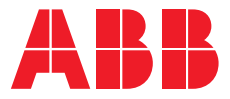

PRODUKTHANDBUCH

# ABB i-bus® KNX

SAH/S x.x.7.1 Schalt-/Jalousieaktor

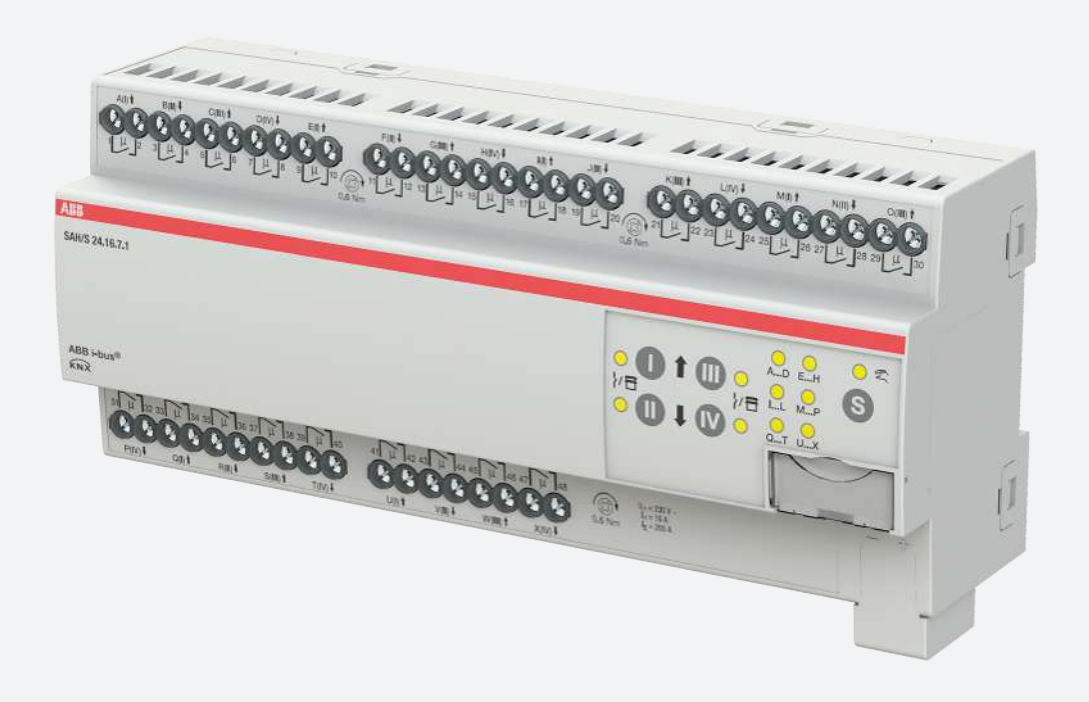

# Inhaltsverzeichnis

| 1    | Über di  | eses Dokument                         | . 7  |  |  |  |
|------|----------|---------------------------------------|------|--|--|--|
| 1.1  | Nutzun   | g des Produkthandbuchs                | 7    |  |  |  |
| 1.2  | Rechtlic | he Hinweise                           | 7    |  |  |  |
| 1.3  | Erläutei | rung von Symbolen                     | 7    |  |  |  |
| 2    | Sicherh  | eit                                   | . 9  |  |  |  |
| 2.1  | Allgeme  | ine Sicherheitshinweise               | 9    |  |  |  |
| 2.2  | Bestim   | nungsgemäße Verwendung                | 9    |  |  |  |
| 3    | Produk   | tübersicht                            | 10   |  |  |  |
| 3.1  | Gerätek  | beschreibung                          | 10   |  |  |  |
|      | 3.1.1    | Folientastatur                        | 10   |  |  |  |
|      | 3.1.2    | Produktnamenbezeichnung               | 10   |  |  |  |
| 3.2  | Bestella | Ingaben                               | . 11 |  |  |  |
| 3.3  | Schalt-, | /Jalousieaktor SAH/S 8.6.7.1          | . 12 |  |  |  |
|      | 3.3.1    | Maßbild                               | . 13 |  |  |  |
|      | 3.3.2    | Anschlussbild                         | . 14 |  |  |  |
|      | 3.3.3    | Bedien- und Anzeigeelemente           | . 15 |  |  |  |
|      | 3.3.4    | Technische Daten                      | . 17 |  |  |  |
| 3.4  | Schalt-, | /Jalousieaktor SAH/S 16.6.7.1         | 19   |  |  |  |
|      | 3.4.1    | Maßbild                               | 20   |  |  |  |
|      | 3.4.2    | Anschlussbild                         | . 21 |  |  |  |
|      | 3.4.3    | Bedien- und Anzeigeelemente           | . 22 |  |  |  |
|      | 3.4.4    | Technische Daten                      | 24   |  |  |  |
| 3.5  | Schalt-, | /Jalousieaktor SAH/S 24.6.7.1         | 26   |  |  |  |
|      | 3.5.1    | Maßbild                               | . 27 |  |  |  |
|      | 3.5.2    | Anschlussbild                         | 28   |  |  |  |
|      | 3.5.3    | Bedien- und Anzeigeelemente           | 29   |  |  |  |
|      | 3.5.4    | Technische Daten                      | . 31 |  |  |  |
| 3.6  | Schalt-, | /Jalousieaktor SAH/S 8.10.7.1         | 33   |  |  |  |
|      | 3.6.1    | Maßbild                               | 34   |  |  |  |
|      | 3.6.2    | Anschlussbild                         | 35   |  |  |  |
|      | 3.6.3    | Bedien- und Anzeigeelemente           | 36   |  |  |  |
|      | 3.6.4    | Technische Daten                      | 38   |  |  |  |
| 3.7  | Schalt-, | Schalt-/Jalousieaktor SAH/S 16.10.7.1 |      |  |  |  |
|      | 3.7.1    | Maßbild                               | . 41 |  |  |  |
|      | 3.7.2    | Anschlussbild                         | 42   |  |  |  |
|      | 3.7.3    | Bedien- und Anzeigeelemente           | 43   |  |  |  |
|      | 3.7.4    | Technische Daten                      | 45   |  |  |  |
| 3.8  | Schalt-, | /Jalousieaktor SAH/S 24.10.7.1        | 47   |  |  |  |
|      | 3.8.1    | Maßbild                               | 48   |  |  |  |
|      | 3.8.2    | Anschlussbild                         | 49   |  |  |  |
|      | 3.8.3    | Bedien- und Anzeigeelemente           | 50   |  |  |  |
|      | 3.8.4    | Technische Daten                      | 52   |  |  |  |
| 3.9  | Schalt-, | /Jalousieaktor SAH/S 8.16.7.1         | 54   |  |  |  |
|      | 3.9.1    | Maßbild                               | 55   |  |  |  |
|      | 3.9.2    | Anschlussbild                         | 56   |  |  |  |
|      | 3.9.3    | Bedien- und Anzeigeelemente           | 57   |  |  |  |
|      | 3.9.4    | Technische Daten                      | 59   |  |  |  |
| 3.10 | Schalt-, | /Jalousieaktor SAH/S 16.16.7.1        | 61   |  |  |  |
|      | 3.10.1   | Maßbild                               | 62   |  |  |  |
|      | 3.10.2   | Anschlussbild                         | 63   |  |  |  |
|      | 3.10.3   | Bedien- und Anzeigeelemente           | 64   |  |  |  |
|      | 3.10.4   | Technische Daten                      | 66   |  |  |  |
| 3.11 | Schalt-, | /Jalousieaktor SAH/S 24.16.7.1        | 68   |  |  |  |

|     | 3.11.1                             | Maßbild                                                                | 69  |  |  |  |
|-----|------------------------------------|------------------------------------------------------------------------|-----|--|--|--|
|     | 3.11.2                             | Anschlussbild                                                          |     |  |  |  |
|     | 3.11.3                             | Bedien- und Anzeigeelemente                                            |     |  |  |  |
|     | 3.11.4                             | Technische Daten                                                       |     |  |  |  |
| 4   | Funktic                            | on                                                                     |     |  |  |  |
| 4.1 | Funktio                            | nsbeschreibung                                                         |     |  |  |  |
|     | 4.1.1                              | Funktionsdiagramm Jalousieaktor                                        |     |  |  |  |
|     | 4.1.2                              | Funktionsdiagramm Schaltaktor                                          |     |  |  |  |
|     | 4.1.3                              | Sicherheitsfunktionen                                                  |     |  |  |  |
|     | 4.1.4                              | Manuelle Bedienung                                                     | 82  |  |  |  |
|     | 4.1.5                              | Nachgeführter KNX-Zustand                                              |     |  |  |  |
|     | 4.1.6                              | Zentrale Kommunikationsobjekte                                         |     |  |  |  |
|     | 4.1.7                              | Funktion Logik                                                         | 85  |  |  |  |
|     | 4.1.8                              | Funktion Schwellwert                                                   | 85  |  |  |  |
|     | 4.1.9                              | Antriebseinstellungen                                                  | 86  |  |  |  |
|     | 4.1.10                             | Behangeinstellungen                                                    |     |  |  |  |
|     | 4.1.11                             | Sonnenschutz-Automatik                                                 |     |  |  |  |
|     | 4.1.12                             | Szenen                                                                 |     |  |  |  |
|     | 4.1.13                             | Zeitfunktionen                                                         |     |  |  |  |
| 4.2 | Funktio                            | nsübersicht                                                            |     |  |  |  |
| 4.3 | Funktic                            | nen der Eingänge                                                       |     |  |  |  |
| 4.4 | Funktic                            | nen der Ausgänge                                                       |     |  |  |  |
| 4.5 | Einbind                            | lung in das i-bus <sup>®</sup> Tool                                    |     |  |  |  |
| 4.6 | Speziell                           | Spezielle Betriebszustände                                             |     |  |  |  |
|     | 4.6.1                              | Verhalten bei Busspannungsausfall, -wiederkehr, Download und ETS-Reset |     |  |  |  |
| 4.7 | Prioritä                           | ten                                                                    | 100 |  |  |  |
|     | 4.7.1                              | Prioritäten Jalousieaktor                                              | 100 |  |  |  |
|     | 4.7.2                              | Prioritäten Schaltaktor                                                | 100 |  |  |  |
| 5   | Montag                             | ge und Installation                                                    | 101 |  |  |  |
| 5.1 | Informa                            | ationen zur Montage                                                    | 101 |  |  |  |
| 5.2 | Montag                             | ge auf Hutschiene                                                      | 101 |  |  |  |
| 6   | Inbetrie                           | ebnahme                                                                | 102 |  |  |  |
| 6.1 | Inbetrie                           | ebnahmevoraussetzung                                                   | 102 |  |  |  |
| 6.2 | Überbli                            | ck Inbetriebnahme                                                      | 102 |  |  |  |
| 6.3 | Gerät in Betrieb nehmen            |                                                                        |     |  |  |  |
| 6.4 | Vergabe der physikalischen Adresse |                                                                        |     |  |  |  |
| 6.5 | Softwa                             | re/Applikation                                                         | 103 |  |  |  |
|     | 6.5.1                              | Downloadverhalten (alt)                                                | 103 |  |  |  |
|     | 6.5.2                              | Kopieren, Tauschen und Konvertieren                                    | 103 |  |  |  |

| 7    | Parame | eter                                                                                    | 104   |
|------|--------|-----------------------------------------------------------------------------------------|-------|
| 7.1  | Allgem | ein                                                                                     | 104   |
| 7.2  | Parame | eterfenster Konfiguration                                                               | 105   |
|      | 7.2.1  | Ausgang X + Y freigeben                                                                 | 106   |
|      | 7.2.2  | Logik/Schwellwert X-Y freigeben                                                         | 106   |
|      | 7.2.3  | Maximale Anzahl gesendeter Telegramme                                                   | 106   |
|      | 7.2.4  | Im Zeitraum                                                                             | 107   |
| 7.3  | Parame | eterfenster Geräteeinstellungen                                                         | 108   |
|      | 7.3.1  | Sende- und Schaltverzögerung nach Busspannungswiederkehr                                | 109   |
|      | 7.3.2  | Zustand nach Ablauf der Sende- und Schaltverzögerung                                    | 109   |
|      | 7.3.3  | Zugriff i-bus® Tool                                                                     | 109   |
|      | 7.3.4  | Kommunikationsobjekt "Statuswerte anfordern" freigeben                                  | 110   |
|      | 7.3.5  | Zentrales Schalten-Kommunikationsobjekt freigeben                                       | 110   |
|      | 7.3.6  | Zentrale Jalousie-Kommunikationsobjekte freigeben                                       | 110   |
|      | 7.3.7  | Zentrales Szenen-Kommunikationsobjekt freigeben                                         | 111   |
|      | 7.3.8  | Kommunikationsobjekt "In Betrieb" freigeben                                             | 111   |
| 7.4  | Parame | eterfenster Manuelle Bedienung                                                          | 112   |
|      | 7.4.1  | Manuelle Bedienung freigeben                                                            | 112   |
| 7.5  | Parame | eterfenster Sicherheit/Wetteralarme                                                     | 114   |
|      | 7.5.1  | Freigegebene Sicherheits-Kommunikationsobjekte nach Busspannungswiederkehr und Download | lesen |
|      |        |                                                                                         | 115   |
|      | 7.5.2  | Kommunikationsobjekt "Sicherheitspriorität x" freigeben                                 | 115   |
|      | 7.5.3  | Prioritätsreihenfolge der Wetteralarme                                                  | 116   |
|      | 7.5.4  | Kommunikationsobjekt "Windalarm x" freigeben                                            | 116   |
|      | 7.5.5  | Kommunikationsobjekt "Regenalarm" freigeben                                             | 116   |
|      | 7.5.6  | Kommunikationsobjekt "Frostalarm" freigeben                                             | 117   |
| 7.6  | Parame | eterfenster Logik/Schwellwert 1                                                         | 118   |
|      | 7.6.1  | Funktion des Logikgatters                                                               | 119   |
| 7.7  | Parame | eterfenster Vorlage Schaltaktor                                                         | 127   |
| 7.8  | Parame | eterfenster Vorlage Jalousieaktor                                                       | 128   |
| 7.9  | Parame | eterfenster Jalousieaktor A+B                                                           | 129   |
|      | 7.9.1  | Parameterfenster Funktionen                                                             | 129   |
|      | 7.9.2  | Parameterfenster Grundeinstellungen                                                     |       |
|      | 7.9.3  | Parameterfenster Antrieb                                                                |       |
|      | 7.9.4  | Parameterfenster Behang                                                                 |       |
|      | 7.9.5  | Parameterfenster Sicherheit/Wetter                                                      | 160   |
|      | 7.9.6  | Parameterfenster Sonnenschutz-Automatik                                                 | 175   |
|      | 7.9.7  | Parameterfenster Statusmeldungen                                                        | 183   |
|      | 7.9.8  | Parameterfenster Szenenzuordnungen                                                      | 190   |
| 7.10 | Parame | eterfenster Schaltaktor A                                                               | 194   |
|      | 7.10.1 | Parameterfenster Funktionen                                                             | 194   |
|      | 7.10.2 | Parameterfenster Grundeinstellungen                                                     |       |
|      | 7.10.3 | Parameterfenster Sicherheit                                                             | 203   |
|      | 7.10.4 | Parameterfenster Treppenlicht                                                           | 207   |
|      | 7.10.5 | Parameterfenster Ein- und Ausschaltverzögerung                                          |       |
|      | 7.10.6 | Parameterfenster Blinken                                                                | 216   |
|      | 7.10.7 | Parameterfenster Szenenzuordnung                                                        | 219   |
|      |        |                                                                                         | -     |

| 8    | Kommunikationsobjekte                       | 223 |
|------|---------------------------------------------|-----|
| 8.1  | Übersicht Kommunikationsobjekte             | 223 |
| 8.2  | Kommunikationsobjekte Zentral               | 225 |
| 8.3  | Kommunikationsobjekte Gerät                 | 226 |
| 8.4  | Kommunikationsobjekte Sicherheit            | 227 |
| 8.5  | Kommunikationsobjekte Logik/Schwellwert 1   | 228 |
| 8.6  | Kommunikationsobjekte Logik/Schwellwert 2   | 230 |
| 8.7  | Kommunikationsobjekte Logik/Schwellwert 3   | 231 |
| 8.8  | Kommunikationsobjekte Logik/Schwellwert 4   | 231 |
| 8.9  | Kommunikationsobjekte Logik/Schwellwert 5   | 231 |
| 8.10 | Kommunikationsobjekte Logik/Schwellwert 6   | 231 |
| 8.11 | Kommunikationsobjekte Logik/Schwellwert 7   | 231 |
| 8.12 | Kommunikationsobjekte Logik/Schwellwert 8   | 231 |
| 8.13 | Kommunikationsobjekte Logik/Schwellwert 9   | 231 |
| 8.14 | Kommunikationsobjekte Logik/Schwellwert 10  | 231 |
| 8.15 | Kommunikationsobjekte Logik/Schwellwert 11  | 232 |
| 8.16 | Kommunikationsobjekte Logik/Schwellwert 12  | 232 |
| 8.17 | Kommunikationsobjekte Logik/Schwellwert 13  | 232 |
| 8.18 | Kommunikationsobjekte Logik/Schwellwert 14  | 232 |
| 8.19 | Kommunikationsobjekte Logik/Schwellwert 15  | 232 |
| 8.20 | Kommunikationsobjekte Logik/Schwellwert 16  | 232 |
| 8.21 | Kommunikationsobjekte Logik/Schwellwert 17  | 232 |
| 8.22 | Kommunikationsobjekte Logik/Schwellwert 18  | 232 |
| 8.23 | Kommunikationsobjekte Logik/Schwellwert 19  | 233 |
| 8.24 | Kommunikationsobjekte Logik/Schwellwert 20  | 233 |
| 8.25 | Kommunikationsobjekte Logik/Schwellwert 21  | 233 |
| 8.26 | Kommunikationsobjekte Logik/Schwellwert 22  | 233 |
| 8.27 | Kommunikationsobjekte Logik/Schwellwert 23  | 233 |
| 8.28 | Kommunikationsobjekte Logik/Schwellwert 24  | 233 |
| 8.29 | Kommunikationsobjekte Kanal A + B: Jalousie | 233 |
| 8.30 | Kommunikationsobjekte Kanal A: Schalten     | 240 |
| 8.31 | Kommunikationsobjekte Kanal B: Schalten     | 243 |
| 8.32 | Kommunikationsobjekte Kanal C + D: Jalousie | 243 |
| 8.33 | Kommunikationsobjekte Kanal C: Schalten     | 243 |
| 8.34 | Kommunikationsobjekte Kanal D: Schalten     | 243 |
| 8.35 | Kommunikationsobjekte Kanal E + F: Jalousie | 244 |
| 8.36 | Kommunikationsobjekte Kanal E: Schalten     | 244 |
| 8.37 | Kommunikationsobjekte Kanal F: Schalten     | 244 |
| 8.38 | Kommunikationsobjekte Kanal G + H: Jalousie | 244 |
| 8.39 | Kommunikationsobjekte Kanal G: Schalten     | 244 |
| 8.40 | Kommunikationsobjekte Kanal H: Schalten     | 244 |
| 8.41 | Kommunikationsobjekte Kanal I + J: Jalousie | 244 |
| 8.42 | Kommunikationsobjekte Kanal I: Schalten     | 244 |
| 8.43 | Kommunikationsobjekte Kanal J: Schalten     | 245 |
| 8.44 | Kommunikationsobjekte Kanal K + L: Jalousie | 245 |
| 8.45 | Kommunikationsobjekte Kanal K: Schalten     | 245 |
| 8.46 | Kommunikationsobjekte Kanal L: Schalten     | 245 |
| 8.47 | Kommunikationsobjekte Kanal M + N: Jalousie | 245 |
| 8.48 | Kommunikationsobjekte Kanal M: Schalten     | 245 |
| 8.49 | Kommunikationsobjekte Kanal N: Schalten     | 245 |
| 8.50 | Kommunikationsobjekte Kanal O + P: Jalousie | 245 |
| 8.51 | Kommunikationsobjekte Kanal O: Schalten     | 246 |
| 8.52 | Kommunikationsobjekte Kanal P: Schalten     | 246 |
| 8.53 | Kommunikationsobjekte Kanal Q + R: Jalousie | 246 |
| 8.54 | Kommunikationsobjekte Kanal Q: Schalten     | 246 |
| 8.55 | Kommunikationsobjekte Kanal R: Schalten     | 246 |
| 8.56 | Kommunikationsobjekte Kanal S + T: Jalousie | 246 |
| 8.57 | Kommunikationsobjekte Kanal S: Schalten     | 246 |

| 8.58 | Kommu                     | unikationsobjekte Kanal T: Schalten         | 246 |  |  |
|------|---------------------------|---------------------------------------------|-----|--|--|
| 8.59 | Kommu                     | Kommunikationsobjekte Kanal U + V: Jalousie |     |  |  |
| 8.60 | Kommu                     | Kommunikationsobjekte Kanal U: Schalten     |     |  |  |
| 8.61 | Kommu                     | unikationsobjekte Kanal V: Schalten         | 247 |  |  |
| 8.62 | Kommu                     | unikationsobjekte Kanal W + X: Jalousie     | 247 |  |  |
| 8.63 | Kommu                     | unikationsobjekte Kanal W: Schalten         | 247 |  |  |
| 8.64 | Kommi                     | unikationsobjekte Kanal X: Schalten         | 247 |  |  |
| 9    | Bedien                    | ung                                         | 248 |  |  |
| 9.1  | Manuel                    | le Bedienung                                | 248 |  |  |
|      | 9.1.1                     | Manuelle Bedienung aktivieren               | 249 |  |  |
|      | 9.1.2                     | Manuelle Bedienung beenden                  | 249 |  |  |
|      | 9.1.3                     | Manuelle Bedienung sperren                  | 249 |  |  |
| 10   | Wartur                    | ng und Reinigung                            | 250 |  |  |
| 10.1 | Wartun                    | ig                                          | 250 |  |  |
| 10.2 | Reinigu                   | ing                                         | 250 |  |  |
| 11   | Demon                     | tage und Entsorgung                         | 251 |  |  |
| 11.1 | Demon                     | tage                                        | 251 |  |  |
| 11.2 | Umwelt                    |                                             |     |  |  |
| 12   | Planun                    | g und Anwendung                             | 252 |  |  |
| 12.1 | Einführ                   | ung                                         | 252 |  |  |
| 12.2 | EVG-Be                    | erechnung                                   | 252 |  |  |
| 12.3 | Verrieg                   | elung der Ausgänge                          | 253 |  |  |
| 12.4 | Telegrammraten-Begrenzung |                                             |     |  |  |
| 13   | Anhang                    | ]                                           | 254 |  |  |
| 13.1 | Schlüss                   | seltabelle 8-Bit-Status-Byte (Jalousie)     | 254 |  |  |
| 13.2 | Schlüss                   | seltabelle 8-Bit-Status-Byte (Schalten)     | 257 |  |  |
| 13.3 | Schlüss                   | seltabelle 8-Bit-Szene                      | 260 |  |  |
|      |                           |                                             |     |  |  |

# 1 Über dieses Dokument

### 1.1 Nutzung des Produkthandbuchs

Das vorliegende Handbuch gibt detaillierte technische Informationen über Funktion, Montage und Programmierung des ABB i-bus® KNX-Geräts.

### 1.2 Rechtliche Hinweise

Die ABB AG behält sich vor, Änderungen am Produkt sowie am Inhalt dieses Dokuments jederzeit ohne Vorankündigung vorzunehmen.

Bei Bestellungen sind die jeweils vereinbarten Beschaffenheiten maßgebend. Die ABB AG übernimmt keinerlei Verantwortung für eventuelle Fehler oder Unvollständigkeiten in diesem Dokument.

Die ABB AG behält sich alle Rechte an diesem Dokument und den darin enthaltenen Gegenständen und Abbildungen vor. Vervielfältigung, Bekanntgabe an Dritte oder Verwertung des Inhaltes – auch von Teilen – ist ohne vorherige schriftliche Zustimmung durch die ABB AG verboten.

Copyright © 2019 ABB AG Alle Rechte vorbehalten

### 1.3 Erläuterung von Symbolen

| 1. | Handlungsanweisungen mit vorgegebener Reihenfolge und Ergebnis      |  |
|----|---------------------------------------------------------------------|--|
| 2. |                                                                     |  |
| ⇒  |                                                                     |  |
| •  | einzelne Handlungen                                                 |  |
| a) | Prioritäten                                                         |  |
| 1) | Vorgänge, die das Gerät in einer definierten Reihenfolge durchführt |  |
| •  | Auflistung 1. Ebene                                                 |  |
|    | Auflistung 2. Ebene                                                 |  |
|    |                                                                     |  |

Tab. 1: Erläuterung der Symbole

In diesem Handbuch werden Hinweise und Warnhinweise wie folgt dargestellt:

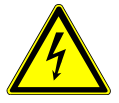

#### GEFAHR

GEFAHR mit diesem Symbol warnt vor elektrischer Spannung und kennzeichnet Gefährdungen mit hohem Risiko, die unmittelbar zum Tod oder zu schweren Verletzungen führen, wenn sie nicht vermieden werden.

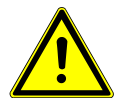

#### GEFAHR

GEFAHR kennzeichnet Gefährdungen mit hohem Risiko, die unmittelbar zum Tod oder zu schweren Verletzungen führen, wenn sie nicht vermieden werden.

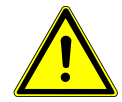

#### WARNUNG

WARNUNG kennzeichnet Gefährdungen mit mittlerem Risiko, die zum Tod oder zu schweren Verletzungen führen können, wenn sie nicht vermieden werden.

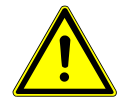

#### VORSICHT

VORSICHT kennzeichnet Gefährdungen mit geringem Risiko, die zu leichten oder mittleren Verletzungen führen können, wenn sie nicht vermieden werden.

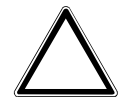

#### ACHTUNG

ACHTUNG kennzeichnet Sachschäden oder Funktionsstörung – ohne Gefahr für Leib und Leben.

#### **Beispiel**:

Verwendung für Anwendungsbeispiele, Einbaubeispiele, Programmierbeispiele

#### (i) Hinweis

Verwendung für Bedienungserleichterungen, Bedienungstipps

# 2 Sicherheit

### 2.1 Allgemeine Sicherheitshinweise

- ▶ Gerät bei Transport, Lagerung und im Betrieb vor Feuchtigkeit, Schmutz und Beschädigung schützen.
- Gerät nur im geschlossenen Gehäuse (Verteiler) betreiben.
- Gerät nur innerhalb der spezifizierten technischen Daten betreiben.
- Montage, Installation, Inbetriebnahme und Wartung nur von Elektrofachkräften durchführen lassen. (alt)
- Gerät vor Montagearbeiten spannungsfrei schalten.

### 2.2 Bestimmungsgemäße Verwendung

Die Schalt-/Jalousieaktoren dienen bestimmungsgemäß zur Ansteuerung von 230 V AC Jalousie- und Rollladen-Antrieben und zum Schalten von primär ohmschen elektrischen Verbrauchern in einer KNX-Umgebung.

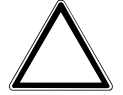

#### ACHTUNG

Die Ausgänge des Geräts sind nicht mechanisch verriegelt. Der Anschluss von Jalousie-/Rollladenmotoren an Schaltaktor-Ausgänge führt zur Beschädigung des Jalousie-/Rollladenmotors.

- ► Jalousie-/Rollladenmotoren nur an Jalousieaktor-Ausgangspaaren anschließen.
- ► Umschalt-/Wendepause des angeschlossenen Jalousie-/Rollladenmotors nicht unterschreiten.

## 3 Produktübersicht

### 3.1 Gerätebeschreibung

Die Schalt-/Jalousieaktoren sind Reiheneinbaugeräte im pro*M*-Design. Die Geräte sind für den Einbau in Elektroverteilern und Kleingehäusen zur Schnellbefestigung auf einer Tragschiene von 35 mm konzipiert (nach DIN EN 60715).

Die Geräte besitzen voneinander unabhängige Schaltrelais, mit denen folgende Funktionen realisiert werden können:

- Schaltung von elektrischen Verbrauchern (einzeln)
- Ansteuerung von 230 V AC Rollladen- und Jalousie-Antrieben (paarweise)

Die Geräte besitzen keine elektromechanisch gegeneinander verriegelten Ausgangskontakte.

Die Geräte werden über den ABB i-bus® KNX mit Busspannung versorgt. Die Verbindung zum ABB i-bus® KNX erfolgt über die Busanschlussklemme. Die Verbraucher werden an den Ausgängen über Schraubklemmen angeschlossen (Klemmenbezeichnung auf dem Gehäuse).

#### 3.1.1 Folientastatur

Mit Hilfe der Folientastatur können die Geräte manuell bedient werden. Die Folien auf den Geräten unterscheiden sich nur durch die Anzahl der Gruppen-LEDs.

Vollständige Übersicht der Bedien- und Anzeigeelemente → entsprechendes Unterkapitel der einzelnen Produktvariante.

#### (i) Hinweis

Die Sicherheitsfunktionen (Wetteralarme und die Funktionen *Sicherheitspriorität, Zwangsführung* und *Sperren*) haben eine höhere Priorität als die Betriebsart *Manuelle Bedienung*. Wenn ein Ausgang durch eine Sicherheitsfunktion gesperrt ist, kann er nicht über die Folientastatur bedient werden. Wenn die Sicherheitsfunktion in der Betriebsart *Manuelle Bedienung* zurückgenommen wird, reagiert der Ausgang entsprechend seiner Parametrierung.

#### 3.1.2 Produktnamenbezeichnung

| Abkürzung | Bezeic | hnung |                                     |
|-----------|--------|-------|-------------------------------------|
| S         | Schalt |       |                                     |
| A         | Aktor  |       |                                     |
| Н         | Hybrid |       |                                     |
| /S        | REG    |       |                                     |
| х.        | 8      | =     | 8fach                               |
|           | 16     | =     | 16fach                              |
|           | 24     | =     | 24fach                              |
| х.        | 6      | =     | 6 A                                 |
|           | 10     | =     | 10 A                                |
|           | 16     | =     | 16 A                                |
| х.        | 7      | =     | Combi-Funktion (Schalten/ Jalousie) |
| x         | х      | =     | Versionsnummer (x = 1, 2, usw.)     |

Tab. 2: Produktnamenbezeichnung

### 3.2

# Bestellangaben

| Reeshusih         | MD | True            | Deetell Nr         | Verm einh | Court 1 Ct (Dmutto) |
|-------------------|----|-----------------|--------------------|-----------|---------------------|
| Beschreibung      | мв | тур             | Bestell-Nr.        | [St.]     | [kg]                |
| Schalten/Jalousie | 8  | SAH/S 16.10.7.1 | 2CDG 110 248 R0011 | 1         | 0,502               |
| Schalten/Jalousie | 8  | SAH/S 16.16.7.1 | 2CDG 110 251 R0011 | 1         | 0,502               |
| Schalten/Jalousie | 8  | SAH/S 16.6.7.1  | 2CDG 110 245 R0011 | 1         | 0,502               |
| Schalten/Jalousie | 12 | SAH/S 24.10.7.1 | 2CDG 110 249 R0011 | 1         | 0,720               |
| Schalten/Jalousie | 12 | SAH/S 24.16.7.1 | 2CDG 110 252 R0011 | 1         | 0,720               |
| Schalten/Jalousie | 12 | SAH/S 24.6.7.1  | 2CDG 110 246 R0011 | 1         | 0,720               |
| Schalten/Jalousie | 4  | SAH/S 8.10.7.1  | 2CDG 110 247 R0011 | 1         | 0,272               |
| Schalten/Jalousie | 4  | SAH/S 8.16.7.1  | 2CDG 110 250 R0011 | 1         | 0,272               |
| Schalten/Jalousie | 4  | SAH/S 8.6.7.1   | 2CDG 110 244 R0011 | 1         | 0,272               |

Tab. 3: Bestellangaben

### Schalt-/Jalousieaktor SAH/S 8.6.7.1

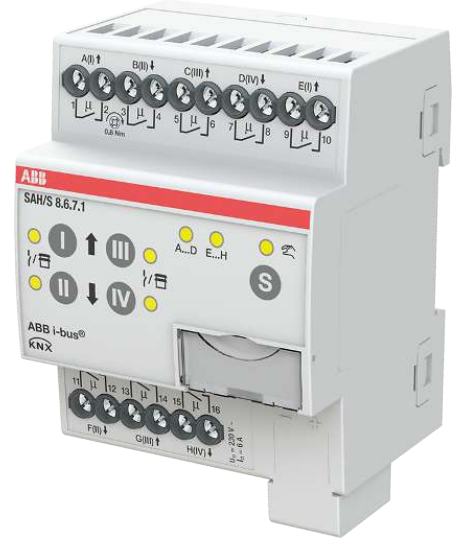

Abb. 1: Geräteabbildung SAH/S 8.6.7. 1

Der Schalt-/Jalousieaktor ist ein Reiheneinbaugerät im pro*M*-Design. Das Gerät ist für den Einbau in Elektroverteilern und Kleingehäusen zur Schnellbefestigung auf einer Tragschiene von 35 mm konzipiert (nach DIN EN 60715).

Das Gerät besitzt voneinander unabhängige Schaltrelais, mit denen folgende Funktionen realisiert werden können:

- Schaltung von elektrischen Verbrauchern (einzeln)
- · Ansteuerung von 230 V AC Rollladen- und Jalousie-Antrieben (paarweise)

Das Gerät besitzt keine elektromechanisch gegeneinander verriegelten Ausgangskontakte.

Das Gerät wird über den ABB i-bus® KNX mit Busspannung versorgt. Die Verbindung zum ABB i-bus® KNX erfolgt über die Busanschlussklemme. Die Verbraucher werden an den Ausgängen über Schraubklemmen angeschlossen (Klemmenbezeichnung auf dem Gehäuse).

Die Betriebsart *Manuelle Bedienung* ermöglicht eine Vor-Ort-Bedienung des Geräts über eine Folientastatur.

### 3.3.1 Maßbild

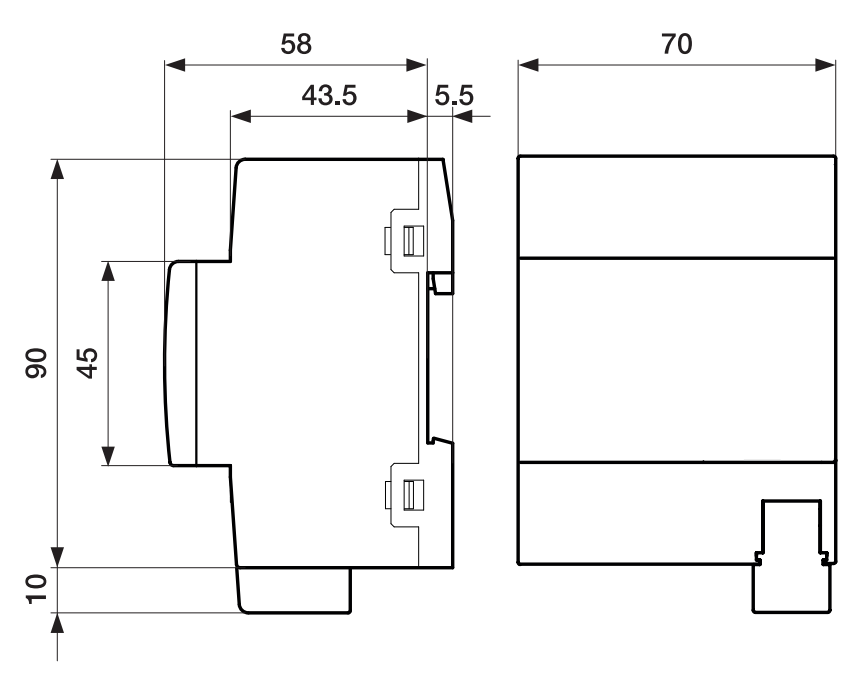

Abb. 2: Maßbild

#### 3.3.2 Anschlussbild

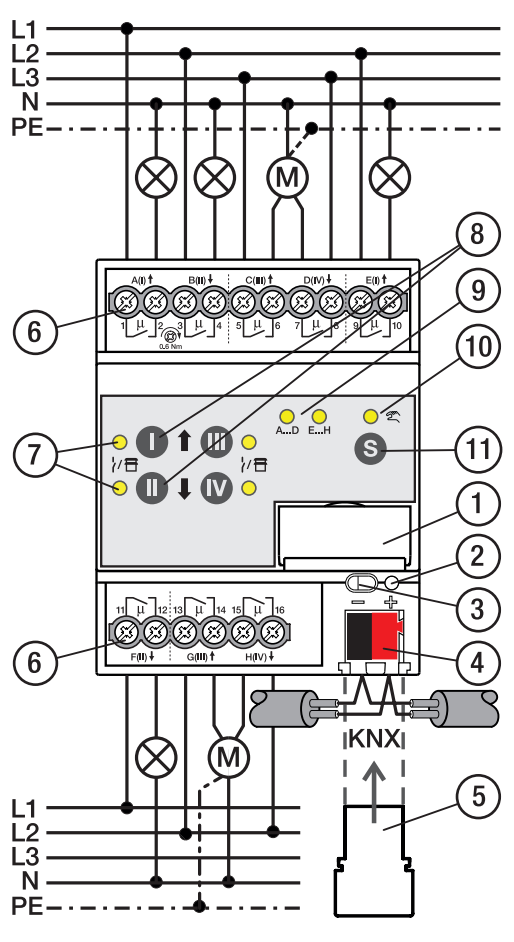

Abb. 3: Anschlussbild SAH/S 8.x.7.1

### Legende

- 1 Schildträger
- 2 LED Programmieren
- 3 Taste Programmieren
- 4 Busanschlussklemme
- 5 Abdeckkappe
- 6 Laststromkreis, je 2 Schraubklemmen
- 7 LED Status Ausgang (gelb)
- 8 Taste Ausgang
- 9 LED Gruppen (gelb)
- **10** LED Manuelle Bedienung (gelb)
- 11 S-Taste (Manuelle Bedienung / Auswahl Ausgang)

#### Bedien- und Anzeigeelemente

#### (i) Hinweis

Nachfolgend wird ein Gerät mit 24 Kanälen (A ... X) beschrieben.

#### (i) Hinweis

In der Betriebsart *Jalousie* ist die Funktion der Tasten/LEDs *Ausgang* für jedes Jalousie-Ausgangspaar gleich. Nachfolgend werden nur die Tasten/LEDs I und II beschrieben.

| Taste/LED     | Beschreibung/Funktion              | LED-Anzeige                     |
|---------------|------------------------------------|---------------------------------|
|               | Vergabe der physikalischen Adresse | LED Ein: Programmiermodus aktiv |
| Programmieren |                                    |                                 |

Tab. 4: Bedien- und Anzeigeelemente - Allgemein

#### Manuelle Bedienung

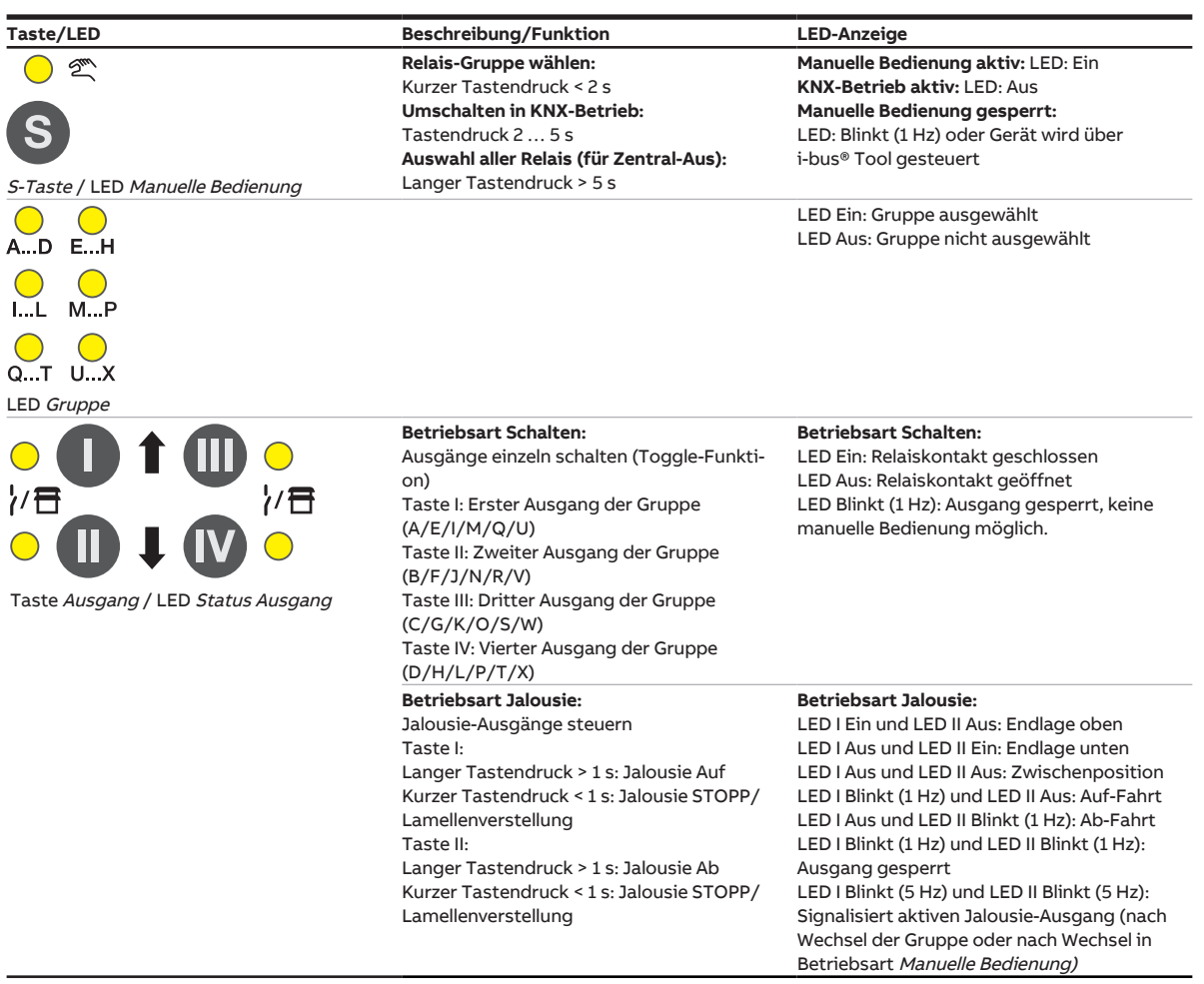

Tab. 5: Bedien- und Anzeigeelemente – Manuelle Bedienung

Weitere Informationen → Manuelle Bedienung, Seite 82.

| KNX-Betrieb                                                                                                    |                                                                                                    |                                                                                                    |  |  |
|----------------------------------------------------------------------------------------------------|----------------------------------------------------------------------------------------------------|----------------------------------------------------------------------------------------------------|--|--|
| Taste/LED                                                                                                    | Beschreibung/Funktion                                                                                                    | LED-Anzeige                                                                                                    |  |  |
| S-Taste ( ) ED Manuelle Bedienung                                                                                                    | <b>Relais-Gruppe</b><br>wählen:Kurzer Tastendruck < 2 s<br><b>Umschalten in Manuelle Bedienung:</b><br>Tastendruck 2 5 s | Manuelle Bedienung aktiv: LED: Ein<br>KNX-Betrieb aktiv: LED: Aus<br>Manuelle Bedienung gesperrt:<br>LED: Blinkt (1 Hz) oder Gerät wird über<br>i-bus® Tool gesteuert                                                                                                    |  |  |
| AD EH<br>L MP<br>QT UX<br>LED Gruppe                                                                                                    |                                                                                                    | LED Ein: Gruppe ausgewählt<br>LED Aus: Gruppe nicht ausgewählt                                                                                                    |  |  |
| Image: Constraint of the second second s | Taste ohne Funktion                                                                                                    | Betriebsart Schalten:   LED Ein: Relais geschlossen   LED Aus: Relais offen   LED Blinkt (1 Hz): Ausgang gesperrt, keine   manuelle Bedienung möglich   Betriebsart Jalousie:   LED I Ein und LED II Aus: Endlage oben   LED I Aus und LED II Aus: Endlage unten   LED I Aus und LED II Ein: Endlage unten   LED I Aus und LED II Aus: Zwischenposition   LED I Blinkt (1 Hz) und LED II Aus: Auf-Fahrt   LED I Blinkt (1 Hz) und LED II Blinkt (1 Hz):   Ausgang gesperrt   LED I Blinkt (E Hz) und LED II Blinkt (5 Hz): |  |  |
|                                                                                                    |                                                                                                    | Signalisiert aktiven Jalousie-Ausgang (nach<br>Wechsel der Gruppe oder nach Wechsel in<br>Betriebsart <i>Manuelle Bedienung</i> )                                                                                                    |  |  |

Tab. 6: Bedien- und Anzeigeelemente – KNX-Betrieb

### 3.3.4 Technische Daten

#### 3.3.4.1 Allgemeine technische Daten

| Versorgung            | Busspannung                       | 21 32 V DC                                    |
|-----------------------|-----------------------------------|-----------------------------------------------|
|                       | Stromaufnahme. Bus                | < 12 mA                                       |
|                       | Verlustleistung. Bus              | max. 250 mW                                   |
|                       | Verlustleistung. Gerät            | 2.5 W                                         |
| Anschlüsse            | KNX                               | Ø 0,8 mm eindrahtig (über Busanschlussklemme) |
| Anschlussklemmen      | Schraubklemme                     | Schraubklemme mit Kombikopf (PZ 1)            |
|                       |                                   | 0,2 4 mm² feindrahtig, 2 × (0,2 2,5 mm²)      |
|                       |                                   | 0,2 6 mm² eindrahtig, 2 × (0,2 4 mm²)         |
|                       | Aderendhülse ohne Kunststoffhülse | 0,25 2,5 mm²                                  |
|                       | Aderendhülse mit Kunststoffhülse  | 0,25 4 mm²                                    |
|                       | TWIN Aderendhülse                 | 0,5 2,5 mm²                                   |
|                       | Aderendhülse Länge Kontaktstift   | min. 10 mm                                    |
|                       | Anziehdrehmoment                  | max. 0,6 Nm                                   |
| Schutzart und -klasse | Schutzart                         | IP 20 nach DIN EN 60529                       |
|                       | Schutzklasse                      | II nach DIN EN 61140                          |
| Isolationskategorie   | Überspannungskategorie            | III nach DIN EN 60664-1                       |
|                       | Verschmutzungsgrad                | II nach DIN EN 60664-1                        |
|                       | Brandklasse                       | Entflammbarkeit V-0 gem. UL94                 |
| SELV                  | KNX-Sicherheitskleinspannung      | SELV 24 V DC                                  |
| Temperaturbereich     | Betrieb                           | –5 … +45 ℃                                    |
|                       | Transport                         | –25 +70 °C                                    |
|                       | Lagerung                          | –25 … +55 ℃                                   |
| Umgebungsbedingung    | Maximale Luftfeuchte              | 95 %, keine Betauung zulässig                 |
| Design                | Reiheneinbaugerät (REG)           | modulares Installationsgerät                  |
|                       | Bauform                           | proM                                          |
|                       | Gehäuse/-farbe                    | Kunststoff, grau                              |
| Маßе                  | Abmessungen                       | 90 × 70 × 63,5 mm (H × B × T)                 |
|                       | Einbaubreite in TE                | 4 Module                                      |
|                       | Einbautiefe                       | 63,5 mm                                       |
| Montage               | Tragschiene 35 mm                 | nach DIN EN 60715                             |
|                       | Einbaulage                        | beliebig                                      |
|                       | Gewicht (Netto)                   | 0,272 kg                                      |
| Approbationen         | Zertifikat KNX                    | nach EN 50090-1, -2                           |
|                       | CE-Zeichen                        | gemäß EMV- und Niederspannungsrichtlinien     |

#### 3.3.4.2 Gerätetyp

| Gerätetyp | Schalt-/Jalousieaktor                 | SAH/S 8.6.7.1                             |
|-----------|---------------------------------------|-------------------------------------------|
|           | Applikation                           | Schalten/Jalousie 8f 16 A /               |
|           |                                       | = aktuelle Versionsnummer der Applikation |
|           | Maximale Anzahl Kommunikationsobjekte | 282                                       |
|           | Maximale Anzahl Gruppenadressen       | 1000                                      |
|           | Maximale Anzahl Zuordnungen           | 1000                                      |

### (i) Hinweis

Softwareinformationen auf der Homepage beachten  $\rightarrow$  www.abb.com/knx.

### ${f \hat{u}}$ Hinweis

Das Gerät unterstützt die Verschließfunktion eines KNX-Geräts in der ETS. Wenn ein BCU-Schlüssel vergeben wurde, kann das Gerät nur mit dem BCU-Schlüssel ausgelesen und programmiert werden.

#### 3.3.4.3 Ausgang Nennstrom 6 A

| Nennwerte       | Anzahl Ausgänge                                       | 8 Schalt / 4 Jalousie    |
|-----------------|-------------------------------------------------------|--------------------------|
|                 | U, Nennspannung                                       | 230 V AC (50/60 Hz)      |
|                 | I <sub>n</sub> Nennstrom                              | 6 A                      |
|                 | Maximalstrom pro Gerät                                | 8 × 6 A                  |
| Schaltströme    | AC3-Betrieb (cos φ= 0,45) nach DIN EN 60947-4-1       | 6 A / 230 V AC           |
|                 | AC1-Betrieb (cos $\phi$ = 0,8) nach DIN EN 60947-4-1  | 6 A / 230 V AC           |
|                 | Leuchtstofflampenlast nach DIN EN 60669-1             |                          |
|                 | minimaler Schaltstrom bei 12 V AC                     | 100 mA                   |
|                 | minimaler Schaltstrom bei 24 V AC                     | 100 mA                   |
|                 | Gleichstromschaltvermögen, ohmsche Last, bei 24 V DC  | 6 A                      |
| Lebenserwartung | mechanische Lebensdauer                               | > 10 <sup>6</sup> Zyklen |
|                 | elektrische Lebensdauer der Schaltkontakte nach DIN   |                          |
|                 | IEC 60 947-4-1:                                       |                          |
|                 | AC1 (240 V/cos φ=0,8)                                 | > 10⁵ Zyklen             |
|                 | AC3 (240 V/cos φ=0,45)                                | > 6 × 10³ Zyklen         |
|                 | AC5a (240 V/cos φ=0,45)                               |                          |
| Schaltzeiten    | maximale Relaispositionswechsel des Ausgangs pro Minu | I-15                     |
|                 | te, wenn alle Relais geschaltet werden.               |                          |
|                 | maximale Relaispositionswechsel des Ausgangs pro Mi-  | 120                      |
|                 | nute, wenn nur ein Relais geschaltet wird.            |                          |

#### (i) Hinweis

Die Schaltzeiten gelten erst nachdem am Gerät mindestens 30 s lang eine Busspannung anliegt. Die typische Ansprechverzögerung des Relais beträgt etwa 20 ms.

#### 3.3.4.4 Ausgang Lampenlast 6 A

| Lampen                               | Glühlampenlast                                          | 1200 W |
|--------------------------------------|---------------------------------------------------------|--------|
| Leuchtstofflampen                    | unkompensiert                                           | 800 W  |
|                                      | parallelkompensiert                                     |        |
|                                      | DUO-Schaltung                                           |        |
| NV-Halogenlampen                     | induktiver Trafo                                        | 800 W  |
|                                      | elektronischer Trafo                                    | 1000 W |
|                                      | Halogen 230 V                                           | 1000 W |
| Duluxlampe                           | unkompensiert                                           | 800 W  |
|                                      | parallelkompensiert                                     | 800 W  |
| Quecksilberdampflampe                | unkompensiert                                           |        |
|                                      | parallelkompensiert                                     |        |
| Schaltleistung (schaltender Kontakt) | maximaler Einschaltspitzenstrom I <sub>p</sub> (150 ms) | 200 A  |
|                                      | maximaler Einschaltspitzenstrom I <sub>p</sub> (250 ms) | 160 A  |
|                                      | maximaler Einschaltspitzenstrom I <sub>p</sub> (600 ms) | 100 A  |
| Anzahl EVG (T5/T8, einflammig)       | 18 W (ABB EVG 1 x 18 SF)                                | 10     |
|                                      | 24 W (ABB EVG-T51x24 CY)                                | 10     |
|                                      | 36 W (ABB EVG 1 x 36 CF)                                | 7      |
|                                      | 58 W (ABB EVG 1 x 58 CF)                                | 5      |
|                                      | 80 W (Helvar EL 1 x 80 SC)                              | 3      |
| Energiesparlampen                    | LED-Lampen                                              | 250 W  |
| Motor Nennleistung                   |                                                         | 1380 W |

#### (i) Hinweis

Das Gerät besitzt unabhängige Schaltrelais, die für die Jalousieansteuerung paarweise softwaremäßig gekoppelt sind. Es liegt keine elektromechanische Verriegelung der Kontakte gegeneinander vor.

#### (i) Hinweis

Der Einschaltspitzenstrom I<sub>p</sub> ist der typische Laststrom eines EVGs, der beim Schalten entsteht. Mit Hilfe des Einschaltspitzenstroms I<sub>p</sub> kann für die verschiedensten EVG-Typen die maximale Anzahl der schaltbaren EVGs am Schaltaktor-Ausgang berechnet werden. Die in der Tabelle angegebene Anzahl von EVGs kann nur beispielshaft als Anhaltspunkt dienen.

### 3.4

### Schalt-/Jalousieaktor SAH/S 16.6.7.1

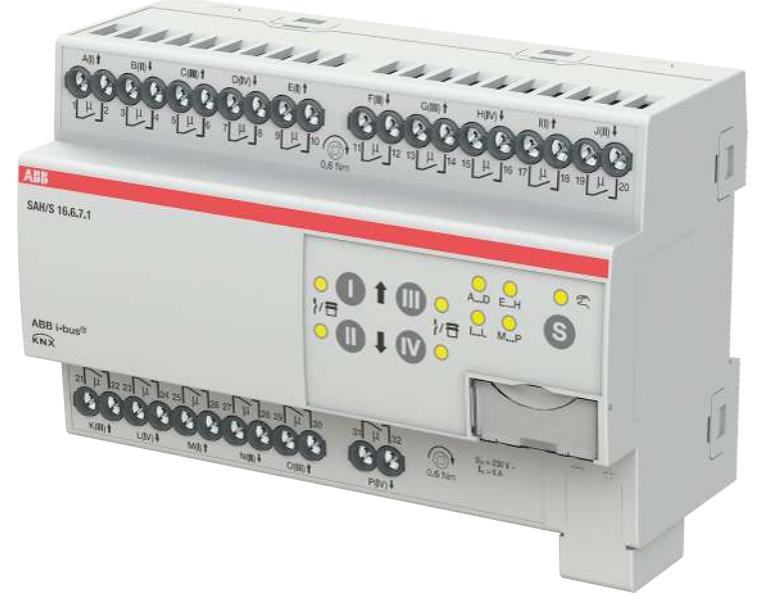

Abb. 4: Geräteabbildung SAH/S 16.6.7.1

Der Schalt-/Jalousieaktor ist ein Reiheneinbaugerät im pro*M*-Design. Das Gerät ist für den Einbau in Elektroverteilern und Kleingehäusen zur Schnellbefestigung auf einer Tragschiene von 35 mm konzipiert (nach DIN EN 60715).

Das Gerät besitzt voneinander unabhängige Schaltrelais, mit denen folgende Funktionen realisiert werden können:

- Schaltung von elektrischen Verbrauchern (einzeln)
- Ansteuerung von 230 V AC Rollladen- und Jalousie-Antrieben (paarweise)

Das Gerät besitzt keine elektromechanisch gegeneinander verriegelten Ausgangskontakte.

Das Gerät wird über den ABB i-bus<sup>®</sup> KNX mit Busspannung versorgt. Die Verbindung zum ABB i-bus<sup>®</sup> KNX erfolgt über die Busanschlussklemme. Die Verbraucher werden an den Ausgängen über Schraubklemmen angeschlossen (Klemmenbezeichnung auf dem Gehäuse).

Die Betriebsart *Manuelle Bedienung* ermöglicht eine Vor-Ort-Bedienung des Geräts über eine Folientastatur.

### 3.4.1 Maßbild

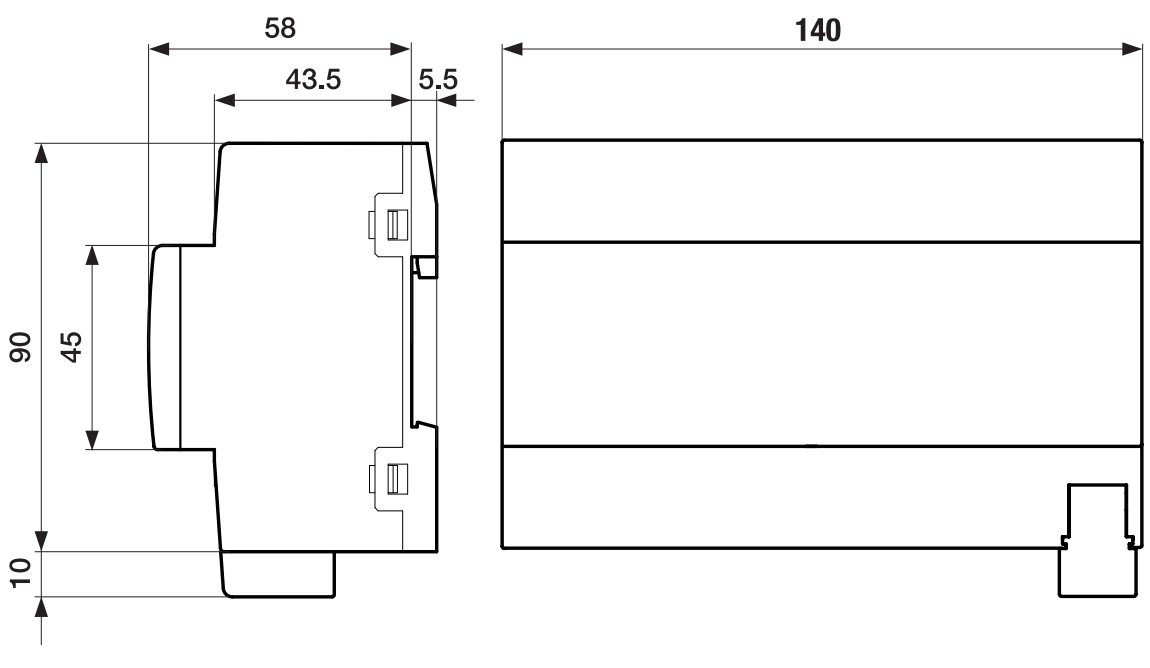

Abb. 5: Maßbild

### 3.4.2 Anschlussbild

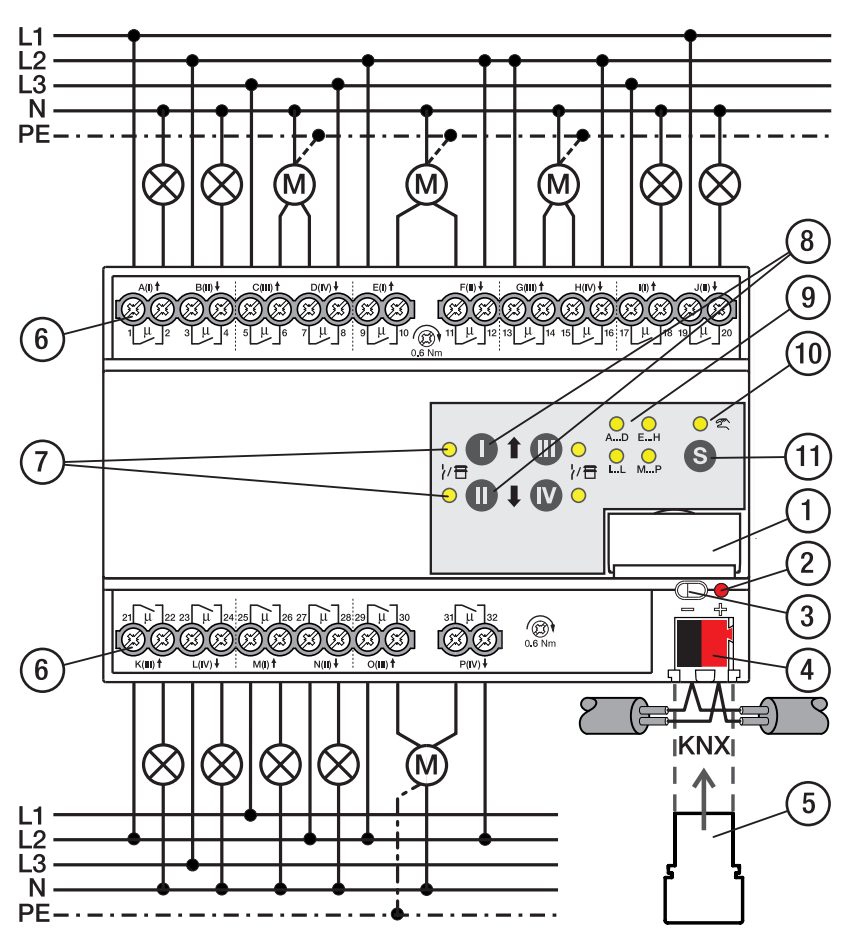

Abb. 6: Anschlussbild SAH/S 16.x.7.1

#### .

### Legende

- 1 Schildträger
- 2 LED Programmieren
- 3 Taste Programmieren
- 4 Busanschlussklemme
- 5 Abdeckkappe
- 6 Laststromkreis, je 2 Schraubklemmen
- 7 LED Status Ausgang (gelb)
- 8 Taste Ausgang
- 9 LED Gruppen (gelb)
- 10 LED Manuelle Bedienung (gelb)
- 11 S-Taste (Manuelle Bedienung / Auswahl Ausgang)

#### Bedien- und Anzeigeelemente

#### (i) Hinweis

Nachfolgend wird ein Gerät mit 24 Kanälen (A ... X) beschrieben.

#### (i) Hinweis

In der Betriebsart *Jalousie* ist die Funktion der Tasten/LEDs *Ausgang* für jedes Jalousie-Ausgangspaar gleich. Nachfolgend werden nur die Tasten/LEDs I und II beschrieben.

| Taste/LED     | Beschreibung/Funktion              | LED-Anzeige                     |
|---------------|------------------------------------|---------------------------------|
|               | Vergabe der physikalischen Adresse | LED Ein: Programmiermodus aktiv |
| Programmieren |                                    |                                 |

Tab. 7: Bedien- und Anzeigeelemente - Allgemein

#### Manuelle Bedienung

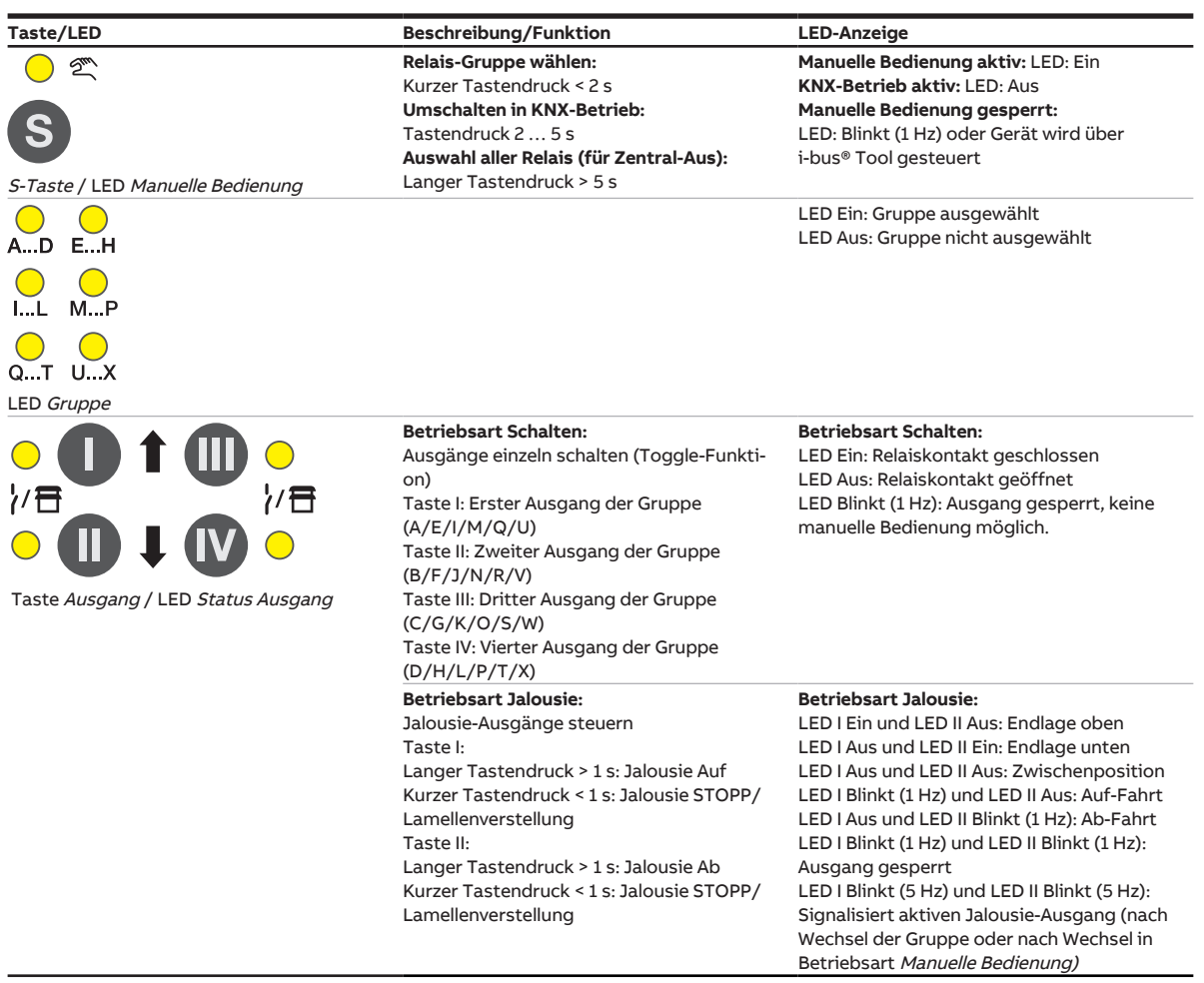

Tab. 8: Bedien- und Anzeigeelemente – Manuelle Bedienung

Weitere Informationen → Manuelle Bedienung, Seite 82.

| KNX-Betrieb                                                                                                    |                                                                                                    |                                                                                                    |
|----------------------------------------------------------------------------------------------------|----------------------------------------------------------------------------------------------------|----------------------------------------------------------------------------------------------------|
| Taste/LED                                                                                                    | Beschreibung/Funktion                                                                                                    | LED-Anzeige                                                                                                    |
| S-Taste ( ) ED Manuelle Bedienung                                                                                                    | <b>Relais-Gruppe</b><br>wählen:Kurzer Tastendruck < 2 s<br><b>Umschalten in Manuelle Bedienung:</b><br>Tastendruck 2 5 s | Manuelle Bedienung aktiv: LED: Ein<br>KNX-Betrieb aktiv: LED: Aus<br>Manuelle Bedienung gesperrt:<br>LED: Blinkt (1 Hz) oder Gerät wird über<br>i-bus® Tool gesteuert                                                                                                    |
| AD EH<br>L MP<br>QT UX<br>LED Gruppe                                                                                                    |                                                                                                    | LED Ein: Gruppe ausgewählt<br>LED Aus: Gruppe nicht ausgewählt                                                                                                    |
| Image: Constraint of the second second s | Taste ohne Funktion                                                                                                    | Betriebsart Schalten:   LED Ein: Relais geschlossen   LED Aus: Relais offen   LED Blinkt (1 Hz): Ausgang gesperrt, keine   manuelle Bedienung möglich   Betriebsart Jalousie:   LED I Ein und LED II Aus: Endlage oben   LED I Aus und LED II Aus: Endlage unten   LED I Aus und LED II Ein: Endlage unten   LED I Aus und LED II Aus: Zwischenposition   LED I Blinkt (1 Hz) und LED II Aus: Auf-Fahrt   LED I Blinkt (1 Hz) und LED II Blinkt (1 Hz):   Ausgang gesperrt   LED I Blinkt (E Hz) und LED II Blinkt (5 Hz): |
|                                                                                                    |                                                                                                    | Signalisiert aktiven Jalousie-Ausgang (nach<br>Wechsel der Gruppe oder nach Wechsel in<br>Betriebsart <i>Manuelle Bedienung</i> )                                                                                                    |

Tab. 9: Bedien- und Anzeigeelemente – KNX-Betrieb

### 3.4.4 Technische Daten

#### 3.4.4.1 Allgemeine technische Daten

| Versorgung            | Busspannung                       | 21 32 V DC                                    |
|-----------------------|-----------------------------------|-----------------------------------------------|
|                       | Stromaufnahme, Bus                | < 12 mA                                       |
|                       | Verlustleistung, Bus              | max. 250 mW                                   |
|                       | Verlustleistung, Gerät            | 5,0 W                                         |
| Anschlüsse            | KNX                               | Ø 0,8 mm eindrahtig (über Busanschlussklemme) |
| Anschlussklemmen      | Schraubklemme                     | Schraubklemme mit Kombikopf (PZ 1)            |
|                       |                                   | 0,2 4 mm² feindrahtig, 2 × (0,2 2,5 mm²)      |
|                       |                                   | 0,2 6 mm² eindrahtig, 2 × (0,2 4 mm²)         |
|                       | Aderendhülse ohne Kunststoffhülse | 0,25 2,5 mm²                                  |
|                       | Aderendhülse mit Kunststoffhülse  | 0,25 4 mm²                                    |
|                       | TWIN Aderendhülse                 | 0,5 2,5 mm²                                   |
|                       | Aderendhülse Länge Kontaktstift   | min. 10 mm                                    |
|                       | Anziehdrehmoment                  | max. 0,6 Nm                                   |
| Schutzart und -klasse | Schutzart                         | IP 20 nach DIN EN 60529                       |
|                       | Schutzklasse                      | II nach DIN EN 61140                          |
| Isolationskategorie   | Überspannungskategorie            | III nach DIN EN 60664-1                       |
|                       | Verschmutzungsgrad                | II nach DIN EN 60664-1                        |
|                       | Brandklasse                       | Entflammbarkeit V-0 gem. UL94                 |
| SELV                  | KNX-Sicherheitskleinspannung      | SELV 24 V DC                                  |
| Temperaturbereich     | Betrieb                           | −5 +45 °C                                     |
|                       | Transport                         | –25 … +70 ℃                                   |
|                       | Lagerung                          | –25 … +55 ℃                                   |
| Umgebungsbedingung    | Maximale Luftfeuchte              | 95 %, keine Betauung zulässig                 |
| Design                | Reiheneinbaugerät (REG)           | modulares Installationsgerät                  |
|                       | Bauform                           | proM                                          |
|                       | Gehäuse/-farbe                    | Kunststoff, grau                              |
| Маßе                  | Abmessungen                       | 90 × 140 × 63,5 mm (H × B × T)                |
|                       | Einbaubreite in TE                | 8 Module                                      |
|                       | Einbautiefe                       | 63,5 mm                                       |
| Montage               | Tragschiene 35 mm                 | nach DIN EN 60715                             |
|                       | Einbaulage                        | beliebig                                      |
|                       | Gewicht (Netto)                   | 0,502 kg                                      |
| Approbationen         | Zertifikat KNX                    | nach EN 50090-1, -2                           |
|                       | CE-Zeichen                        | gemäß EMV- und Niederspannungsrichtlinien     |

#### 3.4.4.2 Gerätetyp

| Gerätetyp | Schalt-/Jalousieaktor                 | SAH/S 16.6.7.1                            |
|-----------|---------------------------------------|-------------------------------------------|
|           | Applikation                           | Schalten/Jalousie 16f 16 A /              |
|           |                                       | = aktuelle Versionsnummer der Applikation |
|           | Maximale Anzahl Kommunikationsobjekte | 446                                       |
|           | Maximale Anzahl Gruppenadressen       | 1000                                      |
|           | Maximale Anzahl Zuordnungen           | 1000                                      |

### (i) Hinweis

Softwareinformationen auf der Homepage beachten  $\rightarrow$  www.abb.com/knx.

### ${f i}$ Hinweis

Das Gerät unterstützt die Verschließfunktion eines KNX-Geräts in der ETS. Wenn ein BCU-Schlüssel vergeben wurde, kann das Gerät nur mit dem BCU-Schlüssel ausgelesen und programmiert werden.

#### 3.4.4.3 Ausgang Nennstrom 6 A

| Nennwerte       | Anzahl Ausgänge                                       | 16 Schalt / 8 Jalousie       |
|-----------------|-------------------------------------------------------|------------------------------|
|                 | U <sub>n</sub> Nennspannung                           | 230 V AC (50/60 Hz)          |
|                 | I <sub>n</sub> Nennstrom                              | 6 A                          |
|                 | Maximalstrom pro Gerät                                | 16 × 6 A                     |
| Schaltströme    | AC3-Betrieb (cos φ= 0,45) nach DIN EN 60947-4-1       | 6 A / 230 V AC               |
|                 | AC1-Betrieb (cos φ= 0,8) nach DIN EN 60947-4-1        | 6 A / 230 V AC               |
|                 | Leuchtstofflampenlast nach DIN EN 60669-1             |                              |
|                 | minimaler Schaltstrom bei 12 V AC                     | 100 mA                       |
|                 | minimaler Schaltstrom bei 24 V AC                     | 100 mA                       |
|                 | Gleichstromschaltvermögen, ohmsche Last, bei 24 V DC  | 6 A                          |
| Lebenserwartung | mechanische Lebensdauer                               | > 10 <sup>6</sup> Zyklen     |
|                 | elektrische Lebensdauer der Schaltkontakte nach DIN   |                              |
|                 | IEC 60 947-4-1:                                       |                              |
|                 | AC1 (240 V/cos φ=0,8)                                 | > 10⁵ Zyklen                 |
|                 | AC3 (240 V/cos φ=0,45)                                | > 6 × 10 <sup>3</sup> Zyklen |
|                 | AC5a (240 V/cos φ=0,45)                               |                              |
| Schaltzeiten    | maximale Relaispositionswechsel des Ausgangs pro Minu | J-7                          |
|                 | te, wenn alle Relais geschaltet werden.               |                              |
|                 | maximale Relaispositionswechsel des Ausgangs pro Mi-  | 120                          |
|                 | nute, wenn nur ein Relais geschaltet wird.            |                              |

#### (i) Hinweis

Die Schaltzeiten gelten erst nachdem am Gerät mindestens 30 s lang eine Busspannung anliegt. Die typische Ansprechverzögerung des Relais beträgt etwa 20 ms.

#### 3.4.4.4 Ausgang Lampenlast 6 A

| Lampen                               | Glühlampenlast                                          | 1200 W |
|--------------------------------------|---------------------------------------------------------|--------|
| Leuchtstofflampen                    | unkompensiert                                           | 800 W  |
|                                      | parallelkompensiert                                     |        |
|                                      | DUO-Schaltung                                           |        |
| NV-Halogenlampen                     | induktiver Trafo                                        | 800 W  |
|                                      | elektronischer Trafo                                    | 1000 W |
|                                      | Halogen 230 V                                           | 1000 W |
| Duluxlampe                           | unkompensiert                                           |        |
|                                      | parallelkompensiert                                     |        |
| Quecksilberdampflampe                | unkompensiert                                           | 1000 W |
|                                      | parallelkompensiert                                     | 800 W  |
| Schaltleistung (schaltender Kontakt) | maximaler Einschaltspitzenstrom I <sub>p</sub> (150 ms) | 200 A  |
|                                      | maximaler Einschaltspitzenstrom I <sub>p</sub> (250 ms) | 160 A  |
|                                      | maximaler Einschaltspitzenstrom I <sub>p</sub> (600 ms) | 100 A  |
| Anzahl EVG (T5/T8, einflammig)       | 18 W (ABB EVG 1 x 18 SF)                                | 10     |
|                                      | 24 W (ABB EVG-T51 x 24 CY)                              | 10     |
|                                      | 36 W (ABB EVG 1 x 36 CF)                                | 7      |
|                                      | 58 W (ABB EVG 1 x 58 CF)                                | 5      |
|                                      | 80 W (Helvar EL 1 x 80 SC)                              | 3      |
| Energiesparlampen                    | LED-Lampen                                              | 250 W  |
| Motor Nennleistung                   |                                                         | 1380 W |

#### (i) Hinweis

Das Gerät besitzt unabhängige Schaltrelais, die für die Jalousieansteuerung paarweise softwaremäßig gekoppelt sind. Es liegt keine elektromechanische Verriegelung der Kontakte gegeneinander vor.

#### (i) Hinweis

Der Einschaltspitzenstrom I<sub>p</sub> ist der typische Laststrom eines EVGs, der beim Schalten entsteht. Mit Hilfe des Einschaltspitzenstroms I<sub>p</sub> kann für die verschiedensten EVG-Typen die maximale Anzahl der schaltbaren EVGs am Schaltaktor-Ausgang berechnet werden. Die in der Tabelle angegebene Anzahl von EVGs kann nur beispielshaft als Anhaltspunkt dienen.

### 3.5 Schalt-/Jalousieaktor SAH/S 24.6.7.1

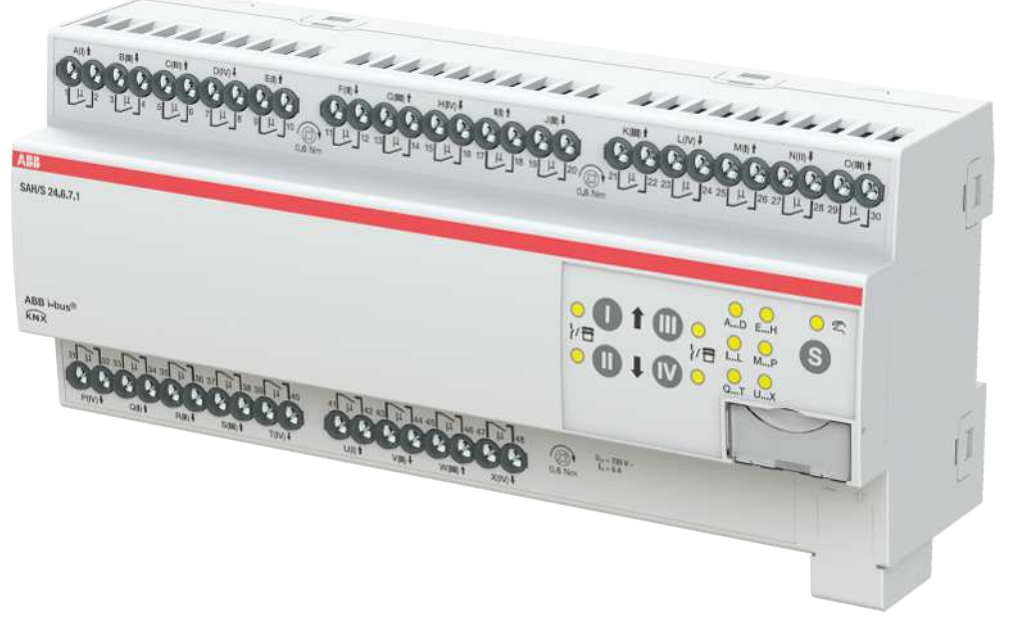

Abb. 7: Geräteabbildung SAH/S 24.6.7.1

Der Schalt-/Jalousieaktor ist ein Reiheneinbaugerät im pro*M*-Design. Das Gerät ist für den Einbau in Elektroverteilern und Kleingehäusen zur Schnellbefestigung auf einer Tragschiene von 35 mm konzipiert (nach DIN EN 60715).

Das Gerät besitzt voneinander unabhängige Schaltrelais, mit denen folgende Funktionen realisiert werden können:

- Schaltung von elektrischen Verbrauchern (einzeln)
- Ansteuerung von 230 V AC Rollladen- und Jalousie-Antrieben (paarweise)

Das Gerät besitzt keine elektromechanisch gegeneinander verriegelten Ausgangskontakte.

Das Gerät wird über den ABB i-bus<sup>®</sup> KNX mit Busspannung versorgt. Die Verbindung zum ABB i-bus<sup>®</sup> KNX erfolgt über die Busanschlussklemme. Die Verbraucher werden an den Ausgängen über Schraubklemmen angeschlossen (Klemmenbezeichnung auf dem Gehäuse).

Die Betriebsart *Manuelle Bedienung* ermöglicht eine Vor-Ort-Bedienung des Geräts über eine Folientastatur.

### 3.5.1 Maßbild

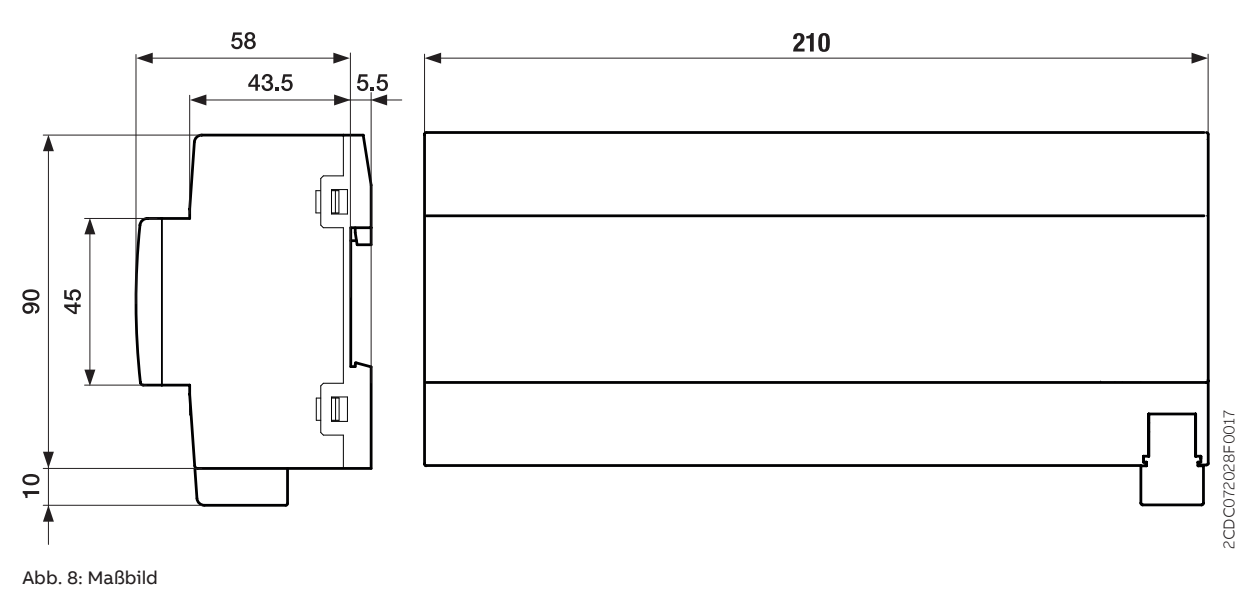

### 3.5.2 Anschlussbild

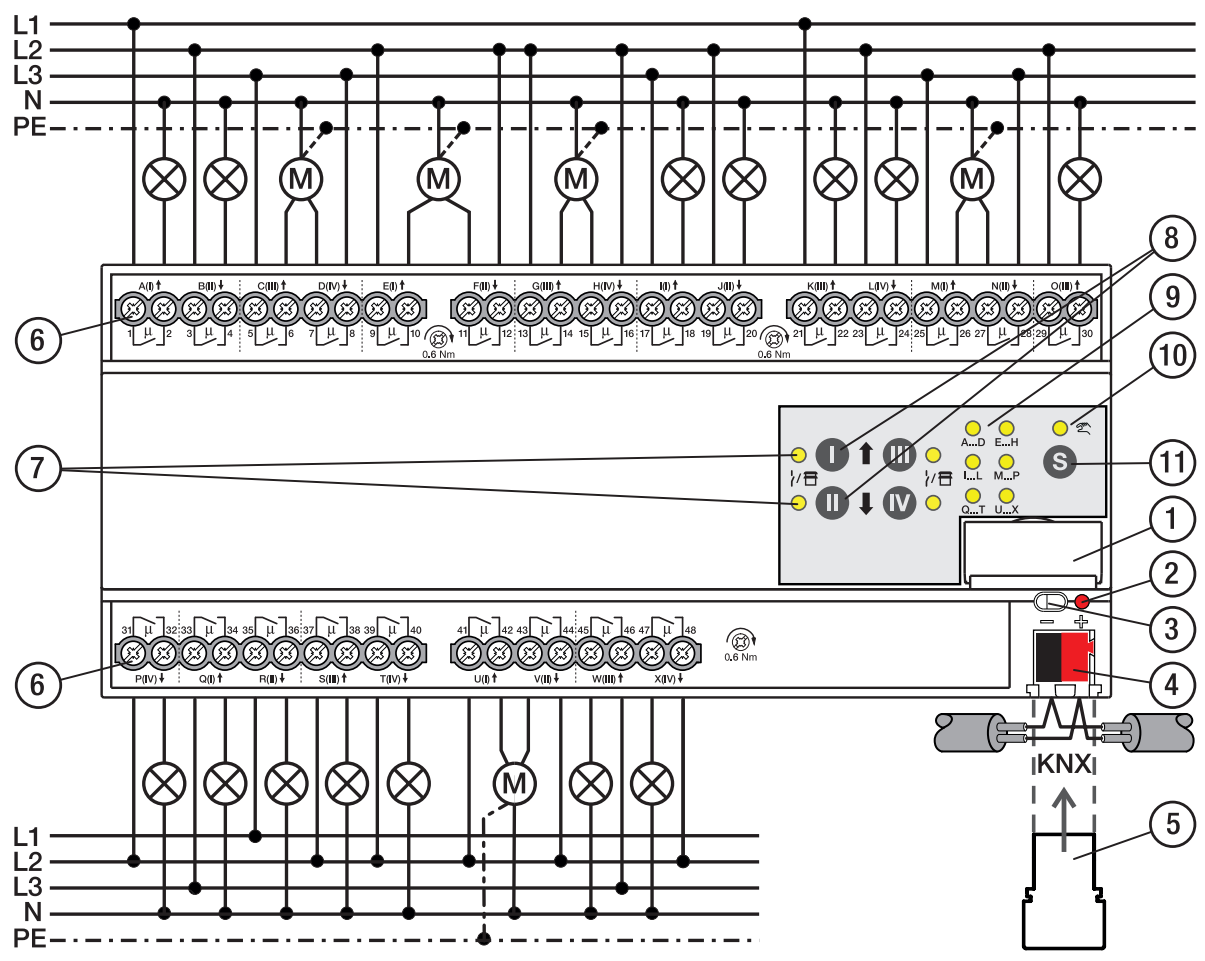

Abb. 9: Anschlussbild SAH/S 24.x.7.1

#### Legende

- 1 Schildträger
- 2 LED Programmieren
- 3 Taste Programmieren
- 4 Busanschlussklemme
- 5 Abdeckkappe
- 6 Laststromkreis, je 2 Schraubklemmen
- 7 LED Status Ausgang (gelb)
- 8 Taste Ausgang
- **9** LED Gruppen (gelb)
- **10** LED Manuelle Bedienung (gelb)
- 11 S-Taste (Manuelle Bedienung / Auswahl Ausgang)

#### Bedien- und Anzeigeelemente

#### (i) Hinweis

Nachfolgend wird ein Gerät mit 24 Kanälen (A ... X) beschrieben.

#### (i) Hinweis

In der Betriebsart *Jalousie* ist die Funktion der Tasten/LEDs *Ausgang* für jedes Jalousie-Ausgangspaar gleich. Nachfolgend werden nur die Tasten/LEDs I und II beschrieben.

| Taste/LED     | Beschreibung/Funktion              | LED-Anzeige                     |
|---------------|------------------------------------|---------------------------------|
|               | Vergabe der physikalischen Adresse | LED Ein: Programmiermodus aktiv |
| Programmieren |                                    |                                 |

Tab. 10: Bedien- und Anzeigeelemente - Allgemein

#### Manuelle Bedienung

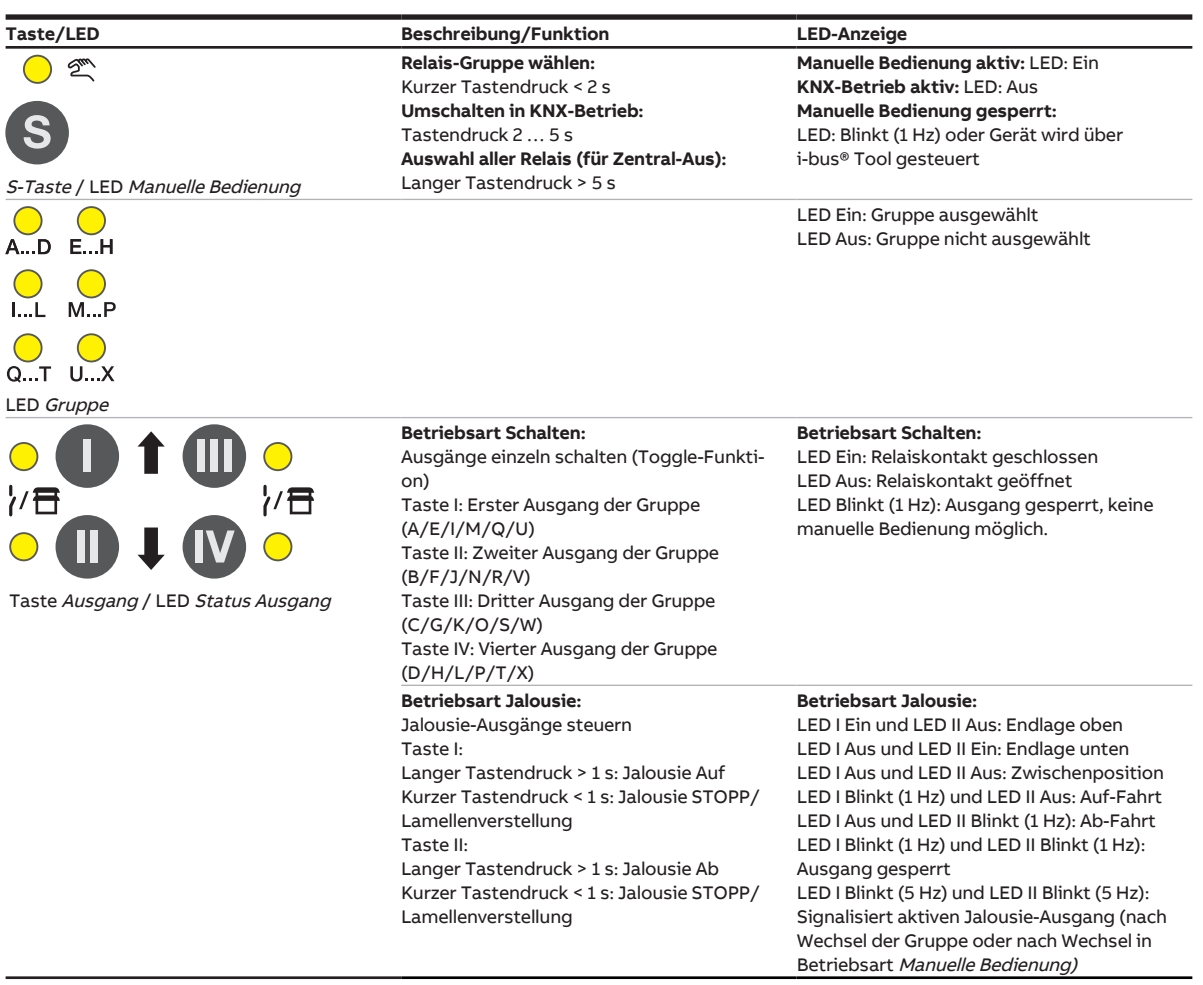

Tab. 11: Bedien- und Anzeigeelemente – Manuelle Bedienung

Weitere Informationen → Manuelle Bedienung, Seite 82.

| Taste/LED                                        | Beschreibung/Funktion                                                                                                    | LED-Anzeige                                                                                                    |
|--------------------------------------------------|----------------------------------------------------------------------------------------------------|----------------------------------------------------------------------------------------------------|
| o ∞<br>S                                         | <b>Relais-Gruppe</b><br>wählen:Kurzer Tastendruck < 2 s<br><b>Umschalten in Manuelle Bedienung:</b><br>Tastendruck 2 5 s | <b>Manuelle Bedienung aktiv:</b> LED: Ein<br><b>KNX-Betrieb aktiv:</b> LED: Aus<br><b>Manuelle Bedienung gesperrt:</b><br>LED: Blinkt (1 Hz) oder Gerät wird über<br>i-bus® Tool gesteuert                                                                                                    |
| S-Taste / LED Manuelle Bedienung                 |                                                                                                    |                                                                                                    |
| AD EH                                            |                                                                                                    | LED Ein: Gruppe ausgewählt<br>LED Aus: Gruppe nicht ausgewählt                                                                                                    |
| IL MP                                            |                                                                                                    |                                                                                                    |
| QT UX                                            |                                                                                                    |                                                                                                    |
| LED Gruppe                                       |                                                                                                    |                                                                                                    |
|                                                  | Taste ohne Funktion                                                                                                    | <b>Betriebsart Schalten:</b><br>LED Ein: Relais geschlossen<br>LED Aus: Relais offen<br>LED Blinkt (1 Hz): Ausgang gesperrt, keine<br>manuelle Bedienung möglich                                                                                                    |
|                                                  |                                                                                                    | Betriebsart Jalousie:                                                                                                    |
| Taste <i>Ausgang /</i> LED <i>Status Ausgang</i> |                                                                                                    | LED I Enn und LED II Aus: Endlage oben<br>LED I Aus und LED II Ein: Endlage unten<br>LED I Aus und LED II Aus: Zwischenposition<br>LED I Blinkt (1 Hz) und LED II Aus: Auf-Fahrt<br>LED I Aus und LED II Blinkt (1 Hz): Ab-Fahrt<br>LED I Blinkt (1 Hz) und LED II Blinkt (1 Hz):<br>Ausgang gesperrt<br>LED I Blinkt (5 Hz) und LED II Blinkt (5 Hz):<br>Signalisiert aktiven Jalousie-Ausgang (nach<br>Wechsel in<br>Betriebsart Manuella Bedianung) |

#### KNX-Betrieb

Tab. 12: Bedien- und Anzeigeelemente – KNX-Betrieb

### 3.5.4 Technische Daten

#### 3.5.4.1 Allgemeine technische Daten

| Versorgung            | Busspannung                       | 21 32 V DC                                    |
|-----------------------|-----------------------------------|-----------------------------------------------|
|                       | Stromaufnahme. Bus                | < 12 mA                                       |
|                       | Verlustleistung. Bus              | max. 250 mW                                   |
|                       | Verlustleistung. Gerät            | 7.5 W                                         |
| Anschlüsse            | KNX                               | Ø 0,8 mm eindrahtig (über Busanschlussklemme) |
| Anschlussklemmen      | Schraubklemme                     | Schraubklemme mit Kombikopf (PZ 1)            |
|                       |                                   | 0,2 4 mm² feindrahtig, 2 × (0,2 2,5 mm²)      |
|                       |                                   | 0,2 6 mm² eindrahtig, 2 × (0,2 4 mm²)         |
|                       | Aderendhülse ohne Kunststoffhülse | 0,25 2,5 mm²                                  |
|                       | Aderendhülse mit Kunststoffhülse  | 0,25 4 mm²                                    |
|                       | TWIN Aderendhülse                 | 0,5 2,5 mm²                                   |
|                       | Aderendhülse Länge Kontaktstift   | min. 10 mm                                    |
|                       | Anziehdrehmoment                  | max. 0,6 Nm                                   |
| Schutzart und -klasse | Schutzart                         | IP 20 nach DIN EN 60529                       |
|                       | Schutzklasse                      | ll nach DIN EN 61140                          |
| Isolationskategorie   | Überspannungskategorie            | III nach DIN EN 60664-1                       |
|                       | Verschmutzungsgrad                | II nach DIN EN 60664-1                        |
|                       | Brandklasse                       | Entflammbarkeit V-0 gem. UL94                 |
| SELV                  | KNX-Sicherheitskleinspannung      | SELV 24 V DC                                  |
| Temperaturbereich     | Betrieb                           | –5 … +45 ℃                                    |
|                       | Transport                         | –25 +70 °C                                    |
|                       | Lagerung                          | –25 … +55 ℃                                   |
| Umgebungsbedingung    | Maximale Luftfeuchte              | 95 %, keine Betauung zulässig                 |
| Design                | Reiheneinbaugerät (REG)           | modulares Installationsgerät                  |
|                       | Bauform                           | proM                                          |
|                       | Gehäuse/-farbe                    | Kunststoff, grau                              |
| Маßе                  | Abmessungen                       | 90 × 210 × 63,5 mm (H × B × T)                |
|                       | Einbaubreite in TE                | 12 Module                                     |
|                       | Einbautiefe                       | 63,5 mm                                       |
| Montage               | Tragschiene 35 mm                 | nach DIN EN 60715                             |
|                       | Einbaulage                        | beliebig                                      |
|                       | Gewicht (Netto)                   | 0,72 kg                                       |
| Approbationen         | Zertifikat KNX                    | nach EN 50090-1, -2                           |
|                       | CE-Zeichen                        | gemäß EMV- und Niederspannungsrichtlinien     |

#### 3.5.4.2 Gerätetyp

| Gerätetyp | Schalt-/Jalousieaktor                 | SAH/S 24.6.7.1                            |
|-----------|---------------------------------------|-------------------------------------------|
|           | Applikation                           | Schalten/Jalousie 24f 16 A /              |
|           |                                       | = aktuelle Versionsnummer der Applikation |
|           | Maximale Anzahl Kommunikationsobjekte | 610                                       |
|           | Maximale Anzahl Gruppenadressen       | 1000                                      |
|           | Maximale Anzahl Zuordnungen           | 1000                                      |

### (i) Hinweis

Softwareinformationen auf der Homepage beachten  $\rightarrow$  www.abb.com/knx.

### ${f i}$ Hinweis

Das Gerät unterstützt die Verschließfunktion eines KNX-Geräts in der ETS. Wenn ein BCU-Schlüssel vergeben wurde, kann das Gerät nur mit dem BCU-Schlüssel ausgelesen und programmiert werden.

#### 3.5.4.3 Ausgang Nennstrom 6 A

| Nennwerte       | Anzahl Ausgänge                                          | 24 Schalt / 12 Jalousie  |
|-----------------|----------------------------------------------------------|--------------------------|
|                 | U, Nennspannung                                          | 230 V AC (50/60 Hz)      |
|                 | I <sub>n</sub> Nennstrom                                 | 6 A                      |
|                 | Maximalstrom pro Gerät                                   | 24 × 6 A                 |
| Schaltströme    | AC3-Betrieb (cos φ= 0,45) nach DIN EN 60947-4-1          | 6 A / 230 V AC           |
|                 | AC1-Betrieb (cos $\phi$ = 0,8) nach DIN EN 60947-4-1     | 6 A / 230 V AC           |
|                 | Leuchtstofflampenlast nach DIN EN 60669-1                |                          |
|                 | minimaler Schaltstrom bei 12 V AC                        | 100 mA                   |
|                 | minimaler Schaltstrom bei 24 V AC                        | 100 mA                   |
|                 | Gleichstromschaltvermögen, ohmsche Last, bei 24 V DC     | 6 A                      |
| Lebenserwartung | mechanische Lebensdauer                                  | > 10 <sup>6</sup> Zyklen |
|                 | elektrische Lebensdauer der Schaltkontakte nach DIN      |                          |
|                 | IEC 60 947-4-1:                                          |                          |
|                 | AC1 (240 V/cos φ=0,8)                                    | > 10⁵ Zyklen             |
|                 | AC3 (240 V/cos φ=0,45)                                   | > 6 × 10³ Zyklen         |
|                 | AC5a (240 V/cos φ=0,45)                                  |                          |
| Schaltzeiten    | maximale Relaispositionswechsel des Ausgangs pro Minu- 5 |                          |
|                 | te, wenn alle Relais geschaltet werden.                  |                          |
|                 | maximale Relaispositionswechsel des Ausgangs pro Mi-     | 120                      |
|                 | nute, wenn nur ein Relais geschaltet wird.               |                          |

#### (i) Hinweis

Die Schaltzeiten gelten erst nachdem am Gerät mindestens 30 s lang eine Busspannung anliegt. Die typische Ansprechverzögerung des Relais beträgt etwa 20 ms.

#### 3.5.4.4 Ausgang Lampenlast 6 A

| Lampen                               | Glühlampenlast                                          | 1200 W |
|--------------------------------------|---------------------------------------------------------|--------|
| Leuchtstofflampen                    | unkompensiert                                           | 800 W  |
|                                      | parallelkompensiert                                     |        |
|                                      | DUO-Schaltung                                           |        |
| NV-Halogenlampen                     | induktiver Trafo                                        | 800 W  |
|                                      | elektronischer Trafo                                    | 1000 W |
|                                      | Halogen 230 V                                           | 1000 W |
| Duluxlampe                           | unkompensiert                                           |        |
|                                      | parallelkompensiert                                     |        |
| Quecksilberdampflampe                | unkompensiert                                           | 1000 W |
|                                      | parallelkompensiert                                     | 800 W  |
| Schaltleistung (schaltender Kontakt) | maximaler Einschaltspitzenstrom I <sub>p</sub> (150 ms) | 200 A  |
|                                      | maximaler Einschaltspitzenstrom I <sub>p</sub> (250 ms) | 160 A  |
|                                      | maximaler Einschaltspitzenstrom I <sub>p</sub> (600 ms) | 100 A  |
| Anzahl EVG (T5/T8, einflammig)       | 18 W (ABB EVG 1 x 18 SF)                                | 10     |
|                                      | 24 W (ABB EVG-T51 x 24 CY)                              | 10     |
|                                      | 36 W (ABB EVG 1 x 36 CF)                                | 7      |
|                                      | 58 W (ABB EVG 1 x 58 CF)                                | 5      |
|                                      | 80 W (Helvar EL 1 x 80 SC)                              | 3      |
| Energiesparlampen                    | LED-Lampen                                              | 250 W  |
| Motor Nennleistung                   |                                                         | 1380 W |

#### (i) Hinweis

Das Gerät besitzt unabhängige Schaltrelais, die für die Jalousieansteuerung paarweise softwaremäßig gekoppelt sind. Es liegt keine elektromechanische Verriegelung der Kontakte gegeneinander vor.

#### (i) Hinweis

Der Einschaltspitzenstrom I<sub>p</sub> ist der typische Laststrom eines EVGs, der beim Schalten entsteht. Mit Hilfe des Einschaltspitzenstroms I<sub>p</sub> kann für die verschiedensten EVG-Typen die maximale Anzahl der schaltbaren EVGs am Schaltaktor-Ausgang berechnet werden. Die in der Tabelle angegebene Anzahl von EVGs kann nur beispielshaft als Anhaltspunkt dienen.

### Schalt-/Jalousieaktor SAH/S 8.10.7.1

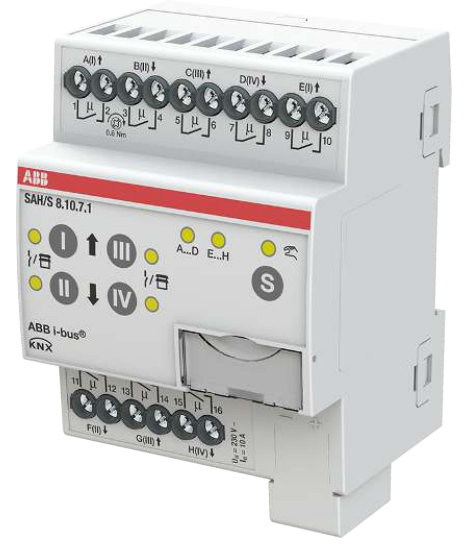

Abb. 10: Geräteabbildung SAH/S 8.10.7.1

Der Schalt-/Jalousieaktor ist ein Reiheneinbaugerät im pro*M*-Design. Das Gerät ist für den Einbau in Elektroverteilern und Kleingehäusen zur Schnellbefestigung auf einer Tragschiene von 35 mm konzipiert (nach DIN EN 60715).

Das Gerät besitzt voneinander unabhängige Schaltrelais, mit denen folgende Funktionen realisiert werden können:

- Schaltung von elektrischen Verbrauchern (einzeln)
- Ansteuerung von 230 V AC Rollladen- und Jalousie-Antrieben (paarweise)

Das Gerät besitzt keine elektromechanisch gegeneinander verriegelten Ausgangskontakte.

Das Gerät wird über den ABB i-bus® KNX mit Busspannung versorgt. Die Verbindung zum ABB i-bus® KNX erfolgt über die Busanschlussklemme. Die Verbraucher werden an den Ausgängen über Schraubklemmen angeschlossen (Klemmenbezeichnung auf dem Gehäuse).

Die Betriebsart *Manuelle Bedienung* ermöglicht eine Vor-Ort-Bedienung des Geräts über eine Folientastatur.

### 3.6.1 Maßbild

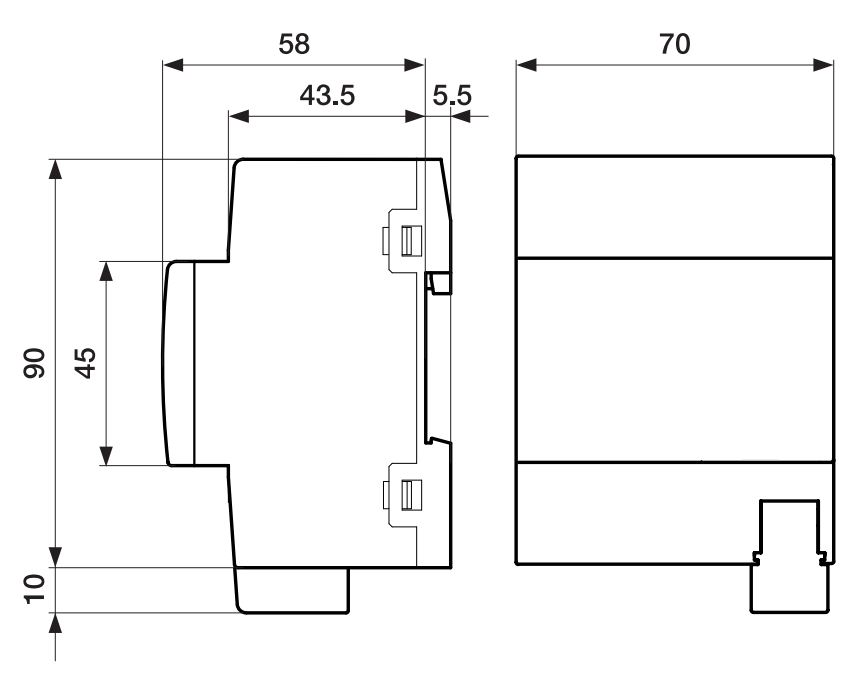

Abb. 11: Maßbild

#### 3.6.2 Anschlussbild

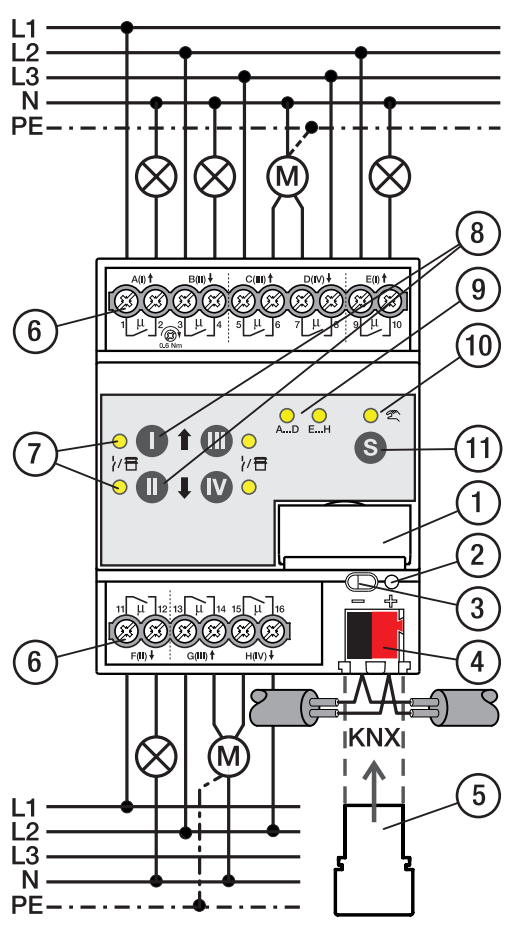

Abb. 12: Anschlussbild SAH/S 8.x.7.1

### Legende

- 1 Schildträger
- 2 LED Programmieren
- 3 Taste Programmieren
- 4 Busanschlussklemme
- 5 Abdeckkappe
- 6 Laststromkreis, je 2 Schraubklemmen
- 7 LED Status Ausgang (gelb)
- 8 Taste Ausgang
- 9 LED Gruppen (gelb)
- **10** LED Manuelle Bedienung (gelb)
- 11 S-Taste (Manuelle Bedienung / Auswahl Ausgang)

#### Bedien- und Anzeigeelemente

#### (i) Hinweis

Nachfolgend wird ein Gerät mit 24 Kanälen (A ... X) beschrieben.

#### (i) Hinweis

In der Betriebsart *Jalousie* ist die Funktion der Tasten/LEDs *Ausgang* für jedes Jalousie-Ausgangspaar gleich. Nachfolgend werden nur die Tasten/LEDs I und II beschrieben.

| Taste/LED     | Beschreibung/Funktion              | LED-Anzeige                     |
|---------------|------------------------------------|---------------------------------|
|               | Vergabe der physikalischen Adresse | LED Ein: Programmiermodus aktiv |
| Programmieren |                                    |                                 |

Tab. 13: Bedien- und Anzeigeelemente – Allgemein

#### Manuelle Bedienung

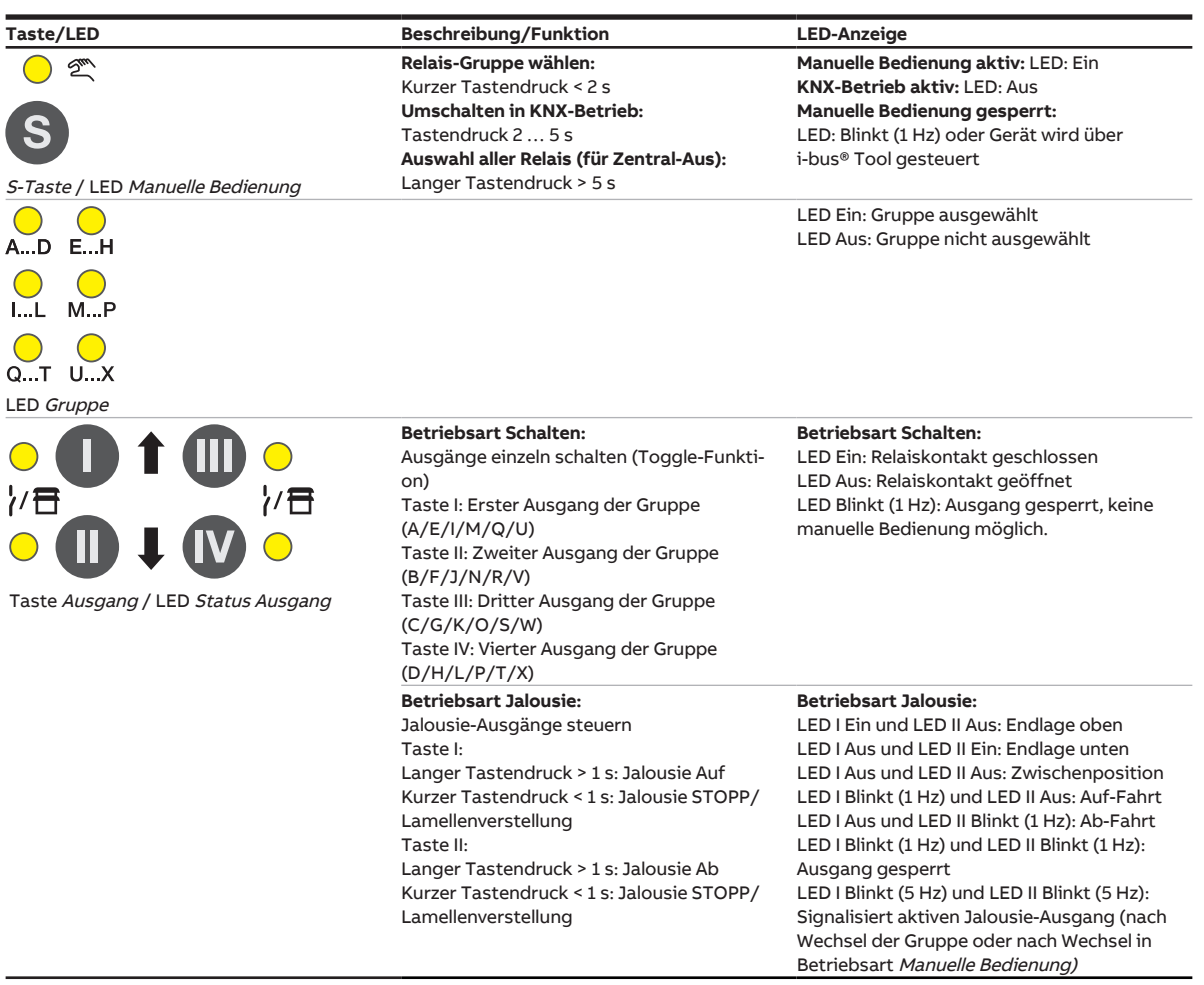

Tab. 14: Bedien- und Anzeigeelemente – Manuelle Bedienung

Weitere Informationen → Manuelle Bedienung, Seite 82.
| Taste/LED                                        | Beschreibung/Funktion                                                                                                    | LED-Anzeige                                                                                                    |
|--------------------------------------------------|----------------------------------------------------------------------------------------------------|----------------------------------------------------------------------------------------------------|
| o ∞<br>S                                         | <b>Relais-Gruppe</b><br>wählen:Kurzer Tastendruck < 2 s<br><b>Umschalten in Manuelle Bedienung:</b><br>Tastendruck 2 5 s | Manuelle Bedienung aktiv: LED: Ein<br>KNX-Betrieb aktiv: LED: Aus<br>Manuelle Bedienung gesperrt:<br>LED: Blinkt (1 Hz) oder Gerät wird über<br>i-bus® Tool gesteuert                                                                                                    |
| S-Taste / LED Manuelle Bedienung                 |                                                                                                    |                                                                                                    |
| AD EH                                            |                                                                                                    | LED Ein: Gruppe ausgewählt<br>LED Aus: Gruppe nicht ausgewählt                                                                                                    |
| IL MP                                            |                                                                                                    |                                                                                                    |
| QT UX                                            |                                                                                                    |                                                                                                    |
| LED Gruppe                                       |                                                                                                    |                                                                                                    |
|                                                  | Taste ohne Funktion                                                                                                    | <b>Betriebsart Schalten:</b><br>LED Ein: Relais geschlossen<br>LED Aus: Relais offen<br>LED Blinkt (1 Hz): Ausgang gesperrt, keine<br>manuelle Bedienung möglich                                                                                                    |
|                                                  |                                                                                                    | Betriebsart Jalousie:                                                                                                    |
| Taste <i>Ausgang /</i> LED <i>Status Ausgang</i> |                                                                                                    | LED I Enn und LED II Aus: Endlage oben<br>LED I Aus und LED II Ein: Endlage unten<br>LED I Aus und LED II Aus: Zwischenposition<br>LED I Blinkt (1 Hz) und LED II Aus: Auf-Fahrt<br>LED I Aus und LED II Blinkt (1 Hz): Ab-Fahrt<br>LED I Blinkt (1 Hz) und LED II Blinkt (1 Hz):<br>Ausgang gesperrt<br>LED I Blinkt (5 Hz) und LED II Blinkt (5 Hz):<br>Signalisiert aktiven Jalousie-Ausgang (nach<br>Wechsel in<br>Betriebsart Manuella Bedianung) |

### **KNX-Betrieb**

Tab. 15: Bedien- und Anzeigeelemente – KNX-Betrieb

# 3.6.4 Technische Daten

## 3.6.4.1 Allgemeine technische Daten

| Versorgung            | Busspannung                       | 21 32 V DC                                    |
|-----------------------|-----------------------------------|-----------------------------------------------|
|                       | Stromaufnahme. Bus                | < 12 mA                                       |
|                       | Verlustleistung. Bus              | max. 250 mW                                   |
|                       | Verlustleistung. Gerät            | 3.0 W                                         |
| Anschlüsse            | KNX                               | Ø 0,8 mm eindrahtig (über Busanschlussklemme) |
| Anschlussklemmen      | Schraubklemme                     | Schraubklemme mit Kombikopf (PZ 1)            |
|                       |                                   | 0,2 4 mm² feindrahtig, 2 × (0,2 2,5 mm²)      |
|                       |                                   | 0,2 6 mm² eindrahtig, 2 × (0,2 4 mm²)         |
|                       | Aderendhülse ohne Kunststoffhülse | 0,25 2,5 mm²                                  |
|                       | Aderendhülse mit Kunststoffhülse  | 0,25 4 mm²                                    |
|                       | TWIN Aderendhülse                 | 0,5 2,5 mm²                                   |
|                       | Aderendhülse Länge Kontaktstift   | min. 10 mm                                    |
|                       | Anziehdrehmoment                  | max. 0,6 Nm                                   |
| Schutzart und -klasse | Schutzart                         | IP 20 nach DIN EN 60529                       |
|                       | Schutzklasse                      | II nach DIN EN 61140                          |
| Isolationskategorie   | Überspannungskategorie            | III nach DIN EN 60664-1                       |
|                       | Verschmutzungsgrad                | II nach DIN EN 60664-1                        |
|                       | Brandklasse                       | Entflammbarkeit V-0 gem. UL94                 |
| SELV                  | KNX-Sicherheitskleinspannung      | SELV 24 V DC                                  |
| Temperaturbereich     | Betrieb                           | –5 … +45 ℃                                    |
|                       | Transport                         | –25 +70 °C                                    |
|                       | Lagerung                          | –25 … +55 ℃                                   |
| Umgebungsbedingung    | Maximale Luftfeuchte              | 95 %, keine Betauung zulässig                 |
| Design                | Reiheneinbaugerät (REG)           | modulares Installationsgerät                  |
|                       | Bauform                           | proM                                          |
|                       | Gehäuse/-farbe                    | Kunststoff, grau                              |
| Маßе                  | Abmessungen                       | 90 × 70 × 63,5 mm (H × B × T)                 |
|                       | Einbaubreite in TE                | 4 Module                                      |
|                       | Einbautiefe                       | 63,5 mm                                       |
| Montage               | Tragschiene 35 mm                 | nach DIN EN 60715                             |
|                       | Einbaulage                        | beliebig                                      |
|                       | Gewicht (Netto)                   | 0,272 kg                                      |
| Approbationen         | Zertifikat KNX                    | nach EN 50090-1, -2                           |
|                       | CE-Zeichen                        | gemäß EMV- und Niederspannungsrichtlinien     |

### 3.6.4.2

| Gerätetyp | Schalt-/Jalousieaktor                 | SAH/S 8.10.7.1                            |
|-----------|---------------------------------------|-------------------------------------------|
|           | Applikation                           | Schalten/Jalousie 8f 16 A /               |
|           |                                       | = aktuelle Versionsnummer der Applikation |
|           | Maximale Anzahl Kommunikationsobjekte | 282                                       |
|           | Maximale Anzahl Gruppenadressen       | 1000                                      |
|           | Maximale Anzahl Zuordnungen           | 1000                                      |
|           |                                       |                                           |

# (i) Hinweis

Gerätetyp

Softwareinformationen auf der Homepage beachten  $\rightarrow$  www.abb.com/knx.

# ${f i}$ Hinweis

Das Gerät unterstützt die Verschließfunktion eines KNX-Geräts in der ETS. Wenn ein BCU-Schlüssel vergeben wurde, kann das Gerät nur mit dem BCU-Schlüssel ausgelesen und programmiert werden.

### 3.6.4.3 Ausgang Nennstrom 10 A

| Nennwerte       | Anzahl Ausgänge                                          | 8 Schalt / 4 Jalousie    |
|-----------------|----------------------------------------------------------|--------------------------|
|                 | U <sub>n</sub> Nennspannung                              | 230 V AC (50/60 Hz)      |
|                 | I <sub>n</sub> Nennstrom                                 | 10 A                     |
|                 | Maximalstrom pro Gerät                                   | 8 × 10 A                 |
| Schaltströme    | AC3-Betrieb (cos φ= 0,45) nach DIN EN 60947-4-1          | 6 A / 230 V AC           |
|                 | AC1-Betrieb (cos φ= 0,8) nach DIN EN 60947-4-1           | 10 A / 230 V AC          |
|                 | Leuchtstofflampenlast nach DIN EN 60669-1                |                          |
|                 | minimaler Schaltstrom bei 12 V AC                        | 100 mA                   |
|                 | minimaler Schaltstrom bei 24 V AC                        | 100 mA                   |
|                 | Gleichstromschaltvermögen, ohmsche Last, bei 24 V DC     | 6 A                      |
| Lebenserwartung | mechanische Lebensdauer                                  | > 10 <sup>6</sup> Zyklen |
|                 | elektrische Lebensdauer der Schaltkontakte nach DIN      |                          |
|                 | IEC 60 947-4-1:                                          |                          |
|                 | AC1 (240 V/cos φ=0,8)                                    | > 10⁵ Zyklen             |
|                 | AC3 (240 V/cos φ=0,45)                                   | > 6 × 10³ Zyklen         |
|                 | AC5a (240 V/cos φ=0,45)                                  |                          |
| Schaltzeiten    | maximale Relaispositionswechsel des Ausgangs pro Minu-15 |                          |
|                 | te, wenn alle Relais geschaltet werden.                  |                          |
|                 | maximale Relaispositionswechsel des Ausgangs pro Mi-     | 120                      |
|                 | nute, wenn nur ein Relais geschaltet wird.               |                          |

## (i) Hinweis

Die Schaltzeiten gelten erst nachdem am Gerät mindestens 30 s lang eine Busspannung anliegt. Die typische Ansprechverzögerung des Relais beträgt etwa 20 ms.

### 3.6.4.4 Ausgang Lampenlast 10 A

| Lampen                               | Glühlampenlast                                          | 1200 W |
|--------------------------------------|---------------------------------------------------------|--------|
| Leuchtstofflampen                    | unkompensiert                                           | 800 W  |
|                                      | parallelkompensiert                                     |        |
|                                      | DUO-Schaltung                                           |        |
| NV-Halogenlampen                     | induktiver Trafo                                        | 800 W  |
|                                      | elektronischer Trafo                                    | 1000 W |
|                                      | Halogen 230 V                                           | 1000 W |
| Duluxlampe                           | unkompensiert                                           |        |
|                                      | parallelkompensiert                                     |        |
| Quecksilberdampflampe                | unkompensiert                                           | 1000 W |
|                                      | parallelkompensiert                                     | 800 W  |
| Schaltleistung (schaltender Kontakt) | maximaler Einschaltspitzenstrom I <sub>p</sub> (150 ms) | 200 A  |
|                                      | maximaler Einschaltspitzenstrom I <sub>p</sub> (250 ms) | 160 A  |
|                                      | maximaler Einschaltspitzenstrom I <sub>p</sub> (600 ms) | 100 A  |
| Anzahl EVG (T5/T8, einflammig)       | 18 W (ABB EVG 1 x 18 SF)                                | 10     |
|                                      | 24 W (ABB EVG-T51 x 24 CY)                              | 10     |
|                                      | 36 W (ABB EVG 1 x 36 CF)                                | 7      |
|                                      | 58 W (ABB EVG 1 x 58 CF)                                | 5      |
|                                      | 80 W (Helvar EL 1 x 80 SC)                              | 3      |
| Energiesparlampen                    | LED-Lampen                                              | 250 W  |
| Motor Nennleistung                   |                                                         | 1380 W |

# (i) Hinweis

Das Gerät besitzt unabhängige Schaltrelais, die für die Jalousieansteuerung paarweise softwaremäßig gekoppelt sind. Es liegt keine elektromechanische Verriegelung der Kontakte gegeneinander vor.

# (i) Hinweis

Der Einschaltspitzenstrom I<sub>p</sub> ist der typische Laststrom eines EVGs, der beim Schalten entsteht. Mit Hilfe des Einschaltspitzenstroms I<sub>p</sub> kann für die verschiedensten EVG-Typen die maximale Anzahl der schaltbaren EVGs am Schaltaktor-Ausgang berechnet werden. Die in der Tabelle angegebene Anzahl von EVGs kann nur beispielshaft als Anhaltspunkt dienen.

# 3.7

# Schalt-/Jalousieaktor SAH/S 16.10.7.1

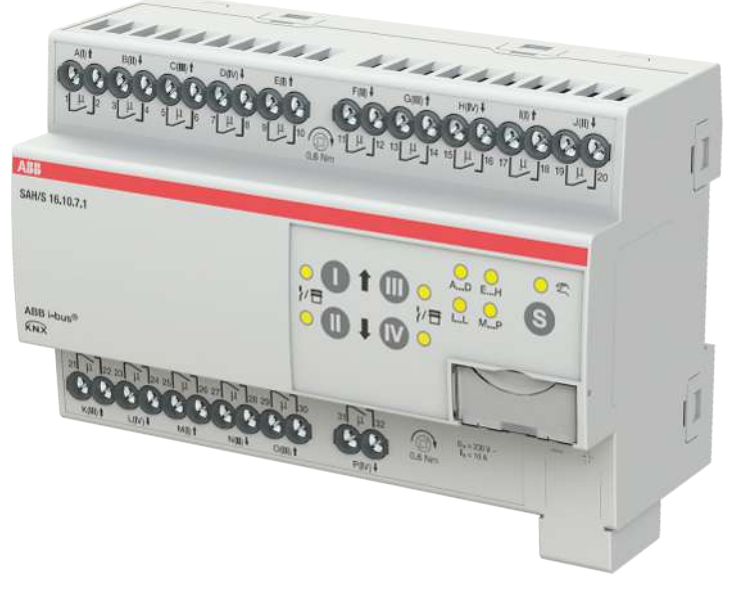

Abb. 13: Geräteabbildung SAH/S 16.10.7.1

Der Schalt-/Jalousieaktor ist ein Reiheneinbaugerät im pro*M*-Design. Das Gerät ist für den Einbau in Elektroverteilern und Kleingehäusen zur Schnellbefestigung auf einer Tragschiene von 35 mm konzipiert (nach DIN EN 60715).

Das Gerät besitzt voneinander unabhängige Schaltrelais, mit denen folgende Funktionen realisiert werden können:

- Schaltung von elektrischen Verbrauchern (einzeln)
- Ansteuerung von 230 V AC Rollladen- und Jalousie-Antrieben (paarweise)

Das Gerät besitzt keine elektromechanisch gegeneinander verriegelten Ausgangskontakte.

Das Gerät wird über den ABB i-bus® KNX mit Busspannung versorgt. Die Verbindung zum ABB i-bus® KNX erfolgt über die Busanschlussklemme. Die Verbraucher werden an den Ausgängen über Schraubklemmen angeschlossen (Klemmenbezeichnung auf dem Gehäuse).

Die Betriebsart *Manuelle Bedienung* ermöglicht eine Vor-Ort-Bedienung des Geräts über eine Folientastatur.

# 3.7.1 Maßbild

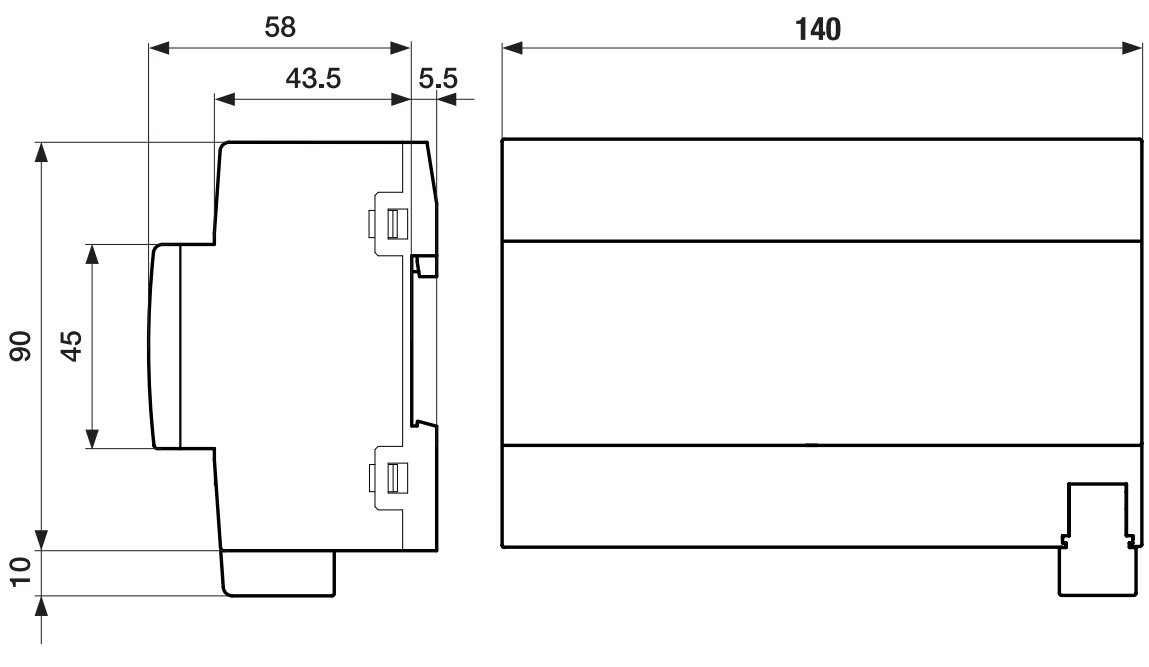

Abb. 14: Maßbild

# 3.7.2 Anschlussbild

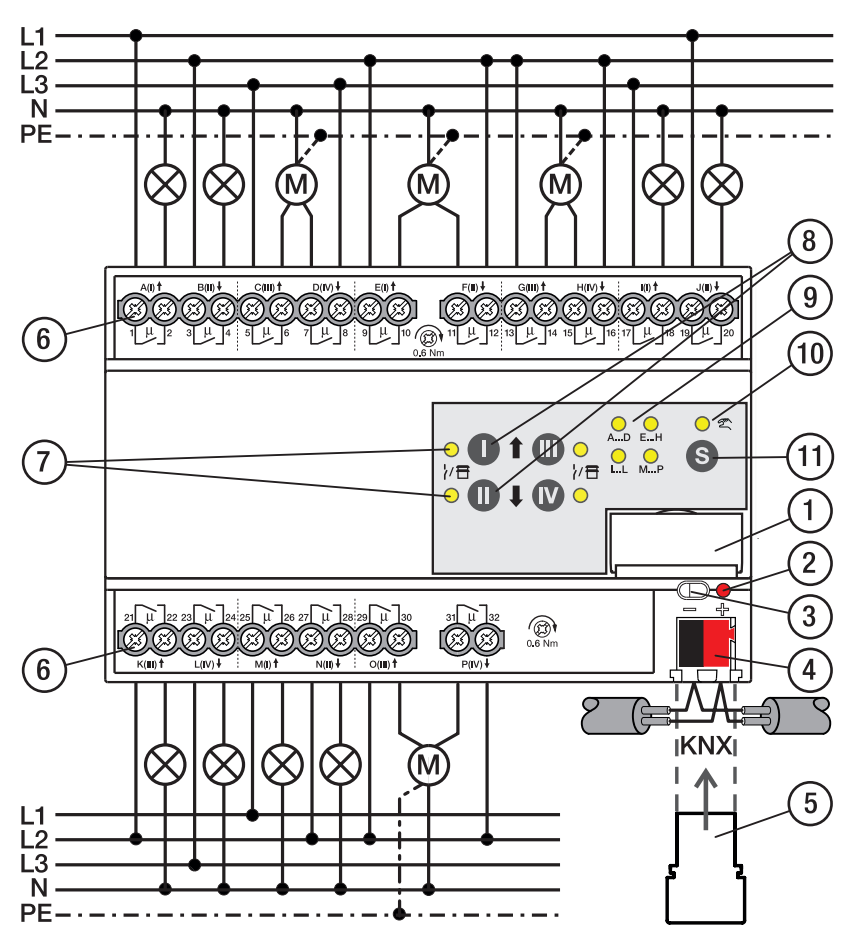

Abb. 15: Anschlussbild SAH/S 16.x.7.1

### \_

### Legende 1 Schildträger

- 2 LED Programmieren
- 3 Taste Programmieren
- 4 Busanschlussklemme
- 5 Abdeckkappe
- 6 Laststromkreis, je 2 Schraubklemmen
- 7 LED Status Ausgang (gelb)
- 8 Taste Ausgang
- 9 LED Gruppen (gelb)
- 10 LED Manuelle Bedienung (gelb)
- 11 S-Taste (Manuelle Bedienung / Auswahl Ausgang)

## Bedien- und Anzeigeelemente

# (i) Hinweis

Nachfolgend wird ein Gerät mit 24 Kanälen (A ... X) beschrieben.

## (i) Hinweis

In der Betriebsart *Jalousie* ist die Funktion der Tasten/LEDs *Ausgang* für jedes Jalousie-Ausgangspaar gleich. Nachfolgend werden nur die Tasten/LEDs I und II beschrieben.

| Taste/LED     | Beschreibung/Funktion              | LED-Anzeige                     |
|---------------|------------------------------------|---------------------------------|
|               | Vergabe der physikalischen Adresse | LED Ein: Programmiermodus aktiv |
| Programmieren |                                    |                                 |

Tab. 16: Bedien- und Anzeigeelemente – Allgemein

### Manuelle Bedienung

| Taste/LED                                                                                                    | Beschreibung/Funktion                                                                                                    | LED-Anzeige                                                                                                    |
|----------------------------------------------------------------------------------------------------|----------------------------------------------------------------------------------------------------|----------------------------------------------------------------------------------------------------|
| © ₹<br>S<br>S-Taste / LED Manuelle Bedienung                                                                                                    | <b>Relais-Gruppe wählen:</b><br>Kurzer Tastendruck < 2 s<br><b>Umschalten in KNX-Betrieb:</b><br>Tastendruck 2 5 s<br><b>Auswahl aller Relais (für Zentral-Aus):</b><br>Langer Tastendruck > 5 s                                                                                                    | Manuelle Bedienung aktiv: LED: Ein<br>KNX-Betrieb aktiv: LED: Aus<br>Manuelle Bedienung gesperrt:<br>LED: Blinkt (1 Hz) oder Gerät wird über<br>i-bus® Tool gesteuert                                                                                                    |
| AD EH<br>L MP<br>QT UX<br>LED Gruppe                                                                                                    |                                                                                                    | LED Ein: Gruppe ausgewählt<br>LED Aus: Gruppe nicht ausgewählt                                                                                                    |
| Image: Constraint of the second state of the second state of the second sta | Betriebsart Schalten:<br>Ausgänge einzeln schalten (Toggle-Funkti-<br>on)<br>Taste I: Erster Ausgang der Gruppe<br>(A/E/I/M/Q/U)<br>Taste II: Zweiter Ausgang der Gruppe<br>(B/F/J/N/R/V)<br>Taste III: Dritter Ausgang der Gruppe<br>(C/G/K/O/S/W)<br>Taste IV: Vierter Ausgang der Gruppe<br>(D/H/L/P/T/X) | Betriebsart Schalten:<br>LED Ein: Relaiskontakt geschlossen<br>LED Aus: Relaiskontakt geöffnet<br>LED Blinkt (1 Hz): Ausgang gesperrt, keine<br>manuelle Bedienung möglich.                                                                                                    |
|                                                                                                    | Betriebsart Jalousie:<br>Jalousie-Ausgänge steuern<br>Taste I:<br>Langer Tastendruck > 1 s: Jalousie Auf<br>Kurzer Tastendruck < 1 s: Jalousie STOPP/<br>Lamellenverstellung<br>Taste II:<br>Langer Tastendruck > 1 s: Jalousie Ab<br>Kurzer Tastendruck < 1 s: Jalousie STOPP/<br>Lamellenverstellung       | Betriebsart Jalousie:<br>LED I Ein und LED II Aus: Endlage oben<br>LED I Aus und LED II Ein: Endlage unten<br>LED I Aus und LED II Aus: Zwischenposition<br>LED I Blinkt (1 Hz) und LED II Aus: Auf-Fahrt<br>LED I Aus und LED II Blinkt (1 Hz): Ab-Fahrt<br>LED I Blinkt (1 Hz) und LED II Blinkt (1 Hz):<br>Ausgang gesperrt<br>LED I Blinkt (5 Hz) und LED II Blinkt (5 Hz):<br>Signalisiert aktiven Jalousie-Ausgang (nach<br>Wechsel der Gruppe oder nach Wechsel in<br>Betriebsart <i>Manuelle Bedienung</i> ) |

Tab. 17: Bedien- und Anzeigeelemente – Manuelle Bedienung

Weitere Informationen  $\rightarrow$  <u>Manuelle Bedienung, Seite 82</u>.

| KNX-Betrieb                        |                                                                                                    |                                                                                                    |
|------------------------------------|----------------------------------------------------------------------------------------------------|----------------------------------------------------------------------------------------------------|
| Taste/LED                          | Beschreibung/Funktion                                                                                      | LED-Anzeige                                                                                                    |
| े १९<br>S                          | Relais-Gruppe<br>wählen:Kurzer Tastendruck < 2 s<br>Umschalten in Manuelle Bedienung:<br>Tastendruck 2 5 s | Manuelle Bedienung aktiv: LED: Ein<br>KNX-Betrieb aktiv: LED: Aus<br>Manuelle Bedienung gesperrt:<br>LED: Blinkt (1 Hz) oder Gerät wird über<br>i buss Taal gestaust                                                                                                    |
| S-Taste / LED Manuelle Bedienung   |                                                                                                    | -bus rooi gestedert                                                                                                    |
|                                    |                                                                                                    | LED Ein: Gruppe ausgewählt<br>LED Aus: Gruppe nicht ausgewählt                                                                                                    |
| QT UX                              |                                                                                                    |                                                                                                    |
|                                    | Taste ohne Funktion                                                                                        | <b>Betriebsart Schalten:</b><br>LED Ein: Relais geschlossen<br>LED Aus: Relais offen<br>LED Blinkt (1 Hz): Ausgang gesperrt, keine<br>manuelle Bedienung möglich                                                                                                    |
| Taste Ausgang / LED Status Ausgang |                                                                                                    | Betriebsart Jalousie:<br>LED I Ein und LED II Aus: Endlage oben<br>LED I Aus und LED II Ein: Endlage unten<br>LED I Aus und LED II Aus: Zwischenposition<br>LED I Blinkt (1 Hz) und LED II Aus: Auf-Fahrt<br>LED I Aus und LED II Blinkt (1 Hz): Ab-Fahrt<br>LED I Blinkt (1 Hz) und LED II Blinkt (1 Hz): |
|                                    |                                                                                                    | Ausgang gesperrt<br>LED I Blinkt (5 Hz) und LED II Blinkt (5 Hz):<br>Signalisiert aktiven Jalousie-Ausgang (nach<br>Wechsel der Gruppe oder nach Wechsel in<br>Betriebsart <i>Manuelle Bedienung)</i>                                                                                                    |

Tab. 18: Bedien- und Anzeigeelemente – KNX-Betrieb

### Produkthandbuch | SAH/S x.x.7.1 | 2CDC505173D0111 Rev. A 44

# 3.7.4 Technische Daten

## 3.7.4.1 Allgemeine technische Daten

| Versorgung            | Busspannung                       | 21 32 V DC                                    |
|-----------------------|-----------------------------------|-----------------------------------------------|
|                       | Stromaufnahme, Bus                | < 12 mA                                       |
|                       | Verlustleistung, Bus              | max. 250 mW                                   |
|                       | Verlustleistung, Gerät            | 6,0 W                                         |
| Anschlüsse            | KNX                               | Ø 0,8 mm eindrahtig (über Busanschlussklemme) |
| Anschlussklemmen      | Schraubklemme                     | Schraubklemme mit Kombikopf (PZ 1)            |
|                       |                                   | 0,2 4 mm² feindrahtig, 2 × (0,2 2,5 mm²)      |
|                       |                                   | 0,2 6 mm² eindrahtig, 2 × (0,2 4 mm²)         |
|                       | Aderendhülse ohne Kunststoffhülse | 0,25 2,5 mm²                                  |
|                       | Aderendhülse mit Kunststoffhülse  | 0,25 4 mm²                                    |
|                       | TWIN Aderendhülse                 | 0,5 2,5 mm²                                   |
|                       | Aderendhülse Länge Kontaktstift   | min. 10 mm                                    |
|                       | Anziehdrehmoment                  | max. 0,6 Nm                                   |
| Schutzart und -klasse | Schutzart                         | IP 20 nach DIN EN 60529                       |
|                       | Schutzklasse                      | II nach DIN EN 61140                          |
| Isolationskategorie   | Überspannungskategorie            | III nach DIN EN 60664-1                       |
|                       | Verschmutzungsgrad                | II nach DIN EN 60664-1                        |
|                       | Brandklasse                       | Entflammbarkeit V-0 gem. UL94                 |
| SELV                  | KNX-Sicherheitskleinspannung      | SELV 24 V DC                                  |
| Temperaturbereich     | Betrieb                           | −5 +45 °C                                     |
|                       | Transport                         | –25 … +70 ℃                                   |
|                       | Lagerung                          | –25 … +55 ℃                                   |
| Umgebungsbedingung    | Maximale Luftfeuchte              | 95 %, keine Betauung zulässig                 |
| Design                | Reiheneinbaugerät (REG)           | modulares Installationsgerät                  |
|                       | Bauform                           | proM                                          |
|                       | Gehäuse/-farbe                    | Kunststoff, grau                              |
| Маßе                  | Abmessungen                       | 90 × 140 × 64,5 mm (H × B × T)                |
|                       | Einbaubreite in TE                | 8 Module                                      |
|                       | Einbautiefe                       | 64,5 mm                                       |
| Montage               | Tragschiene 35 mm                 | nach DIN EN 60715                             |
|                       | Einbaulage                        | beliebig                                      |
|                       | Gewicht (Netto)                   | 0,502 kg                                      |
| Approbationen         | Zertifikat KNX                    | nach EN 50090-1, -2                           |
|                       | CE-Zeichen                        | gemäß EMV- und Niederspannungsrichtlinien     |

### 3.7.4.2 Gerätetyp

| Gerätetyp | Schalt-/Jalousieaktor                 | SAH/S 16.10.7.1                           |
|-----------|---------------------------------------|-------------------------------------------|
|           | Applikation                           | Schalten/Jalousie 16f 16 A /              |
|           |                                       | = aktuelle Versionsnummer der Applikation |
|           | Maximale Anzahl Kommunikationsobjekte | 446                                       |
|           | Maximale Anzahl Gruppenadressen       | 1000                                      |
|           | Maximale Anzahl Zuordnungen           | 1000                                      |

# (i) Hinweis

Softwareinformationen auf der Homepage beachten  $\rightarrow$  www.abb.com/knx.

# ${f i}$ Hinweis

Das Gerät unterstützt die Verschließfunktion eines KNX-Geräts in der ETS. Wenn ein BCU-Schlüssel vergeben wurde, kann das Gerät nur mit dem BCU-Schlüssel ausgelesen und programmiert werden.

### 3.7.4.3 Ausgang Nennstrom 10 A

| Nennwerte       | Anzahl Ausgänge                                         | 16 Schalt / 8 Jalousie   |
|-----------------|---------------------------------------------------------|--------------------------|
|                 | U <sub>n</sub> Nennspannung                             | 230 V AC (50/60 Hz)      |
|                 | I <sub>n</sub> Nennstrom                                | 10 A                     |
|                 | Maximalstrom pro Gerät                                  | 16 × 10 A                |
| Schaltströme    | AC3-Betrieb (cos φ= 0,45) nach DIN EN 60947-4-1         | 6 A / 230 V AC           |
|                 | AC1-Betrieb (cos φ= 0,8) nach DIN EN 60947-4-1          | 10 A / 230 V AC          |
|                 | Leuchtstofflampenlast nach DIN EN 60669-1               |                          |
|                 | minimaler Schaltstrom bei 12 V AC                       | 100 mA                   |
|                 | minimaler Schaltstrom bei 24 V AC                       | 100 mA                   |
|                 | Gleichstromschaltvermögen, ohmsche Last, bei 24 V DC    | 6 A                      |
| Lebenserwartung | mechanische Lebensdauer                                 | > 10 <sup>6</sup> Zyklen |
|                 | elektrische Lebensdauer der Schaltkontakte nach DIN     |                          |
|                 | IEC 60 947-4-1:                                         |                          |
|                 | AC1 (240 V/cos φ=0,8)                                   | > 10⁵ Zyklen             |
|                 | AC3 (240 V/cos φ=0,45)                                  | > 6 × 10³ Zyklen         |
|                 | AC5a (240 V/cos φ=0,45)                                 |                          |
| Schaltzeiten    | maximale Relaispositionswechsel des Ausgangs pro Minu-7 |                          |
|                 | te, wenn alle Relais geschaltet werden.                 |                          |
|                 | maximale Relaispositionswechsel des Ausgangs pro Mi-    | 120                      |
|                 | nute, wenn nur ein Relais geschaltet wird.              |                          |

## (i) Hinweis

Die Schaltzeiten gelten erst nachdem am Gerät mindestens 30 s lang eine Busspannung anliegt. Die typische Ansprechverzögerung des Relais beträgt etwa 20 ms.

### 3.7.4.4 Ausgang Lampenlast 10 A

| Lampen                               | Glühlampenlast                                          | 1200 W |
|--------------------------------------|---------------------------------------------------------|--------|
| Leuchtstofflampen                    | unkompensiert                                           | 800 W  |
|                                      | parallelkompensiert                                     |        |
|                                      | DUO-Schaltung                                           |        |
| NV-Halogenlampen                     | induktiver Trafo                                        | 800 W  |
|                                      | elektronischer Trafo                                    | 1000 W |
|                                      | Halogen 230 V                                           | 1000 W |
| Duluxlampe                           | unkompensiert                                           |        |
|                                      | parallelkompensiert                                     |        |
| Quecksilberdampflampe                | unkompensiert                                           | 1000 W |
|                                      | parallelkompensiert                                     | 800 W  |
| Schaltleistung (schaltender Kontakt) | maximaler Einschaltspitzenstrom I <sub>p</sub> (150 ms) | 200 A  |
|                                      | maximaler Einschaltspitzenstrom I <sub>p</sub> (250 ms) | 160 A  |
|                                      | maximaler Einschaltspitzenstrom I <sub>p</sub> (600 ms) | 100 A  |
| Anzahl EVG (T5/T8, einflammig)       | 18 W (ABB EVG 1 x 18 SF)                                | 10     |
|                                      | 24 W (ABB EVG-T51 x 24 CY)                              | 10     |
|                                      | 36 W (ABB EVG 1 x 36 CF)                                | 7      |
|                                      | 58 W (ABB EVG 1 x 58 CF)                                | 5      |
|                                      | 80 W (Helvar EL 1 x 80 SC)                              | 3      |
| Energiesparlampen                    | LED-Lampen                                              | 250 W  |
| Motor Nennleistung                   |                                                         | 1380 W |

## (i) Hinweis

Das Gerät besitzt unabhängige Schaltrelais, die für die Jalousieansteuerung paarweise softwaremäßig gekoppelt sind. Es liegt keine elektromechanische Verriegelung der Kontakte gegeneinander vor.

# (i) Hinweis

Der Einschaltspitzenstrom I<sub>p</sub> ist der typische Laststrom eines EVGs, der beim Schalten entsteht. Mit Hilfe des Einschaltspitzenstroms I<sub>p</sub> kann für die verschiedensten EVG-Typen die maximale Anzahl der schaltbaren EVGs am Schaltaktor-Ausgang berechnet werden. Die in der Tabelle angegebene Anzahl von EVGs kann nur beispielshaft als Anhaltspunkt dienen.

# 3.8

# Schalt-/Jalousieaktor SAH/S 24.10.7.1

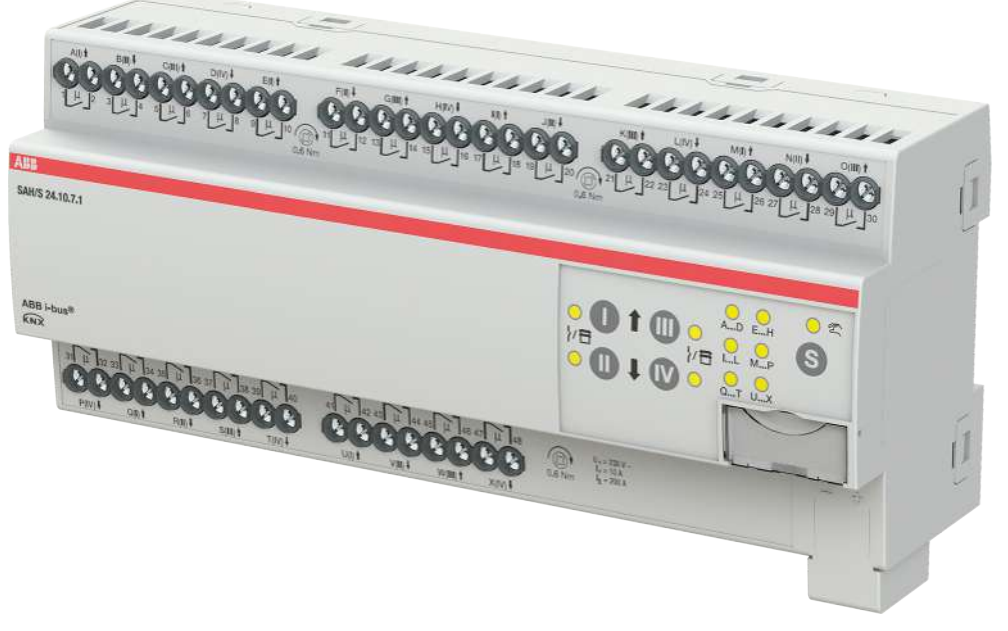

Abb. 16: Geräteabbildung SAH/S 24.10.7.1

Der Schalt-/Jalousieaktor ist ein Reiheneinbaugerät im pro*M*-Design. Das Gerät ist für den Einbau in Elektroverteilern und Kleingehäusen zur Schnellbefestigung auf einer Tragschiene von 35 mm konzipiert (nach DIN EN 60715).

Das Gerät besitzt voneinander unabhängige Schaltrelais, mit denen folgende Funktionen realisiert werden können:

- Schaltung von elektrischen Verbrauchern (einzeln)
- Ansteuerung von 230 V AC Rollladen- und Jalousie-Antrieben (paarweise)

Das Gerät besitzt keine elektromechanisch gegeneinander verriegelten Ausgangskontakte.

Das Gerät wird über den ABB i-bus® KNX mit Busspannung versorgt. Die Verbindung zum ABB i-bus® KNX erfolgt über die Busanschlussklemme. Die Verbraucher werden an den Ausgängen über Schraubklemmen angeschlossen (Klemmenbezeichnung auf dem Gehäuse).

Die Betriebsart *Manuelle Bedienung* ermöglicht eine Vor-Ort-Bedienung des Geräts über eine Folientastatur.

# 3.8.1 Maßbild

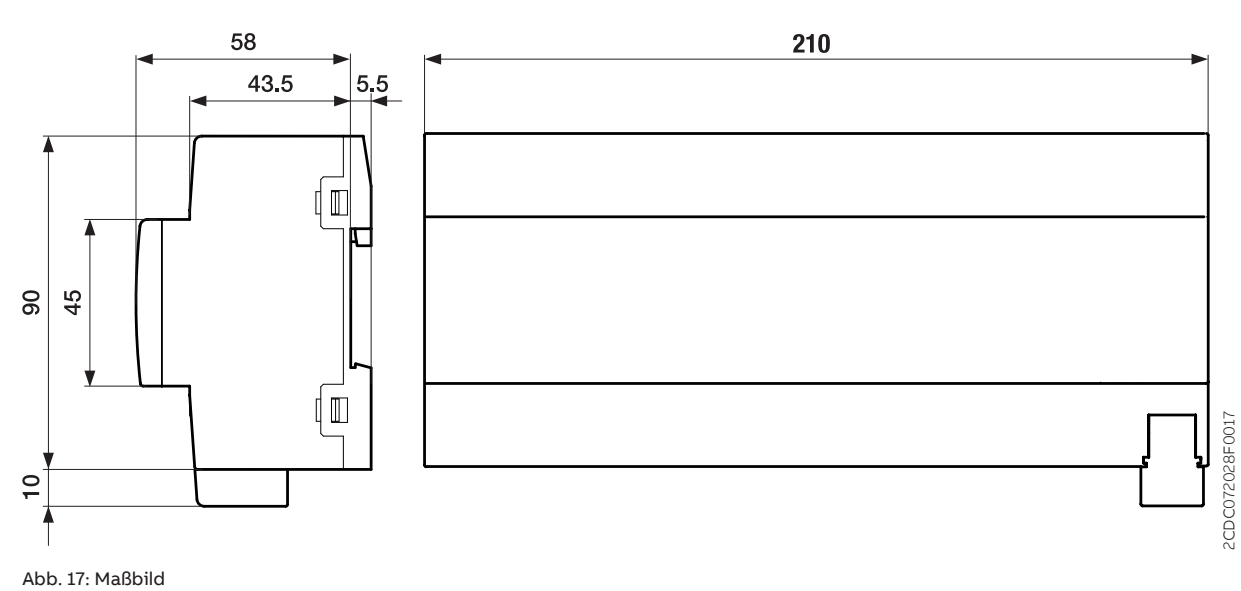

Produkthandbuch | SAH/S x.x.7.1 | 2CDC505173D0111 Rev. A 48

# 3.8.2 Anschlussbild

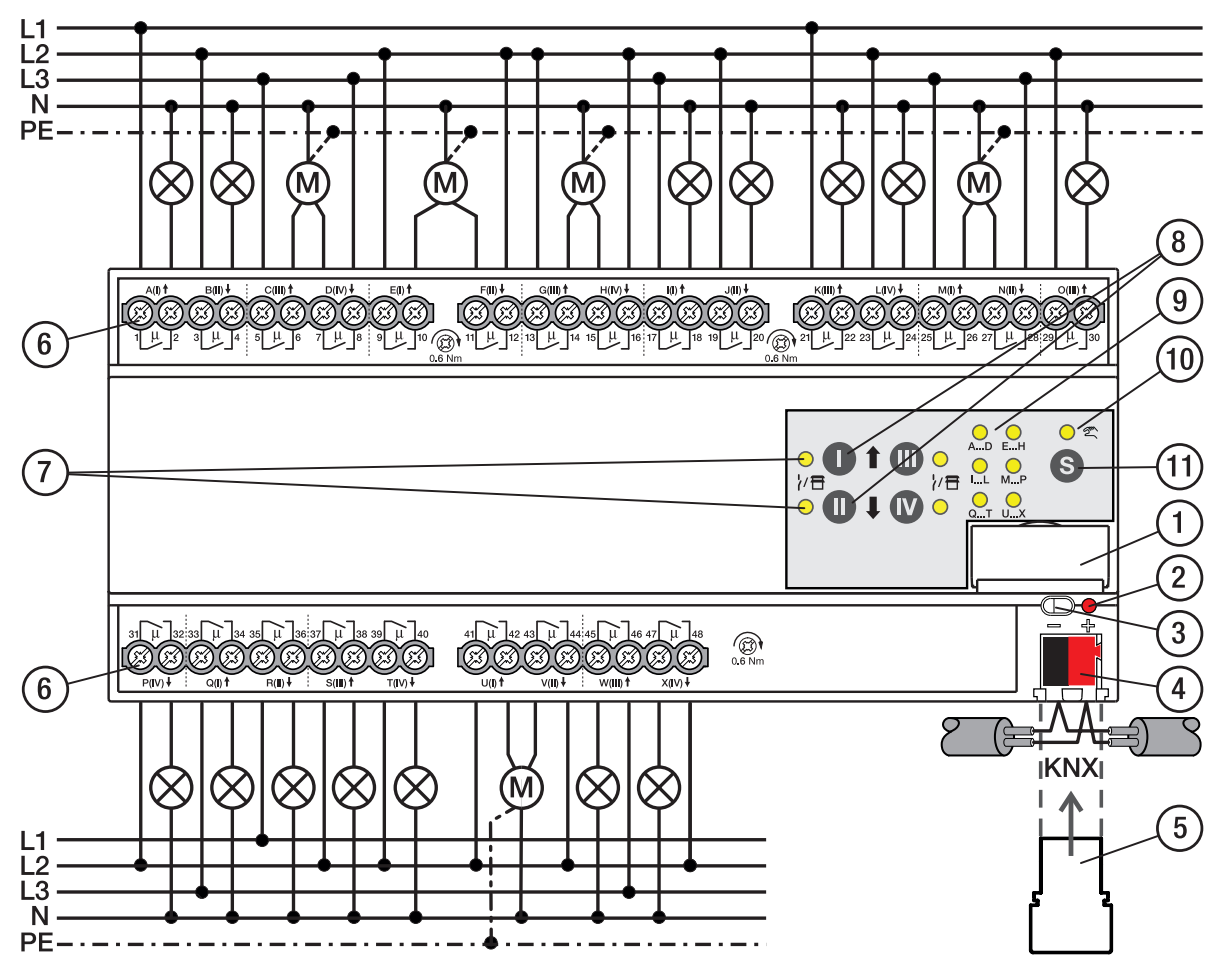

Abb. 18: Anschlussbild SAH/S 24.x.7.1

## Legende

- 1 Schildträger
- 2 LED Programmieren
- 3 Taste Programmieren
- 4 Busanschlussklemme
- 5 Abdeckkappe
- 6 Laststromkreis, je 2 Schraubklemmen
- 7 LED Status Ausgang (gelb)
- 8 Taste Ausgang
- **9** LED Gruppen (gelb)
- **10** LED Manuelle Bedienung (gelb)
- 11 S-Taste (Manuelle Bedienung / Auswahl Ausgang)

## Bedien- und Anzeigeelemente

## (i) Hinweis

Nachfolgend wird ein Gerät mit 24 Kanälen (A ... X) beschrieben.

## (i) Hinweis

In der Betriebsart *Jalousie* ist die Funktion der Tasten/LEDs *Ausgang* für jedes Jalousie-Ausgangspaar gleich. Nachfolgend werden nur die Tasten/LEDs I und II beschrieben.

| Taste/LED     | Beschreibung/Funktion              | LED-Anzeige                     |
|---------------|------------------------------------|---------------------------------|
|               | Vergabe der physikalischen Adresse | LED Ein: Programmiermodus aktiv |
| Programmieren |                                    |                                 |

Tab. 19: Bedien- und Anzeigeelemente - Allgemein

### Manuelle Bedienung

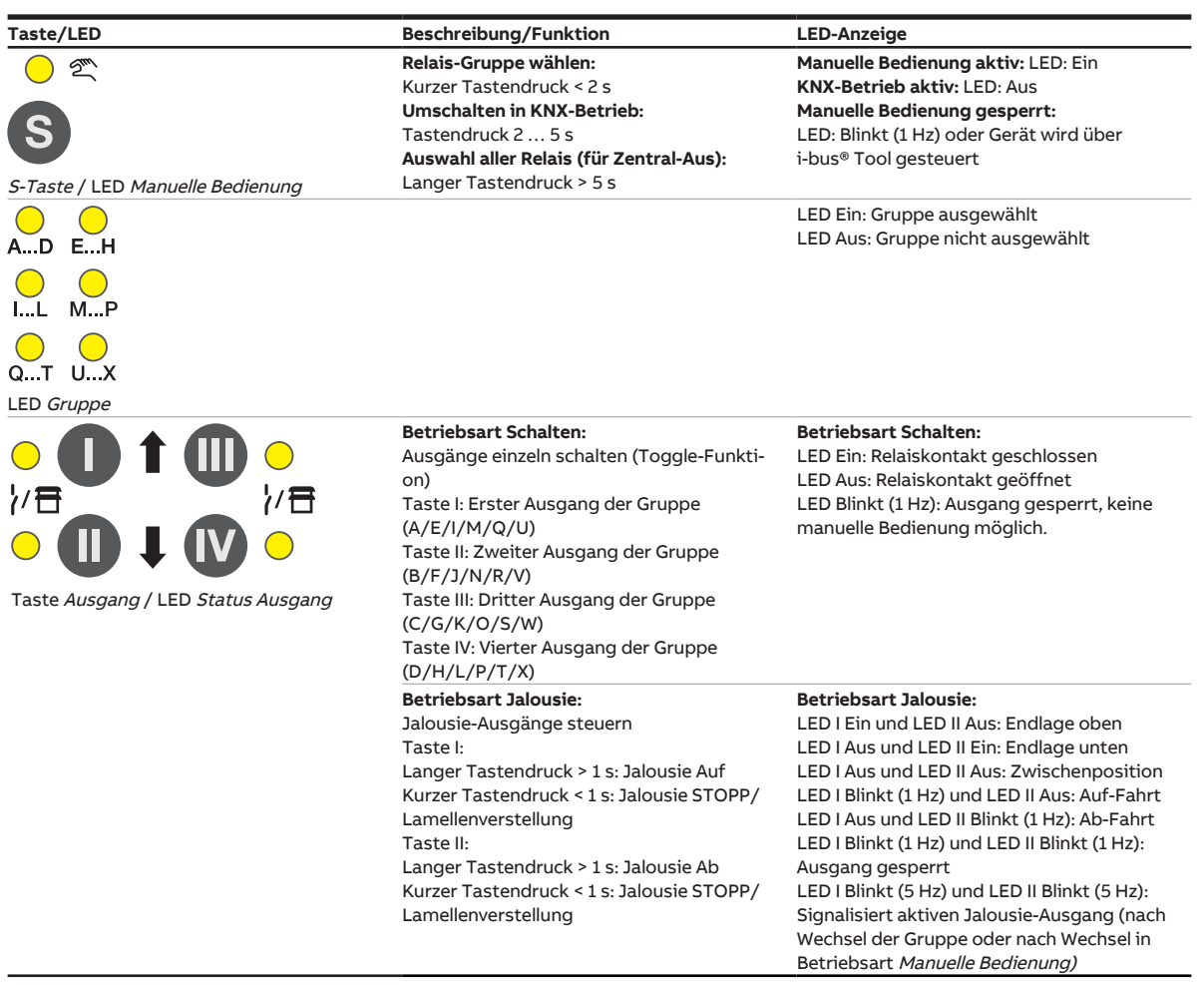

Tab. 20: Bedien- und Anzeigeelemente – Manuelle Bedienung

Weitere Informationen → Manuelle Bedienung, Seite 82.

| KNX-Betrieb                        |                                                                                                    |                                                                                                    |
|------------------------------------|----------------------------------------------------------------------------------------------------|----------------------------------------------------------------------------------------------------|
| Taste/LED                          | Beschreibung/Funktion                                                                                      | LED-Anzeige                                                                                                    |
| े १९<br>S                          | Relais-Gruppe<br>wählen:Kurzer Tastendruck < 2 s<br>Umschalten in Manuelle Bedienung:<br>Tastendruck 2 5 s | Manuelle Bedienung aktiv: LED: Ein<br>KNX-Betrieb aktiv: LED: Aus<br>Manuelle Bedienung gesperrt:<br>LED: Blinkt (1 Hz) oder Gerät wird über<br>i buss Taal gestaust                                                                                                    |
| S-Taste / LED Manuelle Bedienung   |                                                                                                    | -bus rooi gestedert                                                                                                    |
|                                    |                                                                                                    | LED Ein: Gruppe ausgewählt<br>LED Aus: Gruppe nicht ausgewählt                                                                                                    |
| QT UX                              |                                                                                                    |                                                                                                    |
|                                    | Taste ohne Funktion                                                                                        | <b>Betriebsart Schalten:</b><br>LED Ein: Relais geschlossen<br>LED Aus: Relais offen<br>LED Blinkt (1 Hz): Ausgang gesperrt, keine<br>manuelle Bedienung möglich                                                                                                    |
| Taste Ausgang / LED Status Ausgang |                                                                                                    | Betriebsart Jalousie:<br>LED I Ein und LED II Aus: Endlage oben<br>LED I Aus und LED II Ein: Endlage unten<br>LED I Aus und LED II Aus: Zwischenposition<br>LED I Blinkt (1 Hz) und LED II Aus: Auf-Fahrt<br>LED I Aus und LED II Blinkt (1 Hz): Ab-Fahrt<br>LED I Blinkt (1 Hz) und LED II Blinkt (1 Hz): |
|                                    |                                                                                                    | Ausgang gesperrt<br>LED I Blinkt (5 Hz) und LED II Blinkt (5 Hz):<br>Signalisiert aktiven Jalousie-Ausgang (nach<br>Wechsel der Gruppe oder nach Wechsel in<br>Betriebsart <i>Manuelle Bedienung)</i>                                                                                                    |

Tab. 21: Bedien- und Anzeigeelemente – KNX-Betrieb

### Produkthandbuch | SAH/S x.x.7.1 | 2CDC505173D0111 Rev. A 51

# 3.8.4 Technische Daten

## 3.8.4.1 Allgemeine technische Daten

| Versorgung            | Busspannung                       | 21 32 V DC                                    |
|-----------------------|-----------------------------------|-----------------------------------------------|
|                       | Stromaufnahme, Bus                | < 12 mA                                       |
|                       | Verlustleistung, Bus              | max. 250 mW                                   |
|                       | Verlustleistung, Gerät            | 9,0 W                                         |
| Anschlüsse            | KNX                               | Ø 0,8 mm eindrahtig (über Busanschlussklemme) |
| Anschlussklemmen      | Schraubklemme                     | Schraubklemme mit Kombikopf (PZ 1)            |
|                       |                                   | 0,2 4 mm² feindrahtig, 2 × (0,2 2,5 mm²)      |
|                       |                                   | 0,2 6 mm² eindrahtig, 2 × (0,2 4 mm²)         |
|                       | Aderendhülse ohne Kunststoffhülse | 0,25 2,5 mm²                                  |
|                       | Aderendhülse mit Kunststoffhülse  | 0,25 4 mm²                                    |
|                       | TWIN Aderendhülse                 | 0,5 2,5 mm²                                   |
|                       | Aderendhülse Länge Kontaktstift   | min. 10 mm                                    |
|                       | Anziehdrehmoment                  | max. 0,6 Nm                                   |
| Schutzart und -klasse | Schutzart                         | IP 20 nach DIN EN 60529                       |
|                       | Schutzklasse                      | II nach DIN EN 61140                          |
| Isolationskategorie   | Überspannungskategorie            | III nach DIN EN 60664-1                       |
|                       | Verschmutzungsgrad                | II nach DIN EN 60664-1                        |
|                       | Brandklasse                       | Entflammbarkeit V-0 gem. UL94                 |
| SELV                  | KNX-Sicherheitskleinspannung      | SELV 24 V DC                                  |
| Temperaturbereich     | Betrieb                           | −5 +45 °C                                     |
|                       | Transport                         | –25 … +70 ℃                                   |
|                       | Lagerung                          | –25 … +55 ℃                                   |
| Umgebungsbedingung    | Maximale Luftfeuchte              | 95 %, keine Betauung zulässig                 |
| Design                | Reiheneinbaugerät (REG)           | modulares Installationsgerät                  |
|                       | Bauform                           | proM                                          |
|                       | Gehäuse/-farbe                    | Kunststoff, grau                              |
| Маве                  | Abmessungen                       | 90 × 210 × 63,5 mm (H × B × T)                |
|                       | Einbaubreite in TE                | 12 Module                                     |
|                       | Einbautiefe                       | 63,5 mm                                       |
| Montage               | Tragschiene 35 mm                 | nach DIN EN 60715                             |
|                       | Einbaulage                        | beliebig                                      |
|                       | Gewicht (Netto)                   | 0,72 kg                                       |
| Approbationen         | Zertifikat KNX                    | nach EN 50090-1, -2                           |
|                       | CE-Zeichen                        | gemäß EMV- und Niederspannungsrichtlinien     |

### 3.8.4.2

# Gerätetyp

| Gerätetyp | Schalt-/Jalousieaktor                 | SAH/S 24.10.7.1                           |
|-----------|---------------------------------------|-------------------------------------------|
|           | Applikation                           | Schalten/Jalousie 24f 16 A /              |
|           |                                       | = aktuelle Versionsnummer der Applikation |
|           | Maximale Anzahl Kommunikationsobjekte | 610                                       |
|           | Maximale Anzahl Gruppenadressen       | 1000                                      |
|           | Maximale Anzahl Zuordnungen           | 1000                                      |
|           |                                       |                                           |

# (i) Hinweis

Softwareinformationen auf der Homepage beachten  $\rightarrow$  www.abb.com/knx.

# (i) Hinweis

Das Gerät unterstützt die Verschließfunktion eines KNX-Geräts in der ETS. Wenn ein BCU-Schlüssel vergeben wurde, kann das Gerät nur mit dem BCU-Schlüssel ausgelesen und programmiert werden.

### 3.8.4.3 Ausgang Nennstrom 10 A

| Nennwerte       | Anzahl Ausgänge                                         | 24 Schalt / 12 Jalousie  |
|-----------------|---------------------------------------------------------|--------------------------|
|                 | U <sub>n</sub> Nennspannung                             | 230 V AC (50/60 Hz)      |
|                 | I <sub>n</sub> Nennstrom                                | 10 A                     |
|                 | Maximalstrom pro Gerät                                  | 200 A                    |
| Schaltströme    | AC3-Betrieb (cos φ= 0,45) nach DIN EN 60947-4-1         | 6 A / 230 V AC           |
|                 | AC1-Betrieb (cos φ= 0,8) nach DIN EN 60947-4-1          | 10 A / 230 V AC          |
|                 | Leuchtstofflampenlast nach DIN EN 60669-1               |                          |
|                 | minimaler Schaltstrom bei 12 V AC                       | 100 mA                   |
|                 | minimaler Schaltstrom bei 24 V AC                       | 100 mA                   |
|                 | Gleichstromschaltvermögen, ohmsche Last, bei 24 V DC    | 6 A                      |
| Lebenserwartung | mechanische Lebensdauer                                 | > 10 <sup>6</sup> Zyklen |
|                 | elektrische Lebensdauer der Schaltkontakte nach DIN     |                          |
|                 | IEC 60 947-4-1:                                         |                          |
|                 | AC1 (240 V/cos φ=0,8)                                   | > 10⁵ Zyklen             |
|                 | AC3 (240 V/cos φ=0,45)                                  | > 6 × 10³ Zyklen         |
|                 | AC5a (240 V/cos φ=0,45)                                 |                          |
| Schaltzeiten    | maximale Relaispositionswechsel des Ausgangs pro Minu-5 |                          |
|                 | te, wenn alle Relais geschaltet werden.                 |                          |
|                 | maximale Relaispositionswechsel des Ausgangs pro Mi-    | 120                      |
|                 | nute, wenn nur ein Relais geschaltet wird.              |                          |

## (i) Hinweis

Die Schaltzeiten gelten erst nachdem am Gerät mindestens 30 s lang eine Busspannung anliegt. Die typische Ansprechverzögerung des Relais beträgt etwa 20 ms.

### 3.8.4.4 Ausgang Lampenlast 10 A

| Lampen                               | Glühlampenlast                                          | 1200 W |
|--------------------------------------|---------------------------------------------------------|--------|
| Leuchtstofflampen                    | unkompensiert                                           | 800 W  |
|                                      | parallelkompensiert                                     | 300 W  |
|                                      | DUO-Schaltung                                           | 350 W  |
| NV-Halogenlampen                     | induktiver Trafo                                        | 800 W  |
|                                      | elektronischer Trafo                                    | 1000 W |
|                                      | Halogen 230 V                                           | 1000 W |
| Duluxlampe                           | unkompensiert                                           | 800 W  |
|                                      | parallelkompensiert                                     | 800 W  |
| Quecksilberdampflampe                | unkompensiert                                           | 1000 W |
|                                      | parallelkompensiert                                     | 800 W  |
| Schaltleistung (schaltender Kontakt) | maximaler Einschaltspitzenstrom I <sub>p</sub> (150 ms) | 200 A  |
|                                      | maximaler Einschaltspitzenstrom I <sub>p</sub> (250 ms) | 160 A  |
|                                      | maximaler Einschaltspitzenstrom Ip (600 ms)             | 100 A  |
| Anzahl EVG (T5/T8, einflammig)       | 18 W (ABB EVG 1 x 18 SF)                                | 10     |
|                                      | 24 W (ABB EVG-T5 1 x 24 CY)                             | 10     |
|                                      | 36 W (ABB EVG 1 x 36 CF)                                | 7      |
|                                      | 58 W (ABB EVG 1 x 58 CF)                                | 5      |
|                                      | 80 W (Helvar EL 1 x 80 SC)                              | 3      |
| Energiesparlampen                    | LED-Lampen                                              | 250 W  |
| Motor Nennleistung                   |                                                         | 1380 W |

# (i) Hinweis

Das Gerät besitzt unabhängige Schaltrelais, die für die Jalousieansteuerung paarweise softwaremäßig gekoppelt sind. Es liegt keine elektromechanische Verriegelung der Kontakte gegeneinander vor.

# (i) Hinweis

Der Einschaltspitzenstrom I<sub>p</sub> ist der typische Laststrom eines EVGs, der beim Schalten entsteht. Mit Hilfe des Einschaltspitzenstroms I<sub>p</sub> kann für die verschiedensten EVG-Typen die maximale Anzahl der schaltbaren EVGs am Schaltaktor-Ausgang berechnet werden. Die in der Tabelle angegebene Anzahl von EVGs kann nur beispielshaft als Anhaltspunkt dienen.

# Schalt-/Jalousieaktor SAH/S 8.16.7.1

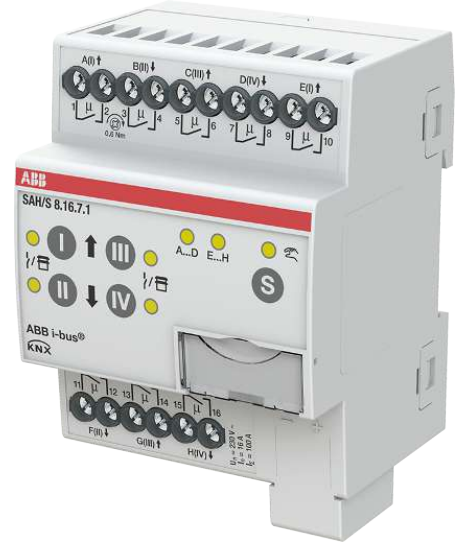

Abb. 19: Geräteabbildung SAH/S 8.16.7.1

Der Schalt-/Jalousieaktor ist ein Reiheneinbaugerät im pro*M*-Design. Das Gerät ist für den Einbau in Elektroverteilern und Kleingehäusen zur Schnellbefestigung auf einer Tragschiene von 35 mm konzipiert (nach DIN EN 60715).

Das Gerät besitzt voneinander unabhängige Schaltrelais, mit denen folgende Funktionen realisiert werden können:

- Schaltung von elektrischen Verbrauchern (einzeln)
- Ansteuerung von 230 V AC Rollladen- und Jalousie-Antrieben (paarweise)

Das Gerät besitzt keine elektromechanisch gegeneinander verriegelten Ausgangskontakte.

Das Gerät wird über den ABB i-bus® KNX mit Busspannung versorgt. Die Verbindung zum ABB i-bus® KNX erfolgt über die Busanschlussklemme. Die Verbraucher werden an den Ausgängen über Schraubklemmen angeschlossen (Klemmenbezeichnung auf dem Gehäuse).

Die Betriebsart *Manuelle Bedienung* ermöglicht eine Vor-Ort-Bedienung des Geräts über eine Folientastatur.

# 3.9.1 Maßbild

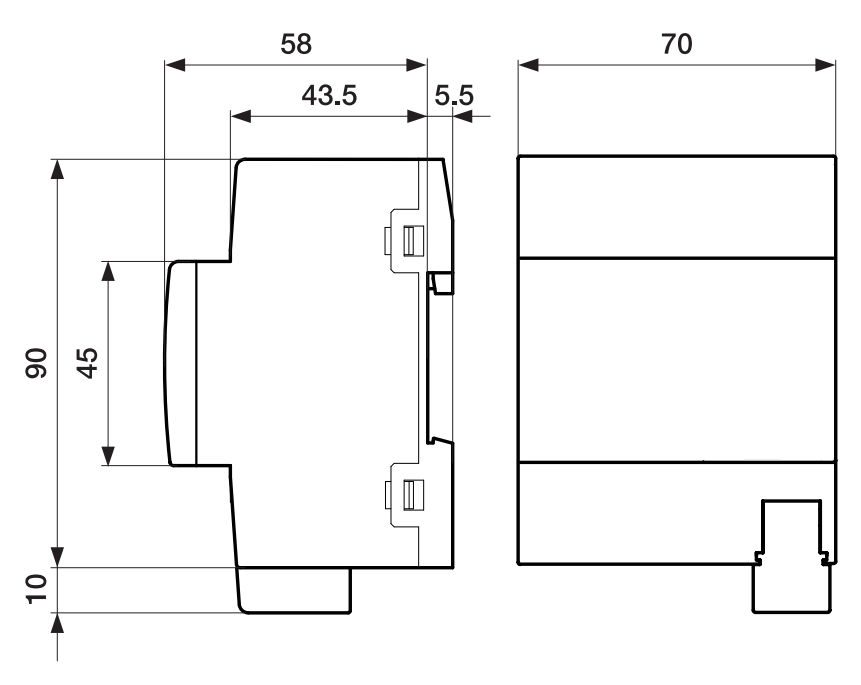

Abb. 20: Maßbild

#### 3.9.2 Anschlussbild

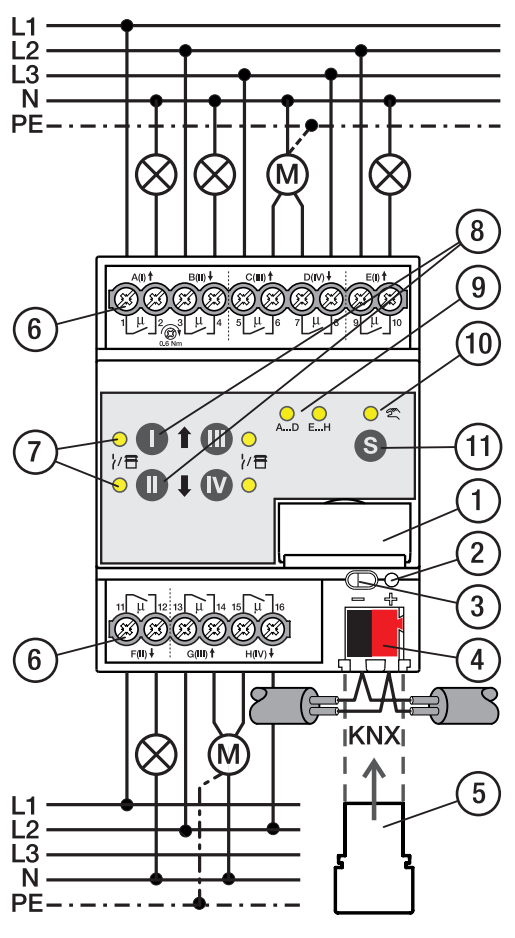

Abb. 21: Anschlussbild SAH/S 8.x.7.1

# Legende

- 1 Schildträger
- 2 LED Programmieren
- 3 Taste Programmieren
- 4 Busanschlussklemme
- 5 Abdeckkappe
- 6 Laststromkreis, je 2 Schraubklemmen
- 7 LED Status Ausgang (gelb)
- 8 Taste Ausgang
- 9 LED Gruppen (gelb)
- 10 LED Manuelle Bedienung (gelb)
- 11 S-Taste (Manuelle Bedienung / Auswahl Ausgang)

## Bedien- und Anzeigeelemente

## (i) Hinweis

Nachfolgend wird ein Gerät mit 24 Kanälen (A ... X) beschrieben.

## (i) Hinweis

In der Betriebsart *Jalousie* ist die Funktion der Tasten/LEDs *Ausgang* für jedes Jalousie-Ausgangspaar gleich. Nachfolgend werden nur die Tasten/LEDs I und II beschrieben.

| Taste/LED     | Beschreibung/Funktion              | LED-Anzeige                     |
|---------------|------------------------------------|---------------------------------|
|               | Vergabe der physikalischen Adresse | LED Ein: Programmiermodus aktiv |
| Programmieren |                                    |                                 |

Tab. 22: Bedien- und Anzeigeelemente – Allgemein

### Manuelle Bedienung

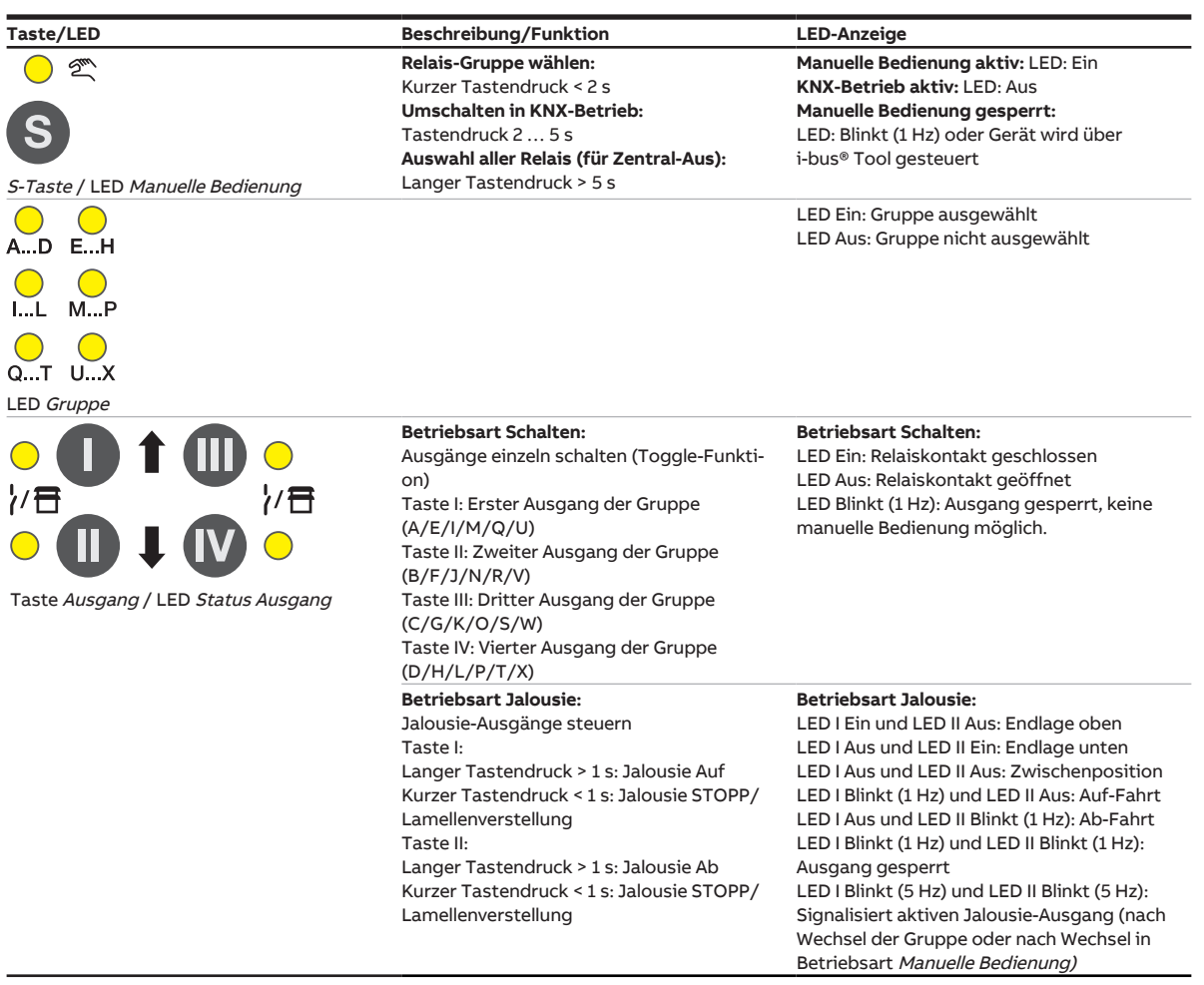

Tab. 23: Bedien- und Anzeigeelemente – Manuelle Bedienung

Weitere Informationen → Manuelle Bedienung, Seite 82.

| KNX-Betrieb                        |                                                                                                    |                                                                                                    |
|------------------------------------|----------------------------------------------------------------------------------------------------|----------------------------------------------------------------------------------------------------|
| Taste/LED                          | Beschreibung/Funktion                                                                                                    | LED-Anzeige                                                                                                    |
| O 2™<br>S                          | <b>Relais-Gruppe</b><br>wählen:Kurzer Tastendruck < 2 s<br><b>Umschalten in Manuelle Bedienung:</b><br>Tastendruck 2 5 s | Manuelle Bedienung aktiv: LED: Ein<br>KNX-Betrieb aktiv: LED: Aus<br>Manuelle Bedienung gesperrt:<br>LED: Blinkt (1 Hz) oder Gerät wird über<br>i-bus® Tool gesteuert                                                                                                    |
| S-Taste / LED Manuelle Bedienung   |                                                                                                    | LED Fin. Cruppe ausgewählt                                                                                                    |
| AD EH                              |                                                                                                    | LED Ein: Gruppe ausgewählt<br>LED Aus: Gruppe nicht ausgewählt                                                                                                    |
| O<br>IL MP                         |                                                                                                    |                                                                                                    |
| QT UX                              |                                                                                                    |                                                                                                    |
| LED Gruppe                         |                                                                                                    |                                                                                                    |
|                                    | Taste ohne Funktion                                                                                                    | <b>Betriebsart Schalten:</b><br>LED Ein: Relais geschlossen<br>LED Aus: Relais offen<br>LED Blinkt (1 Hz): Ausgang gesperrt, keine<br>manuelle Bedienung möglich                                                                                                    |
|                                    |                                                                                                    | Betriebsart Jalousie:                                                                                                    |
| Taste Ausgang / LED Status Ausgang |                                                                                                    | LED I Ein und LED II Aus: Endlage oben<br>LED I Aus und LED II Ein: Endlage unten<br>LED I Aus und LED II Aus: Zwischenposition<br>LED I Blinkt (1 Hz) und LED II Aus: Auf-Fahrt<br>LED I Aus und LED II Blinkt (1 Hz): Ab-Fahrt<br>LED I Blinkt (1 Hz) und LED II Blinkt (1 Hz):<br>Ausgang gesperrt<br>LED I Blinkt (5 Hz) und LED II Blinkt (5 Hz):<br>Signalisiert aktiven Jalousie-Ausgang (nach<br>Wechsel der Gruppe oder nach Wechsel in |

Tab. 24: Bedien- und Anzeigeelemente – KNX-Betrieb

# 3.9.4 Technische Daten

## 3.9.4.1 Allgemeine technische Daten

| Versorgung            | Busspannung                       | 21 32 V DC                                    |
|-----------------------|-----------------------------------|-----------------------------------------------|
|                       | Stromaufnahme. Bus                | < 12 mA                                       |
|                       | Verlustleistung. Bus              | max. 250 mW                                   |
|                       | Verlustleistung, Gerät            | 4.0 W                                         |
| Anschlüsse            | KNX                               | Ø 0,8 mm eindrahtig (über Busanschlussklemme) |
| Anschlussklemmen      | Schraubklemme                     | Schraubklemme mit Kombikopf (PZ 1)            |
|                       |                                   | 0,2 4 mm² feindrahtig, 2 × (0,2 2,5 mm²)      |
|                       |                                   | 0,2 6 mm² eindrahtig, 2 × (0,2 4 mm²)         |
|                       | Aderendhülse ohne Kunststoffhülse | 0,25 2,5 mm²                                  |
|                       | Aderendhülse mit Kunststoffhülse  | 0,25 4 mm²                                    |
|                       | TWIN Aderendhülse                 | 0,5 2,5 mm²                                   |
|                       | Aderendhülse Länge Kontaktstift   | min. 10 mm                                    |
|                       | Anziehdrehmoment                  | max. 0,6 Nm                                   |
| Schutzart und -klasse | Schutzart                         | IP 20 nach DIN EN 60529                       |
|                       | Schutzklasse                      | II nach DIN EN 61140                          |
| Isolationskategorie   | Überspannungskategorie            | III nach DIN EN 60664-1                       |
|                       | Verschmutzungsgrad                | II nach DIN EN 60664-1                        |
|                       | Brandklasse                       | Entflammbarkeit V-0 gem. UL94                 |
| SELV                  | KNX-Sicherheitskleinspannung      | SELV 24 V DC                                  |
| Temperaturbereich     | Betrieb                           | –5 … +45 ℃                                    |
|                       | Transport                         | –25 +70 °C                                    |
|                       | Lagerung                          | –25 … +55 ℃                                   |
| Umgebungsbedingung    | Maximale Luftfeuchte              | 95 %, keine Betauung zulässig                 |
| Design                | Reiheneinbaugerät (REG)           | modulares Installationsgerät                  |
|                       | Bauform                           | proM                                          |
|                       | Gehäuse/-farbe                    | Kunststoff, grau                              |
| Маßе                  | Abmessungen                       | 90 × 70 × 63,5 mm (H × B × T)                 |
|                       | Einbaubreite in TE                | 4 Module                                      |
|                       | Einbautiefe                       | 63,5 mm                                       |
| Montage               | Tragschiene 35 mm                 | nach DIN EN 60715                             |
|                       | Einbaulage                        | beliebig                                      |
|                       | Gewicht (Netto)                   | 0,272 kg                                      |
| Approbationen         | Zertifikat KNX                    | nach EN 50090-1, -2                           |
|                       | CE-Zeichen                        | gemäß EMV- und Niederspannungsrichtlinien     |

### 3.9.4.2 Gerätetyp

| Gerätetyp | Schalt-/Jalousieaktor                 | SAH/S 8.16.7.1                            |
|-----------|---------------------------------------|-------------------------------------------|
|           | Applikation                           | Schalten/Jalousie 8f 16 A /               |
|           |                                       | = aktuelle Versionsnummer der Applikation |
|           | Maximale Anzahl Kommunikationsobjekte | 282                                       |
|           | Maximale Anzahl Gruppenadressen       | 1000                                      |
|           | Maximale Anzahl Zuordnungen           | 1000                                      |

# (i) Hinweis

Softwareinformationen auf der Homepage beachten  $\rightarrow$  www.abb.com/knx.

## (i) Hinweis

Das Gerät unterstützt die Verschließfunktion eines KNX-Geräts in der ETS. Wenn ein BCU-Schlüssel vergeben wurde, kann das Gerät nur mit dem BCU-Schlüssel ausgelesen und programmiert werden.

### 3.9.4.3 Ausgang Nennstrom 16 A

| Nennwerte       | Anzahl Ausgänge                                          | 8 Schalt / 4 Jalousie    |
|-----------------|----------------------------------------------------------|--------------------------|
|                 | U, Nennspannung                                          | 230 V AC (50/60 Hz)      |
|                 | I <sub>n</sub> Nennstrom                                 | 16 A                     |
|                 | Maximalstrom pro Gerät                                   | 100 A                    |
| Schaltströme    | AC3-Betrieb (cos φ= 0,45) nach DIN EN 60947-4-1          | 6 A / 230 V AC           |
|                 | AC1-Betrieb (cos $\phi$ = 0,8) nach DIN EN 60947-4-1     | 16 A / 230 V AC          |
|                 | Leuchtstofflampenlast nach DIN EN 60669-1                |                          |
|                 | minimaler Schaltstrom bei 12 V AC                        | 100 mA                   |
|                 | minimaler Schaltstrom bei 24 V AC                        | 100 mA                   |
|                 | Gleichstromschaltvermögen, ohmsche Last, bei 24 V DC     | 6 A                      |
| Lebenserwartung | mechanische Lebensdauer                                  | > 10 <sup>6</sup> Zyklen |
|                 | elektrische Lebensdauer der Schaltkontakte nach DIN      |                          |
|                 | IEC 60 947-4-1:                                          |                          |
|                 | AC1 (240 V/cos φ=0,8)                                    | > 10⁵ Zyklen             |
|                 | AC3 (240 V/cos φ=0,45)                                   | > 6 × 10³ Zyklen         |
|                 | AC5a (240 V/cos φ=0,45)                                  |                          |
| Schaltzeiten    | maximale Relaispositionswechsel des Ausgangs pro Minu-15 |                          |
|                 | te, wenn alle Relais geschaltet werden.                  |                          |
|                 | maximale Relaispositionswechsel des Ausgangs pro Mi-     | 120                      |
|                 | nute, wenn nur ein Relais geschaltet wird.               |                          |

# (i) Hinweis

Die Schaltzeiten gelten erst nachdem am Gerät mindestens 30 s lang eine Busspannung anliegt. Die typische Ansprechverzögerung des Relais beträgt etwa 20 ms.

## 3.9.4.4 Ausgang Lampenlast 16 A

| Lampen                               | Glühlampenlast                                          | 1200 W |
|--------------------------------------|---------------------------------------------------------|--------|
| Leuchtstofflampen                    | unkompensiert                                           | 800 W  |
|                                      | parallelkompensiert                                     |        |
|                                      | DUO-Schaltung                                           |        |
| NV-Halogenlampen                     | induktiver Trafo                                        | 800 W  |
|                                      | elektronischer Trafo                                    | 1000 W |
|                                      | Halogen 230 V                                           | 1000 W |
| Duluxlampe                           | unkompensiert                                           |        |
|                                      | parallelkompensiert                                     |        |
| Quecksilberdampflampe                | unkompensiert                                           | 1000 W |
|                                      | parallelkompensiert                                     | 800 W  |
| Schaltleistung (schaltender Kontakt) | maximaler Einschaltspitzenstrom $I_p$ (150 ms)          | 200 A  |
|                                      | maximaler Einschaltspitzenstrom $I_p$ (250 ms)          | 160 A  |
|                                      | maximaler Einschaltspitzenstrom I <sub>p</sub> (600 ms) | 100 A  |
| Anzahl EVG (T5/T8, einflammig)       | 18 W (ABB EVG 1 x 18 SF)                                | 10     |
|                                      | 24 W (ABB EVG-T51 x 24 CY)                              | 10     |
|                                      | 36 W (ABB EVG 1 x 36 CF)                                | 7      |
|                                      | 58 W (ABB EVG 1 x 58 CF)                                | 5      |
|                                      | 80 W (Helvar EL 1 x 80 SC)                              | 3      |
| Energiesparlampen                    | LED-Lampen                                              | 250 W  |
| Motor Nennleistung                   |                                                         | 1380 W |

# (i) Hinweis

Das Gerät besitzt unabhängige Schaltrelais, die für die Jalousieansteuerung paarweise softwaremäßig gekoppelt sind. Es liegt keine elektromechanische Verriegelung der Kontakte gegeneinander vor.

# 3.10

# Schalt-/Jalousieaktor SAH/S 16.16.7.1

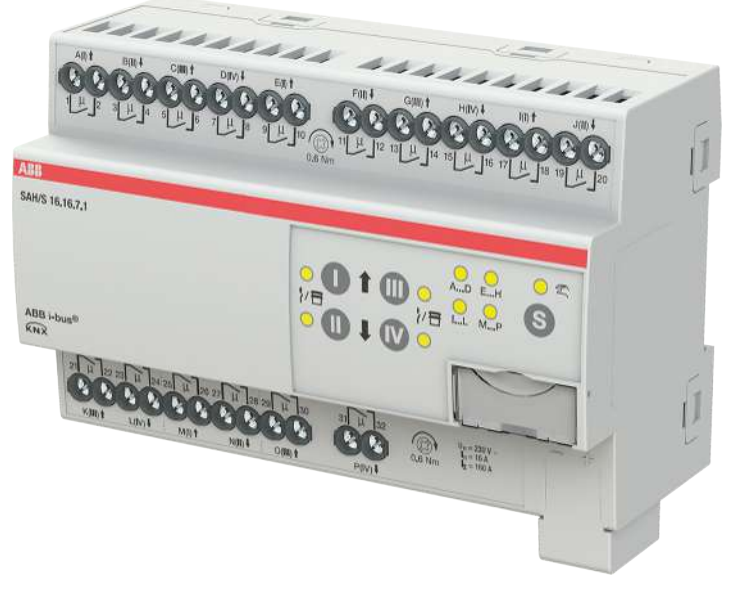

Abb. 22: Geräteabbildung SAH/S 16.16.7.1

Der Schalt-/Jalousieaktor ist ein Reiheneinbaugerät im pro*M*-Design. Das Gerät ist für den Einbau in Elektroverteilern und Kleingehäusen zur Schnellbefestigung auf einer Tragschiene von 35 mm konzipiert (nach DIN EN 60715).

Das Gerät besitzt voneinander unabhängige Schaltrelais, mit denen folgende Funktionen realisiert werden können:

- Schaltung von elektrischen Verbrauchern (einzeln)
- Ansteuerung von 230 V AC Rollladen- und Jalousie-Antrieben (paarweise)

Das Gerät besitzt keine elektromechanisch gegeneinander verriegelten Ausgangskontakte.

Das Gerät wird über den ABB i-bus® KNX mit Busspannung versorgt. Die Verbindung zum ABB i-bus® KNX erfolgt über die Busanschlussklemme. Die Verbraucher werden an den Ausgängen über Schraubklemmen angeschlossen (Klemmenbezeichnung auf dem Gehäuse).

Die Betriebsart *Manuelle Bedienung* ermöglicht eine Vor-Ort-Bedienung des Geräts über eine Folientastatur.

# 3.10.1 Maßbild

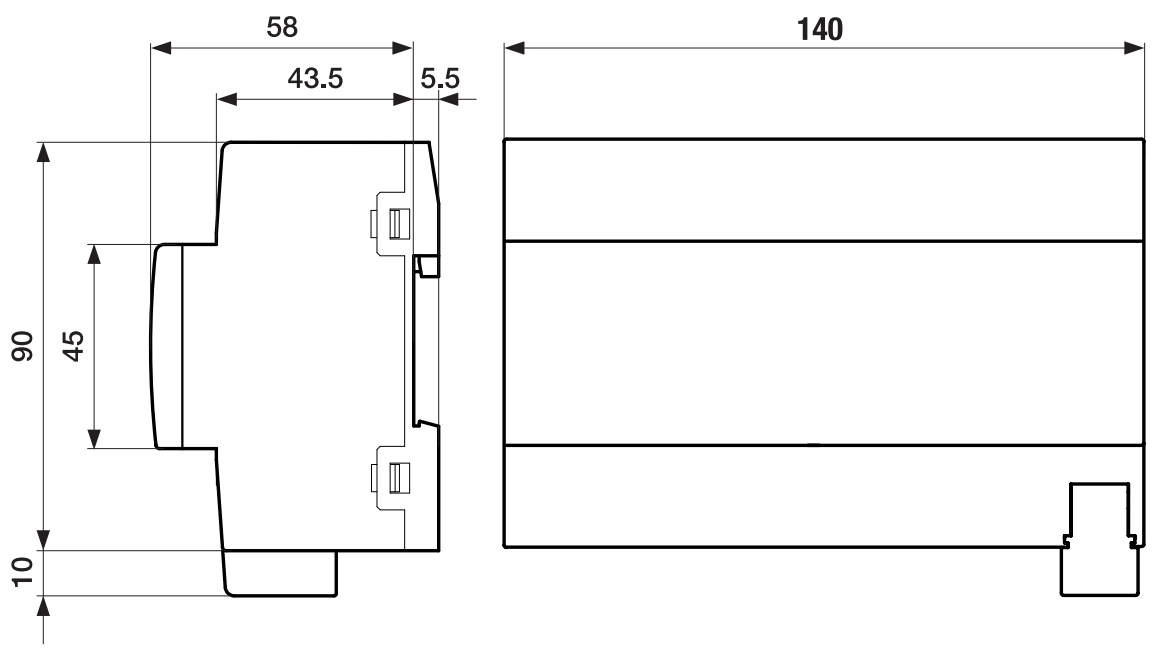

Abb. 23: Maßbild

# 3.10.2 Anschlussbild

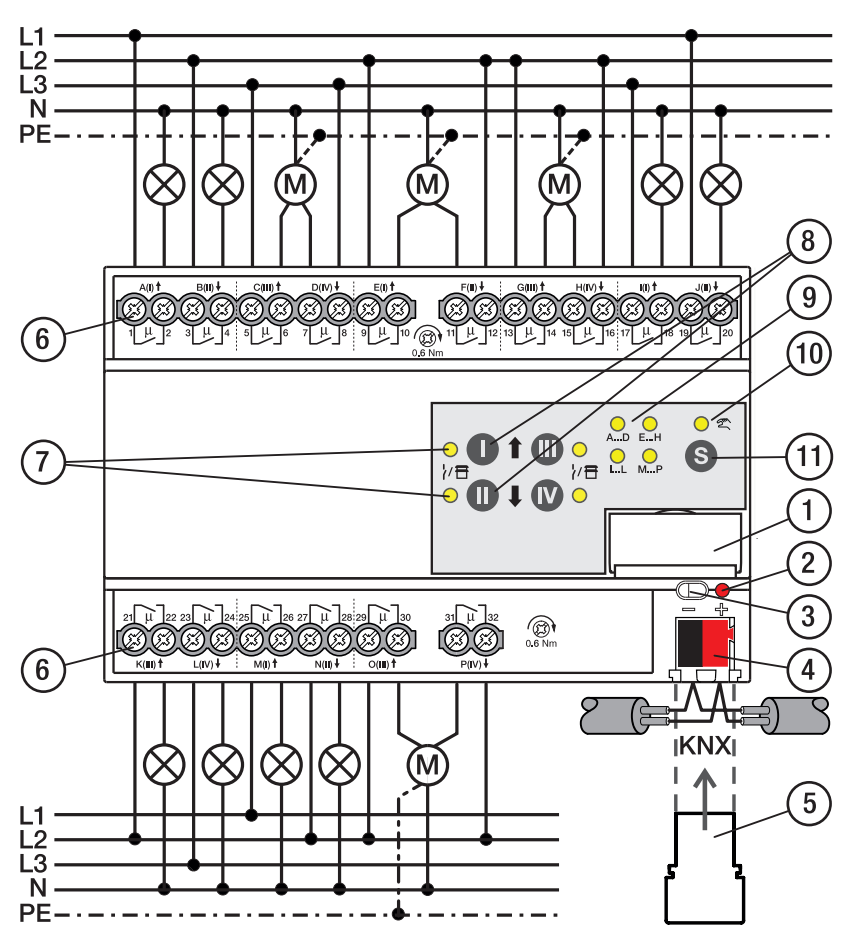

Abb. 24: Anschlussbild SAH/S 16.x.7.1

### .

# Legende

- 1 Schildträger
- 2 LED Programmieren
- 3 Taste Programmieren
- 4 Busanschlussklemme
- 5 Abdeckkappe
- 6 Laststromkreis, je 2 Schraubklemmen
- 7 LED Status Ausgang (gelb)
- 8 Taste Ausgang
- 9 LED Gruppen (gelb)
- 10 LED Manuelle Bedienung (gelb)
- 11 S-Taste (Manuelle Bedienung / Auswahl Ausgang)

## 3.10.3

## Bedien- und Anzeigeelemente

## (i) Hinweis

Nachfolgend wird ein Gerät mit 24 Kanälen (A ... X) beschrieben.

## (i) Hinweis

In der Betriebsart *Jalousie* ist die Funktion der Tasten/LEDs *Ausgang* für jedes Jalousie-Ausgangspaar gleich. Nachfolgend werden nur die Tasten/LEDs I und II beschrieben.

| Taste/LED     | Beschreibung/Funktion              | LED-Anzeige                     |
|---------------|------------------------------------|---------------------------------|
|               | Vergabe der physikalischen Adresse | LED Ein: Programmiermodus aktiv |
| Programmieren |                                    |                                 |

Tab. 25: Bedien- und Anzeigeelemente - Allgemein

### Manuelle Bedienung

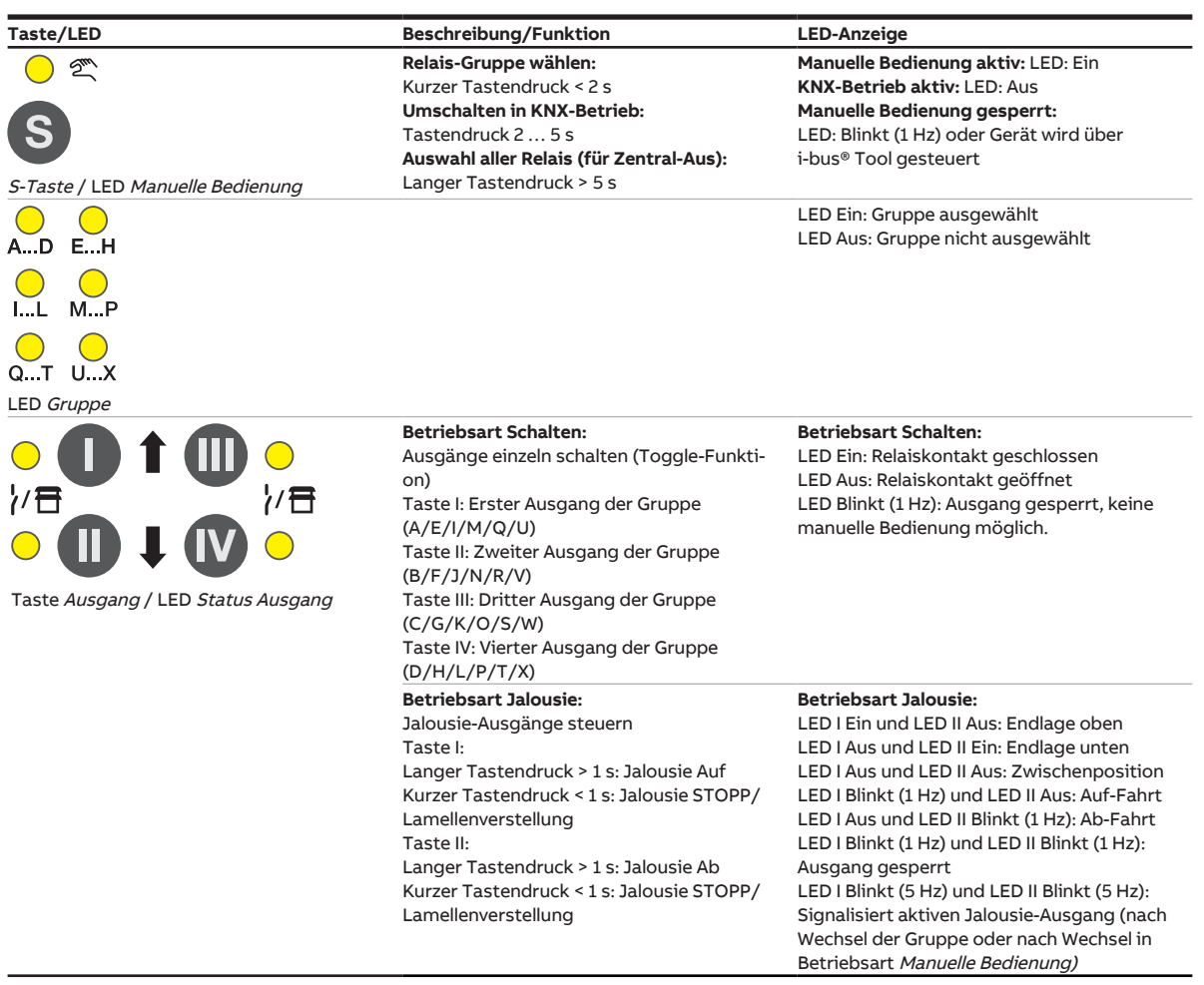

Tab. 26: Bedien- und Anzeigeelemente – Manuelle Bedienung

Weitere Informationen → Manuelle Bedienung, Seite 82.

| KNA-Betrieb                                      |                                                                                                    |                                                                                                    |
|--------------------------------------------------|----------------------------------------------------------------------------------------------------|----------------------------------------------------------------------------------------------------|
| Taste/LED                                        | Beschreibung/Funktion                                                                                                    | LED-Anzeige                                                                                                    |
| o ∞<br>S                                         | <b>Relais-Gruppe</b><br>wählen:Kurzer Tastendruck < 2 s<br><b>Umschalten in Manuelle Bedienung:</b><br>Tastendruck 2 5 s | <b>Manuelle Bedienung aktiv:</b> LED: Ein<br><b>KNX-Betrieb aktiv:</b> LED: Aus<br><b>Manuelle Bedienung gesperrt:</b><br>LED: Blinkt (1 Hz) oder Gerät wird über<br>i-bus® Tool gesteuert                                                                                                    |
| S-Taste / LED Manuelle Bedienung                 |                                                                                                    |                                                                                                    |
| AD EH                                            |                                                                                                    | LED Ein: Gruppe ausgewählt<br>LED Aus: Gruppe nicht ausgewählt                                                                                                    |
| IL MP                                            |                                                                                                    |                                                                                                    |
| QT UX                                            |                                                                                                    |                                                                                                    |
| LED Gruppe                                       |                                                                                                    |                                                                                                    |
|                                                  | Taste ohne Funktion                                                                                                    | <b>Betriebsart Schalten:</b><br>LED Ein: Relais geschlossen<br>LED Aus: Relais offen<br>LED Blinkt (1 Hz): Ausgang gesperrt, keine<br>manuelle Bedienung möglich                                                                                                    |
|                                                  |                                                                                                    | Betriebsart Jalousie:                                                                                                    |
| Taste <i>Ausgang /</i> LED <i>Status Ausgang</i> |                                                                                                    | LED I Enn und LED II Aus: Endlage oben<br>LED I Aus und LED II Ein: Endlage unten<br>LED I Aus und LED II Aus: Zwischenposition<br>LED I Blinkt (1 Hz) und LED II Aus: Auf-Fahrt<br>LED I Aus und LED II Blinkt (1 Hz): Ab-Fahrt<br>LED I Blinkt (1 Hz) und LED II Blinkt (1 Hz):<br>Ausgang gesperrt<br>LED I Blinkt (5 Hz) und LED II Blinkt (5 Hz):<br>Signalisiert aktiven Jalousie-Ausgang (nach<br>Wechsel in<br>Betriebsart Manuella Bedianung) |

### KNX-Betrieb

Tab. 27: Bedien- und Anzeigeelemente – KNX-Betrieb

# 3.10.4 Technische Daten

## 3.10.4.1 Allgemeine technische Daten

| Versorgung            | Busspannung                       | 21 32 V DC                                    |
|-----------------------|-----------------------------------|-----------------------------------------------|
|                       | Stromaufnahme, Bus                | < 12 mA                                       |
|                       | Verlustleistung, Bus              | max. 250 mW                                   |
|                       | Verlustleistung, Gerät            | 8,0 W                                         |
| Anschlüsse            | KNX                               | Ø 0,8 mm eindrahtig (über Busanschlussklemme) |
| Anschlussklemmen      | Schraubklemme                     | Schraubklemme mit Kombikopf (PZ 1)            |
|                       |                                   | 0,2 4 mm² feindrahtig, 2 × (0,2 2,5 mm²)      |
|                       |                                   | 0,2 6 mm² eindrahtig, 2 × (0,2 4 mm²)         |
|                       | Aderendhülse ohne Kunststoffhülse | 0,25 2,5 mm²                                  |
|                       | Aderendhülse mit Kunststoffhülse  | 0,25 4 mm²                                    |
|                       | TWIN Aderendhülse                 | 0,5 2,5 mm²                                   |
|                       | Aderendhülse Länge Kontaktstift   | min. 10 mm                                    |
|                       | Anziehdrehmoment                  | max. 0,6 Nm                                   |
| Schutzart und -klasse | Schutzart                         | IP 20 nach DIN EN 60529                       |
|                       | Schutzklasse                      | II nach DIN EN 61140                          |
| Isolationskategorie   | Überspannungskategorie            | III nach DIN EN 60664-1                       |
|                       | Verschmutzungsgrad                | II nach DIN EN 60664-1                        |
|                       | Brandklasse                       | Entflammbarkeit V-0 gem. UL94                 |
| SELV                  | KNX-Sicherheitskleinspannung      | SELV 24 V DC                                  |
| Temperaturbereich     | Betrieb                           | −5 +45 °C                                     |
|                       | Transport                         | –25 … +70 ℃                                   |
|                       | Lagerung                          | –25 … +55 ℃                                   |
| Umgebungsbedingung    | Maximale Luftfeuchte              | 95 %, keine Betauung zulässig                 |
| Design                | Reiheneinbaugerät (REG)           | modulares Installationsgerät                  |
|                       | Bauform                           | proM                                          |
|                       | Gehäuse/-farbe                    | Kunststoff, grau                              |
| Маве                  | Abmessungen                       | 90 × 140 × 63,5 mm (H × B × T)                |
|                       | Einbaubreite in TE                | 8 Module                                      |
|                       | Einbautiefe                       | 63,5 mm                                       |
| Montage               | Tragschiene 35 mm                 | nach DIN EN 60715                             |
|                       | Einbaulage                        | beliebig                                      |
|                       | Gewicht (Netto)                   | 0,502 kg                                      |
| Approbationen         | Zertifikat KNX                    | nach EN 50090-1, -2                           |
|                       | CE-Zeichen                        | gemäß EMV- und Niederspannungsrichtlinien     |

### 3.10.4.2 Gerätetyp

| Gerätetyp | Schalt-/Jalousieaktor                 | SAH/S 16.6.7.1                            |
|-----------|---------------------------------------|-------------------------------------------|
|           | Applikation                           | Schalten/Jalousie 16f 16 A /              |
|           |                                       | = aktuelle Versionsnummer der Applikation |
|           | Maximale Anzahl Kommunikationsobjekte | 446                                       |
|           | Maximale Anzahl Gruppenadressen       | 1000                                      |
|           | Maximale Anzahl Zuordnungen           | 1000                                      |

# (i) Hinweis

Softwareinformationen auf der Homepage beachten  $\rightarrow$  www.abb.com/knx.

# (i) Hinweis

Das Gerät unterstützt die Verschließfunktion eines KNX-Geräts in der ETS. Wenn ein BCU-Schlüssel vergeben wurde, kann das Gerät nur mit dem BCU-Schlüssel ausgelesen und programmiert werden.

### 3.10.4.3 Ausgang Nennstrom 16 A

| Nennwerte       | Anzahl Ausgänge                                         | 16 Schalt / 8 Jalousie   |
|-----------------|---------------------------------------------------------|--------------------------|
|                 | U <sub>n</sub> Nennspannung                             | 230 V AC (50/60 Hz)      |
|                 | I <sub>n</sub> Nennstrom                                | 16 A                     |
|                 | Maximalstrom pro Gerät                                  | 160 A                    |
| Schaltströme    | AC3-Betrieb (cos φ= 0,45) nach DIN EN 60947-4-1         | 6 A / 230 V AC           |
|                 | AC1-Betrieb (cos φ= 0,8) nach DIN EN 60947-4-1          | 16 A / 230 V AC          |
|                 | Leuchtstofflampenlast nach DIN EN 60669-1               |                          |
|                 | minimaler Schaltstrom bei 12 V AC                       | 100 mA                   |
|                 | minimaler Schaltstrom bei 24 V AC                       | 100 mA                   |
|                 | Gleichstromschaltvermögen, ohmsche Last, bei 24 V DC    | 6 A                      |
| Lebenserwartung | mechanische Lebensdauer                                 | > 10 <sup>6</sup> Zyklen |
|                 | elektrische Lebensdauer der Schaltkontakte nach DIN     |                          |
|                 | IEC 60 947-4-1:                                         |                          |
|                 | AC1 (240 V/cos φ=0,8)                                   | > 10⁵ Zyklen             |
|                 | AC3 (240 V/cos φ=0,45)                                  | > 6 × 10³ Zyklen         |
|                 | AC5a (240 V/cos φ=0,45)                                 |                          |
| Schaltzeiten    | maximale Relaispositionswechsel des Ausgangs pro Minu-7 |                          |
|                 | te, wenn alle Relais geschaltet werden.                 |                          |
|                 | maximale Relaispositionswechsel des Ausgangs pro Mi-    | 120                      |
|                 | nute, wenn nur ein Relais geschaltet wird.              |                          |

## (i) Hinweis

Die Schaltzeiten gelten erst nachdem am Gerät mindestens 30 s lang eine Busspannung anliegt. Die typische Ansprechverzögerung des Relais beträgt etwa 20 ms.

### 3.10.4.4 Ausgang Lampenlast 16 A

| lampen                               | Glüblampenlast                                          | 1200 W |
|--------------------------------------|---------------------------------------------------------|--------|
|                                      | Gidillampeniast                                         | 1200 W |
| Leuchtstofflampen                    | unkompensiert                                           | 800 W  |
|                                      | parallelkompensiert                                     |        |
|                                      | DUO-Schaltung                                           |        |
| NV-Halogenlampen                     | induktiver Trafo                                        | 800 W  |
|                                      | elektronischer Trafo                                    | 1000 W |
|                                      | Halogen 230 V                                           | 1000 W |
| Duluxlampe                           | unkompensiert                                           |        |
|                                      | parallelkompensiert                                     |        |
| Quecksilberdampflampe                | unkompensiert                                           | 1000 W |
|                                      | parallelkompensiert                                     | 800 W  |
| Schaltleistung (schaltender Kontakt) | maximaler Einschaltspitzenstrom I <sub>p</sub> (150 ms) | 200 A  |
|                                      | maximaler Einschaltspitzenstrom I <sub>p</sub> (250 ms) | 160 A  |
|                                      | maximaler Einschaltspitzenstrom I <sub>p</sub> (600 ms) | 100 A  |
| Anzahl EVG (T5/T8, einflammig)       | 18 W (ABB EVG 1 x 18 SF)                                | 10     |
|                                      | 24 W (ABB EVG-T51 x 24 CY)                              | 10     |
|                                      | 36 W (ABB EVG 1 x 36 CF)                                | 7      |
|                                      | 58 W (ABB EVG 1 x 58 CF)                                | 5      |
|                                      | 80 W (Helvar EL 1 x 80 SC)                              | 3      |
| Energiesparlampen                    | LED-Lampen                                              | 250 W  |
| Motor Nennleistung                   |                                                         | 1380 W |

## (i) Hinweis

Das Gerät besitzt unabhängige Schaltrelais, die für die Jalousieansteuerung paarweise softwaremäßig gekoppelt sind. Es liegt keine elektromechanische Verriegelung der Kontakte gegeneinander vor.

# (i) Hinweis

Der Einschaltspitzenstrom I<sub>p</sub> ist der typische Laststrom eines EVGs, der beim Schalten entsteht. Mit Hilfe des Einschaltspitzenstroms I<sub>p</sub> kann für die verschiedensten EVG-Typen die maximale Anzahl der schaltbaren EVGs am Schaltaktor-Ausgang berechnet werden. Die in der Tabelle angegebene Anzahl von EVGs kann nur beispielshaft als Anhaltspunkt dienen.

# 3.11 Schalt-/Jalousieaktor SAH/S 24.16.7.1

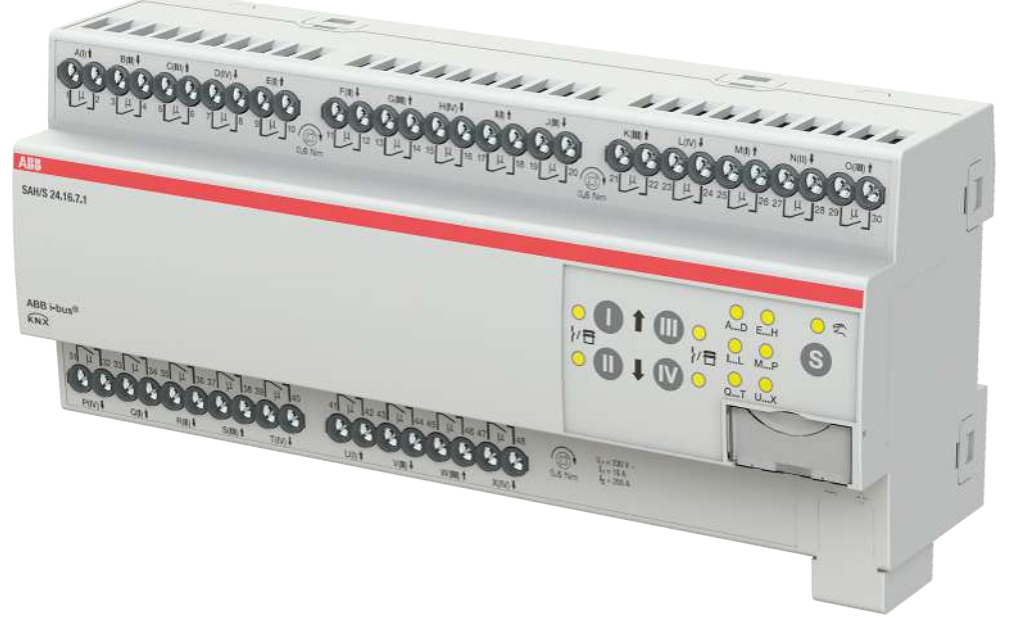

Abb. 25: Geräteabbildung SAH/S 24.16.7.1

Der Schalt-/Jalousieaktor ist ein Reiheneinbaugerät im pro*M*-Design. Das Gerät ist für den Einbau in Elektroverteilern und Kleingehäusen zur Schnellbefestigung auf einer Tragschiene von 35 mm konzipiert (nach DIN EN 60715).

Das Gerät besitzt voneinander unabhängige Schaltrelais, mit denen folgende Funktionen realisiert werden können:

- Schaltung von elektrischen Verbrauchern (einzeln)
- Ansteuerung von 230 V AC Rollladen- und Jalousie-Antrieben (paarweise)

Das Gerät besitzt keine elektromechanisch gegeneinander verriegelten Ausgangskontakte.

Das Gerät wird über den ABB i-bus® KNX mit Busspannung versorgt. Die Verbindung zum ABB i-bus® KNX erfolgt über die Busanschlussklemme. Die Verbraucher werden an den Ausgängen über Schraubklemmen angeschlossen (Klemmenbezeichnung auf dem Gehäuse).

Die Betriebsart *Manuelle Bedienung* ermöglicht eine Vor-Ort-Bedienung des Geräts über eine Folientastatur.

# 3.11.1 Maßbild

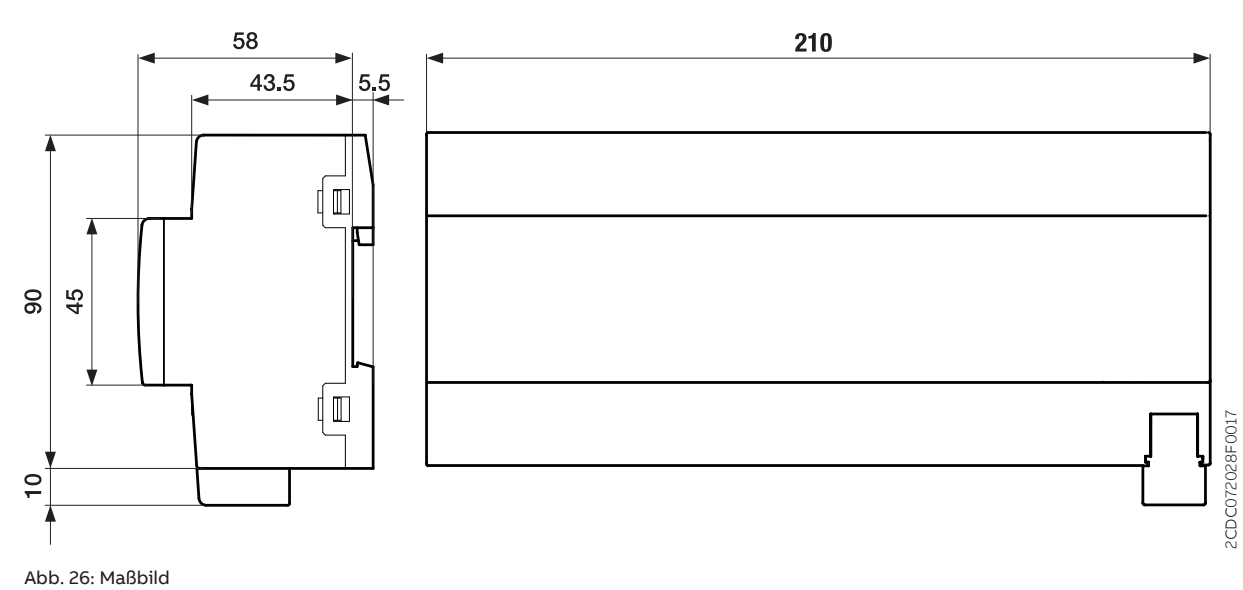

Produkthandbuch | SAH/S x.x.7.1 | 2CDC505173D0111 Rev. A 69

# 3.11.2 Anschlussbild

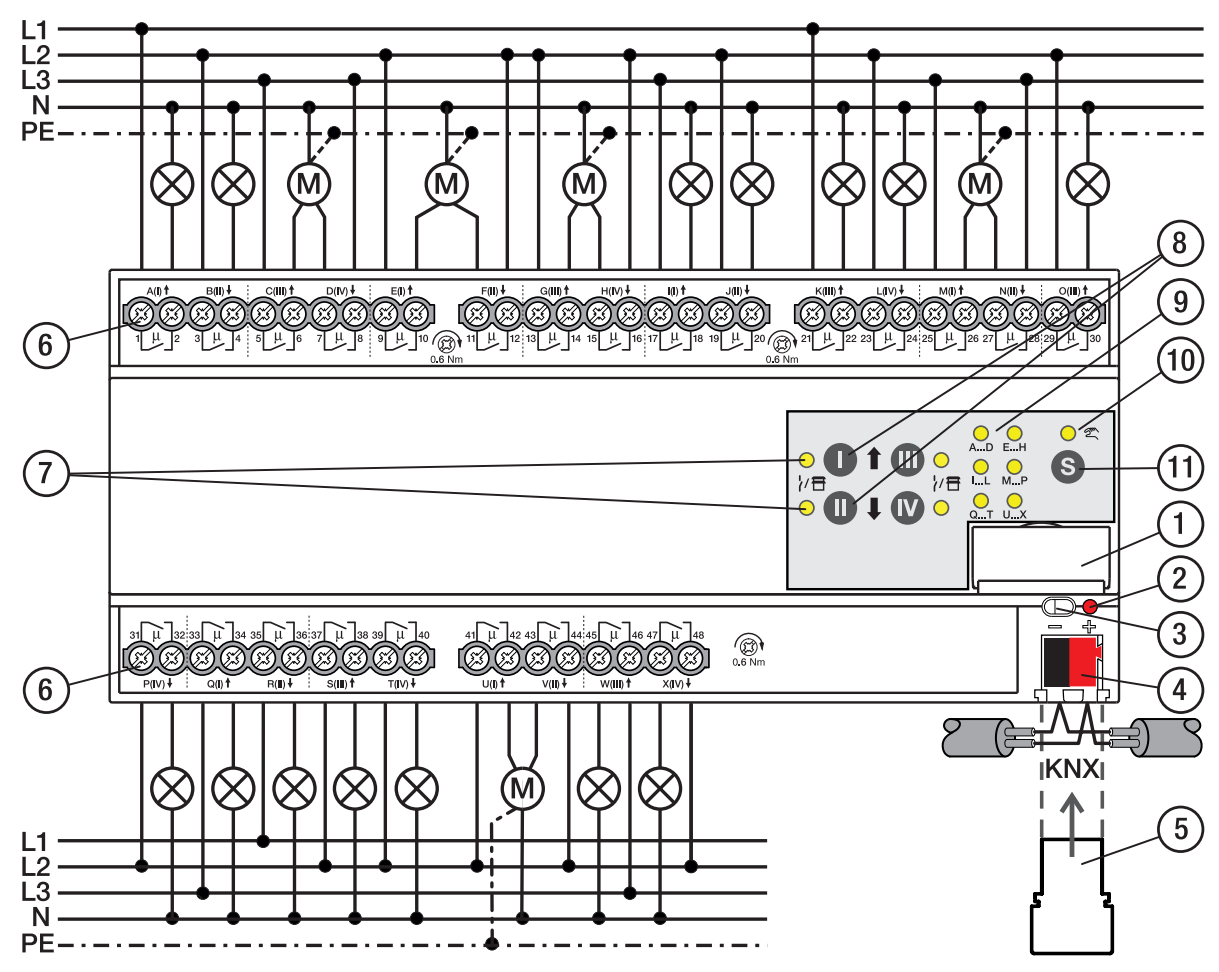

Abb. 27: Anschlussbild SAH/S 24.x.7.1

## Legende

- 1 Schildträger
- 2 LED Programmieren
- 3 Taste Programmieren
- 4 Busanschlussklemme
- 5 Abdeckkappe
- 6 Laststromkreis, je 2 Schraubklemmen
- 7 LED Status Ausgang (gelb)
- 8 Taste Ausgang
- **9** LED Gruppen (gelb)
- **10** LED Manuelle Bedienung (gelb)
- 11 S-Taste (Manuelle Bedienung / Auswahl Ausgang)

## 3.11.3

## Bedien- und Anzeigeelemente

## (i) Hinweis

Nachfolgend wird ein Gerät mit 24 Kanälen (A ... X) beschrieben.

## (i) Hinweis

In der Betriebsart *Jalousie* ist die Funktion der Tasten/LEDs *Ausgang* für jedes Jalousie-Ausgangspaar gleich. Nachfolgend werden nur die Tasten/LEDs I und II beschrieben.

| Taste/LED     | Beschreibung/Funktion              | LED-Anzeige                     |
|---------------|------------------------------------|---------------------------------|
|               | Vergabe der physikalischen Adresse | LED Ein: Programmiermodus aktiv |
| Programmieren |                                    |                                 |

Tab. 28: Bedien- und Anzeigeelemente - Allgemein

### Manuelle Bedienung

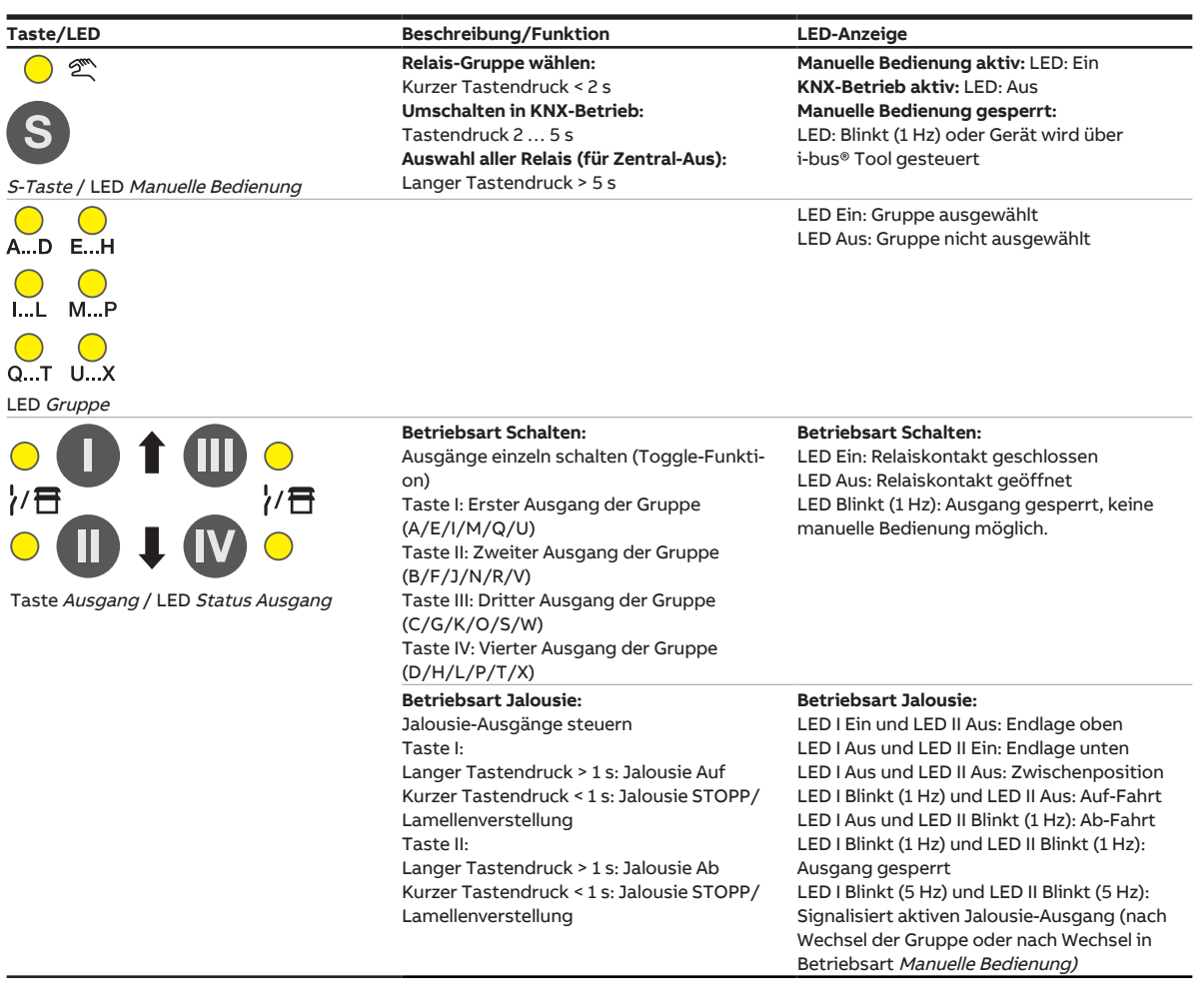

Tab. 29: Bedien- und Anzeigeelemente – Manuelle Bedienung

Weitere Informationen → Manuelle Bedienung, Seite 82.

| KNA-Betrieb                                      |                                                                                                    |                                                                                                    |
|--------------------------------------------------|----------------------------------------------------------------------------------------------------|----------------------------------------------------------------------------------------------------|
| Taste/LED                                        | Beschreibung/Funktion                                                                                                    | LED-Anzeige                                                                                                    |
| o ∞<br>S                                         | <b>Relais-Gruppe</b><br>wählen:Kurzer Tastendruck < 2 s<br><b>Umschalten in Manuelle Bedienung:</b><br>Tastendruck 2 5 s | <b>Manuelle Bedienung aktiv:</b> LED: Ein<br><b>KNX-Betrieb aktiv:</b> LED: Aus<br><b>Manuelle Bedienung gesperrt:</b><br>LED: Blinkt (1 Hz) oder Gerät wird über<br>i-bus® Tool gesteuert                                                                                                    |
| S-Taste / LED Manuelle Bedienung                 |                                                                                                    |                                                                                                    |
| AD EH                                            |                                                                                                    | LED Ein: Gruppe ausgewählt<br>LED Aus: Gruppe nicht ausgewählt                                                                                                    |
| IL MP                                            |                                                                                                    |                                                                                                    |
| QT UX                                            |                                                                                                    |                                                                                                    |
| LED Gruppe                                       |                                                                                                    |                                                                                                    |
|                                                  | Taste ohne Funktion                                                                                                    | <b>Betriebsart Schalten:</b><br>LED Ein: Relais geschlossen<br>LED Aus: Relais offen<br>LED Blinkt (1 Hz): Ausgang gesperrt, keine<br>manuelle Bedienung möglich                                                                                                    |
|                                                  |                                                                                                    | Betriebsart Jalousie:                                                                                                    |
| Taste <i>Ausgang /</i> LED <i>Status Ausgang</i> |                                                                                                    | LED I Enn und LED II Aus: Endlage oben<br>LED I Aus und LED II Ein: Endlage unten<br>LED I Aus und LED II Aus: Zwischenposition<br>LED I Blinkt (1 Hz) und LED II Aus: Auf-Fahrt<br>LED I Aus und LED II Blinkt (1 Hz): Ab-Fahrt<br>LED I Blinkt (1 Hz) und LED II Blinkt (1 Hz):<br>Ausgang gesperrt<br>LED I Blinkt (5 Hz) und LED II Blinkt (5 Hz):<br>Signalisiert aktiven Jalousie-Ausgang (nach<br>Wechsel in<br>Betriebsart Manuella Bedianung) |

### KNX-Betrieb

Tab. 30: Bedien- und Anzeigeelemente – KNX-Betrieb
## 3.11.4 Technische Daten

## 3.11.4.1 Allgemeine technische Daten

| Versorgung            | Busspannung                       | 21 32 V DC                                    |
|-----------------------|-----------------------------------|-----------------------------------------------|
|                       | Stromaufnahme, Bus                | < 12 mA                                       |
|                       | Verlustleistung, Bus              | max. 250 mW                                   |
|                       | Verlustleistung, Gerät            | 12,0 W                                        |
| Anschlüsse            | KNX                               | Ø 0,8 mm eindrahtig (über Busanschlussklemme) |
| Anschlussklemmen      | Schraubklemme                     | Schraubklemme mit Kombikopf (PZ 1)            |
|                       |                                   | 0,2 4 mm² feindrahtig, 2 × (0,2 2,5 mm²)      |
|                       |                                   | 0,2 6 mm² eindrahtig, 2 × (0,2 4 mm²)         |
|                       | Aderendhülse ohne Kunststoffhülse | 0,25 2,5 mm²                                  |
|                       | Aderendhülse mit Kunststoffhülse  | 0,25 4 mm²                                    |
|                       | TWIN Aderendhülse                 | 0,5 2,5 mm²                                   |
|                       | Aderendhülse Länge Kontaktstift   | min. 10 mm                                    |
|                       | Anziehdrehmoment                  | max. 0,6 Nm                                   |
| Schutzart und -klasse | Schutzart                         | IP 20 nach DIN EN 60529                       |
|                       | Schutzklasse                      | II nach DIN EN 61140                          |
| Isolationskategorie   | Überspannungskategorie            | III nach DIN EN 60664-1                       |
|                       | Verschmutzungsgrad                | II nach DIN EN 60664-1                        |
|                       | Brandklasse                       | Entflammbarkeit V-0 gem. UL94                 |
| SELV                  | KNX-Sicherheitskleinspannung      | SELV 24 V DC                                  |
| Temperaturbereich     | Betrieb                           | −5 +45 °C                                     |
|                       | Transport                         | –25 … +70 ℃                                   |
|                       | Lagerung                          | –25 … +55 ℃                                   |
| Umgebungsbedingung    | Maximale Luftfeuchte              | 95 %, keine Betauung zulässig                 |
| Design                | Reiheneinbaugerät (REG)           | modulares Installationsgerät                  |
|                       | Bauform                           | proM                                          |
|                       | Gehäuse/-farbe                    | Kunststoff, grau                              |
| Маßе                  | Abmessungen                       | 90 × 210 × 63,5 mm (H × B × T)                |
|                       | Einbaubreite in TE                | 12 Module                                     |
|                       | Einbautiefe                       | 63,5 mm                                       |
| Montage               | Tragschiene 35 mm                 | nach DIN EN 60715                             |
|                       | Einbaulage                        | beliebig                                      |
|                       | Gewicht (Netto)                   | 0,72 kg                                       |
| Approbationen         | Zertifikat KNX                    | nach EN 50090-1, -2                           |
|                       | CE-Zeichen                        | gemäß EMV- und Niederspannungsrichtlinien     |

#### 3.11.4.2 Gerätetyp

| Gerätetyp | Schalt-/Jalousieaktor                 | SAH/S 24.16.7.1                           |
|-----------|---------------------------------------|-------------------------------------------|
|           | Applikation                           | Schalten/Jalousie 24f 16 A /              |
|           |                                       | = aktuelle Versionsnummer der Applikation |
|           | Maximale Anzahl Kommunikationsobjekte | 610                                       |
|           | Maximale Anzahl Gruppenadressen       | 1000                                      |
|           | Maximale Anzahl Zuordnungen           | 1000                                      |

## (i) Hinweis

Softwareinformationen auf der Homepage beachten  $\rightarrow$  www.abb.com/knx.

## ${f i}$ Hinweis

Das Gerät unterstützt die Verschließfunktion eines KNX-Geräts in der ETS. Wenn ein BCU-Schlüssel vergeben wurde, kann das Gerät nur mit dem BCU-Schlüssel ausgelesen und programmiert werden.

#### 3.11.4.3 Ausgang Nennstrom 16 A

| Nennwerte       | Anzahl Ausgänge                                       | 24 Schalt / 12 Jalousie  |
|-----------------|-------------------------------------------------------|--------------------------|
|                 | U <sub>n</sub> Nennspannung                           | 230 V AC (50/60 Hz)      |
|                 | I <sub>n</sub> Nennstrom                              | 16 A                     |
|                 | Maximalstrom pro Gerät                                | 200 A                    |
| Schaltströme    | AC3-Betrieb (cos φ= 0,45) nach DIN EN 60947-4-1       | 6 A / 230 V AC           |
|                 | AC1-Betrieb (cos φ= 0,8) nach DIN EN 60947-4-1        | 16 A / 230 V AC          |
|                 | Leuchtstofflampenlast nach DIN EN 60669-1             |                          |
|                 | minimaler Schaltstrom bei 12 V AC                     | 10 mA                    |
|                 | minimaler Schaltstrom bei 24 V AC                     | 10 mA                    |
|                 | Gleichstromschaltvermögen, ohmsche Last, bei 24 V DC  | 6 A                      |
| Lebenserwartung | mechanische Lebensdauer                               | > 10 <sup>6</sup> Zyklen |
|                 | elektrische Lebensdauer der Schaltkontakte nach DIN   |                          |
|                 | IEC 60 947-4-1:                                       |                          |
|                 | AC1 (240 V/cos φ=0,8)                                 | > 10⁵ Zyklen             |
|                 | AC3 (240 V/cos φ=0,45)                                | > 6 × 10³ Zyklen         |
|                 | AC5a (240 V/cos φ=0,45)                               |                          |
| Schaltzeiten    | maximale Relaispositionswechsel des Ausgangs pro Minu | ı-5                      |
|                 | te, wenn alle Relais geschaltet werden.               |                          |
|                 | maximale Relaispositionswechsel des Ausgangs pro Mi-  | 120                      |
|                 | nute, wenn nur ein Relais geschaltet wird.            |                          |

## (i) Hinweis

Die Schaltzeiten gelten erst nachdem am Gerät mindestens 30 s lang eine Busspannung anliegt. Die typische Ansprechverzögerung des Relais beträgt etwa 20 ms.

### 3.11.4.4 Ausgang Lampenlast 16 A

| lampen                               | Glüblampenlast                                          | 1200 W |
|--------------------------------------|---------------------------------------------------------|--------|
|                                      | Gidnianpeniasc                                          | 1200 W |
| Leuchtstofflampen                    | unkompensiert                                           | 800 W  |
|                                      | parallelkompensiert                                     |        |
|                                      | DUO-Schaltung                                           |        |
| NV-Halogenlampen                     | induktiver Trafo                                        | 800 W  |
|                                      | elektronischer Trafo                                    | 1000 W |
|                                      | Halogen 230 V                                           | 1000 W |
| Duluxlampe                           | unkompensiert                                           |        |
|                                      | parallelkompensiert                                     |        |
| Quecksilberdampflampe                | unkompensiert                                           | 1000 W |
|                                      | parallelkompensiert                                     | 800 W  |
| Schaltleistung (schaltender Kontakt) | maximaler Einschaltspitzenstrom I <sub>p</sub> (150 ms) | 200 A  |
|                                      | maximaler Einschaltspitzenstrom I <sub>p</sub> (250 ms) | 160 A  |
|                                      | maximaler Einschaltspitzenstrom I <sub>p</sub> (600 ms) | 100 A  |
| Anzahl EVG (T5/T8, einflammig)       | 18 W (ABB EVG 1 x 18 SF)                                | 10     |
|                                      | 24 W (ABB EVG-T51 x 24 CY)                              | 10     |
|                                      | 36 W (ABB EVG 1 x 36 CF)                                | 7      |
|                                      | 58 W (ABB EVG 1 x 58 CF)                                | 5      |
|                                      | 80 W (Helvar EL 1 x 80 SC)                              | 3      |
| Energiesparlampen                    | LED-Lampen                                              | 250 W  |
| Motor Nennleistung                   |                                                         | 1380 W |

## (i) Hinweis

Das Gerät besitzt unabhängige Schaltrelais, die für die Jalousieansteuerung paarweise softwaremäßig gekoppelt sind. Es liegt keine elektromechanische Verriegelung der Kontakte gegeneinander vor.

## (i) Hinweis

Der Einschaltspitzenstrom I<sub>p</sub> ist der typische Laststrom eines EVGs, der beim Schalten entsteht. Mit Hilfe des Einschaltspitzenstroms I<sub>p</sub> kann für die verschiedensten EVG-Typen die maximale Anzahl der schaltbaren EVGs am Schaltaktor-Ausgang berechnet werden. Die in der Tabelle angegebene Anzahl von EVGs kann nur beispielshaft als Anhaltspunkt dienen.

# 4 Funktion

# 4.1 Funktionsbeschreibung

Der kompakte 8, 16, 24fach Schalt-/Jalousieaktor SAH/S mit einem Nennstrom von 6, 10, 16 A ist ein Reiheneinbaugerät im pro*M*-Design. Das Gerät ist geeignet zum Einbau in Verteilern oder Kleingehäusen für Schnellbefestigung auf 35 mm-Tragschienen nach EN 60715. Das Gerät besitzt 8, 16 oder 24 voneinander unabhängige Schaltrelais (keine gegenseitige mechanische Verriegelung). Die Relais können über den ABB i-bus® KNX einzeln zum Schalten von elektrischen Verbrauchern (max. 8, 16, 24) oder paarweise zum Ansteuern von 230 V AC Rollladen- und Jalousie-Antrieben (max. 4, 8, 12) verwendet werden. Schalt-, Jalousie- und Rollladenausgänge können im Gerät gemischt werden. Über die (sperrbare) manuelle Bedienung ist eine Vor-Ort-Bedienung des Ausgangs möglich. Zusätzlich wird der Schalt-/Fahr-Status über LEDs angezeigt. Das Gerät wird über den ABB i-bus® KNX versorgt und benötigt keine zusätzliche Stromversorgung.

4.1.1

## Funktionsdiagramm Jalousieaktor

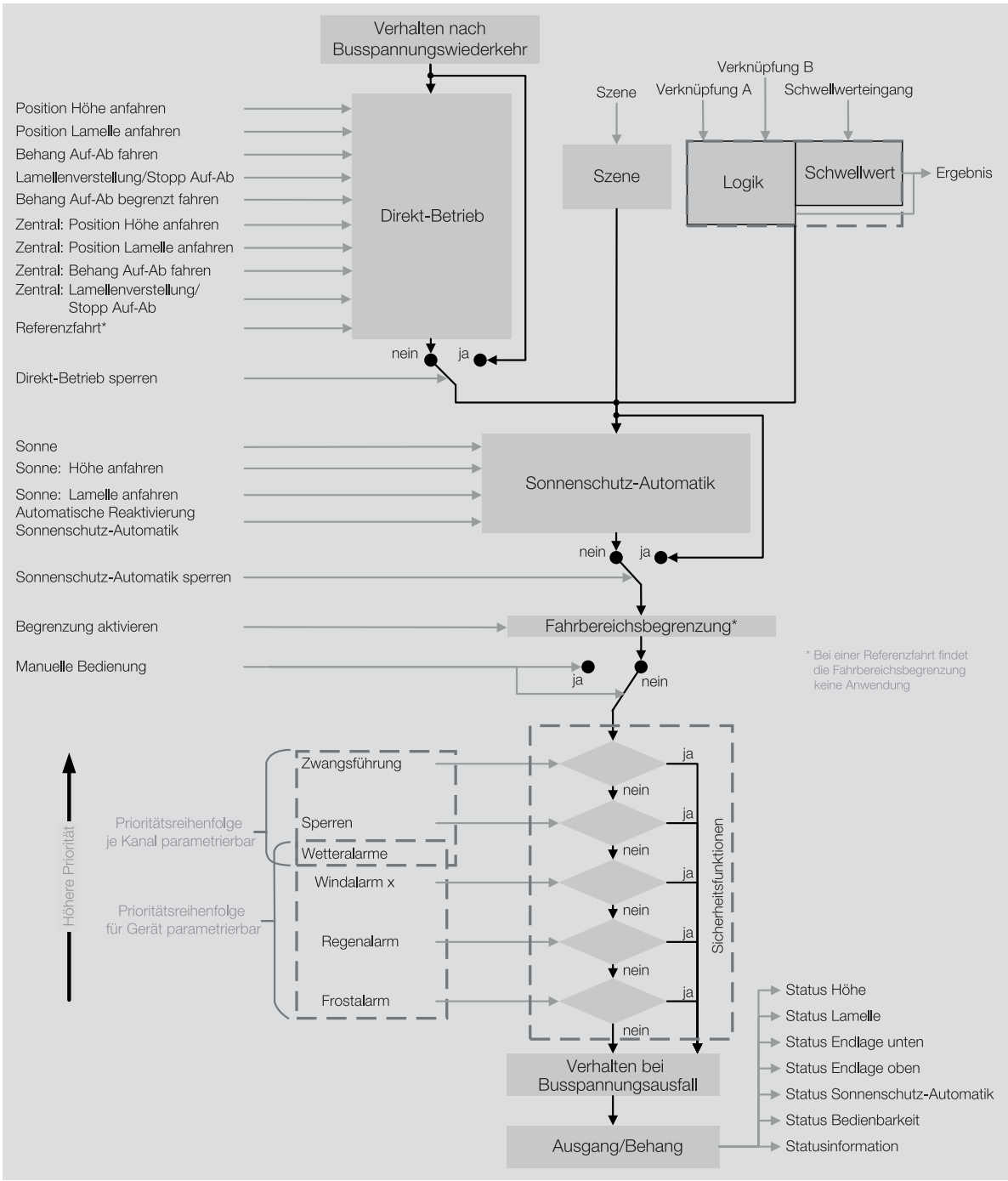

Abb. 28: Funktionsdiagramm Jalousieaktor

4.1.2

## Funktionsdiagramm Schaltaktor

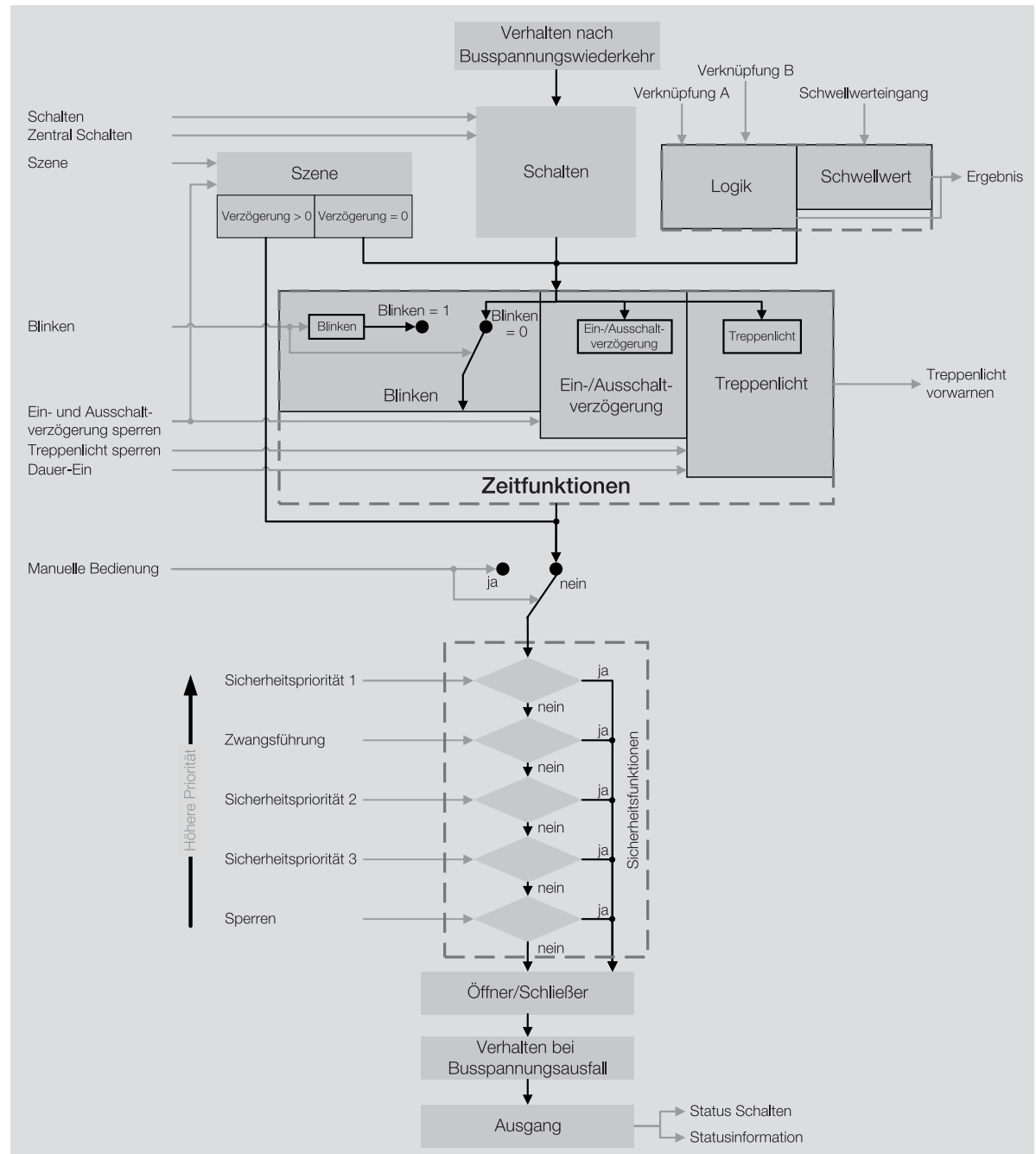

## 4.1.3 Sicherheitsfunktionen

### 4.1.3.1 Sicherheitsfunktionen Jalousieaktor

### 4.1.3.1.1 Windalarm

Um den Behang bei Wind zu schützen, kann das Gerät Windalarm-Telegramme von bis zu drei Windsensoren empfangen. Für jeden Ausgang ist frei wählbar, ob und auf welchen der drei Windalarme er reagiert.

Tritt ein Windalarm auf, wird der Behang in die im Parameter <u>Position bei Windalarm</u> festgelegte Position verfahren und die Bedienung wird gesperrt. Die Alarm-Position des Behangs kann für jeden Ausgang individuell eingestellt werden. Wenn einem Ausgang mehrere Windalarme zugeordnet sind, werden die Windalarme ODER-verknüpft.

Im Parameter <u>Prioritätsreihenfolge von Wetteralarm, Sperren und Zwangsführung</u> kann die Prioritätsreihenfolge der Alarme festgelegt werden.

## (i) Hinweis

Im Falle eines Wetteralarms ist der Behang über andere Kommunikationsobjekte, die manuelle Bedienung oder das i-bus® Tool solange nicht mehr bedienbar, bis der Wetteralarm zurückgenommen wird. Fahrbereichsbegrenzungen werden bei Wetteralarmen nicht berücksichtigt.

## (i) Hinweis

Die Sensoren können vom Gerät zyklisch überwacht werden und den Alarmstatus zyklisch an das Gerät senden. Wenn der Alarmstatus innerhalb einer festgelegten Überwachungszeit nicht vom Gerät empfangen wird, geht das Gerät davon aus, dass der Sensor defekt oder die Kommunikation unterbrochen ist. Für alle Ausgänge, auf die der Alarm wirkt, wird der Behang in die festgelegte Alarm-Position verfahren und die Bedienung gesperrt.

Der Überwachungszyklus im Gerät sollte mindestens viermal so groß sein wie die zyklische Sendezeit des Sensors. Dadurch werden beim Ausbleiben eines Signals, z. B. durch hohe Buslast, nicht sofort die parametrierten Alam-Reaktionen ausgelöst.

Bei Rücknahme eines Wind-, Regen- oder Frostalarms wird der Behang in die im Parameter <u>Position bei</u> <u>Rücknahme von Wetteralarm, Sperren und Zwangsführung</u> festgelegte Position verfahren und die Bedienung freigegeben.

### 4.1.3.1.2 Regenalarm

Um den Behang bei Regen zu schützen, kann das Gerät ein Regenalarm-Telegramm empfangen.

Tritt ein Regenalarm auf, wird der Behang in die im Parameter <u>Position bei Regenalarm</u> festgelegte Position verfahren und die Bedienung wird gesperrt.

Im Parameter <u>Prioritätsreihenfolge von Wetteralarm, Sperren und Zwangsführung</u> kann die Prioritätsreihenfolge der Alarme festgelegt werden.

## (i) Hinweis

Im Falle eines Wetteralarms ist der Behang über andere Kommunikationsobjekte, die manuelle Bedienung oder das i-bus® Tool solange nicht mehr bedienbar, bis der Wetteralarm zurückgenommen wird. Fahrbereichsbegrenzungen werden bei Wetteralarmen nicht berücksichtigt.

## (i) Hinweis

Die Sensoren können vom Gerät zyklisch überwacht werden und den Alarmstatus zyklisch an das Gerät senden. Wenn der Alarmstatus innerhalb einer festgelegten Überwachungszeit nicht vom Gerät empfangen wird, geht das Gerät davon aus, dass der Sensor defekt oder die Kommunikation unterbrochen ist. Für alle Ausgänge, auf die der Alarm wirkt, wird der Behang in die festgelegte Alarm-Position verfahren und die Bedienung gesperrt.

Der Überwachungszyklus im Gerät sollte mindestens viermal so groß sein wie die zyklische Sendezeit des Sensors. Dadurch werden beim Ausbleiben eines Signals, z. B. durch hohe Buslast, nicht sofort die parametrierten Alam-Reaktionen ausgelöst.

Bei Rücknahme eines Wind-, Regen- oder Frostalarms wird der Behang in die im Parameter <u>Position bei</u> <u>Rücknahme von Wetteralarm, Sperren und Zwangsführung</u> festgelegte Position verfahren und die Bedienung freigegeben. 4.1.3.1.3

#### Frostalarm

Um den Behang bei Frost zu schützen, kann das Gerät ein Frostalarm-Telegramm empfangen.

Tritt ein Frostalarm auf, wird der Behang in die im Parameter <u>Position bei Frostalarm</u> festgelegte Position verfahren und die Bedienung wird gesperrt.

Im Parameter <u>Prioritätsreihenfolge von Wetteralarm, Sperren und Zwangsführung</u> kann die Prioritätsreihenfolge der Alarme festgelegt werden.

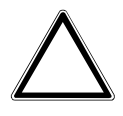

## ACHTUNG

Bei Temperaturen unter 0 °C kann der Behang festfrieren. Beim Versuch, den festgefrorenen Behang zu verfahren, kann der Antrieb beschädigt werden.

• Funktion *Frostalarm* verwenden.

## (i) Hinweis

Im Falle eines Wetteralarms ist der Behang über andere Kommunikationsobjekte, die manuelle Bedienung oder das i-bus® Tool solange nicht mehr bedienbar, bis der Wetteralarm zurückgenommen wird. Fahrbereichsbegrenzungen werden bei Wetteralarmen nicht berücksichtigt.

## (i) Hinweis

Die Sensoren können vom Gerät zyklisch überwacht werden und den Alarmstatus zyklisch an das Gerät senden. Wenn der Alarmstatus innerhalb einer festgelegten Überwachungszeit nicht vom Gerät empfangen wird, geht das Gerät davon aus, dass der Sensor defekt oder die Kommunikation unterbrochen ist. Für alle Ausgänge, auf die der Alarm wirkt, wird der Behang in die festgelegte Alarm-Position verfahren und die Bedienung gesperrt.

Der Überwachungszyklus im Gerät sollte mindestens viermal so groß sein wie die zyklische Sendezeit des Sensors. Dadurch werden beim Ausbleiben eines Signals, z. B. durch hohe Buslast, nicht sofort die parametrierten Alam-Reaktionen ausgelöst.

Bei Rücknahme eines Wind-, Regen- oder Frostalarms wird der Behang in die im Parameter <u>Position bei</u> <u>Rücknahme von Wetteralarm, Sperren und Zwangsführung</u> festgelegte Position verfahren und die Bedienung freigegeben.

#### 4.1.3.1.4 Sperren

Mit der Funktion *Sperren* kann der Behang gezielt in eine festgelegte <u>Position bei Sperren</u> verfahren und die Bedienung gesperrt werden. Bei Rücknahme der Sperre wird der Behang in die parametrierte <u>Position bei Rücknahme von Wetteralarm, Sperren und Zwangsführung</u> verfahren und die Bedienung freigegeben.

### (i) Hinweis

Ist der Behang in seiner Position gesperrt, ist er über andere Kommunikationsobjekte, die manuelle Bedienung oder das i-bus® Tool solange nicht mehr bedienbar, bis die Sperre zurückgenommen wird. Fahrbereichsbegrenzungen werden bei einer Sperre nicht berücksichtigt. Höher priorisierte Sicherheitsfunktionen werden weiterhin ausgeführt.

#### **Beispiel:**

Über diese Funktion kann bei entsprechender Parametrierung eine Terrassentür überwacht werden. Ist die Terrassentür geöffnet, wird der Behang in die obere Endlage verfahren und in dieser Position gesperrt.

#### 4.1.3.1.5 Zwangsführung

Mit der Funktion *Zwangsführung* kann der Ausgang in einen definierten Zustand versetzt und gesperrt werden. Hierzu kann eine 1-Bit- oder 2-Bit-Zwangsführung verwendet werden.

### (i) Hinweis

Bei aktivierter Funktion *Zwangsführung* ist der Ausgang über andere Kommunikationsobjekte oder die manuelle Bedienung solange nicht mehr bedienbar, bis die Zwangsführung zurückgenommen wird. Höher priorisierte Sicherheitsfunktionen werden weiterhin ausgeführt.

Bei der 1-Bit-Zwangsführung kann ein Zustand parametriert werden, der beim Auslösen der Zwangsführung eingestellt wird. Zusätzlich kann festgelegt werden, ob die Aktivierung über den Wert 1 oder den Wert 0 erfolgt.

Bei der 2-Bit-Zwangsführung können zwei Zustände parametriert werden, die beim Auslösen der Zwangsführung eingestellt werden. Das erste Bit dient dazu, die Zwangsführung zu aktivieren. Das zweite Bit dient dazu, zwischen den beiden Zuständen umzuschalten.

| Bit 1 | Bit O | Zustand Zwangsführung            |
|-------|-------|----------------------------------|
| 0     | 0     | Zwangsführung inaktiv            |
| 0     | 1     | Zwangsführung inaktiv            |
| 1     | 0     | Zwangsführung aktiv, Zustand Aus |
| 1     | 1     | Zwangsführung aktiv, Zustand Ein |

Tab. 31: Codierung 2-Bit-Zwangsführung

Die Einstellung der Funktion Zwangsführung erfolgt im Parameter Zwangsführung (1 Bit / 2 Bit).

### (i) Hinweis

Fahrbereichsbegrenzungen werden bei Zwangsführung nicht berücksichtigt.

Bei Rücknahme der Zwangsführung wird der Behang in die parametrierte <u>Position bei Rücknahme von</u> <u>Wetteralarm, Sperren und Zwangsführung</u> verfahren und die Bedienung freigegeben.

#### **Beispiel**:

Um das Reinigungspersonal beim Putzen der Fenster nicht durch unerwartetes Verfahren des Behangs zu gefährden, werden die angeschlossenen Jalousien in die obere Endlage gefahren und die Bedienung gesperrt. Solange die Funktion *Zwangsführung* aktiv ist, kann die Jalousie nicht verfahren werden.

#### 4.1.3.1.6 Vorrang der Sicherheitsfunktionen

Die Sicherheitsfunktionen *Windalarm, Regenalarm, Frostalarm, Sperren* und *Zwangsführung* haben Vorrang vor allen anderen Funktionen. Wenn eine dieser Funktionen aktiv ist, ist die Bedienung des entsprechenden Ausgangs gesperrt.

Um den Behang bei mehreren aktiven Sicherheitsfunktionen gezielt zu steuern, kann im Parameter <u>Priori-</u> <u>tätsreihenfolge von Wetteralarm, Sperren und Zwangsführung</u> die Prioritätsreihenfolge der Sicherheitsfunktionen untereinander festgelegt werden.

#### **Beispiel**:

Über die Prioritätsreihenfolge wird festgelegt, dass die *Zwangsführung* bei der Reinigung der Fenster Vorrang vor einem *Windalarm* hat. Dadurch wird das Reinigungspersonal beim Reinigen der Lamellen nicht von einem Fahr-Telegramm wegen *Windalarm* beeinträchtigt.

#### 4.1.3.2 Sicherheitsfunktionen Schaltaktor

#### 4.1.3.2.1 Sicherheitspriorität

Die Funktion *Sicherheitspriorität* kann verwendet werden, um elektrische Lasten am Schaltausgang zu schützen oder in Abhängigkeit einer Anlagensituation zu schalten.

Für die Schaltaktor-Ausgänge stehen drei Sicherheitsprioritäten zur Verfügung, die sich in ihrer Prioritätsreihenfolge unterscheiden. Für jeden Ausgang ist frei wählbar, ob und auf welche der Sicherheitsprioritäten er reagiert.

Jede Sicherheitspriorität verfügt über ein eigenes Kommunikationsobjekt. Das Kommunikationsobjekt und die entsprechende Sicherheitsfunktion wird im Parameter <u>Kommunikationsobjekt "Sicherheitspriorität x" freigeben</u> freigegeben. Die Sicherheitspriorität x ist aktiv, wenn

- auf dem Kommunikationsobjekt <u>Sicherheitspriorität x</u> ein Telegramm mit dem Wert 1 empfangen wird.
- auf dem Kommunikationsobjekt <u>Sicherheitspriorität x</u> innerhalb der im Parameter <u>Intervall zyklische</u> <u>Überwachung (0 = zykl. Überwachung deaktiviert)</u> kein Telegramm empfangen wird.

Tritt eine Sicherheitspriorität auf, nimmt das Relais die im Parameter <u>Schaltzustand bei Sicherheitsprio-</u> <u>rität x</u> festgelegte Schaltposition an.

Bei Rücknahme der entsprechenden Sicherheitspriorität nimmt das Relais die im Parameter <u>Schalt-</u> <u>zustand bei Rücknahme von Sperren, Zwangsführung und Sicherheitspriorität</u> festgelegte Schaltposition an.

## (i) Hinweis

Im Falle einer Sicherheitspriorität ist der Ausgang über andere Kommunikationsobjekte, die manuelle Bedienung oder das i-bus<sup>®</sup> Tool solange nicht mehr bedienbar, bis die Sicherheitspriorität zurückgenommen wird.

Höher priorisierte Sicherheitsfunktionen werden weiterhin ausgeführt.

## (i) Hinweis

Wird eine zyklische Überwachung der Sicherheitspriorität verwendet, sollte der Überwachungszyklus im Gerät mindestens viermal so groß sein wie die zyklische Sendezeit des Senders (z. B. Bewegungsmelder, Glasbruchsensor). Dadurch wird beim Ausbleiben eines Signals, z. B. durch hohe Buslast, nicht sofort die parametrierte Sicherheitspriorität ausgelöst.

#### 4.1.3.2.2 Sperren

Mit der Funktion *Sperren* kann für den Ausgang im Parameter <u>Sperren</u> gezielt eine Schaltposition festgelegt und die Bedienung gesperrt werden. Bei Rücknahme der Sperre wird die Schaltposition des Ausgangs im Parameter <u>Schaltzustand bei Rücknahme von Sperren, Zwangsführung und Sicherheitspriorität</u> festgelegt und die Bedienung freigegeben.

#### (i) Hinweis

Solange die Sperre aktiv ist, kann die Schaltposition des Relais nicht über Kommunikationsobjekte, manuelle Bedienung oder das i-bus® Tool verändert werden. Höher priorisierte Sicherheitsfunktionen werden weiterhin ausgeführt.

### 4.1.3.2.3 Zwangsführung

Mit der Funktion *Zwangsführung* kann der Ausgang in einen definierten Zustand versetzt und gesperrt werden. Hierzu kann eine 1-Bit- oder 2-Bit-Zwangsführung verwendet werden.

## (i) Hinweis

Bei aktivierter Funktion *Zwangsführung* ist der Ausgang über andere Kommunikationsobjekte oder die manuelle Bedienung solange nicht mehr bedienbar, bis die Zwangsführung zurückgenommen wird. Höher priorisierte Sicherheitsfunktionen werden weiterhin ausgeführt.

Bei der 1-Bit-Zwangsführung kann ein Zustand parametriert werden, der beim Auslösen der Zwangsführung eingestellt wird. Zusätzlich kann festgelegt werden, ob die Aktivierung über den Wert 1 oder den Wert 0 erfolgt.

Bei der 2-Bit-Zwangsführung können zwei Zustände parametriert werden, die beim Auslösen der Zwangsführung eingestellt werden. Das erste Bit dient dazu, die Zwangsführung zu aktivieren. Das zweite Bit dient dazu, zwischen den beiden Zuständen umzuschalten.

| Bit 1 | Bit 0 | Zustand Zwangsführung            |
|-------|-------|----------------------------------|
| 0     | 0     | Zwangsführung inaktiv            |
| 0     | 1     | Zwangsführung inaktiv            |
| 1     | 0     | Zwangsführung aktiv, Zustand Aus |
| 1     | 1     | Zwangsführung aktiv, Zustand Ein |

Tab. 32: Codierung 2-Bit-Zwangsführung

Die Einstellung der Funktion Zwangsführung erfolgt im Parameter Zwangsführung (1 Bit / 2 Bit).

Bei Rücknahme der Zwangsführung wird die Schaltposition des Ausgangs im Parameter <u>Schaltzustand</u> <u>bei Rücknahme von Sperren, Zwangsführung und Sicherheitspriorität</u> festgelegt und die Bedienung freigegeben.

#### **Beispiel**:

Mit der Funktion *Zwangsführung* kann sichergestellt werden, dass während eines Feueralarms alle Beleuchtungen eingeschaltet und gegen versehentliches Ausschalten gesichert sind.

#### 4.1.3.2.4 Vorrang der Sicherheitsfunktionen

Die Sicherheitsfunktionen *Sicherheitspriorität x, Sperren* und *Zwangsführung* haben Vorrang vor allen anderen Funktionen.

Wenn eine dieser Funktionen aktiv ist, ist die Bedienung des entsprechenden Ausgangs gesperrt.

Die Prioritätsreihenfolge der Sicherheitsfunktionen kann nicht verändert werden,  $\rightarrow \frac{\text{Prioritäten, Seite}}{100}$ .

## 4.1.4 Manuelle Bedienung

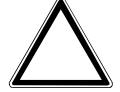

### ACHTUNG

Um das Gerät in der Betriebsart *Manuelle Bedienung* zu betreiben, muss die Busspannungsversorgung hergestellt sein.

Bei einem Busspannungsausfall wird die manuelle Bedienung beendet. Das Verhalten der Ausgänge bei Busspannungsausfall kann in der ETS-Applikation eingestellt werden:

Jalousieaktor  $\rightarrow$  Verhalten bei Busspannungsausfall, Seite 137

Schaltaktor  $\rightarrow$  Verhalten bei Busspannungsausfall, Seite 201

Die Betriebsart *Manuelle Bedienung* ermöglicht eine Vor-Ort-Bedienung des Geräts über eine Folientastatur.

Die Relais der Ausgänge können manuell geschaltet werden. Zusätzlich werden die Schaltzustände der Relais oder die Fahrposition der Jalousie angezeigt – entsprechend der gewählten Funktion des Ausgangs.

Die Anzeige des Relaisstatus erfolgt in Gruppen von vier aufeinanderfolgenden Schalt-Ausgängen oder zwei aufeinanderfolgender Jalousie-Ausgängen. Eine Mischung aus Schalt- und Jalousie-Ausgängen ist möglich, z. B. zwei Schaltausgänge und ein Jalousie-Ausgang.

Abhängig von der Parametrierung als Schalt-Ausgang oder Jalousie-Ausgang kann jedes Relais einzeln als Schalt-Ausgang oder zwei Relais paarweise als Jalousie-Ausgang bedient werden. Die Festlegung der Betriebsart *Schaltaktor* oder *Jalousieaktor* ist ausschließlich über die Parametrierung in der ETS möglich.

Im Auslieferungszustand sind alle Ausgänge des Geräts für den Betrieb als Jalousieaktor parametriert. Die manuelle Bedienung ist freigegeben und kann über die *S-Taste* auf der Folientastatur aktiviert werden.

## (i) Hinweis

Die Sicherheitsfunktionen (Wetteralarme und die Funktionen *Sicherheitspriorität, Zwangsführung* und *Sperren*) haben eine höhere Priorität als die Betriebsart *Manuelle Bedienung*. Wenn ein Ausgang durch eine Sicherheitsfunktion gesperrt ist, kann er nicht über die Folientastatur bedient werden. Wenn die Sicherheitsfunktion in der Betriebsart *Manuelle Bedienung* zurückgenommen wird, reagiert der Ausgang entsprechend seiner Parametrierung.

## (i) Hinweis

Die Ausgänge reagieren bei aktiver manueller Bedienung so lange weiter auf KNX-Befehle, bis sie über die manuelle Bedienung geschaltet wurden. Wenn ein Ausgang über die manuelle Bedienung geschaltet wurde, werden eingehende KNX-Befehle im Hintergrund verarbeitet und nicht mehr ausgeführt, bis die manuelle Bedienung beendet wird.

Weitere Informationen  $\rightarrow$  Zustand nach Beenden der manuellen Bedienung, Seite 113.

Nach Anschluss an den ABB i-bus® KNX, Busspannungswiederkehr, ETS-Download oder ETS-Reset befindet sich das Gerät im *KNX-Betrieb*. Die LED *Manuelle Bedienung* ist aus.

Weitere Informationen  $\rightarrow$  <u>Funktionsdiagramm Jalousieaktor, Seite 76</u>,  $\rightarrow$  <u>Funktionsdiagramm</u> <u>Schaltaktor, Seite 77</u>.

#### 4.1.4.1 Zentrales Abschalten über Folientastatur

Über die Folientastatur ist ein gemeinsames Abschalten aller Ausgänge möglich.

- 1. Alle Ausgänge durch langen Tastendruck (< 5 Sekunden) der S-Taste auswählen.
  - $\Rightarrow$  alle Gruppen-LEDs leuchten.
- 2. Beliebige Taste *Ausgang* (I ... IV) drücken.
  - ⇒ Alle Ausgänge sind abgeschaltet.

Nach dem Abschalten der Ausgänge wird automatisch die erste Ausgangsgruppe ausgewählt. Der manuelle Betrieb wird verlassen und das Gerät befindet sich im KNX Betrieb.

Beim Abschalten über die Folientastatur wird die Konfiguration der Ausgänge als Öffner oder Schließer berücksichtigt.

#### Schließer:

- Relaiskontakt geöffnet
- Status LED aus

#### Öffner:

- Relaiskontakt geschlossen
- Status LED ein

Ist ein Ausgangspaar als Jalousieaktor parametriert, führt Abschalten über die Folientastatur immer zu einem Öffnen der Kontakte. Wenn der Behang eine Fahraktion durchführt, wird er gestoppt.

## (i) Hinweis

Die Sicherheitsfunktionen (Wetteralarme und die Funktionen *Sicherheitspriorität, Zwangsführung* und *Sperren*) haben eine höhere Priorität als die Betriebsart *Manuelle Bedienung*. Wenn ein Ausgang durch eine Sicherheitsfunktion gesperrt ist, kann er nicht über die Folientastatur bedient werden. Wenn die Sicherheitsfunktion in der Betriebsart *Manuelle Bedienung* zurückgenommen wird, reagiert der Ausgang entsprechend seiner Parametrierung.

## 4.1.5 Nachgeführter KNX-Zustand

Wenn ein Ausgang durch gerätespezifische Funktionen (z. B. manuelle Bedienung, Alarme, Sperren, Zwangsführung, Schaltverzögerung, usw.) gesperrt ist, reagiert er nicht auf Telegramme, die während der Sperrung über den ABB i-bus® KNX empfangen werden.

Das Gerät verarbeitet diese Telegramme im Hintergrund und führt eventuell aktive Funktionen (z. B. Treppenlicht, Logik, Position, Helligkeitswerte usw.) ebenfalls im Hintergrund aus. Der aktuelle Wert wird erst dann an den Ausgang weitergegeben, wenn die Sperrung des Ausgangs aufgehoben wird.

Wenn der Ausgang während der Sperrung keine Telegramme über den ABB i-bus® KNX erhält, nimmt der Ausgang nach Aufhebung der Sperrung den Zustand an, den er vor der Sperrung hatte.

## 4.1.6 Zentrale Kommunikationsobjekte

Die zentralen Kommunikationsobjekte des Geräts können verwendet werden, um mehrere Ausgänge des Geräts gemeinsam zu schalten.

Für die zentrale Ansteuerung der Schaltaktor-Ausgänge steht folgendes Kommunikationsobjekt zur Verfügung:

• <u>Schalten</u>

## (i) Hinweis

Für jeden Schaltaktor-Ausgang kann im Parameter <u>Schaltausgang reagiert auf zentrales Schalt-</u> <u>Kommunikationsobjekt</u> festgelegt werden, ob der Ausgang auf das zentrale Kommunikationsobjekt reagiert.

Für die zentrale Ansteuerung der Jalousieaktor-Ausgangspaare stehen folgende Kommunikationsobjekte zur Verfügung:

- Behang Auf-Ab fahren
- Lamellenverstellung/Stopp Auf-Ab
- Position Höhe anfahren
- Position Lamelle anfahren

## (i) Hinweis

Für jedes Jalousieaktor-Ausgangspaar kann im Parameter <u>Ausgang reagiert auf zentrale Jalousie-Kommunikationsobjekte</u> festgelegt werden, ob das Ausgangspaar auf die zentralen Kommunikationsobjekte reagiert.

Zusätzlich steht ein Kommunikationsobjekt für die gemeinsame Szenenansteuerung zur Verfügung:

• <u>Szene 1 ... 64</u>

## (i) Hinweis

Nur Ausgänge, für die die aufgerufene Szene parametriert wurde, reagieren auf den Aufruf.

## 4.1.7 Funktion Logik

Mit der Funktion *Logik* kann das Verhalten eines Ausgangs durch folgende logische Verknüpfungen beeinflusst werden:

- UND
- ODER
- exklusiv ODER
- TOR

Für die logischen Verknüpfungen UND, ODER, exklusiv ODER und TOR stehen jeweils zwei Eingangs-Kommunikationsobjekte (<u>Verknüpfung A</u>, <u>Verknüpfung B</u>) und ein Ergebnis-Kommunikationsobjekt (<u>Ergebnis</u>) zur Verfügung.

Das Ergebnis kann invertiert, geräteintern mit einem beliebigen Ausgang verknüpft oder auf dem Kommunikationsobjekt <u>Ergebnis</u> ausgegeben werden.

Das Ergebnis ist abhängig von der gewählten logischen Verknüpfung und den Werten in den entsprechenden Eingangs-Kommunikationsobjekten. Das Verhalten der logischen Funktionen kann folgender Tabelle entnommen werden:

| Logische Funktion | Verknüpfung A | Verknüpfung B | Ergebnis | Erläuterung                                   |
|-------------------|---------------|---------------|----------|-----------------------------------------------|
| UND               | 0             | 0             | 0        | Das Ergebnis ist 1, wenn beide Eingangswerte  |
|                   | 0             | 1             | 0        | 1 sind.                                       |
|                   | 1             | 0             | 0        |                                               |
|                   | 1             | 1             | 1        |                                               |
| ODER              | 0             | 0             | 0        | Das Ergebnis ist 1, wenn einer der Eingangs-  |
|                   | 0             | 1             | 1        | werte 1 ist.                                  |
|                   | 1             | 0             | 1        |                                               |
|                   | 1             | 1             | 1        |                                               |
| exklusiv ODER     | 0             | 0             | 0        | Das Ergebnis ist 1, wenn die Eingangswerte    |
|                   | 0             | 1             | 1        | unterschiedlich sind.                         |
|                   | 1             | 0             | 1        |                                               |
|                   | 1             | 1             | 0        |                                               |
| TOR               | gesperrt      | 0             | -        | Der Wert des Kommunikationsobjekts            |
|                   | entsperrt     | 0             | 0        | Schalten wird nur verarbeitet, wenn das TOR   |
|                   | gesperrt      | 1             | -        | offen ist. Wenn das TOR geschlossen ist, wird |
|                   | entsperrt     | 1             | 1        | der Wert ignoriert.                           |

Tab. 33: Werte der Kommunikationsobjekte

Wenn auf einem der beiden Eingangs-Kommunikationsobjekte <u>Verknüpfung A</u> oder <u>Verknüpfung B</u> ein Wert empfangen wird, wird das Ergebnis neu berechnet.

## 4.1.8 Funktion Schwellwert

Mit der Funktion *Schwellwert* wird der am Schwellwerteingang empfangene Wert mit den in den Parametern <u>oberer Schwellwert</u> und <u>unterer Schwellwert</u> eingestellten Schwellwerten verglichen.

Als Schwellwerteingang dient, abhängig von der Einstellung im Parameter <u>Datentyp Kommunikations-objekt "Schwellwerteingang"</u>, eins der folgenden Kommunikationsobjekte:

- <u>Schwellwerteingang</u> Prozent (DPT 5.001), 0 % ... 100 %
- Schwellwerteingang Zählimpulse (DPT 5.010), 0 ... 255
- Schwellwerteingang Zählimpulse (DPT 7.001), 0 ... 65.535
- Schwellwerteingang Temperatur (DPT 9.001), -100 °C ... 250 °C
- <u>Schwellwerteingang</u> Lux (DPT 9.004), 0 ... 65.535

Abhängig vom Wert des Schwellwerteingangs über, unter oder zwischen den Schwellwerten, kann in folgenden Parametern ein Ergebnis festgelegt werden:

- Ergebnis, wenn oberer Schwellwert überschritten ist
- Ergebnis, wenn unterer Schwellwert unterschritten ist
- Ergebnis, wenn der Eingangswert zwischen den Schwellwerten liegt

Zusätzlich kann in folgenden Parametern eine Mindestdauer für das Über- und Unterschreiten der Schwellwerte festgelegt werden:

- Mindestdauer der Überschreitung
- Mindestdauer der Unterschreitung
- Mindestverweildauer zwischen den Schwellwerten

Das Ergebnis kann invertiert, geräteintern mit einem beliebigen Ausgang verknüpft oder auf dem Kommunikationsobjekt <u>Ergebnis</u> ausgegeben werden.

Wenn in dem Parameter <u>Schwellwerte über KNX ändern</u> die Option *ja* eingestellt wurde, können die in der ETS eingestellten Schwellwerte über folgende Kommunikationsobjekte verändert werden. Der DPT ist abhängig von der Einstellung im Parameter <u>Datentyp Kommunikationsobjekt</u> "Schwellwerteingang".

- oberen Schwellwert ändern Prozent (DPT 5.001), 0 % ... 100 %
- <u>oberen Schwellwert ändern</u> Zählimpulse (DPT 5.010), 0 ... 255
- oberen Schwellwert ändern Zählimpulse (DPT 7.001), 0 ... 65.535
- oberen Schwellwert ändern Temperatur (DPT 9.001), -100 °C ... 250 °C
- oberen Schwellwert ändern Lux (DPT 9.004), 0 ... 65.535
- unteren Schwellwert ändern Prozent (DPT 5.001), 0 % ... 100 %
- unteren Schwellwert ändern Zählimpulse (DPT 5.010), 0 ... 255
- unteren Schwellwert ändern Zählimpulse (DPT 7.001), 0 ... 65.535
- unteren Schwellwert ändern Temperatur (DPT 9.001), -100 °C ... 250 °C
- unteren Schwellwert ändern Lux (DPT 9.004), 0 ... 65.535

## 4.1.9 Antriebseinstellungen

#### 4.1.9.1 Fahrzeiten

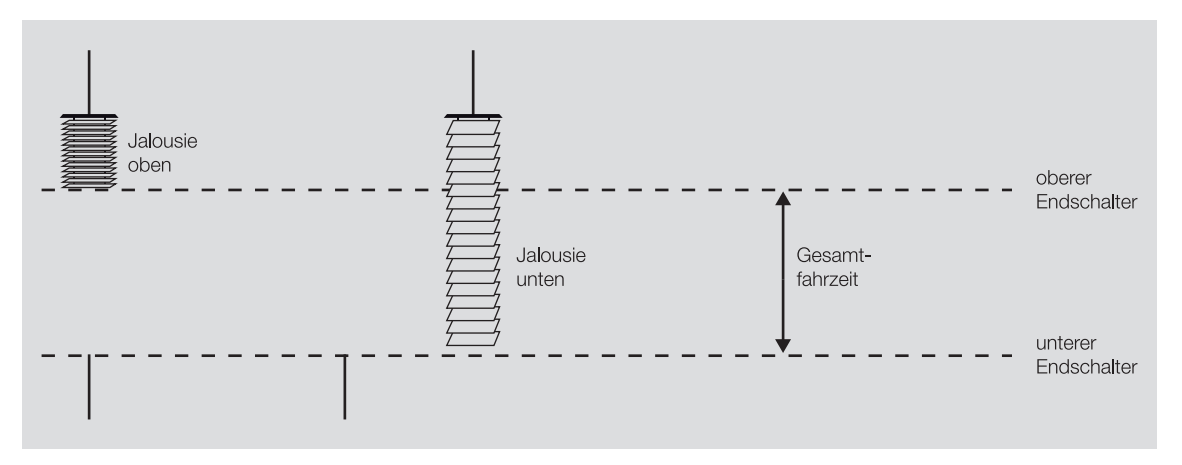

Abb. 29: Funktionsdiagramm Fahrzeiten

Die Fahrzeit ist die Zeit, die der Behang für eine Fahraktion von der unteren in die obere Endlage (Auf) oder von der oberen in die untere Endlage (Ab) benötigt. Die Fahrzeiten für Auf-Fahrt und Ab-Fahrt können separat ermittelt und in der ETS eingestellt werden.

Wenn das Gerät ein Fahr-Telegramm nach oben oder unten empfängt, wird der entsprechende Ausgang geschaltet und der Behang in die gewünschte Richtung verfahren.

Der Behang wird verfahren, bis der Ausgang ein Stopp-Telegramm erhält oder die Endlage erreicht ist. Beim Erreichen der unteren oder oberen Endlage wird der Antrieb über den Endschalter abgeschaltet. Der entsprechende Ausgangskontakt bleibt geschlossen, bis die parametrierte Fahrzeit abgelaufen ist. Wenn die Fahrzeit durch eine Überlaufzeit verlängert wird (siehe Parameter <u>Ausgang spannungsfrei</u> <u>schalten nach</u>), wird die Spannung erst nach Ablauf dieser Überlaufzeit abgeschaltet.

Wenn im Parameter <u>Lamellenposition nach Erreichen der unteren Endlage (100 % = deaktiviert)</u> ein Wert ungleich 100 % eingestellt ist, wird die Überlaufzeit nicht berücksichtigt. In diesem Fall stellt der Ausgang nach Erreichen der unteren Endlage die Lamellen entsprechend dem parametrierten Wert ein.

### 4.1.9.1.1 Fahrzeitermittlung

Für die Fahrzeitermittlung werden die Fahrzeiten von der unteren in die obere Endlage und umgekehrt gemessen, z. B. mit einer Stoppuhr. Die gemessenen Werte werden anschließend in die Parameter <u>Fahr-</u> zeit Auf und <u>Fahrzeit Ab</u> eingegeben.

## (i) Hinweis

Mit Hilfe der Fahrzeiten wird die aktuelle Position des Behangs im laufenden Betrieb ermittelt. Deshalb sollten die Fahrzeiten möglichst genau gemessen und parametriert werden.

Bei Positionsfahrten, automatischer Steuerung oder Statusmeldungen sind präzise Fahrzeiten die Grundlage für eine exakte Berechnung und Positionierung des Behangs.

#### 4.1.9.2 Behangsteuerung mit Lamellenverstellung

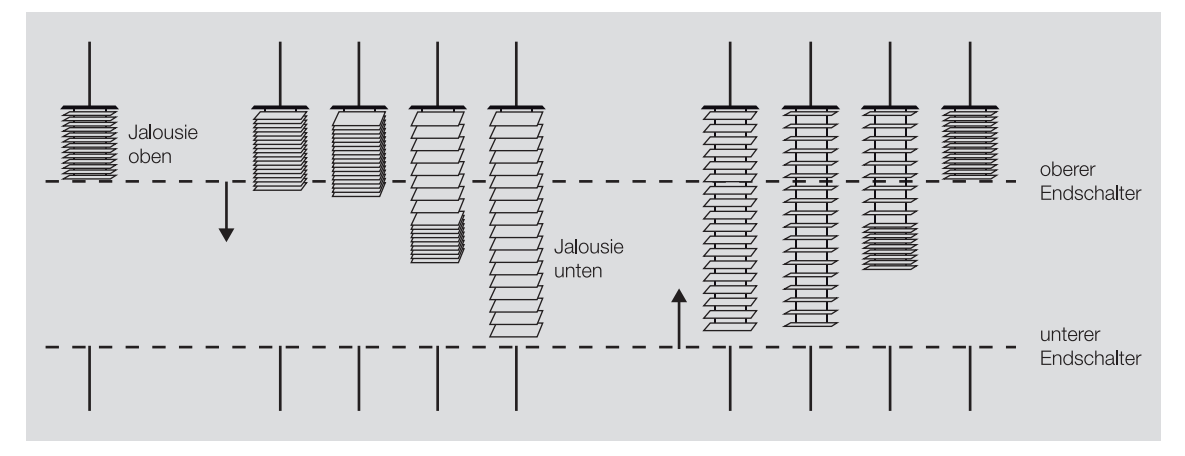

Abb. 30: Behangsteuerung mit Lamellenverstellung

Nach einer Auf-Fahrt des Behangs sind die Lamellen in der Regel offen. Bei einer Ab-Fahrt werden die Lamellen geschlossen und der Behang nach unten gefahren. Bei einer Auf-Fahrt werden die Lamellen geöffnet und der Behang nach oben gefahren.

Um den Lamellenwinkel gezielt zu verstellen, können kurze Fahraktionen ausgeführt werden. Dabei wird der Behang für eine im Parameter <u>Einschaltdauer Lamellenverstellung (Step)</u> festgelegte Zeit, schrittweise in die gewünschte Richtung verfahren. Im Parameter <u>Lamellenwendezeit bestimmen</u> kann alternativ die Gesamtwendezeit der Lamelle für die Ermittlung der Einschaltdauer verwendet werden.

Je kleiner die Einschaltdauer der Lamellenverstellung gewählt wird, umso genauer kann der Lamellenwinkel verfahren werden.

## (i) Hinweis

Das Gerät kann Zeiten unter 50 ms nicht verarbeiten. Daher muss die berechnete Zeit (Quotient aus Gesamtwendezeit und Anzahl der Lamellenverstellungen) immer größer als 50 ms sein.

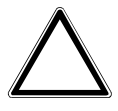

#### ACHTUNG

Eine zu kurz eingestellte Mindestlaufzeit kann zur Beschädigung des angeschlossenen Antriebs führen. ► Technische Daten des angeschlossenen Antriebs beachten.

#### 4.1.9.3 Referenzfahrt

Anhand der einzelnen Fahraktionen ermittelt jeder Ausgang permanent die aktuelle Position des Behangs und der Lamellen.

Aufgrund von Temperaturschwankungen und Alterungsprozessen können bei der Positionsermittlung geringe Ungenauigkeiten auftreten. Um die Positionsgenauigkeit hoch zu halten, wird beim Erreichen einer Endlage die Position im Speicher des Geräts aktualisiert.

Wenn die Endlagen aufgrund von Fahrbereichsbegrenzungen nicht erreicht werden, kann über das Kommunikationsobjekt <u>Referenzfahrt auslösen</u> eine Referenzfahrt in die obere oder untere Endlage ausgelöst werden. Nach der Referenzfahrt wird der Behang in die im Parameter <u>Position nach Referenzfahrt</u> festgelegte Position verfahren.

Wenn die Referenzfahrt nicht vollständig beendet wurde, ist die Position des Behangs oder der Jalousie nicht bekannt und wird deshalb nicht angezeigt. Eine Referenzfahrt wird nach Aufstarten des Geräts (Download, Busspannungswiederkehr oder ETS-Reset) beim ersten Fahrbefehl automatisch durchgeführt.

Wenn der Ausgang durch einen Alarm gesperrt ist, wird die Referenzfahrt nach dem Aufheben des Alarms ausgeführt.

Wird durch die manuelle Bedienung eine Endlagenfahrt durchgeführt, wird diese als Referenzfahrt gewertet.

Stopp-Befehle lösen keine Referenzfahrt aus.

#### 4.1.9.4 An- und Auslaufverzögerung und Mindestlaufzeit

Manche Antriebe erreichen ihre volle Leistung erst nach einer Anlaufverzögerung von einigen Millisekunden oder laufen nach dem Abschalten noch für einige Millisekunden nach (Auslaufverzögerung). Für manche Anwendungen ist es notwendig, die Verzögerungszeiten beim An- und Auslaufen des Antriebs zu kompensieren, z. B. um Behänge sehr exakt zu positionieren. Die Verzögerungszeiten können in den Parametern <u>Anlaufverzögerung</u> und <u>Auslaufverzögerung</u> eingestellt werden.

Die Mindestlaufzeit des Antriebs kann im Parameter Mindestlaufzeit für Antrieb eingestellt werden.

### (i) Hinweis

Wenn in der benutzerdefinierten Einstellung Änderungen an diesen Parametern vorgenommen werden, sind die technischen Daten des jeweiligen Antriebs zu beachten.

## 4.1.10 Behangeinstellungen

### 4.1.10.1 Direktes und indirektes Anfahren der Position

Mit dem Parameter <u>Position anfahren</u> kann festgelegt werden, wie der Behang bei einem Fahrbefehl in die Zielposition verfahren werden soll.

- direkt: Der Behang wird direkt von der aktuellen Position in die Zielposition verfahren.
- indirekt: Der Behang wird über die Endlage in die Zielposition verfahren. Es kann festgelegt werden, ob der Behang über die obere, untere oder näherliegende Endlage in die Zielposition verfahren werden soll.

Das indirekte Anfahren der Positionen wird für die Positionierung des Behangs verwendet. Um die Positionsgenauigkeit hoch zu halten, wird beim Erreichen einer Endlage die Position im Speicher des Geräts aktualisiert.

#### 4.1.10.2 Fahren in Position 0 % ... 100 %

Über das Kommunikationsobjekt <u>Position Höhe anfahren</u> kann der Behang gezielt in jede beliebige Position verfahren werden.

Die Prozentangaben beziehen sich auf die Position des Behangs zwischen der oberen und unteren Endlage.

- 0 % = obere Endlage
- 1 % ... 99 % = Zwischenposition
- 100 % = untere Endlage

In der Betriebsart *Behangsteuerung mit Lamellenverstellung* kann zusätzlich über das Kommunikationsobjekt <u>Position Lamelle anfahren</u> die Lamelle in einer beliebigen Position verfahren werden.

Die Prozentangaben beziehen sich auf den Öffnungsgrad der Lamellen.

- 0 % = vollständig geschlossen
- 1 % ... 99 % Zwischenposition
- 100 % = vollständig geöffnet

#### 4.1.10.3 Behangsteuerung mit Lamellenverstellung

Für die Steuerung der Lamellen und zur Berechnung der Wendezeiten stehen zwei Methoden zur Verfügung, die im Parameter Lamellenwendezeit bestimmen ausgewählt werden können:

- über Einschaltdauer einer Lamellenverstellung
- über Gesamtwendezeit der Lamelle

Bei der Methode *über Einschaltdauer einer Lamellenverstellung* werden die Anzahl und die Dauer der Lamellenverstellungen vorgegeben, um die Lamellen von vollständig geschlossen bis vollständig geöffnet zu verfahren. Mit Hilfe der maximalen Anzahl an Lamellenverstellungen wird die aktuelle Position der Lamellen im laufenden Betrieb ermittelt. Die maximale Anzahl der Lamellenverstellungen muss vom Inbetriebnehmer gezählt und im Parameter <u>Anzahl Lamellenverstellungen (von 0 % offen bis 100 % geschlossen)</u> eingegeben werden.

Bei der Methode *über Gesamtwendezeit der Lamelle* wird zunächst die benötigte Zeit ermittelt, um die Lamellen von vollständig geschlossen bis vollständig geöffnet zu verfahren. Danach wird die gewünschte Anzahl der Lamellenverstellungen (Steps) eingegeben, um die Lamellen von vollständig geschlossen bis vollständig geöffnet zu verfahren. Das Gerät errechnet aus der Wendezeit und den Steps die Zeit für eine Lamellenverstellung.

### 4.1.10.4 Fahrbereichsbegrenzung

Mit dem Parameter <u>Fahrbereich über Kommunikationsobjekt begrenzen</u> kann für den Ausgang eine Begrenzung des Fahrbereichs eingestellt werden. Mit der Option *Behang Auf-Ab begrenzt fahren* wird das Kommunikationsobjekt <u>Behang Auf-Ab begrenzt</u> <u>fahren</u> freigegeben, über das ein Verfahren des Behangs nur im begrenzten Bereich möglich ist.

Mit der Option *Begrenzung aktivieren* wird das Kommunikationsobjekt <u>Begrenzung aktivieren</u> freigegeben, über das die Aktivierung und Deaktivierung der Begrenzung erfolgt. Zusätzlich zur Begrenzung des Fahrbereichs kann festgelegt werden, ob die obere und untere Begrenzung für direkte Telegramme und/ oder für Automatik-Telegramme ausgeführt werden soll.

Über die Parameter <u>Obere Grenze (0 % = oben; 100 % = unten)</u> und <u>Untere Grenze (0 % = oben;</u> <u>100 % = unten)</u> kann der Fahrbereich festgelegt werden, in dem sich der Behang bewegt.

Direkte Telegramme können auf folgenden zentralen Kommunikationsobjekten gesendet und empfangen werden:

- Behang Auf-Ab fahren
- Lamellenverstellung/Stopp Auf-Ab
- Position Höhe anfahren
- Position Lamelle anfahren
- <u>Szene 1 ... 64</u>

Direkte Telegramme können auf folgenden Ausgangs-Kommunikationsobjekten gesendet und empfangen werden:

- Behang Auf-Ab fahren
- Stopp Auf-Ab
- Lamellenverstellung/Stopp Auf-Ab
- Position Höhe anfahren
- Position Lamelle anfahren
- <u>Szene 1 ... 64</u>

Automatik-Telegramme können auf folgenden Ausgangs-Kommunikationsobjekten gesendet und empfangen werden:

- Sonne: Höhe anfahren
- Sonne: Lamelle anfahren

#### **Beispiel:**

Die Fahrbereichsbegrenzung kann auch zur Ansteuerung von Fenstern oder Oberlichtern verwendet werden. Für die Vor-Ort-Bedienung der Raumnutzer wird der Fahrbereich auf 0 ... 20 % begrenzt, während dem Hausmeister der komplette Bereich zur Verfügung steht.

#### 4.1.10.5 Totzeiten

Bei Sonnenschutzanlagen können durch Alterungsprozesse des Behangs, z. B. mechanische Belastung, Totzeiten der Behangmechanik auftreten. Durch diese Totzeiten können die eingestellten Positionen nicht mehr präzise angefahren werden.

Um die Totzeiten der Behänge und Lamellen auszugleichen, stehen folgende Parameter zur Verfügung:

- Totzeit Behang von 100 % unten bis Beginn Auf-Fahrt
- Totzeit Lamelle von 100 % geschl. bis Beginn Lamellenwendung
- Lamellenwendespiel bei Richtungswechsel
- Behangwendespiel bei Richtungswechsel

## (i) Hinweis

Falsche Einstellungen in den Parametern können zu Funktionsstörungen führen. Bei Änderungen an diesen Parametern, technische Daten des angeschlossenen Antriebs beachten.

#### 4.1.10.6 Straffung des Behangs/Schlitzstellung

### (i) Hinweis

Diese Funktion ist nur verfügbar, wenn im Parameter <u>Betriebsart</u> die Option *Behangsteuerung ohne Lamellenverstellung* gewählt ist.

Diese Funktion kann im Parameter <u>Straffung des Behangs / Schlitzstellung</u> eingestellt werden. Sie dient zum Straffen oder Spannen von textilen Behängen (z. B. Tuch einer Gelenkarm-Markise) oder zum Einstellen der Schlitzstellung (z. B. Licht- oder Lüftungsschlitze) bei Rollladenpanzern. Der Behang wird am Ende einer Ab-Fahrt gestoppt und für die im Parameter <u>Dauer für Straffung</u> eingestellte Zeit in die entgegengesetzte Fahrtrichtung bewegt.

Wenn die Straffung/Schlitzstellung aktiviert ist, wird sie durch folgende Fahr-Telegramme ausgelöst:

- direkte Telegramme (→ <u>Direkt-Betrieb</u>, <u>Seite 92</u>)
- Automatik-Telegramme (→ <u>Sonnenschutz-Automatik, Seite 91</u>)
- → <u>Manuelle Bedienung, Seite 82</u>
- → Sicherheitsfunktionen Jalousieaktor, Seite 77

Die Fahr-Telegramme müssen länger anliegen als die eingestellte Dauer für die Straffung/Schlitzstellung.

Die Dauer der Straffung/Schlitzstellung muss kleiner sein als die Gesamtfahrzeit für die Ab-Fahrt.

Die Dauer der Straffung/Schlitzstellung beeinflusst die Positionsberechnung des Behangs und die Statuskommunikationsobjekte. Nach der Straffung/Schlitzstellung wird der aktuelle Positionswert des Behangs an das Gerät zurückgemeldet.

Bei einem Fahr-Telegramm während aktiver Straffung/Schlitzstellung wird ein um die Dauer der Straffung/Schlitzstellung kleinerer Positionswert zurückgemeldet.

#### **Beispiel**:

Berechnung des Positionswerts:

- Gesamtfahrzeit Ab-Fahrt: 60 s = 100 %
- Dauer Fahr-Telegramm: 30 s = 50 %
- Dauer Straffung/Schlitzstellung: 0,5 s = (100 % × 0,5 s / 60 s) = 0,8 %
- --> Positionswert: 50 % 0,8 % = 49,2 %

### 4.1.11 Sonnenschutz-Automatik

Mit der Funktion *Sonnenschutz-Automatik* lassen sich vollautomatische Raumbeschattungslösungen in Abhängigkeit der Sonneneinstrahlung realisieren.

Zusammen mit anderen KNX-Komponenten (insbesondere mit dem Jalousiesteuerbaustein JSB/S) kann mit dem Gerät eine komfortable Sonnenschutz-Automatik-Steuerung aufgebaut werden. Die Sonnenschutz-Automatik kann für jeden Ausgang individuell aktiviert und parametriert werden.

Behang- und Lamellenposition bei Sonneneinstrahlung können im Parameter <u>Position bei Sonne = 1</u> (Sonne vorhanden) festgelegt werden.

Behang- und Lamellenposition ohne Sonneneinstrahlung können im Parameter <u>Position bei Sonne = 0</u> (keine Sonne vorhanden) festgelegt werden.

Alternativ können Behang- und Lamellenposition auch über die Kommunikationsobjekte <u>Sonne: Höhe</u> <u>anfahren</u> und <u>Sonne: Lamelle anfahren</u> empfangen werden.

Informationen zur Sonneneinstrahlung können über einen angeschlossenen Sensor ermittelt und über das Kommunikationsobjekt <u>Sonne</u> empfangen werden.

Um unnötige Positionswechsel des Behangs zu vermeiden, können den Parametern <u>Verzögerung bei</u> <u>Sonne = 1</u> und <u>Verzögerung bei Sonne = 0</u> Verzögerungszeiten festgelegt werden.

#### 4.1.11.1 Aktivierung/Deaktivierung Sonnenschutz-Automatik

Die Aktivierung der Funktion *Sonnenschutz-Automatik* erfolgt über das Kommunikationsobjekt <u>Aktivierung Sonnenschutz-Automatik</u>.

In dem Parameter <u>Deaktivierung der Sonnenschutz-Automatik</u> kann eingestellt werden, ob die Funktion *Sonnenschutz-Automatik* auch durch Erhalt eines Direkt-Befehls beendet werden soll.

In dem Parameter <u>Automatische Reaktivierung der Sonnenschutz-Automatik</u> kann eingestellt werden, ob die Funktion *Sonnenschutz-Automatik* nach einer Deaktivierung durch Erhalt eines Direkt-Befehls automatisch wieder reaktiviert wird.

Die Aktivierung der Funktion *Sonnenschutz-Automatik* kann über das Kommunikationsobjekt <u>Sonnenschutz-Automatik sperren</u> gesperrt werden. Ein Wechsel in den *Direkt-Betrieb* kann über das Kommunikationsobjekt <u>Direkt-Betrieb sperren</u> gesperrt werden.

Weitere Informationen  $\rightarrow$  <u>Direkt-Betrieb</u>, <u>Seite 92</u>.

### 4.1.11.2 Direkt-Betrieb

Der *Direkt-Betrieb* bezeichnet die Vor-Ort-Bedienung einer oder mehrerer Ausgänge über örtliche Taster. Im *Direkt-Betrieb* werden Direkt-Befehle auf die direkten Kommunikationsobjekte gesendet.

Direkte Kommunikationsobjekte sind:

- Behang Auf-Ab fahren (Zentralobjekt)
- Lamellenverstellung/Stopp Auf-Ab (Zentralobjekt)
- Position Höhe anfahren (Zentralobjekt)
- <u>Position Lamelle anfahren</u> (Zentralobjekt)
- Szene 1 ... 64 (Zentralobjekt)
- Behang Auf-Ab fahren
- Stopp Auf-Ab
- Lamellenverstellung/Stopp Auf-Ab
- Position Höhe anfahren
- Position Lamelle anfahren
- <u>Szene 1 ... 64</u>

#### 4.1.12 Szenen

Mit der Funktion *Szenen* kann eine von 16 Szenen aufgerufen und weitere KNX-Geräte in eine Szene eingebunden. Jede Szene lässt sich über ein einziges Telegramm aufrufen oder speichern. Zusätzlich können die Szenenzuordnungen 1 ... 4 über das Kommunikationsobjekt <u>Szenenzuordnung x aufrufen</u> aufgerufen werden. Voraussetzung ist, dass alle Geräte mit der gleichen Szenennummer parametriert sind und der Aufruf über die gleiche Gruppenadresse erfolgt. Hierzu wird den jeweiligen Ausgängen im Parameter <u>Szenennummer</u> eine bestimmte Szene zugewiesen. In den nachfolgenden ETS-Parametern wird das Verhalten (z. B. Ausgang einschalten) bei Aufruf dieser Szene festgelegt.

Der Vorteil der Funktion *Szene* liegt darin, dass alle auszuführenden Einstellungen der Teilnehmer einer Szene im Gerät gespeichert werden. Daher muss bei einem Szenenaufruf über den ABB i-bus® KNX lediglich die entsprechende Szenennummer versendet werden. Dies entlastet den ABB i-bus® erheblich und verhindert unnötigen Telegrammverkehr. Zusätzlich wird ermöglicht, Geräte/Ausgänge mit unterschiedlichen Eingangswerten gemeinsam anzusteuern (z. B. Schaltaktor und Jalousieaktor).

#### 4.1.12.1 Aufbau Szenentelegramm

In einem Szenentelegramm sind die Szenennummer (1 ... 64) und die Information, ob die Szene aufgerufen oder gespeichert werden soll, enthalten.

Telegrammwert:

0 ... 63 = Szene x (x = 1 ... 64) aufrufen

128 ... 191 = Szene x (x = 1 ... 64) speichern

Weitere Informationen  $\rightarrow$  <u>Schlüsseltabelle 8-Bit-Szene, Seite 260</u>.

## 4.1.13 Zeitfunktionen

Jedem Ausgang stehen drei Zeitfunktionen zur Verfügung. In dem Parameter <u>Funktion Zeit freigeben</u> kann eine der Zeitfunktionen ausgewählt werden:

- → Funktion Treppenlicht, Seite 93
- → Funktion Ein- und Ausschaltverzögerung, Seite 95
- → Funktion Blinken, Seite 96

Die gewählte Zeitfunktion wird in die anderen Funktionen des Ausgangs integriert.

Weitere Informationen  $\rightarrow$  Funktionsdiagramm Schaltaktor, Seite 77.

#### 4.1.13.1 Funktion Treppenlicht

Mit der Funktion *Treppenlicht* kann eine zeitgesteuerte Beleuchtung (z. B. Treppenhaus-Beleuchtung) oder eine funktionsähnliche Anwendung (z. B. Badlüfter) realisiert werden.

Ist das <u>Verhalten des Ausgangs</u> als *Schließer* festgelegt, wird der Kontakt beim Empfang eines Einschaltwerts geschlossen und nach Ablauf der <u>Treppenlichtzeit</u> wieder geöffnet.

Ist das <u>Verhalten des Ausgangs</u> als *Öffner* festgelegt, wird der Kontakt beim Empfang eines Einschaltwerts geöffnet und nach Ablauf der <u>Treppenlichtzeit</u> wieder geschlossen.

Das Schalten erfolgt, abgängig von der im Parameter <u>Treppenlicht schaltbar</u> gewählten Option, durch Erhalt des Einschaltwerts 0 oder 1:

- auf dem Kommunikationsobjekt Schalten
- auf dem zentralen Kommunikationsobjekt <u>Schalten</u>
- auf dem Kommunikationsobjekt <u>Szene 1...64</u>
- auf dem zentralen Kommunikationsobjekt Szene 1 ... 64
- als Ergebnis der → Funktion Logik, Seite 85
- als Ergebnis der → Funktion Schwellwert, Seite 85

Die Funktion *Treppenlicht* kann das bevorstehende Ende der <u>Treppenlichtzeit</u> durch ein einmaliges oder mehrmaliges Öffnen und Schließen des Kontakts ankündigen (<u>Warnzeit</u>). Zusätzlich kann das Ende der <u>Treppenlichtzeit</u> über das Kommunikationsobjekt <u>Treppenlicht vorwarnen</u> angezeigt werden. Die Art der Warnung kann im Parameter <u>Warnung vor Ausschalten des Treppenlichts</u> festgelegt werden.

Die Warnzeit folgt, nachdem die Treppenlichtzeit abgelaufen ist.

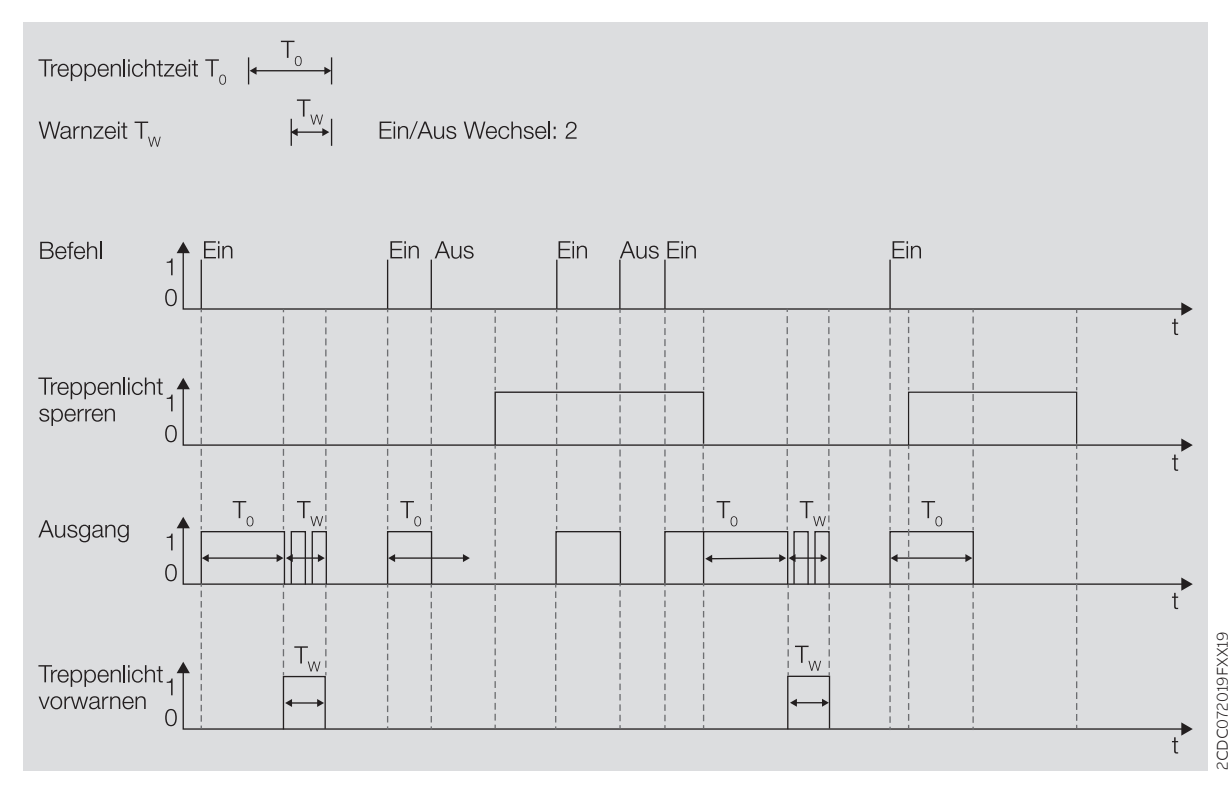

Abb. 31: Ein-/Ausschaltverhalten Funktion Treppenlicht

#### 4.1.13.1.1 Treppenlichtzeit verlängern (Retriggern/Pumpen)

Die Treppenlichtzeit kann durch erneutes Einschalten neu gestartet werden. Hierzu muss im Parameter <u>Treppenlicht neu startbar</u> die Option *ja* gewählt werden.

#### Retriggern

Wird im Parameter <u>Treppenlichtzeit verlängerbar (Pumpen)</u> die Option *nein, nur neu startbar* gewählt, kann die Treppenlichtzeit durch erneutes Einschalten beliebig oft neu gestartet werden.

#### Pumpen

Wird im Parameter <u>Treppenlichtzeit verlängerbar (Pumpen)</u> eine der Optionen "bis max. x-mal Treppenlichtzeit" (x = 2 ... 5) gewählt, kann die Treppenlichtzeit auf die maximal 5-fache Dauer verlängert werden. Wird während der Treppenlichtzeit oder während der Warnzeit ein weiterer Einschalt-Befehl empfangen, wird die Treppenlichtzeit um eine weitere Treppenlichtzeit verlängert.

### Folgende Grafik zeigt das Verhalten bei einer Verlängerung auf die 5-fache Treppenlichtzeit:

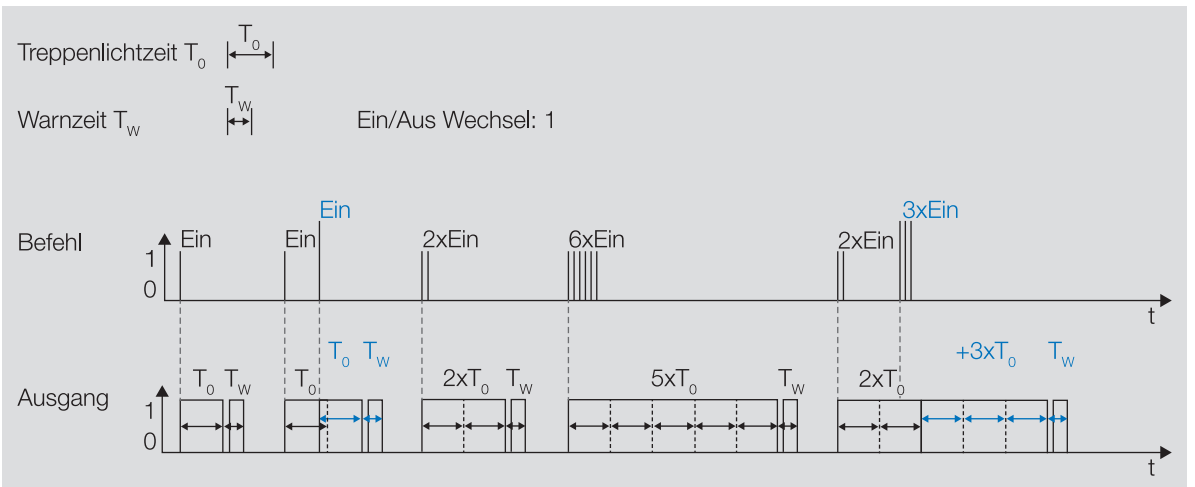

Abb. 32: Treppenlichtzeit verlängern (Retrigger / Pumpen)

#### 4.1.13.1.2 Treppenlicht sperren

Die Funktion *Treppenlicht* kann über das Kommunikationsobjekt <u>Treppenlicht sperren</u> gesperrt werden. Wenn die Funktion *Treppenlicht* gesperrt ist, wird der Einschalt-Befehl ohne Zeitfunktion in der Funktionskette (→ <u>Funktionsdiagramm Schaltaktor, Seite 77</u>) weitergegeben und der Ausgang verhält sich entsprechend seiner Parametrierung.

#### 4.1.13.1.3 Dauer-Ein

Wenn die Funktion *Treppenlicht* aktiviert ist, kann die Beleuchtung über das Kommunikationsobjekt <u>Treppenlicht Dauer-Ein</u> dauerhaft eingeschaltet werden. Solange der Dauer-Ein-Betrieb aktiv ist, bleibt der Ausgang eingeschaltet. Andere Funktionen laufen im Hintergrund weiter, lösen aber keine Schalthandlung aus. Wird der Dauer-Ein-Betrieb deaktiviert, reagiert der Ausgang auf das Kommunikationsobjekt <u>Schalten</u>.

Mit dem Parameter <u>Treppenlicht nach Beenden von Dauer-Ein neu starten</u> kann festgelegt werden, wie sich die Beleuchtung nach Beenden des Dauer-Ein-Betriebs verhält.

Nach Download oder Busspannungswiederkehr wird der Zustand des Dauer-Ein-Betrieb vor Download oder Busspannungsausfall wiederhergestellt.

#### 4.1.13.2 Funktion Ein- und Ausschaltverzögerung

Mit der Funktion *Ein- und Ausschaltverzögerung* kann der Ausgang verzögert ein- und ausgeschaltet werden.

Bei Verwendung der *Einschaltverzögerung* startet nach dem Einschalten die Verzögerungszeit T<sub>D1</sub>.

Das Einschalten erfolgt durch Erhalt des Werts 1:

- auf dem Kommunikationsobjekt Schalten
- auf dem zentralen Kommunikationsobjekt Schalten
- auf dem Kommunikationsobjekt Szene 1...64
- auf dem zentralen Kommunikationsobjekt Szene 1 ... 64
- als Ergebnis der → <u>Funktion Logik, Seite 85</u>
- als Ergebnis der → <u>Funktion Schwellwert, Seite 85</u>

Bei Verwendung der Ausschaltverzögerung startet nach dem Ausschalten die Verzögerungszeit  $\mathsf{T}_{\mathsf{Do}}$ .

Das Ausschalten erfolgt durch Erhalt des Werts 0:

- auf dem Kommunikationsobjekt <u>Schalten</u>
- auf dem zentralen Kommunikationsobjekt Schalten
- auf dem Kommunikationsobjekt Szene 1...64
- auf dem zentralen Kommunikationsobjekt Szene 1 ... 64
- als Ergebnis der → Funktion Logik, Seite 85
- als Ergebnis der → Funktion Schwellwert, Seite 85

## (i) Hinweis

Wird bei Aufruf einer <u>Szenennummer</u> eine <u>Verzögerung</u> verwendet, wird die Funktion *Einund Ausschaltverzögerung* nicht berücksichtigt.

Erfolgt während der Einschaltverzögerung ein erneutes Einschalten, startet die Zeit der Einschaltverzögerung erneut.

Erfolgt während der Ausschaltverzögerung ein erneutes Ausschalten, startet die Zeit der Ausschaltverzögerung erneut.

Erfolgt während der Einschaltverzögerung T<sub>D1</sub> ein Ausschalten, wird das Einschalten verworfen.

Erfolgt während der Ausschaltverzögerung T<sub>D0</sub> ein Einschalten, wird das Ausschalten verworfen.

#### 4.1.13.2.1 Ein- und Ausschaltverzögerung sperren

Die Funktion *Ein- und Ausschaltverzögerung* kann über das Kommunikationsobjekt <u>Ein- und</u> <u>Ausschaltverzögerung sperren</u> gesperrt werden. Wenn die Funktion *Ein- und Ausschaltverzögerung* gesperrt ist, wird der Einschalt-Befehl ohne Zeitfunktion in der Funktionskette (→ <u>Funktionsdiagramm</u> <u>Schaltaktor, Seite 77</u>) weitergegeben und der Ausgang verhält sich entsprechend seiner Parametrierung.

#### 4.1.13.3 Funktion Blinken

Bei Verwendung der Funktion *Blinken* wird das Relais nach Erhalt eines Einschalt-Befehls im Wechsel geöffnet und geschlossen. Der Einschalt-Befehl erfolgt über das Kommunikationsobjekt <u>Blinken</u>.

Im Parameter <u>Blinken, wenn Kommunikationsobjekt Blinken gleich</u> kann festgelegt werden, mit welchem Wert ein Blinkzyklus gestartet und vorzeitig beendet werden kann.

Anzahl und Dauer der Schaltspiele können in folgenden Parametern festgelegt werden:

- Zeitdauer für Ein
- Zeitdauer für Aus
- Anzahl Blink-Zyklen

Jeder Blinkzyklus beginnt mit dem Zustand Ein. Ob das Relais geöffnet oder geschlossen wird, hängt davon ab, ob der Ausgang im Parameter <u>Verhalten des Ausgangs</u> als Öffner oder Schließer parametriert ist.

Jeder Blinkzyklus endet mit dem Zustand Aus. Die Kontaktstellung des Relais nach Beenden des Blinkzyklus kann im Parameter <u>Zustand des Schaltkontaktes nach Blinken</u> festgelegt werden.

Wenn auf dem Kommunikationsobjekt <u>Blinken</u> ein Einschalt-Befehl empfangen wird, startet der Blinkzyklus neu.

## (i) Hinweis

Wenn der Ausgang blinkt, reagiert er nicht auf:

- Kommunikationsobjekt Schalten
- zentrales Kommunikationsobjekt <u>Schalten</u>
- Kommunikationsobjekt <u>Szene 1...64</u>
- zentrales Kommunikationsobjekt Szene 1 ... 64
- Ergebnis der → <u>Funktion Logik, Seite 85</u>
- Ergebnis der → <u>Funktion Schwellwert, Seite 85</u>

## (i) Hinweis

Wenn die Funktion *Blinken* verwendet wird, Lebensdauer der Schaltkontakte berücksichtigen. Weitere Informationen siehe Technische Daten.

## (i) Hinweis

Jedes Relais kann nur eine begrenzte Anzahl an Schaltvorgängen pro Minute durchführen. Wenn viele Schaltvorgänge pro Minute ausgeführt werden, kann es zu Verzögerungen beim Schalten kommen. Weitere Informationen siehe Technische Daten.

## Funktionsübersicht

|                                            | SAH/S 8.X.7.1<br>SAH/S 16.X.7.1<br>SAH/S 24.X.7.1 |               |  |  |  |
|--------------------------------------------|---------------------------------------------------|---------------|--|--|--|
| Art der Ausgänge                           | Schaltaktor                                       | Jalousieaktor |  |  |  |
| Manuelle Bedienung                         | х                                                 | Х             |  |  |  |
| Manuelle Bedienung sperrbar                | x                                                 | X             |  |  |  |
| Treppenlicht                               | х                                                 |               |  |  |  |
| Treppenlicht Vorwarnung                    | х                                                 |               |  |  |  |
| Ein-/Ausschaltverzögerung                  | x                                                 |               |  |  |  |
| Blinken                                    | х                                                 |               |  |  |  |
| Schließer/Öffner                           | x                                                 |               |  |  |  |
| Rollladen                                  |                                                   | X             |  |  |  |
| Jalousie                                   |                                                   | X             |  |  |  |
| Sonnenautomatik                            |                                                   | X             |  |  |  |
| Umkehrpause                                |                                                   | Х             |  |  |  |
| Referenzfahrt                              |                                                   | X             |  |  |  |
| Funktion Szene                             | x                                                 | X             |  |  |  |
| Funktion Schwellwert                       | х                                                 | Х             |  |  |  |
| Funktion Logik                             | x                                                 | X             |  |  |  |
| Zwangsführung/Sperren                      | х                                                 | Х             |  |  |  |
| Sicherheitsprioritäten                     | x                                                 |               |  |  |  |
| Wetteralarme                               |                                                   | X             |  |  |  |
| Stromerkennung                             |                                                   |               |  |  |  |
| Schwellwertüberwachung                     |                                                   |               |  |  |  |
| Messwerterfassung                          |                                                   |               |  |  |  |
| Sonderfunktionen                           |                                                   |               |  |  |  |
| Vorzug bei Busspannungsausfall/-wiederkehr | x                                                 | X             |  |  |  |
| Statusmeldung                              | x                                                 | X             |  |  |  |
| i-bus®-Tool                                | Х                                                 | X             |  |  |  |

## (i) Hinweis

Die Schnittstelle zum i-bus® Tool steht für die Applikation V1.0 nicht zur Verfügung und wird erst mit der nächsten Version realisiert.

## 4.3 Funktionen der Eingänge

Dieses Kapitel ist für dieses Gerät nicht relevant.

# 4.4 Funktionen der Ausgänge

## (i) Hinweis

Nachfolgend wird ein Gerät mit 24 Kanälen (A ... X) beschrieben.

Die Ausgänge des Geräts können einzeln zum Schalten von elektrischen Verbrauchern oder paarweise zum Ansteuern von 230 V AC Rollladen- und Jalousie-Antrieben verwendet werden. Schalt-, Jalousie- und Rollladenausgänge können im Gerät gemischt werden.

| Funktion | А | в | с | D | Е | F | G | н | I | J | к | L | м | N | 0 | Р | Q | R | s | т | U | v | w | х |
|----------|---|---|---|---|---|---|---|---|---|---|---|---|---|---|---|---|---|---|---|---|---|---|---|---|
| Schalten | х | х | х | х | х | x | х | х | х | х | х | х | х | х | х | х | х | х | х | x | х | х | х | x |
| Jalousie | х |   | х |   | х |   | х |   | х |   | х |   | х |   | х |   | х |   | х |   | х |   | х |   |

Tab. 34: Funktionen der Ausgänge

# 4.5 Einbindung in das i-bus® Tool

Das Gerät verfügt über eine Schnittstelle zum i-bus® Tool.

Mit dem i-bus® Tool können die Daten des Geräts ausgelesen und Funktionen geprüft werden. Darüber hinaus lassen sich zu Testzwecken Werte simulieren. Wenn keine Verbindung zwischen Gerät und i-bus® Tool besteht, werden die Werte simuliert, aber nicht auf den ABB i-bus® ausgegeben. Die physikalischen Ein- und Ausgänge des Geräts können über das i-bus® Tool getestet werden. Das i-bus® Tool kann kostenlos von unserer Homepage (www.abb.com/knx) heruntergeladen werden. Eine Beschreibung der Funktionen ist in der Online-Hilfe des i-bus® Tool zu finden.

## (i) Hinweis

Die Schnittstelle zum i-bus® Tool steht für die Applikation V1.0 nicht zur Verfügung und wird erst mit der nächsten Version realisiert.

## 4.6 Spezielle Betriebszustände

## 4.6.1 Verhalten bei Busspannungsausfall, -wiederkehr, Download und ETS-Reset

Das Verhalten des Geräts bei Busspannungsausfall, nach Busspannungswiederkehr, nach ETS-Download und bei ETS-Reset kann in den Parametern des Geräts eingestellt werden.

### 4.6.1.1 Busspannungsausfall (BSA)

Busspannungsausfall beschreibt das Ausfallen der Busspannung, z. B. durch einen Stromausfall.

Das Verhalten der Schaltaktor-Ausgänge kann im <u>Parameterfenster Grundeinstellungen</u> im Parameter <u>Verhalten bei Busspannungsausfall</u> festgelegt werden.

Das Verhalten der Jalousieaktor-Ausgangspaare kann im <u>Parameterfenster Grundeinstellungen</u> im Parameter <u>Verhalten bei Busspannungsausfall</u> festgelegt werden.

#### 4.6.1.2 Busspannungswiederkehr (BSW)

Busspannungswiederkehr ist der Zustand, der nach Rückkehr der Busspannung vorliegt. Nach Busspannungswiederkehr startet das Gerät neu.

Bevor das Gerät eine Aktion durchführt, wird die im Parameter Sende- und Schaltverzögerung nach Busspannungswiederkehr eingestellte Zeit abgewartet.

Das Verhalten der Schaltaktor-Ausgänge kann im <u>Parameterfenster Grundeinstellungen</u> im Parameter <u>Verhalten nach Busspannungswiederkehr</u> festgelegt werden.

Das Verhalten der Jalousieaktor-Ausgangspaare kann im <u>Parameterfenster Grundeinstellungen</u> im Parameter <u>Verhalten nach Busspannungswiederkehr</u> festgelegt werden.

#### 4.6.1.3 ETS-Reset

Bei einem ETS-Reset verhält sich das Gerät wie bei einem Busspannungausfall.

Das Verhalten der Jalousieaktor-Ausgangspaare kann im <u>Parameterfenster Grundeinstellungen</u> im Parameter <u>Verhalten bei Busspannungsausfall</u> festgelegt werden.

Das Verhalten der Schaltaktor-Ausgänge kann im <u>Parameterfenster Grundeinstellungen</u> im Parameter <u>Verhalten bei Busspannungsausfall</u> festgelegt werden.

### 4.6.1.4 Download (DL)

Download beschreibt das Laden einer veränderten oder aktualisierten ETS-Applikation auf das Gerät. Während eines Downloads ist das Gerät nicht betriebsbereit.

#### Verhalten der Jalousieaktor-Ausgangspaare:

Zu Beginn des Downloads stoppt der Behang eventuell begonnene Fahrten und verharrt in dieser Position. Das Verhalten nach Download kann im <u>Parameterfenster Grundeinstellungen</u> im Parameter <u>Verhalten</u> <u>nach ETS-Download</u> festgelegt werden.

#### Verhalten der Schaltaktor-Ausgänge:

Zu Beginn des Downloads wird die Kontaktstellung des Relais eingefroren. Das Verhalten nach Download kann im <u>Parameterfenster Grundeinstellungen</u> im Parameter <u>Verhalten nach ETS-Download</u> festgelegt werden.

## (i) Hinweis

Nach dem Entladen der Applikation oder einem abgebrochenen Download ist das Gerät nicht mehr betriebsbereit.

Erneuten Download durchführen.

# 4.7 Prioritäten

## 4.7.1 Prioritäten Jalousieaktor

- a) Busspannungsausfall
- b) Sicherheitsfunktionen: Wetteralarme (Gerät) Zwangsführung (Ausgang) Sperren (Ausgang)
   Die Prioritätsreihenfolge der Sicherheitsfunktionen kann im Parameter → <u>Prioritätsreihenfolge von</u> <u>Wetteralarm, Sperren und Zwangsführung, Seite 174</u> für jeden Ausgang individuell festgelegt werden. Zusätzlich kann die Reihenfolge der Wetteralarme im Parameter → <u>Prioritätsreihenfolge der</u> <u>Wetteralarme, Seite 116</u> für das gesamte Gerät festgelegt werden.
- c) i-bus® Tool
- d) Betriebsart Manuelle Bedienung
- e) Betriebsart KNX-Betrieb
- f) Busspannungswiederkehr

Weitere Informationen  $\rightarrow$  <u>Funktionsdiagramm Jalousieaktor, Seite 76</u>.

## 4.7.2 Prioritäten Schaltaktor

- a) Busspannungsausfall
- b) Sicherheitsfunktionen: Sicherheitspriorität 1 (Gerät) Zwangsführung (Ausgang) Sicherheitspriorität 2 (Gerät) Sicherheitspriorität 3 (Gerät) Sperren (Ausgang) Die Prioritätsreihenfolge der Sicherheitsfunktionen kann nicht verändert werden.
- c) i-bus® Tool
- d) Betriebsart Manuelle Bedienung
- e) Betriebsart KNX-Betrieb
- f) Busspannungswiederkehr

Weitere Informationen  $\rightarrow$  Funktionsdiagramm Schaltaktor, Seite 77.

# 5 Montage und Installation

# 5.1 Informationen zur Montage

Das Gerät kann in beliebiger Einbaulage auf einer 35-mm-Tragschiene montiert werden.

Der elektrische Anschluss der Verbraucher erfolgt über Schraubklemmen. Die Verbindung mit dem ABB i-bus® KNX erfolgt über die mitgelieferte Busanschlussklemme. Die Klemmenbezeichnung befindet sich auf dem Gehäuse.

## (i) Hinweis

Der maximal zulässige Strom einer KNX-Linie darf nicht überschritten werden.

 Bei Planung und Installation darauf achten, dass die KNX-Linie richtig dimensioniert ist. Das Gerät hat eine maximale Stromaufnahme von 12 mA.

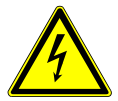

#### GEFAHR - Schwere Verletzungen durch Berührungsspannung

Durch Rückspeisung aus unterschiedlichen Außenleitern können Berührungsspannungen entstehen und zu schweren Verletzungen führen.

- ► Gerät nur im geschlossenen Gehäuse (Verteiler) betreiben.
- Vor Arbeiten am elektrischen Anschluss allpolige Abschaltung vornehmen.

## 5.2 Montage auf Hutschiene

## (i) Hinweis

Für die Montage auf der Hutschiene ist kein zusätzliches Werkzeug erforderlich.

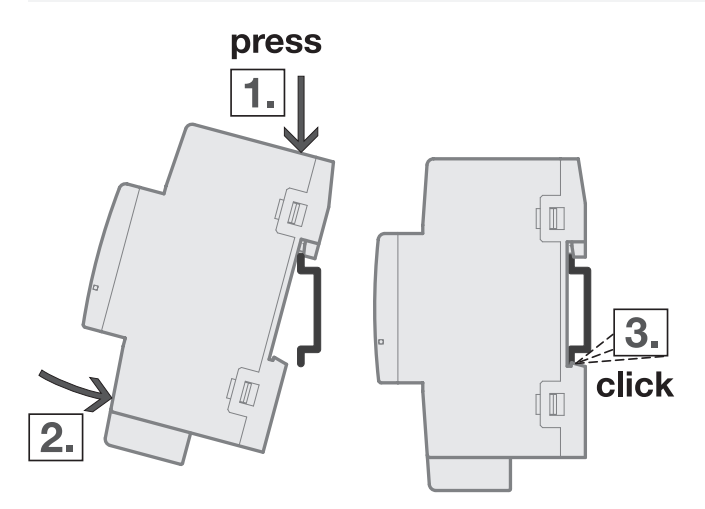

Abb. 33: Montage auf der Hutschiene

- 1. Hutschienenhalterung auf obere Kante der Hutschiene setzen und nach unten drücken.
- 2. Unteren Teil des Geräts in Richtung Hutschiene drücken bis die Hutschienenhalterung einrastet.
   ⇒ Gerät ist auf der Hutschiene montiert.
- 3. Druck von Gehäuseoberseite nehmen.

# 6 Inbetriebnahme

## 6.1 Inbetriebnahmevoraussetzung

Um das Gerät in Betrieb zu nehmen, werden ein PC mit der ETS und eine Anbindung an den ABB i-bus® KNX benötigt, z. B. über eine KNX-Schnittstelle.

- Benötigte ETS-Version: 5.6 oder aktueller
- produktspezifische Applikation: installiert

# 6.2 Überblick Inbetriebnahme

Nach erstmaligem Anlegen der Busspannung werden die folgenden Werkseinstellungen automatisch eingestellt:

- Betriebsart der Ausgänge: Jalousie-Aktor (paarweise)
- Stellung der Schaltkontakte: offen
- Manuelle Bedienung: freigegeben
- physikalische Adresse des Geräts: 15.15.255
- ETS-Applikation vorgeladen

Eine Umprogrammierung ist nur über die ETS möglich.

## (i) Hinweis

Die gesamte ETS-Applikation kann bei Bedarf neu heruntergeladen werden. Bei einem Wechsel der Applikation oder nach dem Entladen kann es zu längeren Downloadzeiten kommen.

## 6.3

# Gerät in Betrieb nehmen

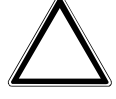

## ACHTUNG

### Geräteschaden des Jalousie-/Rollladenmotors

Durch den Transport können die Kontaktstellungen der Relais verändert worden sein. Nicht definierte Kontaktstellungen können zur zeitgleichen Bestromung der Auf- und Ab-Kontakte führen. Der angeschlossene Jalousie-/Rollladenmotor wird zerstört.

► Um einen definierten Zustand der Relais herzustellen, KNX-Busspannung einschalten.

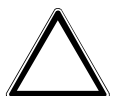

## ACHTUNG

Die Ausgänge des Geräts sind nicht mechanisch verriegelt. Der Anschluss von Jalousie-/Rollladenmotoren an Schaltaktor-Ausgänge führt zur Beschädigung des Jalousie-/Rollladenmotors.

- ► Jalousie-/Rollladenmotoren nur an Jalousieaktor-Ausgangspaaren anschließen.
- ► Umschalt-/Wendepause des angeschlossenen Jalousie-/Rollladenmotors nicht unterschreiten.
- 1. Gerät mit dem ABB i-bus® KNX verbinden.
- 2. KNX-Busspannung einschalten.
- ⇒ Alle Schaltkontakte sind offen.
- 3. Versorgungsspannung der angeschlossenen Verbraucher einschalten.
- ⇒ Gerät ist betriebsbereit.

# 6.4 Vergabe der physikalischen Adresse

Die Vergabe der physikalischen Adresse erfolgt durch die ETS.

- ► Taste Programmieren drücken.
  - ⇒ LED *Programmieren* leuchtet.
- ⇒ Wenn die physikalische Adresse vergeben ist, erlischt die LED.

Wenn die Taste *Programmieren* erneut gedrückt wird, wird die Programmierung abgebrochen. Die physikalische Adresse ist gespeichert. Die LED erlischt.

## (i) Hinweis

Während der Vergabe der physikalischen Adresse führt das Gerät einen ETS-Reset durch. Alle Zustände werden zurückgesetzt.

## 6.5 Software/Applikation

## (i) Hinweis

Die Schnittstelle zum i-bus® Tool steht für die Applikation V1.0 nicht zur Verfügung und wird erst mit der nächsten Version realisiert.

## 6.5.1 Downloadverhalten (alt)

Bei Verwendung einer Schnittstelle, die den Download über "Long Frames" unterstützt (z. B. USB/S 1.2 oder IPR/S 3.5.1), kann die Downloadzeit erheblich reduziert werden.

Je nach verwendetem PC kann es beim Download bis zu 90 Sekunden dauern, bis der Fortschrittsbalken erscheint.

## 6.5.2 Kopieren, Tauschen und Konvertieren

Das Kopieren/Tauschen von Parametereinstellungen und das Konvertieren der Applikationsversion kann mit der ETS-App *ABB Update Copy Convert* durchgeführt werden. Die ETS-App ist kostenlos im KNX-Onlineshop erhältlich.

Folgende Funktionen stehen in der ETS-App zur Verfügung:

- *Update*: Ändern des Applikationsprogramms auf eine höhere oder niedrigere Version unter Beibehaltung der aktuellen Konfigurationen
- Konvertieren: Übernehmen einer Konfiguration aus einem gleichen oder kompatiblen Quellgerät
- Kanal kopieren: Kanalkonfiguration in andere Kanäle kopieren bei einem mehrkanaligen Gerät
- Kanal tauschen: zwei Kanalkonfiguration tauschen bei einem mehrkanaligen Gerät
- Import/Export: Gerätekonfigurationen als externe Dateien speichern und einlesen

# 7 Parameter

# 7.1 Allgemein

Die Parametrierung des Geräts erfolgt mit der Engineering Tool Software ETS.

Die folgenden Kapitel beschreiben die Parameter des Geräts anhand der Parameterfenster. Die Parameterfenster sind dynamisch aufgebaut. Je nach Parametrierung und Funktion der Ausgänge werden Parameter eingeblendet oder ausgeblendet.

Die Standardwerte der Parameter werden unterstrichen dargestellt, z. B.:

### nein (Checkbox nicht gesetzt)

ja (Checkbox gesetzt)

## (i) Hinweis

Die Screenshots zeigen eine Applikation für Geräte mit manueller Bedienung.

## (i) Hinweis

Nachfolgend wird ein Gerät mit 24 Kanälen (A ... X) beschrieben.

7.2

# Parameterfenster Konfiguration

Im Parameterfenster Konfiguration können folgende Einstellungen vorgenommen werden:

- Ausgänge paarweise aktivieren
- Logik- und Schwellwertfunktionen aktivieren
- Anzahl Telegramme begrenzen

|   | Konfiguration           | Ausgang A + B freigeben               | $\checkmark$ |    |   |
|---|-------------------------|---------------------------------------|--------------|----|---|
|   | Company and the second  | Ausgang C + D freigeben               | ~            |    |   |
| + | Gerateeinstellungen     | Ausgang E + F freigeben               | ~            |    |   |
| + | Manuelle Bedienung      | Ausgang G + H freigeben               | ~            |    |   |
|   |                         | Ausgang I + J freigeben               | ~            |    |   |
| + | Sicherheit/Wetteralarme | Ausgang K + L freigeben               | ~            |    |   |
| + | Logik/Schwellwert       | Ausgang M + N freigeben               | ~            |    |   |
|   |                         | Ausgang O + P freigeben               | ~            |    |   |
| + | Vorlage Schaltaktor     | Ausgang Q + R freigeben               | ~            |    |   |
| + | Vorlage Jalousieaktor   | Ausgang S + T freigeben               | ~            |    |   |
|   |                         | Ausgang U + V freigeben               | ~            |    |   |
| + | Jalousieaktor A+B       | Ausgang W + X freigeben               | ~            |    |   |
| + | Jalousieaktor C+D       | Logik/Schwellwert 1-4 freigeben       | ~            |    |   |
| + | Jalousiaaktor E+E       | Logik/Schwellwert 5-8 freigeben       | ~            |    |   |
| _ | Jalousleaktor L+1       | Logik/Schwellwert 9-12 freigeben      | ~            |    |   |
| + | Jalousieaktor G+H       | Logik/Schwellwert 13-16 freigeben     | ~            |    |   |
|   |                         | Logik/Schwellwert 17-20 freigeben     | ~            |    |   |
| - | Jalousieaktor I+J       | Logik/Schwellwert 21-24 freigeben     | ~            |    |   |
| + | Jalousieaktor K+L       | Maximale Anzahl gesendeter Telegramme | 20           |    | * |
| + | Jalousieaktor M+N       | Im Zeitraum                           | 01           | SS | Ť |

Abb. 34: Parameterfenster Konfiguration

#### Parameter

- Ausgang X + Y freigeben
- Logik/Schwellwert X-Y freigeben
- Maximale Anzahl gesendeter Telegramme
- Im Zeitraum

## 7.2.1 Ausgang X + Y freigeben

Mit diesen Parametern können die Ausgangspaare freigegeben werden. Die Konfiguration der freigegebenen Ausgangspaare als Schaltaktor oder Jalousieaktor erfolgt im <u>Parameterfenster Schaltaktor A</u> oder im Parameterfenster Jalousieaktor A+B.

Um eine übersichtliche ETS-Struktur zu schaffen, werden Parameterfenster und Kommunikationsobjekte von inaktiven Ausgängen ausgeblendet.

## (i) Hinweis

In der Werkseinstellung sind alle Ausgänge als Jalousieaktor-Ausgangspaare eingestellt.

 Um ein Ausgangspaar als Schaltaktor-Ausgänge verwenden zu können, im <u>Parameterfenster Jalou-</u> <u>sieaktor A+B \ Parameterfenster Funktionen</u> f
ür den Parameter <u>Applikation</u> die Option *Schaltaktor* w
ählen.

| Optionen  |                                                                                                    |
|-----------|----------------------------------------------------------------------------------------------------|
| nein      | Das Ausgangspaar wird nicht freigegeben.                                                                                                  |
| <u>ja</u> | Das Ausgangspaar wird freigegeben und das entsprechende Parameterfenster mit den zugehörigen<br>Kommunikationsobjekten wird eingeblendet. |

## 7.2.2 Logik/Schwellwert X-Y freigeben

Mit diesem Parameter können die Logik- und Schwellwertfunktionen in Vierergruppen freigegeben werden.

Die Konfiguration der Logik- und Schwellwertfunktionen erfolgt im <u>Parameterfenster Logik/Schwell-wert 1</u>.

Um eine übersichtliche ETS-Struktur zu schaffen, werden Parameterfenster und Kommunikationsobjekte der inaktiven Logik- und Schwellwertfunktionen ausgeblendet.

Die Logik- und Schwellwertfunktionen können als eigenständige Funktion verwendet oder mit einem Ausgang verbunden werden.

Weitere Informationen → Funktion Logik, Seite 85, → Funktion Schwellwert, Seite 85.

### (i) Hinweis

Die hier abgebildete Defaultoption trifft nicht für alle Logik/Schwellwert-Gruppen zu.

| Optionen  |                                                                                                    |
|-----------|----------------------------------------------------------------------------------------------------|
| nein      | Die Logik- und Schwellwertfunktionen werden nicht freigegeben.                                                                                                  |
| <u>ja</u> | Die Logik- und Schwellwertfunktionen werden freigegeben und das entsprechende Parameterfenster<br>mit den zugehörigen Kommunikationsobjekten wird eingeblendet. |

## 7.2.3 Maximale Anzahl gesendeter Telegramme

Mit diesem Parameter kann eingestellt werden, wie viele Telegramme innerhalb eines einstellbaren Zeitraums gesendet werden (Telegrammratenbegrenzung). Mit der Telegrammratenbegrenzung kann die vom Gerät erzeugte Buslast begrenzt werden. Die

Begrenzung bezieht sich auf alle vom Gerät gesendeten Telegramme.

| Optionen        |  |
|-----------------|--|
| 1 <u>20</u> 100 |  |

## 7.2.4 Im Zeitraum

Mit diesem Parameter kann der Zeitraum eingestellt werden, in dem die <u>Maximale Anzahl gesendeter</u> <u>Telegramme</u> gesendet wird. Die Telegramme werden zu Beginn des Zeitraums schnellstmöglich gesendet.

## (i) Hinweis

Bei Auswahl des Werts 0 ist die Telegrammratenbegrenzung deaktiviert. Das Gerät wird immer versuchen, die Telegramme schnellstmöglich zu senden.

**Optionen** 0 ... <u>1</u>... 59 s

# 7.3 Parameterfenster Geräteeinstellungen

Im Parameterfenster Geräteeinstellungen können folgende Einstellungen vorgenommen werden:

- Sende- und Schaltverzögerung einstellen
- Zugriff i-bus® Tool aktivieren
- Kommunikationsobjekt <u>Statuswerte anfordern</u> freigeben
- Zentrale Kommunikationsobjekte freigeben

|   | Konfiguration           | Sende- und Schaltverzögerung nach<br>Busspannungswiederkehr | 00:00:02                   | hh:mm:ss            |   |
|---|-------------------------|-------------------------------------------------------------|----------------------------|---------------------|---|
| - | Geräteeinstellungen     | Zustand nach Ablauf der Sende- und<br>Schaltverzögerung     | O letzter empfangener Wert |                     |   |
|   | Geräteeinstellungen     |                                                             | 🔵 eingeganger              | ne Werte ignorieren |   |
| ÷ | Manuelle Bedienung      | Kommunikationsobjekt<br>"Statuswerte anfordern" freigeben   |                            |                     |   |
|   | Sicherheit/Wetteralarme | Zentrales Schalten-Kommunikationsobjekt<br>freigeben        |                            |                     |   |
| F | Logik/Schwellwert       | Zentrale Jalousie-Kommunikationsobjekte<br>freigeben        |                            |                     |   |
| F | Vorlage Schaltaktor     | Zentrales Szenen-Kommunikationsobjekt<br>freigeben          |                            |                     |   |
| ł | Vorlage Jalousieaktor   |                                                             |                            |                     |   |
| + | Schaltaktor A           | "In Betrieb" freigeben                                      | nein                       |                     | • |

Abb. 35: Parameterfenster Geräteeinstellungen

#### Parameter

- Sende- und Schaltverzögerung nach Busspannungswiederkehr
- Zustand nach Ablauf der Sende- und Schaltverzögerung
- Zugriff i-bus® Tool
- Kommunikationsobjekt "Statuswerte anfordern" freigeben
- Zentrales Schalten-Kommunikationsobjekt freigeben
- Zentrale Jalousie-Kommunikationsobjekte freigeben
- Zentrales Szenen-Kommunikationsobjekt freigeben
- Kommunikationsobjekt "In Betrieb" freigeben
  - Sendezyklus
# 7.3.1 Sende- und Schaltverzögerung nach Busspannungswiederkehr

Mit diesem Parameter kann die Sende- und Schaltverzögerung nach Busspannungswiederkehr eingestellt werden.

Während der Sende- und Schaltverzögerung werden Telegramme nur empfangen. Es werden keine Telegramme auf das Produkt ABB i-bus® KNX gesendet. Der Zustand der Ausgänge bleibt unverändert.

Nach Ablauf der Sende- und Schaltverzögerung werden wieder Telegramme gesendet. Der Zustand der Ausgänge wird entsprechend der Parametrierung oder der Kommunikationsobjektwerte eingestellt.

Wenn während der Sende- und Schaltverzögerung Kommunikationsobjekte über das Produkt ABB i-bus® KNX ausgelesen werden (z. B. von Visualisierungen), werden diese Anfragen gespeichert und nach Ablauf der Sende- und Schaltverzögerung beantwortet.

In der Sende- und Schaltverzögerung ist eine Initialisierungszeit von etwa zwei Sekunden enthalten. Die Initialisierungszeit ist die Reaktionszeit, die der Prozessor benötigt, um funktionsbereit zu sein.

Nach Busspannungswiederkehr werden Telegramme erst nach Ablauf der Sende- und Schaltverzögerung auf das Produkt ABB i-bus® KNX gesendet.

## (i) Hinweis

Das Gerät bezieht die Energie für das Schalten der Ausgänge über das Produkt ABB i-bus® KNX. Nach Anlegen der Busspannung steht erst nach 10 bis 30 Sekunden ausreichend Energie zur Verfügung, um alle Kontakte gleichzeitig zu schalten.

Der erste Kontakt wird erst geschaltet, wenn im Gerät ausreichend Energie gespeichert ist, um bei einem Busspannungsausfall alle Ausgänge in den eingestellten Schaltzustand bei Busspannungsausfall zu schalten.

#### Optionen

00:00:02 ... 00:04:15 hh:mm:ss

# 7.3.2 Zustand nach Ablauf der Sende- und Schaltverzögerung

Mit diesem Parameter kann festgelegt werden, ob Werte verarbeitet werden, die während der Sendeund Schaltverzögerung empfangen wurden.

#### Optionen

letzter empfangener WertDer letzte während der Sende- und Schaltverzögerung empfangene Wert wird verarbeitet.eingegangene Werte ignorierenWährend der Sende- und Schaltverzögerung empfangene Werte werden ignoriert.

# 7.3.3 Zugriff i-bus® Tool

Mit diesem Parameter kann der Zugriff des i-bus® Tools eingeschränkt oder deaktiviert werden.

# (i) Hinweis

Die Schnittstelle zum i-bus® Tool steht für die Applikation V1.0 nicht zur Verfügung und wird erst mit der nächsten Version realisiert.

| Optionen                                                                       |                                                                                                  |  |
|--------------------------------------------------------------------------------|--------------------------------------------------------------------------------------------------|--|
| voller Zugriff Im i-bus® Tool können die Werte angezeigt und verändert werden. |                                                                                                  |  |
| deaktiviert                                                                    | Der Zugriff des i-bus® Tools wird deaktiviert.                                                   |  |
| nur Wertanzeige                                                                | Im i-bus® Tool können die Werte nur angezeigt werden. Eine Änderung der Werte ist nicht möglich. |  |

# 7.3.4 Kommunikationsobjekt "Statuswerte anfordern" freigeben

Mit dem Kommunikationsobjekt <u>Statuswerte anfordern</u> können alle Statusmeldungen des Geräts angefordert werden.

Damit die Statuswerte gesendet werden, muss für das Sendeverhalten der Status-Kommunikationsobjekte eine der folgenden Optionen festgelegt sein:

- auf Anforderung
- bei Änderung oder auf Anforderung

Freigabe der Status-Kommunikationsobjekte und weitere Informationen:

- → <u>Rückmeldung des Schaltzustandes über Kommunikationsobjekt "Status Schalten", Seite 200</u>
- → Kommunikationsobjekt "Statusinformation" freigeben, Seite 188
- → <u>Parameterfenster Statusmeldungen, Seite 183</u>

| Optionen |                                                  |  |
|----------|--------------------------------------------------|--|
| nein     | Das Kommunikationsobjekt wird nicht freigegeben. |  |
| ja       | Das Kommunikationsobjekt wird freigegeben.       |  |

## 7.3.5 Zentrales Schalten-Kommunikationsobjekt freigeben

Mit diesem Parameter kann das zentrale Schalten-Kommunikationsobjekt <u>Schalten</u> freigegeben werden. Mit dem zentralen Schalten-Kommunikationsobjekt können alle zugeordneten Ausgänge gemeinsam angesteuert werden.

Bei Verwendung des zentralen Schalt-Kommunikationsobjekts, maximale Schaltzyklen pro Minute beachten  $\rightarrow$  Technische Daten.

| Optionen                                              |                                            |  |
|-------------------------------------------------------|--------------------------------------------|--|
| nein Das Kommunikationsobjekt wird nicht freigegeben. |                                            |  |
| ja                                                    | Das Kommunikationsobjekt wird freigegeben. |  |

# 7.3.6 Zentrale Jalousie-Kommunikationsobjekte freigeben

Mit diesem Parameter können die zentralen Jalousie-Kommunikationsobjekte freigegeben werden: • Behang Auf-Ab fahren

- Lamellenverstellung/Stopp Auf-Ab
- Position Höhe anfahren
- Position Lamelle anfahren

Mit den zentralen Jalousie-Kommunikationsobjekten können alle zugeordneten Ausgänge gemeinsam angesteuert werden.

Bei Verwendung der zentralen Jalousie-Kommunikationsobjekte, maximale Schaltzyklen pro Minute beachten  $\rightarrow$  Technische Daten.

| Optionen |                                                     |
|----------|-----------------------------------------------------|
| nein     | Die Kommunikationsobjekte werden nicht freigegeben. |
| ja       | Die Kommunikationsobjekte werden freigegeben.       |

# 7.3.7 Zentrales Szenen-Kommunikationsobjekt freigeben

Mit diesem Parameter kann das zentrale Szenen-Kommunikationsobjekt <u>Szene 1 ... 64</u> freigegeben werden. Mit dem zentralen Szenen-Kommunikationsobjekt können alle der Szene zugeordneten Ausgänge gemeinsam angesteuert werden.

Bei Verwendung des zentralen Szenen-Kommunikationsobjekt, maximale Schaltzyklen pro Minute beachten  $\rightarrow$  Technische Daten.

| Optionen                                              |                                            |
|-------------------------------------------------------|--------------------------------------------|
| nein Das Kommunikationsobjekt wird nicht freigegeben. |                                            |
| ja                                                    | Das Kommunikationsobjekt wird freigegeben. |

## 7.3.8 Kommunikationsobjekt "In Betrieb" freigeben

Mit diesem Parameter kann das Kommunikationsobjekt <u>In Betrieb</u> freigegeben werden. Das Kommunikationsobjekt meldet die Anwesenheit des Geräts auf dem ABB i-bus® KNX und kann durch ein externes Gerät überwacht werden. Wenn kein Telegramm empfangen wird, kann das Gerät defekt oder die Busleitung zum sendenden Gerät unterbrochen sein. Über den abhängigen Parameter <u>Sendezyklus</u> kann eingestellt werden, in welchem Zyklus das Kommunikationsobjekt ein Telegramm sendet.

| Optionen                   |                                                                                            |  |
|----------------------------|--------------------------------------------------------------------------------------------|--|
| <u>nein</u>                | Das Kommunikationsobjekt wird nicht freigegeben.                                           |  |
| ja, zyklisch Wert 0 senden | Das Kommunikationsobjekt wird freigegeben und sendet zyklisch den Wert 0.                  |  |
| ia zyklisch Wart 1 sandan  | <u>Seidezykus</u> Das Kommunikationschiekt wird freidegeben und sendet zuklisch den Wert 1 |  |
| ja, zykiisen wert i senden | Sendezyklus                                                                                |  |

7.3.8.1

ABHÄNGIGER PARAMETER

#### Sendezyklus

Mit diesem Parameter kann festgelegt werden, in welchem Zyklus das Kommunikationsobjekt <u>In Betrieb</u>ein Telegramm sendet.

| Dptionen                                   |  |
|--------------------------------------------|--|
| 00:00:01 <u>00:10:00</u> 18:12:15 hh:mm:ss |  |

Voraussetzungen für Sichtbarkeit:

Parameterfenster Geräteeinstellungen \ Parameter Kommunikationsobjekt "In Betrieb" freigeben \ Option *ja, zyklisch Wert 0 senden* 

# 7.4 Parameterfenster Manuelle Bedienung

Im Parameterfenster Manuelle Bedienung können folgende Einstellungen vorgenommen werden:

- Betriebszustand Manuelle Bedienung freigeben
- Gerät automatisch auf KNX-Betrieb zurücksetzen

Weitere Informationen  $\rightarrow$  <u>Manuelle Bedienung, Seite 248</u>.

| Konfiguration                               | Manuelle Bedienung freigeben                                          | ~                                                                                                    |          |
|---------------------------------------------|-----------------------------------------------------------------------|----------------------------------------------------------------------------------------------------|----------|
| + Geräteeinstellungen                       | Automatisches Zurücksetzen von<br>manueller Bedienung auf KNX-Betrieb | 1                                                                                                    |          |
| - Manuelle Bedienung                        | Automatisches Zurücksetzen von<br>manueller Bedienung auf KNX-Betrieb | 00:05:00                                                                                             | hh:mm:ss |
| Manuelle Bedienung                          | Zustand nach Beendigung der<br>manuellen Bedienung                    | <ul> <li>Manuell eingestellter Zustand bleibt erhalten</li> <li>nachgeführter KNX Zustand</li> </ul> |          |
| <ul> <li>Sicherheit/Wetteralarme</li> </ul> |                                                                       |                                                                                                    |          |

Abb. 36: Parameterfenster Manuelle Bedienung

## Parameter

- Manuelle Bedienung freigeben
  - <u>Automatisches Zurücksetzen von manueller Bedienung auf KNX-Betrieb</u>
     <u>Automatisch Zurücksetzen nach</u>
  - Zustand nach Beenden der manuellen Bedienung

# 7.4.1 Manuelle Bedienung freigeben

Mit diesem Parameter kann der Betriebszustand Manuelle Bedienung freigegeben werden.

| Optionen  |                                                                                                    |
|-----------|----------------------------------------------------------------------------------------------------|
| nein      | Der Betriebszustand <i>Manuelle Bedienung</i> wird gesperrt. Das Gerät kann nicht über die Folientastatur<br>bedient werden.                                                                                                    |
| <u>ja</u> | <ul> <li>Das Gerät kann über die Folientastatur bedient werden. Die Betriebszustände Manuelle Bedienung und KNX-Betrieb können über die Taste Manuelle Bedienung oder über das Kommunikationsobjekt Manuelle Bedienung freigeben/sperren umgeschaltet werden.</li> <li>Folgende Kommunikationsobjekte werden freigegeben: <ul> <li><u>Status Manuelle Bedienung</u></li> <li><u>Manuelle Bedienung freigeben/sperren</u></li> <li><u>Manuelle Bedienung freigeben/sperren</u></li> <li><u>Manuelle Bedienung beenden</u></li> </ul> </li> <li>Automatisches Zurücksetzen von manueller Bedienung auf KNX-Betrieb</li> </ul> |
|           | Zustand nach Beenden der manuellen Bedienung                                                                                                    |

7.4.1.1

### ABHÄNGIGER PARAMETER

#### Automatisches Zurücksetzen von manueller Bedienung auf KNX-Betrieb

Mit diesem Parameter kann festgelegt werden, ob das Gerät nach einer einstellbaren Zeit automatisch aus dem Betriebszustand *Manuelle Bedienung* in den Betriebszustand *KNX-Betrieb* zurückgesetzt wird.

| Optionen  |                                                                                                    |
|-----------|----------------------------------------------------------------------------------------------------|
| nein      | Das automatische Zurücksetzen ist deaktiviert. Der Betriebszustand kann nur über die Taste <i>Manuelle</i><br><i>Bedienung</i> geändert werden. |
| <u>ja</u> | Das Gerät wird nach der eingestellten Zeit automatisch in den Betriebszustand <i>KNX-Betrieb</i> zurück-<br>gesetzt.                            |
|           | Automatisch Zurücksetzen nach                                                                                                    |

Voraussetzungen für Sichtbarkeit:

Parameterfenster Manuelle Bedienung \ Parameter Manuelle Bedienung freigeben \ Option ja

#### 7.4.1.1.1

ABHÄNGIGER PARAMETER

### Automatisch Zurücksetzen nach

Mit diesem Parameter kann eingestellt werden, nach welcher Zeit das Gerät automatisch in den Betriebszustand *KNX-Betrieb* zurückgesetzt wird.

Nach Betätigung der Taste *Manuelle Bedienung* bleibt das Gerät im Betriebszustand *Manuelle Bedienung*, bis die Taste erneut gedrückt wird oder die parametrierte Zeit abgelaufen ist.

**Optionen** 00:00:30 ... <u>00:05:00</u> ... 18:12:15 hh:mm:ss

Voraussetzungen für Sichtbarkeit:

 $\frac{Parameterfenster Manuelle Bedienung}{Parameter Manuelle Bedienung freigeben} Option ja Parameter Automatisches Zurücksetzen von manueller Bedienung auf KNX-Betrieb Option ja$ 

#### 7.4.1.2

ABHÄNGIGER PARAMETER

#### Zustand nach Beenden der manuellen Bedienung

Mit diesem Parameter kann festgelegt werden, welchen Zustand der Ausgang nach Beenden der manuellen Bedienung hat.

| Optionen                                                                                                    |  |  |
|----------------------------------------------------------------------------------------------------|--|--|
| Manuell eingestellter Zustand Der manuell eingestellte Zustand bleibt aktiv.<br>bleibt erhalten                                                                                  |  |  |
| <u>nachgeführter KNX-Zustand</u> Manuell eingestellte Zustände überschrieben. Der nachgeführte KNX-Zustand wird ver Informationen → <u>Nachgeführter KNX-Zustand, Seite 84</u> . |  |  |

Voraussetzungen für Sichtbarkeit: <u>Parameterfenster Manuelle Bedienung \ Parameter Manuelle Bedienung freigeben \ Option ja</u>

# 7.5 Parameterfenster Sicherheit/Wetteralarme

Im <u>Parameterfenster Sicherheit/Wetteralarme</u> können die Sicherheits- und Wetteralarme aktiviert und eingestellt werden.

Die Sicherheits-/Wetteralarme gelten für das gesamte Gerät, jedoch kann jeder Ausgang unterschiedlich auf den Empfang eines Sicherheits-/Wetteralarms reagieren. Die Reaktion der einzelnen Ausgänge kann in den jeweiligen Parameterfenstern festgelegt werden.

Weitere Informationen  $\rightarrow$  Sicherheitsfunktionen, Seite 77.

|   | Konfiguration           | Freigegebene Sicherheits-<br>Kommunikationsobiekte                                                                                      |                                             |  |
|---|-------------------------|----------------------------------------------------------------------------------------------------|---------------------------------------------|--|
| + | Geräteeinstellungen     | nach Busspannungswiederkehr und<br>Download lesen                                                                                       |                                             |  |
| + | Manuelle Bedienung      | Sicherheitspriorität für Schaltaktorbetrieb                                                                                             |                                             |  |
| - | Sicherheit/Wetteralarme | Das Verhalten bei aktiver Sicherheitspriorität muss auf der Parameterseite "Sicherheit" der                                             |                                             |  |
|   | Sicherheit/Wetteralarme | Schaltaktorkanale restgelegt werden                                                                                                    | 1.                                          |  |
| + | logik/Schwellwert       | "Sicherheitspriorität 1" freigeben                                                                                                    |                                             |  |
|   | Login Schneinere        | Kommunikationsobjekt<br>"Sicherheitspriorität 2" freigeben                                                                              |                                             |  |
| + | Vorlage Schaltaktor     | Kommunikationsobiekt                                                                                                    |                                             |  |
| + | Vorlage Jalousieaktor   | "Sicherheitspriorität 3" freigeben                                                                                                    |                                             |  |
| + | Jalousieaktor A+B       | Wetteralarme für Jalousieaktorbetrieb                                                                                                   |                                             |  |
| + | Jalousieaktor C+D       | Das Verhalten bei aktiven Wetteralarmen muss auf der Parameterseite "Sicherheit/<br>Wetteralarme" der Jalousiekanäle festgelegt werden. |                                             |  |
| + | Jalousieaktor E+F       | Prioritätsreihenfolge der Wetteralarme                                                                                                  | 1.Windalarm - 2.Regenalarm - 3.Frostalarm 🔹 |  |
| + | Jalousieaktor G+H       | Kommunikationsobjekt<br>"Windalarm 1" freigeben                                                                                         |                                             |  |
| + | Jalousieaktor I+J       | Kommunikationsobjekt<br>"Windalarm 2" freigeben                                                                                         |                                             |  |
| + | Jalousieaktor K+L       | Kommunikationsobjekt<br>"Windalarm 3" freigeben                                                                                         |                                             |  |
| + | Jalousieaktor M+N       | Kommunikationsobjekt                                                                                                    |                                             |  |
| + | Jalousieaktor O+P       | "Regenalarm" freigeben                                                                                                    |                                             |  |
| + | Jalousieaktor Q+R       | Kommunikationsobjekt<br>"Frostalarm" freigeben                                                                                          |                                             |  |

Abb. 37: Parameterfenster Sicherheit/Wetteralarme

#### Parameter

- Freigegebene Sicherheits-Kommunikationsobjekte nach Busspannungswiederkehr und Download lesen
- Kommunikationsobjekt "Sicherheitspriorität x" freigeben
  - Intervall zyklische Überwachung (0 = zykl. Überwachung deaktiviert)
- Prioritätsreihenfolge der Wetteralarme
- Kommunikationsobjekt "Windalarm x" freigeben
  - Intervall zyklische Überwachung (0 = zykl. Überwachung deaktiviert)
- Kommunikationsobjekt "Regenalarm" freigeben
- Intervall zyklische Überwachung (0 = zykl. Überwachung deaktiviert)
- Kommunikationsobjekt "Frostalarm" freigeben
  - Intervall zyklische Überwachung (0 = zykl. Überwachung deaktiviert)

# 7.5.1 Freigegebene Sicherheits-Kommunikationsobjekte nach Busspannungswiederkehr und Download lesen

Mit diesem Parameter kann festgelegt werden, ob die freigegebenen Sicherheits-Kommunikationsobjekte (<u>Sicherheitspriorität x</u>, <u>Windalarm x</u>, <u>Regenalarm</u> und <u>Frostalarm</u>) nach Busspannungswiederkehr gelesen werden. Wenn Alarme anliegen, werden die parametrierten Ereignisse ausgeführt.

# (i) Hinweis

Die Leseflags müssen bei den entsprechenden Kommunikationsobjekten des sendenden Geräts gesetzt sein.

| Optionen  |                                                                                                    |
|-----------|----------------------------------------------------------------------------------------------------|
| nein      |                                                                                                    |
| <u>ia</u> | Die Leseflags müssen bei den entsprechenden Kommunikationsobjekten des sendenden Geräts ge-<br>setzt sein. |

# 7.5.2

# Kommunikationsobjekt "Sicherheitspriorität x" freigeben

Mit diesen Parametern können die Kommunikationsobjekte <u>Sicherheitspriorität x</u> (x = 1, 2, 3) freigegeben werden. Die Kommunikationsobjekte gelten für das gesamte Gerät, jedoch kann jeder Ausgang unterschiedlich auf den Empfang einer Sicherheitspriorität reagieren. Die Reaktion des jeweiligen Ausgangs kann im <u>Parameterfenster Sicherheit</u> festgelegt werden.

| Optionen |                                                                                         |
|----------|-----------------------------------------------------------------------------------------|
| nein     | Das Kommunikationsobjekt wird nicht freigegeben.                                        |
| ja       | Das Kommunikationsobjekt wird freigegeben.                                              |
|          | <ul> <li>Intervall zyklische Überwachung (0 = zykl. Überwachung deaktiviert)</li> </ul> |

7.5.2.1

ABHÄNGIGER PARAMETER

## Intervall zyklische Überwachung (0 = zykl. Überwachung deaktiviert)

Mit diesem Parameter kann der Überwachungszyklus im Gerät festgelegt werden.

Der Überwachungszyklus im Gerät sollte mindestens viermal so groß sein wie die zyklische Sendezeit des Sensors. Dadurch werden beim Ausbleiben eines Signals, z. B. durch hohe Buslast, nicht sofort die parametrierten Alarm-Reaktionen ausgelöst.

## Optionen

<u>00:00:00</u>... 12:00:00 hh:mm:ss

Voraussetzungen für Sichtbarkeit:

<u>Parameterfenster Sicherheit/Wetteralarme</u> \ Parameter <u>Kommunikationsobjekt "Sicherheitspriorität x"</u> <u>freigeben</u> \ Option *ja* 

# 7.5.3 Prioritätsreihenfolge der Wetteralarme

Mit diesem Parameter kann die Prioritätsreihenfolge der Wetteralarme festgelegt werden. Wenn gleichzeitig mehr als ein Wetteralarm auftritt, wird nur der Wetteralarm mit der höchsten Priorität ausgeführt.

| Optionen                                  |  |
|-------------------------------------------|--|
| 1.Windalarm – 2.Regenalarm – 3.Frostalarm |  |
| 1.Windalarm - 2.Frostalarm 3 Regenalarm   |  |
| 1.Regenalarm - 2.Windalarm - 3.Frostalarm |  |
| 1.Regenalarm - 2.Frostalarm - 3.Windalarm |  |
| 1.Frostalarm - 2.Windalarm - 3.Regenalarm |  |
| 1.Frostalarm - 2.Regenalarm - 3.Windalarm |  |

## 7.5.4 Kommunikationsobjekt "Windalarm x" freigeben

Mit diesen Parametern können die Kommunikationsobjekte <u>Windalarm x</u> (x = 1, 2, 3) freigegeben werden. Die Kommunikationsobjekte gelten für das gesamte Gerät, jedoch kann jeder Ausgang unterschiedlich auf den Empfang eines Windalarms reagieren. Die Reaktion des jeweiligen Ausgangs kann im <u>Parameter-fenster Sicherheit/Wetter</u> festgelegt werden.

| Optionen |                                                                                         |
|----------|-----------------------------------------------------------------------------------------|
| nein     | Das Kommunikationsobjekt wird nicht freigegeben.                                        |
| ja       | Das Kommunikationsobjekt wird freigegeben.                                              |
|          | <ul> <li>Intervall zyklische Überwachung (0 = zykl. Überwachung deaktiviert)</li> </ul> |

7.5.4.1

ABHÄNGIGER PARAMETER

## Intervall zyklische Überwachung (0 = zykl. Überwachung deaktiviert)

Mit diesem Parameter kann der Überwachungszyklus im Gerät festgelegt werden.

Der Überwachungszyklus im Gerät sollte mindestens viermal so groß sein wie die zyklische Sendezeit des Sensors. Dadurch werden beim Ausbleiben eines Signals, z. B. durch hohe Buslast, nicht sofort die parametrierten Alarm-Reaktionen ausgelöst.

| Optionen                          |  |
|-----------------------------------|--|
| <u>00:00:00</u> 12:00:00 hh:mm:ss |  |

Voraussetzungen für Sichtbarkeit:

Parameterfenster Sicherheit/Wetteralarme \ Parameter Kommunikationsobjekt "Windalarm x" freigeben \ Option *ja* 

## 7.5.5 Kommunikationsobjekt "Regenalarm" freigeben

Mit diesem Parameter kann das Kommunikationsobjekt <u>Regenalarm</u> freigegeben werden. Das Kommunikationsobjekt gilt für das gesamte Gerät, jedoch kann jeder Ausgang unterschiedlich auf den Empfang eines Regenalarms reagieren. Die Reaktion des jeweiligen Ausgangs kann im <u>Parameterfenster</u> <u>Sicherheit/Wetter</u> festgelegt werden.

| Optionen |                                                                                         |
|----------|-----------------------------------------------------------------------------------------|
| nein     | Das Kommunikationsobjekt wird nicht freigegeben.                                        |
| ja       | Das Kommunikationsobjekt wird freigegeben.                                              |
|          | <ul> <li>Intervall zyklische Überwachung (0 = zykl. Überwachung deaktiviert)</li> </ul> |

7.5.5.1

#### ABHÄNGIGER PARAMETER

#### Intervall zyklische Überwachung (0 = zykl. Überwachung deaktiviert)

Mit diesem Parameter kann der Überwachungszyklus im Gerät festgelegt werden.

Der Überwachungszyklus im Gerät sollte mindestens viermal so groß sein wie die zyklische Sendezeit des Sensors. Dadurch werden beim Ausbleiben eines Signals, z. B. durch hohe Buslast, nicht sofort die parametrierten Alarm-Reaktionen ausgelöst.

| Optionen                          |  |
|-----------------------------------|--|
| <u>00:00:00</u> 12:00:00 hh:mm:ss |  |

Voraussetzungen für Sichtbarkeit:

<u>Parameterfenster Sicherheit/Wetteralarme</u> \ Parameter <u>Kommunikationsobjekt "Regenalarm" frei-</u> <u>geben</u> \ Option *ja* 

## 7.5.6 Kommunikationsobjekt "Frostalarm" freigeben

Mit diesem Parameter kann das Kommunikationsobjekt <u>Frostalarm</u> freigegeben werden. Das Kommunikationsobjekt gilt für das gesamte Gerät, jedoch kann jeder Ausgang unterschiedlich auf den Empfang eines Frostalarms reagieren. Die Reaktion des jeweiligen Ausgangs kann im <u>Parameterfenster Sicher-</u> <u>heit/Wetter</u> festgelegt werden.

| Optionen    |                                                                                         |
|-------------|-----------------------------------------------------------------------------------------|
| <u>nein</u> | Das Kommunikationsobjekt wird nicht freigegeben.                                        |
| ja          | Das Kommunikationsobjekt wird freigegeben.                                              |
|             | <ul> <li>Intervall zyklische Überwachung (0 = zykl. Überwachung deaktiviert)</li> </ul> |

7.5.6.1

ABHÄNGIGER PARAMETER

#### Intervall zyklische Überwachung (0 = zykl. Überwachung deaktiviert)

Mit diesem Parameter kann der Überwachungszyklus im Gerät festgelegt werden.

Der Überwachungszyklus im Gerät sollte mindestens viermal so groß sein wie die zyklische Sendezeit des Sensors. Dadurch werden beim Ausbleiben eines Signals, z. B. durch hohe Buslast, nicht sofort die parametrierten Alarm-Reaktionen ausgelöst.

| Optionen                          |  |
|-----------------------------------|--|
| <u>00:00:00</u> 12:00:00 hh:mm:ss |  |

Voraussetzungen für Sichtbarkeit:

<u>Parameterfenster Sicherheit/Wetteralarme</u> \ Parameter <u>Kommunikationsobjekt "Frostalarm" frei-</u> <u>geben</u> \ Option *ja* 

# 7.6 Parameterfenster Logik/Schwellwert 1

# (i) Hinweis

Die Parameterfenster und die Struktur der Parameter sind für alle Logik/Schwellwert-Funktionen identisch. Daher wird nachfolgend nur ein Parameterfenster exemplarisch beschrieben.

# (i) Hinweis

Dieses Parameterfenster ist nur sichtbar, wenn im <u>Parameterfenster Konfiguration</u> für den Parameter Logik/Schwellwert X-Y freigeben die Option *ja* gewählt ist.

Im <u>Parameterfenster Logik/Schwellwert 1</u> können alle Einstellungen zu den Funktionen *Logik/Schwellwert* vorgenommen werden.

Die Funktionen *Logik/Schwellwert* können unabhängig von der sonstigen Gerätefunktion verwendet werden. Das Ergebnis der Funktionen *Logik/Schwellwert* kann mit einem beliebigen Ausgang intern verknüpft und/oder auf den ABB i-bus® KNX gesendet werden.

Weitere Informationen  $\rightarrow$  Funktion Logik, Seite 85,  $\rightarrow$  Funktion Schwellwert, Seite 85.

|   | Konfiguration           | Funktion des Logikgatters | keine | • |
|---|-------------------------|---------------------------|-------|---|
| + | Geräteeinstellungen     |                           |       |   |
| + | Manuelle Bedienung      |                           |       |   |
| + | Sicherheit/Wetteralarme |                           |       |   |
| - | Logik/Schwellwert       |                           |       |   |
|   | Logik/Schwellwert 1     |                           |       |   |

Abb. 38: Parameterfenster Logik/Schwellwert 1

### Parameter

- Funktion des Logikgatters
  - Kommunikationsobjekt "Verknüpfung A" nach Busspannungswiederkehr
  - <u>Kommunikationsobjekt "Verknüpfung B" nach Busspannungswiederkehr</u>
  - Ergebnis invertieren
  - Ergebnis auf KNX senden
    - Wert des Kommunikationsobjekts senden
    - Wert des Kommunikationsobjekts senden
    - Wert des Kommunikationsobjekts senden
  - <u>TOR sperrt, wenn Kommunikationsobjekt "Verknüpfung A" gleich</u>
     <u>Wert des Kommunikationsobjekts senden</u>
  - Datentyp Kommunikationsobjekt "Schwellwerteingang"
  - oberer Schwellwert
  - unterer Schwellwert
  - Schwellwerte über KNX ändern
  - Ergebnis, wenn oberer Schwellwert überschritten ist
  - Mindestdauer der Überschreitung
  - Ergebnis, wenn der Eingangswert zwischen den Schwellwerten liegt
  - Mindestverweildauer zwischen den Schwellwerten
  - Ergebnis, wenn unterer Schwellwert unterschritten ist
  - Mindestdauer der Unterschreitung
  - Ergebnis nach jeder Über-/Unterschreitung aktualisieren
  - Ergebnis auf KNX senden
    - Wert des Kommunikationsobjekts senden

# 7.6.1 Funktion des Logikgatters

Mit diesem Parameter kann festgelegt werden, ob eine Logikfunktion oder die Schwellwertfunktion verwendet wird.

| Optionen      |                                                                                                    |
|---------------|----------------------------------------------------------------------------------------------------|
| keine         | Das Logikgatter wird nicht verwendet.                                                                                                    |
| UND           | <ul> <li>Die Logikfunktion UND wird verwendet. Wenn an beiden Eingängen der Wert 1 anliegt, ist das Ergebnis = 1. Das Ergebnis kann invertiert, geräteintern mit einem beliebigen Ausgang verknüpft oder auf dem Kommunikationsobjekt <u>Ergebnis</u> ausgegeben werden.</li> <li>Folgende Kommunikationsobjekte werden freigegeben: <ul> <li><u>Verknüpfung A</u></li> <li><u>Verknüpfung B</u></li> </ul> </li> <li>Kommunikationsobjekt "Verknüpfung A" nach Busspannungswiederkehr</li> <li>Kommunikationsobjekt "Verknüpfung B" nach Busspannungswiederkehr</li> <li><u>Ergebnis invertieren</u></li> <li>Ergebnis invertieren</li> </ul>                                         |
| ODER          | Die Logikfunktion <i>ODER</i> wird verwendet. Wenn an mindestens einem Eingang der Wert 1 anliegt, ist                                                                                                    |
|               | das Ergebnis = 1. Das Ergebnis kann invertiert, geräteintern mit einem beliebigen Ausgang verknüpft<br>oder auf dem Kommunikationsobjekt <u>Ergebnis</u> ausgegeben werden.<br>Folgende Kommunikationsobjekte werden freigegeben:<br>• <u>Verknüpfung A</u><br>• <u>Verknüpfung B</u>                                                                                                    |
|               | Kommunikationsobjekt "Verknüpfung A" nach Busspannungswiederkehr     Kommunikationsobjekt "Verknüpfung B" nach Busspannungswiederkehr     Ergebnis invertieren     Fragebnis auf KMX senden                                                                                                    |
| exklusiv ODER | <ul> <li><u>Ergebnis aur Niv senden</u></li> <li>Die Logikfunktion <i>exklusiv ODER</i> wird verwendet. Wenn an beiden Eingängen unterschiedliche Werte anliegen, ist das Ergebnis = 1. Das Ergebnis kann invertiert, geräteintern mit einem beliebigen Ausgang verknüpft oder auf dem Kommunikationsobjekt <u>Ergebnis</u> ausgegeben werden.</li> <li>Folgende Kommunikationsobjekte werden freigegeben:         <ul> <li><u>Verknüpfung A</u></li> <li><u>Verknüpfung B</u></li> </ul> </li> </ul>                                                                                                    |
|               | <ul> <li>Kommunikationsobjekt "Verknüpfung A" nach Busspannungswiederkehr</li> <li>Kommunikationsobjekt "Verknüpfung B" nach Busspannungswiederkehr</li> <li>Ergebnis invertieren</li> <li>Ergebnis auf KNX senden</li> </ul>                                                                                                    |
| TOR           | Die Logikfunktion <i>TOR</i> wird verwendet. Solange das TOR aktiviert ist, bleibt als Ergebnis der Wert be-<br>stehen, der als letzter zum Eingang (Verknüpfung B) gesendet wurde.<br>Nach dem Sperren (Verknüpfung A) bleibt der Wert bestehen, den das Ergebnis vor dem Sperren hat-<br>te. Nach der Freigabe bleibt das Ergebnis unverändert, bis der Eingang (Verknüpfung B) einen neuen<br>Wert empfängt.<br>Das Ergebnis kann invertiert, geräteintern mit einem beliebigen Ausgang verknüpft oder auf dem<br>Kommunikationsobjekt <u>Ergebnis</u> ausgegeben werden.<br>Folgende Kommunikationsobjekte werden freigegeben:<br>• <u>Verknüpfung A</u><br>• <u>Verknüpfung B</u> |
|               | <ul> <li><u>TOR sperrt, wenn Kommunikationsobjekt "Verknüpfung A" gleich</u></li> <li><u>Kommunikationsobjekt "Verknüpfung A" nach Busspannungswiederkehr</u></li> <li><u>Kommunikationsobjekt "Verknüpfung B" nach Busspannungswiederkehr</u></li> <li><u>Ergebnis invertieren</u></li> <li><u>Ergebnis auf KNX senden</u></li> </ul>                                                                                                    |
| Schwellwert   | Die Funktion <i>Schwellwert</i> wird verwendet.<br>Weitere Informationen → <u>Funktion Schwellwert, Seite 85</u> .                                                                                                    |
|               | <ul> <li>Datentyp Kommunikationsobjekt "Schwellwerteingang"</li> <li>oberer Schwellwert</li> <li>unterer Schwellwert</li> <li>Schwellwerte über KNX ändern</li> <li>Ergebnis, wenn oberer Schwellwert überschritten ist</li> <li>Mindestdauer der Überschreitung</li> <li>Ergebnis, wenn der Eingangswert zwischen den Schwellwerten liegt</li> <li>Mindestverweildauer zwischen den Schwellwerten</li> <li>Ergebnis, wenn unterer Schwellwert unterschritten ist</li> <li>Mindestdauer der Unterschreitung</li> <li>Ergebnis nach jeder Über-/Unterschreitung aktualisieren</li> <li>Ergebnis auf KNX senden</li> </ul>                                                               |

ABHÄNGIGER PARAMETER

#### Kommunikationsobjekt "Verknüpfung A" nach Busspannungswiederkehr

Mit diesem Parameter kann festgelegt werden, mit welchem Wert das Kommunikationsobjekt <u>Verknüpfung A</u> nach Busspannungswiederkehr beschrieben wird.

| Optionen |                                                                                                    |
|----------|----------------------------------------------------------------------------------------------------|
| 1        | Der Wert 1 wird in das Kommunikationsobjekt geschrieben, durchläuft jedoch nicht die Funktion<br><i>Logik</i> . Das Ergebnis der Funktion <i>Logik</i> wird durch das Beschreiben des Kommunikationsobjekts<br>nicht beeinflusst. |
| <u>0</u> | Der Wert 0 wird in das Kommunikationsobjekt geschrieben, durchläuft jedoch nicht die Funktion<br><i>Logik</i> . Das Ergebnis der Funktion <i>Logik</i> wird durch das Beschreiben des Kommunikationsobjekts<br>nicht beeinflusst. |

Voraussetzungen für Sichtbarkeit:

Parameterfenster Logik/Schwellwert 1 \ Parameter Funktion des Logikgatters \ Option UND

#### 7.6.1.2

ABHÄNGIGER PARAMETER

#### Kommunikationsobjekt "Verknüpfung B" nach Busspannungswiederkehr

Mit diesem Parameter kann festgelegt werden, mit welchem Wert das Kommunikationsobjekt <u>Verknüpfung B</u> nach Busspannungswiederkehr beschrieben wird.

| Optionen |                                                                                                    |
|----------|----------------------------------------------------------------------------------------------------|
| 1        | Der Wert 1 wird in das Kommunikationsobjekt geschrieben, durchläuft jedoch nicht die Funktion<br><i>Logik</i> . Das Ergebnis der Funktion <i>Logik</i> wird durch das Beschreiben des Kommunikationsobjekts<br>nicht beeinflusst. |
| <u>0</u> | Der Wert 0 wird in das Kommunikationsobjekt geschrieben, durchläuft jedoch nicht die Funktion <i>Logik</i> . Das Ergebnis der Funktion <i>Logik</i> wird durch das Beschreiben des Kommunikationsobjekts nicht beeinflusst.       |

Voraussetzungen für Sichtbarkeit: <u>Parameterfenster Logik/Schwellwert 1</u> \ Parameter <u>Funktion des Logikgatters</u> \ Option *UND* 

#### 7.6.1.3

ABHÄNGIGER PARAMETER

#### Ergebnis invertieren

Mit diesem Parameter kann festgelegt werden, ob das Ergebnis der Funktion *Logik* invertiert ausgegeben wird.

| Optionen |  |
|----------|--|
| nein     |  |
| ia       |  |

Voraussetzungen für Sichtbarkeit:

ABHÄNGIGER PARAMETER

#### Ergebnis auf KNX senden

Mit diesem Parameter kann festgelegt werden, ob das Ergebnis der Funktion *Logik* auf das Kommunikationsobjekt <u>Ergebnis</u> geschrieben wird.

| Optionen |                                                                                                    |
|----------|----------------------------------------------------------------------------------------------------|
| nein     | Das Ergebnis wird nicht auf den ABB i-bus® KNX ausgegeben.                                                                                                    |
| ja       | Das Ergebnis wird auf den ABB i-bus® KNX ausgegeben. Das Kommunikationsobjekt <u>Ergebnis</u> wird<br>freigegeben. Das Sendeverhalten des Kommunikationsobjekts kann im Parameter <u>Wert des Kommu-</u><br><u>nikationsobjekts senden</u> festgelegt werden. |
|          | Wert des Kommunikationsobjekts senden                                                                                                    |

Voraussetzungen für Sichtbarkeit:

Parameterfenster Logik/Schwellwert 1 \ Parameter Funktion des Logikgatters \ Option UND

#### 7.6.1.4.1

ABHÄNGIGER PARAMETER

#### Wert des Kommunikationsobjekts senden

Mit diesem Parameter kann festgelegt werden, wann der Wert des Kommunikationsobjekts auf den ABB i-bus® KNX gesendet wird.

| Optionen                                    |                                                                                                    |
|---------------------------------------------|----------------------------------------------------------------------------------------------------|
| nein, nur aktualisieren                     | Der Wert des Kommunikationsobjekts wird aktualisiert, aber nicht gesendet.                                                                                                    |
| bei Änderung                                | Der Wert des Kommunikationsobjekts wird bei jeder Änderung gesendet.                                                                                                    |
| auf Anforderung                             | Der Wert des Kommunikationsobjekts wird auf Anforderung gesendet. Eine Anforderung kann durch<br>das Senden des Werts 0 oder 1 auf das Kommunikationsobjekt <u>Statuswerte anfordern</u> ausgelöst<br>werden.                            |
| <u>bei Änderung oder auf</u><br>Anforderung | Der Wert des Kommunikationsobjekts wird bei Änderung oder auf Anforderung gesendet. Eine Anfor-<br>derung kann durch das Senden des Werts 0 oder 1 auf das Kommunikationsobjekt <u>Statuswerte</u><br><u>anfordern</u> ausgelöst werden. |

#### Voraussetzungen für Sichtbarkeit:

<u>Parameterfenster Logik/Schwellwert 1</u> Parameter Funktion des Logikgatters Option UND Parameter Ergebnis auf KNX senden Option*ja* 

#### 7.6.1.5

ABHÄNGIGER PARAMETER

#### TOR sperrt, wenn Kommunikationsobjekt "Verknüpfung A" gleich

Mit diesem Parameter kann festgelegt werden, bei welchem Wert auf dem Kommunikationsobjekt <u>Verknüpfung A</u> das TOR gesperrt wird. Wenn das TOR gesperrt ist, werden die auf dem Kommunikationsobjekt <u>Verknüpfung B</u> empfangenen Telegramme ignoriert.

| Optionen |  |
|----------|--|
| 1        |  |
| 0        |  |

Voraussetzungen für Sichtbarkeit:

ABHÄNGIGER PARAMETER

### Datentyp Kommunikationsobjekt "Schwellwerteingang"

Mit diesem Parameter kann festgelegt werden, welcher Datentyp über das Kommunikationsobjekt Schwellwerteingang empfangen und ausgewertet wird.

Abhängig von der gewählten Option wird eins der folgenden Kommunikationsobjekte freigegeben:

- <u>Schwellwerteingang</u> (DPT 5.001)
- <u>Schwellwerteingang</u> (DPT 5.010)
- <u>Schwellwerteingang</u> (DPT 7.001)
- <u>Schwellwerteingang</u> (DPT 9.001)
- <u>Schwellwerteingang</u> (DPT 9.004)

#### Optionen

#### Voraussetzungen für Sichtbarkeit:

Parameterfenster Logik/Schwellwert 1 \ Parameter Funktion des Logikgatters \ Option Schwellwert

## 7.6.1.7

ABHÄNGIGER PARAMETER

#### oberer Schwellwert

Mit diesem Parameter wird der obere Schwellwert festgelegt. Standardwerte und Einheiten sind abhängig von der im Parameter <u>Datentyp Kommunikationsobjekt "Schwellwerteingang"</u> gewählten Option.

| Optionen                |
|-------------------------|
| 0 <u>50</u> 100 %       |
| 0 <u>200</u> 255        |
| 0 <u>40000</u> 65535    |
| 0 <u>22</u> 250 ℃       |
| 0 <u>400</u> 100000 Lux |
|                         |

Voraussetzungen für Sichtbarkeit:

ABHÄNGIGER PARAMETER

#### unterer Schwellwert

Mit diesem Parameter wird der untere Schwellwert festgelegt. Standardwerte und Einheiten sind abhängig von der im Parameter <u>Datentyp Kommunikationsobjekt "Schwellwerteingang"</u> gewählten Option.

| tionen                  |  |
|-------------------------|--|
| . <u>20</u> 100 %       |  |
| . <u>100</u> 255        |  |
| . <u>10000</u> 65535    |  |
| . <u>18</u> 250 °C      |  |
| . <u>100</u> 100000 Lux |  |

Voraussetzungen für Sichtbarkeit:

Parameterfenster Logik/Schwellwert 1 \ Parameter Funktion des Logikgatters \ Option Schwellwert

#### 7.6.1.9

ABHÄNGIGER PARAMETER

#### Schwellwerte über KNX ändern

Dieser Parameter legt fest, ob die in der ETS eingestellten Schwellwerte über den ABB i-bus® KNX geändert werden können.

| Optionen    |                                                                                                    |
|-------------|----------------------------------------------------------------------------------------------------|
| <u>nein</u> | Oberer und unterer Schwellwert können nur in der ETS eingestellt werden.                                                                                                    |
| ja          | Oberer und unterer Schwellwert können über den ABB i-bus® KNX geändert werden.         Abhängig von der Einstellung im Parameter Datentyp Kommunikationsobjekt "Schwellwerteingang"         werden folgende Kommunikationsobjekte freigegeben:         oberen Schwellwert ändern (DPT 5.001)         oberen Schwellwert ändern (DPT 5.010)         oberen Schwellwert ändern (DPT 7.001)         oberen Schwellwert ändern (DPT 9.001)         oberen Schwellwert ändern (DPT 9.001)         oberen Schwellwert ändern (DPT 9.001)         oberen Schwellwert ändern (DPT 9.004) |
|             | unteren Schwellwert ändern (DPT 5.001)  unteren Schwellwert ändern (DPT 5.010)                                                                                                    |
|             | <u>unteren Schwellwert ändern</u> (DPT 7.001)                                                                                                    |
|             | <u>unteren Schwellwert ändern</u> (DPT 9.001)     unteren Schwellwert ändern (DPT 9.004)                                                                                                    |
|             |                                                                                                    |

Voraussetzungen für Sichtbarkeit:

ABHÄNGIGER PARAMETER

#### Ergebnis, wenn oberer Schwellwert überschritten ist

Mit diesem Parameter kann festgelegt werden, welches Ergebnis die Funktion *Schwellwert* hat, wenn der am Schwellwerteingang empfangene Wert den oberen Schwellwert überschreitet. Das Ergebnis kann geräteintern mit einem beliebigen Ausgang verknüpft oder auf dem Kommunikationsobjekt <u>Ergebnis</u> ausgegeben werden.

| Optionen    |                                                           |
|-------------|-----------------------------------------------------------|
| unverändert | Das Ergebnis der Funktion Schwellwert bleibt unverändert. |
| 1           | Das Ergebnis der Funktion Schwellwert ist 1.              |
| 0           | Das Ergebnis der Funktion Schwellwert ist 0.              |

Voraussetzungen für Sichtbarkeit:

Parameterfenster Logik/Schwellwert 1 \ Parameter Funktion des Logikgatters \ Option Schwellwert

#### 7.6.1.11

ABHÄNGIGER PARAMETER

## Mindestdauer der Überschreitung

Mit diesem Parameter kann eingestellt werden, wie lange der am Schwellwerteingang empfangene Wert den Schwellwert überschreiten muss, bevor das Ergebnis der Funktion *Schwellwert* aktualisiert wird.

**Optionen**<u>00:00:00</u>... 18:12:15 hh:mm:ss

Voraussetzungen für Sichtbarkeit: <u>Parameterfenster Logik/Schwellwert 1</u> \ Parameter <u>Funktion des Logikgatters</u> \ Option *Schwellwert* 

#### 7.6.1.12

ABHÄNGIGER PARAMETER

#### Ergebnis, wenn der Eingangswert zwischen den Schwellwerten liegt

Mit diesem Parameter kann festgelegt werden, welches Ergebnis die Funktion *Schwellwert* hat, wenn der am Schwellwerteingang empfangene Wert zwischen dem oberen Schwellwert und dem unteren Schwellwert liegt. Das Ergebnis kann geräteintern mit einem beliebigen Ausgang verknüpft oder auf dem Kommunikationsobjekt <u>Ergebnis</u> ausgegeben werden.

| Optionen    |                                                           |
|-------------|-----------------------------------------------------------|
| unverändert | Das Ergebnis der Funktion Schwellwert bleibt unverändert. |
| 1           | Das Ergebnis der Funktion <i>Schwellwert</i> ist 1.       |
| 0           | Das Ergebnis der Funktion <i>Schwellwert</i> ist 0.       |

Voraussetzungen für Sichtbarkeit:

## ABHÄNGIGER PARAMETER

#### Mindestverweildauer zwischen den Schwellwerten

Mit diesem Parameter kann festgelegt werden, wie lange der am Schwellwerteingang empfangene Wert zwischen dem oberen Schwellwert und dem unteren Schwellwert liegen muss bevor das Ergebnis der Funktion *Schwellwert* aktualisiert wird.

Optionen

<u>00:00:00</u>... 18:12:15 hh:mm:ss

Voraussetzungen für Sichtbarkeit: <u>Parameterfenster Logik/Schwellwert 1</u> \ Parameter <u>Funktion des Logikgatters</u> \ Option *Schwellwert* 

#### 7.6.1.14

#### ABHÄNGIGER PARAMETER

#### Ergebnis, wenn unterer Schwellwert unterschritten ist

Mit diesem Parameter kann festgelegt werden, welches Ergebnis die Funktion *Schwellwert* hat, wenn der am Schwellwerteingang empfangene Wert den unteren Schwellwert unterschreitet. Das Ergebnis kann geräteintern mit einem beliebigen Ausgang verknüpft oder auf dem Kommunikationsobjekt <u>Ergebnis</u> ausgegeben werden.

| Optionen    |                                                           |
|-------------|-----------------------------------------------------------|
| unverändert | Das Ergebnis der Funktion Schwellwert bleibt unverändert. |
| 1           | Das Ergebnis der Funktion <i>Schwellwert</i> ist 1.       |
| <u>o</u>    | Das Ergebnis der Funktion <i>Schwellwert</i> ist 0.       |

#### Voraussetzungen für Sichtbarkeit:

Parameterfenster Logik/Schwellwert 1 \ Parameter Funktion des Logikgatters \ Option Schwellwert

#### 7.6.1.15

ABHÄNGIGER PARAMETER

#### Mindestdauer der Unterschreitung

Mit diesem Parameter kann festgelegt werden, wie lange der am Schwellwerteingang empfangene Wert den Schwellwert unterschreiten muss, bevor das Ergebnis der Funktion *Schwellwert* aktualisiert wird.

| optionen                          |  |
|-----------------------------------|--|
| <u>00:00:00</u> 18:12:15 hh:mm:ss |  |

Voraussetzungen für Sichtbarkeit:

ABHÄNGIGER PARAMETER

#### Ergebnis nach jeder Über-/Unterschreitung aktualisieren

Mit diesem Parameter kann festgelegt werden, ob das Ergebnis der Funktion *Schwellwert* immer aktualisiert wird, wenn der am Schwellwerteingang empfangene Wert einen Schwellwert über- oder unterschreitet.

| Optionen    |                                                                                                    |
|-------------|----------------------------------------------------------------------------------------------------|
| <u>nein</u> | Das Ergebnis der Funktion <i>Schwellwert</i> wird nur aktualisiert, wenn der empfangene Wert eine Ergeb-<br>nisänderung auslöst.           |
| ja          | Das Ergebnis der Funktion <i>Schwellwert</i> wird aktualisiert, wenn der empfangene Wert einen Schwell-<br>wert über- oder unterschreitet. |

#### Voraussetzungen für Sichtbarkeit:

Parameterfenster Logik/Schwellwert 1 \ Parameter Funktion des Logikgatters \ Option Schwellwert

#### 7.6.1.17

ABHÄNGIGER PARAMETER

#### Ergebnis auf KNX senden

Mit diesem Parameter kann festgelegt werden, ob das Ergebnis der Funktion *Schwellwert* auf das Kommunikationsobjekt <u>Ergebnis</u> geschrieben wird.

| Optionen    |                                                                                                    |
|-------------|----------------------------------------------------------------------------------------------------|
| <u>nein</u> | Das Ergebnis wird nicht auf den ABB i-bus® KNX ausgegeben.                                                                                                    |
| ja          | Das Ergebnis wird auf den ABB i-bus® KNX ausgegeben. Das Kommunikationsobjekt <u>Ergebnis</u> wird<br>freigegeben. Das Sendeverhalten des Kommunikationsobjekts kann im Parameter <u>Wert des Kommu-</u><br><u>nikationsobjekts senden</u> festgelegt werden. |
|             | Wert des Kommunikationsobjekts senden                                                                                                    |

Voraussetzungen für Sichtbarkeit: <u>Parameterfenster Logik/Schwellwert 1</u> \ Parameter <u>Funktion des Logikgatters</u> \ Option *Schwellwert* 

### 7.6.1.17.1

ABHÄNGIGER PARAMETER

## Wert des Kommunikationsobjekts senden

Mit diesem Parameter kann festgelegt werden, wann der Wert des Kommunikationsobjekts auf den ABB i-bus® KNX gesendet wird.

| Optionen                                           |                                                                                                    |
|----------------------------------------------------|----------------------------------------------------------------------------------------------------|
| nein, nur aktualisieren                            | Der Wert des Kommunikationsobjekts wird aktualisiert, aber nicht gesendet.                                                                                                    |
| bei Änderung                                       | Der Wert des Kommunikationsobjekts wird bei jeder Änderung gesendet.                                                                                                    |
| auf Anforderung                                    | Der Wert des Kommunikationsobjekts wird auf Anforderung gesendet. Eine Anforderung kann durch<br>das Senden des Werts 0 oder 1 auf das Kommunikationsobjekt <u>Statuswerte anfordern</u> ausgelöst<br>werden.                            |
| <u>bei Änderung oder auf</u><br><u>Anforderung</u> | Der Wert des Kommunikationsobjekts wird bei Änderung oder auf Anforderung gesendet. Eine Anfor-<br>derung kann durch das Senden des Werts 0 oder 1 auf das Kommunikationsobjekt <u>Statuswerte</u><br><u>anfordern</u> ausgelöst werden. |

#### Voraussetzungen für Sichtbarkeit:

Parameterfenster Logik/Schwellwert 1 \ Parameter Funktion des Logikgatters \ Option Schwellwert \ Parameter Ergebnis auf KNX senden \ Option ja

# 7.7 Parameterfenster Vorlage Schaltaktor

Im <u>Parameterfenster Vorlage Schaltaktor</u> können die Funktionen übergreifend für alle Schaltaktor-Ausgänge eingestellt werden.

Für jeden Schaltaktor-Ausgang kann entschieden werden, ob die Vorlagenparametrierung verwendet wird. Die individuelle Einstellung eines Schaltaktor-Ausgangs erfolgt im jeweiligen <u>Parameterfenster</u> <u>Schaltaktor A</u>.

Da die <u>Parameterfenster Vorlage Schaltaktor</u> und <u>Parameterfenster Schaltaktor A</u> nahezu identisch aufgebaut sind, erfolgt die Beschreibung der einzelnen Parameter im <u>Parameterfenster Schaltaktor A</u>.

# 7.8 Parameterfenster Vorlage Jalousieaktor

Im <u>Parameterfenster Vorlage Jalousieaktor</u> können die Funktionen übergreifend für alle Jalousieaktor-Ausgangspaare eingestellt werden.

Für jedes Jalousieaktor-Ausgangspaar kann entschieden werden, ob die Vorlagenparametrierung verwendet wird. Die individuelle Einstellung eines Jalousieaktor-Ausgangspaars erfolgt im jeweiligen <u>Para-</u> <u>meterfenster Jalousieaktor A+B</u>.

Da die <u>Parameterfenster Vorlage Jalousieaktor</u> und <u>Parameterfenster Jalousieaktor A+B</u> nahezu identisch aufgebaut sind, erfolgt die Beschreibung der einzelnen Parameter im <u>Parameterfenster Jalousie-</u> <u>aktor A+B</u>.

# 7.9 Parameterfenster Jalousieaktor A+B

# (i) Hinweis

Die Parameterfenster und die Struktur der Parameter sind für alle Ausgangspaare identisch. Daher wird nachfolgend nur ein Ausgangspaar exemplarisch beschrieben.

# (i) Hinweis

Wenn im <u>Parameterfenster Schaltaktor A \</u> <u>Parameterfenster Funktionen</u> für den Parameter Applikation die Option Schaltaktor gewählt wurde, ist das <u>Parameterfenster Jalousieaktor A+B</u> nicht sichtbar.

Im <u>Parameterfenster Jalousieaktor A+B</u> und den untergeordneten Parameterfenstern können die Funktionen für jedes Jalousieaktor-Ausgangspaar individuell eingestellt werden.

## (i) Hinweis

Wenn mehrere Jalousieaktor-Ausgangspaare identisch eingestellt werden sollen, kann die Parametrierung im <u>Parameterfenster Vorlage Jalousieaktor</u> erfolgen.

# 7.9.1 Parameterfenster Funktionen

Im Parameterfenster Funktionen können folgende Einstellungen vorgenommen werden:

- Auswahl der Applikation
- Auswahl der Betriebsart
- Freigabe der Funktionen

|   | Konfiguration           | Applikation                                                                             | O Jalousieaktor O Schaltaktor            |
|---|-------------------------|-----------------------------------------------------------------------------------------|------------------------------------------|
| + | Geräteeinstellungen     | Detrickent                                                                              | Behangsteuerung mit Lamellenverstellung  |
| + | Manuelle Bedienung      | betriebsart                                                                             | Behangsteuerung ohne Lamellenverstellung |
| + | Sicherheit/Wetteralarme | <ul> <li>Zum Steuern von Jalousien, Raffstoren,</li> </ul>                              | Lamellenvorhängen, etc.                  |
| + | Logik/Schwellwert       | Funktion Szenen freigeben                                                               | <b>v</b>                                 |
| + | Vorlage Schaltaktor     | Funktion Sicherheit/Wetteralarme freigeben<br>Funktion Sonnenschutz-Automatik freigeben | ✓<br>✓                                   |
| + | Vorlage Jalousieaktor   | -                                                                                       |                                          |
| - | Jalousieaktor A+B       |                                                                                         |                                          |
|   | Funktionen              |                                                                                         |                                          |

Abb. 39: Parameterfenster Funktionen

#### Parameter

- Applikation
  - <u>Betriebsart</u>
  - Funktion Szenen freigeben
  - Funktion Sicherheit/Wetteralarme freigeben
  - Funktion Sonnenschutz-Automatik freigeben

#### 7.9.1.1 Applikation

Mit diesem Parameter kann festgelegt werden, ob das Ausgangspaar als ein Jalousieaktor-Ausgangspaar oder als zwei separate Schaltaktor-Ausgänge verwendet wird.

Optionen Schaltaktor Jalousieaktor

#### 7.9.1.1.1

ABHÄNGIGER PARAMETER

#### Betriebsart

Mit diesem Parameter wird die Betriebsart des Jalousieaktor-Ausgangspaars festgelegt. Je nach Betriebsart unterscheidet sich das <u>Parameterfenster Behang</u>.

| Optionen                                                 |                                                                                             |
|----------------------------------------------------------|---------------------------------------------------------------------------------------------|
| <u>Behangsteuerung mit</u><br><u>Lamellenverstellung</u> | Zur Steuerung von Jalousien, Raffstoren, Lamellenvorhängen, etc.                            |
| Behangsteuerung ohne<br>Lamellenverstellung              | Zur Steuerung von Rollläden, Markisen, Rollos, Leinwänden, Fenster- oder Türantrieben, etc. |

Voraussetzungen für Sichtbarkeit: <u>Parameterfenster Funktionen</u> \ Parameter <u>Applikation</u> \ Option Jalousieaktor

#### 7.9.1.1.2

ABHÄNGIGER PARAMETER

#### **Funktion Szenen freigeben**

Mit diesem Parameter kann die Funktion *Szenen*, das dazugehörige <u>Parameterfenster Szenenzuord-</u> <u>nungen</u> und das Kommunikationsobjekt <u>Szene 1 ... 64</u> freigegeben werden.

Die Szenenzuordnungen und das Verhalten beim Szenenaufruf werden im <u>Parameterfenster Szenen-</u> zuordnungen festgelegt.

| Optionen |  |
|----------|--|
| nein     |  |
| ja       |  |

Voraussetzungen für Sichtbarkeit:

Parameterfenster Funktionen \ Parameter Applikation \ Option Jalousieaktor

# 7.9.1.1.3

ABHÄNGIGER PARAMETER

#### Funktion Sicherheit/Wetteralarme freigeben

Mit diesem Parameter kann die Funktion *Sicherheit/Wetteralarme* und das dazugehörige <u>Parameter-fenster Sicherheit/Wetter</u> freigegeben werden.

Das Verhalten des Ausgangs wird im Parameterfenster Sicherheit/Wetter festgelegt.

| Dptionen    |  |
|-------------|--|
| <u>nein</u> |  |
| a           |  |

Voraussetzungen für Sichtbarkeit: <u>Parameterfenster Funktionen</u> \ Parameter <u>Applikation</u> \ Option Jalousieaktor

#### 7.9.1.1.4

ABHÄNGIGER PARAMETER

#### Funktion Sonnenschutz-Automatik freigeben

Mit diesem Parameter kann die Funktion *Sonnenschutz-Automatik* und das dazugehörige <u>Parameter-fenster Sonnenschutz-Automatik</u> freigegeben werden.

Das Verhalten des Ausgangs wird im Parameterfenster Sonnenschutz-Automatik festgelegt.

| Optionen    |  |
|-------------|--|
| <u>nein</u> |  |
| ja          |  |

Voraussetzungen für Sichtbarkeit:

Parameterfenster Funktionen \ Parameter Applikation \ Option Jalousieaktor

# 7.9.2 Parameterfenster Grundeinstellungen

Im Parameterfenster Grundeinstellungen können folgende Einstellungen vorgenommen werden:

- Verknüpfung mit den zentralen Jalousie-Kommunikationsobjekten
- Verknüpfung mit der Funktion *Logik/Schwellwert*
- Verhalten bei Busspannungsausfall, Busspannungswiederkehr und Download

# (i) Hinweis

Wenn mehrere Jalousieaktor-Ausgangspaare identisch eingestellt werden sollen, kann die Parametrierung im <u>Parameterfenster Vorlage Jalousieaktor</u> erfolgen.

| Konfiguration             | Parametereinstellung | 🔘 aus Vorlage übernehmen 🔵 individuell |
|---------------------------|----------------------|----------------------------------------|
| + Geräteeinstellungen     |                      |                                        |
| + Manuelle Bedienung      |                      |                                        |
| + Sicherheit/Wetteralarme |                      |                                        |
| + Logik/Schwellwert       |                      |                                        |
| + Vorlage Schaltaktor     |                      |                                        |
| + Vorlage Jalousieaktor   |                      |                                        |
| - Jalousieaktor A+B       |                      |                                        |
| Funktionen                |                      |                                        |
| Grundeinstellungen        |                      |                                        |

Abb. 40: Parameterfenster Grundeinstellungen

#### Parameter

- Parametereinstellung
  - Ausgang reagiert auf zentrale Jalousie-Kommunikationsobjekte
  - Ausgang reagiert auf
    - Verhalten bei Ergebnis "0"
      - Szenenzuordnung
      - Position Höhe (0 % = oben; 100 % = unten)
      - <u>Position Lamelle (0 % = offen; 100 % = geschlossen)</u>
    - Verhalten bei Ergebnis "1"
      - Szenenzuordnung
      - Position Höhe (0 % = oben; 100 % = unten)
      - Position Lamelle (0 % = offen; 100 % = geschlossen)
  - Verhalten bei Busspannungsausfall
  - Verhalten nach Busspannungswiederkehr
    - <u>Position Höhe (0 % = oben; 100 % = unten)</u>
    - Position Lamelle (0 % = offen; 100 % = geschlossen)
  - <u>Verhalten nach ETS-Download</u>
    - Position Höhe (0 % = oben; 100 % = unten)
    - Position Lamelle (0 % = offen; 100 % = geschlossen)

2CDC078009FXX19

#### 7.9.2.1 Parametereinstellung

Mit diesem Parameter kann festgelegt werden, ob die Einstellungen für das Parameterfenster aus der Vorlage übernommen werden oder jeder Parameter individuell eingestellt wird.

| Optionen               |                                                                                                    |  |
|------------------------|----------------------------------------------------------------------------------------------------|--|
| aus Vorlage übernehmen | Für jeden Parameter wird die Parametrierung aus der Vorlage übernommen.                                                                                                    |  |
| individuell            | Jeder Parameter kann individuell eingestellt werden.                                                                                                    |  |
|                        | Ausgang reagiert auf zentrale Jalousie-Kommunikationsobjekte     Ausgang reagiert auf     Verhalten bei Busspannungsausfall     Verhalten nach Busspannungswiederkehr     Verhalten nach ETS-Download |  |

#### 7.9.2.1.1

ABHÄNGIGER PARAMETER

#### Ausgang reagiert auf zentrale Jalousie-Kommunikationsobjekte

Mit diesem Parameter kann festgelegt werden, ob das Jalousieaktor-Ausgangspaar über die zentralen Jalousie-Kommunikationsobjekte geschaltet werden kann.

## (i) Hinweis

Dieser Parameter ist nur sichtbar, wenn im <u>Parameterfenster Geräteeinstellungen</u> für den Parameter <u>Zentrale Jalousie-Kommunikationsobjekte freigeben</u> die Option *ja* gewählt wurde.

Optionen nein j<u>a</u>

Voraussetzungen für Sichtbarkeit:

Parameterfenster Grundeinstellungen \ Parameter Parametereinstellung \ Option individuell

#### 7.9.2.1.2

ABHÄNGIGER PARAMETER

#### Ausgang reagiert auf

Mit diesem Parameter kann festgelegt werden, ob der Ausgang durch das Ergebnis einer *Logik*- oder *Schwellwert*-Funktion beeinflusst wird.

Weitere Informationen  $\rightarrow$  <u>Funktion Logik, Seite 85</u>,  $\rightarrow$  <u>Funktion Schwellwert, Seite 85</u>.

| Optionen                            |                                                                                             |
|-------------------------------------|---------------------------------------------------------------------------------------------|
| keine Logik/Schwellwert<br>Funktion | Der Ausgang reagiert nicht auf eine <i>Logik</i> oder <i>Schwellwert</i> Funktion.          |
| Logik/Schwellwert x                 | Der Ausgang reagiert auf die <i>Logik</i> - oder <i>Schwellwert</i> -Funktion x (x = 1 24). |
|                                     | Verhalten bei Ergebnis "0"     Verhalten bei Ergebnis "1"                                   |

Voraussetzungen für Sichtbarkeit:

Parameterfenster Grundeinstellungen \ Parameter Parametereinstellung \ Option individuell

### 7.9.2.1.2.1

ABHÄNGIGER PARAMETER

#### Verhalten bei Ergebnis "0"

Mit diesem Parameter kann festgelegt werden, wie sich der Behang verhält, wenn das Ergebnis der *Logik-* oder *Schwellwert*-Funktion 0 ist.

| Optionen                |                                                                                                    |
|-------------------------|----------------------------------------------------------------------------------------------------|
| keine Reaktion          | Wenn der Behang eine Fahraktion durchführt, wird diese bis zur Zielposition ausgeführt. Wenn der<br>Behang in Ruhe ist, bleibt die Position unverändert. |
| Auf                     | Der Behang fährt in die obere Endlage.                                                                                                    |
| Ab                      | Der Behang fährt in die untere Endlage.                                                                                                    |
| Stopp                   | Wenn der Behang eine Fahraktion durchführt, wird er gestoppt. Wenn der Behang in Ruhe ist, bleibt<br>die Position unverändert.                           |
| Szenenzuordnung         | Die dem Jalousieaktor-Ausgangspaar zugeordnete Szene wird ausgeführt. <ul> <li>Szenenzuordnung</li> </ul>                                                |
| Position frei definiert | Die anzusteuernde Position des Behangs und der Lamellen (je nach Betriebsart) kann festgelegt wer-<br>den.                                               |
|                         | <ul> <li>Position Höhe (0 % = oben; 100 % = unten)</li> <li>Position Lamelle (0 % = offen; 100 % = geschlossen)</li> </ul>                               |

#### Voraussetzungen für Sichtbarkeit:

 $\label{eq:parameterfenster} \underbrace{Parameter Farameter Parameter Parameter Parameter Parameter Parameter Parameter (Ausgang reagiert auf \ Option Logik/Schwellwert x) (Parameter x) (Parameter X) (Parameter Parameter X) (Parameter Parameter X) (Parameter Parameter X) (Parameter Parameter X) (Parameter Parameter X) (Parameter Parameter X) (Parameter Parameter X) (Parameter Parameter X) (Parameter Parameter Parameter X) (Parameter Parameter Parameter X) (Parameter Parameter Parameter X) (Parameter Parameter Parameter X) (Parameter Parameter Parameter X) (Parameter Parameter Parameter X) (Parameter Parameter Paramet$ 

#### 7.9.2.1.2.1.1

ABHÄNGIGER PARAMETER

#### Szenenzuordnung

Mit diesem Parameter kann festgelegt werden, welche Szenennummer aufgerufen wird.

## (i) Hinweis

Die Szenenzuordnung muss im <u>Parameterfenster Szenenzuordnungen</u> im Parameter <u>Szenenzuordnung</u> <u>x freigeben</u> definiert werden.

| Optionen    |  |
|-------------|--|
| <u>1</u> 16 |  |

Voraussetzungen für Sichtbarkeit:

 $\label{eq:parameter function} \end{tabular} \end{tabular$ 

7.9.2.1.2.1.2

## ABHÄNGIGER PARAMETER

#### Position Höhe (0 % = oben; 100 % = unten)

Mit diesem Parameter kann festgelegt werden, in welche Position der Behang verfahren wird.

Die Position wird nur bei deaktivierter Sonnenschutz-Automatik angefahren.

| Optionen       |  |
|----------------|--|
| <u>0</u> 100 % |  |
|                |  |

Voraussetzungen für Sichtbarkeit:

 $\label{eq:parameter function} \end{tabular} \end{tabular$ 

#### 7.9.2.1.2.1.3

ABHÄNGIGER PARAMETER

#### Position Lamelle (0 % = offen; 100 % = geschlossen)

Mit diesem Parameter kann festgelegt werden, in welche Position die Lamellen des Behangs verfahren werden.

Die Position wird nur bei deaktivierter Sonnenschutz-Automatik angefahren.

# (i) Hinweis

Dieser Parameter ist nur in der Betriebsart Behangsteuerung mit Lamellenverstellung verfügbar.

| ptionen |  |
|---------|--|
| 100 %   |  |
|         |  |

Voraussetzungen für Sichtbarkeit:

 $\label{eq:parameter function} \end{tabular} \end{tabular$ 

## 7.9.2.1.2.2

ABHÄNGIGER PARAMETER

#### Verhalten bei Ergebnis "1"

Mit diesem Parameter kann festgelegt werden, wie sich der Behang verhält, wenn das Ergebnis der *Logik-* oder *Schwellwert*-Funktion 1 ist.

| Optionen                |                                                                                                    |
|-------------------------|----------------------------------------------------------------------------------------------------|
| keine Reaktion          | Wenn der Behang eine Fahraktion durchführt, wird diese bis zur Zielposition ausgeführt. Wenn der<br>Behang in Ruhe ist, bleibt die Position unverändert.                                                   |
| Auf                     | Der Behang fährt in die obere Endlage.                                                                                                    |
| Ab                      | Der Behang fährt in die untere Endlage.                                                                                                    |
| Stopp                   | Wenn der Behang eine Fahraktion durchführt, wird er gestoppt. Wenn der Behang in Ruhe ist, bleibt<br>die Position unverändert.                                                                             |
| unverändert (sperren)   | Wenn der Behang eine Fahraktion durchführt, wird diese bis zur Zielposition ausgeführt. Wenn der<br>Behang in Ruhe ist, bleibt die Position unverändert. Der Behang wird dann in dieser Position gesperrt. |
| Szenenzuordnung         | Die dem Jalousieaktor-Ausgangspaar zugeordnete Szene wird ausgeführt. <ul> <li>Szenenzuordnung</li> </ul>                                                                                                  |
| Position frei definiert | Die anzusteuernde Position des Behangs und der Lamellen (je nach Betriebsart) kann festgelegt wer-<br>den.<br>• <u>Position Höhe (0 % = oben; 100 % = unten)</u>                                           |
|                         | <ul> <li>Position Lamelle (0 % = offen; 100 % = geschlossen)</li> </ul>                                                                                                    |

#### Voraussetzungen für Sichtbarkeit:

 $\label{eq:parameterfenster} \underbrace{Parameter Farameter Parameter Para$ 

## 7.9.2.1.2.2.1

ABHÄNGIGER PARAMETER

## Szenenzuordnung

Mit diesem Parameter kann festgelegt werden, welche Szenennummer aufgerufen wird.

## (i) Hinweis

Die Szenenzuordnung muss im <u>Parameterfenster Szenenzuordnungen</u> im Parameter <u>Szenenzuordnung</u> <u>x freigeben</u> definiert werden.

## **Optionen** <u>1</u>... 16

Voraussetzungen für Sichtbarkeit:

 $\label{eq:parameter function} \end{tabular} \end{tabular$ 

# 7.9.2.1.2.2.2 —

ABHÄNGIGER PARAMETER

#### Position Höhe (0 % = oben; 100 % = unten)

Mit diesem Parameter kann festgelegt werden, in welche Position der Behang verfahren wird.

Die Position wird nur bei deaktivierter Sonnenschutz-Automatik angefahren.

| Optionen       |  |
|----------------|--|
| <u>0</u> 100 % |  |
|                |  |

Voraussetzungen für Sichtbarkeit:

 $\label{eq:parameter function} \end{tabular} \end{tabular$ 

#### 7.9.2.1.2.2.3

ABHÄNGIGER PARAMETER

#### Position Lamelle (0 % = offen; 100 % = geschlossen)

Mit diesem Parameter kann festgelegt werden, in welche Position die Lamellen des Behangs verfahren werden.

Die Position wird nur bei deaktivierter Sonnenschutz-Automatik angefahren.

## (i) Hinweis

Dieser Parameter ist nur in der Betriebsart Behangsteuerung mit Lamellenverstellung verfügbar.

| <u>0</u> 100 % |  |
|----------------|--|

Voraussetzungen für Sichtbarkeit:

 $\label{eq:parameter function} \end{tabular} \end{tabular$ 

#### 7.9.2.1.3

ABHÄNGIGER PARAMETER

#### Verhalten bei Busspannungsausfall

Mit diesem Parameter kann das Verhalten des Behangs bei Busspannungsausfall festgelegt werden.

| Optionen       |                                                                                                    |
|----------------|----------------------------------------------------------------------------------------------------|
| keine Reaktion | Wenn der Behang eine Fahraktion durchführt, wird diese bis zur Zielposition ausgeführt. Wenn der<br>Behang in Ruhe ist, bleibt die Position unverändert. |
| Auf            | Der Behang fährt in die obere Endlage.                                                                                                    |
| Ab             | Der Behang fährt in die untere Endlage.                                                                                                    |
| Stopp          | Wenn der Behang eine Fahraktion durchführt, wird er gestoppt. Wenn der Behang in Ruhe ist, bleibt<br>die Position unverändert.                           |

Voraussetzungen für Sichtbarkeit:

Parameterfenster Grundeinstellungen \ Parameter Parametereinstellung \ Option individuell

#### 7.9.2.1.4

ABHÄNGIGER PARAMETER

#### Verhalten nach Busspannungswiederkehr

Mit diesem Parameter kann das Verhalten des Behangs nach Busspannungswiederkehr festgelegt werden.

| Optionen                               |                                                                                                    |  |
|----------------------------------------|----------------------------------------------------------------------------------------------------|--|
| keine Reaktion                         | Wenn der Behang eine Fahraktion durchführt, wird diese bis zur Zielposition ausgeführt. Wenn der<br>Behang in Ruhe ist, bleibt die Position unverändert. |  |
| Auf                                    | Der Behang fährt in die obere Endlage.                                                                                                    |  |
| Ab                                     | Der Behang fährt in die untere Endlage.                                                                                                    |  |
| Stopp                                  | Wenn der Behang eine Fahraktion durchführt, wird er gestoppt. Wenn der Behang in Ruhe ist, bleibt die Position unverändert.                              |  |
| Position frei definiert                | Die anzusteuernde Position des Behangs und der Lamellen (je nach Betriebsart) kann festgelegt wer-<br>den.                                               |  |
|                                        | <ul> <li>Position Höhe (0 % = oben; 100 % = unten)</li> <li>Position Lamelle (0 % = offen; 100 % = geschlossen)</li> </ul>                               |  |
| Aktivierung Sonnenschutz-<br>Automatik | Die Funktion Sonnenschutz-Automatik wird aktiviert.                                                                                                    |  |

Voraussetzungen für Sichtbarkeit:

Parameterfenster Grundeinstellungen \ Parameter Parametereinstellung \ Option individuell

#### 7.9.2.1.4.1

ABHÄNGIGER PARAMETER

#### Position Höhe (0 % = oben; 100 % = unten)

Mit diesem Parameter kann festgelegt werden, in welche Position der Behang verfahren wird.

Die Position wird nur bei deaktivierter Sonnenschutz-Automatik angefahren.

| Optionen       |  |
|----------------|--|
| <u>0</u> 100 % |  |

Voraussetzungen für Sichtbarkeit:

 $\label{eq:parameterfenster} \underbrace{Parameter Grundeinstellung} \ Parameter \underbrace{Parametereinstellung} \ Option \ individuell \ Parameter \underbrace{Verhalten nach Busspannungswiederkehr} \ Option \ Position \ frei \ definiert$ 

# 7.9.2.1.4.2

ABHÄNGIGER PARAMETER

#### Position Lamelle (0 % = offen; 100 % = geschlossen)

Mit diesem Parameter kann festgelegt werden, in welche Position die Lamellen des Behangs verfahren werden.

Die Position wird nur bei deaktivierter Sonnenschutz-Automatik angefahren.

# (i) Hinweis

Dieser Parameter ist nur in der Betriebsart Behangsteuerung mit Lamellenverstellung verfügbar.

| Optionen       |  |
|----------------|--|
| <u>2</u> 100 % |  |

Voraussetzungen für Sichtbarkeit:

 $\label{eq:parameterfenster} \underbrace{Parameter Grundeinstellung} \ Parameter \underbrace{Parametereinstellung} \ Option \ individuell \ Parameter \underbrace{Verhalten nach Busspannungswiederkehr} \ Option \ Position \ frei \ definiert$ 

#### 7.9.2.1.5

ABHÄNGIGER PARAMETER

#### Verhalten nach ETS-Download

Mit diesem Parameter kann das Verhalten des Behangs nach einem ETS-Download festlegen werden.

| Optionen                               |                                                                                                    |
|----------------------------------------|----------------------------------------------------------------------------------------------------|
| keine Reaktion                         | Wenn der Behang eine Fahraktion durchführt, wird diese bis zur Zielposition ausgeführt. Wenn der<br>Behang in Ruhe ist, bleibt die Position unverändert. |
| Auf                                    | Der Behang fährt in die obere Endlage.                                                                                                    |
| Ab                                     | Der Behang fährt in die untere Endlage.                                                                                                    |
| Stopp                                  | Wenn der Behang eine Fahraktion durchführt, wird er gestoppt. Wenn der Behang in Ruhe ist, bleibt<br>die Position unverändert.                           |
| Position frei definiert                | Die anzusteuernde Position des Behangs und der Lamellen (je nach Betriebsart) kann festgelegt wer-<br>den.                                               |
|                                        | <ul> <li><u>Position Hone (0 % = ober); 100 % = unterij</u></li> <li><u>Position Lamelle (0 % = offen; 100 % = geschlossen)</u></li> </ul>               |
| Aktivierung Sonnenschutz-<br>Automatik | Die Funktion Sonnenschutz-Automatik wird aktiviert.                                                                                                    |

## Voraussetzungen für Sichtbarkeit:

Parameterfenster Grundeinstellungen \ Parameter Parametereinstellung \ Option individuell

7.9.2.1.5.1

## ABHÄNGIGER PARAMETER

#### Position Höhe (0 % = oben; 100 % = unten)

Mit diesem Parameter kann festgelegt werden, in welche Position der Behang verfahren wird.

Die Position wird nur bei deaktivierter Sonnenschutz-Automatik angefahren.

Optionen
0... 100 %

Voraussetzungen für Sichtbarkeit:

<u>Parameterfenster Grundeinstellungen</u> \ Parameter <u>Parametereinstellung</u> \ Option *individuell* \ Parameter <u>Verhalten nach ETS-Download</u> \ Option *Position frei definiert* 

#### 7.9.2.1.5.2

ABHÄNGIGER PARAMETER

#### Position Lamelle (0 % = offen; 100 % = geschlossen)

Mit diesem Parameter kann festgelegt werden, in welche Position die Lamellen des Behangs verfahren werden.

Die Position wird nur bei deaktivierter Sonnenschutz-Automatik angefahren.

## (i) Hinweis

Dieser Parameter ist nur in der Betriebsart Behangsteuerung mit Lamellenverstellung verfügbar.

## Optionen

<u>0</u>... 100 %

#### Voraussetzungen für Sichtbarkeit:

<u>Parameterfenster Grundeinstellungen</u> \ Parameter <u>Parametereinstellung</u> \ Option *individuell* \ Parameter <u>Verhalten nach ETS-Download</u> \ Option *Position frei definiert* 

# 7.9.3 Parameterfenster Antrieb

Im Parameterfenster Antrieb können folgende Einstellungen vorgenommen werden:

- Fahrzeit des Behangs einstellen
- Referenzfahrt auslösen
- Umkehrpause des Antriebs einstellen
- Verzögerungszeit des Antriebs einstellen

Weitere Informationen  $\rightarrow$  <u>Antriebseinstellungen</u>, Seite 86.

# (i) Hinweis

Wenn mehrere Jalousieaktor-Ausgangspaare identisch eingestellt werden sollen, kann die Parametrierung im <u>Parameterfenster Vorlage Jalousieaktor</u> erfolgen.

|   | Konfiguration           | Parametereinstellung | aus Vorlage übernehmen individuell |
|---|-------------------------|----------------------|------------------------------------|
| + | Geräteeinstellungen     |                      |                                    |
| + | Manuelle Bedienung      |                      |                                    |
| + | Sicherheit/Wetteralarme |                      |                                    |
| + | Logik/Schwellwert       |                      |                                    |
| + | Vorlage Schaltaktor     |                      |                                    |
| + | Vorlage Jalousieaktor   |                      |                                    |
| - | Jalousieaktor A+B       |                      |                                    |
|   | Funktionen              |                      |                                    |
|   | Grundeinstellungen      |                      |                                    |
|   | Antrieb                 |                      |                                    |

Abb. 41: Parameterfenster Antrieb

#### Parameter

- Parametereinstellung
  - Fahrzeit Auf
  - Fahrzeit Ab
  - Ausgang spannungsfrei schalten nach
  - Kommunikationsobjekt "Referenzfahrt auslösen" freigeben
    - Position nach Referenzfahrt
  - <u>Umkehrpause</u>
  - Verzögerungszeit des Antriebs
    - Anlaufverzögerung
    - Auslaufverzögerung
    - Mindestlaufzeit für Antrieb

#### 7.9.3.1 Parametereinstellung

Mit diesem Parameter kann festgelegt werden, ob die Einstellungen für das Parameterfenster aus der Vorlage übernommen werden oder jeder Parameter individuell eingestellt wird.

| Optionen               |                                                                                                    |  |
|------------------------|----------------------------------------------------------------------------------------------------|--|
| aus Vorlage übernehmen | Für jeden Parameter wird die Parametrierung aus der Vorlage übernommen.                                                                                                    |  |
| individuell            | Jeder Parameter kann individuell eingestellt werden.                                                                                                    |  |
|                        | <ul> <li>Fahrzeit Auf</li> <li>Fahrzeit Ab</li> <li>Ausgang spannungsfrei schalten nach</li> <li>Kommunikationsobjekt "Referenzfahrt auslösen" freigeben</li> <li>Umkehrpause</li> <li>Verzögerungszeit des Antriebs</li> </ul> |  |

#### 7.9.3.1.1

ABHÄNGIGER PARAMETER

## Fahrzeit Auf

Mit diesem Parameter kann eingestellt werden, wie lange der Behang benötigt, um von der unteren in die obere Endlage zu fahren. Die Fahrzeit muss zuvor manuell gemessen werden.

## (i) Hinweis

Durch physikalische und witterungsbedingte Umstände (Frost, UV-Strahlung, Langzeiteinsatz oder Verwendung von schweren Behang-Typen) können sich unterschiedliche Fahrzeiten für eine komplette Fahrt von der unteren in die obere Endlage (Auf) und von der oberen in die untere Endlage (Ab) ergeben. Um die genaue Positionierung des Behangs zu ermöglichen, können die Gesamtfahrzeiten separat eingestellt werden.

#### Optionen

<u>00:01:00</u>... 00:10:00 hh:mm:ss

Voraussetzungen für Sichtbarkeit: <u>Parameterfenster Antrieb</u> \ Parameter <u>Parametereinstellung</u> \ Option *individuell* 

#### 7.9.3.1.2

ABHÄNGIGER PARAMETER

#### Fahrzeit Ab

Mit diesem Parameter kann eingestellt werden, wie lange der Behang benötigt, um von der oberen in die untere Endlage zu fahren. Die Fahrzeit muss zuvor manuell gemessen werden.

## (i) Hinweis

Durch physikalische und witterungsbedingte Umstände (Frost, UV-Strahlung, Langzeiteinsatz oder Verwendung von schweren Behang-Typen) können sich unterschiedliche Fahrzeiten für eine komplette Fahrt von der unteren in die obere Endlage (Auf) und von der oberen in die untere Endlage (Ab) ergeben. Um die genaue Positionierung des Behangs zu ermöglichen, können die Gesamtfahrzeiten separat eingestellt werden.

#### Optionen

00:01:00 ... 00:10:00 hh:mm:ss

Voraussetzungen für Sichtbarkeit: <u>Parameterfenster Antrieb</u> \ Parameter <u>Parametereinstellung</u> \ Option *individuell*  7.9.3.1.3

ABHÄNGIGER PARAMETER

#### Ausgang spannungsfrei schalten nach

Mit diesem Parameter kann festgelegt werden, wann der Ausgang nach Erreichen der oberen oder unteren Endlage spannungsfrei geschaltet wird.

# (i) Hinweis

Nach Erreichen der oberen oder unteren Endlage schaltet der Antrieb über die integrierten Endschalter selbst spannungsfrei. Damit die Endlage sicher angefahren wird, kann im Parameter <u>Verzögerungszeit</u> <u>des Antriebs</u> eine Überlaufzeit eingestellt werden. Die Spannung beim ausgeschalteten Antrieb bleibt noch für eine kurze Zeit eingeschaltet, um den Antrieb definiert in die Endlage zu fahren. Grundlage für die Ermittlung der Endlage ist die im Gerät berechnete Position.

| vionen                              |  |
|-------------------------------------|--|
| reichen der Endlage, kein Überlauf  |  |
| reichen der Endlage + 2 % Überlauf  |  |
| reichen der Endlage + 5 % Überlauf  |  |
| reichen der Endlage + 10 % Überlauf |  |
| reichen der Endlage + 20 % Überlauf |  |
| ssamtfahrzeit + 10 % Überlauf       |  |

Voraussetzungen für Sichtbarkeit: <u>Parameterfenster Antrieb</u> \ Parameter <u>Parametereinstellung</u> \ Option *individuell* 

#### 7.9.3.1.4

ABHÄNGIGER PARAMETER

#### Kommunikationsobjekt "Referenzfahrt auslösen" freigeben

Mit diesem Parameter kann das Kommunikationsobjekt <u>Referenzfahrt auslösen</u> freigegeben werden.

Weitere Informationen  $\rightarrow$  <u>Referenzfahrt, Seite 88</u>.

| Optionen    |                                                  |  |
|-------------|--------------------------------------------------|--|
| <u>nein</u> | Das Kommunikationsobjekt wird nicht freigegeben. |  |
| ja          | Das Kommunikationsobjekt wird freigegeben.       |  |
|             | Position nach Referenzfahrt                      |  |

Voraussetzungen für Sichtbarkeit:

Parameterfenster Antrieb \ Parameter Parametereinstellung \ Option *individuell* 

## 7.9.3.1.4.1

ABHÄNGIGER PARAMETER

## **Position nach Referenzfahrt**

Mit diesem Parameter kann die Position des Behangs nach einer Referenzfahrt festgelegt werden.

| Optionen                                       |                                                                            |  |  |  |
|------------------------------------------------|----------------------------------------------------------------------------|--|--|--|
| Keine Reaktion, in<br>Referenzposition bleiben | Der Behang bleibt in der Referenzposition Endlage oben oder Endlage unten. |  |  |  |
| Position vor Referenzfahrt<br>anfahren         | Der Behang wird in die Position vor der Referenzfahrt verfahren.           |  |  |  |

Voraussetzungen für Sichtbarkeit:

<u>Parameterfenster Antrieb</u> \ Parameter <u>Parametereinstellung</u> \ Option *individuell* \ Parameter <u>Kommuni-kationsobjekt "Referenzfahrt auslösen" freigeben</u> \ Option *ja* 

### 7.9.3.1.5

ABHÄNGIGER PARAMETER

#### Umkehrpause

Mit diesem Parameter kann die Dauer der Umkehrpause festgelegt werden. Unter Umkehrpause versteht man den Zeitraum, der zwischen einem Fahrtrichtungswechsel des Behangs abgewartet werden muss. In diesem Zeitraum muss der Antrieb spannungsfrei geschaltet sein.

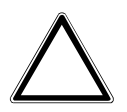

#### ACHTUNG

Eine zu kurz eingestellte Umkehrpause kann zur Beschädigung des angeschlossenen Antriebs führen. ► Technische Daten des angeschlossenen Antriebs beachten.

## (i) Hinweis

Bei Busspannungsausfall wird immer eine Umkehrpause von 1 Sekunde verwendet. Im Betrieb bei anliegender Busspannung gilt der parametrierte Wert.

Optionen 50 ... 500 ... 5000 ms

Voraussetzungen für Sichtbarkeit:

Parameterfenster Antrieb \ Parameter Parametereinstellung \ Option individuell
### 7.9.3.1.6

ABHÄNGIGER PARAMETER

### Verzögerungszeit des Antriebs

Mit diesem Parameter kann festgelegt werden, ob die Standard-Verzögerungszeiten oder benutzerdefinierten Verzögerungszeiten verwendet werden sollen.

Weitere Informationen  $\rightarrow$  <u>An- und Auslaufverzögerung und Mindestlaufzeit, Seite 88</u>.

| Optionen          |                                                                                                    |
|-------------------|----------------------------------------------------------------------------------------------------|
| <u>Standard</u>   | Folgende Werte werden verwendet: <ul> <li>Anlaufverzögerung: 0 ms</li> <li>Auslaufverzögerung: 0 ms</li> <li>Mindestlaufzeit für Antrieb: 50 ms</li> </ul>                         |
| Benutzerdefiniert | Die Werte können individuell eingestellt werden.<br>Die Standardeinstellungen müssen nur dann geändert werden, wenn eine sehr exakte Positionierung<br>des Behangs gewünscht wird. |
|                   | <u>Anlaufverzögerung</u> <u>Auslaufverzögerung</u> <u>Mindestlaufzeit für Antrieb</u>                                                                                              |
|                   |                                                                                                    |
| Optionen          |                                                                                                    |
| <u>Standard</u>   |                                                                                                    |
| Benutzerdefiniert | Wenn in der benutzerdefinierten Einstellung Änderungen an diesen Parametern vorgenommen wer-<br>den, sind die technischen Daten des jeweiligen Antriebs zu beachten.               |
|                   | <u>Anlaufverzögerung</u> <u>Auslaufverzögerung</u> <u>Mindestlaufzeit für Antrieb</u>                                                                                              |

Voraussetzungen für Sichtbarkeit: <u>Parameterfenster Antrieb</u> \ Parameter <u>Parametereinstellung</u> \ Option *individuell* 

### 7.9.3.1.6.1

ABHÄNGIGER PARAMETER

### Anlaufverzögerung

Mit diesem Parameter kann die Dauer der Anlaufverzögerung festgelegt werden.

| Optionen        |  |
|-----------------|--|
| <u>0</u> 999 ms |  |

Voraussetzungen für Sichtbarkeit:

<u>Parameterfenster Antrieb</u> \ Parameter <u>Parametereinstellung</u> \ Option *individuell* \ Parameter <u>Verzöge-</u> <u>rungszeit des Antriebs</u> \ Option *Benutzerdefiniert* 

### 7.9.3.1.6.2

ABHÄNGIGER PARAMETER

### Auslaufverzögerung

Mit diesem Parameter kann die Dauer der Auslaufverzögerung festgelegt werden.

| Optionen        |  |
|-----------------|--|
| <u>0</u> 999 ms |  |

Voraussetzungen für Sichtbarkeit:

<u>Parameterfenster Antrieb</u> \ Parameter <u>Parametereinstellung</u> \ Option *individuell* \ Parameter <u>Verzöge-</u> <u>rungszeit des Antriebs</u> \ Option *Benutzerdefiniert* 

#### 7.9.3.1.6.3

ABHÄNGIGER PARAMETER

### Mindestlaufzeit für Antrieb

Mit diesem Parameter kann die Mindestlaufzeit des Antriebs festgelegt werden.

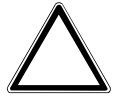

### ACHTUNG

Eine zu kurz eingestellte Mindestlaufzeit kann zur Beschädigung des angeschlossenen Antriebs führen. • Technische Daten des angeschlossenen Antriebs beachten.

#### Optionen

40 ... <u>50</u> ... 600 ms

Voraussetzungen für Sichtbarkeit:

<u>Parameterfenster Antrieb</u> \ Parameter <u>Parametereinstellung</u> \ Option *individuell* \ Parameter <u>Verzöge-</u> <u>rungszeit des Antriebs</u> \ Option *Benutzerdefiniert* 

# 7.9.4 Parameterfenster Behang

Im Parameterfenster Behang können folgende Einstellungen vorgenommen werden:

- Position anfahren
- Kommunikationsobjekte "Position Höhe/Lamelle anfahren" freigeben
- Lamellenwendezeit bestimmen
- Fahrbereichsbegrenzung einstellen
- Totzeiten einstellen

Weitere Informationen  $\rightarrow$  <u>Behangeinstellungen, Seite 89</u>.

# (i) Hinweis

Wenn mehrere Jalousieaktor-Ausgangspaare identisch eingestellt werden sollen, kann die Parametrierung im <u>Parameterfenster Vorlage Jalousieaktor</u> erfolgen.

|   | Konfiguration           | Parametereinstellung | aus Vorlage übernehmen individuell |
|---|-------------------------|----------------------|------------------------------------|
| + | Geräteeinstellungen     |                      |                                    |
| + | Manuelle Bedienung      |                      |                                    |
| + | Sicherheit/Wetteralarme |                      |                                    |
| + | Logik/Schwellwert       |                      |                                    |
| + | Vorlage Schaltaktor     |                      |                                    |
| + | Vorlage Jalousieaktor   |                      |                                    |
| - | Jalousieaktor A+B       |                      |                                    |
|   | Funktionen              |                      |                                    |
|   | Grundeinstellungen      |                      |                                    |
|   | Antrieb                 |                      |                                    |
|   | Behang                  |                      |                                    |
|   | Sicherheit/Wetter       |                      |                                    |

Abb. 42: Parameterfenster Behang

# (i) Hinweis

Alle Funktionen, Parameter und Kommunikationsobjekte, die sich im folgenden Abschnitt auf Einstellungen für Lamellen beziehen, sind nur in der <u>Betriebsart</u> *Behangsteuerung mit Lamellenverstellung* verfügbar.

### Parameter

- Parametereinstellung
  - Position anfahren
  - Kommunikationsobjekte "Position Höhe/Lamelle anfahren" freigeben
  - Lamellenwendezeit bestimmen
    - Einschaltdauer Lamellenverstellung (Step)
      - <u>Gesamtwendezeit von 0 % 100 %</u>
  - Anzahl Lamellenverstellungen (von 0 % offen bis 100 % geschlossen)
  - Step-Befehle auf Anzahl der Lamellenverstellungen begrenzen
  - Vollständige Wendung der Lamellen nach Ab-Fahrt
  - Lamellenposition nach Erreichen der unteren Endlage (100 % = deaktiviert)
  - Fahrbereich über Kommunikationsobjekt begrenzen
    - <u>Obere Grenze (0 % = oben; 100 % = unten)</u>
    - <u>Untere Grenze (0 % = oben; 100 % = unten)</u>
    - Obere Grenze gilt für Sonnenschutz-Automatikbefehle
    - Obere Grenze gilt für direkte Befehle
    - Untere Grenze gilt für Sonnenschutz-Automatikbefehle
    - Untere Grenze gilt für direkte Befehle
  - <u>Totzeiten einstellen</u>
    - Totzeit Behang von 100 % unten bis Beginn Auf-Fahrt
    - Totzeit Lamelle von 100 % geschl. bis Beginn Lamellenwendung
    - Lamellenwendespiel bei Richtungswechsel
    - Behangwendespiel bei Richtungswechsel
  - Straffung des Behangs / Schlitzstellung
    - Dauer für Straffung

### 7.9.4.1 Parametereinstellung

Mit diesem Parameter kann festgelegt werden, ob die Einstellungen für das Parameterfenster aus der Vorlage übernommen werden oder jeder Parameter individuell eingestellt wird.

| Optionen               |                                                                                                    |
|------------------------|----------------------------------------------------------------------------------------------------|
| aus Vorlage übernehmen | Für jeden Parameter wird die Parametrierung aus der Vorlage übernommen.                                                                                                    |
| individuell            | Jeder Parameter kann individuell eingestellt werden.                                                                                                    |
|                        | <ul> <li>Position anfahren</li> <li>Kommunikationsobjekte "Position Höhe/Lamelle anfahren" freigeben</li> <li>Lamellenwendezeit bestimmen</li> <li>Anzahl Lamellenverstellungen (von 0 % offen bis 100 % geschlossen)</li> <li>Step-Befehle auf Anzahl der Lamellenverstellungen begrenzen</li> <li>Vollständige Wendung der Lamellen nach Ab-Fahrt</li> <li>Lamellenposition nach Erreichen der unteren Endlage (100 % = deaktiviert)</li> <li>Fahrbereich über Kommunikationsobjekt begrenzen</li> <li>Totzeiten einstellen</li> <li>Straffung des Behangs / Schlitzstellung</li> </ul> |

### 7.9.4.1.1

ABHÄNGIGER PARAMETER

### **Position anfahren**

Mit diesem Parameter kann festgelegt werden, wie der Behang die Zielposition anfährt.

Weitere Informationen → Direktes und indirektes Anfahren der Position, Seite 89

| Optionen                     |                                                                                       |
|------------------------------|---------------------------------------------------------------------------------------|
| direkt                       | Die Zielposition wird direkt angefahren.                                              |
| indirekt über obere Endlage  | Der Behang fährt zunächst in die obere Endlage und anschließend in die Zielposition.  |
| indirekt über untere Endlage | Der Behang fährt zunächst in die untere Endlage und anschließend in die Zielposition. |
| indirekt über kürzesten Weg  | Der Behang fährt in die näherliegende Endlage und anschließend in die Zielposition.   |

Voraussetzungen für Sichtbarkeit:

Parameterfenster Behang \ Parameter Parametereinstellung \ Option individuell

### 7.9.4.1.2

ABHÄNGIGER PARAMETER

### Kommunikationsobjekte "Position Höhe/Lamelle anfahren" freigeben

Mit diesem Parameter können die Kommunikationsobjekte <u>Position Höhe anfahren</u> und <u>Position</u> <u>Lamelle anfahren</u> freigegeben werden.

### (i) Hinweis

Das Kommunikationsobjekt <u>Position Lamelle anfahren</u> ist nur in der <u>Betriebsart</u> *Behangsteuerung mit Lamellenverstellung* verfügbar.

| Optionen |                                                     |
|----------|-----------------------------------------------------|
| nein     | Die Kommunikationsobjekte werden nicht freigegeben. |
| ja       | Die Kommunikationsobjekte werden freigegeben.       |

Voraussetzungen für Sichtbarkeit:

Parameterfenster Behang \ Parameter Parametereinstellung \ Option individuell

7.9.4.1.3

ABHÄNGIGER PARAMETER

### Lamellenwendezeit bestimmen

Mit diesem Parameter kann festgelegt werden, wie die Lamellenwendezeit bestimmt wird.

Die Lamellenwendezeit ist die Zeit, die für das vollständige Öffnen oder Schließen der Lamellen benötigt wird.

# (i) Hinweis

Dieser Parameter ist nur in der Betriebsart Behangsteuerung mit Lamellenverstellung verfügbar.

| Optionen                                                       |                                                                                                    |
|----------------------------------------------------------------|----------------------------------------------------------------------------------------------------|
| <u>über Einschaltdauer einer</u><br><u>Lamellenverstellung</u> | Die Lamellenwendezeit wird über die Dauer einer einzelnen Lamellenverstellung (Step) und die Anzahl<br>der Lamellenverstellungen bestimmt.<br>Die Dauer einer einzelnen Lamellenverstellung muss dem Datenblatt des Motors entnommen werden.<br>Die Dauer einer einzelnen Lamellenverstellung multipliziert mit der Anzahl der Lamellenverstellungen<br>ergibt die Lamellenwendezeit. |
|                                                                | <u>Einschaltdauer Lamellenverstellung (Step)</u>                                                                                                    |
| über Gesamtwendezeit der<br>Lamelle                            | Die Lamellenwendezeit wird über die Dauer der Gesamtwendezeit und die Anzahl der Lamellenver-<br>stellungen bestimmt.<br>Die Dauer der Gesamtwendezeit muss manuell ermittelt werden.<br>• <u>Gesamtwendezeit von 0 % - 100 %</u>                                                                                                    |
|                                                                |                                                                                                    |
| Optionen                                                       |                                                                                                    |
| über Einschaltdauer einer<br>Lamellenverstellung               | Einschaltdauer Lamellenverstellung (Step)                                                                                                    |
| über Gesamtwendezeit der<br>Lamelle                            | Das Gerät kann Zeiten unter 50 ms nicht verarbeiten. Daher muss die berechnete Zeit (Quotient aus<br>Gesamtwendezeit und Anzahl der Lamellenverstellungen) immer größer als 50 ms sein.                                                                                                    |

Gesamtwendezeit von 0 % - 100 %

Voraussetzungen für Sichtbarkeit: <u>Parameterfenster Behang</u> \ Parameter <u>Parametereinstellung</u> \ Option *individuell* 

### 7.9.4.1.3.1

ABHÄNGIGER PARAMETER

### Einschaltdauer Lamellenverstellung (Step)

Mit diesem Parameter kann die Dauer einer einzelnen Lamellenverstellung (Step) festgelegt werden.

| ptionen               |  |
|-----------------------|--|
| i0 <u>200</u> 1000 ms |  |

Voraussetzungen für Sichtbarkeit:

<u>Parameterfenster Behang</u> \ Parameter <u>Parametereinstellung</u> \ Option *individuell* \ Parameter <u>Lamellen-</u> wendezeit bestimmen \ Option *über Einschaltdauer einer Lamellenverstellung* 

# 7.9.4.1.3.2 —

ABHÄNGIGER PARAMETER

### Gesamtwendezeit von 0 % - 100 %

Mit diesem Parameter kann die Gesamtwendezeit der Lamellen festgelegt werden.

| Optionen                |  |
|-------------------------|--|
| 50 <u>1500</u> 60000 ms |  |

Voraussetzungen für Sichtbarkeit:

<u>Parameterfenster Behang</u> \ Parameter <u>Parametereinstellung</u> \ Option *individuell* \ Parameter <u>Lamellen-</u> wendezeit bestimmen \ Option *über Gesamtwendezeit der Lamelle* 

#### 7.9.4.1.4

ABHÄNGIGER PARAMETER

### Anzahl Lamellenverstellungen (von 0 % offen bis 100 % geschlossen)

Mit diesem Parameter kann die Anzahl der Lamellenverstellungen festgelegt werden, die nötig sind, um die Lamellen von vollständig geschlossen bis vollständig geöffnet zu verfahren.

### (i) Hinweis

Dieser Parameter ist nur in der Betriebsart Behangsteuerung mit Lamellenverstellung verfügbar.

| 1 <u>7</u> 60 |  |
|---------------|--|

Voraussetzungen für Sichtbarkeit: <u>Parameterfenster Behang</u> \ Parameter <u>Parametereinstellung</u> \ Option *individuell* 

#### 7.9.4.1.5

ABHÄNGIGER PARAMETER

### Step-Befehle auf Anzahl der Lamellenverstellungen begrenzen

Mit diesem Parameter kann festgelegt werden, ob Step-Befehle auf die eingestellte Anzahl von Lamellenverstellungen begrenzt werden.

### (i) Hinweis

Dieser Parameter ist nur in der Betriebsart Behangsteuerung mit Lamellenverstellung verfügbar.

| Optionen  |                                                                                                    |
|-----------|----------------------------------------------------------------------------------------------------|
| nein      | Die Anzahl der Lamellenverstellungen (Steps) ist nicht auf den Wert im Parameter <u>Anzahl Lamellenver-</u><br>stellungen (von 0 % offen bis 100 % geschlossen) begrenzt. |
| <u>ja</u> | Die Anzahl der Lamellenverstellungen (Steps) ist auf den Wert im Parameter <u>Anzahl Lamellenverstell-</u><br>ungen (von 0 % offen bis 100 % geschlossen) begrenzt.       |

#### Voraussetzungen für Sichtbarkeit:

Parameterfenster Behang \ Parameter Parametereinstellung \ Option individuell

### 7.9.4.1.6

ABHÄNGIGER PARAMETER

### Vollständige Wendung der Lamellen nach Ab-Fahrt

Mit diesem Parameter können Lamellen, die bei einer Fahrt hängen geblieben sind, gelöst werden. Diese Funktion wird überwiegend bei Lamellen im Scheibenzwischenraum eines Fensters benötigt.

# (i) Hinweis

Dieser Parameter ist nur in der Betriebsart Behangsteuerung mit Lamellenverstellung verfügbar.

| Optionen |                                                                                                    |
|----------|----------------------------------------------------------------------------------------------------|
| nein     | Nach einer Ab-Fahrt werden die Lamellen nicht gewendet.                                                                                                    |
| ja       | Nach einer Ab-Fahrt werden die Lamellen einmal vollständig gewendet (Zu – Auf – Zu). Wird eine Ab-<br>Fahrt durch einen Stopp-Befehl unterbrochen werden die Lamellen nicht gewendet. |

Voraussetzungen für Sichtbarkeit:

Parameterfenster Behang \ Parameter Parametereinstellung \ Option individuell

### 7.9.4.1.7

ABHÄNGIGER PARAMETER

### Lamellenposition nach Erreichen der unteren Endlage (100 % = deaktiviert)

Nachdem der Behang die untere Endlage erreicht hat, sind die Lamellen im Normalfall geschlossen. Mit diesem Parameter kann die Lamellenposition festgelegt werden, die der Behang nach Erreichen der unteren Endlage einnehmen soll.

- 100 %: Die Lamellen sind geschlossen
- 1 ... 99 %: Die Lamellen werden in die entsprechende Zwischenposition verfahren
- 0 %: Die Lamellen sind vollständig geöffnet.

# (i) Hinweis

Dieser Parameter ist nur in der Betriebsart Behangsteuerung mit Lamellenverstellung verfügbar.

| Optionen       |  |
|----------------|--|
| 0 <u>100</u> % |  |
|                |  |

Voraussetzungen für Sichtbarkeit:

Parameterfenster Behang \ Parameter Parametereinstellung \ Option individuell

7.9.4.1.8

ABHÄNGIGER PARAMETER

### Fahrbereich über Kommunikationsobjekt begrenzen

Mit diesem Parameter kann der Fahrbereich des Behangs begrenzt werden, z. B. um das komplette Ab-Fahren des Behangs bei einer geöffneten Terrassentür zu verhindern.

### Weitere Informationen $\rightarrow$ Fahrbereichsbegrenzung, Seite 89.

| Optionen                      |                                                                                                    |
|-------------------------------|----------------------------------------------------------------------------------------------------|
| <u>nein</u>                   | Der Fahrbereich wird nicht begrenzt.                                                                                                    |
| Behang Auf-Ab begrenzt fahren | Das Kommunikationsobjekt Behang Auf-Ab begrenzt fahren<br>Die Begrenzung gilt für:       • Kommunikationsobjekt Behang Auf-Ab begrenzt fahren         • Kommunikationsobjekt Szene 1 64         Die Begrenzung gilt nicht für:         • Kommunikationsobjekt Behang Auf-Ab fahren         • Kommunikationsobjekt Behang Auf-Ab fahren         • Kommunikationsobjekt Position Höhe anfahren         • Kommunikationsobjekt Position Höhe anfahren         • Zentrale Kommunikationsobjekt, Seite 84         • → Zentrale Kommunikationen Jalousieaktor, Seite 77         • → Sicherheitsfunktionen Jalousieaktor, Seite 77         • → Manuelle Bedienung, Seite 248         • → Sonnenschutz-Automatik, Seite 91         Einstellungen im Parameter Position anfahren         • → Referenzfahrt, Seite 88         • → Fahrzeitermittlung, Seite 87         • Obere Grenze (0 % = oben; 100 % = unten)            |
| Begrenzung aktivieren         | <ul> <li>Untere Grenze (0 % = oben; 100 % = unten)</li> <li>Das Kommunikationsobjekt Begrenzung aktivieren wird freigegeben.</li> <li>Die Begrenzung gilt nicht für:         <ul> <li>→ Verhalten bei Busspannungsausfall, -wiederkehr, Download und ETS-Reset, Seite 98</li> <li>→ Sicherheitsfunktionen Jalousieaktor, Seite 77</li> <li>→ Manuelle Bedienung, Seite 248</li> <li>Position anfahren</li> <li>→ Referenzfahrt, Seite 88</li> <li>→ Fahrzeitermittlung, Seite 87</li> </ul> </li> <li>Obere Grenze (0 % = oben; 100 % = unten)</li> <li>Untere Grenze (0 % = oben; 100 % = unten)</li> <li>Obere Grenze gilt für Sonnenschutz-Automatikbefehle</li> <li>Obere Grenze gilt für direkte Befehle</li> </ul> <li>Untere Grenze gilt für Sonnenschutz-Automatikbefehle</li> <li>Untere Grenze gilt für Sonnenschutz-Automatikbefehle</li> <li>Untere Grenze gilt für Sonnenschutz-Automatikbefehle</li> |

Voraussetzungen für Sichtbarkeit:

Parameterfenster Behang \ Parameter Parametereinstellung \ Option individuell

### 7.9.4.1.8.1

ABHÄNGIGER PARAMETER

### Obere Grenze (0 % = oben; 100 % = unten)

Mit diesem Parameter kann die obere Grenze des Fahrbereichs festgelegt werden.

| Optionen |  |  |
|----------|--|--|
| 0 100 %  |  |  |

Voraussetzungen für Sichtbarkeit:

<u>Parameterfenster Behang</u> \ Parameter <u>Parametereinstellung</u> \ Option *individuell* \ Parameter <u>Fahrbereich</u> über Kommunikationsobjekt begrenzen \ Option *Behang Auf-Ab begrenzt fahren* 

#### 7.9.4.1.8.2 — ABHÄNGIGER PARAMETER

## Untere Grenze (0 % = oben; 100 % = unten)

Mit diesem Parameter kann die untere Grenze des Fahrbereichs festgelegt werden.

| Optionen       |  |
|----------------|--|
| 0 <u>100</u> % |  |

Voraussetzungen für Sichtbarkeit:

<u>Parameterfenster Behang</u> \ Parameter <u>Parametereinstellung</u> \ Option *individuell* \ Parameter <u>Fahrbereich über Kommunikationsobjekt begrenzen</u> \ Option *Behang Auf-Ab begrenzt fahren* 

#### 7.9.4.1.8.3

ABHÄNGIGER PARAMETER

### Obere Grenze gilt für Sonnenschutz-Automatikbefehle

Mit diesem Parameter kann festgelegt werden, ob die obere Grenze der Fahrbereichsbegrenzung für Automatikbefehle gilt.

Weitere Informationen → Sonnenschutz-Automatik, Seite 91

| Optionen    |  |  |
|-------------|--|--|
| <u>nein</u> |  |  |
| ja          |  |  |

Voraussetzungen für Sichtbarkeit:

<u>Parameterfenster Behang</u> \ Parameter <u>Parametereinstellung</u> \ Option *individuell* \ Parameter <u>Fahrbereich über Kommunikationsobjekt begrenzen</u> \ Option *Begrenzung aktivieren* 

#### 7.9.4.1.8.4

ABHÄNGIGER PARAMETER

#### Obere Grenze gilt für direkte Befehle

Mit diesem Parameter kann festgelegt werden, ob die obere Grenze der Fahrbereichsbegrenzung für direkte Befehle gilt.

Weitere Informationen → Direkt-Betrieb, Seite 92

| ptionen    |  |
|------------|--|
| <u>ein</u> |  |
| 1          |  |

Voraussetzungen für Sichtbarkeit:

<u>Parameterfenster Behang</u> \ Parameter <u>Parametereinstellung</u> \ Option *individuell* \ Parameter <u>Fahrbereich über Kommunikationsobjekt begrenzen</u> \ Option *Begrenzung aktivieren* 

### 7.9.4.1.8.5

ABHÄNGIGER PARAMETER

### Untere Grenze gilt für Sonnenschutz-Automatikbefehle

Mit diesem Parameter kann festgelegt werden, ob die untere Grenze der Fahrbereichsbegrenzung für Automatikbefehle gilt.

Weitere Informationen  $\rightarrow$  Sonnenschutz-Automatik, Seite 91

| Dptionen    |  |
|-------------|--|
| <u>nein</u> |  |
| a           |  |

Voraussetzungen für Sichtbarkeit:

<u>Parameterfenster Behang</u> \ Parameter <u>Parametereinstellung</u> \ Option *individuell* \ Parameter <u>Fahrbereich über Kommunikationsobjekt begrenzen</u> \ Option *Begrenzung aktivieren* 

#### 7.9.4.1.8.6

ABHÄNGIGER PARAMETER

### Untere Grenze gilt für direkte Befehle

Mit diesem Parameter kann festgelegt werden, ob die obere Grenze der Fahrbereichsbegrenzung für direkte Befehle gilt.

Weitere Informationen  $\rightarrow$  <u>Direkt-Betrieb</u>, Seite 92

| Optionen    |  |  |
|-------------|--|--|
| <u>nein</u> |  |  |
| ja          |  |  |

Voraussetzungen für Sichtbarkeit:

<u>Parameterfenster Behang</u> \ Parameter <u>Parametereinstellung</u> \ Option *individuell* \ Parameter <u>Fahrbereich über Kommunikationsobjekt begrenzen</u> \ Option *Begrenzung aktivieren* 

7.9.4.1.9

ABHÄNGIGER PARAMETER

### Totzeiten einstellen

Mit diesem Parameter kann festgelegt werden, ob die Standard-Totzeiten oder benutzerdefinierten Totzeiten verwendet werden sollen.

Weitere Informationen  $\rightarrow$  <u>Totzeiten, Seite 90</u>.

# (i) Hinweis

Falsche Einstellungen in den Parametern können zu Funktionsstörungen führen. Bei Änderungen an diesen Parametern, technische Daten des angeschlossenen Antriebs beachten.

| Optionen          |                                                                                                    |
|-------------------|----------------------------------------------------------------------------------------------------|
| <u>Standard</u>   | <ul> <li>Folgende Werte werden verwendet:</li> <li>Totzeit Behang: 0 ms</li> <li>Totzeit Lamelle: 0 ms</li> </ul>                                                                                                    |
| Benutzerdefiniert | • Benangwendespiel bei kichtungswechsel: 0 ms       Die Werte können individuell eingestellt werden.                                                                                                    |
|                   | <ul> <li>Totzeit Behang von 100 % unten bis Beginn Auf-Fahrt</li> <li>Totzeit Lamelle von 100 % geschl. bis Beginn Lamellenwendung</li> <li>Lamellenwendespiel bei Richtungswechsel</li> <li>Behangwendespiel bei Richtungswechsel</li> </ul> |

### Voraussetzungen für Sichtbarkeit:

Parameterfenster Behang \ Parameter Parametereinstellung \ Option individuell

### 7.9.4.1.9.1

ABHÄNGIGER PARAMETER

### Totzeit Behang von 100 % unten bis Beginn Auf-Fahrt

Mit diesem Parameter kann die Totzeit eingestellt werden, die der Behang nach einem Fahr-Telegramm bis zur ersten Auf-Bewegung benötigt.

#### **Beispiel**:

Der Rollladenpanzer befindet sich in der unteren Endlage (= 100 % unten). Ein Auf-Telegramm wird empfangen. Die Motorwelle beginnt zu drehen. Der Rollladenpanzer bleibt jedoch unverändert in seiner unteren Endlage und beginnt die Auf-Fahrt erst nach Ablauf der Totzeit.

| Optionen         |  |
|------------------|--|
| <u>0</u> 5000 ms |  |

#### Voraussetzungen für Sichtbarkeit:

<u>Parameterfenster Behang</u> \ Parameter <u>Parametereinstellung</u> \ Option *individuell* \ Parameter <u>Totzeiten</u> <u>einstellen</u> \ Option *Benutzerdefiniert* 

#### 7.9.4.1.9.2

ABHÄNGIGER PARAMETER

#### Totzeit Lamelle von 100 % geschl. bis Beginn Lamellenwendung

Mit diesem Parameter kann die Totzeit eingestellt werden, die nach einem Telegramm für eine Lamellenverstellung von komplett geschlossen (100 %) bis zur ersten Verstellung der Lamelle benötigt wird.

#### **Beispiel**:

Die Lamellen sind komplett geschlossen (= 100 %). Das Telegramm Lamellenverstellung Auf wird empfangen. Die Motorwelle beginnt zu drehen. Die Lamellen bleiben jedoch unverändert geschlossen und beginnen mit der Verstellung erst nach Ablauf der Totzeit.

Optionen

<u>0</u>... 5000 ms

Voraussetzungen für Sichtbarkeit:

<u>Parameterfenster Behang</u> \ Parameter <u>Parametereinstellung</u> \ Option *individuell* \ Parameter <u>Totzeiten</u> <u>einstellen</u> \ Option *Benutzerdefiniert* 

#### 7.9.4.1.9.3

ABHÄNGIGER PARAMETER

### Lamellenwendespiel bei Richtungswechsel

Mit diesem Parameter kann die Zeit eingestellt werden, die benötigt wird, um das Lamellenspiel bei einem Richtungswechsel zu kompensieren.

#### Beispiel:

Die Lamellen sind offen (Position 50 %). Das Telegramm Lamellenverstellung Zu wird empfangen. Die Lamellen schließen auf 60 %.

Als nächstes wird ein Telegramm Lamellenverstellung Auf empfangen (= Richtungswechsel). Aufgrund des Lamellenspiels bei Richtungswechsel öffnen sich die Lamellen nur auf 55 %, anstatt in die Position Lamelle offen (= 50 %) zurückzukehren.

Um die Lamellen exakt zu positionieren, muss das Lamellenspiel bei Richtungswechsel kompensiert werden.

# (i) Hinweis

Dieser Parameter ist nur in der Betriebsart Behangsteuerung mit Lamellenverstellung verfügbar.

| 0 5000 mc | Optionen         |
|-----------|------------------|
| <u></u>   | <u>0</u> 5000 ms |

Voraussetzungen für Sichtbarkeit:

<u>Parameterfenster Behang</u> \ Parameter <u>Parametereinstellung</u> \ Option *individuell* \ Parameter <u>Totzeiten</u> <u>einstellen</u> \ Option *Benutzerdefiniert* 

### 7.9.4.1.9.4

ABHÄNGIGER PARAMETER

### Behangwendespiel bei Richtungswechsel

Mit diesem Parameter kann die Zeit eingestellt werden, die benötigt wird, um das Behangspiel bei einem Richtungswechsel zu kompensieren.

### **Beispiel**:

Der Behang befindet sich in der Position 50 %. Ein Ab-Telegramm wird empfangen. Der Behang schließt auf 60 %.

Als nächstes wird ein Auf-Telegramm empfangen (= Richtungswechsel). Aufgrund des Behangspiels bei Richtungswechsel öffnen sich der Behang nur auf 55 %, anstatt in die Position 50 % zurückzukehren.

Um den Behang exakt zu positionieren, muss das Behangspiel bei Richtungswechsel kompensiert werden.

## (i) Hinweis

Dieser Parameter ist nur in der Betriebsart Behangsteuerung ohne Lamellenverstellung verfügbar.

| Optionen         |  |
|------------------|--|
| <u>0</u> 5000 ms |  |

Voraussetzungen für Sichtbarkeit:

<u>Parameterfenster Behang</u> \ Parameter <u>Parametereinstellung</u> \ Option *individuell* \ Parameter <u>Totzeiten</u> <u>einstellen</u> \ Option *Benutzerdefiniert* 

#### 7.9.4.1.10

ABHÄNGIGER PARAMETER

### Straffung des Behangs / Schlitzstellung

Mit diesem Parameter kann festgelegt werden, ob eine Straffung des Behangs oder eine Schlitzstellung durchgeführt wird.

Weitere Informationen  $\rightarrow$  Straffung des Behangs/Schlitzstellung, Seite 91.

# (i) Hinweis

Dieser Parameter ist nur in der Betriebsart Behangsteuerung ohne Lamellenverstellung verfügbar.

| Optionen                         |                                                                                              |
|----------------------------------|----------------------------------------------------------------------------------------------|
| <u>nein</u>                      |                                                                                              |
| nach jeder Abwärtsfahrt          | Die Straffung/Schlitzstellung wird nach jeder Ab-Fahrt ausgeführt.                           |
|                                  | Dauer für Straffung                                                                          |
| nur nach Fahrt in untere Endlage | Die Straffung/Schlitzstellung wird nur nach einer Ab-Fahrt in die untere Endlage ausgeführt. |
|                                  | Dauer für Straffung                                                                          |

Voraussetzungen für Sichtbarkeit:

Parameterfenster Behang \ Parameter Parametereinstellung \ Option individuell

### 7.9.4.1.10.1

ABHÄNGIGER PARAMETER

### Dauer für Straffung

Mit diesem Parameter kann die Zeit eingestellt werden, die der Behang nach einer Ab-Fahrt in die entgegengesetzte Fahrtrichtung bewegt werden soll.

Optionen

<u>0</u>... 5000 ms

Voraussetzungen für Sichtbarkeit:

<u>Parameterfenster Behang</u> \ Parameter <u>Parametereinstellung</u> \ Option *individuell* \ Parameter <u>Straffung</u> des Behangs / Schlitzstellung \ Option *nach jeder Abwärtsfahrt* 

# 7.9.5 Parameterfenster Sicherheit/Wetter

# (i) Hinweis

Dieses Parameterfenster ist nur sichtbar, wenn im <u>Parameterfenster Funktionen</u> für den Parameter <u>Funktion Sicherheit/Wetteralarme freigeben</u> die Option *ja* gewählt ist.

Im Parameterfenster Sicherheit/Wetter können folgende Einstellungen vorgenommen werden:

- Reaktion des Jalousieaktor-Ausgangspaars und des Behangs bei Wetteralarmen
- Sperren und Zwangsführung des Jalousieaktor-Ausgangspaars
- Position des Behangs nach Rücknahme von Sperren, Zwangsführung und Wetteralarmen
- Prioritätsreihenfolge der Wetteralarme

Weitere Informationen  $\rightarrow$  <u>Sicherheitsfunktionen Jalousieaktor, Seite 77</u>.

# (i) Hinweis

Wenn mehrere Jalousieaktor-Ausgangspaare identisch eingestellt werden sollen, kann die Parametrierung im <u>Parameterfenster Vorlage Jalousieaktor</u> erfolgen.

| Konfiguration                         | Parametereinstellung | aus Vorlage übernehmen individuell |
|---------------------------------------|----------------------|------------------------------------|
| + Geräteeinstellungen                 |                      |                                    |
| + Manuelle Bedienung                  |                      |                                    |
| + Sicherheit/Wetteralarme             |                      |                                    |
| + Logik/Schwellwert                   |                      |                                    |
| + Vorlage Schaltaktor                 |                      |                                    |
| + Vorlage Jalousieaktor               |                      |                                    |
| <ul> <li>Jalousieaktor A+B</li> </ul> |                      |                                    |
| Allgemeine Parameter                  |                      |                                    |
| Grundeinstellungen                    |                      |                                    |
| Antrieb                               |                      |                                    |
| Behang                                |                      |                                    |
| Sicherheit/Wetter                     |                      |                                    |

Abb. 43: Parameterfenster Sicherheit/Wetter

### Parameter

- Parametereinstellung
  - <u>Ausgang reagiert auf Windalarm x</u>
    - Position bei Windalarm
      - Szenenzuordnung
      - Position Höhe (0 % = oben; 100 % = unten)
      - Position Lamelle (0 % = offen; 100 % = geschlossen)
  - Position bei Regenalarm
    - Szenenzuordnung
    - Position Höhe (0 % = oben; 100 % = unten)
    - Position Lamelle (0 % = offen; 100 % = geschlossen)
  - Position bei Frostalarm
    - Szenenzuordnung
    - Position Höhe (0 % = oben; 100 % = unten)
    - Position Lamelle (0 % = offen; 100 % = geschlossen)
  - Position bei Sperren
    - Szenenzuordnung
    - Position Höhe (0 % = oben; 100 % = unten)
    - Position Lamelle (0 % = offen; 100 % = geschlossen)
  - Zwangsführung (1 Bit / 2 Bit)
    - Position Höhe (0 % = oben; 100 % = unten)
    - Position Lamelle (0 % = offen; 100 % = geschlossen)
    - Zwangsführung Aktiv Ein

      - Position Lamelle (0 % = offen; 100 % = geschlossen)
    - Zwangsführung Aktiv Aus
      - Position Höhe (0 % = oben; 100 % = unten)
      - Position Lamelle (0 % = offen; 100 % = geschlossen)
  - Position bei Rücknahme von Wetteralarm, Sperren und Zwangsführung
    - <u>Position Höhe (0 % = oben; 100 % = unten)</u>
    - Position Lamelle (0 % = offen; 100 % = geschlossen)
  - <u>Sonnenschutz-Automatik bei Rücknahme von Wetteralarm, Sperren und Zwangsführung deaktivie-</u> ren
  - Prioritätsreihenfolge von Wetteralarm, Sperren und Zwangsführung

### 7.9.5.1 Parametereinstellung

Mit diesem Parameter kann festgelegt werden, ob die Einstellungen für das Parameterfenster aus der Vorlage übernommen werden oder jeder Parameter individuell eingestellt wird.

| Optionen               |                                                                                                    |  |  |
|------------------------|----------------------------------------------------------------------------------------------------|--|--|
| aus Vorlage übernehmen | Für jeden Parameter wird die Parametrierung aus der Vorlage übernommen.                                                                                                    |  |  |
| individuell            | eder Parameter kann individuell eingestellt werden.                                                                                                    |  |  |
|                        | <ul> <li>Ausgang reagiert auf Windalarm x</li> <li>Position bei Regenalarm</li> <li>Position bei Frostalarm</li> <li>Position bei Sperren</li> <li>Zwangsführung (1 Bit / 2 Bit)</li> <li>Position bei Rücknahme von Wetteralarm, Sperren und Zwangsführung</li> <li>Sonnenschutz-Automatik bei Rücknahme von Wetteralarm, Sperren und Zwangsführung deakti-<br/>vieren</li> <li>Prioritätsreihenfolge von Wetteralarm, Sperren und Zwangsführung</li> </ul> |  |  |

7.9.5.1.1

ABHÄNGIGER PARAMETER

### Ausgang reagiert auf Windalarm x

Mit diesem Parameter kann festgelegt werden, ob das Jalousieaktor-Ausgangspaar auf die Kommunikationsobjekte <u>Windalarm x</u> (x = 1, 2, oder 3) reagiert. Die Werte der zugeordneten Kommunikationsobjekte werden ODER-verknüpft.

Optionen nein ja

Voraussetzungen für Sichtbarkeit: <u>Parameterfenster Sicherheit/Wetter</u> \ Parameter <u>Parametereinstellung</u> \ Option *individuell* 

### 7.9.5.1.1.1

ABHÄNGIGER PARAMETER

### **Position bei Windalarm**

Mit diesem Parameter kann die Position des Behangs bei Windalarm festgelegt werden.

# (i) Hinweis

Im Falle eines Wetteralarms ist der Behang über andere Kommunikationsobjekte, die manuelle Bedienung oder das i-bus® Tool solange nicht mehr bedienbar, bis der Wetteralarm zurückgenommen wird. Fahrbereichsbegrenzungen werden bei Wetteralarmen nicht berücksichtigt.

| Optionen                   |                                                                                                    |
|----------------------------|----------------------------------------------------------------------------------------------------|
| keine Reaktion/deaktiviert | Wenn der Behang eine Fahraktion durchführt, wird diese bis zur Zielposition ausgeführt. Wenn der<br>Behang in Ruhe ist, bleibt die Position unverändert. Das Jalousieaktor-Ausgangspaar reagiert nicht<br>auf den Alarm. |
| Auf                        | Der Behang fährt in die obere Endlage.                                                                                                    |
| Ab                         | Der Behang fährt in die untere Endlage.                                                                                                    |
| Stopp                      | Wenn der Behang eine Fahraktion durchführt, wird er gestoppt. Wenn der Behang in Ruhe ist, bleibt<br>die Position unverändert.                                                                                           |
| unverändert (sperren)      | Wenn der Behang eine Fahraktion durchführt, wird diese bis zur Zielposition ausgeführt. Wenn der<br>Behang in Ruhe ist, bleibt die Position unverändert. Der Behang wird dann in dieser Position gesperrt.               |
| Szenenzuordnung            | Die dem Jalousieaktor-Ausgangspaar zugeordnete Szene wird ausgeführt. <ul> <li>Szenenzuordnung</li> </ul>                                                                                                    |
| Position frei definiert    | Die anzusteuernde Position des Behangs und der Lamellen (je nach Betriebsart) kann festgelegt wer-<br>den.                                                                                                    |
|                            | <ul> <li>Position Höhe (0 % = oben; 100 % = unten)</li> <li>Position Lamelle (0 % = offen; 100 % = geschlossen)</li> </ul>                                                                                               |

Voraussetzungen für Sichtbarkeit:

 $\frac{Parameterfenster Sicherheit/Wetter}{Parameter Parametereinstellung} \\ Option individuell \\ Parameter Ausgang reagiert auf Windalarm x \\ Option ja$ 

### 7.9.5.1.1.1.1

ABHÄNGIGER PARAMETER

### Szenenzuordnung

Mit diesem Parameter kann festgelegt werden, welche Szenennummer aufgerufen wird.

### (i) Hinweis

Die Szenenzuordnung muss im <u>Parameterfenster Szenenzuordnungen</u> im Parameter <u>Szenenzuordnung</u> <u>x freigeben</u> definiert werden.

Optionen <u>1</u>... 16

Voraussetzungen für Sichtbarkeit:

<u>Parameterfenster Sicherheit/Wetter</u> \ Parameter <u>Parametereinstellung</u> \ Option *individuell* \ Parameter <u>Ausgang reagiert auf Windalarm x</u> \ Option *ja* \ Parameter <u>Position bei Windalarm</u> \ Option *Szenen-zuordnung* 

### 7.9.5.1.1.1.2

ABHÄNGIGER PARAMETER

#### Position Höhe (0 % = oben; 100 % = unten)

Mit diesem Parameter kann festgelegt werden, in welche Position der Behang verfahren wird.

Die Position wird nur bei deaktivierter Sonnenschutz-Automatik angefahren.

| Optionen       |  |
|----------------|--|
| <u>0</u> 100 % |  |
|                |  |

Voraussetzungen für Sichtbarkeit:

<u>Parameterfenster Sicherheit/Wetter</u> \ Parameter <u>Parametereinstellung</u> \ Option *individuell* \ Parameter <u>Ausgang reagiert auf Windalarm x</u> \ Option *ja* \ Parameter <u>Position bei Windalarm</u> \ Option *Position frei definiert* 

# 7.9.5.1.1.1.3

ABHÄNGIGER PARAMETER

### Position Lamelle (0 % = offen; 100 % = geschlossen)

Mit diesem Parameter kann festgelegt werden, in welche Position die Lamellen des Behangs verfahren werden.

Die Position wird nur bei deaktivierter Sonnenschutz-Automatik angefahren.

# (i) Hinweis

Dieser Parameter ist nur in der Betriebsart Behangsteuerung mit Lamellenverstellung verfügbar.

| Optionen       |  |
|----------------|--|
| <u>0</u> 100 % |  |

Voraussetzungen für Sichtbarkeit:

 $\frac{Parameterfenster Sicherheit/Wetter}{Parameter Parametereinstellung} Option individuell Parameter Ausgang reagiert auf Windalarm x Option ja Parameter Position bei Windalarm Option Position frei definiert$ 

### 7.9.5.1.2

ABHÄNGIGER PARAMETER

### **Position bei Regenalarm**

Mit diesem Parameter kann das Verhalten des Behangs bei Regenalarm festgelegt werden.

# (i) Hinweis

Im Falle eines Wetteralarms ist der Behang über andere Kommunikationsobjekte, die manuelle Bedienung oder das i-bus® Tool solange nicht mehr bedienbar, bis der Wetteralarm zurückgenommen wird. Fahrbereichsbegrenzungen werden bei Wetteralarmen nicht berücksichtigt.

| Optionen                   |                                                                                                    |
|----------------------------|----------------------------------------------------------------------------------------------------|
| keine Reaktion/deaktiviert | Wenn der Behang eine Fahraktion durchführt, wird diese bis zur Zielposition ausgeführt. Wenn der<br>Behang in Ruhe ist, bleibt die Position unverändert. Das Jalousieaktor-Ausgangspaar reagiert nicht<br>auf den Alarm. |
| Auf                        | Der Behang fährt in die obere Endlage.                                                                                                    |
| Ab                         | Der Behang fährt in die untere Endlage.                                                                                                    |
| Stopp                      | Wenn der Behang eine Fahraktion durchführt, wird er gestoppt. Wenn der Behang in Ruhe ist, bleibt<br>die Position unverändert.                                                                                           |
| unverändert (sperren)      | Wenn der Behang eine Fahraktion durchführt, wird diese bis zur Zielposition ausgeführt. Wenn der<br>Behang in Ruhe ist, bleibt die Position unverändert. Der Behang wird dann in dieser Position gesperrt.               |
| Szenenzuordnung            | Die dem Jalousieaktor-Ausgangspaar zugeordnete Szene wird ausgeführt. <ul> <li>Szenenzuordnung</li> </ul>                                                                                                    |
| Position frei definiert    | Die anzusteuernde Position des Behangs und der Lamellen (je nach Betriebsart) kann festgelegt wer-<br>den.                                                                                                    |
|                            | <ul> <li>Position Höhe (0 % = oben; 100 % = unten)</li> <li>Position Lamelle (0 % = offen; 100 % = geschlossen)</li> </ul>                                                                                               |

Voraussetzungen für Sichtbarkeit:

Parameterfenster Sicherheit/Wetter \ Parameter Parametereinstellung \ Option individuell

### 7.9.5.1.2.1

ABHÄNGIGER PARAMETER

### Szenenzuordnung

Mit diesem Parameter kann festgelegt werden, welche Szenennummer aufgerufen wird.

### (i) Hinweis

Die Szenenzuordnung muss im <u>Parameterfenster Szenenzuordnungen</u> im Parameter <u>Szenenzuordnung</u> <u>x freigeben</u> definiert werden.

Optionen <u>1</u>...16

Voraussetzungen für Sichtbarkeit:

<u>Parameterfenster Sicherheit/Wetter</u> \ Parameter <u>Parametereinstellung</u> \ Option *individuell* \ Parameter <u>Position bei Regenalarm</u> \ Option *Szenenzuordnung* 

### 7.9.5.1.2.2

ABHÄNGIGER PARAMETER

### Position Höhe (0 % = oben; 100 % = unten)

Mit diesem Parameter kann festgelegt werden, in welche Position der Behang verfahren wird.

Die Position wird nur bei deaktivierter Sonnenschutz-Automatik angefahren.

Optionen <u>0</u>... 100 %

Voraussetzungen für Sichtbarkeit:

<u>Parameterfenster Sicherheit/Wetter</u> \ Parameter <u>Parametereinstellung</u> \ Option *individuell* \ Parameter <u>Position bei Regenalarm</u> \ Option *Position frei definiert* 

### 7.9.5.1.2.3

ABHÄNGIGER PARAMETER

### Position Lamelle (0 % = offen; 100 % = geschlossen)

Mit diesem Parameter kann festgelegt werden, in welche Position die Lamellen des Behangs verfahren werden.

Die Position wird nur bei deaktivierter Sonnenschutz-Automatik angefahren.

(1) Hinweis Dieser Parameter ist nur in der <u>Betriebsart</u> *Behangsteuerung mit Lamellenverstellung* verfügbar.

```
Optionen
0... 100 %
```

Voraussetzungen für Sichtbarkeit:

<u>Parameterfenster Sicherheit/Wetter</u> \ Parameter <u>Parametereinstellung</u> \ Option *individuell* \ Parameter <u>Position bei Regenalarm</u> \ Option *Position frei definiert* 

### 7.9.5.1.3

ABHÄNGIGER PARAMETER

### **Position bei Frostalarm**

Mit diesem Parameter kann das Verhalten des Behangs bei Frostalarm festgelegt werden.

### (i) Hinweis

Im Falle eines Wetteralarms ist der Behang über andere Kommunikationsobjekte, die manuelle Bedienung oder das i-bus® Tool solange nicht mehr bedienbar, bis der Wetteralarm zurückgenommen wird. Fahrbereichsbegrenzungen werden bei Wetteralarmen nicht berücksichtigt.

| Optionen                   |                                                                                                    |
|----------------------------|----------------------------------------------------------------------------------------------------|
| keine Reaktion/deaktiviert | Wenn der Behang eine Fahraktion durchführt, wird diese bis zur Zielposition ausgeführt. Wenn der<br>Behang in Ruhe ist, bleibt die Position unverändert. Das Jalousieaktor-Ausgangspaar reagiert nicht<br>auf den Alarm. |
| Auf                        | Der Behang fährt in die obere Endlage.                                                                                                    |
| Ab                         | Der Behang fährt in die untere Endlage.                                                                                                    |
| Stopp                      | Wenn der Behang eine Fahraktion durchführt, wird er gestoppt. Wenn der Behang in Ruhe ist, bleibt<br>die Position unverändert.                                                                                           |
| unverändert (sperren)      | Wenn der Behang eine Fahraktion durchführt, wird diese bis zur Zielposition ausgeführt. Wenn der<br>Behang in Ruhe ist, bleibt die Position unverändert. Der Behang wird dann in dieser Position gesperrt.               |
| Szenenzuordnung            | Die dem Jalousieaktor-Ausgangspaar zugeordnete Szene wird ausgeführt. <ul> <li>Szenenzuordnung</li> </ul>                                                                                                    |
| Position frei definiert    | Die anzusteuernde Position des Behangs und der Lamellen (je nach Betriebsart) kann festgelegt wer-<br>den.                                                                                                    |
|                            | <ul> <li><u>Position Höhe (0 % = oben; 100 % = unten)</u></li> <li><u>Position Lamelle (0 % = offen; 100 % = geschlossen)</u></li> </ul>                                                                                 |

Voraussetzungen für Sichtbarkeit: <u>Parameterfenster Sicherheit/Wetter</u> \ Parameter <u>Parametereinstellung</u> \ Option *individuell* 

### 7.9.5.1.3.1

ABHÄNGIGER PARAMETER

#### Szenenzuordnung

Mit diesem Parameter kann festgelegt werden, welche Szenennummer aufgerufen wird.

### (i) Hinweis

Die Szenenzuordnung muss im <u>Parameterfenster Szenenzuordnungen</u> im Parameter <u>Szenenzuordnung</u> <u>x freigeben</u> definiert werden.

# Optionen

<u>1</u>... 16

Voraussetzungen für Sichtbarkeit:

<u>Parameterfenster Sicherheit/Wetter</u> \ Parameter <u>Parametereinstellung</u> \ Option *individuell* \ Parameter <u>Position bei Frostalarm</u> \ Option *Szenenzuordnung* 

7.9.5.1.3.2

### ABHÄNGIGER PARAMETER

### Position Höhe (0 % = oben; 100 % = unten)

Mit diesem Parameter kann festgelegt werden, in welche Position der Behang verfahren wird.

Die Position wird nur bei deaktivierter Sonnenschutz-Automatik angefahren.

Optionen
<u>0</u>... 100 %

Voraussetzungen für Sichtbarkeit:

<u>Parameterfenster Sicherheit/Wetter</u> \ Parameter <u>Parametereinstellung</u> \ Option *individuell* \ Parameter <u>Position bei Frostalarm</u> \ Option *Position frei definiert* 

### 7.9.5.1.3.3

ABHÄNGIGER PARAMETER

### Position Lamelle (0 % = offen; 100 % = geschlossen)

Mit diesem Parameter kann festgelegt werden, in welche Position die Lamellen des Behangs verfahren werden.

Die Position wird nur bei deaktivierter Sonnenschutz-Automatik angefahren.

### (i) Hinweis

Dieser Parameter ist nur in der Betriebsart Behangsteuerung mit Lamellenverstellung verfügbar.

### Optionen

<u>0</u>... 100 %

Voraussetzungen für Sichtbarkeit:

<u>Parameterfenster Sicherheit/Wetter</u> \ Parameter <u>Parametereinstellung</u> \ Option *individuell* \ Parameter <u>Position bei Frostalarm</u> \ Option *Position frei definiert* 

7.9.5.1.4

ABHÄNGIGER PARAMETER

#### **Position bei Sperren**

Mit diesem Parameter kann das Verhalten des Behangs bei Empfang des Werts 1 auf dem Kommunikationsobjekt <u>Sperren</u> festgelegt werden. Der Behang wird in die festgelegte Position verfahren und in dieser Position gesperrt.

# (i) Hinweis

Ist der Behang in seiner Position gesperrt, ist er über andere Kommunikationsobjekte, die manuelle Bedienung oder das i-bus® Tool solange nicht mehr bedienbar, bis die Sperre zurückgenommen wird. Fahrbereichsbegrenzungen werden bei einer Sperre nicht berücksichtigt. Höher priorisierte Sicherheitsfunktionen werden weiterhin ausgeführt.

| Optionen                   |                                                                                                    |
|----------------------------|----------------------------------------------------------------------------------------------------|
| keine Reaktion/deaktiviert | Das Jalousieaktor-Ausgangspaar wird nicht gesperrt, die Funktion Sperren wird deaktiviert.                                                                                                    |
| Auf                        | Der Behang fährt in die obere Endlage.                                                                                                    |
| Ab                         | Der Behang fährt in die untere Endlage.                                                                                                    |
| Stopp                      | Wenn der Behang eine Fahraktion durchführt, wird er gestoppt. Wenn der Behang in Ruhe ist, bleibt<br>die Position unverändert.                                                                             |
| unverändert (sperren)      | Wenn der Behang eine Fahraktion durchführt, wird diese bis zur Zielposition ausgeführt. Wenn der<br>Behang in Ruhe ist, bleibt die Position unverändert. Der Behang wird dann in dieser Position gesperrt. |
| Szenenzuordnung            | Die dem Jalousieaktor-Ausgangspaar zugeordnete Szene wird ausgeführt. <ul> <li>Szenenzuordnung</li> </ul>                                                                                                  |
| Position frei definiert    | Die anzusteuernde Position des Behangs und der Lamellen (je nach Betriebsart) kann festgelegt wer-<br>den.                                                                                                 |
|                            | <ul> <li>Position Höhe (0 % = oben; 100 % = unten)</li> <li>Position Lamelle (0 % = offen; 100 % = geschlossen)</li> </ul>                                                                                 |

Voraussetzungen für Sichtbarkeit: <u>Parameterfenster Sicherheit/Wetter</u> \ Parameter <u>Parametereinstellung</u> \ Option *individuell* 

### 7.9.5.1.4.1

ABHÄNGIGER PARAMETER

### Szenenzuordnung

Mit diesem Parameter kann festgelegt werden, welche Szenennummer aufgerufen wird.

# (i) Hinweis

Die Szenenzuordnung muss im <u>Parameterfenster Szenenzuordnungen</u> im Parameter <u>Szenenzuordnung</u> <u>x freigeben</u> definiert werden.

Optionen

<u>1</u>... 16

Voraussetzungen für Sichtbarkeit:

<u>Parameterfenster Sicherheit/Wetter</u> \ Parameter <u>Parametereinstellung</u> \ Option *individuell* \ Parameter <u>Position bei Sperren</u> \ Option *Szenenzuordnung* 

7.9.5.1.4.2

### ABHÄNGIGER PARAMETER

### Position Höhe (0 % = oben; 100 % = unten)

Mit diesem Parameter kann festgelegt werden, in welche Position der Behang verfahren wird.

Die Position wird nur bei deaktivierter Sonnenschutz-Automatik angefahren.

Optionen
0... 100 %

Voraussetzungen für Sichtbarkeit:

<u>Parameterfenster Sicherheit/Wetter</u> \ Parameter <u>Parametereinstellung</u> \ Option *individuell* \ Parameter <u>Position bei Sperren</u> \ Option *Position frei definiert* 

### 7.9.5.1.4.3

ABHÄNGIGER PARAMETER

### Position Lamelle (0 % = offen; 100 % = geschlossen)

Mit diesem Parameter kann festgelegt werden, in welche Position die Lamellen des Behangs verfahren werden.

Die Position wird nur bei deaktivierter Sonnenschutz-Automatik angefahren.

### (i) Hinweis

Dieser Parameter ist nur in der Betriebsart Behangsteuerung mit Lamellenverstellung verfügbar.

### Optionen

<u>0</u>... 100 %

Voraussetzungen für Sichtbarkeit:

<u>Parameterfenster Sicherheit/Wetter</u> \ Parameter <u>Parametereinstellung</u> \ Option *individuell* \ Parameter <u>Position bei Sperren</u> \ Option *Position frei definiert* 

7.9.5.1.5

ABHÄNGIGER PARAMETER

### Zwangsführung (1 Bit / 2 Bit)

Mit diesem Parameter kann festgelegt werden, ob eine 1-Bit- oder 2-Bit-Zwangsführung verwendet wird.

Weitere Informationen  $\rightarrow$  Zwangsführung, Seite 80.

# (i) Hinweis

Bei aktivierter Funktion *Zwangsführung* ist der Ausgang über andere Kommunikationsobjekte oder die manuelle Bedienung solange nicht mehr bedienbar, bis die Zwangsführung zurückgenommen wird. Höher priorisierte Sicherheitsfunktionen werden weiterhin ausgeführt.

| Optionen                  |                                                                                                    |
|---------------------------|----------------------------------------------------------------------------------------------------|
| deaktiviert               | Die Funktion Zwangsführung ist deaktiviert.                                                                                                    |
| aktiviert 1 Bit – 0 Aktiv | Die 1-Bit-Zwangsführung wird verwendet und bei Empfang des Werts 0 aktiviert. Das Kommuni-<br>kationsobjekt <u>Zwangsführung 1 Bit</u> wird freigegeben.                                |
|                           | <ul> <li>Position Höhe (0 % = oben; 100 % = unten)</li> <li>Position Lamelle (0 % = offen; 100 % = geschlossen)</li> </ul>                                                              |
| aktiviert 1 Bit – 1 Aktiv | Die 1-Bit-Zwangsführung wird verwendet und bei Empfang des Werts 1 aktiviert. Das Kommuni-<br>kationsobjekt <u>Zwangsführung 1 Bit</u> wird freigegeben.                                |
|                           | <ul> <li>Position Höhe (0 % = oben; 100 % = unten)</li> <li>Position Lamelle (0 % = offen; 100 % = geschlossen)</li> </ul>                                                              |
| aktiviert 2 Bit           | Die 2-Bit-Zwangsführung wird verwendet. Das Kommunikationsobjekt <u>Zwangsführung 2 Bit</u> wird freigegeben. Der Schaltzustand wird durch den Wert des Kommunikationsobjekts bestimmt. |
|                           | Zwangsführung Aktiv Ein     Zwangsführung Aktiv Aus                                                                                                    |

Voraussetzungen für Sichtbarkeit: <u>Parameterfenster Sicherheit/Wetter</u> \ Parameter <u>Parametereinstellung</u> \ Option *individuell* 

#### 7.9.5.1.5.1

ABHÄNGIGER PARAMETER

### Position Höhe (0 % = oben; 100 % = unten)

Mit diesem Parameter kann festgelegt werden, in welche Position der Behang verfahren wird.

Die Position wird nur bei deaktivierter Sonnenschutz-Automatik angefahren.

| Optionen       |  |
|----------------|--|
| <u>0</u> 100 % |  |

#### Voraussetzungen für Sichtbarkeit:

 $\frac{Parameterfenster Sicherheit/Wetter}{Parameter Parametereinstellung} Option individuell Parameter$ Zwangsführung (1 Bit / 2 Bit) Option aktiviert 1 Bit – 0 Aktiv

## 7.9.5.1.5.2

ABHÄNGIGER PARAMETER

### Position Lamelle (0 % = offen; 100 % = geschlossen)

Mit diesem Parameter kann festgelegt werden, in welche Position die Lamellen des Behangs verfahren werden.

Die Position wird nur bei deaktivierter Sonnenschutz-Automatik angefahren.

# (i) Hinweis

Dieser Parameter ist nur in der Betriebsart Behangsteuerung mit Lamellenverstellung verfügbar.

| Optionen       |  |
|----------------|--|
| <u>0</u> 100 % |  |

Voraussetzungen für Sichtbarkeit:

<u>Parameterfenster Sicherheit/Wetter</u> \ Parameter <u>Parametereinstellung</u> \ Option *individuell* \ Parameter <u>Zwangsführung (1 Bit / 2 Bit)</u> \ Option *aktiviert 1 Bit – 0 Aktiv* 

#### 7.9.5.1.5.3

ABHÄNGIGER PARAMETER

### Zwangsführung Aktiv Ein

Mit den Parametern <u>Position Höhe (0 % = oben; 100 % = unten)</u> und <u>Position Lamelle (0 % = offen;</u> <u>100 % = geschlossen)</u> kann die Position des Behangs und der Lamellen festgelegt werden, wenn die 2-Bit-Zwangsführung im Zustand *Aktiv Ein* ist.

Voraussetzungen für Sichtbarkeit:

<u>Parameterfenster Sicherheit/Wetter</u> \ Parameter <u>Parametereinstellung</u> \ Option *individuell* \ Parameter <u>Zwangsführung (1 Bit / 2 Bit)</u> \ Option *aktiviert 2 Bit* 

### 7.9.5.1.5.4

ABHÄNGIGER PARAMETER

### Zwangsführung Aktiv Aus

Mit den Parametern <u>Position Höhe (0 % = oben; 100 % = unten)</u> und <u>Position Lamelle (0 % = offen;</u> <u>100 % = geschlossen)</u> kann die Position des Behangs und der Lamellen festgelegt werden, wenn die 2-Bit-Zwangsführung im Zustand *Aktiv Aus* ist.

Voraussetzungen für Sichtbarkeit:

Parameterfenster Sicherheit/Wetter \ Parameter <u>Parametereinstellung</u> \ Option *individuell* \ Parameter Zwangsführung (1 Bit / 2 Bit) \ Option *aktiviert 2 Bit*  7.9.5.1.6

### ABHÄNGIGER PARAMETER

### Position bei Rücknahme von Wetteralarm, Sperren und Zwangsführung

Mit diesem Parameter kann das Verhalten des Behangs nach Rücknahme von Wetteralarmen oder den Funktionen *Sperren* und *Zwangsführung* festgelegt werden.

| Optionen                  |                                                                                                    |
|---------------------------|----------------------------------------------------------------------------------------------------|
| keine Reaktion            | Wenn der Behang eine Fahraktion durchführt, wird diese bis zur Zielposition ausgeführt. Wenn der<br>Behang in Ruhe ist, bleibt die Position unverändert.                                                                                                    |
| Auf                       | Der Behang fährt in die obere Endlage.                                                                                                    |
| Ab                        | Der Behang fährt in die untere Endlage.                                                                                                    |
| Stopp                     | Wenn der Behang eine Fahraktion durchführt, wird er gestoppt. Wenn der Behang in Ruhe ist, bleibt<br>die Position unverändert.                                                                                                    |
| Szenenzuordnung           | Die dem Jalousieaktor-Ausgangspaar zugeordnete Szene wird ausgeführt.                                                                                                    |
| Position frei definiert   | Die anzusteuernde Position des Behangs und der Lamellen (je nach Betriebsart) kann festgelegt wer-<br>den.                                                                                                    |
|                           | <ul> <li>Position Höhe (0 % = oben; 100 % = unten)</li> <li>Position Lamelle (0 % = offen; 100 % = geschlossen)</li> </ul>                                                                                                    |
| nachgeführter KNX-Zustand | Der Behang fährt in die durch den nachgeführten KNX-Zustand definierte Position. Weitere Informa-<br>tionen → <u>Nachgeführter KNX-Zustand, Seite 84</u> .<br>Nicht berücksichtigt werden Telegramme, die während eines aktiven Wetteralarms oder den Funktio-<br>nen <i>Sperren</i> und <i>Zwangsführung</i> auf den Kommunikationsobjekten <u>Behang Auf-Ab fahren</u> und<br>Lamellenverstellung/Stopp Auf-Ab empfangen wurden. |

### Voraussetzungen für Sichtbarkeit:

Parameterfenster Sicherheit/Wetter \ Parameter Parametereinstellung \ Option individuell

### 7.9.5.1.6.1

ABHÄNGIGER PARAMETER

#### Position Höhe (0 % = oben; 100 % = unten)

Mit diesem Parameter kann festgelegt werden, in welche Position der Behang verfahren wird.

Die Position wird nur bei deaktivierter Sonnenschutz-Automatik angefahren.

| Optionen       |  |
|----------------|--|
| <u>0</u> 100 % |  |

Voraussetzungen für Sichtbarkeit:

<u>Parameterfenster Sicherheit/Wetter</u> \ Parameter <u>Parametereinstellung</u> \ Option *individuell* \ Parameter <u>Position bei Rücknahme von Wetteralarm, Sperren und Zwangsführung</u> \ Option *Position frei definiert* 

### 7.9.5.1.6.2

ABHÄNGIGER PARAMETER

### Position Lamelle (0 % = offen; 100 % = geschlossen)

Mit diesem Parameter kann festgelegt werden, in welche Position die Lamellen des Behangs verfahren werden.

Die Position wird nur bei deaktivierter Sonnenschutz-Automatik angefahren.

# (i) Hinweis

Dieser Parameter ist nur in der Betriebsart Behangsteuerung mit Lamellenverstellung verfügbar.

| Optionen       |  |
|----------------|--|
| <u>0</u> 100 % |  |

Voraussetzungen für Sichtbarkeit:

<u>Parameterfenster Sicherheit/Wetter</u> \ Parameter <u>Parametereinstellung</u> \ Option *individuell* \ Parameter <u>Position bei Rücknahme von Wetteralarm, Sperren und Zwangsführung</u> \ Option *Position frei definiert* 

#### 7.9.5.1.7

ABHÄNGIGER PARAMETER

### Sonnenschutz-Automatik bei Rücknahme von Wetteralarm, Sperren und Zwangsführung deaktivieren

Mit diesem Parameter kann festgelegt werden, ob die Funktion *Sonnenschutz-Automatik* nach Rücknahme von Wetteralarmen oder den Funktionen *Sperren* und *Zwangsführung* deaktiviert wird.

## (i) Hinweis

Dieser Parameter ist nur sichtbar, wenn im Parameterfenster <u>Parameterfenster Funktionen</u> der Parameter <u>Funktion Sonnenschutz-Automatik freigeben</u> mit der Option *ja* gewählt ist.

| otionen    |  |
|------------|--|
| <u>ein</u> |  |
|            |  |

Voraussetzungen für Sichtbarkeit:

Parameterfenster Sicherheit/Wetter \ Parameter Parametereinstellung \ Option individuell

### 7.9.5.1.8

ABHÄNGIGER PARAMETER

### Prioritätsreihenfolge von Wetteralarm, Sperren und Zwangsführung

Mit diesem Parameter kann die Prioritätsreihenfolge der Sicherheitsfunktionen festgelegt werden. Wenn gleichzeitig mehr als eine Sicherheitsfunktion aktiv ist, wird nur die Sicherheitsfunktion mit der höchsten Priorität ausgeführt.

| Optionen                                    |  |
|---------------------------------------------|--|
| 1.Wetteralarm – 2.Sperren – 3.Zwangsführung |  |
| 1.Wetteralarm – 2.Zwangsführung – 3.Sperren |  |
| 1.Sperren – 2.Wetteralarm – 3.Zwangsführung |  |
| 1.Sperren – 2.Zwangsführung – 3.Wetteralarm |  |
| 1.Zwangsführung - 2.Wetteralarm - 3.Sperren |  |
| 1.Zwangsführung - 2.Sperren - 3.Wetteralarm |  |

### Voraussetzungen für Sichtbarkeit:

Parameterfenster Sicherheit/Wetter \ Parameter Parametereinstellung \ Option individuell

# 7.9.6 Parameterfenster Sonnenschutz-Automatik

# (i) Hinweis

Dieses Parameterfenster ist nur sichtbar, wenn im <u>Parameterfenster Funktionen</u> für den Parameter <u>Funktion Sonnenschutz-Automatik freigeben</u> die Option *ja* gewählt ist.

Im Parameterfenster Sonnenschutz-Automatik können folgende Einstellungen vorgenommen werden:

- Einstellungen der Sonnenschutz-Automatik-Steuerung
- Umschaltung Automatik-Betrieb / Direkt-Betrieb
- Reaktion des Behangs bei Sonneneinstrahlung

Weitere Informationen  $\rightarrow$  <u>Sonnenschutz-Automatik, Seite 91</u>.

# (i) Hinweis

Wenn mehrere Jalousieaktor-Ausgangspaare identisch eingestellt werden sollen, kann die Parametrierung im <u>Parameterfenster Vorlage Jalousieaktor</u> erfolgen.

|   | Konfiguration           | Parametereinstellung | O aus Vorlage übernehmen | individuell |
|---|-------------------------|----------------------|--------------------------|-------------|
| + | Geräteeinstellungen     |                      |                          |             |
| + | Manuelle Bedienung      |                      |                          |             |
| + | Sicherheit/Wetteralarme |                      |                          |             |
| + | Logik/Schwellwert       |                      |                          |             |
| + | Vorlage Schaltaktor     |                      |                          |             |
| + | Vorlage Jalousieaktor   |                      |                          |             |
| - | Jalousieaktor A+B       |                      |                          |             |
|   | Funktionen              |                      |                          |             |
|   | Grundeinstellungen      |                      |                          |             |
|   | Antrieb                 |                      |                          |             |
|   | Behang                  |                      |                          |             |
|   | Sicherheit/Wetter       |                      |                          |             |
|   | Sonnenschutz-Automatik  |                      |                          |             |

Abb. 44: Parameterfenster Sonnenschutz-Automatik

### Parameter

- Parametereinstellung
  - Deaktivierung der Sonnenschutz-Automatik
    - Automatische Reaktivierung der Sonnenschutz-Automatik
    - Zeit für automatische Reaktivierung der Sonnenschutz-Automatik
  - <u>Kommunikationsobjekt "Sonnenschutz-Automatik sperren" freigeben</u>
  - Kommunikationsobjekt "Direkt-Betrieb sperren" freigeben
  - Position bei Sonne = 1 (Sonne vorhanden)
  - Position Höhe (0 % = oben; 100 % = unten)
    - Position Lamelle (0 % = offen; 100 % = geschlossen)
  - Verzögerung bei Sonne = 1
  - Position bei Sonne = 0 (keine Sonne vorhanden)
    - Position Höhe (0 % = oben; 100 % = unten)
    - Position Lamelle (0 % = offen; 100 % = geschlossen)
  - Verzögerung bei Sonne = 0
  - <u>Aktivierte Sonnenschutz-Automatik-Kommunikationsobjekte nach Busspannungswiederkehr und</u>
     <u>Download lesen</u>

### 7.9.6.1 Parametereinstellung

Mit diesem Parameter kann festgelegt werden, ob die Einstellungen für das Parameterfenster aus der Vorlage übernommen werden oder jeder Parameter individuell eingestellt wird.

| Optionen               |                                                                                                    |  |
|------------------------|----------------------------------------------------------------------------------------------------|--|
| aus Vorlage übernehmen | Für jeden Parameter wird die Parametrierung aus der Vorlage übernommen.                                                                                                    |  |
| individuell            | Jeder Parameter kann individuell eingestellt werden.                                                                                                    |  |
|                        | <ul> <li>Deaktivierung der Sonnenschutz-Automatik</li> <li>Kommunikationsobjekt "Sonnenschutz-Automatik sperren" freigeben</li> <li>Kommunikationsobjekt "Direkt-Betrieb sperren" freigeben</li> <li>Position bei Sonne = 1 (Sonne vorhanden)</li> <li>Verzögerung bei Sonne = 0 (keine Sonne vorhanden)</li> <li>Verzögerung bei Sonne = 0</li> <li>Aktivierte Sonnenschutz-Automatik-Kommunikationsobjekte nach Busspannungswiederkehr und Download lesen</li> </ul> |  |

### 7.9.6.1.1

ABHÄNGIGER PARAMETER

#### Deaktivierung der Sonnenschutz-Automatik

Mit diesem Parameter kann festgelegt werden, wann die Funktion *Sonnenschutz-Automatik* deaktiviert wird.

Wenn die Funktion *Sonnenschutz-Automatik* aktiviert ist, werden eingehende Telegramme auf den direkten Kommunikationsobjekten (→ <u>Direkt-Betrieb, Seite 92</u>) ignoriert. Nach Deaktivierung der Sonnenschutz-Automatik bleibt der Behang in seiner aktuellen Position und kann über die direkten Kommunikationsobjekte angesteuert werden.

Referenzfahrten können auch während aktiver Sonnenschutz-Automatik ausgeführt werden.

| Optionen                                                    |                                                                                                    |
|-------------------------------------------------------------|----------------------------------------------------------------------------------------------------|
| durch Kommunikationsobjekt                                  | Die Sonnenschutz-Automatik wird ausschließlich durch ein Telegramm auf das Kommunikations-<br>objekt <u>Aktivierung Sonnenschutz-Automatik</u> aktiviert (1) oder deaktiviert (0).                                                                                                    |
| <u>über Kommunikationsobjekt</u><br><u>und Direktbefehl</u> | Die Sonnenschutz-Automatik wird durch ein Telegramm auf das Kommunikationsobjekt <u>Aktivierung</u><br><u>Sonnenschutz-Automatik</u> aktiviert (1) oder deaktiviert (0). Zusätzlich führen eingehende Telegramme<br>auf den direkten Kommunikationsobjekten zu einer Deaktivierung der Sonnenschutz-Automatik. |
|                                                             | <u>Automatische Reaktivierung der Sonnenschutz-Automatik</u>                                                                                                    |

Voraussetzungen für Sichtbarkeit: <u>Parameterfenster Sonnenschutz-Automatik</u> \ Parameter <u>Parametereinstellung</u> \ Option *individuell* 

### 7.9.6.1.1.1

ABHÄNGIGER PARAMETER

#### Automatische Reaktivierung der Sonnenschutz-Automatik

Wenn die Sonnenschutz-Automatik über eines der direkten Kommunikationsobjekte deaktiviert wurde, kann die Automatik-Steuerung nach einer einstellbaren Zeit automatisch wieder aktiviert werden.

| otionen   |  |
|-----------|--|
| <u>in</u> |  |
|           |  |

Voraussetzungen für Sichtbarkeit:

<u>Parameterfenster Sonnenschutz-Automatik</u> \ Parameter <u>Parametereinstellung</u> \ Option *individuell* \ Parameter <u>Deaktivierung der Sonnenschutz-Automatik</u> \ Option *über Kommunikationsobjekt und Direktbefehl* 

#### 7.9.6.1.1.1.1

ABHÄNGIGER PARAMETER

### Zeit für automatische Reaktivierung der Sonnenschutz-Automatik

**Optionen** 00:10:00 ... <u>05:00:00</u> ... 99:59:59 hh:mm:ss

Voraussetzungen für Sichtbarkeit:

<u>Parameterfenster Sonnenschutz-Automatik</u> \ Parameter <u>Parametereinstellung</u> \ Option *individuell* \ Parameter <u>Deaktivierung der Sonnenschutz-Automatik</u> \ Option *über Kommunikationsobjekt und Direktbefehl* \ Parameter <u>Automatische Reaktivierung der Sonnenschutz-Automatik</u> \ Option *ja*  7.9.6.1.2

## ABHÄNGIGER PARAMETER

### Kommunikationsobjekt "Sonnenschutz-Automatik sperren" freigeben

Mit diesem Parameter kann festgelegt werden, ob das Kommunikationsobjekt <u>Sonnenschutz-Automatik</u> <u>sperren</u> freigegeben wird. Mit diesem Kommunikationsobjekt kann der Wechsel in den Automatik-Betrieb gesperrt werden.

| Optionen |                                                  |
|----------|--------------------------------------------------|
| nein     | Das Kommunikationsobjekt wird nicht freigegeben. |
| ja       | Das Kommunikationsobjekt wird freigegeben.       |

Voraussetzungen für Sichtbarkeit: <u>Parameterfenster Sonnenschutz-Automatik</u> \ Parameter <u>Parametereinstellung</u> \ Option *individuell* 

#### 7.9.6.1.3

ABHÄNGIGER PARAMETER

### Kommunikationsobjekt "Direkt-Betrieb sperren" freigeben

Mit diesem Parameter kann festgelegt werden, ob das Kommunikationsobjekt <u>Direkt-Betrieb sperren</u> freigegeben wird. Mit diesem Kommunikationsobjekt kann der Wechsel in den Direkt-Betrieb gesperrt werden.

| Optionen |                                                  |
|----------|--------------------------------------------------|
| nein     | Das Kommunikationsobjekt wird nicht freigegeben. |
| ja       | Das Kommunikationsobjekt wird freigegeben.       |

#### Voraussetzungen für Sichtbarkeit:

Parameterfenster Sonnenschutz-Automatik \ Parameter Parametereinstellung \ Option individuell

# 7.9.6.1.4

ABHÄNGIGER PARAMETER

### Position bei Sonne = 1 (Sonne vorhanden)

Mit diesem Parameter kann festgelegt werden, wie sich der Behang verhält, wenn auf dem Kommunikationsobjekt <u>Sonne</u> der Wert 1 empfangen wird.

| Optionen                                                    |                                                                                                    |  |
|-------------------------------------------------------------|----------------------------------------------------------------------------------------------------|--|
| keine Reaktion                                              | Wenn der Behang eine Fahraktion durchführt, wird diese bis zur Zielposition ausgeführt. Wenn der<br>Behang in Ruhe ist, bleibt die Position unverändert.                 |  |
| Auf                                                         | Der Behang fährt in die obere Endlage.                                                                                                    |  |
| <u>Ab</u>                                                   | Der Behang fährt in die untere Endlage.                                                                                                    |  |
| Stopp                                                       | Wenn der Behang eine Fahraktion durchführt, wird er gestoppt. Wenn der Behang in Ruhe ist, bleibt<br>die Position unverändert.                                           |  |
| Szenenzuordnung                                             | Die dem Jalousieaktor-Ausgangspaar zugeordnete Szene wird ausgeführt.                                                                                                    |  |
| Position frei definiert                                     | Die anzusteuernde Position des Behangs und der Lamellen (je nach Betriebsart) kann festgelegt wer-<br>den.                                                               |  |
|                                                             | <ul> <li>Position Höhe (0 % = oben; 100 % = unten)</li> <li>Position Lamelle (0 % = offen; 100 % = geschlossen)</li> </ul>                                               |  |
| Höhe und Lamelle über<br>Kommunikationsobjekte<br>empfangen | Die anzusteuernde Position des Behangs und der Lamellen wird über die Kommunikationsobjekte<br><u>Sonne: Höhe anfahren</u> und <u>Sonne: Lamelle anfahren</u> empfangen. |  |
| nur Lamelle über<br>Kommunikationsobjekt<br>empfangen       | Die anzusteuernde Position der Lamellen wird über das Kommunikationsobjekt <u>Sonne: Lamelle</u><br><u>anfahren</u> empfangen.                                           |  |
|                                                             |                                                                                                    |  |
| Optionen                                                    |                                                                                                    |  |
| keine Reaktion                                              |                                                                                                    |  |
| Auf                                                         |                                                                                                    |  |
| <u>Ab</u>                                                   |                                                                                                    |  |
| Stopp                                                       |                                                                                                    |  |
| Szenenzuordnung                                             |                                                                                                    |  |
| Position frei definiert                                     | <ul> <li><u>Position Höhe (0 % = oben; 100 % = unten)</u></li> <li><u>Position Lamelle (0 % = offen; 100 % = geschlossen)</u></li> </ul>                                 |  |
| Höhe und Lamelle über<br>Kommunikationsobjekte<br>empfangen | Das Kommunikationsobjekt <u>Sonne: Lamelle anfahren</u> ist nur in der <u>Betriebsart</u> <i>Behangsteuerung mit Lamellenverstellung</i> verfügbar.                      |  |
| nur Lamelle über<br>Kommunikationsobjekt<br>empfangen       | Das Kommunikationsobjekt <u>Sonne: Lamelle anfahren</u> ist nur in der <u>Betriebsart</u> <i>Behangsteuerung mit Lamellenverstellung</i> verfügbar.                      |  |

### Voraussetzungen für Sichtbarkeit:

Parameterfenster Sonnenschutz-Automatik \ Parameter Parametereinstellung \ Option individuell

### 7.9.6.1.4.1

ABHÄNGIGER PARAMETER

### Position Höhe (0 % = oben; 100 % = unten)

Mit diesem Parameter kann festgelegt werden, in welche Position der Behang verfahren wird.

Die Position wird nur bei deaktivierter Sonnenschutz-Automatik angefahren.

Optionen

<u>0</u>... 100 %

#### Voraussetzungen für Sichtbarkeit:

<u>Parameterfenster Sonnenschutz-Automatik</u> \ Parameter <u>Parametereinstellung</u> \ Option *individuell* \ Parameter <u>Position bei Sonne = 1 (Sonne vorhanden)</u> \ Option *Position frei definiert* 

# 7.9.6.1.4.2

ABHÄNGIGER PARAMETER

### Position Lamelle (0 % = offen; 100 % = geschlossen)

Mit diesem Parameter kann festgelegt werden, in welche Position die Lamellen des Behangs verfahren werden.

Die Position wird nur bei deaktivierter Sonnenschutz-Automatik angefahren.

# (i) Hinweis

Dieser Parameter ist nur in der Betriebsart Behangsteuerung mit Lamellenverstellung verfügbar.

| Optionen       |  |
|----------------|--|
| <u>0</u> 100 % |  |

Voraussetzungen für Sichtbarkeit:

<u>Parameterfenster Sonnenschutz-Automatik</u> \ Parameter <u>Parametereinstellung</u> \ Option *individuell* \ Parameter <u>Position bei Sonne = 1 (Sonne vorhanden)</u> \ Option *Position frei definiert* 

#### 7.9.6.1.5

ABHÄNGIGER PARAMETER

### Verzögerung bei Sonne = 1

Mit diesem Parameter kann eingestellt werden, nach welcher Verzögerungszeit der Behang bei Sonne in Position fährt. Dadurch können unnötige Positionswechsel bei kurzer Sonneneinstrahlung an bewölkten Tagen vermieden werden.

#### Optionen

00:00:00 ... 01:40:00 hh:mm:ss

Voraussetzungen für Sichtbarkeit: <u>Parameterfenster Sonnenschutz-Automatik</u> \ Parameter <u>Parametereinstellung</u> \ Option *individuell*
## 7.9.6.1.6

ABHÄNGIGER PARAMETER

#### Position bei Sonne = 0 (keine Sonne vorhanden)

Mit diesem Parameter kann festgelegt werden, wie sich der Behang verhält, wenn auf dem Kommunikationsobjekt <u>Sonne</u> der Wert 0 empfangen wird.

| Optionen                                                    |                                                                                                    |
|-------------------------------------------------------------|----------------------------------------------------------------------------------------------------|
| keine Reaktion                                              | Wenn der Behang eine Fahraktion durchführt, wird diese bis zur Zielposition ausgeführt. Wenn der<br>Behang in Ruhe ist, bleibt die Position unverändert.                 |
| Auf                                                         | Der Behang fährt in die obere Endlage.                                                                                                    |
| <u>Ab</u>                                                   | Der Behang fährt in die untere Endlage.                                                                                                    |
| Stopp                                                       | Wenn der Behang eine Fahraktion durchführt, wird er gestoppt. Wenn der Behang in Ruhe ist, bleibt<br>die Position unverändert.                                           |
| Szenenzuordnung                                             | Die dem Jalousieaktor-Ausgangspaar zugeordnete Szene wird ausgeführt.                                                                                                    |
| Position frei definiert                                     | Die anzusteuernde Position des Behangs und der Lamellen (je nach Betriebsart) kann festgelegt wer-<br>den.                                                               |
|                                                             | <ul> <li>Position Höhe (0 % = oben; 100 % = unten)</li> <li>Position Lamelle (0 % = offen; 100 % = geschlossen)</li> </ul>                                               |
| Höhe und Lamelle über<br>Kommunikationsobjekte<br>empfangen | Die anzusteuernde Position des Behangs und der Lamellen wird über die Kommunikationsobjekte<br><u>Sonne: Höhe anfahren</u> und <u>Sonne: Lamelle anfahren</u> empfangen. |
| nur Lamelle über<br>Kommunikationsobjekt<br>empfangen       | Die anzusteuernde Position der Lamellen wird über das Kommunikationsobjekt <u>Sonne: Lamelle</u><br><u>anfahren</u> empfangen.                                           |
|                                                             |                                                                                                    |
| Optionen                                                    |                                                                                                    |
| keine Reaktion                                              |                                                                                                    |
| Auf                                                         |                                                                                                    |
| <u>Ab</u>                                                   |                                                                                                    |
| Stopp                                                       |                                                                                                    |
| Szenenzuordnung                                             |                                                                                                    |
| Position frei definiert                                     | <ul> <li><u>Position Höhe (0 % = oben; 100 % = unten)</u></li> <li><u>Position Lamelle (0 % = offen; 100 % = geschlossen)</u></li> </ul>                                 |
| Höhe und Lamelle über<br>Kommunikationsobjekte<br>empfangen | Das Kommunikationsobjekt <u>Sonne: Lamelle anfahren</u> ist nur in der <u>Betriebsart</u> <i>Behangsteuerung mit Lamellenverstellung</i> verfügbar.                      |
| nur Lamelle über<br>Kommunikationsobjekt<br>empfangen       | Das Kommunikationsobjekt <u>Sonne: Lamelle anfahren</u> ist nur in der <u>Betriebsart</u> <i>Behangsteuerung mit</i><br><i>Lamellenverstellung</i> verfügbar.            |

#### Voraussetzungen für Sichtbarkeit:

Parameterfenster Sonnenschutz-Automatik \ Parameter Parametereinstellung \ Option individuell

#### 7.9.6.1.6.1

ABHÄNGIGER PARAMETER

#### Position Höhe (0 % = oben; 100 % = unten)

Mit diesem Parameter kann festgelegt werden, in welche Position der Behang verfahren wird.

Die Position wird nur bei deaktivierter Sonnenschutz-Automatik angefahren.

Optionen

<u>0</u>... 100 %

#### Voraussetzungen für Sichtbarkeit:

<u>Parameterfenster Sonnenschutz-Automatik</u> \ Parameter <u>Parametereinstellung</u> \ Option *individuell* \ Parameter <u>Position bei Sonne = 0 (keine Sonne vorhanden)</u> \ Option *Position frei definiert* 

# 7.9.6.1.6.2

ABHÄNGIGER PARAMETER

## Position Lamelle (0 % = offen; 100 % = geschlossen)

Mit diesem Parameter kann festgelegt werden, in welche Position die Lamellen des Behangs verfahren werden.

Die Position wird nur bei deaktivierter Sonnenschutz-Automatik angefahren.

## (i) Hinweis

Dieser Parameter ist nur in der Betriebsart Behangsteuerung mit Lamellenverstellung verfügbar.

| Optionen       |  |
|----------------|--|
| <u>0</u> 100 % |  |

Voraussetzungen für Sichtbarkeit:

<u>Parameterfenster Sonnenschutz-Automatik</u> \ Parameter <u>Parametereinstellung</u> \ Option *individuell* \ Parameter <u>Position bei Sonne = 0 (keine Sonne vorhanden)</u> \ Option *Position frei definiert* 

#### 7.9.6.1.7

ABHÄNGIGER PARAMETER

#### Verzögerung bei Sonne = 0

Mit diesem Parameter kann eingestellt werden, nach welcher Verzögerungszeit der Behang ohne Sonne in Position fährt. Dadurch können unnötige Positionswechsel bei kurzzeitigem Schattenwurf durch Bewölkung vermieden werden.

#### Optionen

00:00:00 ... 01:40:00 hh:mm:ss

Voraussetzungen für Sichtbarkeit: <u>Parameterfenster Sonnenschutz-Automatik</u> \ Parameter <u>Parametereinstellung</u> \ Option *individuell* 

#### 7.9.6.1.8

ABHÄNGIGER PARAMETER

# Aktivierte Sonnenschutz-Automatik-Kommunikationsobjekte nach Busspannungswiederkehr und Download lesen

Mit diesem Parameter kann festgelegt werden, ob die aktiven Automatik-Kommunikationsobjekte nach Busspannungswiederkehr gelesen werden.

## $(\mathbf{i})$ Hinweis

Die Leseflags müssen bei den entsprechenden Kommunikationsobjekten des sendenden Geräts gesetzt sein.

Optionen

<u>nein</u> ja

#### Voraussetzungen für Sichtbarkeit:

Parameterfenster Sonnenschutz-Automatik \ Parameter Parametereinstellung \ Option individuell

# 7.9.7 Parameterfenster Statusmeldungen

Im <u>Parameterfenster Statusmeldungen</u> können die Kommunikationsobjekte für die Statusmeldungen freigegeben und ihr Sendeverhalten festgelegt werden.

## (i) Hinweis

Wenn mehrere Jalousieaktor-Ausgangspaare identisch eingestellt werden sollen, kann die Parametrierung im <u>Parameterfenster Vorlage Jalousieaktor</u> erfolgen.

|   | Konfiguration           | Parametereinstellung | O aus Vorlage übernehmen O individuell |
|---|-------------------------|----------------------|----------------------------------------|
| + | Geräteeinstellungen     |                      |                                        |
| + | Manuelle Bedienung      |                      |                                        |
| + | Sicherheit/Wetteralarme |                      |                                        |
| + | Logik/Schwellwert       |                      |                                        |
| + | Vorlage Schaltaktor     |                      |                                        |
| + | Vorlage Jalousieaktor   |                      |                                        |
| - | Jalousieaktor A+B       |                      |                                        |
|   | Funktionen              |                      |                                        |
|   | Grundeinstellungen      |                      |                                        |
|   | Antrieb                 |                      |                                        |
|   | Behang                  |                      |                                        |
|   | Sicherheit/Wetter       |                      |                                        |
|   | Sonnenschutz-Automatik  |                      |                                        |
|   | Statusmeldungen         |                      |                                        |
|   |                         |                      |                                        |

Abb. 45: Parameterfenster Statusmeldungen

#### Parameter

- Parametereinstellung
  - Kommunikationsobjekte "Status Höhe/Lamelle" freigeben
    - Wert des Kommunikationsobjekts senden
  - Kommunikationsobjekte "Status Endlage oben/unten" freigeben
    Wert des Kommunikationsobjekts senden
  - Kommunikationsobjekt "Status Bedienbarkeit" freigeben
     Wert des Kommunikationsobjekts senden
  - Kommunikationsobjekt "Status Sonnenschutz-Automatik" freigeben
    - Wert des Kommunikationsobjekts senden
  - <u>Kommunikationsobjekt "Statusinformation" freigeben</u>
    - Wert des Kommunikationsobjekts senden

### 7.9.7.1 Parametereinstellung

Mit diesem Parameter kann festgelegt werden, ob die Einstellungen für das Parameterfenster aus der Vorlage übernommen werden oder jeder Parameter individuell eingestellt wird.

| Optionen               |                                                                                                    |  |
|------------------------|----------------------------------------------------------------------------------------------------|--|
| aus Vorlage übernehmen | Für jeden Parameter wird die Parametrierung aus der Vorlage übernommen.                                                                                                    |  |
| individuell            | Jeder Parameter kann individuell eingestellt werden.                                                                                                    |  |
|                        | <ul> <li>Kommunikationsobjekte "Status Höhe/Lamelle" freigeben</li> <li>Kommunikationsobjekte "Status Endlage oben/unten" freigeben</li> <li>Kommunikationsobjekt "Status Bedienbarkeit" freigeben</li> <li>Kommunikationsobjekt "Status Sonnenschutz-Automatik" freigeben</li> <li>Kommunikationsobjekt "Statusinformation" freigeben</li> </ul> |  |

#### 7.9.7.1.1

ABHÄNGIGER PARAMETER

#### Kommunikationsobjekte "Status Höhe/Lamelle" freigeben

Mit diesem Parameter können die Kommunikationsobjekte <u>Status Höhe</u> und <u>Status Lamelle</u> freigegeben werden.

Der Ausgang sendet die relative Position des Behangs und die Lamellenstellung auf zwei getrennten Kommunikationsobjekten jeweils als 1-Byte-Wert (0 % ... 100 %).

Für die Position des Behangs gilt: Der Wert 0 % entspricht der Position obere Endlage, der Wert 100 % entspricht der Position untere Endlage.

Für die Lamellenstellung gilt: Der Wert 0 % entspricht der Lamellenstellung offen, der Wert 100 % entspricht der Lamellenstellung geschlossen.

## (i) Hinweis

Das Kommunikationsobjekt <u>Status Lamelle</u> ist nur in der <u>Betriebsart</u> *Behangsteuerung mit Lamellenverstellung* verfügbar.

| Optionen |                                                     |
|----------|-----------------------------------------------------|
| nein     | Die Kommunikationsobjekte werden nicht freigegeben. |
| ja       | Die Kommunikationsobjekte werden freigegeben.       |
|          | Wert des Kommunikationsobiekts senden               |

Voraussetzungen für Sichtbarkeit:

## 7.9.7.1.1.1

#### ABHÄNGIGER PARAMETER

#### Wert des Kommunikationsobjekts senden

Mit diesem Parameter kann festgelegt werden, wann der Wert des Kommunikationsobjekts auf den ABB i-bus® KNX gesendet wird.

| Optionen                                           |                                                                                                    |
|----------------------------------------------------|----------------------------------------------------------------------------------------------------|
| nein, nur aktualisieren                            | Der Wert des Kommunikationsobjekts wird aktualisiert, aber nicht gesendet.                                                                                                    |
| bei Änderung                                       | Der Wert des Kommunikationsobjekts wird bei jeder Änderung gesendet.                                                                                                    |
| auf Anforderung                                    | Der Wert des Kommunikationsobjekts wird auf Anforderung gesendet. Eine Anforderung kann durch<br>das Senden des Werts 0 oder 1 auf das Kommunikationsobjekt <u>Statuswerte anfordern</u> ausgelöst<br>werden.                            |
| <u>bei Änderung oder auf</u><br><u>Anforderung</u> | Der Wert des Kommunikationsobjekts wird bei Änderung oder auf Anforderung gesendet. Eine Anfor-<br>derung kann durch das Senden des Werts 0 oder 1 auf das Kommunikationsobjekt <u>Statuswerte</u><br><u>anfordern</u> ausgelöst werden. |

#### Voraussetzungen für Sichtbarkeit:

<u>Parameterfenster Statusmeldungen</u> \ Parameter <u>Parametereinstellung</u> \ Option *individuell* \ Parameter Kommunikationsobjekte "Status Höhe/Lamelle" freigeben \ Option *ja* 

#### 7.9.7.1.2

ABHÄNGIGER PARAMETER

#### Kommunikationsobjekte "Status Endlage oben/unten" freigeben

Mit diesem Parameter können die Kommunikationsobjekte <u>Status Endlage oben</u> und <u>Status Endlage</u> <u>unten</u> freigegeben werden.

Der Ausgang sendet auf diesen Kommunikationsobjekten den Wert 1, wenn sich der Behang in der jeweiligen Endlage befindet. Der Behang befindet sich in einer Zwischenposition, wenn auf beiden Kommunikationsobjekten der Wert 0 gesendet wird.

Diese Kommunikationsobjekte können verwendet werden, um einzelne Ausgänge über eine logische Verknüpfung gegeneinander zu verriegeln.

#### **Beispiel**:

Eine Markise darf nicht verfahren werden, wenn das Fenster geöffnet ist. Umgekehrt darf das Fenster nicht über einen Antrieb geöffnet werden, wenn die Markise heruntergefahren ist.

| Optionen |                                                     |
|----------|-----------------------------------------------------|
| nein     | Die Kommunikationsobjekte werden nicht freigegeben. |
| ja       | Die Kommunikationsobjekte werden freigegeben.       |
|          | Wert des Kommunikationsobjekts senden               |

Voraussetzungen für Sichtbarkeit:

## 7.9.7.1.2.1

ABHÄNGIGER PARAMETER

#### Wert des Kommunikationsobjekts senden

Mit diesem Parameter kann festgelegt werden, wann der Wert des Kommunikationsobjekts auf den ABB i-bus® KNX gesendet wird.

| Optionen                                           |                                                                                                    |
|----------------------------------------------------|----------------------------------------------------------------------------------------------------|
| nein, nur aktualisieren                            | Der Wert des Kommunikationsobjekts wird aktualisiert, aber nicht gesendet.                                                                                                    |
| bei Änderung                                       | Der Wert des Kommunikationsobjekts wird bei jeder Änderung gesendet.                                                                                                    |
| auf Anforderung                                    | Der Wert des Kommunikationsobjekts wird auf Anforderung gesendet. Eine Anforderung kann durch<br>das Senden des Werts 0 oder 1 auf das Kommunikationsobjekt <u>Statuswerte anfordern</u> ausgelöst<br>werden.                            |
| <u>bei Änderung oder auf</u><br><u>Anforderung</u> | Der Wert des Kommunikationsobjekts wird bei Änderung oder auf Anforderung gesendet. Eine Anfor-<br>derung kann durch das Senden des Werts 0 oder 1 auf das Kommunikationsobjekt <u>Statuswerte</u><br><u>anfordern</u> ausgelöst werden. |

#### Voraussetzungen für Sichtbarkeit:

<u>Parameterfenster Statusmeldungen</u> \ Parameter <u>Parametereinstellung</u> \ Option *individuell* \ Parameter Kommunikationsobjekte "Status Endlage oben/unten" freigeben \ Option *ja* 

#### 7.9.7.1.3

ABHÄNGIGER PARAMETER

#### Kommunikationsobjekt "Status Bedienbarkeit" freigeben

Mit diesem Parameter kann das Kommunikationsobjekt <u>Status Bedienbarkeit</u> freigegeben werden. Dieses Kommunikationsobjekt gibt an, ob der KNX-Betrieb des Ausgangs freigegeben oder gesperrt ist.

Der KNX-Betrieb ist unter folgenden Bedingungen gesperrt:

- Sicherheitsfunktionen aktiv (Wetteralarm, Sperren oder Zwangsführung)
- Betriebsart Manuelle Bedienung aktiv
- KNX-Betrieb ist über Kommunikationsobjekte gesperrt (<u>Sonnenschutz-Automatik sperren</u> und <u>Direkt-</u> <u>Betrieb sperren</u>)

Mit diesem Kommunikationsobjekt kann dem Anwender über eine LED am Taster angezeigt werden, dass die Bedienung des Ausgangs über Taster nicht möglich ist und die Automatik-Steuerung ebenfalls nicht aktiviert werden kann.

| Optionen |                                                  |  |
|----------|--------------------------------------------------|--|
| nein     | Das Kommunikationsobjekt wird nicht freigegeben. |  |
| ja       | Das Kommunikationsobjekt wird freigegeben.       |  |
|          | Wert des Kommunikationsobjekts senden            |  |

#### Voraussetzungen für Sichtbarkeit:

## 7.9.7.1.3.1

#### ABHÄNGIGER PARAMETER

#### Wert des Kommunikationsobjekts senden

Mit diesem Parameter kann festgelegt werden, wann der Wert des Kommunikationsobjekts auf den ABB i-bus® KNX gesendet wird.

| Optionen                                           |                                                                                                    |
|----------------------------------------------------|----------------------------------------------------------------------------------------------------|
| nein, nur aktualisieren                            | Der Wert des Kommunikationsobjekts wird aktualisiert, aber nicht gesendet.                                                                                                    |
| bei Änderung                                       | Der Wert des Kommunikationsobjekts wird bei jeder Änderung gesendet.                                                                                                    |
| auf Anforderung                                    | Der Wert des Kommunikationsobjekts wird auf Anforderung gesendet. Eine Anforderung kann durch<br>das Senden des Werts 0 oder 1 auf das Kommunikationsobjekt <u>Statuswerte anfordern</u> ausgelöst<br>werden.                            |
| <u>bei Änderung oder auf</u><br><u>Anforderung</u> | Der Wert des Kommunikationsobjekts wird bei Änderung oder auf Anforderung gesendet. Eine Anfor-<br>derung kann durch das Senden des Werts 0 oder 1 auf das Kommunikationsobjekt <u>Statuswerte</u><br><u>anfordern</u> ausgelöst werden. |

#### Voraussetzungen für Sichtbarkeit:

<u>Parameterfenster Statusmeldungen</u> \ Parameter <u>Parametereinstellung</u> \ Option *individuell* \ Parameter Kommunikationsobjekt "Status Bedienbarkeit" freigeben \ Option *ja* 

#### 7.9.7.1.4

ABHÄNGIGER PARAMETER

#### Kommunikationsobjekt "Status Sonnenschutz-Automatik" freigeben

Mit diesem Parameter kann das Kommunikationsobjekt <u>Status Sonnenschutz-Automatik</u> freigegeben werden. Dieses Kommunikationsobjekt gibt an, ob die Automatik-Steuerung des Ausgangs aktiviert oder deaktiviert ist.

Mit diesem Kommunikationsobjekt kann dem Anwender über eine LED am Taster der Status der Automatik-Steuerung angezeigt werden.

| Optionen |                                                  |   |
|----------|--------------------------------------------------|---|
| nein     | Das Kommunikationsobjekt wird nicht freigegeben. | _ |
| ja       | Das Kommunikationsobjekt wird freigegeben.       |   |
|          | Wert des Kommunikationsobjekts senden            |   |

#### Voraussetzungen für Sichtbarkeit:

## 7.9.7.1.4.1

ABHÄNGIGER PARAMETER

#### Wert des Kommunikationsobjekts senden

Mit diesem Parameter kann festgelegt werden, wann der Wert des Kommunikationsobjekts auf den ABB i-bus® KNX gesendet wird.

| Optionen                                           |                                                                                                    |
|----------------------------------------------------|----------------------------------------------------------------------------------------------------|
| nein, nur aktualisieren                            | Der Wert des Kommunikationsobjekts wird aktualisiert, aber nicht gesendet.                                                                                                    |
| bei Änderung                                       | Der Wert des Kommunikationsobjekts wird bei jeder Änderung gesendet.                                                                                                    |
| auf Anforderung                                    | Der Wert des Kommunikationsobjekts wird auf Anforderung gesendet. Eine Anforderung kann durch<br>das Senden des Werts 0 oder 1 auf das Kommunikationsobjekt <u>Statuswerte anfordern</u> ausgelöst<br>werden.                            |
| <u>bei Änderung oder auf</u><br><u>Anforderung</u> | Der Wert des Kommunikationsobjekts wird bei Änderung oder auf Anforderung gesendet. Eine Anfor-<br>derung kann durch das Senden des Werts 0 oder 1 auf das Kommunikationsobjekt <u>Statuswerte</u><br><u>anfordern</u> ausgelöst werden. |

#### Voraussetzungen für Sichtbarkeit:

<u>Parameterfenster Statusmeldungen</u> \ Parameter <u>Parametereinstellung</u> \ Option *individuell* \ Parameter Kommunikationsobjekt "Status Sonnenschutz-Automatik" freigeben \ Option *ja* 

#### 7.9.7.1.5

ABHÄNGIGER PARAMETER

#### Kommunikationsobjekt "Statusinformation" freigeben

Mit diesem Parameter kann das Kommunikationsobjekt <u>Statusinformation</u> freigegeben werden. Mit diesem Kommunikationsobjekt können die Statusinformationen des Geräts gesendet oder abgefragt werden.

#### Weitere Informationen $\rightarrow$ Schlüsseltabelle 8-Bit-Status-Byte (Schalten), Seite 257.

| Optionen |                                                  |
|----------|--------------------------------------------------|
| nein     | Das Kommunikationsobjekt wird nicht freigegeben. |
| ja       | Das Kommunikationsobjekt wird freigegeben.       |
|          | Wert des Kommunikationsobjekts senden            |

Voraussetzungen für Sichtbarkeit:

#### 7.9.7.1.5.1

#### ABHÄNGIGER PARAMETER

## Wert des Kommunikationsobjekts senden

Mit diesem Parameter kann festgelegt werden, wann der Wert des Kommunikationsobjekts auf den ABB i-bus® KNX gesendet wird.

| Optionen                                    |                                                                                                    |
|---------------------------------------------|----------------------------------------------------------------------------------------------------|
| nein, nur aktualisieren                     | Der Wert des Kommunikationsobjekts wird aktualisiert, aber nicht gesendet.                                                                                                    |
| bei Änderung                                | Der Wert des Kommunikationsobjekts wird bei jeder Änderung gesendet.                                                                                                    |
| auf Anforderung                             | Der Wert des Kommunikationsobjekts wird auf Anforderung gesendet. Eine Anforderung kann durch<br>das Senden des Werts 0 oder 1 auf das Kommunikationsobjekt <u>Statuswerte anfordern</u> ausgelöst<br>werden.                            |
| <u>bei Änderung oder auf</u><br>Anforderung | Der Wert des Kommunikationsobjekts wird bei Änderung oder auf Anforderung gesendet. Eine Anfor-<br>derung kann durch das Senden des Werts 0 oder 1 auf das Kommunikationsobjekt <u>Statuswerte</u><br><u>anfordern</u> ausgelöst werden. |

## Voraussetzungen für Sichtbarkeit:

<u>Parameterfenster Statusmeldungen</u> \ Parameter <u>Parametereinstellung</u> \ Option *individuell* \ Parameter Kommunikationsobjekt "Statusinformation" freigeben \ Option *ja* 

# 7.9.8 Parameterfenster Szenenzuordnungen

# (i) Hinweis

Dieses Parameterfenster ist nur sichtbar, wenn im <u>Parameterfenster Funktionen</u> für den Parameter <u>Funktion Szenen freigeben</u> die Option *ja* gewählt ist.

Im <u>Parameterfenster Szenenzuordnungen</u> können bis zu 64 verschiedene Szenen erstellt und dem Jalousieaktor-Ausgangspaar zugeordnet werden.

Weitere Informationen  $\rightarrow$  <u>Szenen, Seite 92</u>.

# (i) Hinweis

Wenn mehrere Jalousieaktor-Ausgangspaare identisch eingestellt werden sollen, kann die Parametrierung im <u>Parameterfenster Vorlage Jalousieaktor</u> erfolgen.

| Konfiguration                         | Parametereinstellung | aus Vorlage übernehmen individuell |
|---------------------------------------|----------------------|------------------------------------|
| + Geräteeinstellungen                 |                      |                                    |
| + Manuelle Bedienung                  |                      |                                    |
| + Sicherheit/Wetteralarme             |                      |                                    |
| + Logik/Schwellwert                   |                      |                                    |
| + Vorlage Schaltaktor                 |                      |                                    |
| + Vorlage Jalousieaktor               |                      |                                    |
| <ul> <li>Jalousieaktor A+B</li> </ul> |                      |                                    |
| Funktionen                            |                      |                                    |
| Grundeinstellungen                    |                      |                                    |
| Antrieb                               |                      |                                    |
| Behang                                |                      |                                    |
| Sicherheit/Wetter                     |                      |                                    |
| Sonnenschutz-Automatik                |                      |                                    |
| Statusmeldungen                       |                      |                                    |
| Szenenzuordnungen                     |                      |                                    |

Abb. 46: Parameterfenster Szenenzuordnungen

#### Parameter

- Parametereinstellung
  - Szenen bei Download überschreiben
  - Szenenzuordnung x freigeben
    - Szenenaufruf zusätzlich über Kommunikationsobjekt
    - Szenennummer
    - Verzögerung
    - Position Höhe (0 % = oben; 100 % = unten)
    - Position Lamelle (0 % = offen; 100 % = geschlossen)

#### 7.9.8.1 Parametereinstellung

Mit diesem Parameter kann festgelegt werden, ob die Einstellungen für das Parameterfenster aus der Vorlage übernommen werden oder jeder Parameter individuell eingestellt wird.

|           | Optionen                                      |                                                                                            |
|-----------|-----------------------------------------------|--------------------------------------------------------------------------------------------|
|           | aus Vorlage übernehmen                        | Für jeden Parameter wird die Parametrierung aus der Vorlage übernommen.                    |
|           | individuell                                   | Jeder Parameter kann individuell eingestellt werden.                                       |
|           |                                               | <ul> <li>Szenen bei Download überschreiben</li> <li>Szenenzuordnung x freigeben</li> </ul> |
|           |                                               |                                                                                            |
| 7.9.8.1.1 | —                                             |                                                                                            |
|           | ABHÄNGIGER PARAMETER                          |                                                                                            |
|           | Szenen bei Download i                         | iberschreiben                                                                              |
|           | Mit diesem Parameter<br>load überschrieben we | kann festgelegt werden, ob die im Gerät vorhandenen Szenen bei einem Down-<br>rden.        |
|           | Optionen                                      |                                                                                            |
|           | nein                                          |                                                                                            |
|           | <u>ja</u>                                     |                                                                                            |
|           | Voraussetzungen für S                         | ichtbarkeit:                                                                               |
|           | Parameterfenster Szen                         | enzuordnungen \ Parameter <u>Parametereinstellung</u> \ Option <i>individuell</i>          |
|           |                                               |                                                                                            |
| 7.9.8.1.2 | _                                             |                                                                                            |
|           | ABHÄNGIGER PARAMETER                          |                                                                                            |
|           |                                               |                                                                                            |

## Szenenzuordnung x freigeben

Mit diesem Parameter kann die Szene x (x =  $1 \dots 64$ ) freigegeben und dem Jalousieaktor-Ausgangspaar zugeordnet werden.

## (i) Hinweis

Der Standardwert für die Szenenzuordnung 2 ... 16 ist nein. Die Szenen 2 ... 16 können nur nacheinander freigeschaltet werden.

| Optionen |  |
|----------|--|
| nein     |  |
| ja       |  |

Voraussetzungen für Sichtbarkeit:

## 7.9.8.1.2.1

ABHÄNGIGER PARAMETER

#### Szenenaufruf zusätzlich über Kommunikationsobjekt

Mit diesem Parameter kann festgelegt werden, ob der Aufruf der Szenenzuordnung zusätzlich über das Kommunikationsobjekt <u>Szenenzuordnung x aufrufen</u> möglich ist.

| Optionen |  |  |
|----------|--|--|
| nein     |  |  |
| ja       |  |  |

Voraussetzungen für Sichtbarkeit:

 $\frac{Parameterfenster Szenenzuordnungen}{Parameter Parametereinstellung} Option individuell Parameter Szenenzuordnung x freigeben} Option ja$ 

### 7.9.8.1.2.2

ABHÄNGIGER PARAMETER

#### Szenennummer

Mit diesem Parameter kann die Szenennummer (1 ... 64) erstellt und dem Ausgang zugeordnet werden.

| Optionen    |  |
|-------------|--|
| <u>1</u> 64 |  |

Voraussetzungen für Sichtbarkeit:

 $\frac{Parameterfenster Szenenzuordnungen}{Parameter Parametereinstellung} Option individuell Parameter Szenenzuordnung x freigeben Option ja$ 

#### 7.9.8.1.2.3

ABHÄNGIGER PARAMETER

## Verzögerung

Mit diesem Parameter kann festgelegt werden, mit welcher Verzögerung das zugeordnete Verhalten nach Szenenaufruf ausgeführt wird.

## (i) Hinweis

Die Verzögerung kann mit dem Kommunikationsobjekt <u>Ein- und Ausschaltverzögerung sperren</u> gesperrt werden.

#### Optionen

00:00:00 ... 12:00:00 hh:mm:ss

Voraussetzungen für Sichtbarkeit:

 $\frac{Parameterfenster Szenenzuordnungen}{Parameter Parametereinstellung} Option individuell Parameter Szenenzuordnung x freigeben Option ja$ 

7.9.8.1.2.4

## ABHÄNGIGER PARAMETER

#### Position Höhe (0 % = oben; 100 % = unten)

Mit diesem Parameter kann festgelegt werden, in welche Position der Behang verfahren wird.

| Optionen          |  |
|-------------------|--|
| 0 <u>50</u> 100 % |  |

Voraussetzungen für Sichtbarkeit:

 $\frac{Parameterfenster Szenenzuordnungen}{Parameter Parametereinstellung} Option individuell Parameter Szenenzuordnung x freigeben} Option ja$ 

#### 7.9.8.1.2.5

ABHÄNGIGER PARAMETER

#### Position Lamelle (0 % = offen; 100 % = geschlossen)

Mit diesem Parameter kann festgelegt werden, in welche Position die Lamellen des Behangs verfahren werden.

## (i) Hinweis

Dieser Parameter ist nur in der Betriebsart Behangsteuerung mit Lamellenverstellung verfügbar.

#### Optionen

0...<u>50</u>...100 %

Voraussetzungen für Sichtbarkeit:

 $\frac{Parameterfenster Szenenzuordnungen}{Parameter Parametereinstellung} Option individuell Parameter Szenenzuordnung x freigeben Option ja$ 

# 7.10 Parameterfenster Schaltaktor A

# (i) Hinweis

Die Parameterfenster und die Struktur der Parameter sind für alle Ausgänge identisch. Daher wird nachfolgend nur ein Ausgang exemplarisch beschrieben.

# (i) Hinweis

In der Werkseinstellung sind alle Ausgänge als Jalousieaktor-Ausgangspaare eingestellt.

 Um ein Ausgangspaar als Schaltaktor-Ausgänge verwenden zu können, im <u>Parameterfenster Jalou-</u> <u>sieaktor A+B \ Parameterfenster Funktionen</u> für den Parameter <u>Applikation</u> die Option *Schaltaktor* wählen.

Im <u>Parameterfenster Schaltaktor A</u> und den untergeordneten Parameterfenstern können die Funktionen für jeden Schaltaktor-Ausgang individuell eingestellt werden.

## (i) Hinweis

Wenn mehrere Schaltaktor-Ausgänge identisch eingestellt werden sollen, kann die Parametrierung im Parameterfenster Vorlage Schaltaktor erfolgen.

# 7.10.1 Parameterfenster Funktionen

Im Parameterfenster Funktionen können folgende Einstellungen vorgenommen werden:

- Auswahl der Applikation
- Auswahl der Betriebsart
- Freigabe der Funktionen

| ion          | Applikation                                                                                 | 🔵 Jalousieaktor 🔘 Schaltaktor                                                                                                    |                                                                                                    |
|--------------|---------------------------------------------------------------------------------------------|----------------------------------------------------------------------------------------------------|----------------------------------------------------------------------------------------------------|
| tellungen    | Funktion Szenen freigeben                                                                   |                                                                                                    |                                                                                                    |
| Bedienung    | Funktion Sicherheit freigeben                                                               |                                                                                                    |                                                                                                    |
| Wetteralarme | Funktion Zeit freigeben                                                                     | nein                                                                                                    | •                                                                                                    |
| vellwert     |                                                                                             |                                                                                                    |                                                                                                    |
| haltaktor    |                                                                                             |                                                                                                    |                                                                                                    |
| lousieaktor  |                                                                                             |                                                                                                    | <i>т</i>                                                                                                    |
| r A          |                                                                                             |                                                                                                    | 016FXX1                                                                                                    |
| en           |                                                                                             |                                                                                                    | CDC078                                                                                                    |
|              | ion<br>tellungen<br>Bedienung<br>Wetteralarme<br>vellwert<br>haltaktor<br>ousieaktor<br>r A | ion     Applikation       tellungen     Funktion Szenen freigeben       bedienung     Funktion Sicherheit freigeben       Wetteralarme     Funktion Zeit freigeben       vellwert     interfeigeben       haltaktor     interfeigeben       ousieaktor     interfeigeben       en     interfeigeben | Applikation   tellungen   tellungen   Bedienung   Wetteralarme   vellwert   haltaktor   ousieaktor   r A   en |

Abb. 47: Parameterfenster Funktionen

## Parameter

- Applikation
  - Eunktion Szenen freigeben
    - Sichtbarkeit Schaltaktor
  - <u>Funktion Sicherheit freigeben</u>
    - <u>Sichtbarkeit Schaltaktor</u>
  - <u>Funktion Zeit freigeben</u>
    - Sichtbarkeit Schaltaktor

#### 7.10.1.1 Applikation

Mit diesem Parameter kann festgelegt werden, ob das Ausgangspaar als ein Jalousieaktor-Ausgangspaar oder als zwei separate Schaltaktor-Ausgänge verwendet wird.

Optionen Schaltaktor Jalousieaktor

#### 7.10.1.1.1

ABHÄNGIGER PARAMETER

#### Funktion Szenen freigeben

Mit diesem Parameter kann die Funktion *Szenen*, das dazugehörige <u>Parameterfenster Szenenzuordnung</u> und das Kommunikationsobjekt <u>Szene 1...64</u> freigegeben werden. Die Szenenzuordnungen und das Verhalten beim Szenenaufruf werden im <u>Parameterfenster Szenenzuordnung</u> festgelegt.

| Dptionen |  |
|----------|--|
| nein     |  |
| a        |  |

Voraussetzungen für Sichtbarkeit: <u>Parameterfenster Funktionen</u> \ Parameter <u>Applikation</u> \ Option *Schaltaktor* 

#### 7.10.1.1.2

ABHÄNGIGER PARAMETER

## **Funktion Sicherheit freigeben**

Mit diesem Parameter kann die Funktion *Sicherheit* und das dazugehörige <u>Parameterfenster Sicherheit</u> freigegeben werden. Das Verhalten des Ausgangs wird im <u>Parameterfenster Sicherheit</u> festgelegt.

| Optionen    |  |
|-------------|--|
| <u>nein</u> |  |
| ja          |  |

Voraussetzungen für Sichtbarkeit: <u>Parameterfenster Funktionen</u> \ Parameter <u>Applikation</u> \ Option *Schaltaktor* 

## 7.10.1.1.3

ABHÄNGIGER PARAMETER

#### **Funktion Zeit freigeben**

Mit diesem Parameter kann eine der folgenden Zeitfunktionen freigegeben werden:

- Treppenlicht
- Ein- und Ausschaltverzögerung
- Blinken

Abhängig von der gewählten Funktion wird das <u>Parameterfenster Treppenlicht</u> mit dem Kommunikationsobjekt <u>Treppenlicht Dauer-Ein</u>, das <u>Parameterfenster Ein- und Ausschaltverzögerung</u> oder das <u>Parameterfenster Blinken</u> mit dem Kommunikationsobjekt <u>Blinken</u> freigegeben. Das Verhalten des Ausgangs wird im entsprechenden Parameterfenster festgelegt.

| Optionen                      |                                                                                                    |
|-------------------------------|----------------------------------------------------------------------------------------------------|
| nein                          | Für diesen Ausgang wird keine Zeitfunktion verwendet.                                                                                                    |
| Treppenlicht                  | Für diesen Ausgang wird die Zeitfunktion <i>Treppenlicht</i> verwendet. Das <u>Parameterfenster Treppen-</u><br>licht und das Kommunikationsobjekt <u>Treppenlicht Dauer-Ein</u> werden freigegeben. |
| Ein- und Ausschaltverzögerung | Für diesen Ausgang wird die Zeitfunktion <i>Ein- und Ausschaltverzögerung</i> verwendet. Das <u>Parameter-</u><br>fenster Ein- und Ausschaltverzögerung wird freigegeben.                            |
| Blinken                       | Für diesen Ausgang wird die Zeitfunktion <i>Blinken</i> verwendet. Das <u>Parameterfenster Blinken</u> und das<br>Kommunikationsobjekt <u>Blinken</u> werden freigegeben.                            |

Voraussetzungen für Sichtbarkeit:

Parameterfenster Funktionen \ Parameter Applikation \ Option Schaltaktor

# 7.10.2 Parameterfenster Grundeinstellungen

Im Parameterfenster Grundeinstellungen können folgende Einstellungen vorgenommen werden:

- Verhalten des Ausgangs
- Verknüpfung mit dem zentralen Kommunikationsobjekt Schalten
- Verknüpfung mit der Funktion Logik/Schwellwert
- Rückmeldung des Schaltzustands
- Freigabe des Kommunikationsobjekts Statusinformation
- Verhalten bei Busspannungsausfall, Busspannungswiederkehr und Download

# (i) Hinweis

Wenn mehrere Schaltaktor-Ausgänge identisch eingestellt werden sollen, kann die Parametrierung im Parameterfenster Vorlage Schaltaktor erfolgen.

| Konfiguration             | Parametereinstellung | O aus Vorlage übernehmen O individuell |
|---------------------------|----------------------|----------------------------------------|
| + Geräteeinstellungen     |                      |                                        |
| + Manuelle Bedienung      |                      |                                        |
| + Sicherheit/Wetteralarme |                      |                                        |
| + Logik/Schwellwert       |                      |                                        |
| + Vorlage Schaltaktor     |                      |                                        |
| + Vorlage Jalousieaktor   |                      |                                        |
| – Schaltaktor A           |                      |                                        |
| Funktionen                |                      |                                        |
| Grundeinstellungen        |                      |                                        |

Abb. 48: Parameterfenster Grundeinstellungen

#### Parameter

- <u>Parametereinstellung</u>
  - Verhalten des Ausgangs
  - <u>Schaltausgang reagiert auf zentrales Schalt-Kommunikationsobjekt</u>
  - Ausgang reagiert auf
    - Verhalten bei Ergebnis "0"
    - Verhalten bei Ergebnis "1"
  - <u>Rückmeldung des Schaltzustandes über Kommunikationsobjekt "Status Schalten"</u>
    - Wert Kommunikationsobjekt "Status Schalten"
    - Wert des Kommunikationsobjekts senden
  - Kommunikationsobjekt "Statusinformation" freigeben
    - Wert des Kommunikationsobjekts senden
  - Verhalten bei Busspannungsausfall
  - Verhalten nach Busspannungswiederkehr
  - Verhalten nach ETS-Download

#### 7.10.2.1 Parametereinstellung

Mit diesem Parameter kann festgelegt werden, ob die Einstellungen für das Parameterfenster aus der Vorlage übernommen werden oder jeder Parameter individuell eingestellt wird.

| Optionen               |                                                                                                    |
|------------------------|----------------------------------------------------------------------------------------------------|
| aus Vorlage übernehmen | Für jeden Parameter wird die Parametrierung aus der Vorlage übernommen.                                                                                                    |
| individuell            | Jeder Parameter kann individuell eingestellt werden.                                                                                                    |
|                        | <ul> <li><u>Verhalten des Ausgangs</u></li> <li><u>Schaltausgang reagiert auf zentrales Schalt-Kommunikationsobjekt</u></li> <li><u>Ausgang reagiert auf</u></li> <li><u>Rückmeldung des Schaltzustandes über Kommunikationsobjekt "Status Schalten"</u></li> <li><u>Kommunikationsobjekt "Statusinformation" freigeben</u></li> <li><u>Verhalten bei Busspannungsausfall</u></li> <li><u>Verhalten nach Busspannungswiederkehr</u></li> </ul> |
|                        | Verhalten nach ETS-Download                                                                                                    |

#### 7.10.2.1.1

ABHÄNGIGER PARAMETER

#### Verhalten des Ausgangs

Mit diesem Parameter kann eingestellt werden, wie sich der Ausgang bei Empfang eines Schalt-Telegramms auf dem Kommunikationsobjekt <u>Schalten</u> verhält.

| Optionen         |                                                                                                    |
|------------------|----------------------------------------------------------------------------------------------------|
| Öffner           | Der Kontakt wird mit einem Ein-Telegramm (1) geöffnet und mit einem Aus-Telegramm (0) geschlos-<br>sen. |
| <u>Schließer</u> | Der Kontakt wird mit einem Ein-Telegramm (1) geschlossen und mit einem Aus-Telegramm (0) geöffnet.      |

Voraussetzungen für Sichtbarkeit: <u>Parameterfenster Grundeinstellungen</u> \ Parameter <u>Parametereinstellung</u> \ Option *individuell* 

#### 7.10.2.1.2

ABHÄNGIGER PARAMETER

#### Schaltausgang reagiert auf zentrales Schalt-Kommunikationsobjekt

Mit diesem Parameter kann festgelegt werden, ob der Ausgang über das zentrale Kommunikationsobjekt <u>Schalten</u> geschaltet werden kann.

## (i) Hinweis

Dieser Parameter ist nur sichtbar, wenn im <u>Parameterfenster Geräteeinstellungen</u> für den Parameter <u>Zentrales Schalten-Kommunikationsobjekt freigeben</u> die Option *ja* gewählt wurde.

| Dptionen |  |
|----------|--|
| nein     |  |
| <u>a</u> |  |

Voraussetzungen für Sichtbarkeit:

ABHÄNGIGER PARAMETER

#### Ausgang reagiert auf

Mit diesem Parameter kann festgelegt werden, ob der Ausgang durch das Ergebnis einer *Logik*- oder *Schwellwert*-Funktion beeinflusst wird.

Weitere Informationen  $\rightarrow$  Funktion Logik, Seite 85,  $\rightarrow$  Funktion Schwellwert, Seite 85.

| Optionen                                          |                                                                                             |
|---------------------------------------------------|---------------------------------------------------------------------------------------------|
| <u>keine Logik/Schwellwert</u><br><u>Funktion</u> | Der Ausgang reagiert nicht auf eine <i>Logik</i> oder <i>Schwellwert</i> Funktion.          |
| Logik/Schwellwert x                               | Der Ausgang reagiert auf die <i>Logik</i> - oder <i>Schwellwert</i> -Funktion x (x = 1 24). |
|                                                   | Verhalten bei Ergebnis "0"                                                                  |
|                                                   | Verhalten bei Ergebnis "1"                                                                  |
|                                                   |                                                                                             |

Voraussetzungen für Sichtbarkeit:

Parameterfenster Grundeinstellungen \ Parameter Parametereinstellung \ Option individuell

#### 7.10.2.1.3.1

ABHÄNGIGER PARAMETER

#### Verhalten bei Ergebnis "0"

Mit diesem Parameter kann festgelegt werden, wie sich der Ausgang verhält, wenn das Ergebnis der *Logik-* oder *Schwellwert*-Funktion 0 ist.

| Optionen       |                                                                                                    |
|----------------|----------------------------------------------------------------------------------------------------|
| keine Reaktion | Die Schaltposition des Relais bleibt unverändert.                                                                                                    |
| Ein            | Das Ergebnis wirkt wie ein Ein-Telegramm auf das Kommunikationsobjekt <u>Schalten</u> . Die Kontaktstel-<br>lung des Relais ist abhängig von der Einstellung des Ausgangs als <i>Öffner</i> oder <i>Schließer</i> . |
| <u>Aus</u>     | Das Ergebnis wirkt wie ein Aus-Telegramm auf das Kommunikationsobjekt <u>Schalten</u> . Die Kontaktstel-<br>lung des Relais ist abhängig von der Einstellung des Ausgangs als <i>Öffner</i> oder <i>Schließer</i> . |

#### Voraussetzungen für Sichtbarkeit:

<u>Parameterfenster Grundeinstellungen</u> Parameter Parametereinstellung Option*individuell*Parameter <u>Ausgang reagiert auf</u> Option*Logik/Schwellwert x* 

#### 7.10.2.1.3.2

ABHÄNGIGER PARAMETER

## Verhalten bei Ergebnis "1"

Mit diesem Parameter kann festgelegt werden, wie sich der Ausgang verhält, wenn das Ergebnis der *Logik-* oder *Schwellwert*-Funktion 1 ist.

| Optionen       |                                                                                                    |
|----------------|----------------------------------------------------------------------------------------------------|
| keine Reaktion | Die Schaltposition des Relais bleibt unverändert.                                                                                                    |
| <u>Ein</u>     | Das Ergebnis wirkt wie ein Ein-Telegramm auf das Kommunikationsobjekt <u>Schalten</u> . Die Kontaktstel-<br>lung des Relais ist abhängig von der Einstellung des Ausgangs als <i>Öffner</i> oder <i>Schließer</i> . |
| Aus            | Das Ergebnis wirkt wie ein Aus-Telegramm auf das Kommunikationsobjekt <u>Schalten</u> . Die Kontaktstel-<br>lung des Relais ist abhängig von der Einstellung des Ausgangs als <i>Öffner</i> oder <i>Schließer</i> . |

Voraussetzungen für Sichtbarkeit:

 $\label{eq:parameterfenster} \underbrace{Parameter Grundeinstellung} \ Parameter \underbrace{Parametereinstellung} \ Option \ individuell \ Parameter \underbrace{Ausgang reagiert auf} \ Option \ Logik/Schwellwert x$ 

## ABHÄNGIGER PARAMETER

#### Rückmeldung des Schaltzustandes über Kommunikationsobjekt "Status Schalten"

Mit diesem Parameter kann festgelegt werden, ob die Kontaktstellung des Relais über das Kommunikationsobjekt <u>Status Schalten</u> gemeldet wird.

| Optionen |                                                                                       |
|----------|---------------------------------------------------------------------------------------|
| nein     | Das Kommunikationsobjekt Status Schalten wird nicht freigegeben.                      |
| ja       | Das Kommunikationsobjekt <u>Status Schalten</u> wird freigegeben.                     |
|          | Wert Kommunikationsobjekt "Status Schalten"     Wert des Kommunikationsobjekts senden |

Voraussetzungen für Sichtbarkeit:

Parameterfenster Grundeinstellungen \ Parameter Parametereinstellung \ Option individuell

#### 7.10.2.1.4.1

ABHÄNGIGER PARAMETER

#### Wert Kommunikationsobjekt "Status Schalten"

Mit diesem Parameter kann festgelegt werden, welchen Wert das Kommunikationsobjekt <u>Status</u> <u>Schalten</u> in Abhängigkeit des Relais-Schaltzustands annimmt. Dadurch kann der Wert des Kommunikationsobjekts invertiert werden.

| Optionen                           |                                                                                                    |
|------------------------------------|----------------------------------------------------------------------------------------------------|
| <u>1: geschlossen, 0: geöffnet</u> | Wenn der Relaiskontakt geschlossen ist, hat das Kommunikationsobjekt den Wert 1.<br>Wenn der Relaiskontakt geöffnet ist, hat das Kommunikationsobjekt den Wert 0. |
| 0: geschlossen, 1: geöffnet        | Wenn der Relaiskontakt geschlossen ist, hat das Kommunikationsobjekt den Wert 0.<br>Wenn der Relaiskontakt geöffnet ist, hat das Kommunikationsobjekt den Wert 1. |

#### Voraussetzungen für Sichtbarkeit:

Parameterfenster Grundeinstellungen \ Parameter <u>Parametereinstellung</u> \ Option *individuell* \ Parameter <u>Rückmeldung</u> des Schaltzustandes über Kommunikationsobjekt "Status Schalten" \ Option *ja* 

#### 7.10.2.1.4.2

ABHÄNGIGER PARAMETER

#### Wert des Kommunikationsobjekts senden

Mit diesem Parameter kann festgelegt werden, wann der Wert des Kommunikationsobjekts auf den ABB i-bus® KNX gesendet wird.

| Optionen                                    |                                                                                                    |
|---------------------------------------------|----------------------------------------------------------------------------------------------------|
| nein, nur aktualisieren                     | Der Wert des Kommunikationsobjekts wird aktualisiert, aber nicht gesendet.                                                                                                    |
| bei Änderung                                | Der Wert des Kommunikationsobjekts wird bei jeder Änderung gesendet.                                                                                                    |
| auf Anforderung                             | Der Wert des Kommunikationsobjekts wird auf Anforderung gesendet. Eine Anforderung kann durch<br>das Senden des Werts 0 oder 1 auf das Kommunikationsobjekt <u>Statuswerte anfordern</u> ausgelöst<br>werden.                            |
| <u>bei Änderung oder auf</u><br>Anforderung | Der Wert des Kommunikationsobjekts wird bei Änderung oder auf Anforderung gesendet. Eine Anfor-<br>derung kann durch das Senden des Werts 0 oder 1 auf das Kommunikationsobjekt <u>Statuswerte</u><br><u>anfordern</u> ausgelöst werden. |

#### Voraussetzungen für Sichtbarkeit:

<u>Parameterfenster Grundeinstellungen</u> \ Parameter <u>Parametereinstellung</u> \ Option *individuell* \ Parameter <u>Rückmeldung des Schaltzustandes über Kommunikationsobjekt "Status Schalten"</u> \ Option *ja* 

ABHÄNGIGER PARAMETER

#### Kommunikationsobjekt "Statusinformation" freigeben

Mit diesem Parameter kann das Kommunikationsobjekt <u>Statusinformation</u> freigegeben werden. Mit diesem Kommunikationsobjekt können die Statusinformationen des Geräts gesendet oder abgefragt werden.

Weitere Informationen  $\rightarrow$  <u>Schlüsseltabelle 8-Bit-Status-Byte (Schalten), Seite 257</u>.

| Optionen |                                                  |
|----------|--------------------------------------------------|
| nein     | Das Kommunikationsobjekt wird nicht freigegeben. |
| ja       | Das Kommunikationsobjekt wird freigegeben.       |
|          | Wert des Kommunikationsobjekts senden            |

Voraussetzungen für Sichtbarkeit:

Parameterfenster Grundeinstellungen \ Parameter Parametereinstellung \ Option individuell

#### 7.10.2.1.5.1

ABHÄNGIGER PARAMETER

#### Wert des Kommunikationsobjekts senden

Mit diesem Parameter kann festgelegt werden, wann der Wert des Kommunikationsobjekts auf den ABB i-bus® KNX gesendet wird.

| Optionen                             |                                                                                                    |
|--------------------------------------|----------------------------------------------------------------------------------------------------|
| nein, nur aktualisieren              | Der Wert des Kommunikationsobjekts wird aktualisiert, aber nicht gesendet.                                                                                                    |
| bei Änderung                         | Der Wert des Kommunikationsobjekts wird bei jeder Änderung gesendet.                                                                                                    |
| auf Anforderung                      | Der Wert des Kommunikationsobjekts wird auf Anforderung gesendet. Eine Anforderung kann durch<br>das Senden des Werts 0 oder 1 auf das Kommunikationsobjekt <u>Statuswerte anfordern</u> ausgelöst<br>werden.                            |
| bei Änderung oder auf<br>Anforderung | Der Wert des Kommunikationsobjekts wird bei Änderung oder auf Anforderung gesendet. Eine Anfor-<br>derung kann durch das Senden des Werts 0 oder 1 auf das Kommunikationsobjekt <u>Statuswerte</u><br><u>anfordern</u> ausgelöst werden. |

#### Voraussetzungen für Sichtbarkeit:

<u>Parameterfenster Grundeinstellungen</u> \ Parameter <u>Parametereinstellung</u> \ Option *individuell* \ Parameter <u>Kommunikationsobjekt "Statusinformation" freigeben</u> \ Option *ja* 

#### 7.10.2.1.6

ABHÄNGIGER PARAMETER

#### Verhalten bei Busspannungsausfall

Mit diesem Parameter kann das Verhalten des Ausgangs bei Busspannungsausfall festgelegt werden.

| Optionen            |                                                    |
|---------------------|----------------------------------------------------|
| Kontakt unverändert | Die Kontaktstellung des Relais bleibt unverändert. |
| Kontakt geöffnet    | Der Relaiskontakt wird geöffnet.                   |
| Kontakt geschlossen | Der Relaiskontakt wird geschlossen.                |

#### Voraussetzungen für Sichtbarkeit:

ABHÄNGIGER PARAMETER

#### Verhalten nach Busspannungswiederkehr

Mit diesem Parameter kann festgelegt werden, ob und mit welchem Wert das Kommunikationsobjekt <u>Schalten</u> nach Busspannungswiederkehr beschrieben wird und das Verhalten des Ausgangs beeinflusst.

## (i) Hinweis

Durch die Funktionen Logik/Schwellwert, Sperren, Zwangsführung oder Sicherheitspriorität führt das Beschreiben des Kommunikationsobjekts <u>Schalten</u> nicht zwangsweise zu einer Änderung der Kontaktstellung.

Der Wert des Kommunikationsobjekts <u>Schalten</u> kann nur korrekt ausgelesen werden, nachdem über den ABB i-bus® KNX ein neuer Wert empfangen wurde.

| Optionen                                                    |                                                                                       |
|-------------------------------------------------------------|---------------------------------------------------------------------------------------|
| Kommunikationsobjekt<br>"Schalten" mit 0 beschreiben        | Der Wert des Kommunikationsobjekts <u>Schalten</u> wird mit dem Wert 0 überschrieben. |
| Kommunikationsobjekt<br>"Schalten" mit 1 beschreiben        | Der Wert des Kommunikationsobjekts <u>Schalten</u> wird mit dem Wert 1 überschrieben. |
| <u>Kommunikationsobjekt</u><br>"Schalten" nicht beschreiben | Der Wert des Kommunikationsobjekts <u>Schalten</u> wird nicht überschrieben.          |

## Voraussetzungen für Sichtbarkeit: <u>Parameterfenster Grundeinstellungen</u> \ Parameter <u>Parametereinstellung</u> \ Option *individuell*

#### 7.10.2.1.8

ABHÄNGIGER PARAMETER

## Verhalten nach ETS-Download

Mit diesem Parameter kann festgelegt werden, ob und mit welchem Wert das Kommunikationsobjekt <u>Schalten</u> nach einem ETS-Download beschrieben wird und das Verhalten des Ausgangs beeinflusst.

## (i) Hinweis

Durch die Funktionen Logik/Schwellwert, Sperren, Zwangsführung oder Sicherheitspriorität führt das Beschreiben des Kommunikationsobjekts <u>Schalten</u> nicht zwangsweise zu einer Änderung der Kontaktstellung.

Der Wert des Kommunikationsobjekts <u>Schalten</u> kann nur korrekt ausgelesen werden, nachdem über den ABB i-bus® KNX ein neuer Wert empfangen wurde.

#### Optionen

| -                                                    |                                                                                       |
|------------------------------------------------------|---------------------------------------------------------------------------------------|
| Kommunikationsobjekt<br>"Schalten" mit 0 beschreiben | Der Wert des Kommunikationsobjekts <u>Schalten</u> wird mit dem Wert 0 überschrieben. |
| Kommunikationsobjekt<br>"Schalten" mit 1 beschreiben | Der Wert des Kommunikationsobjekts <u>Schalten</u> wird mit dem Wert 1 überschrieben. |
| Kommunikationsobjekt<br>"Schalten" nicht beschreiben | Der Wert des Kommunikationsobjekts <u>Schalten</u> wird nicht überschrieben.          |

#### Voraussetzungen für Sichtbarkeit:

# 7.10.3 Parameterfenster Sicherheit

## (i) Hinweis

Dieses Parameterfenster ist nur sichtbar, wenn im <u>Parameterfenster Funktionen</u> für den Parameter Funktion Sicherheit freigeben die Option *ja* gewählt ist.

Im Parameterfenster Sicherheit können folgende Einstellungen vorgenommen werden:

- Verhalten bei Sicherheitsprioritäten
- Verhalten bei Funktion Sperren und Zwangsführung
- Schaltzustand nach Rücknahme der Funktionen *Sperren* und *Zwangsführung* und von Sicherheitsprioritäten

Die Prioritätsreihenfolge der Sicherheitsfunktionen ist wie im Parameterfenster abgebildet und kann nicht verändert werden:

- a) Sicherheitspriorität 1
- b) Zwangsführung
- c) Sicherheitspriorität 2
- d) Sicherheitspriorität 3
- e) Sperren

Weitere Informationen  $\rightarrow$  Sicherheitsfunktionen Schaltaktor, Seite 81.

# (i) Hinweis

Wenn mehrere Schaltaktor-Ausgänge identisch eingestellt werden sollen, kann die Parametrierung im Parameterfenster Vorlage Schaltaktor erfolgen.

|   | Konfiguration           | Parametereinstellung | aus Vorlage übernehmen individuell |
|---|-------------------------|----------------------|------------------------------------|
| + | Geräteeinstellungen     |                      |                                    |
| + | Manuelle Bedienung      |                      |                                    |
| + | Sicherheit/Wetteralarme |                      |                                    |
| + | Logik/Schwellwert       |                      |                                    |
| + | Vorlage Schaltaktor     |                      |                                    |
| + | Vorlage Jalousieaktor   |                      |                                    |
| - | Schaltaktor A           |                      |                                    |
|   | Funktionen              |                      |                                    |
|   | Grundeinstellungen      |                      |                                    |
|   | Sicherheit              |                      |                                    |

Abb. 49: Parameterfenster Sicherheit

#### Parameter

- Parametereinstellung
  - <u>Schaltzustand bei Sicherheitspriorität x</u>
  - Zwangsführung (1 Bit / 2 Bit)
    - Schaltzustand bei Zwangsführung
  - Sperren
  - Schaltzustand bei Rücknahme von Sperren, Zwangsführung und Sicherheitspriorität

#### 7.10.3.1 Parametereinstellung

Mit diesem Parameter kann festgelegt werden, ob die Einstellungen für das Parameterfenster aus der Vorlage übernommen werden oder jeder Parameter individuell eingestellt wird.

| Optionen               |                                                                                                    |  |
|------------------------|----------------------------------------------------------------------------------------------------|--|
| aus Vorlage übernehmen | Für jeden Parameter wird die Parametrierung aus der Vorlage übernommen.                                                                                                    |  |
| individuell            | Jeder Parameter kann individuell eingestellt werden.                                                                                                    |  |
|                        | <ul> <li>Schaltzustand bei Sicherheitspriorität x</li> <li>Zwangsführung (1 Bit / 2 Bit)</li> <li>Sperren</li> <li>Schaltzustand bei Rücknahme von Sperren, Zwangsführung und Sicherheitspriorität</li> </ul> |  |

#### 7.10.3.1.1

ABHÄNGIGER PARAMETER

#### Schaltzustand bei Sicherheitspriorität x

Mit diesem Parameter kann die Schaltposition des Relais bei Sicherheitspriorität festgelegt werden.

Weitere Informationen → Sicherheitspriorität, Seite 81.

# (i) Hinweis

Dieser Parameter ist nur sichtbar, wenn im Parameterfenster Sicherheit/Wetteralarme für den Parameter Kommunikationsobjekt "Sicherheitspriorität x" freigeben die Option ja gewählt ist.

## (i) Hinweis

Im Falle einer Sicherheitspriorität ist der Ausgang über andere Kommunikationsobjekte, die manuelle Bedienung oder das i-bus® Tool solange nicht mehr bedienbar, bis die Sicherheitspriorität zurückgenommen wird.

Höher priorisierte Sicherheitsfunktionen werden weiterhin ausgeführt.

#### Optionen

| keine Reaktion/deaktiviert | Die Schaltposition des Relais bleibt unverändert. Der Ausgang reagiert nicht auf die Sicherheitspriori-<br>tät. |
|----------------------------|----------------------------------------------------------------------------------------------------|
| Ein                        | Die Schaltposition des Relais ist Ein.                                                                          |
| Aus                        | Die Schaltposition des Relais ist Aus.                                                                          |
| unverändert (sperren)      | Die Schaltposition des Relais bleibt unverändert und wird in dieser Position gesperrt.                          |
|                            |                                                                                                    |

| Optionen                   |                                                                                                    |
|----------------------------|----------------------------------------------------------------------------------------------------|
| keine Reaktion/deaktiviert |                                                                                                    |
| Ein                        |                                                                                                    |
| Aus                        |                                                                                                    |
| unverändert (sperren)      | Solange die Sperre aktiv ist, kann die Schaltposition des Relais nicht über Kommunikationsobjekte,<br>manuelle Bedienung oder das i-bus® Tool verändert werden.<br>Höher priorisierte Sicherheitsfunktionen werden weiterhin ausgeführt. |

#### Voraussetzungen für Sichtbarkeit:

Parameterfenster Sicherheit \ Parameter Parametereinstellung \ Option individuell

### 7.10.3.1.2

ABHÄNGIGER PARAMETER

## Zwangsführung (1 Bit / 2 Bit)

Mit diesem Parameter kann festgelegt werden, ob eine 1-Bit- oder 2-Bit-Zwangsführung verwendet wird.

Weitere Informationen  $\rightarrow$  <u>Zwangsführung</u>, <u>Seite 81</u>.

## (i) Hinweis

Bei aktivierter Funktion *Zwangsführung* ist der Ausgang über andere Kommunikationsobjekte oder die manuelle Bedienung solange nicht mehr bedienbar, bis die Zwangsführung zurückgenommen wird. Höher priorisierte Sicherheitsfunktionen werden weiterhin ausgeführt.

| Optionen                  |                                                                                                    |  |
|---------------------------|----------------------------------------------------------------------------------------------------|--|
| deaktiviert               | Die Funktion Zwangsführung ist deaktiviert.                                                                                                    |  |
| aktiviert 1 Bit – 0 Aktiv | Die 1-Bit-Zwangsführung wird verwendet und bei Empfang des Werts 0 aktiviert. Das Kommuni-<br>kationsobjekt <u>Zwangsführung 1 Bit</u> wird freigegeben.                                |  |
|                           | Schaltzustand bei Zwangsführung                                                                                                    |  |
| aktiviert 1 Bit – 1 Aktiv | Die 1-Bit-Zwangsführung wird verwendet und bei Empfang des Werts 1 aktiviert. Das Kommuni-<br>kationsobjekt <u>Zwangsführung 1 Bit</u> wird freigegeben.                                |  |
|                           | <u>Schaltzustand bei Zwangsführung</u>                                                                                                    |  |
| aktiviert 2 Bit           | Die 2-Bit-Zwangsführung wird verwendet. Das Kommunikationsobjekt <u>Zwangsführung 2 Bit</u> wird freigegeben. Der Schaltzustand wird durch den Wert des Kommunikationsobjekts bestimmt. |  |

Voraussetzungen für Sichtbarkeit: <u>Parameterfenster Sicherheit</u> \ Parameter <u>Parametereinstellung</u> \ Option *individuell* 

#### 7.10.3.1.2.1

ABHÄNGIGER PARAMETER

#### Schaltzustand bei Zwangsführung

Mit diesem Parameter kann die Schaltposition des Relais bei Zwangsführung festgelegt werden.

| cte, |
|------|
| -    |

Voraussetzungen für Sichtbarkeit:

<u>Parameterfenster Sicherheit</u> \ Parameter <u>Parametereinstellung</u> \ Option *individuell* \ Parameter <u>Zwangsführung (1 Bit / 2 Bit)</u> \ Option *aktiviert 1 Bit – 0 Aktiv*  7.10.3.1.3

ABHÄNGIGER PARAMETER

#### Sperren

Mit diesem Parameter kann das Kommunikationsobjekt <u>Sperren</u> freigegeben und die Schaltposition des Relais bei Empfang des Werts 1 auf dem Kommunikationsobjekt <u>Sperren</u> festgelegt werden.

# (i) Hinweis

Solange die Sperre aktiv ist, kann die Schaltposition des Relais nicht über Kommunikationsobjekte, manuelle Bedienung oder das i-bus® Tool verändert werden.

Höher priorisierte Sicherheitsfunktionen werden weiterhin ausgeführt.

| Optionen              |                                                                                                    |
|-----------------------|----------------------------------------------------------------------------------------------------|
| keine Reaktion        | Die Funktion Sperren wird nicht verwendet.                                                                                                    |
| Ein                   | Das Kommunikationsobjekt <u>Sperren</u> wird freigegeben. Bei Erhalt des Werts 1 wird das Relais in der<br>Schaltposition Ein gesperrt.                  |
| Aus                   | Das Kommunikationsobjekt <u>Sperren</u> wird freigegeben. Bei Erhalt des Werts 1 wird das Relais in der<br>Schaltposition Aus gesperrt.                  |
| unverändert (sperren) | Das Kommunikationsobjekt <u>Sperren</u> wird freigegeben. Bei Erhalt des Werts 1 wird das Relais ge-<br>sperrt, die Schaltposition wird nicht verändert. |

## Voraussetzungen für Sichtbarkeit:

Parameterfenster Sicherheit \ Parameter Parametereinstellung \ Option individuell

#### 7.10.3.1.4

ABHÄNGIGER PARAMETER

#### Schaltzustand bei Rücknahme von Sperren, Zwangsführung und Sicherheitspriorität

Mit diesem Parameter kann die Schaltposition festgelegt werden, die das Relais nach Rücknahme einer Sicherheitspriorität oder den Funktionen *Sperren* und *Zwangsführung* einnimmt.

| Optionen                                                         |                                                                                                    |  |
|------------------------------------------------------------------|----------------------------------------------------------------------------------------------------|--|
| keine Reaktion Die Schaltposition des Relais bleibt unverändert. |                                                                                                    |  |
| Ein                                                              | Die Schaltposition des Relais ist Ein.                                                                               |  |
| Aus                                                              | Die Schaltposition des Relais ist Aus.                                                                               |  |
| nachgeführter KNX-Zustand                                        | Der nachgeführte KNX-Zustand wird verwendet. Weitere Informationen → <u>Nachgeführter KNX-</u><br>Zustand, Seite 84. |  |

Voraussetzungen für Sichtbarkeit:

Parameterfenster Sicherheit \ Parameter Parametereinstellung \ Option individuell

# 7.10.4 Parameterfenster Treppenlicht

## (i) Hinweis

Dieses Parameterfenster ist nur sichtbar, wenn im <u>Parameterfenster Funktionen</u> für den Parameter <u>Funktion Zeit freigeben</u> die Option *Treppenlicht* gewählt ist.

Im Parameterfenster Treppenlicht können folgende Einstellungen vorgenommen werden:

- Dauer und Schaltverhalten der Funktion Treppenlicht
- Warnung vor dem Ausschalten des Treppenlichts
- Funktion *Treppenlicht* sperren
- Verhalten nach Funktion Dauer-Ein und Busspannungswiederkehr

Weitere Informationen  $\rightarrow$  Funktion Treppenlicht, Seite 93.

## (i) Hinweis

Wenn mehrere Schaltaktor-Ausgänge identisch eingestellt werden sollen, kann die Parametrierung im Parameterfenster Vorlage Schaltaktor erfolgen.

| Konfiguration             | Parametereinstellung | O aus Vorlage übernehmen O individuell |
|---------------------------|----------------------|----------------------------------------|
| + Geräteeinstellungen     |                      |                                        |
| + Manuelle Bedienung      |                      |                                        |
| + Sicherheit/Wetteralarme |                      |                                        |
| + Logik/Schwellwert       |                      |                                        |
| + Vorlage Schaltaktor     |                      |                                        |
| + Vorlage Jalousieaktor   |                      |                                        |
| - Schaltaktor A           |                      |                                        |
| Funktionen                |                      |                                        |
| Grundeinstellungen        |                      |                                        |
| Sicherheit                |                      |                                        |
| Treppenlicht              |                      |                                        |

Abb. 50: Parameterfenster Treppenlicht

#### Parameter

- Parametereinstellung
  - <u>Treppenlichtzeit</u>
  - <u>Treppenlicht neu startbar</u>
    - Treppenlichtzeit verlängerbar (Pumpen)
  - <u>Treppenlicht schaltbar</u>
  - Warnung vor Ausschalten des Treppenlichts
    - Warnzeit
    - Anzahl Aus/Ein Wechsel
  - Treppenlicht über Kommunikationsobjekt sperren
    - <u>Treppenlicht nach Busspannungswiederkehr sperren</u>
  - Treppenlichtzeit über Kommunikationsobjekt ändern
  - <u>Treppenlicht nach Beenden von Dauer-Ein neu starten</u>

2CDC078019FXX19

#### 7.10.4.1 Parametereinstellung

Mit diesem Parameter kann festgelegt werden, ob die Einstellungen für das Parameterfenster aus der Vorlage übernommen werden oder jeder Parameter individuell eingestellt wird.

| Optionen               |                                                                                                    |  |
|------------------------|----------------------------------------------------------------------------------------------------|--|
| aus Vorlage übernehmen | Für jeden Parameter wird die Parametrierung aus der Vorlage übernommen.                                                                                                    |  |
| individuell            | Jeder Parameter kann individuell eingestellt werden.                                                                                                    |  |
|                        | <ul> <li><u>Treppenlichtzeit</u></li> <li><u>Treppenlicht neu startbar</u></li> <li><u>Treppenlicht schaltbar</u></li> <li><u>Warnung vor Ausschalten des Treppenlichts</u></li> <li><u>Treppenlicht über Kommunikationsobjekt sperren</u></li> <li><u>Treppenlichtzeit über Kommunikationsobjekt ändern</u></li> <li><u>Treppenlicht nach Beenden von Dauer-Ein neu starten</u></li> </ul> |  |

#### 7.10.4.1.1

ABHÄNGIGER PARAMETER

#### Treppenlichtzeit

Mit diesem Parameter kann festgelegt werden, wie lange die Beleuchtung nach einem Ein-Telegramm eingeschaltet bleibt.

| Optionen                                   |  |
|--------------------------------------------|--|
| 00:00:00 <u>00:05:00</u> 18:12:15 hh:mm:ss |  |

#### Voraussetzungen für Sichtbarkeit:

Parameterfenster Treppenlicht \ Parameter Parametereinstellung \ Option individuell

#### 7.10.4.1.2

ABHÄNGIGER PARAMETER

#### Treppenlicht neu startbar

Mit diesem Parameter kann festgelegt werden, ob die Treppenlichtzeit durch zusätzliche Ein-Telegramme verlängert wird.

| Optionen  |                                                                                                    |
|-----------|----------------------------------------------------------------------------------------------------|
| nein      | Zusätzliche Ein-Telegramme werden ignoriert. Die Treppenlichtzeit wird nicht verlängert.                                                                                                    |
| <u>ja</u> | Die Treppenlichtzeit wird durch weitere Ein-Telegramme verlängert. Die Anzahl der Verlängerungen<br>kann im Parameter <u>Treppenlichtzeit verlängerbar (Pumpen)</u> eingestellt werden.<br>Weitere Informationen → <u>Funktion Treppenlicht, Seite 93</u> . |
|           | <u>Treppenlichtzeit verlängerbar (Pumpen)</u>                                                                                                    |

## Voraussetzungen für Sichtbarkeit:

Parameterfenster Treppenlicht \ Parameter Parametereinstellung \ Option individuell

## 7.10.4.1.2.1

#### ABHÄNGIGER PARAMETER

#### Treppenlichtzeit verlängerbar (Pumpen)

Mit diesem Parameter kann festgelegt werden, wie oft die Treppenlichtzeit verlängert werden kann.

| Optionen                     |                                                                                                    |
|------------------------------|----------------------------------------------------------------------------------------------------|
| nein, nur neu startbar       | Die Treppenlichtzeit kann durch erneutes Einschalten beliebig oft neu gestartet werden.                                                                                          |
| bis max. 2x Treppenlichtzeit | Die Treppenlichtzeit kann auf die maximal 2fache Dauer verlängert werden. Diese Verlängerung er-<br>folgt, wenn nach dem Einschalten weitere Einschalt-Befehle empfangen werden. |
| bis max. 3x Treppenlichtzeit | Die Treppenlichtzeit kann auf die maximal 3fache Dauer verlängert werden. Diese Verlängerung er-<br>folgt, wenn nach dem Einschalten weitere Einschalt-Befehle empfangen werden. |
| bis max. 4x Treppenlichtzeit | Die Treppenlichtzeit kann auf die maximal 4fache Dauer verlängert werden. Diese Verlängerung er-<br>folgt, wenn nach dem Einschalten weitere Einschalt-Befehle empfangen werden. |
| bis max. 5x Treppenlichtzeit | Die Treppenlichtzeit kann auf die maximal 5fache Dauer verlängert werden. Diese Verlängerung er-<br>folgt, wenn nach dem Einschalten weitere Einschalt-Befehle empfangen werden. |

#### Voraussetzungen für Sichtbarkeit:

 $\underline{Parameterfenster Treppenlicht} \setminus Parameter \underline{Parametereinstellung} \setminus Option individuell \setminus Parameter \underline{Treppenlicht neu startbar} \setminus Option ja$ 

#### 7.10.4.1.3

ABHÄNGIGER PARAMETER

## Treppenlicht schaltbar

Mit diesem Parameter kann festgelegt werden, mit welchem Telegrammwert die Beleuchtung eingeschaltet und vorzeitig ausgeschaltet wird.

| Optionen                                       |                                                                                                    |
|------------------------------------------------|----------------------------------------------------------------------------------------------------|
| Ein mit "1" und Aus mit "0"                    | Die Beleuchtung wird mit dem Telegrammwert "1" eingeschaltet und mit dem Telegrammwert "0"<br>ausgeschaltet.    |
| Ein mit "1" keine Wirkung bei "0"              | Die Beleuchtung wird mit dem Telegrammwert "1" eingeschaltet. Ein vorzeitiges Ausschalten ist nicht möglich.    |
| Ein mit "1" oder mit "0", keine<br>Abschaltung | Die Beleuchtung wird unabhängig vom Telegrammwert eingeschaltet. Ein vorzeitiges Ausschalten ist nicht möglich. |

#### Voraussetzungen für Sichtbarkeit:

Parameterfenster Treppenlicht \ Parameter Parametereinstellung \ Option individuell

#### 7.10.4.1.4

#### ABHÄNGIGER PARAMETER

#### Warnung vor Ausschalten des Treppenlichts

Mit diesem Parameter kann festgelegt werden, ob der Benutzer vor dem Ausschalten der Beleuchtung eine Warnung erhält.

| Optionen                                     |                                                                                                    |
|----------------------------------------------|----------------------------------------------------------------------------------------------------|
| nein                                         | Der Benutzer erhält vor dem Ausschalten der Beleuchtung keine Warnung.                                                                                                    |
| durch Kommunikationsobjekt                   | Das Kommunikationsobjekt <u>Treppenlicht vorwarnen</u> wird freigegeben. Zu Beginn der <u>Warnzeit</u> wird<br>das Kommunikationsobjekt auf den Wert 1 gesetzt. Nach Ablauf der Warnzeit wird das Kommuni-<br>kationsobjekt auf den Wert 0 gesetzt. Das Kommunikationsobjekt kann zum Schalten einer Warn-<br>leuchte verwendet werden.                                                                       |
| durch kurzes Aus-Ein-Schalten                | Während der Warnzeit wird die Beleuchtung kurz ausgeschaltet und anschließend wieder eingeschaltet. Die Anzahl der Aus/Ein Wechsel kann im Parameter <u>Anzahl Aus/Ein Wechsel</u> eingestellt werden.         Der erste Aus/Ein-Wechsel wird zu Beginn der Warnzeit ausgeführt. Weitere Aus/Ein-Wechsel werden gleichmäßig auf die verbleibende Warnzeit aufgeteilt.         • <u>Anzahl Aus/Ein Wechsel</u> |
| durch Objekt und kurzes Aus-<br>Ein-Schalten | warrzeit Der Benutzer wird vor dem Ausschalten der Beleuchtung gewarnt:     durch Kommunikationsobjekt     durch kurzes Aus-Ein-Schalten     Anzahl Aus/Ein Wechsel     Warnzeit                                                                                                    |

## Voraussetzungen für Sichtbarkeit: <u>Parameterfenster Treppenlicht</u> \ Parameter <u>Parametereinstellung</u> \ Option *individuell*

#### 7.10.4.1.4.1

ABHÄNGIGER PARAMETER

#### Warnzeit

Mit diesem Parameter kann die Dauer der Warnzeit eingestellt werden. Die Warnzeit wird auf die <u>Trep-</u> <u>penlichtzeit</u> addiert.

| Dptionen                                   |  |
|--------------------------------------------|--|
| 00:00:10 <u>00:00:45</u> 18:12:15 hh:mm:ss |  |

#### Voraussetzungen für Sichtbarkeit:

<u>Parameterfenster Treppenlicht</u> \ Parameter <u>Parametereinstellung</u> \ Option *individuell* \ Parameter <u>Warnung vor Ausschalten des Treppenlichts</u> \ Option *durch Kommunikationsobjekt* 

#### 7.10.4.1.4.2

ABHÄNGIGER PARAMETER

#### Anzahl Aus/Ein Wechsel

Mit diesem Parameter kann die Anzahl der Aus/Ein Wechsel während der <u>Warnzeit</u> festgelegt werden.

| Optionen     |  |  |  |
|--------------|--|--|--|
| 1 <u>2</u> 5 |  |  |  |

#### Voraussetzungen für Sichtbarkeit:

<u>Parameterfenster Treppenlicht</u> \ Parameter <u>Parametereinstellung</u> \ Option *individuell* \ Parameter <u>Warnung vor Ausschalten des Treppenlichts</u> \ Option *durch kurzes Aus-Ein-Schalten* 

7.10.4.1.5

# ABHÄNGIGER PARAMETER

#### Treppenlicht über Kommunikationsobjekt sperren

Mit diesem Parameter kann festgelegt werden, ob die Funktion *Treppenlicht* über das Kommunikationsobjekt <u>Treppenlicht sperren</u> gesperrt werden kann. Wenn die Funktion *Treppenlicht* gesperrt ist, wird der Einschalt-Befehl ohne Zeitfunktion in der Funktionskette weitergegeben und der Ausgang verhält sich entsprechend seiner Parametrierung.

| Optionen    |                                                                                                    |
|-------------|----------------------------------------------------------------------------------------------------|
| <u>nein</u> | Die Funktion Treppenlicht kann nicht gesperrt werden.                                                                         |
| ja          | Die Funktion <i>Treppenlicht</i> kann gesperrt werden. Das Kommunikationsobjekt <u>Treppenlicht sperren</u> wird freigegeben. |
|             | Treppenlicht nach Busspannungswiederkehr sperren                                                                              |

Voraussetzungen für Sichtbarkeit: <u>Parameterfenster Treppenlicht</u> \ Parameter Parametereinstellung \ Option *individuell* 

#### 7.10.4.1.5.1

ABHÄNGIGER PARAMETER

#### Treppenlicht nach Busspannungswiederkehr sperren

Mit diesem Parameter kann festgelegt werden, ob die Funktion *Treppenlicht* nach Busspannungswiederkehr gesperrt ist.

| Optionen    |  |
|-------------|--|
| <u>nein</u> |  |
| ja          |  |

Voraussetzungen für Sichtbarkeit:

<u>Parameterfenster Treppenlicht</u> \ Parameter <u>Parametereinstellung</u> \ Option *individuell* \ Parameter <u>Treppenlicht</u> über Kommunikationsobjekt sperren \ Option *ja* 

#### 7.10.4.1.6

ABHÄNGIGER PARAMETER

#### Treppenlichtzeit über Kommunikationsobjekt ändern

Mit diesem Parameter kann festgelegt werden, ob die <u>Treppenlichtzeit</u> über das Kommunikationsobjekt <u>Treppenlichtzeit</u> geändert werden kann.

## (i) Hinweis

Eine begonnene Funktion *Treppenlicht* wird zunächst ohne Änderung zu Ende geführt. Die geänderte Treppenlichtzeit wird erst beim nächsten Aufruf der Funktion *Treppenlicht* verwendet.

| Optionen |                                                                                              |
|----------|----------------------------------------------------------------------------------------------|
| nein     | Die Treppenlichtzeit kann nicht über das Kommunikationsobjekt geändert werden.               |
| ja       | Die Treppenlichtzeit kann über das Kommunikationsobjekt geändert werden. Das Kommunikations- |
|          | objekt <u>Treppenlichtzeit</u> wird freigegeben.                                             |

Voraussetzungen für Sichtbarkeit:

Parameterfenster Treppenlicht \ Parameter Parametereinstellung \ Option individuell

#### 7.10.4.1.7

ABHÄNGIGER PARAMETER

## Treppenlicht nach Beenden von Dauer-Ein neu starten

Mit diesem Parameter kann festgelegt werden, wie sich die Funktion *Treppenlicht* nach Beenden der Funktion *Dauer-Ein* verhält.

| Optionen |                                                                                                    |
|----------|----------------------------------------------------------------------------------------------------|
| nein     | Nach Beenden der Funktion Dauer-Ein wird die Beleuchtung ausgeschaltet.                                                         |
| ja       | Nach Beenden der Funktion <i>Dauer-Ein</i> wird die <u>Treppenlichtzeit</u> gestartet und die Beleuchtung bleibt eingeschaltet. |

Voraussetzungen für Sichtbarkeit:

Parameterfenster Treppenlicht \ Parameter Parametereinstellung \ Option *individuell* 

# 7.10.5 Parameterfenster Ein- und Ausschaltverzögerung

## (i) Hinweis

Dieses Parameterfenster ist nur sichtbar, wenn im <u>Parameterfenster Funktionen</u> für den Parameter Funktion Zeit freigeben die Option *Ein- und Ausschaltverzögerung* gewählt ist.

Im <u>Parameterfenster Ein- und Ausschaltverzögerung</u> kann das Verhalten der Funktion *Ein- und Ausschaltverzögerung* eingestellt werden.

Weitere Informationen  $\rightarrow$  Funktion Ein- und Ausschaltverzögerung, Seite 95.

# (i) Hinweis

Wenn mehrere Schaltaktor-Ausgänge identisch eingestellt werden sollen, kann die Parametrierung im Parameterfenster Vorlage Schaltaktor erfolgen.

|   | Konfiguration                 | Parametereinstellung | 🔘 aus Vorlage übernehmen 🔵 i | ndividuell |
|---|-------------------------------|----------------------|------------------------------|------------|
| + | Geräteeinstellungen           |                      |                              |            |
| + | Manuelle Bedienung            |                      |                              |            |
| + | Sicherheit/Wetteralarme       |                      |                              |            |
| + | Logik/Schwellwert             |                      |                              |            |
| + | Vorlage Schaltaktor           |                      |                              |            |
| + | Vorlage Jalousieaktor         |                      |                              |            |
| - | Schaltaktor A                 |                      |                              |            |
|   | Funktionen                    |                      |                              |            |
|   | Grundeinstellungen            |                      |                              |            |
|   | Sicherheit                    |                      |                              |            |
|   | Ein- und Ausschaltverzögerung |                      |                              |            |

Abb. 51: Parameterfenster Ein- und Ausschaltverzögerung

#### Parameter

- Parametereinstellung
  - Einschaltverzögerung
  - <u>Ausschaltverzögerung</u>
  - Ein- und Ausschaltverzögerung über Kommunikationsobjekt sperren
    - Nach Busspannungswiederkehr Ein- und Ausschaltverzögerung sperren

#### 7.10.5.1 Parametereinstellung

Mit diesem Parameter kann festgelegt werden, ob die Einstellungen für das Parameterfenster aus der Vorlage übernommen werden oder jeder Parameter individuell eingestellt wird.

| Optionen               |                                                                                                    |  |
|------------------------|----------------------------------------------------------------------------------------------------|--|
| aus Vorlage übernehmen | Für jeden Parameter wird die Parametrierung aus der Vorlage übernommen.                                           |  |
| individuell            | Jeder Parameter kann individuell eingestellt werden.                                                              |  |
|                        | Einschaltverzögerung     Ausschaltverzögerung     Ein- und Ausschaltverzögerung über Kommunikationsobiekt sperren |  |

## 7.10.5.1.1

ABHÄNGIGER PARAMETER

#### Einschaltverzögerung

Mit diesem Parameter kann festgelegt werden, wie lange das Einschalten des Ausgangs nach Empfang eines Ein-Telegramms verzögert wird.

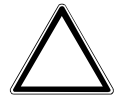

## ACHTUNG

Wenn bei einer Szenenzuordnung eine Verzögerung eingestellt ist, hat die hier eingestellte Verzögerung keine Wirkung.

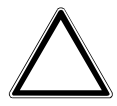

#### ACHTUNG

Das Ergebnis der Funktion *Logik/Schwellwert* wird durch die hier parametrierte Verzögerung beeinflusst.

Weitere Informationen → <u>Funktion Ein- und Ausschaltverzögerung, Seite 95</u>

**Optionen** <u>00:00:00</u> ... 18:12:15 hh:mm:ss

Voraussetzungen für Sichtbarkeit: <u>Parameterfenster Ein- und Ausschaltverzögerung \ Parameter Parametereinstellung \ Option individuell</u>

#### 7.10.5.1.2

ABHÄNGIGER PARAMETER

#### Ausschaltverzögerung

Mit diesem Parameter kann festgelegt werden, wie lange das Ausschalten des Ausgangs nach Erhalt eines Aus-Telegramms verzögert wird.

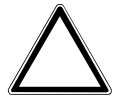

#### ACHTUNG

Wenn bei einer Szenenzuordnung eine Verzögerung eingestellt ist, hat die hier eingestellte Verzögerung keine Wirkung.

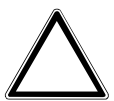

#### ACHTUNG

Das Ergebnis der Funktion *Logik/Schwellwert* wird durch die hier parametrierte Verzögerung beeinflusst.

Weitere Informationen  $\rightarrow$  Funktion Ein- und Ausschaltverzögerung, Seite 95

**Optionen** <u>00:00:00</u>... 18:12:15 hh:mm:ss

Voraussetzungen für Sichtbarkeit:

Parameterfenster Ein- und Ausschaltverzögerung \ Parameter Parametereinstellung \ Option individuell

7.10.5.1.3

## ABHÄNGIGER PARAMETER

#### Ein- und Ausschaltverzögerung über Kommunikationsobjekt sperren

Mit diesem Parameter kann festgelegt werden, ob die Funktion *Ein- und Ausschaltverzögerung* über das Kommunikationsobjekt <u>Ein- und Ausschaltverzögerung sperren</u> gesperrt werden kann. Wenn die Funktion *Ein- und Ausschaltverzögerung* gesperrt ist, wird der Einschalt-Befehl ohne Zeitfunktion in der Funktionskette weitergegeben und der Ausgang verhält sich entsprechend seiner Parametrierung. Nach einem Download bleibt eine Sperrung erhalten.

| Optionen |                                                                                                    |
|----------|----------------------------------------------------------------------------------------------------|
| nein     | Die Ein- und Ausschaltverzögerung kann nicht über das Kommunikationsobjekt <u>Ein- und</u><br><u>Ausschaltverzögerung sperren</u> gesperrt werden.                                      |
| ja       | Die Ein- und Ausschaltverzögerung kann über das Kommunikationsobjekt <u>Ein- und</u><br><u>Ausschaltverzögerung sperren</u> gesperrt werden, das Kommunikationsobjekt wird freigegeben. |
|          | Nach Busspannungswiederkehr Ein- und Ausschaltverzögerung sperren                                                                                                    |

Voraussetzungen für Sichtbarkeit: <u>Parameterfenster Ein- und Ausschaltverzögerung</u> \ Parameter <u>Parametereinstellung</u> \ Option *individuell* 

#### 7.10.5.1.3.1

ABHÄNGIGER PARAMETER

#### Nach Busspannungswiederkehr Ein- und Ausschaltverzögerung sperren

Mit diesem Parameter kann festgelegt werden, ob die Ein- und Ausschaltverzögerung nach Busspannungswiederkehr gesperrt ist.

| Optionen |                                                                                   |
|----------|-----------------------------------------------------------------------------------|
| nein     | Die Ein- und Ausschaltverzögerung ist nach Busspannungswiederkehr nicht gesperrt. |
| ja       | Die Ein- und Ausschaltverzögerung ist nach Busspannungswiederkehr gesperrt.       |

Voraussetzungen für Sichtbarkeit:

<u>Parameterfenster Ein- und Ausschaltverzögerung</u> \ Parameter <u>Parametereinstellung</u> \ Option *individuell* \ Parameter <u>Ein- und Ausschaltverzögerung über Kommunikationsobjekt sperren</u> \ Option *ja* 

# 7.10.6 Parameterfenster Blinken

## (i) Hinweis

Dieses Parameterfenster ist nur sichtbar, wenn im <u>Parameterfenster Funktionen</u> für den Parameter <u>Funktion Zeit freigeben</u> die Option *Blinken* gewählt ist.

Im Parameterfenster Blinken können folgende Einstellungen vorgenommen werden:

• Dauer und Verhalten der Funktion Blinken

Weitere Informationen → Funktion Blinken, Seite 96.

# (i) Hinweis

Wenn mehrere Schaltaktor-Ausgänge identisch eingestellt werden sollen, kann die Parametrierung im Parameterfenster Vorlage Schaltaktor erfolgen.

# (i) Hinweis

Jedes Relais kann nur eine begrenzte Anzahl an Schaltvorgängen pro Minute durchführen. Wenn viele Schaltvorgänge pro Minute ausgeführt werden, kann es zu Verzögerungen beim Schalten kommen. Weitere Informationen siehe Technische Daten.

# (i) Hinweis

Wenn die Funktion *Blinken* verwendet wird, Lebensdauer der Schaltkontakte berücksichtigen. Weitere Informationen siehe Technische Daten.

|   | Konfiguration           | Parametereinstellung | O aus Vorlage übernehmen O individuell |         |
|---|-------------------------|----------------------|----------------------------------------|---------|
| + | Geräteeinstellungen     |                      |                                        |         |
| + | Manuelle Bedienung      |                      |                                        |         |
| + | Sicherheit/Wetteralarme |                      |                                        |         |
| + | Logik/Schwellwert       |                      |                                        |         |
| + | Vorlage Schaltaktor     |                      |                                        |         |
| + | Vorlage Jalousieaktor   |                      |                                        |         |
| - | Schaltaktor A           |                      |                                        |         |
|   | Funktionen              |                      |                                        |         |
|   | Grundeinstellungen      |                      |                                        | XX19    |
|   | Sicherheit              |                      |                                        | 3021F   |
|   | Blinken                 |                      |                                        | 2CDC078 |

Abb. 52: Parameterfenster Blinken

#### Parameter

- <u>Parametereinstellung</u>
  - Blinken, wenn Kommunikationsobjekt Blinken gleich
  - Zeitdauer für Ein
  - Zeitdauer für Aus
  - Anzahl Blink-Zyklen
  - Zustand des Schaltkontaktes nach Blinken
### 7.10.6.1 Parametereinstellung

Mit diesem Parameter kann festgelegt werden, ob die Einstellungen für das Parameterfenster aus der Vorlage übernommen werden oder jeder Parameter individuell eingestellt wird.

| Optionen               |                                                                                                    |  |  |
|------------------------|----------------------------------------------------------------------------------------------------|--|--|
| aus Vorlage übernehmen | Für jeden Parameter wird die Parametrierung aus der Vorlage übernommen.                                                                                                    |  |  |
| individuell            | dividuell Jeder Parameter kann individuell eingestellt werden.                                                                                                    |  |  |
|                        | <ul> <li>Blinken, wenn Kommunikationsobjekt Blinken gleich</li> <li>Zeitdauer für Ein</li> <li>Zeitdauer für Aus</li> <li>Anzahl Blink-Zyklen</li> <li>Zustand des Schaltkontaktes nach Blinken</li> </ul> |  |  |

### 7.10.6.1.1

ABHÄNGIGER PARAMETER

#### Blinken, wenn Kommunikationsobjekt Blinken gleich

Mit diesem Parameter kann eingestellt werden, bei welchem Telegrammwert auf dem Kommunikationsobjekt <u>Blinken</u> die Funktion *Blinken* aktiviert wird.

| Optionen                    |                                                                                                    |
|-----------------------------|----------------------------------------------------------------------------------------------------|
| <u>Ein (1) oder Aus (0)</u> | Ein Telegramm mit dem Wert 1 oder 0 löst das Blinken aus. Ein vorzeitiges Beenden des Blinkens ist nicht möglich. |
| Ein (1)                     | Ein Telegramm mit dem Wert 1 löst das Blinken aus. Ein Telegramm mit dem Wert 0 beendet das Blin-<br>ken.         |
| Aus (0)                     | Ein Telegramm mit dem Wert 0 löst das Blinken aus. Ein Telegramm mit dem Wert 1 beendet das Blin-<br>ken.         |

Voraussetzungen für Sichtbarkeit: <u>Parameterfenster Blinken</u> \ Parameter <u>Parametereinstellung</u> \ Option *individuell* 

#### 7.10.6.1.2

ABHÄNGIGER PARAMETER

#### Zeitdauer für Ein

Mit diesem Parameter kann eingestellt werden, wie lange der Ausgang während eines Ein/Aus Wechsels eingeschaltet ist.

| Optionen |                   |                     |  |
|----------|-------------------|---------------------|--|
| 00:00:01 | . <u>00:00:05</u> | . 18:12:15 hh:mm:ss |  |

Voraussetzungen für Sichtbarkeit: <u>Parameterfenster Blinken</u> \ Parameter <u>Parametereinstellung</u> \ Option *individuell* 

### 7.10.6.1.3

ABHÄNGIGER PARAMETER

### Zeitdauer für Aus

Mit diesem Parameter kann eingestellt werden, wie lange der Ausgang während eines Ein/Aus Wechsels ausgeschaltet ist.

Optionen

00:00:01 ... <u>00:00:05</u> ... 18:12:15 hh:mm:ss

Voraussetzungen für Sichtbarkeit: <u>Parameterfenster Blinken</u> \ Parameter <u>Parametereinstellung</u> \ Option *individuell* 

#### 7.10.6.1.4

ABHÄNGIGER PARAMETER

### Anzahl Blink-Zyklen

Mit diesem Parameter kann die Anzahl der Ein/Aus Wechsel eingestellt werden.

| Optionen       |  |
|----------------|--|
| 0 <u>5</u> 100 |  |
|                |  |

Voraussetzungen für Sichtbarkeit: <u>Parameterfenster Blinken</u> \ Parameter <u>Parametereinstellung</u> \ Option *individuell* 

### 7.10.6.1.5

ABHÄNGIGER PARAMETER

### Zustand des Schaltkontaktes nach Blinken

Mit diesem Parameter kann festgelegt werden, welche Schaltposition das Relais nach dem Blinken annimmt.

| Optionen                  |                                                                                                    |
|---------------------------|----------------------------------------------------------------------------------------------------|
| Aus                       | Die Schaltposition des Relais ist Aus.                                                                               |
| Ein                       | Die Schaltposition des Relais ist Ein.                                                                               |
| nachgeführter KNX-Zustand | Der nachgeführte KNX-Zustand wird verwendet. Weitere Informationen → <u>Nachgeführter KNX-</u><br>Zustand, Seite 84. |

Voraussetzungen für Sichtbarkeit:

Parameterfenster Blinken \ Parameter Parametereinstellung \ Option individuell

### 7.10.7 Parameterfenster Szenenzuordnung

### (i) Hinweis

Dieses Parameterfenster ist nur sichtbar, wenn im <u>Parameterfenster Funktionen</u> für den Parameter <u>Funktion Szenen freigeben</u> die Option *ja* gewählt ist.

Im <u>Parameterfenster Szenenzuordnung</u> können bis zu 16 verschiedene Szenen erstellt und dem Ausgang zugeordnet werden.

Weitere Informationen  $\rightarrow$  <u>Szenen, Seite 92</u>.

### (i) Hinweis

Wenn mehrere Schaltaktor-Ausgänge identisch eingestellt werden sollen, kann die Parametrierung im Parameterfenster Vorlage Schaltaktor erfolgen.

|   | Konfiguration           | Parametereinstellung | 🔘 aus Vorlage übernehmen 🔵 individuell |
|---|-------------------------|----------------------|----------------------------------------|
| + | Geräteeinstellungen     |                      |                                        |
| + | Manuelle Bedienung      |                      |                                        |
| + | Sicherheit/Wetteralarme |                      |                                        |
| + | Logik/Schwellwert       |                      |                                        |
| + | Vorlage Schaltaktor     |                      |                                        |
| + | Vorlage Jalousieaktor   |                      |                                        |
| - | Schaltaktor A           |                      |                                        |
|   | Funktionen              |                      |                                        |
|   | Grundeinstellungen      |                      |                                        |
|   | Sicherheit              |                      |                                        |
|   | Blinken                 |                      |                                        |
|   | Szenenzuordnung         |                      |                                        |

Abb. 53: Parameterfenster Szenenzuordnung

### Parameter

- Parametereinstellung
  - Szenen bei Download überschreiben
  - Szenenzuordnung x freigeben
    - Szenenaufruf zusätzlich über Kommunikationsobjekt
    - <u>Szenennummer</u>
    - Verzögerung
    - Aktion bei Szene

#### 7.10.7.1 Parametereinstellung

Mit diesem Parameter kann festgelegt werden, ob die Einstellungen für das Parameterfenster aus der Vorlage übernommen werden oder jeder Parameter individuell eingestellt wird.

|            | Optionen                   |                                                                                 |  |  |  |
|------------|----------------------------|---------------------------------------------------------------------------------|--|--|--|
|            | aus Vorlage übernehmen     | Für jeden Parameter wird die Parametrierung aus der Vorlage übernommen.         |  |  |  |
|            | individuell                | Jeder Parameter kann individuell eingestellt werden.                            |  |  |  |
|            |                            | Szenen bei Download überschreiben                                               |  |  |  |
|            |                            | Szenenzuordnung x freigeben                                                     |  |  |  |
|            |                            |                                                                                 |  |  |  |
| 7.10.7.1.1 | —                          |                                                                                 |  |  |  |
|            | ABHÄNGIGER PARAMETER       |                                                                                 |  |  |  |
|            | Szenen bei Download i      | iberschreiben                                                                   |  |  |  |
|            | Mit diesem Parameter       | kann festgelegt werden, ob die im Gerät vorhandenen Szenen bei einem Down-      |  |  |  |
|            | load überschrieben werden. |                                                                                 |  |  |  |
|            | Optionen                   |                                                                                 |  |  |  |
|            | nein                       |                                                                                 |  |  |  |
|            | <u>ja</u>                  |                                                                                 |  |  |  |
|            | Voraussetzungen für S      | ichtbarkeit:                                                                    |  |  |  |
|            | Parameterfenster Szen      | enzuordnung \ Parameter <u>Parametereinstellung</u> \ Option <i>individuell</i> |  |  |  |
|            |                            |                                                                                 |  |  |  |
| 7.10.7.1.2 | <u> </u>                   |                                                                                 |  |  |  |
|            | ABHANGIGER PARAMETER       |                                                                                 |  |  |  |
|            | Szenenzuordnung x fre      | igeben                                                                          |  |  |  |
|            | Mit diesem Parameter       | kann festgelegt werden, ob die Szenenzuordnung x (x = 1 16) verwendet wird.     |  |  |  |
|            |                            |                                                                                 |  |  |  |

### (i) Hinweis

Der Standardwert für die Szenenzuordnung 2 ... 16 ist nein. Die Szenen 2 ... 16 können nur nacheinander freigeschaltet werden.

Optionen

### <u>nein</u> ja

Voraussetzungen für Sichtbarkeit:

Parameterfenster Szenenzuordnung \ Parameter Parametereinstellung \ Option individuell

### 7.10.7.1.2.1

ABHÄNGIGER PARAMETER

### Szenenaufruf zusätzlich über Kommunikationsobjekt

Dieser Parameter ist nur bei der Szenenzuordnung 1... 4 vorhanden.

Mit diesem Parameter kann festgelegt werden, ob die Szenenzuordnung zusätzlich über das Kommunikationsobjekt <u>Szenenzuordnung x aufrufen</u> aufgerufen werden kann.

Optionen nein ja

Voraussetzungen für Sichtbarkeit:

 $\label{eq:parameterfenster} \underbrace{ParameterfensterSzenenzuordnung} \ Parameter \underbrace{Parametereinstellung} \ Option \ individuell \ Parameter \underbrace{Szenenzuordnung x freigeben} \ Option \ ja$ 

#### 7.10.7.1.2.2

ABHÄNGIGER PARAMETER

### Szenennummer

Mit diesem Parameter kann die Szenennummer (1 ... 64) erstellt und dem Ausgang zugeordnet werden.

Optionen <u>1</u>... 64

Voraussetzungen für Sichtbarkeit:

 $\label{eq:parameterfenster} \frac{Parameterfenster Szenenzuordnung}{Parameter Parametereinstellung} Option individuell Parameter Szenenzuordnung x freigeben Option ja$ 

#### 7.10.7.1.2.3

ABHÄNGIGER PARAMETER

### Verzögerung

Mit diesem Parameter kann festgelegt werden, mit welcher Verzögerung das zugeordnete Verhalten nach Szenenaufruf ausgeführt wird.

### (i) Hinweis

Die Verzögerung kann mit dem Kommunikationsobjekt <u>Ein- und Ausschaltverzögerung sperren</u> gesperrt werden.

#### Optionen

00:00:00 ... 12:00:00 hh:mm:ss

### Voraussetzungen für Sichtbarkeit:

<u>Parameterfenster Szenenzuordnung</u> \ Parameter <u>Parametereinstellung</u> \ Option *individuell* \ Parameter <u>Szenenzuordnung x freigeben</u> \ Option *ja* 

### 7.10.7.1.2.4

ABHÄNGIGER PARAMETER

### Aktion bei Szene

Mit diesem Parameter kann die Schaltposition des Relais beim Aufrufen der Szene festgelegt werden.

| Optionen |                                        |
|----------|----------------------------------------|
| Ein      | Die Schaltposition des Relais ist Ein. |
| Aus      | Die Schaltposition des Relais ist Aus. |

Voraussetzungen für Sichtbarkeit:

 $\label{eq:parameterfenster} \underline{Parameterfenster Szenenzuordnung} \ Parameter \underline{Parametereinstellung} \ Option \ individuell \ Parameter \underline{Szenenzuordnung} \ x \ freigeben \ Option \ ja$ 

#### Kommunikationsobjekte 8

8.1

# Übersicht Kommunikationsobjekte

| Nr.     | Funktion                             | Kommunikationsobjektname         | Datenpunkttyp | Länge   | Flags  |          |    |
|---------|--------------------------------------|----------------------------------|---------------|---------|--------|----------|----|
| 1       | In Betrieb                           | Zentral: Allgemein               | DPT 1.002     | 1 Bit   | K L    |          | Ü  |
| 2       | Statuswerte anfordern                | Zentral: Allgemein               | DPT 1.017     | 1 Bit   | K      | S        |    |
| 3       | Schalten                             | Zentral: Schalten                | DPT 1.001     | 1 Bit   | К      | S        |    |
| 4       | Behang Auf-Ab fahren                 | Zentral: Jalousie                | DPT 1.008     | 1 Bit   | K      | S        |    |
| 5       | Lamellenverstellung/Stopp Auf-Ab     | Zentral: Jalousie                | DPT 1.007     | 1 Bit   | К      | S        |    |
| 6       | Position Höhe anfahren               | Zentral: Jalousie                | DPT 5.001     | 1 Bvte  | К      | S        |    |
| 7       | Position Lamelle anfahren            | Zentral: Jalousie                | DPT 5.001     | 1 Bvte  | К      | S        |    |
| 8       | Szene 1 64                           | Zentral: Szene                   | DPT 18.001    | 1 Byte  | K      | S        |    |
| 12      | Status Manuelle Bedienung            | Gerät: Manuelle Bedienung        | DPT 1.011     | 1 Bit   | KL     | -        | Ü  |
| 13      | Manuelle Bedienung freigeben/sperren | Gerät: Manuelle Bedienung        | DPT 1 003     | 1 Bit   | K      | S        | -  |
| 14      | Manuelle Bedienung beenden           | Gerät: Manuelle Bedienung        | DPT 1.003     | 1 Bit   | ĸ      | S        |    |
| 15 17   | Sicherheitspriorität x               | Sicherheit: Schalten             | DPT 1 005     | 1 Bit   | K      | S        | ÜΑ |
| 18 20   | Windalarm x                          | Sicherheit: Jalousie             | DPT 1 005     | 1 Bit   | ĸ      | s        | üΔ |
| 21      | Regenalarm                           | Sicherheit: Jalousie             | DPT 1 005     | 1 Bit   | ĸ      | S        | ÜΑ |
| 22      | Frostalarm                           | Sicherheit: Jalousie             | DPT 1 005     | 1 Bit   | ĸ      | s        | üΔ |
| 23      | Schwellwerteingang                   | Logik/Schwellwert 1: Schwellwert | DPT 5 001     | 1 Byte  | ĸ      | S        | •  |
| 23      | Schwellwerteingang                   | Logik/Schwellwert 1: Schwellwert | DPT 5 010     | 1 Byte  | ĸ      | S        |    |
| 23      | Schwellwerteingang                   | Logik/Schwellwert 1: Schwellwert | DPT 7 001     | 2 Bytes | ĸ      | s        |    |
| 23      | Schwellwerteingang                   | Logik/Schwellwert 1: Schwellwert | DPT 9 001     | 2 Bytes | ĸ      | s        |    |
| 23      | Schwellwerteingang                   | Logik/Schwellwert 1: Schwellwert | DPT 9 004     | 2 Bytes | ĸ      | s        |    |
| 23      | Verknünfung A                        | Logik/Schwellwert 1: Logik       | DPT 1 021     | 1 Bit   | ĸ      | 5        |    |
| 24      | oberen Schwellwert ändern            | Logik/Schwellwert 1: Schwellwert | DPT 5 001     |         | K      | s        |    |
| 24      | oberen Schwellwert ändern            | Logik/Schwellwert 1: Schwellwert | DPT 5.001     | 1 Byte  | K K    | 5        |    |
| 24      | oberen Schwellwert ändern            | Logik/Schwellwert 1: Schwellwert | DPT 7 001     | 2 Bytes | ĸ      | 5        |    |
| 24      | oberen Schwellwert ändern            | Logik/Schwellwert 1: Schwellwert | DPT 9.001     | 2 Bytes | K V    | 5        |    |
| 24      | oberen Schwellwert ändern            | Logik/Schwellwert 1: Schwellwert | DPT 9.001     | 2 Bytes | K V    | 5<br>c   |    |
| 24      | Vorknüpfung R                        | Logik/Schwellwert 1: Schwellwert | DF1 9.004     | 1 Bit   | K<br>K | 5<br>c   |    |
| 25      | unteren Schwellwert ändern           | Logik/Schwellwert 1: Logik       | DPT 5.001     |         | K V    | 5<br>c   |    |
| 25      | unteren Schwellwert ändern           | Logik/Schwellwert 1: Schwellwert | DPT 5.001     | 1 Byte  | K V    | 5<br>c   |    |
| 25      | unteren Schwellwert ändern           | Logik/Schwellwert 1: Schwellwert | DPT 7.001     | 2 Butos | K<br>K | 5<br>c   |    |
| 25      | unteren Schwellwert ändern           | Logik/Schwellwert 1: Schwellwert | DPT 0.001     | 2 Bytes | r<br>v | <u>с</u> |    |
| 25      | unteren Schwellwert ändern           | Logik/Schwellwert 1: Schwellwert | DPT 9.001     | 2 Bytes | ĸ      | 5        |    |
| 25      | Unteren Schweiwert andern            | Logik/Schwellwert 1: Schwellwert | DPT 9.004     | 2 Dytes |        | 5        |    |
| 20      | Ergebnis                             | Logik/Schwellwert 1: Logik       | DPT 1.011     | 1 BIL   | KL     | ~        | 0  |
| 20      | Ergebnis                             | Logik/Schwellwert 1: Schwellwert | DPT 1.011     | 1 BIC   | ĸ      | 5        |    |
| 2130    |                                      | Logik/Schwellwert 2              |               |         |        |          |    |
| 3134    |                                      | Logik/Schwellwert 3              |               |         |        |          |    |
| 3538    |                                      | Logik/Schwellwert 4              |               |         |        |          |    |
| 3942    |                                      | Logik/Schwellwert 5              |               |         |        |          |    |
| 4346    |                                      | Logik/Schwellwert 6              |               |         |        |          |    |
| 4750    |                                      | Logik/Schwellwert /              |               |         |        |          |    |
| 5154    |                                      | Logik/Schwellwert 8              |               |         |        |          |    |
| 5558    |                                      | Logik/Schwellwert 9              |               |         |        |          |    |
| 5962    |                                      | Logik/Schwellwert 10             |               |         |        |          |    |
| 6366    |                                      | Logik/Schwellwert 11             |               |         |        |          |    |
| 6//0    |                                      | Logik/Schwellwert 12             |               |         |        |          |    |
| /174    |                                      | Logik/Schwellwert 13             |               |         |        |          |    |
| /578    |                                      | Logik/Schwellwert 14             |               |         |        |          |    |
| 79 82   |                                      | Logik/Schwellwert 15             |               |         |        |          |    |
| 83 86   |                                      | Logik/Schwellwert 16             |               |         |        |          |    |
| 87 90   |                                      | Logik/Schwellwert 17             |               |         |        |          |    |
| 91 94   |                                      | Logik/Schwellwert 18             |               |         |        |          |    |
| 95 98   |                                      | Logik/Schwellwert 19             |               |         |        |          |    |
| 99 102  |                                      | Logik/Schwellwert 20             |               |         |        |          |    |
| 103 106 |                                      | Logik/Schwellwert 21             |               |         |        |          |    |
| 107 110 |                                      | Logik/Schwellwert 22             |               |         |        |          |    |
| 111 114 |                                      | Logik/Schwellwert 23             |               |         |        |          |    |
| 115 118 |                                      | Logik/Schwellwert 24             |               |         |        |          |    |
| 119     | Behang Auf-Ab fahren                 | Kanal A: Jalousie                | DPT 1.008     | 1 Bit   | К      | S        |    |
| 119     | Schalten                             | Kanal A: Schalten                | DPT 1.001     | 1 Bit   | K      | S        |    |
| 120     | Lamellenverstellung/Stopp Auf-Ab     | Kanal A: Jalousie                | DPT 1.007     | 1 Bit   | К      | S        |    |
| 120     | Status Schalten                      | Kanal A: Schalten                | DPT 1.011     | 1 Bit   | ΚL     |          | Ü  |
| 120     | Stopp Auf-Ab                         | Kanal A: Jalousie                | DPT 1.007     | 1 Bit   | K      | S        |    |

| Nr.     | Funktion                              | Kommunikationsobjektname | Datenpunkttyp | Länge   | Flags |          |
|---------|---------------------------------------|--------------------------|---------------|---------|-------|----------|
| 121     | Begrenzung aktivieren                 | Kanal A: Jalousie        | DPT 1.017     | 1 Bit   | к     | S        |
| 121     | Behang Auf-Ab begrenzt fahren         | Kanal A: Jalousie        | DPT 1.008     | 1 Bit   | К     | S        |
| 121     | Sperren                               | Kanal A: Schalten        | DPT 1.003     | 1 Bit   | K     | S        |
| 122     | Position Höhe anfahren                | Kanal A: Jalousie        | DPT 5.001     | 1 Byte  | K     | S        |
| 122     | Zwangsführung 1 Bit                   | Kanal A: Schalten        | DPT 1.003     | 1 Bit   | K     | S        |
| 122     | Zwangsführung 2 Bit                   | Kanal A: Schalten        | DPT 2.001     | 2 Bit   | K     | S        |
| 123     | Ein- und Ausschaltverzögerung sperren | Kanal A: Schalten        | DPT 1.003     | 1 Bit   | K     | S        |
| 123     | Position Lamelle anfahren             | Kanal A: Jalousie        | DPT 5.001     | 1 Byte  | K     | S        |
| 123     | Treppenlicht sperren                  | Kanal A: Schalten        | DPT 1.003     | 1 Bit   | K     | S        |
| 124     | Referenzfahrt auslösen                | Kanal A: Jalousie        | DPT 1.008     | 1 Bit   | K     | S        |
| 124     | Treppenlicht Dauer-Ein                | Kanal A: Schalten        | DPT 1.001     | 1 Bit   | K     | S        |
| 125     | Sperren                               | Kanal A: Jalousie        | DPT 1.003     | 1 Bit   | K     | S        |
| 125     | Treppenlichtzeit                      | Kanal A: Schalten        | DPT 7.005     | 2 Bytes | K     | S        |
| 126     | Treppenlicht vorwarnen                | Kanal A: Schalten        | DPT 1.001     | 1 Bit   | ΚL    | Ü        |
| 126     | Zwangsführung 1 Bit                   | Kanal A: Jalousie        | DPT 1.003     | 1 Bit   | K     | S        |
| 126     | Zwangsführung 2 Bit                   | Kanal A: Jalousie        | DPT 2.001     | 2 Bit   | K     | S        |
| 127     | Aktivierung Sonnenschutz-Automatik    | Kanal A: Jalousie        | DPT 1.003     | 1 Bit   | K     | SÜA      |
| 127     | Statusinformation                     | Kanal A: Schalten        | nonDPT        | 1 Byte  | ΚL    | Ü        |
| 128     | Blinken                               | Kanal A: Schalten        | DPT 1.001     | 1 Bit   | К     | S        |
| 128     | Sonne                                 | Kanal A: Jalousie        | DPT 1.002     | 1 Bit   | K     | SÜA      |
| 129     | Sonne: Höhe anfahren                  | Kanal A: Jalousie        | DPT 5.001     | 1 Bvte  | K     | SÜA      |
| 129     | Szene 164                             | Kanal A: Schalten        | DPT 18.001    | 1 Byte  | K     | S        |
| 130     | Sonne: Lamelle anfahren               | Kanal A: Jalousie        | DPT 5.001     | 1 Byte  | К     | SÜA      |
| 130 133 | Szenenzuordnung x aufrufen            | Kanal A: Schalten        | DPT 1 017     | 1 Bit   | K     | S        |
| 131     | Sonnenschutz-Automatik sperren        | Kanal A: Jalousie        | DPT 1 003     | 1 Bit   | ĸ     | S Ü A    |
| 132     | Direkt-Betrieb sperren                | Kanal A: Jalousie        | DPT 1 003     | 1 Bit   | ĸ     | <u>s</u> |
| 133     | Status Höbe                           | Kanal A: Jalousie        | DPT 5 001     | 1 Byte  | K I   |          |
| 134     | Status Lamelle                        | Kanal A: Jalousie        | DPT 5 001     | 1 Byte  | K I   | Ü        |
| 135     | Status Endlage oben                   | Kanal A: Jalousie        | DPT 1 011     | 1 Bit   | K I   | U        |
| 136     | Status Endlage unten                  | Kanal A: Jalousie        | DPT 1 011     | 1 Bit   | K I   |          |
| 137     | Status Endiage diften                 | Kanal A: Jalousie        | DPT 1 011     | 1 Bit   | K L   | Ü        |
| 138     | Status Sonnenschutz-Automatik         | Kanal A: Jalousie        | DPT 1 011     | 1 Bit   | K L   | <br>Ü    |
| 130     | Status Somenschutz-Automatik          |                          | popDPT        | 1 Byte  | K L   | <br>Ü    |
| 140     | Statusinionnation                     | Kanal A: Jalousie        | DPT 18 001    | 1 Byte  | K     | <u> </u> |
| 140     | Szenerzuordnung v aufrufen            | Kanal A: Jalousie        | DPT 1 017     | 1 Bit   | K     | <u>s</u> |
| 145 159 | Szenenzuorunung x aun uren            | Kanal A. Salousie        | DFT1.017      | IDIC    | N     | 5        |
| 160 195 |                                       | Kanal C + D. Jalousia    |               |         |       |          |
| 160 174 |                                       | Kanal C: Schalten        |               |         |       |          |
| 196 200 |                                       | Kanal D: Schalton        |               |         |       |          |
| 201 226 |                                       |                          |               |         |       |          |
| 201 220 |                                       |                          |               |         |       |          |
| 201 215 |                                       |                          |               |         |       |          |
| 242 267 |                                       |                          |               |         |       |          |
| 242 207 |                                       |                          |               |         |       |          |
| 242 250 |                                       | Kanal H. Schalten        |               |         |       |          |
| 200 202 |                                       |                          |               |         |       |          |
| 203 300 |                                       |                          |               |         |       |          |
| 283 297 |                                       | Kanal I: Schalten        |               |         |       |          |
| 309323  |                                       | Kanal J: Schalten        |               |         |       |          |
| 324 349 |                                       | Kanal K + L: Jalousie    |               |         |       |          |
| 324 338 |                                       | Kanal K: Schalten        |               |         |       |          |
| 265 200 |                                       |                          |               |         |       |          |
| 365 390 |                                       | Kanal M - N: Jalousie    |               |         |       |          |
| 305379  |                                       | Kanal M: Schalten        |               |         |       |          |
| 391405  |                                       | Kanal N: Schalten        |               |         |       |          |
| 406 431 |                                       | Kanal O + P: Jalousie    |               |         |       |          |
| 406 420 |                                       | Kanal O: Schalten        |               |         |       |          |
| 432 446 |                                       | Kanal P: Schalten        |               |         |       |          |
| 447472  |                                       | Kanal Q + R: Jalousie    |               |         |       |          |
| 441401  |                                       | Kanal Q: Schalten        |               |         |       |          |
| 4/348/  |                                       | Kanal R: Schalten        |               |         |       |          |
| 488 513 |                                       | Kanal S + I: Jaiousie    |               |         |       |          |
| 488 502 |                                       | Kanal K. Schalten        |               |         |       |          |
| 514 528 |                                       | Kanal I: Schalten        |               |         |       |          |
| 529554  |                                       | Kanal U + V: Jalousie    |               |         |       |          |
| 529543  |                                       | Kanal U: Schalten        |               |         |       |          |
| 555 569 |                                       | Kanal V: Schalten        |               |         |       |          |
| 570595  |                                       | Kanal W + X: Jalousie    |               |         |       |          |
| 570584  |                                       | Kanai W: Schalten        |               |         |       |          |
| 596 610 |                                       | Kanal X: Schalten        |               |         |       |          |

# 8.2 Kommunikationsobjekte Zentral

| Nr. | Funktion                                                                                                    | Kommunikationsobiektname                                                                                                    | Datenpunkttyp                                                   | Länge                                         | Flags                      |                                          |
|-----|----------------------------------------------------------------------------------------------------|----------------------------------------------------------------------------------------------------|-----------------------------------------------------------------|-----------------------------------------------|----------------------------|------------------------------------------|
| 1   | In Betrieb                                                                                                    | Zentral: Allgemein                                                                                                    | DPT 1.002                                                       | 1 Bit                                         | K L                        | Ü                                        |
|     | Um die Anwesenheit des Geräts auf dem ABB<br>sendet werden. Der gesendete Telegrammwe<br>im Parameter <u>Sendezyklus</u> eingestellt werden                                                                                                    | i-bus® KNX regelmäßig zu überwachen, kann ein In-<br>rt kann im Parameter <u>Kommunikationsobjekt "In Be</u>                                                                                                  | Betrieb-Telegramr<br>etrieb" freigeben e                        | m zyklisch auf c<br>ingestellt werd           | len ABB i-k<br>en. Die Zyl | ous® KNX ge-<br>kluszeit kann            |
|     | <ul> <li>Voraussetzungen für Sichtbarkeit:</li> <li><u>Parameterfenster Geräteeinstellungen</u> \ P<br/>Wert 1 senden</li> </ul>                                                                                                    | arameter <u>Kommunikationsobjekt "In Betrieb" freig</u>                                                                                                    | <u>eben</u> \ Option <i>ja, z</i>                               | yklisch Wert 0 s                              | senden, ja,                | zyklisch                                 |
| 2   | Statuswerte anfordern                                                                                                    | Zentral: Allgemein                                                                                                    | DPT 1.017                                                       | 1 Bit                                         | к                          | s                                        |
|     | Wenn auf diesem Kommunikationsobjekt ein auf den ABB i-bus® KNX gesendet.                                                                                                    | Telegramm mit dem Wert 0 oder 1 empfangen wird                                                                                                    | , werden die Werte                                              | e aller Status-Ko                             | ommunika                   | ationsobjekte                            |
|     | <ul> <li>Hinweis</li> <li>Für das Sendeverhalten der zu sendenden Sta</li> <li>auf Anforderung</li> <li>bei Änderung oder auf Anforderung</li> </ul>                                                                                                    | atuswerte muss eine der folgenden Optionen gewä                                                                                                    | hlt sein:                                                       |                                               |                            |                                          |
|     | Voraussetzungen für Sichtbarkeit:                                                                                                    | arameter Kommunikationsobiekt "Statuswerte anf                                                                                                    | ordern" freigeben                                               | \ Option ia                                   |                            |                                          |
| 3   | Schalten                                                                                                    | Zentral: Schalten                                                                                                    | DPT 1.001                                                       | 1 Bit                                         | к                          |                                          |
|     | Dieses Kommunikationsobjekt kann verwend<br><u>terfenster Grundeinstellungen</u> im Parameter <u>S</u><br>Ausgang auf dieses Kommunikationsobjekt re<br>Abhängig von der Parametrierung des Ausgar<br>Telegrammwert Schließer:<br>1 = Kontakt geschlossen<br>0 = Kontakt geöffnet<br>Telegrammwert Öffner:<br>1 = Kontakt geöffnet<br>0 = Kontakt geschlossen | et werden, um mehrere Schaltausgänge des Geräts<br>Schaltausgang reagiert auf zentrales Schalt-Komm<br>eagiert.<br>Ings als Öffner oder Schließer, führt der Schaltbefehl                                     | zentral zu schalter<br>unikationsobjekt in<br>zu einem untersch | n. Für jeden Aus<br>Idividuell festge         | sgang kan<br>elegt werc    | n im <u>Parame-</u><br>Jen, ob der<br>n. |
|     | <ul> <li>Hinweis</li> <li>Durch die Funktionen Logik/Schwellwert, Sp<br/>jekts nicht zwangsweise zu einer Änderung d<br/>Jedes Relais kann nur eine begrenzte Anzahl<br/>tens kommen. Weitere Informationen → Tech<br/>Voraussetzungen für Sichtbarkeit:</li> <li>Parameterfenster Geräteeinstellungen \ P</li> </ul>                                         | <i>erren, Zwangsführungen</i> oder die Sicherheitspriorit<br>er Kontaktstellung.<br>Schaltvorgänge pro Minute durchführen. Bei häufig<br>Inische Daten.<br>arameter Zentrales Schalten-Kommunikationsobie     | :äten führt eine Än<br>erem Schalten kan<br>kt freigeben \ Opt  | derung dieses  <br>n es zu einer Ve<br>ion ia | Kommunil<br>erzögerung     | kationsob-<br>g des Schal-               |
| 4   | Behang Auf-Ab fahren                                                                                                    | Zentral: Jalousie                                                                                                    | DPT 1.008                                                       | 1 Bit                                         | к                          | <br>s                                    |
|     | Dieses Kommunikationsobjekt kann verwende                                                                                                    | et werden, um mehrere Jalousieausgänge des Gerä                                                                                                    | ts zentral anzusteu                                             | uern und die Be                               | hänge auf                  | - oder abzu-                             |
|     | fahren.<br>Für jeden Ausgang kann im <u>Parameterfenster</u><br>duell festgelegt werden, ob der Ausgang auf o<br>Telegrammwert:<br>1 = Ab<br>0 = Auf                                                                                                    | <u>Grundeinstellungen</u> im Parameter <u>Ausgang reagier</u><br>dieses Kommunikationsobjekt reagiert.                                                                                                    | rt auf zentrale Jalou                                           | usie-Kommunik                                 | kationsobj                 | <u>jekte</u> indivi-                     |
|     | () Hinweis<br>Durch die Funktionen <i>Wetteralarme, Sperren</i><br>zwangsweise zu einer Änderung der Behangp<br>Jedes Relais kann nur eine begrenzte Anzahl<br>tens kommen. Weitere Informationen → Tech                                                                                                    | , <i>Zwangsführung</i> oder <i>Sonnenschutz-Automatik</i> fü<br>position.<br>Schaltvorgänge pro Minute durchführen. Bei häufig<br>Inische Daten.                                                              | hrt eine Änderung<br>erem Schalten kan                          | dieses Kommu<br>n es zu einer Ve              | nikationso<br>erzögerung   | objekts nicht<br>g des Schal-            |
|     | Voraussetzungen für Sichtbarkeit:<br>• <u>Parameterfenster Geräteeinstellungen</u> \ P                                                                                                    | arameter <u>Zentrale Jalousie-Kommunikationsobjekt</u>                                                                                                    | <u>e freigeben</u> \ Opti                                       | on ja                                         |                            |                                          |
| 5   | Lamellenverstellung/Stopp Auf-Ab                                                                                                    | Zentral: Jalousie                                                                                                    | DPT 1.007                                                       | 1 Bit                                         | к                          | S                                        |
|     | Dieses Kommunikationsobjekt kann verwend<br>oder 1) die Fahrbewegung der Behänge zu sto<br>Für jeden Ausgang kann im <u>Parameterfenster</u><br>duell festgelegt werden, ob der Ausgang auf o<br>Telegrammwert:<br>1 = Stopp / Lamellen schließen<br>0 = Stopp / Lamellen öffnen                                                                              | et werden, um mehrere Jalousieausgänge des Gerä<br>ppen oder die Position der Lamelle zu verändern.<br><u>Grundeinstellungen</u> im Parameter <u>Ausgang reagier</u><br>dieses Kommunikationsobjekt reagiert. | ts zentral anzusteu<br><u>t auf zentrale Jalou</u>              | uern und (unabl                               | hängig voi<br>kationsobj   | m Wert 0<br>j <u>ekte</u> indivi-        |
|     | (i) Hinweis<br>Durch die Funktionen <i>Wetteralarme, Sperren</i><br>zwangsweise zu einer Änderung der Behangg<br>Jedes Relais kann nur eine begrenzte Anzahl<br>tens kommen. Weitere Informationen → Tech                                                                                                    | , <i>Zwangsführung</i> oder <i>Sonnenschutz-Automatik</i> fü<br>position.<br>Schaltvorgänge pro Minute durchführen. Bei häufig<br>Inische Daten.                                                              | hrt eine Änderung<br>erem Schalten kan                          | dieses Kommu<br>n es zu einer Ve              | nikationso<br>erzögerung   | objekts nicht<br>g des Schal-            |

Voraussetzungen für Sichtbarkeit:

• Parameterfenster Geräteeinstellungen \ Parameter Zentrale Jalousie-Kommunikationsobjekte freigeben \ Option ja

| 6       Position Höhe anfahren       Zentral: Jalousie       DPT 5.001       1. Byte       K       S         Dieses Kommunikationsobjekt kann verwendet werden, um mehrere Jalousieausgänge des Geräts entral anzusteuern und die Behänge in eine ter bosition zu fahren.       Für jeden Ausgang kann im Zenameterfenster Grundeinstellungen im Parameter Ausgang readiert auf zentrale Jalousie-Kommunikationsobjekt teagiert.         Dieses Kommunikationsobjekt megient.       Dieses Kommunikationsobjekt megient.       Dieses Kommunikationsobjekt megient.         Dieses Kommunikationsobjekt megient.       Dieses Kommunikationsobjekt megient.       Dieses Kommunikationsobjekt megient.         Dieses Kommunikationsobjekt megient.       Dieses Kommunikationsobjekt megient.       Dieses Kommunikationsobjekt megient.         Off and Statuster Statuster S                                                                                                    | Nr. | Funktion                                                                                                    | Kommunikationsobjektname                                                                                                    | Datenpunkttyp                                                                            | Länge                           | Flag                                | s                                         |  |  |  |
|----------------------------------------------------------------------------------------------------|-----|----------------------------------------------------------------------------------------------------|----------------------------------------------------------------------------------------------------|------------------------------------------------------------------------------------------|---------------------------------|-------------------------------------|-------------------------------------------|--|--|--|
| Deese Kommunikationsobjekk kan vervendet werden, um nehrere Jalousieausgänge des Geräts zentral anzusteuem und die Behänge in eine te ostiton zu fahren.         Für jeden Ausgang kann im <u>Parameter fenster Grundeinstellungen</u> im Parameter Ausgang reagiert auf zentrale Jalousie-Kommunikationsobjekk um verse ningestell.         Bie Lamelenstellung nach Errichten der Zielposition entspricht der Lamellenstellung vor der Fahrt. Wenn während der Fahrt ein Telegramm auf Kommunikationsobjekk position Lamelle anfahren empfangen wird, werden die Lamellen nach Erreichen der Zielposition entsprechend des ein new Verse ningestell.         Wigster Erdings       Die Ausgenamvers:         Øis obere Endlags       Die Note         Des Relation       Die Netteralarme, Sperren, Zwangsführung oder Sonnenschutz-Automatik führt eine Änderung dieses Kommunikationsobjekt zu einer Änderung dieses Kommunikationsobjekt zu einer Änderung der Behängposition.         Die See Relatis kann nur eine begerenzte Auxahl Schaltvorgånge pro Minute durchführen. Bei häufigerem Schalten kann es zu einer Verzögerung de tens kommen. Weitzer Informationen + Technische Daten.         Voranssetzungen für Sichbarkeit:       -         • Arameterfenster Geräkenistellungen (Nammeter Zentrale Jalousie-Kommunikationsobjekt reagiert.       -         Field Ausgang kann im Darzmeter ferster einster Gerächenter Ausgang reagiert auf zentrale Jalousie-Kommunikationsobjek kann versender der Anzysteuern und die Lamelen ein eine te sostion zu fahren. Die Positionierung der Lamelen erfolgt erst nach Beenden der Fanraktion.         Field Ausgang kann im Darzmeter ferster Gerüchenstellungen (Nehreinster Gerächenster)       -                                                                                                    | 6   | Position Höhe anfahren                                                                                                    | Zentral: Jalousie                                                                                                    | DPT 5.001                                                                                | 1 Byte                          | к                                   | s                                         |  |  |  |
| Rest       Server beingestille         Rest       Server beingestille         1.99 % 2 XVstehenposition       Server beingestille         1.99 % 2 XVstehenposition       Server beingestille         1.99 % 2 XVstehenposition       Server beingestille         1.99 % 2 XVstehenposition       Server beingestille         2.99 % 2 XVstehenposition       Server beingestille         2.99 % 2 XVstehenposition       Server beingestille         2.99 % 2 XVstehenposition       Server beingestille         2.99 % 1 XVstehenposition       Server beingestille         2.99 % 2 XVstehenposition       Server beingestille         2.99 % 2 XVstehenposition       Server beingestille         2.99 % 2 XVstehenposition       Server beingestille         3.99 % 2 XVstehenposition       Technische Date         3.99 % 2 XVstehenposition       Server beingestille         3.99 % 2 XVstehenposition       Serverbeinge andahen       Zentral: Jalousie       DPT 5.00       18 byte       K       S         3.99 % 2 XVstehenposition       Serverbeinge andahen       Zentral: Jalousie       DPT 5.00       18 byte       K       S         3.99 % 2 XVstehenposition       Serverbeinge       Serverbeinge andahen       Serverbeinge andahen       Serverbeinge andahen       Serverbeinge andahen       Se                                                                                                    |     | Dieses Kommunikationsobjekt kann<br>te Position zu fahren.<br>Für jeden Ausgang kann im <u>Paramet</u><br>duell festgelegt werden, ob der Ausg<br>Die Lamellenstellung nach Erreichen                                                                                                    | verwendet werden, um mehrere Jalousieausgänge<br>erfenster Grundeinstellungen im Parameter <u>Ausgan</u><br>ang auf dieses Kommunikationsobjekt reagiert.<br>der Zieloosition entspricht der Lamellenstellung vo                                                                                                    | des Geräts zentral anzuste<br>Ig reagiert auf zentrale Jalo<br>Ir der Fahrt Wenn während | euern und die B<br>busie-Kommur | Behänge i<br>hikationse<br>Telegram | n eine definier<br><u>objekte</u> indivi- |  |  |  |
| Image       Provide         Durch die Funktionen Wetteralarme, Sperren, Zwangsführung oder Sonnenschutz-Automatik führt eine Änderung dieses Kommunikationsobjekt vangsweise zu einer Änderung der Behangposition.       Dete Relais kann nur eine begrenzte Anzahl Schaltvorgänge pro Minute durchführen. Bei häufigerem Schalten kann es zu einer Verzögerung de tens kommen. Weitere informationen → Technische Daten.         7       Position Lamelle anfahren       Zentral: Jalousie - Kommunikationsobjekte freigeben \ Option ja         7       Position Lamelle anfahren       Zentral: Jalousie       DPT 5.001       18 yrc       K       S         8       Sees Kommunikationsobjekt kann verwend verden, um mehrere Jalousiausgänge des Gerätz sentral anzusteuern und die Lamellen nie eine te Rostiton zu fahren. Die Positionierung der Lamellen erfolgt erst nach Beenden der Fahraktion.       Für jeden Ausgang kann im Parameterfenster Grundeinstellungen im Parameter Ausgang reagiert auf zentrale Jalousie-Kommunikationsobjekt duel festgelegt werden, ob der Ausgang auf dieses Kommunikationsobjekt reagiert.         8       FW = Zwischenposition       30 werdiständig geöffnet         199 % = Zwischenposition       30 werdiständig geöffnet       30 werdiständig geöffnet         199 % = Zwischenposition       30 werdiständig geöffnet       30 werdiständig geöffnet         199 % = Zwischenposition.       30 werdiständig geöffnet       30 werdiständig geöffnet         199 % = Zwischenposition.       30 werdiständig geöffnet       30 werdiständig geschinset                                                                                                    |     | Kommunikationsobjekt <u>Position Lar</u><br>nen Werts eingestellt.<br>Telegrammwert:<br>0 % = obere Endlage<br>1 99 % = Zwischenposition<br>100 % = untere Endlage                                                                                                    | <u>nelle anfahren</u> empfangen wird, werden die Lamelle                                                                                                    | en nach Erreichen der Zielp                                                              | osition entspi                  | echend d                            | es empfange                               |  |  |  |
| Voraussetzungen für Sichtbarkeit:       • Parameterfenster Geräteeinstellungen \ Parameter Zentral: Jalousie-Kommunikationsobjekt freigeben \ Option ja         7       Position Lamelle anfahren       Zentral: Jalousie       DPT 5.001       1 Byte       K       S         Dieses Kommunikationsobjekt kann verwendet werden, um mehrere Jalousieausgänge des Geräts zentral anzusteuern und die Lamellen in einer te Position zu fahren. Die Positionierung der Lamellen erfolgt erst nach Beenden der Fahraktion.       Für jeden Ausgang kann im Parameterfenster Grundeinstellungen im Parameter Ausgang reagiert auf zentrale Jalousie-Kommunikationsobjekt duel festgelegy twerden, ob der Ausgang auf dieses Kommunikationsobjekt reagiert.         0 % = vollständig geöffnet       199 % ± Xwischenposition       100 % = vollständig gesöffnet         199 % ± Xwischenposition       100 % = vollständig gesöffnet       199 % ± Xwischenposition.         100 % = vollständig gesöffnet       199 % ± Xwischenposition.       290 % ± Xwischenposition.         100 % = vollständig gesöffnet       199 % ± Xwischenposition.       290 % ± Xwischenposition.         200 keidas kann nur eine begrenzte Anzal Schaltvorgänge pro Minute durchführen. Bei häufigerem Schalten kann es zu einer Verzögerung de tens kommen. Weitere Informationen → Technische Daten.       Voraussetzungen für Sichtbarkeit:       •         • Parameterfenster Gerätesteilungen \ Parameter Zentrale Jalousie-Kommunikationsobjekt freigeben \ Option ja       5         8       Szene 164       Zentral: Szene <t< td=""><td></td><td>Hinweis<br/>Durch die Funktionen <i>Wetteralarme</i><br/>zwangsweise zu einer Änderung der<br/>Jedes Relais kann nur eine begrenzt<br/>tens kommen. Weitere Information</td><td>r, <i>Sperren, Zwangsführung</i> oder <i>Sonnenschutz-Auto</i><br/>Behangposition.<br/>e Anzahl Schaltvorgänge pro Minute durchführen. B<br/>en → Technische Daten.</td><td>o<i>matik</i> führt eine Änderung<br/>Bei häufigerem Schalten ka</td><td>) dieses Komn<br/>nn es zu einer</td><td>nunikatio<br/>Verzöger</td><td>nsobjekts nich<br/>ung des Schal</td></t<> |     | Hinweis<br>Durch die Funktionen <i>Wetteralarme</i><br>zwangsweise zu einer Änderung der<br>Jedes Relais kann nur eine begrenzt<br>tens kommen. Weitere Information                                                                                                    | r, <i>Sperren, Zwangsführung</i> oder <i>Sonnenschutz-Auto</i><br>Behangposition.<br>e Anzahl Schaltvorgänge pro Minute durchführen. B<br>en → Technische Daten.                                                                                                    | o <i>matik</i> führt eine Änderung<br>Bei häufigerem Schalten ka                         | ) dieses Komn<br>nn es zu einer | nunikatio<br>Verzöger               | nsobjekts nich<br>ung des Schal           |  |  |  |
| 7       Position Lamelle anfahren       Zentral: Jalousie       DPT 5.001       1 Byte       K       S         Dieses Kommunikationsobjekt kann verwendet werden, um mehrere Jalousieausgänge des Geräts zentral anzusteuern und die Lamellen in eine te Positionierung der Lamellen erfolgt erst nach Beenden der Fahraktion.       Für jeden Ausgang kann im Parameterfaster Grundeinstellungen im Parameter Ausgang reagiert auf zentrale Jalousie-Kommunikationsobjekt duell festgelegt werden, ob der Ausgang auf dieses Kommunikationsobjekt reagiert.         Telegrammwert:       0 % = vollständig geschlossen         ØW = vollständig geschlossen       Immeria         ØW = vollständig geschlossen       Immeria         ØW = vollständig geschlossen       Immeria         ØW = vollständig geschlossen       Immeria         ØW = vollständig geschlossen       Immeria         ØW = vollständig geschlossen       Immeria         ØW = vollständig geschlossen       Immeria         ØW = vollständig geschlossen       Immeria         ØW = vollständig geschlossen       Immeria         ØW = vollständig geschlossen       Immeria         ØW = vollständig geschlossen       Immeria         ØW = vollständig geschlossen       Immeria         ØW = vollständig geschlossen       Immeria         ØW = vollständig geschlossen       Immeria         ØW = vollständig geschose       Immeria <td></td> <td>Voraussetzungen für Sichtbarkeit:<br/>• Parameterfenster Geräteeinstellu</td> <td>ungen \ Parameter Zentrale Jalousie-Kommunikatio</td> <td>onsobjekte freigeben \ Opt</td> <td>ion ja</td> <td></td> <td></td>                                                                                                    |     | Voraussetzungen für Sichtbarkeit:<br>• Parameterfenster Geräteeinstellu                                                                                                    | ungen \ Parameter Zentrale Jalousie-Kommunikatio                                                                                                    | onsobjekte freigeben \ Opt                                                               | ion ja                          |                                     |                                           |  |  |  |
| <ul> <li>Dieses Kommunikationsobjekt kann verwendet werden, um mehrere Jalousieausgänge des Geräts zentral anzusteuern und die Lamellen in eine te Position zu fahren. Die Positionierung der Lamellen erfolgt erst nach Beenden der Fahraktion.</li> <li>Für jeden Ausgang kann im Parameterfenster Grundeinstellungen im Parameter Ausgang reagiert auf zentrale Jalousie-Kommunikationsobjekt duel festgelegt werden, ob der Ausgang auf dieses Kommunikationsobjekt reagiert.</li> <li>Telegrammwert:</li> <li>Ø* vollständig geöffnet</li> <li>199 % = Zwischenposition</li> <li>100 % + vollständig geschlossen</li> <li>Minweis</li> <li>Durch die Funktionen Metteralarme, Sperren, Zwangsführung oder Sonnenschutz-Automatik führt eine Änderung dieses Kommunikationsobje zwangsweise zu einer Änderung der Behangposition.</li> <li>Jedes Relais kann nur eine begrenzte Anzahl Schaltvorgänge pro Minute durchführen. Bei häufigerem Schalten kann es zu einer Verzögerung de tens kommen. Weitere Informationen → Technische Daten.</li> <li>Voraussetzungen für Sichtbarkeit:</li> <li>Parameterfenster Geräteeinstellungen \Parameter Zentrale Jalousie-Kommunikationsobjekte freigeben \Option ja</li> <li>Szene 1 64</li> <li>Zentral: Szene</li> <li>DPT 18.001</li> <li>1 Byte</li> <li>K</li> <li>Szene 1 64</li> <li>Zentral: Szene</li> <li>DPT 18.001</li> <li>1 Byte</li> <li>K</li> <li>Szene 1 64</li> <li>Zentral: Szene gespichert wird.</li> <li>Die Zuordnung zu einer Schaltvardid des Relais in der Szenen-Telegramm enthält die Szenennummer und Infortionen, ob die Szene aufgerufen oder der Schaltvardand des Relais in der Szene gespichert wird.</li> <li>Die Zuordnung zu einer Szenennummer kann im Parameterfenster Szenenzuordnungen (Jalousieaktor) bzw. Parameterfenster Szenenzuordnun (Schaltaktor) erfolgen. Alle Ausgänge, die eine Zuordnung zu dieser Szenenzuordnungen (Jalousieaktor) bzw. Parameterfenster Szenenzuordnun (Schaltaktor) erfolgen. Alle A</li></ul>                                                                                                    | 7   | Position Lamelle anfahren                                                                                                    | Zentral: Jalousie                                                                                                    | DPT 5.001                                                                                | 1 Byte                          | к                                   | S                                         |  |  |  |
| <ul> <li>Winweis         Durch die Funktionen Wetteralarme, Sperren, Zwangsführung oder Sonnenschutz-Automatik führt eine Änderung dieses Kommunikationsobje zwangsweise zu einer Änderung der Behangposition.         Jedes Relais kann nur eine begrenzte Anzahl Schaltvorgänge pro Minute durchführen. Bei häufigerem Schalten kann es zu einer Verzögerung de tens kommen. Weitere Informationen → Technische Daten.         Voraussetzungen für Sichtbarkeit:         <ul> <li>Parameterfenster Geräteeinstellungen \ Parameter Zentrale Jalousie-Kommunikationsobjekte freigeben \ Option ja</li> </ul> </li> <li>8 Szene 1 64 Zentral: Szene DPT 18.001 1 Byte K S</li> <li>Mit diesem Kommunikationsobjekt kann ein Szenen-Telegramm gesendet werden. Das Szenen-Telegramm enthält die Szenennummer und Infortionen, ob die Szene aufgerufen oder der Schaltzustand des Relais in der Szene gespeichert wird.</li> <li>Die Zuordnung zu einer Szenennummer kann im Parameterfenster Szenenzuordnungen (Jalousieaktor) bzw. Parameterfenster Szenenzuordnung (Schaltaktor) erfolgen. Alle Ausgänge, die eine Zuordnung zu dieser Szenennummer haben, führen das eingestellte Verhalten aus. Telegrammwert:     <ul> <li>0 63 = Szene x (x = 1 64) aufrufen 128 191 = Szene x (x = 1 64) aufrufen 128 191 = Szene x (x = 1 64) speichern</li> <li>Weitere Informationen → Schlüsseltabelle 8-Bit-Szene, Seite 260.</li> <li>Murch die Prioritäten der Sicherheitsfunktionen führt eine Wertänderung dieses Kommunikationsobjekts nicht zwangsweise zu einer Änderung Kontaktstellung oder Behangposition.</li> <li>Vurne verzenzenzen für Gichtberdeit</li> <li>Vurne die Picherbarbeit</li> </ul> </li></ul>                                                                                                    |     | duell festgelegt werden, ob der Auso<br>Telegrammwert:<br>0 % = vollständig geöffnet<br>1 99 % = Zwischenposition<br>100 % = vollständig geschlossen                                                                                                    | ang auf dieses Kommunikationsobjekt reagiert.                                                                                                    |                                                                                          |                                 |                                     |                                           |  |  |  |
| Voraussetzungen für Sichtbarkeit:       Parameterfenster Geräteeinstellungen \ Parameter Zentrale Jalousie-Kommunikationsobjekte freigeben \ Option ja         8       Szene 1 64       Zentral: Szene       DPT 18.001       1 Byte       K       S         Mit diesem Kommunikationsobjekt kann ein Szenen-Telegramm gesendet werden. Das Szenen-Telegramm enthält die Szenennummer und Infortionen, ob die Szene aufgerufen oder der Schaltzustand des Relais in der Szene gespeichert wird.       Die Zuordnung zu einer Szenennummer kann im Parameterfenster Szenenzuordnungen (Jalousieaktor) bzw. Parameterfenster Szenenzuordnungen (Schaltaktor) erfolgen. Alle Ausgänge, die eine Zuordnung zu dieser Szenennummer haben, führen das eingestellte Verhalten aus.       Telegrammwert:         0 63 = Szene x (x = 1 64) aufrufen<br>128 191 = Szene x (x = 1 64) speichern       Weitere Informationen $\rightarrow$ Schlüsseltabelle 8-Bit-Szene, Seite 260.         Image: Durch die Prioritäten der Sicherheitsfunktionen führt eine Wertänderung dieses Kommunikationsobjekts nicht zwangsweise zu einer Änderung Kontaktstellung oder Behangposition.                                                                                                    |     | <ul> <li>Hinweis</li> <li>Durch die Funktionen Wetteralarme, Sperren, Zwangsführung oder Sonnenschutz-Automatik führt eine Änderung dieses Kommunikationsobjekts nich zwangsweise zu einer Änderung der Behangposition.</li> <li>Jedes Relais kann nur eine begrenzte Anzahl Schaltvorgänge pro Minute durchführen. Bei häufigerem Schalten kann es zu einer Verzögerung des Schaltens kommen. Weitere Informationen → Technische Daten.</li> </ul> |                                                                                                    |                                                                                          |                                 |                                     |                                           |  |  |  |
| 8       Szene 1 64       Zentral: Szene       DPT 18.001       1 Byte       K       S         Mit diesem Kommunikationsobjekt kann ein Szenen-Telegramm gesendet werden. Das Szenen-Telegramm enthält die Szenennummer und Infortionen, ob die Szene aufgerufen oder der Schaltzustand des Relais in der Szene gespeichert wird.       Die Zuordnung zu einer Szenennummer kann im Parameterfenster Szenenzuordnungen (Jalousieaktor) bzw. Parameterfenster Szenenzuordnung (Schaltaktor) erfolgen. Alle Ausgänge, die eine Zuordnung zu dieser Szenennummer haben, führen das eingestellte Verhalten aus.         Telegrammwert:       0 63 = Szene x (x = 1 64) aufrufen 128 191 = Szene x (x = 1 64) speichern       Weitere Informationen → Schlüsseltabelle 8-Bit-Szene, Seite 260.         Immeris         Durch die Prioritäten der Sicherheitsfunktionen führt eine Wertänderung dieses Kommunikationsobjekts nicht zwangsweise zu einer Änderung Kontaktstellung oder Behangposition.                                                                                                    |     | Voraussetzungen für Sichtbarkeit:<br>• Parameterfenster Geräteeinstellungen \ Parameter Zentrale Jalousie-Kommunikationsobjekte freigeben \ Option ja                                                                                                    |                                                                                                    |                                                                                          |                                 |                                     |                                           |  |  |  |
| Mit diesem Kommunikationsobjekt kann ein Szenen-Telegramm gesendet werden. Das Szenen-Telegramm enthält die Szenennummer und Infor<br>tionen, ob die Szene aufgerufen oder der Schaltzustand des Relais in der Szene gespeichert wird.<br>Die Zuordnung zu einer Szenennummer kann im <u>Parameterfenster Szenenzuordnungen</u> (Jalousieaktor) bzw. <u>Parameterfenster Szenenzuordnun</u><br>(Schaltaktor) erfolgen. Alle Ausgänge, die eine Zuordnung zu dieser Szenennummer haben, führen das eingestellte Verhalten aus.<br>Telegrammwert:<br>0 63 = Szene x (x = 1 64) aufrufen<br>128 191 = Szene x (x = 1 64) speichern<br>Weitere Informationen → <u>Schlüsseltabelle 8-Bit-Szene, Seite 260</u> .                                                                                                    | 8   | Szene 1 64                                                                                                    | Zentral: Szene                                                                                                    | DPT 18.001                                                                               | 1 Byte                          | к                                   | s                                         |  |  |  |
| Durch die Prioritäten der Sicherheitsfunktionen führt eine Wertänderung dieses Kommunikationsobjekts nicht zwangsweise zu einer Änderung<br>Kontaktstellung oder Behangposition.                                                                                                    |     | Mit diesem Kommunikationsobjekt l<br>tionen, ob die Szene aufgerufen ode<br>Die Zuordnung zu einer Szenennumr<br>(Schaltaktor) erfolgen. Alle Ausgänge<br>Telegrammwert:<br>$0 \dots 63 = Szene x (x = 1 \dots 64)$ aufrufe<br>128 191 = Szene x (x = 1 64) spei<br>Weitere Informationen $\rightarrow$ <u>Schlüsselta</u><br><b>(i)</b> Hinweis                                                                                                    | Mit diesem Kommunikationsobjekt kann ein Szenen-Telegramm gesendet werden. Das Szenen-Telegramm enthält die Szenennummer und Informa-<br>tionen, ob die Szene aufgerufen oder der Schaltzustand des Relais in der Szene gespeichert wird.<br>Die Zuordnung zu einer Szenennummer kann im <u>Parameterfenster Szenenzuordnungen</u> (Jalousieaktor) bzw. <u>Parameterfenster Szenenzuordnung</u><br>(Schaltaktor) erfolgen. Alle Ausgänge, die eine Zuordnung zu dieser Szenennummer haben, führen das eingestellte Verhalten aus.<br>Telegrammwert:<br>0 63 = Szene x (x = 1 64) aufrufen<br>128 191 = Szene x (x = 1 64) speichern<br>Weitere Informationen → <u>Schlüsseltabelle 8-Bit-Szene, Seite 260</u> . |                                                                                          |                                 |                                     |                                           |  |  |  |
| Voraussetzunden für Sichtparkeit                                                                                                    |     | Durch die Prioritäten der Sicherheit<br>Kontaktstellung oder Behangpositi                                                                                                    | sfunktionen führt eine Wertänderung dieses Komm<br>on.                                                                                                    | unikationsobjekts nicht zv                                                               | vangsweise zu                   | einer Än                            | derung der                                |  |  |  |

# 8.3 Kommunikationsobjekte Gerät

| Funktion                                     | Kommunikationsobjektname                                                                                                    | Datenpunkttyp                                                                                                    | Länge                                                                                                    | Flags                                                                                                    |                                                                                                    |
|----------------------------------------------|----------------------------------------------------------------------------------------------------|----------------------------------------------------------------------------------------------------|----------------------------------------------------------------------------------------------------|----------------------------------------------------------------------------------------------------|----------------------------------------------------------------------------------------------------|
| Status Manuelle Bedienung                    | Gerät: Manuelle Bedienung                                                                                                    | DPT 1.011                                                                                                    | 1 Bit                                                                                                    | KL                                                                                                    | Ü                                                                                                    |
| Dieses Kommunikationsobjekt zeigt an, ob die | Betriebsart Manuelle Bedienung aktiv ist.                                                                                                    |                                                                                                    |                                                                                                    |                                                                                                    |                                                                                                    |
| 1 = Manuelle Bedienung aktiv                 |                                                                                                    |                                                                                                    |                                                                                                    |                                                                                                    |                                                                                                    |
| 0 = Manuelle Bedienung nicht aktiv           |                                                                                                    |                                                                                                    |                                                                                                    |                                                                                                    |                                                                                                    |
| Voraussetzungen für Sichtbarkeit:            |                                                                                                    |                                                                                                    |                                                                                                    |                                                                                                    |                                                                                                    |
| Parameterfenster Manuelle Bedienung \ Pa     | rameter <u>Manuelle Bedienung freigeben</u> \ Option <i>ja</i>                                                                                                    | 1                                                                                                    |                                                                                                    |                                                                                                    |                                                                                                    |
|                                              | Funktion         Status Manuelle Bedienung         Dieses Kommunikationsobjekt zeigt an, ob die         Telegrammwert:         1 = Manuelle Bedienung aktiv         0 = Manuelle Bedienung nicht aktiv         Voraussetzungen für Sichtbarkeit:         • Parameterfenster Manuelle Bedienung \ Parameterfenster Manuelle Bedienung \ Parameterfenster Parameterfenster Parameterfenster Parameterfenster Parameterfenster Parameterfenste | Funktion       Kommunikationsobjektname         Status Manuelle Bedienung       Gerät: Manuelle Bedienung         Dieses Kommunikationsobjekt zeigt an, ob die Betriebsart Manuelle Bedienung aktiv ist.         Telegrammwert:         1 = Manuelle Bedienung aktiv         0 = Manuelle Bedienung nicht aktiv         Voraussetzungen für Sichtbarkeit:         • Parameterfenster Manuelle Bedienung \ Parameter Manuelle Bedienung freigeben \ Option ja | Funktion     Kommunikationsobjektname     Datenpunkttyp       Status Manuelle Bedienung     Gerät: Manuelle Bedienung     DPT 1.011       Dieses Kommunikationsobjekt zeigt an, ob die Betriebsart Manuelle Bedienung aktiv ist.<br>Telegrammwert:     1 = Manuelle Bedienung aktiv       1 = Manuelle Bedienung nicht aktiv     Voraussetzungen für Sichtbarkeit:       • Parameterfenster Manuelle Bedienung \Parameter Manuelle Bedienung freigeben \Option ja | Funktion     Kommunikationsobjektname     Datenpunktyp     Länge       Status Manuelle Bedienung     Gerät: Manuelle Bedienung     DPT 1.011     1 Bit       Dieses Kommunikationsobjekt zeigt an, ob die Betriebsart Manuelle Bedienung aktivist.<br>Telegrammwert:<br>1 = Manuelle Bedienung aktiv     DPT 1.011     1 Bit       0 = Manuelle Bedienung nicht aktiv     Voraussetzungen für Sichtbarkeit:<br>• Parameterfenster Manuelle Bedienung \Parameter Manuelle Bedienung freigeben \Option ja     E Status | Funktion       Kommunikationsobjektname       Datenpunkttyp       Länge       Flags         Status Manuelle Bedienung       Gerät: Manuelle Bedienung       DPT 1.011       1 Bit       K       L         Dieses Kommunikationsobjekt zeigt an, ob die Betriebsart Manuelle Bedienung aktiv ist.<br>Telegrammwert:       1 = Manuelle Bedienung aktiv       S       S       S         1 = Manuelle Bedienung nicht aktiv       Voraussetzungen für Sichtbarkeit:       -       S       S       S |

| Nr.                                                                                                    | Funktion                                                                                                    | Kommunikationsobjektname                                                                          | Datenpunkttyp                         | Länge | Flags | 5 |
|----------------------------------------------------------------------------------------------------|----------------------------------------------------------------------------------------------------|---------------------------------------------------------------------------------------------------|---------------------------------------|-------|-------|---|
| 13                                                                                                    | Manuelle Bedienung freigeben/sperren                                                                                                    | Gerät: Manuelle Bedienung                                                                         | DPT 1.003                             | 1 Bit | к     | S |
|                                                                                                    | Mit diesem Kommunikationsobjekt kann die<br>Befindet sich das Gerät in der Betriebsart <i>Ma</i><br>Telegrammwert:<br>1 = Manuelle Bedienung freigeben<br>0 = Manuelle Bedienung sperren<br>Voraussetzungen für Sichtbarkeit: | Betriebsart <i>Manuelle Bedienung</i> gesperrt w<br>anuelle Bedienung, wird sie bei Erhalt des We | verden.<br>erts 0 beendet und gesperr | t.    |       |   |
| 14                                                                                                    | Manuelle Bedienung beenden                                                                                                    | Gerät: Manuelle Bedienung                                                                         | DPT 1.003                             | 1 Bit | к     | S |
|                                                                                                    | Mit diesem Kommunikationsobjekt kann die<br>Telegrammwert:<br>1 = Manuelle Bedienung beenden<br>0 = Manuelle Bedienung beenden                                                                                                | Betriebsart <i>Manuelle Bedienung</i> beendet we                                                  | erden.                                |       |       |   |
| Voraussetzungen für Sichtbarkeit: <ul> <li>Parameterfenster Manuelle Bedienung \ Parameter <u>Manuelle Bedienung freigeben</u> \ Option <i>ja</i></li> </ul> |                                                                                                    |                                                                                                   |                                       |       |       |   |

# 8.4 Kommunikationsobjekte Sicherheit

| Nr.   | Funktion                                                                                                    | Kommunikationsobjektname                                                                                                    | Datenpunkttyp                                                                                                    | Länge                                                                             | Flags                                                          |                                      |                                       |
|-------|----------------------------------------------------------------------------------------------------|----------------------------------------------------------------------------------------------------|----------------------------------------------------------------------------------------------------|-----------------------------------------------------------------------------------|----------------------------------------------------------------|--------------------------------------|---------------------------------------|
| 15 17 | Sicherheitspriorität x                                                                                                    | Sicherheit: Schalten                                                                                                    | DPT 1.005                                                                                                    | 1 Bit                                                                             | к                                                              | sί                                   | ĴА                                    |
|       | Empfängt das Gerät auf einer<br>Parameter <u>Schaltzustand bei</u><br>Wenn eine Sicherheitsprioritä<br>Prioritätsreihenfolge → <u>Priori</u><br>Empfängt das Gerät innerhalt<br>Telegramm auf einem dieser<br>gramm nach Beseitigung der<br>• Wert 1 = eingestelltes Verf<br>• Wert 0 = eingestelltes Verf<br>Nach Erhalt eines Telegramm<br>Telegrammwert:<br>1 = Alarm (normaler Betrieb ge<br>0 = kein Alarm                                                                     | m dieser Kommunikationsobjekte ein Telegramm mit dem Wert<br><u>Sicherheitspriorität x</u> eingestellte Verhalten ausgeführt.<br>it aktiv ist, übersteuert sie den Betrieb des Geräts.<br><u>täten Schaltaktor, Seite 100.</u><br>b eines im Parameter <u>Intervall zyklische Überwachung (0 = zykl.</u><br>Kommunikationsobjekte, wird von einer Störung ausgegangen<br>Störung entscheidet, ob das Verhalten bei Störung beibehalter<br>halten wird beibehalten<br>halten wird aufgehoben<br>is, nach dem Programmieren des Geräts und bei Busspannungs<br>gesperrt)                                                   | t 1, wird in den zugeord<br><u>Überwachung deaktivi</u><br>o und das eingestellte Ve<br>n wird:<br>swiederkehr wird die Üb | neten Schalt<br>e <u>rt)</u> eingeste<br>erhalten aus<br>erwachunge               | :aktor-Ausg<br>allten Zeitint<br>geführt. Das<br>szeit neu ge: | änger<br>terval<br>s erste<br>starte | n das im<br>Is kein<br>e Tele-<br>et. |
|       | <ul> <li>Voraussetzungen f ür Sichtba</li> <li>Parameterfenster Sicherh</li> </ul>                                                                                                    | arkeit:<br>jeit/Wetteralarme \ Parameter Kommunikationsobiekt "Sicherh                                                                                                    | neitspriorität x" freigeb                                                                                                  | en \ Option                                                                       | ia                                                             |                                      |                                       |
| 18 20 | Windalarm x                                                                                                    | <u>sicherheit:</u> Jalousie                                                                                                    | DPT 1.005                                                                                                    | 1 Bit                                                                             | к                                                              | sί                                   | ĴΑ                                    |
|       | Empfängt das Gerät auf einer<br>Parameter <u>Position bei Winda</u><br>Wenn ein Wetteralarm aktiv is<br>Prioritätsreihenfolge → <u>Priorit</u><br>Empfängt das Gerät innerhalt<br>Telegramm auf einem dieser I<br>gramm nach Beseitigung der<br>• Wert 1 = eingestelltes Verf<br>• Wert 0 = eingestelltes Verf<br>Nach Erhalt eines Telegramm<br>Telegrammwert:<br>1 = Alarm (normaler Betrieb gr<br>0 = kein Alarm                                                                 | t 1, wird in den zugeord<br><u>Überwachung deaktivi</u><br>und das eingestellte Ve<br>n wird:<br>swiederkehr wird die Üb                                                                                                    | neten Jalous<br>ert) eingeste<br>erhalten aus<br>erwachungs                                                                | sie-Ausgäng<br>ellten Zeitint<br>geführt. Das                                     | ien da<br>terval<br>s erste<br>starte                          | ls im<br>ls kein<br>e Tele-<br>et.   |                                       |
|       | Parameterfenster Sicherh                                                                                                    | <u>ieit/Wetteralarme</u> \ Parameter <u>Kommunikationsobjekt "Windal</u> i                                                                                                    | arm x" freigeben \ Opti                                                                                                    | on <i>ja</i>                                                                      |                                                                |                                      |                                       |
| 21    | Regenalarm                                                                                                    | Sicherheit: Jalousie                                                                                                    | DPT 1.005                                                                                                    | 1 Bit                                                                             | к                                                              | sί                                   | ĴΑ                                    |
|       | Empfängt das Gerät auf diese<br>meter <u>Position bei Regenalarr</u><br>Wenn ein Wetteralarm aktiv is<br>Prioritätsreihenfolge → <u>Priorit</u><br>Empfängt das Gerät innerhalt<br>Telegramm auf diesem Komm<br>nach Beseitigung der Störung<br>• Wert 1 = eingestelltes Verf<br>• Wert 0 = eingestelltes Verf<br>• Wert 0 = eingestelltes Verf<br>Nach Erhalt eines Telegramm<br>Telegrammwert:<br>1 = Alarm (normaler Betrieb gr<br>0 = kein Alarm<br>Voraussetzungen für Sichtba | em Kommunikationsobjekt ein Telegramm mit dem Wert 1, wird<br><u>m</u> eingestellte Verhalten ausgeführt.<br>st, übersteuert er den Betrieb des Geräts.<br><u>täten Jalousieaktor, Seite 100</u> .<br>b eines im Parameter <u>Intervall zyklische Überwachung (0 = zykl.</u><br>nunikationsobjekt, wird von einer Störung ausgegangen und da<br>g entscheidet, ob das Verhalten bei Störung beibehalten wird:<br>halten wird beibehalten<br>'halten wird aufgehoben<br>is, nach dem Programmieren des Geräts und bei Busspannungs<br>Jesperrt)<br>arkeit:<br>peit /Wetteralarme \ Parameter Kommunikationsobjekt "Begenz | d in den zugeordneten :<br><u>Überwachung deaktivi</u><br>as eingestellte Verhalte<br>swiederkehr wird die Üb              | lalousie-Aus<br><u>ert)</u> eingeste<br>n ausgeführ<br>erwachung:<br>on <i>ja</i> | gängen das<br>ellten Zeitint<br>t. Das erste<br>szeit neu ge   | terval<br>Teleg                      | ara-<br>Is kein<br>ramm<br>et.        |

Produkthandbuch | SAH/S x.x.7.1 | 2CDC505173D0111 Rev. A 227

| Nr. | Funktion                                                                                                    | Kommunikationsobjektname                                                                                                    | Datenpunkttyp                                                                               | Länge                                                                | Flags                                                 | ;                        |                                |           |
|-----|----------------------------------------------------------------------------------------------------|----------------------------------------------------------------------------------------------------|---------------------------------------------------------------------------------------------|----------------------------------------------------------------------|-------------------------------------------------------|--------------------------|--------------------------------|-----------|
| 22  | Frostalarm                                                                                                    | Sicherheit: Jalousie                                                                                                    | DPT 1.005                                                                                   | 1 Bit                                                                | к                                                     | S                        | Ü                              | A         |
|     | Empfängt das Gerät auf diesem Kor<br>meter <u>Position bei Frostalarm</u> einge<br>Wenn ein Wetteralarm aktiv ist, über<br>Prioritätsreihenfolge → <u>Prioritäten J</u><br>Empfängt das Gerät innerhalb eines<br>Telegramm auf diesem Kommunika<br>nach Beseitigung der Störung entso<br>• Wert 1 = eingestelltes Verhalten<br>• Wert 0 = eingestelltes Verhalten<br>Nach Erhalt eines Telegramms, nach<br>Telegrammwert:<br>1 = Alarm (normaler Betrieb gesperr<br>0 = kein Alarm | mmunikationsobjekt ein Telegramm mit dem Wert 1, v<br>estellte Verhalten ausgeführt.<br>rsteuert er den Betrieb des Geräts.<br>lalousieaktor, Seite 100.<br>5 im Parameter <u>Intervall zyklische Überwachung (0 = zy</u><br>tionsobjekt, wird von einer Störung ausgegangen und<br>cheidet, ob das Verhalten bei Störung beibehalten wird<br>wird beibehalten<br>wird aufgehoben<br>n dem Programmieren des Geräts und bei Busspannur<br>t) | ykl. Überwachung deaktivid<br>das eingestellte Verhalter<br>d:<br>ngswiederkehr wird die Üb | lalousie-Auso<br>e <u>rt)</u> eingeste<br>n ausgeführt<br>erwachungs | gängen da<br>Ilten Zeitir<br>Das erste<br>zeit neu ge | s im<br>nterva<br>e Tele | Para<br>alls k<br>gran<br>tet. | ein<br>nm |
| 8.5 | • Parameterfenster Sicherheit/We                                                                                                    | etteralarme \ Parameter <u>Kommunikationsobjekt "Fros</u>                                                                                                    | stalarm" freigeben \ Optio                                                                  | n <i>ja</i><br><b>1</b>                                              |                                                       |                          |                                |           |
| Nr. | Funktion                                                                                                    | Kommunikationsobjektname                                                                                                    | Datenpunkttyp                                                                               | Länge                                                                | Flags                                                 | 5                        |                                |           |
| 23  | Verknüpfung A                                                                                                    | Logik/Schwellwert 1: Logik                                                                                                    | DPT 1.021                                                                                   | 1 Bit                                                                | к                                                     | S                        |                                |           |
|     | Dieses Kommunikationsobjekt wird<br>Weitere Informationen → <u>Funktion L</u><br>Die logische Verknüpfung wird im <u>P</u>                                                                                                    | l als einer von zwei Eingängen der Funktion <i>Logik</i> verw<br><u>.ogik, Seite 85</u> .<br><u>arameterfenster Logik/Schwellwert 1</u> festgelegt.                                                                                                    | vendet.                                                                                     |                                                                      |                                                       |                          |                                |           |

Voraussetzungen für Sichtbarkeit:

- Parameterfenster Konfiguration \ Parameter Logik/Schwellwert X-Y freigeben \ Option ja
  - Parameterfenster Logik/Schwellwert 1 \ Parameter Funktion des Logikgatters \ Option UND, ODER, exklusiv ODER, TOR

23 Logik/Schwellwert 1: Schwellwert S Schwellwerteingang DPT 5.001 1 Byte κ Dieses Kommunikationsobjekt wird als Eingang der Funktion Schwellwert verwendet. Weitere Informationen → Funktion Schwellwert, Seite 85. Die Funktion Schwellwert wird im Parameterfenster Logik/Schwellwert 1 festgelegt. Der Datenpunkttyp des Kommunikationsobjekts ist abhängig von der im Parameter Datentyp Kommunikationsobjekt "Schwellwerteingang" gewählten Option. Voraussetzungen für Sichtbarkeit: Parameterfenster Konfiguration \ Parameter Logik/Schwellwert X-Y freigeben \ Option ja Parameterfenster Logik/Schwellwert 1 \ Parameter Funktion des Logikgatters \ Option Schwellwert Parameter Datentyp Kommunikationsobjekt "Schwellwerteingang" \ Option Prozent (DPT5.001) 23 Schwellwerteingang Logik/Schwellwert 1: Schwellwert DPT 5.010 1 Byte κ s Dieses Kommunikationsobjekt wird als Eingang der Funktion Schwellwert verwendet. Weitere Informationen  $\rightarrow$  Funktion Schwellwert, Seite 85. Die Funktion Schwellwert wird im Parameterfenster Logik/Schwellwert 1 festgelegt. Der Datenpunkttyp des Kommunikationsobjekts ist abhängig von der im Parameter Datentyp Kommunikationsobjekt "Schwellwerteingang" gewählten Option. Voraussetzungen für Sichtbarkeit: Parameterfenster Konfiguration \ Parameter Logik/Schwellwert X-Y freigeben \ Option ja Parameterfenster Logik/Schwellwert 1 \ Parameter Funktion des Logikgatters \ Option Schwellwert Parameter Datentyp Kommunikationsobjekt "Schwellwerteingang" \ Option Zählimpulse (DPT5.010) 23 Logik/Schwellwert 1: Schwellwert DPT 7.001 2 Bytes κ s Schwellwerteingang Dieses Kommunikationsobjekt wird als Eingang der Funktion Schwellwert verwendet. Weitere Informationen  $\rightarrow$  Funktion Schwellwert, Seite 85. Die Funktion Schwellwert wird im Parameterfenster Logik/Schwellwert 1 festgelegt. Der Datenpunkttyp des Kommunikationsobjekts ist abhängig von der im Parameter Datentyp Kommunikationsobjekt "Schwellwerteingang" gewählten Option. Voraussetzungen für Sichtbarkeit: Parameterfenster Konfiguration \ Parameter Logik/Schwellwert X-Y freigeben \ Option ja Parameterfenster Logik/Schwellwert 1 \ Parameter Funktion des Logikgatters \ Option Schwellwert Parameter Datentyp Kommunikationsobjekt "Schwellwerteingang" \ Option Zählimpulse (DPT7.001) 23 Logik/Schwellwert 1: Schwellwert DPT 9.001 2 Bytes s Schwellwerteingang κ Dieses Kommunikationsobjekt wird als Eingang der Funktion Schwellwert verwendet. Weitere Informationen → Funktion Schwellwert, Seite 85. Die Funktion Schwellwert wird im Parameterfenster Logik/Schwellwert 1 festgelegt. Der Datenpunkttyp des Kommunikationsobjekts ist abhängig von der im Parameter Datentyp Kommunikationsobjekt "Schwellwerteingang" gewählten Option. Voraussetzungen für Sichtbarkeit: Parameterfenster Konfiguration \ Parameter Logik/Schwellwert X-Y freigeben \ Option ja Parameterfenster Logik/Schwellwert 1 \ Parameter Funktion des Logikgatters \ Option Schwellwert Parameter Datentyp Kommunikationsobjekt "Schwellwerteingang" \ Option Temperatur (DPT9.001)

| Nr. | Funktion                                                                                                    | Kommunikationsobjektname                                             | Datenpunkttyp     | Länge            | Flags    |                     |
|-----|----------------------------------------------------------------------------------------------------|----------------------------------------------------------------------|-------------------|------------------|----------|---------------------|
| 23  | Schwellwerteingang                                                                                                  | Logik/Schwellwert 1: Schwellwert                                     | DPT 9.004         | 2 Bytes          | K        |                     |
|     | Dieses Kommunikationsobiekt wird als Eingan                                                                         | g der Funktion <i>Schwellwert</i> verwendet.                         |                   |                  |          |                     |
|     | Weitere Informationen → <u>Funktion Schwellwert</u>                                                                 | ; <u>Seite 85</u> .                                                  |                   |                  |          |                     |
|     | Die Funktion Schwellwert wird im Parameterfe                                                                        | nster Logik/Schwellwert 1 festgelegt. Der Datenpu                    | ınkttyp des Komm  | unikationsobjek  | ts ist a | bhängig von         |
|     | der im Parameter <u>Datentyp Kommunikationsol</u>                                                                   | bjekt "Schwellwerteingang" gewählten Option.                         |                   |                  |          |                     |
|     | Voraussetzungen für Sichtbarkeit:                                                                                   | er Logik/Schwellwert X-V freigeben \ Ontion ia                       |                   |                  |          |                     |
|     | <ul> <li>Parameterfenster Logik/Schwellwert 1 \ Pa</li> </ul>                                                       | rameter Funktion des Logikgatters \ Option Schw                      | vellwert          |                  |          |                     |
|     | Parameter <u>Datentyp Kommunikationsobjek</u>                                                                       | <pre>kt "Schwellwerteingang" \ Option Lux (DPT9.004)</pre>           |                   |                  |          |                     |
| 24  | Verknüpfung B                                                                                                    | Logik/Schwellwert 1: Logik                                           | DPT 1.021         | 1 Bit            | к        | S                   |
|     | Dieses Kommunikationsobjekt wird als einer vo                                                                       | on zwei Eingängen der Funktion <i>Logik</i> verwendet.               |                   |                  |          |                     |
|     | Weitere Informationen → <u>Funktion Logik, Seite</u>                                                                | <u>85</u> .                                                          |                   |                  |          |                     |
|     | Versussetzungen für Gichthaukeit                                                                                    | <u>nster Logik/Schweliwert 1</u> festgelegt.                         |                   |                  |          |                     |
|     | Parameterfenster Konfiguration \ Parameter                                                                          | er Logik/Schwellwert X-Y freigeben \ Option <i>ia</i>                |                   |                  |          |                     |
|     | <ul> <li>Parameterfenster Logik/Schwellwert 1 \ Pa</li> </ul>                                                       | rameter <u>Funktion des Logikgatters</u> \ Option <i>UND</i> ,       | ODER, exklusiv Ol | DER, TOR         |          |                     |
| 24  | oberen Schwellwert ändern                                                                                           | Logik/Schwellwert 1: Schwellwert                                     | DPT 5.001         | 1 Byte           | к        | s                   |
|     | Mit diesem Kommunikationsobjekt kann der ol                                                                         | bere Schwellwert geändert werden.                                    |                   |                  |          |                     |
|     | Der Datenpunkttyp des Kommunikationsobjek                                                                           | ts ist abhängig von der im Parameter <u>Datentyp Ko</u>              | mmunikationsobj   | ekt "Schwellwert | eingan   | <u>g"</u> gewählten |
|     | Option.                                                                                                    |                                                                      |                   |                  |          |                     |
|     | Voraussetzungen für Sichtbarkeit:                                                                                   | er Logik /Schwellwert X-X freigeben \ Option is                      |                   |                  |          |                     |
|     | <ul> <li>Parameterfenster Logik/Schwellwert 1 \ Pa</li> </ul>                                                       | rameter Funktion des Logikgatters \ Option Schw                      | vellwert          |                  |          |                     |
|     | Parameter Datentyp Kommunikationsobjel                                                                              | <u>kt "Schwellwerteingang" \ Option Prozent (DPT5.0</u>              | 01)               |                  |          |                     |
|     | Parameter <u>Schwellwerte über KNX ändern</u>                                                                       | Option ja                                                            |                   |                  |          |                     |
| 24  | oberen Schwellwert ändern                                                                                           | Logik/Schwellwert 1: Schwellwert                                     | DPT 5.010         | 1 Byte           | К        | S                   |
|     | Mit diesem Kommunikationsobjekt kann der ol                                                                         | bere Schwellwert geändert werden.                                    |                   |                  |          |                     |
|     | Option.                                                                                                    | ts ist abhangig von der im Parameter <u>Datentyp Kö</u>              | mmunikationsobje  | ekt Schwellweri  | eingan.  | <u>g</u> gewaniten  |
|     | Voraussetzungen für Sichtbarkeit:                                                                                   |                                                                      |                   |                  |          |                     |
|     | Parameterfenster Konfiguration \ Paramet                                                                            | er <u>Logik/Schwellwert X-Y freigeben</u> \ Option <i>ja</i>         |                   |                  |          |                     |
|     | Parameterfenster Logik/Schwellwert 1 \ Pa                                                                           | rameter Funktion des Logikgatters \ Option Schw                      | vellwert          |                  |          |                     |
|     | <ul> <li>Parameter <u>Datentyp Kommunikationsobjek</u></li> <li>Parameter Schwellwerte über KNX ändern \</li> </ul> | <u>Ct "Schwellwerteingang"</u> \ Option Zahlimpulse (DP<br>Option ia | 15.010)           |                  |          |                     |
| 24  | oberen Schwellwert ändern                                                                                           | Logik/Schwellwert 1: Schwellwert                                     | DPT 7.001         | 2 Bytes          | к        |                     |
|     | Mit diesem Kommunikationsobiekt kann der o                                                                          | bere Schwellwert geändert werden                                     |                   |                  |          |                     |
|     | Der Datenpunkttyp des Kommunikationsobjek                                                                           | ts ist abhängig von der im Parameter <u>Datentyp Ko</u>              | mmunikationsobj   | ekt "Schwellwert | eingan   | <u>g"</u> gewählten |
|     | Option.                                                                                                    |                                                                      |                   |                  |          |                     |
|     | Voraussetzungen für Sichtbarkeit:                                                                                   | or Logik (Schwollwort V.) (freigeben). Option is                     |                   |                  |          |                     |
|     | <ul> <li>Parameterfenster Logik/Schwellwert 1 \ Pa</li> </ul>                                                       | rameter Funktion des Logikgatters \ Option Ja                        | vellwert          |                  |          |                     |
|     | Parameter Datentyp Kommunikationsobjel                                                                              | <u>kt "Schwellwerteingang" \ Option Zählimpulse (DP</u>              | <i>T7.001)</i>    |                  |          |                     |
|     | Parameter <u>Schwellwerte über KNX ändern</u>                                                                       | Option ja                                                            |                   |                  |          |                     |
| 24  | oberen Schwellwert ändern                                                                                           | Logik/Schwellwert 1: Schwellwert                                     | DPT 9.001         | 2 Bytes          | к        | S                   |
|     | Mit diesem Kommunikationsobjekt kann der ol                                                                         | bere Schwellwert geändert werden.                                    |                   |                  |          |                     |
|     | Der Datenpunkttyp des Kommunikationsobjek<br>Option                                                                 | ts ist abhangig von der im Parameter <u>Datentyp Ko</u>              | mmunikationsobje  | ekt "Schwellwert | eingan   | <u>g"</u> gewahlten |
|     | Voraussetzungen für Sichtbarkeit:                                                                                   |                                                                      |                   |                  |          |                     |
|     | Parameterfenster Konfiguration \ Paramet                                                                            | er <u>Logik/Schwellwert X-Y freigeben</u> \ Option <i>ja</i>         |                   |                  |          |                     |
|     | Parameterfenster Logik/Schwellwert 1 \ Pa                                                                           | rameter Funktion des Logikgatters \ Option Schw                      | ellwert           |                  |          |                     |
|     | <ul> <li>Parameter <u>Datentyp Kommunikationsobjer</u></li> <li>Parameter Schwellwerte über KNX ändern \</li> </ul> | Option ja                                                            | 19.001)           |                  |          |                     |
| 24  | oberen Schwellwert ändern                                                                                           | Logik/Schwellwert 1: Schwellwert                                     | DPT 9.004         | 2 Bytes          | к        |                     |
|     | Mit diesem Kommunikationsobiekt kann der o                                                                          | bere Schwellwert geändert werden.                                    |                   |                  |          |                     |
|     | Der Datenpunkttyp des Kommunikationsobjek                                                                           | ts ist abhängig von der im Parameter Datentyp Ko                     | mmunikationsobj   | ekt "Schwellwert | eingan   | <u>g"</u> gewählten |
|     | Option.                                                                                                    |                                                                      |                   |                  |          |                     |
|     | Voraussetzungen für Sichtbarkeit:                                                                                   | er Levil (Columbiant V.) (fusionalen ). Ortion is                    |                   |                  |          |                     |
|     | <ul> <li>Parameterrenster Konfiguration \ Parameter</li> <li>Parameterfenster Logik/Schwellwert 1 \ Pa</li> </ul>   | rameter Funktion des Logikgatters \ Option <i>Ja</i>                 | vellwert          |                  |          |                     |
|     | Parameter <u>Datentyp Kommunikationsobjek</u>                                                                       | <u>kt "Schwellwerteingang"</u> \ Option <i>Lux (DPT9.004)</i>        |                   |                  |          |                     |
|     | Parameter <u>Schwellwerte über KNX ändern</u>                                                                       | Option <i>ja</i>                                                     |                   | _                |          |                     |
| 25  | unteren Schwellwert ändern                                                                                          | Logik/Schwellwert 1: Schwellwert                                     | DPT 5.001         | 1 Byte           | К        | S                   |
|     | Mit diesem Kommunikationsobjekt kann der un                                                                         | ntere Schwellwert geändert werden.                                   | mmunitational     | olet "Cohune "   | oin      |                     |
|     | Der Datenpunkttyp des Kommunikationsobjek<br>Option.                                                                | ts ist abhangig von der im Parameter <u>Datentyp Ko</u>              | mmunikationsobj   | ekt "Schwellwert | .eingan  | g gewaniten         |
|     | Voraussetzungen für Sichtbarkeit                                                                                    |                                                                      |                   |                  |          |                     |
|     | Parameterfenster Konfiguration \ Paramet                                                                            | er <u>Logik/Schwellwert X-Y freigeben</u> \ Option <i>ja</i>         |                   |                  |          |                     |
|     | Parameterfenster Logik/Schwellwert 1 \ Pa                                                                           | rameter <u>Funktion des Logikgatters</u> \ Option <i>Schw</i>        | vellwert          |                  |          |                     |
|     | <ul> <li>Parameter <u>Datentyp Kommunikationsobjek</u></li> <li>Parameter Schwellwerte über KNX ändern \</li> </ul> | <u>kt "Schwellwerteingang"</u> \ Option Prozent (DPT5.0<br>Option ia | (1)               |                  |          |                     |
|     |                                                                                                    |                                                                      |                   |                  |          |                     |

| Nr. | Funktion                                                                                                    | Kommunikationsobjektname                                                                                                    | Datenpunkttyp                                                    | Länge         | Flags      | 5                     |
|-----|----------------------------------------------------------------------------------------------------|----------------------------------------------------------------------------------------------------|------------------------------------------------------------------|---------------|------------|-----------------------|
| 25  | unteren Schwellwert ändern                                                                                                    | Logik/Schwellwert 1: Schwellwert                                                                                                    | DPT 5.010                                                        | 1 Byte        | к          | S                     |
|     | Mit diesem Kommunikationsobjekt ka<br>Der Datenpunkttyp des Kommunikatio<br>Option.                                                                                                    | nn der untere Schwellwert geändert werden.<br>onsobjekts ist abhängig von der im Parameter <u>Datent</u>                                                                                                    | typ Kommunikationsobje                                           | ekt "Schwellw | verteingar | ng" gewählten         |
|     | <ul> <li>Voraussetzungen für Sichtbarkeit:</li> <li><u>Parameterfenster Konfiguration</u> \</li> <li><u>Parameterfenster Logik/Schwellw</u></li> <li>Parameter <u>Datentyp Kommunikati</u></li> <li>Parameter <u>Schwellwerte über KNX</u></li> </ul>                                                                                                    | Parameter <u>Logik/Schwellwert X-Y freigeben</u> \ Option<br><u>ert 1</u> \ Parameter <u>Funktion des Logikgatters</u> \ Option<br><u>onsobjekt "Schwellwerteingang"</u> \ Option <i>Zählimpul</i><br><u>ändern</u> \ Option <i>ja</i>                                                                                                    | n ja<br>n Schwellwert<br>Ise (DPT5.010)                          |               |            |                       |
| 25  | unteren Schwellwert ändern                                                                                                    | Logik/Schwellwert 1: Schwellwert                                                                                                    | DPT 7.001                                                        | 2 Bytes       | к          | S                     |
|     | Mit diesem Kommunikationsobjekt ka<br>Der Datenpunkttyp des Kommunikatio<br>Option.<br>Voraussetzungen für Sichtbarkeit:<br>• <u>Parameterfenster Konfiguration</u> \<br>• <u>Parameterfenster Logik/Schwellw</u><br>• Parameter <u>Datentyp Kommunikati</u>                                                                                                    | nn der untere Schwellwert geändert werden.<br>onsobjekts ist abhängig von der im Parameter <u>Datent</u><br>Parameter <u>Logik/Schwellwert X-Y freigeben</u> \ Option<br><u>ert 1</u> \ Parameter <u>Funktion des Logikgatters</u> \ Option<br><u>onsobjekt "Schwellwerteingang"</u> \ Option <i>Zählimpuls</i>                              | typ Kommunikationsobje<br>n ja<br>n Schwellwert<br>se (DPT7.001) | ekt "Schwellw | verteingar | n <u>g"</u> gewählten |
| 25  | • Palameter <u>Schwellwert</u> ändern                                                                                                    | Logik (Schwollwort 1: Schwollwort                                                                                                    |                                                                  | 2 Bytes       |            |                       |
| 23  | Mit diesem Kommunikationsobjekt ka<br>Der Datenpunkttyp des Kommunikatio<br>Option.                                                                                                    | nn der untere Schwellwert geändert werden.<br>onsobjekts ist abhängig von der im Parameter <u>Datent</u>                                                                                                    | typ Kommunikationsobje                                           | ekt "Schwellw | verteingar | ng" gewählten         |
|     | <ul> <li>Voraussetzungen für Sichtbarkeit:</li> <li><u>Parameterfenster Konfiguration</u> \</li> <li><u>Parameterfenster Logik/Schwellwe</u></li> <li>Parameter <u>Datentyp Kommunikati</u></li> <li>Parameter <u>Schwellwerte über KNX</u></li> </ul>                                                                                                    | Parameter <u>Logik/Schwellwert X-Y freigeben</u> \ Option<br><u>ert 1</u> \ Parameter <u>Funktion des Logikgatters</u> \ Option<br><u>onsobjekt "Schwellwerteingang"</u> \ Option <i>Temperati</i><br><u>ändern</u> \ Option <i>ja</i>                                                                                                    | n ja<br>n Schwellwert<br>rur (DPT9.001)                          |               |            |                       |
| 25  | unteren Schwellwert ändern                                                                                                    | Logik/Schwellwert 1: Schwellwert                                                                                                    | DPT 9.004                                                        | 2 Bytes       | к          | s                     |
|     | Mit diesem Kommunikationsobjekt ka<br>Der Datenpunkttyp des Kommunikatio<br>Option.<br>Voraussetzungen für Sichtbarkeit:<br>• <u>Parameterfenster Konfiguration</u> \<br>• <u>Parameter Datentyp Kommunikati</u><br>• Parameter Schwellwerte über KNX                                                                                                    | nn der untere Schwellwert geändert werden.<br>onsobjekts ist abhängig von der im Parameter <u>Datent</u><br>Parameter <u>Logik/Schwellwert X-Y freigeben</u> \ Option<br><u>ert 1</u> \ Parameter <u>Funktion des Logikgatters</u> \ Option<br><u>onsobjekt "Schwellwerteingang"</u> \ Option <i>Lux (DPT9.</i><br>ändern / Option <i>ia</i> | typ Kommunikationsobje<br>n ja<br>n Schwellwert<br>.004)         | ekt "Schwellw | verteingar | ng" gewählten         |
| 26  | Eraphric                                                                                                    | Logik (Schwellwort 1: Logik                                                                                                    | DBT 1 011                                                        | 1 8+          |            |                       |
|     | Mit diesem Kommunikationsobjekt ka<br>Weitere Informationen → <u>Funktion Loc</u><br><b>(i)</b> Hinweis<br>Das Ergebnis der Funktion <i>Logik</i> kang                                                                                                    | nn das Ergebnis der Funktion <i>Logik</i> auf den ABB i-bus<br><u>gik, Seite 85</u> .                                                                                                    | s® KNX gesendet werder                                           | 1.            |            |                       |
|     | <ul> <li>Voraussetzungen für Sichtbarkeit:</li> <li><u>Parameterfenster Konfiguration</u> \</li> <li><u>Parameterfenster Logik/Schwellwe</u></li> <li>Parameter <u>Ergebnis auf KNX sende</u></li> </ul>                                                                                                    | Parameter <u>Logik/Schwellwert X-Y freigeben</u> \ Option<br><u>ert 1</u> \ Parameter <u>Funktion des Logikgatters</u> \ Option<br><u>en</u> \ Option <i>ja</i>                                                                                                    | n ja<br>n UND, ODER, exklusiv OL                                 | DER, TOR      |            |                       |
| 26  | Ergebnis                                                                                                    | Logik/Schwellwert 1: Schwellwert                                                                                                    | DPT 1.011                                                        | 1 Bit         | к          | S                     |
|     | Mit diesem Kommunikationsobjekt ka<br>Weitere Informationen → <u>Funktion Sch</u>                                                                                                    | nn das Ergebnis der Funktion <i>Schwellwert</i> auf den AE<br><u>wellwert, Seite 85</u> .                                                                                                    | 3B i-bus® KNX gesendet v                                         | werden.       |            |                       |
|     | <b>(i)</b> Hinweis<br>Das Ergebnis der Funktion <i>Schwellwe</i>                                                                                                    | ert kann auch intern mit einem Ausgang verbunden we                                                                                                    | erden.                                                           |               |            |                       |
|     | Voraussetzungen für Sichtbarkeit: <ul> <li><u>Parameterfenster Konfiguration</u> \</li> <li><u>Parameterfenster Logik/Schwellweiterfenster Logik/Schwellweiterfensterfenster Logik/Schwellweiterfenster Logik/Schwellweit</u></li></ul> | Parameter <u>Logik/Schwellwert X-Y freigeben</u> \ Option<br><u>ert 1</u> \ Parameter <u>Funktion des Logikgatters</u> \ Option                                                                                                    | n ja<br>n Schwellwert                                            |               |            |                       |

.

### Parameter Ergebnis auf KNX senden $\ Option ja$

### 8.6

# Kommunikationsobjekte Logik/Schwellwert 2

| Nr.   | Funktion                                 | Kommunikationsobjektname | Datenpunkttyp | Länge | Flags |
|-------|------------------------------------------|--------------------------|---------------|-------|-------|
| 27 30 |                                          | Logik/Schwellwert 2      |               |       |       |
|       | → Kommunikationsobjekte Logik/Schwellwer | t 1, Seite 228           |               |       |       |

# 8.7 Kommunikationsobjekte Logik/Schwellwert 3

| Nr.   | Funktion                                               | Kommunikationsobjektname | Datenpunkttyp | Länge | Flags |
|-------|--------------------------------------------------------|--------------------------|---------------|-------|-------|
| 31 34 |                                                        | Logik/Schwellwert 3      |               |       |       |
|       | → Kommunikationsobjekte Logik/Schwellwert 1, Seite 228 |                          |               |       |       |

### 8.8 Kommunikationsobjekte Logik/Schwellwert 4

| Nr.   | Funktion                                               | Kommunikationsobjektname | Datenpunkttyp | Länge | Flags |
|-------|--------------------------------------------------------|--------------------------|---------------|-------|-------|
| 35 38 |                                                        | Logik/Schwellwert 4      |               |       |       |
|       | → Kommunikationsobjekte Logik/Schwellwert 1, Seite 228 |                          |               |       |       |

# 8.9 Kommunikationsobjekte Logik/Schwellwert 5

| Nr.   | Funktion                                               | Kommunikationsobjektname | Datenpunkttyp | Länge | Flags |
|-------|--------------------------------------------------------|--------------------------|---------------|-------|-------|
| 39 42 |                                                        | Logik/Schwellwert 5      |               |       |       |
|       | → Kommunikationsobjekte Logik/Schwellwert 1, Seite 228 |                          |               |       |       |

### 8.10 Kommunikationsobjekte Logik/Schwellwert 6

| Nr.   | Funktion                                  | Kommunikationsobjektname | Datenpunkttyp | Länge | Flags |
|-------|-------------------------------------------|--------------------------|---------------|-------|-------|
| 43 46 |                                           | Logik/Schwellwert 6      |               |       |       |
|       | → Kommunikationsobjekte Logik/Schwellwert | 1, Seite 228             |               |       |       |

# 8.11 Kommunikationsobjekte Logik/Schwellwert 7

| Nr.   | Funktion                                  | Kommunikationsobjektname | Datenpunkttyp | Länge | Flags |
|-------|-------------------------------------------|--------------------------|---------------|-------|-------|
| 47 50 |                                           | Logik/Schwellwert 7      |               |       |       |
|       | → Kommunikationsobjekte Logik/Schwellwert | 1, Seite 228             |               |       |       |

### 8.12 Kommunikationsobjekte Logik/Schwellwert 8

| Nr.   | Funktion                                               | Kommunikationsobjektname | Datenpunkttyp | Länge | Flags |
|-------|--------------------------------------------------------|--------------------------|---------------|-------|-------|
| 51 54 |                                                        | Logik/Schwellwert 8      |               |       |       |
|       | → Kommunikationsobjekte Logik/Schwellwert 1, Seite 228 |                          |               |       |       |

# 8.13 Kommunikationsobjekte Logik/Schwellwert 9

| Nr.   | Funktion                                               | Kommunikationsobjektname | Datenpunkttyp | Länge | Flags |  |  |
|-------|--------------------------------------------------------|--------------------------|---------------|-------|-------|--|--|
| 55 58 |                                                        | Logik/Schwellwert 9      |               |       |       |  |  |
|       | → Kommunikationsobjekte Logik/Schwellwert 1, Seite 228 |                          |               |       |       |  |  |

# 8.14 Kommunikationsobjekte Logik/Schwellwert 10

| Nr.   | Funktion                                               | Kommunikationsobjektname | Datenpunkttyp | Länge | Flags |  |
|-------|--------------------------------------------------------|--------------------------|---------------|-------|-------|--|
| 59 62 |                                                        | Logik/Schwellwert 10     |               |       |       |  |
|       | → Kommunikationsobjekte Logik/Schwellwert 1, Seite 228 |                          |               |       |       |  |

# 8.15 Kommunikationsobjekte Logik/Schwellwert 11

| Nr.   | Funktion                                               | Kommunikationsobjektname | Datenpunkttyp | Länge | Flags |  |
|-------|--------------------------------------------------------|--------------------------|---------------|-------|-------|--|
| 63 66 |                                                        | Logik/Schwellwert 11     |               |       |       |  |
|       | → Kommunikationsobjekte Logik/Schwellwert 1, Seite 228 |                          |               |       |       |  |

### 8.16 Kommunikationsobjekte Logik/Schwellwert 12

| Nr.   | Funktion                                               | Kommunikationsobjektname | Datenpunkttyp | Länge | Flags |
|-------|--------------------------------------------------------|--------------------------|---------------|-------|-------|
| 67 70 |                                                        | Logik/Schwellwert 12     |               |       |       |
|       | → Kommunikationsobjekte Logik/Schwellwert 1, Seite 228 |                          |               |       |       |

# 8.17 Kommunikationsobjekte Logik/Schwellwert 13

| Nr.   | Funktion                                               | Kommunikationsobjektname | Datenpunkttyp | Länge | Flags |  |  |
|-------|--------------------------------------------------------|--------------------------|---------------|-------|-------|--|--|
| 71 74 |                                                        | Logik/Schwellwert 13     |               |       |       |  |  |
|       | → Kommunikationsobjekte Logik/Schwellwert 1, Seite 228 |                          |               |       |       |  |  |

### 8.18 Kommunikationsobjekte Logik/Schwellwert 14

| Nr.   | Funktion                                               | Kommunikationsobjektname | Datenpunkttyp | Länge | Flags |  |
|-------|--------------------------------------------------------|--------------------------|---------------|-------|-------|--|
| 75 78 |                                                        | Logik/Schwellwert 14     |               |       |       |  |
|       | → Kommunikationsobjekte Logik/Schwellwert 1, Seite 228 |                          |               |       |       |  |

# 8.19 Kommunikationsobjekte Logik/Schwellwert 15

| Nr.   | Funktion                                               | Kommunikationsobjektname | Datenpunkttyp | Länge | Flags |  |
|-------|--------------------------------------------------------|--------------------------|---------------|-------|-------|--|
| 79 82 |                                                        | Logik/Schwellwert 15     |               |       |       |  |
|       | → Kommunikationsobjekte Logik/Schwellwert 1, Seite 228 |                          |               |       |       |  |

# 8.20 Kommunikationsobjekte Logik/Schwellwert 16

| Nr.   | Funktion                                               | Kommunikationsobjektname | Datenpunkttyp | Länge | Flags |  |
|-------|--------------------------------------------------------|--------------------------|---------------|-------|-------|--|
| 83 86 |                                                        | Logik/Schwellwert 16     |               |       |       |  |
|       | → Kommunikationsobjekte Logik/Schwellwert 1, Seite 228 |                          |               |       |       |  |

# 8.21 Kommunikationsobjekte Logik/Schwellwert 17

| Nr.   | Funktion                                               | Kommunikationsobjektname | Datenpunkttyp | Länge | Flags |  |
|-------|--------------------------------------------------------|--------------------------|---------------|-------|-------|--|
| 87 90 |                                                        | Logik/Schwellwert 17     |               |       |       |  |
|       | → Kommunikationsobjekte Logik/Schwellwert 1, Seite 228 |                          |               |       |       |  |

# 8.22 Kommunikationsobjekte Logik/Schwellwert 18

| Nr.   | Funktion                                               | Kommunikationsobjektname | Datenpunkttyp | Länge | Flags |  |
|-------|--------------------------------------------------------|--------------------------|---------------|-------|-------|--|
| 91 94 |                                                        | Logik/Schwellwert 18     |               |       |       |  |
|       | → Kommunikationsobjekte Logik/Schwellwert 1, Seite 228 |                          |               |       |       |  |

# 8.23 Kommunikationsobjekte Logik/Schwellwert 19

| Nr.   | Funktion                                               | Kommunikationsobjektname | Datenpunkttyp | Länge | Flags |  |
|-------|--------------------------------------------------------|--------------------------|---------------|-------|-------|--|
| 95 98 |                                                        | Logik/Schwellwert 19     |               |       |       |  |
|       | → Kommunikationsobjekte Logik/Schwellwert 1, Seite 228 |                          |               |       |       |  |

### 8.24 Kommunikationsobjekte Logik/Schwellwert 20

| Nr.    | Funktion                                               | Kommunikationsobjektname | Datenpunkttyp | Länge | Flags |  |
|--------|--------------------------------------------------------|--------------------------|---------------|-------|-------|--|
| 99 102 |                                                        | Logik/Schwellwert 20     |               |       |       |  |
|        | → Kommunikationsobjekte Logik/Schwellwert 1, Seite 228 |                          |               |       |       |  |

# 8.25 Kommunikationsobjekte Logik/Schwellwert 21

| Nr.     | Funktion                                               | Kommunikationsobjektname | Datenpunkttyp | Länge | Flags |  |
|---------|--------------------------------------------------------|--------------------------|---------------|-------|-------|--|
| 103 106 |                                                        | Logik/Schwellwert 21     |               |       |       |  |
|         | → Kommunikationsobjekte Logik/Schwellwert 1, Seite 228 |                          |               |       |       |  |

### 8.26 Kommunikationsobjekte Logik/Schwellwert 22

| Nr.                                                    | Funktion | Kommunikationsobjektname | Datenpunkttyp | Länge | Flags |
|--------------------------------------------------------|----------|--------------------------|---------------|-------|-------|
| 107 110                                                |          | Logik/Schwellwert 22     |               |       |       |
| → Kommunikationsobjekte Logik/Schwellwert 1, Seite 228 |          |                          |               |       |       |

# 8.27 Kommunikationsobjekte Logik/Schwellwert 23

| Nr.     | Funktion                                               | Kommunikationsobjektname | Datenpunkttyp | Länge | Flags |  |
|---------|--------------------------------------------------------|--------------------------|---------------|-------|-------|--|
| 111 114 |                                                        | Logik/Schwellwert 23     |               |       |       |  |
|         | → Kommunikationsobjekte Logik/Schwellwert 1, Seite 228 |                          |               |       |       |  |

# 8.28 Kommunikationsobjekte Logik/Schwellwert 24

| Nr.     | Funktion                                  | Kommunikationsobjektname | Datenpunkttyp | Länge | Flags |
|---------|-------------------------------------------|--------------------------|---------------|-------|-------|
| 115 118 |                                           | Logik/Schwellwert 24     |               |       |       |
|         | → Kommunikationsobjekte Logik/Schwellwert |                          |               |       |       |

# 8.29 Kommunikationsobjekte Kanal A + B: Jalousie

| Nr. | Funktion                                                                                                    | Kommunikationsobjektname                                                                                                    | Datenpunkttyp                 | Länge | Flags |   |
|-----|----------------------------------------------------------------------------------------------------|----------------------------------------------------------------------------------------------------|-------------------------------|-------|-------|---|
| 119 | Behang Auf-Ab fahren                                                                                                    | Kanal A: Jalousie                                                                                                    | DPT 1.008                     | 1 Bit | к     | S |
|     | Wird auf diesem Kommunikationsobjekt ein Telegramm mit dem Wert 0 empfangen, wird der Behang nach oben gefahren. Wird ein Telegramm mit dem<br>Wert 1 empfangen, wird der Behang nach unten gefahren.<br>Telegrammwert:<br>1 = Ab<br>0 = Auf |                                                                                                    |                               |       |       |   |
|     | <ul> <li>Voraussetzungen für Sichtbarkeit:</li> <li>Parameterfenster Konfiguration</li> <li>Parameterfenster Jalousieaktor</li> </ul>                                                                                                    | \ Parameter <u>Ausgang X + Y freigeben</u> \ Option <i>ja</i><br><u>A+B</u> \ <u>Parameterfenster Funktionen</u> \ Parameter <u>A</u> | pplikation \ Option Jalousiea | aktor |       |   |

| N.L.       | Example to a                                                                                                    | K                                                                                                    | Determinedation                                                                                                    | 1 2                                                                        | <b>E</b> 1                                                          |                                                               |
|------------|----------------------------------------------------------------------------------------------------|----------------------------------------------------------------------------------------------------|----------------------------------------------------------------------------------------------------|----------------------------------------------------------------------------|---------------------------------------------------------------------|---------------------------------------------------------------|
| Nr.        | Funktion                                                                                                    | Kommunikationsobjektname                                                                                                    | Datenpunkttyp                                                                                                    | Lange                                                                      | Flags                                                               |                                                               |
| 120        | Stopp Auf-Ab                                                                                                    | Kanal A: Jalousie                                                                                                    | DPT 1.007                                                                                                    | 1 Bit                                                                      | ĸ                                                                   | S                                                             |
|            | Beim Empfang eines Telegramms (unabhäng<br>Telegrammwert:<br>1 = Stopp<br>0 = Stopp                                                                                                    | ig vom Wert 0 oder 1) auf diesem Kommunikationso                                                                                                    | objekt wird die Fah                                                                                                | iraktion des B                                                             | ehangs ge                                                           | estoppt.                                                      |
|            | <ul> <li>Parameterfenster Konfiguration \ Parameterfenster Jalousieaktor A+B \ Parameterfenster Jalousieaktor A+B \ Parameterfensterfenster Jalousieaktor A+B \ Parameterfenster Jalousieaktor A</li></ul>          | eter <u>Ausgang X + Y freigeben</u> \ Option <i>ja</i><br>r <u>ameterfenster Funktionen</u> \ Parameter <u>Applikation</u><br>rerstellung                                                                                                    | \ Option Jalousied                                                                                                 | <i>aktor</i> \ Param                                                       | eter <u>Betri</u>                                                   | ebsart \                                                      |
| 120        | Lamellenverstellung/Stopp Auf-Ab                                                                                                    | Kanal A: Jalousie                                                                                                    | DPT 1.007                                                                                                    | 1 Bit                                                                      | к                                                                   | s                                                             |
|            | <ul> <li>Die Reaktion bei Erhalt eines Telegramms ist</li> <li>Behangsteuerung ohne Lamellenverstellunger wird die Fahraktion des Behangs gestopp</li> <li>Behangsteuerung mit Lamellenverstellunger Telegrammwert:</li> <li>1 = Stopp / Lamellen schließen</li> <li>0 = Stopp / Lamellen öffnen</li> <li>Voraussetzungen für Sichtbarkeit:</li> <li><u>Parameterfenster Konfiguration</u> \ Parameterfenster Jalousieaktor A+B \ Parameterfenster Jalousieaktor A+B \ Param</li></ul> | abhängig von der <u>Betriebsart</u> :<br><i>ing</i> : Beim Empfang eines Telegramms (unabhängig v<br>t.<br>g: Wenn der Behang in Ruhe ist, kann die Lamellenpo<br>eter <u>Ausgang X + Y freigeben</u> \ Option <i>ja</i><br>rameterfenster Funktionen \ Parameter Applikation                                                                                                    | vom Wert 0 oder 1)<br>osition verändert w<br>\ Option <i>Jalousie</i> ,                                            | ) auf diesem K<br>verden.<br>a <i>ktor</i> \ Param                         | communik<br>eter Betric                                             | ationsobjekt<br>ebsart \                                      |
|            | Option Behangsteuerung mit Lamellenve                                                                                                    | rstellung                                                                                                    |                                                                                                    |                                                                            |                                                                     |                                                               |
| 121        | Begrenzung aktivieren                                                                                                    | Kanal A: Jalousie                                                                                                    | DPT 1.017                                                                                                    | 1 Bit                                                                      | к                                                                   | s                                                             |
|            | Mit diesem Kommunikationsobjekt kann die<br>noch im durch die Parameter <u>Obere Grenze ((</u><br>Telegrammwert:<br>1 = Begrenzung aktiv<br>0 = Begrenzung inaktiv<br>Voraussetzungen für Sichtbarkeit:<br>• <u>Parameterfenster Konfiguration</u> \ Parameterfenster Jalousieaktor A+B \ <u>Par</u><br>Option <i>Behangsteuerung mit Lamellenve</i><br>• <u>Parameterfenster Jalousieaktor A+B \ Par</u><br><u>über Kommunikationsobjekt begrenzen \</u>                                                                                                    | Begrenzung des Fahrbereichs aktiviert werden. Bei<br><u>0</u> % = oben; 100 % = unten) und <u>Untere Grenze (0 %</u><br>eter <u>Ausgang X + Y freigeben</u> \ Option <i>ja</i><br><u>rameterfenster Funktionen</u> \ Parameter <u>Applikation</u><br><u>rstellung</u><br><u>rameterfenster Behang</u> \ Parameter <u>Parametereinst</u><br><u>Option Begrenzung aktivieren</u>      | aktivierter Begrenz<br><u>= oben; 100 % = ur</u><br>\ Option <i>Jalousie</i><br>: <u>ellung</u> \ Option <i>in</i> | ung bewegt s<br><u>iten)</u> festgeleg<br>aktor \ Param<br>dividuell \ Par | sich der Be<br>gten Fahrl<br>eter <u>Betric</u><br>ameter <u>Fa</u> | shang nur<br>bereich.<br><u>ebsart</u> \<br><u>shrbereich</u> |
| 121        | Robana Auf Ab bagranzt fabran                                                                                                    | Kanal A. Jalousio                                                                                                    | DBT 1 009                                                                                                    | 1 Bi+                                                                      | K                                                                   |                                                               |
|            | ren. Wird ein Telegramm mit dem Wert 1 emp<br>Telegrammwert:<br>1 = begrenzt Ab<br>0 = begrenzt Auf<br>Voraussetzungen für Sichtbarkeit:<br>• <u>Parameterfenster Konfiguration</u> \ Parame<br>• <u>Parameterfenster Jalousieaktor A+B \ Param</u><br><u>Parameterfenster Jalousieaktor A+B \ Param</u>                                                                                                    | fangen, wird der Behang bis zur parametrierten Gre<br>eter <u>Ausgang X + Y freigeben</u> \ Option <i>ja</i><br><u>ameterfenster Funktionen</u> \ Parameter <u>Applikation</u><br><u>eterfenster Behang \ Parameter <u>Parametereinstellu</u></u>                                                                                                    | enze nach unten ge<br>\\ Option <i>Jalousie</i> .<br><u>ing</u> \ Option <i>indivi</i>                             | fahren.<br><i>aktor</i><br><i>duell</i> \ Parame                           | eter <u>Fahrb</u>                                                   | ereich über                                                   |
|            | Kommunikationsobjekt begrenzen (Option                                                                                                    | Benang Aui-Ab begrenzt ranren                                                                                                    |                                                                                                    |                                                                            |                                                                     |                                                               |
|            | <ul> <li>Mit diesem Kommunikationsobjekt kann der<br/>Die Lamellenstellung nach Erreichen der Zielp<br/>Kommunikationsobjekt <u>Position Lamelle anfa</u><br/>nen Werts eingestellt.<br/>Telegrammwert:</li> <li>0 % = obere Endlage</li> <li>1 99 % = Zwischenposition</li> <li>100 % = untere Endlage</li> <li>Voraussetzungen für Sichtbarkeit:</li> <li><u>Parameterfenster Konfiguration</u> \Parameter<br/><u>Parameterfenster Jalousieaktor A+B</u> \Par<br/>kationsobiekte "Position Höhe/Lamelle and</li> </ul>                                                                                                    | Behang verfahren werden.<br>position entspricht der Lamellenstellung vor der Fah<br><u>ahren</u> empfangen wird, werden die Lamellen nach E<br>eter <u>Ausgang X + Y freigeben</u> \ Option <i>ja</i><br><u>rameterfenster Funktionen</u> \ Parameter <u>Applikation</u><br><u>rameterfenster Behang</u> \ Parameter <u>Parametereinst</u><br>nfahren" freigeben \ Option <i>ja</i> | rt. Wenn während<br>rrreichen der Zielpo<br>\ Option <i>Jalousie</i><br><u>cellung</u> \ Option <i>in</i>          | der Fahrt ein <sup>-</sup><br>osition entspr<br>aktor<br>dividuell \ Par   | Telegramr<br>echend de<br>ameter <u>Kc</u>                          | n auf dem<br>es empfange-                                     |
| 122        | Position Lamello anfabran                                                                                                    | Kanal A. Jalausia                                                                                                    |                                                                                                    | 1 Pute                                                                     |                                                                     |                                                               |
| <u>163</u> | <ul> <li>Mit diesem Kommunikationsobjekt können di<br/>Fahraktion.</li> <li>Telegrammwert:</li> <li>0% = Lamellen geöffnet</li> <li>199% = Zwischenposition</li> <li>100% = Lamellen geschlossen</li> <li>Voraussetzungen für Sichtbarkeit:</li> <li>Parameterfenster Konfiguration \ Parameter</li> <li>Parameterfenster Jalousieaktor A+B \ Par<br/>Option Behangsteuerung mit Lamellenvee</li> <li>Parameterfenster Jalousieaktor A+B \ Par<br/>kationsobjekte "Position Höhe/Lamelle at</li> </ul>                                                                                                    | ie Lamellen des Behangs verfahren werden. Die Pos<br>eter <u>Ausgang X + Y freigeben</u> \ Option <i>ja</i><br>rameterfenster Funktionen \ Parameter <u>Applikation</u><br><i>rstellung</i><br>rameterfenster Behang \ Parameter <u>Parametereinst</u><br>nfahren" freigeben \ Option <i>ja</i>                                                                                     | itionierung der Lar                                                                                                | nellen erfolgt<br>aktor \ Param<br>dividuell \ Par                         | erst nach<br>eter <u>Betrid</u><br>ameter <u>Kc</u>                 | Beenden der                                                   |

| Nr. | Funktion                                                                                                    | Kommunikationsobjektname                                                                                                    | Datenpunkttyp                                                                                                    | Länge                                                     | Flag                                                                                                    | s                                                            |
|-----|----------------------------------------------------------------------------------------------------|----------------------------------------------------------------------------------------------------|----------------------------------------------------------------------------------------------------|-----------------------------------------------------------|----------------------------------------------------------------------------------------------------|--------------------------------------------------------------|
| 124 | Referenzfahrt auslösen                                                                                                    | Kanal A: Jalousie                                                                                                    | DPT 1.008                                                                                                    | 1 Bit                                                     | к                                                                                                    | s                                                            |
|     | Mit diesem Kommunikationsobjek<br>Weitere Informationen → <u>Referenzf</u><br>Telegrammwert:<br>1 = Referenzfahrt untere Endlage<br>0 = Referenzfahrt obere Endlage                                                                                                    | : kann eine Referenzfahrt ausgelöst werden.<br><u>ahrt, Seite 88</u> .                                                                                                    |                                                                                                    |                                                           | Flags<br>K<br>K<br>Parameter Kon<br>Parameter Kon<br>K<br>t werden.<br>on verfahren ur<br>hme von Wette<br>rameter <u>Funktie</u><br>erren \ Option<br>K<br>ktivieren der Zv<br>gte Position ver<br>sführung wird<br>id die Bedienur |                                                              |
|     | <ul> <li>Hinweis</li> <li>Wenn eine Sicherheitsfunktion akt</li> <li>Folgende Aktionen unterbrechen eine</li> <li>Empfang eines Sicherheits-Tel</li> <li>Aktivierung der manuellen Bed</li> <li>Eine Referenzfahrt kann auch bei Sicherheits</li> </ul>                                                                                                    | iv ist, kann keine Referenzfahrt durchgeführt werden.<br>eine aktive Referenzfahrt:<br>egramms<br>ienung<br>Sperrung der direkten Bedienung (über Kommunikatic                                                                                                    | onsobjekt <u>Direkt-Betrieb sp</u>                                                                                     | <u>erren</u> ) durcl                                      | ngeführt v                                                                                                    | verden.                                                      |
|     | Voraussetzungen für Sichtbarkeit<br>Parameterfenster Konfiguratio<br>Parameterfenster Jalousieaktor<br>Parameterfenster Jalousieaktor<br>kationsobjekte "Position Höhe/                                                                                                    | n \ Parameter <u>Ausgang X + Y freigeben</u> \ Option <i>ja</i><br>A+B \ <u>Parameterfenster Funktionen</u> \ Parameter <u>App</u><br>A+B \ <u>Parameterfenster Behang</u> \ Parameter <u>Parame</u><br>(Lamelle anfahren'' freigeben \ Option <i>ja</i>                                                                                     | <u>olikation</u> \ Option <i>Jalousiea</i><br>etereinstellung \ Option <i>inc</i>                                      | <i>ktor<br/>lividuell</i> \ Pa                            | rameter <u>K</u>                                                                                                    | ommuni-                                                      |
| 125 | Sperren                                                                                                    | Kanal A: Jalousie                                                                                                    | DPT 1.003                                                                                                    | 1 Bit                                                     | к                                                                                                    | S                                                            |
|     | ren und Zwangsführung festgelegt<br>Telegrammwert:<br>1 = sperren<br>0 = freigeben<br><b>i</b> Hinweis<br>Die Sperre kann über das i-bus® Tel<br>Voraussetzungen für Sichtbarkeit<br>• Parameterfenster Konfiguratio<br>• Parameterfenster Jalousieaktor<br>heit/Wetteralarme freigeben \<br>• Parameterfenster Sicherheit/W<br>Stopp \ unverändert (sperren) | e Position verfahren.<br>pol beeinflusst werden.<br><u>n</u> \ Parameter <u>Ausgang X + Y freigeben</u> \ Option <i>ja</i><br><u>A+B \ Parameterfenster Funktionen</u> \ Parameter <u>App</u><br>Option <i>ja</i><br><u>etter</u> \ Parameter <u>Parametereinstellung</u> \ Option <i>ind</i><br>\ Szenenzuordnung \ Position frei definiert | <u>olikation</u> \ Option <i>Jalousiea</i><br><i>dividuell</i> \ Parameter <u>Positi</u>                               | <i>iktor</i> \ Paran<br>on bei Sperr                      | neter <u>Funk</u><br>en \ Optic                                                                                                    | <u>ktion Sicher-</u><br>on <i>Auf∖ Ab</i> ∖                  |
| 126 | Zwangsführung 1 Bit                                                                                                    | Kanal A: Jalousie                                                                                                    | DPT 1.003                                                                                                    | 1 Bit                                                     | к                                                                                                    | s                                                            |
|     | Mit diesem Kommunikationsobjek<br>rung kann im Parameter <u>Zwangsfü</u><br>Bei Aktivierung der Zwangsführung<br>Wenn die Zwangsführung aktiv ist,<br>in die im Parameter <u>Position bei Rü</u><br>gegeben.<br>Telegrammwert:<br>1/0 = Zwangsführung aktiv<br>0/1 = Zwangsführung inaktiv<br><b>()</b> Hinweis                                               | : kann die 1-Bit-Zwangsführung aktiviert werden. Der<br><u>hrung (1 Bit / 2 Bit)</u> festgelegt werden.<br>9 wird der Behang in die im Parameter <u>Position Höhe (</u><br>kann der Ausgang nicht über KNX-Befehle gesteuert v<br><u>cknahme von Wetteralarm, Sperren und Zwangsführu</u>                                                    | Telegrammwert zum Aktivi<br>(0 % = oben; 100 % = unten)<br>werden. Bei Deaktivierung o<br>Ing festgelegte Position ver | eren/Deakti<br>I festgelegte<br>Jer Zwangsf<br>fahren und | vieren der<br>Position<br>ührung wi<br>die Bedier                                                                                                    | Zwangsfüh-<br>verfahren.<br>rd der Behang<br>nung wird frei- |
|     | Die Zwangsführung kann über das<br>Voraussetzungen für Sichtbarkeit<br>• Parameterfenster Konfiguratio<br>• Parameterfenster Jalousieakto<br>heit/Wetteralarme freigeben \<br>• Parameterfenster Jalousieakto                                                                                                    | ; i-bus® Tool beeinflusst werden.<br>n<br>Narameter <u>Ausgang X + Y freigeben</u> \ Option <i>ja</i><br>: A+B \ <u>Parameterfenster Funktionen</u> \ Parameter <u>App</u><br>Option <i>ja</i><br>: A+B \ <u>Parameterfenster Sicherheit/WetterParamete</u>                                                                                  | <u>olikation</u> \ Option <i>Jalousiea</i><br>rfenster Sicherheit/Wetter                                               | <i>iktor</i> \ Paran<br>\ Parameter                       | neter <u>Funk</u><br>r <u>Paramet</u> e                                                                                                    | ktion Sicher-<br>ereinstellung \                             |

Produkthandbuch | SAH/S x.x.7.1 | 2CDC505173D0111 Rev. A 235

| Nr. | Funktion                                                                                                    | Kommunikationsobjektname                                                                                                    | Datenpunkttyp                                                                                                    | Länge                                                                                           | Flags                                                                   | 5                                                                        |
|-----|----------------------------------------------------------------------------------------------------|----------------------------------------------------------------------------------------------------|----------------------------------------------------------------------------------------------------|-------------------------------------------------------------------------------------------------|-------------------------------------------------------------------------|--------------------------------------------------------------------------|
| 126 | Zwangsführung 2 Bit                                                                                                    | Kanal A: Jalousie                                                                                                    | DPT 2.001                                                                                                    | 2 Bit                                                                                           | ĸ                                                                       | s                                                                        |
|     | Mit diesem Kommunikationsobjekt l<br>Bei der 2-Bit-Zwangsführung wird de<br>rung zu aktivieren. Das zweite Bit die<br>Wenn die Zwangsführung aktiv ist, k<br>in die im Parameter <u>Position bei Rüc</u><br>gegeben.<br>Telegrammwert (Bit 1   Bit 0):<br>0   0 = Zwangsführung inaktiv<br>0   1 = Zwangsführung inaktiv<br>1   0 = Zwangsführung aktiv, Zustand<br>1   1 = Zwangsführung aktiv, Zustand<br>1   1 = Zwangsführung aktiv, Zustand<br>Die Zwangsführung kann über das i<br>Voraussetzungen für Sichtbarkeit:<br>• <u>Parameterfenster Konfiguration</u>                                                                                                    | kann die 2-Bit-Zwangsführung aktiviert werden.<br>er Schaltzustand durch den Wert des Kommunikatie<br>ent dazu, zwischen den beiden Zuständen umzusch<br>ann der Ausgang nicht über KNX-Befehle gesteuert<br>knahme von Wetteralarm, Sperren und Zwangsführ<br>d Aus<br>I Ein<br>-bus® Tool beeinflusst werden.<br>\ Parameter <u>Ausgang X + Y freigeben</u> \ Option <i>ja</i>                                                                    | onsobjekts bestimmt. Das er<br>lalten.<br>t werden. Bei Deaktivierung o<br><u>rung</u> festgelegte Position ve                                                                               | rste Bit dien<br>der Zwangsf<br>rfahren und                                                     | t dazu, die<br>ührung wir<br>die Bedien                                 | Zwangsfüh-<br>rd der Behan <u>c</u><br>ung wird frei-                    |
|     | <ul> <li>Parameterfenster Jalousieaktor /<br/>heit/Wetteralarme freigeben \ O</li> <li>Parameterfenster Jalousieaktor /<br/>Zwangsführung (1 Bit / 2 Bit) \ O</li> </ul>                                                                                                    | A+B \ <u>Parameterfenster Funktionen</u> \ Parameter <u>Ap</u><br>ption <i>ja</i><br>A+B \ <u>Parameterfenster Sicherheit/Wetter</u> \ Param<br>ption <i>aktiviert 2 Bit</i>                                                                                                    | oplikation \ Option Jalousiea<br>heter <u>Parametereinstellung</u> \                                                                                                    | a <i>ktor</i> \ Parar<br>Option <i>indi</i>                                                     | neter <u>Funk</u><br><i>viduell</i> \ Pa                                | <u>tion Sicher-</u><br>trameter                                          |
| 127 | Aktivierung Sonnenschutz-Automati                                                                                                    | ik Kanal A: Jalousie                                                                                                    | DPT 1.003                                                                                                    | 1 Bit                                                                                           | ĸ                                                                       | S Ü A                                                                    |
|     | <ul> <li>Mit diesem Kommunikationsobjekt l<br/>Kommunikationsobjekte angesteuer</li> <li><u>Sonne</u></li> <li><u>Sonne: Höhe anfahren</u></li> <li><u>Sonne: Lamelle anfahren</u></li> <li><u>Sonne: Lamelle anfahren</u></li> <li>Wenn die Sonnenschutz-Automatik a<br/>munikationsobjekten.</li> <li>Wenn die Sonnenschutz-Automatik a<br/>kationsobjekten. Begonnene Fahrak<br/>Telegrammwert:</li> <li>1 = Sonnenschutz-Automatik aktivier<br/>0 = Sonnenschutz-Automatik deaktiv</li> <li><u>O</u> Hinweis</li> <li>Die Sonnenschutz-Automatik wird of<br/>fahrt ausgeführt.</li> <li>Voraussetzungen für Sichtbarkeit:</li> <li><u>Parameterfenster Konfiguration</u></li> <li>Parameterfenster Jalousieaktor /</li> </ul> | kann die Funktion <i>Sonnenschutz-Automatik</i> aktivie<br>rt werden:<br>aktiviert wird, aktualisiert sich der Ausgang anhand<br>deaktiviert ist, reagiert der Ausgang nicht auf einge<br>tionen durch Automatik-Befehle werden nach Been<br>rt, Direktbetrieb deaktiviert<br>durch eine Referenzfahrt unterbrochen. Eingehende<br>\Parameter <u>Ausgang X + Y freigeben</u> \ Option <i>ja</i><br>A+B \ Parameterfenster Funktionen \ Parameter Ap | rt werden. Die Sonnenschutz<br>I der gespeicherten Werte in<br>ehende Telegramme auf den<br>Iden der Sonnenschutz-Auto<br>e Automatik-Telegramme we<br>oplikation \ Option <i>Jalousie</i> e | z-Automatik<br>den Sonnen<br>Sonnenschu<br>matik abges<br>erden nach A<br>a <i>ktor</i> \ Parar | kann über<br>schutz-Aut<br>itz-Automa<br>schlossen.<br>bschluss d       | folgende<br>comatik-Kom-<br>atik-Kommun<br>ler Referenz-<br>tion Sonnen- |
|     | <ul> <li>Parameterrenster Jalousieaktor /<br/>schutz-Automatik freigeben \ Op</li> </ul>                                                                                                    | <u>A+B \ Parameterfenster Funktionen</u> \ Parameter <u>Ar</u><br>Dtion <i>ja</i>                                                                                                    | Oplikation \ Option Jalousiea                                                                                                    | <i>aktor</i> \ Parar                                                                            | neter <u>Funk</u>                                                       | tion Sonnen-                                                             |
| 128 | Sonne                                                                                                    | Kanal A: Jalousie                                                                                                    | DPT 1.002                                                                                                    | 1 Bit                                                                                           | к                                                                       | S Ü A                                                                    |
|     | <ul> <li>Wird auf diesem Kommunikationsob<br/>vorhanden) festgelegte Position. Win<br/>Sonne vorhanden) festgelegte Positi<br/>Um wetterbedingte häufige Wechse<br/>zögerung bei Sonne = 1 und Verzöge<br/>Telegrammwert:</li> <li>1 = Sonne</li> <li>0 = keine Sonne</li> <li>Voraussetzungen für Sichtbarkeit:</li> <li>Parameterfenster Konfiguration</li> <li>Parameterfenster Jalousieaktor A<br/>schutz-Automatik freigeben \ Op</li> </ul>                                                                                                    | ojekt ein Telegramm mit dem Wert 1 empfangen, fä<br>rd ein Telegramm mit dem Wert 0 empfangen, fähr<br>ion.<br>I zwischen Auf- und Ab-Fahrt zu verhindern, kann di<br><u>rung bei Sonne = 0</u> verzögert werden.<br>\ Parameter <u>Ausgang X + Y freigeben</u> \ Option <i>ja</i><br><u>A+B \ Parameterfenster Funktionen</u> \ Parameter <u>Ap</u><br>otion <i>ja</i>                                                                             | hrt der Behang in die im Para<br>t der Behang in die im Paran<br>ie Reaktion auf eingehende T<br><u>oplikation</u> \ Option <i>Jalousiea</i>                                                 | ameter <u>Positio</u><br>neter <u>Positio</u><br>Felegramme<br>aktor \ Parar                    | <u>tion bei Sonn</u><br>in bei Sonn<br>über die Pr<br>neter <u>Funk</u> | nne = 1 (Sonne<br>e = 0 (keine<br>arameter <u>Ver-</u><br>tion Sonnen-   |
| 129 | Sonne: Höhe anfahren                                                                                                    | Kanal A: Jalousie                                                                                                    | DPT 5.001                                                                                                    | 1 Bvte                                                                                          | к                                                                       | S Ü A                                                                    |
|     | Wenn auf diesem Kommunikationso<br>empfangenen Werts positioniert. We<br>Nach Erreichen der Zielposition wird<br>kationsobjekt <u>Sonne: Lamelle anfahr</u><br>stellt.<br>Telegrammwert:<br>0 % = obere Endlage<br>1 % 99 % = Zwischenposition<br>100 % = untere Endlage                                                                                                    | bjekt ein Telegramm empfangen wird, wird bei akt<br>enn die Sonnenschutz-Automatik deaktiviert ist, we<br>die Lamellenposition wie vor der Fahrt eingestellt.<br><u>en</u> empfangen, werden die Lamellen nach Erreiche                                                                                                    | ivierter Sonnenschutz-Autor<br>erden Telegramme auf diese<br>Wird während der Fahrt ein<br>en der Zielposition entsprech                                                                     | natik der Bel<br>m Kommuni<br>Telegramm<br>iend des em                                          | hang entsp<br>kationsobj<br>auf dem K<br>pfangenen                      | prechend des<br>jekt ignoriert.<br>ommuni-<br>u Werts einge-             |

Voraussetzungen für Sichtbarkeit:

Parameterfenster Konfiguration \ Parameter Ausgang X + Y freigeben \ Option ja

 Parameterfenster Jalousieaktor A+B \ Parameterfenster Funktionen \ Parameter Applikation \ Option Jalousieaktor \ Parameter Funktion Sonnenschutz-Automatik freigeben \ Option ja

| Nr. | Funktion                                                                                                    | Kommunikationsobjektname                                                                                                    | Datenpunkttyp                                                                                                    | Länge                                                                         | Flags                                                                      |                                                    |
|-----|----------------------------------------------------------------------------------------------------|----------------------------------------------------------------------------------------------------|----------------------------------------------------------------------------------------------------|-------------------------------------------------------------------------------|----------------------------------------------------------------------------|----------------------------------------------------|
| 130 | Sonne: Lamelle anfahren                                                                                                    | Kanal A: Jalousie                                                                                                    | DPT 5.001                                                                                                    | 1 Byte                                                                        | к                                                                          | SÜA                                                |
|     | Wenn auf diesem Kommunikations<br>des empfangenen Werts positionie<br>riert.<br>Telegrammwert:<br>0 % = Lamellen offen<br>1 % 99 % = Zwischenposition<br>100 % = Lamellen geschlossen                                                                                                    | objekt ein Telegramm empfangen wird, werden bei al<br>ert. Wenn die Sonnenschutz-Automatik deaktiviert ist,                                                                                                    | ktivierter Sonnenschutz-Au<br>werden Telegramme auf d                                                                                                    | itomatik die I<br>iesem Komm                                                  | Lamellen en<br>hunikationso                                                | sprechend<br>bjekt igno-                           |
|     | <b>(i)</b> Hinweis<br>Die Positionierung der Lamellen er                                                                                                    | rfolgt erst, wenn der Behang die Zielposition erreicht l                                                                                                    | hat.                                                                                                    |                                                                               |                                                                            |                                                    |
|     | <ul> <li>Voraussetzungen für Sichtbarkeit</li> <li>Parameterfenster Konfiguratio</li> <li>Parameterfenster Jalousieaktor<br/>schutz-Automatik freigeben \ C</li> </ul>                                                                                                    | :<br>n \ Parameter <u>Ausgang X + Y freigeben</u> \ Option <i>ja</i><br>r <u>A+B</u> \ <u>Parameterfenster Funktionen</u> \ Parameter <u>App</u><br>Dption <i>ja</i>                                                                                                    | <u>plikation</u> \ Option <i>Jalousiea</i>                                                                                                    | <i>aktor</i> \ Paran                                                          | neter <u>Funkti</u>                                                        | on Sonnen-                                         |
| 131 | Sonnenschutz-Automatik sperren                                                                                                    | Kanal A: Jalousie                                                                                                    | DPT 1.003                                                                                                    | 1 Bit                                                                         | к                                                                          | SÜΑ                                                |
|     | Mit diesem Kommunikationsobjekt<br>keine Aktivierung über das Kommu<br>kationsobjekte angesteuert werde<br>Telegrammwert:<br>1 = Sonnenschutz-Automatik gespe<br>0 = Sonnenschutz-Automatik freige<br>Voraussetzungen für Sichtbarkeit<br>• Parameterfenster Konfiguratio<br>• Parameterfenster Jalousieakton<br>schutz-Automatik freigeben \ C<br>• Parameterfenster Jalousieakton<br>meter Kommunikationsobjekt '                                                                                                    | t kann die Funktion <i>Sonnenschutz-Automatik</i> gesperr<br>nikationsobjekt <u>Aktivierung Sonnenschutz-Automatik</u><br>n.<br>errt<br>egeben<br>:<br><u>n</u> \ Parameter <u>Ausgang X + Y freigeben</u> \ Option <i>ja</i><br><u>r A+B \ Parameterfenster Funktionen</u> \ Parameter <u>App</u><br>Option <i>ja</i><br><u>r A+B \ Parameterfenster Sonnenschutz-Automatik \ 1</u><br>'Sonnenschutz-Automatik sperren" freigeben \ Optior       | t werden. Wenn die Sonner<br><u>&lt;</u> erfolgen und der Ausgang<br><u>olikation</u> \ Option <i>Jalousier</i><br>Parameter <u>Parametereinst</u><br>n über Objekt sperren | ischutz-Auto<br>g kann nur ük<br><i>aktor</i> ∖ Paran<br><u>ellung</u> ∖ Opti | matik gespe<br>ber direkte K<br>neter <u>Funkti</u><br>on <i>individue</i> | rrt ist, kann<br>ommuni-<br>on Sonnen-<br>// Para- |
| 132 | Direkt-Betrieb sperren                                                                                                    | Kanal A: Jalousie                                                                                                    | DPT 1.003                                                                                                    | 1 Bit                                                                         | к                                                                          | <u>s</u>                                           |
|     | <ul> <li>wenn die Automatiksteuerung ges<br/>Telegrammwert:</li> <li>1 = Direkt-Betrieb gesperrt</li> <li>0 = Direkt-Betrieb freigegeben</li> <li>Voraussetzungen für Sichtbarkeit</li> <li><u>Parameterfenster Konfiguratio</u></li> <li><u>Parameterfenster Jalousieakton</u><br/><u>schutz-Automatik freigeben \ C</u></li> <li><u>Parameterfenster Jalousieakton</u><br/><u>mater Kommunikationschütztionschütztionschutztionschutztionschutztionschutztionschutztionschutztionschutztionschutztionschutztionschutztionschutztionschutztionschutztionschutztionschutztionschutztionschutztionschutztionschutztionschutztionschutztionschutztionschutztionschutztionschutztionsch</u></li></ul> | perrt ist.<br><u>n</u> \ Parameter <u>Ausgang X + Y freigeben</u> \ Option <i>ja</i><br><u>r A+B \ Parameterfenster Funktionen</u> \ Parameter <u>App</u><br>Option <i>ja</i><br><u>r A+B \ Parameterfenster Sonnenschutz-Automatik</u> \  <br>Dirack Batzich energen" freigeben \ Option <i>i</i> a                                                                                                    | <u>plikation</u> \ Option <i>Jalousiea</i><br>Parameter <u>Parametereinst</u>                                                                                               | <i>aktor</i> \ Paran<br><u>ellung</u> \ Opti                                  | neter <u>Funkti</u><br>on <i>individue</i>                                 | on Sonnen-<br>// \ Para-                           |
| 122 | Status Höhe                                                                                                    | Kanal A: Jalousie                                                                                                    | DPT 5 001                                                                                                    | 1 Byte                                                                        | K 1                                                                        |                                                    |
|     | Mit diesem Kommunikationsobjek<br>Das Sendeverhalten kann im Param<br>rung oder Anforderung" gewählt is<br>Telegrammwert:<br>0 % = obere Endlage<br>1 % 99 % = Zwischenposition<br>100 % = untere Endlage<br>Voraussetzungen für Sichtbarkeit<br>• <u>Parameterfenster Jalousieakto</u><br>• <u>Parameterfenster Jalousieakto</u>                                                                                                    | t kann die aktuelle Position des Behangs ausgegeben<br>heter <u>Wert des Kommunikationsobjekts senden</u> festge<br>t, wird der Status nach Abschluss einer Fahraktion ges<br><u>n</u> \ Parameter <u>Ausgang X + Y freigeben</u> \ Option <i>ja</i><br><u>r A+B</u> \ <u>Parameterfenster Funktionen</u> \ Parameter App                                                                                                    | werden.<br>elegt werden. Wenn die Op<br>sendet.<br><u>blikation</u> \ Option <i>Jalousie</i> a                                                                              | tion "bei Änd<br>aktor                                                        | lerung" oder                                                               | "bei Ände-                                         |
|     | <ul> <li>Parameterrenster Jaiousleakto<br/>Kommunikationsobjekte "Statu</li> </ul>                                                                                                    | IS Höhe/Lamelle" freigeben \ Option <i>ja</i>                                                                                                    | ter <u>Parametereinstellung</u> \                                                                                                    | Option <i>man</i>                                                             | <i>nduell</i> \ Para                                                       | meter                                              |
| 134 | Status Lamelle                                                                                                    | Kanal A: Jalousie                                                                                                    | DPT 5.001                                                                                                    | 1 Byte                                                                        | K L                                                                        | Ü                                                  |
|     | Mit diesem Kommunikationsobjek<br>Das Sendeverhalten kann im Param<br>rung oder Anforderung" gewählt is<br>Telegrammwert:<br>0% = Lamellen offen<br>1%99% = Zwischenposition<br>100% = Lamellen geschlossen<br>Voraussetzungen für Sichtbarkeit<br>• Parameterfenster Konfiguratio<br>• Parameterfenster Jalousieakto<br>Kommunikationsobjekte "Statu                                                                                                    | t kann die aktuelle Position der Lamellen ausgegeben<br>heter <u>Wert des Kommunikationsobjekts senden</u> festge<br>t, wird der Status nach Abschluss einer Fahraktion ge<br><u>n</u> \ Parameter <u>Ausgang X + Y freigeben</u> \ Option <i>ja</i><br><u>r A+B \ Parameterfenster Funktionen</u> \ Parameter <u>App</u><br><u>r A+B \ Parameterfenster Statusmeldungen</u> \ Parameter<br><u>Is Höhe/Lamelle'' freigeben</u> \ Option <i>ja</i> | werden.<br>elegt werden. Wenn die Op<br>sendet.<br><u>plikation</u> \ Option <i>Jalousie</i> .<br>ter <u>Parametereinstellung</u> \                                         | tion "bei Änd<br>aktor<br>Option <i>indiv</i>                                 | lerung" oder<br><i>riduell</i> \ Para                                      | "bei Ände-<br>meter                                |

| Nr. | Funktion                                                                                                    | Kommunikationsobjektname                                                                                                    | Datenpunkttyp                                                                                                    | Länge                                                                    | Flags                                                   |                                     |
|-----|----------------------------------------------------------------------------------------------------|----------------------------------------------------------------------------------------------------|----------------------------------------------------------------------------------------------------|--------------------------------------------------------------------------|---------------------------------------------------------|-------------------------------------|
| 135 | Status Endlage oben                                                                                                    | Kanal A: Jalousie                                                                                                    | DPT 1.011                                                                                                    | 1 Bit                                                                    | ΚL                                                      | Ü                                   |
|     | Mit diesem Kommunikationsobjek<br>Das Sendeverhalten kann im Param<br>rung oder Anforderung" gewählt is<br>Telegrammwert:<br>1 = Behang in oberer Endlage<br>0 = Behang nicht in oberer Endlage<br>Voraussetzungen für Sichtbarkeit<br>• <u>Parameterfenster Konfiguratio</u><br>• <u>Parameterfenster Jalousieaktoo</u><br>Kommunikationsobjekte "Statu                                                                                                    | t kann ausgegeben werden, ob sich der Behang in der o<br>neter <u>Wert des Kommunikationsobjekts senden</u> festgele<br>t, wird der Status nach Erreichen bzw. Verlassen der ob<br><u>n</u> \ Parameter <u>Ausgang X + Y freigeben</u> \ Option <i>ja</i><br><u>r A+B \ Parameterfenster Funktionen</u> \ Parameter <u>Appli</u><br><u>r A+B \ Parameterfenster Statusmeldungen</u> \ Parameter<br><u>us Endlage oben/unten" freigeben</u> \ Option <i>ja</i>                                            | beren Endlage befindet.<br>egt werden. Wenn die Op<br>ieren Endlage gesendet.<br><u>ikation</u> \ Option <i>Jalousie</i><br>er <u>Parametereinstellung</u> \ | otion "bei Änd<br>Paktor<br>A Option indi                                | derung" oder<br><i>viduell</i> \ Parar                  | "bei Ände-<br>neter                 |
| 136 | Status Endlage unten                                                                                                    | Kanal A: Jalousie                                                                                                    | DPT 1.011                                                                                                    | 1 Bit                                                                    | KL                                                      | Ü                                   |
|     | Mit diesem Kommunikationsobjek<br>Das Sendeverhalten kann im Param<br>rung oder Anforderung" gewählt is<br>Telegrammwert:<br>1 = Behang in unterer Endlage<br>0 = Behang nicht in unterer Endlage<br>Voraussetzungen für Sichtbarkeit<br><u>Parameterfenster Konfiguratio</u><br><u>Parameterfenster Jalousieaktoo</u><br>Kommunikationsobjekte "Statu                                                                                                    | r kann ausgegeben werden, ob sich der Benang in der u<br>heter <u>Wert des Kommunikationsobjekts senden</u> festgel<br>t, wird der Status nach Erreichen bzw. Verlassen der un<br><u>n</u> \ Parameter <u>Ausgang X + Y freigeben</u> \ Option <i>ja</i><br><u>r A+B \ Parameterfenster Funktionen \ Parameter Appli</u><br><u>r A+B \ Parameterfenster Statusmeldungen</u> \ Paramete<br><u>us Endlage oben/unten" freigeben</u> \ Option <i>ja</i>                                                     | interen Endlage benndet<br>egt werden. Wenn die Op<br>teren Endlage gesendet.<br><u>ikation \</u> Option <i>Jalousie</i><br>er <u>Parametereinstellung</u> \ | otion "bei Änd<br>eaktor<br>\ Option indi                                | derung" oder<br>viduell \ Parar                         | "bei Ände-<br>neter                 |
| 137 | Status Bedienbarkeit                                                                                                    | Kanal A: Jalousie                                                                                                    | DPT 1.011                                                                                                    | 1 Bit                                                                    | ΚL                                                      | Ü                                   |
|     | Mit diesem Kommunikationsobjekt<br>sperrt, wenn<br>• eine der Sicherheitsfunktionen<br>• die Sonnenschutz-Automatik al<br>• sich das Gerät in der Betriebsar<br>Das Sendeverhalten kann im Param<br>rung oder Anforderung" gewählt is<br>Telegrammwert:<br>1 = Bedienung freigegeben<br>0 = Bedienung gesperrt<br>Voraussetzungen für Sichtbarkeit<br>• <u>Parameterfenster Konfiguratio</u><br>• <u>Parameterfenster Jalousieaktoo</u><br>Kommunikationsobjekt "Status | t kann ausgegeben werden, ob der KNX-Betrieb des Aus<br>aktiv ist<br>t <i>Manuelle Bedienung</i> befindet<br>heter <u>Wert des Kommunikationsobjekts senden</u> festgel<br>t, wird der Status nach Sperren/Freigabe des KNX-Betr<br><u>n</u> \ Parameter <u>Ausgang X + Y freigeben</u> \ Option <i>ja</i><br><u>r A+B \ Parameterfenster Funktionen</u> \ Parameter <u>Appli</u><br><u>r A+B \ Parameterfenster Statusmeldungen</u> \ Parameter<br><u>6 Bedienbarkeit" freigeben</u> \ Option <i>ja</i> | sgangs freigegeben oder<br>egt werden. Wenn die Op<br>iebs gesendet.<br><u>ikation</u> \ Option <i>Jalousie</i><br>er <u>Parametereinstellung</u>            | r gesperrt ist<br>otion "bei Änd<br>baktor<br>\ Option indi              | . Der KNX-Bet<br>derung" oder<br><i>ividuell</i> \ Para | rieb ist ge-<br>"bei Ände-<br>meter |
| 138 | Status Sonnenschutz-Automatik                                                                                                    | Kanal A: Jalousie                                                                                                    | DPT 1.011                                                                                                    | 1 Bit                                                                    | K L                                                     | Ü                                   |
|     | Mit diesem Kommunikationsobjek<br>Das Sendeverhalten kann im Param<br>rung oder Anforderung" gewählt is<br>Telegrammwert:<br>1 = Sonnenschutz-Automatik aktivi<br>0 = Sonnenschutz-Automatik deak<br>Voraussetzungen für Sichtbarkeit<br><u>Parameterfenster Konfiguratio</u><br><u>Parameterfenster Jalousieakton</u><br>Kommunikationsobjekt "Status                                                                                                    | t kann ausgegeben werden, ob die Sonnenschutz-Autor<br>neter <u>Wert des Kommunikationsobjekts senden</u> festgele<br>t, wird der Status nach aktivieren/deaktivieren der Auto<br>ert<br>tiviert<br>:<br><u>n</u> \ Parameter <u>Ausgang X + Y freigeben</u> \ Option <i>ja</i><br>r A+B \ <u>Parameterfenster Funktionen</u> \ Parameter <u>Appli</u><br>r A+B \ <u>Parameterfenster Statusmeldungen</u> \ Parameter<br>5 Sonnenschutz-Automatik'' freigeben \ Option <i>ja</i>                         | matik-Steuerung aktivier<br>egt werden. Wenn die Op<br>omatik gesendet.<br><u>ikation</u> \ Option <i>Jalousie</i><br>er <u>Parametereinstellung</u> \       | t oder deakti<br>otion "bei Änd<br><i>eaktor</i><br>\ Option <i>indi</i> | viert ist.<br>derung" oder<br>viduell \ Parar           | "bei Ände-<br>neter                 |

| Nr.     | Funktion                                                                         | Kommunikationsobjektname                                                                                          | Datenpunkttyp                          | Länge              | Flags                  |              |
|---------|----------------------------------------------------------------------------------|----------------------------------------------------------------------------------------------------|----------------------------------------|--------------------|------------------------|--------------|
| 139     | Statusinformation                                                                | Kanal A: Jalousie                                                                                                 | nonDPT                                 | 1 Byte             | K L                    | Ü            |
|         | Mit diesem Kommunikationsobie                                                    | ekt können Statusinformationen zum aktuellen Betriebsz                                                            | zustand des Ausgangs ausg              | egeben we          | erden.                 |              |
|         | Das Sendeverhalten kann im Para                                                  | ameter Wert des Kommunikationsobjekts senden festgel                                                              | legt werden. Wenn die Opt              | ion "bei Än        | derung" oder "l        | oei Ände-    |
|         | rung oder Anforderung" gewählt                                                   | ist, wird der Status nach jeder Änderung eines Bit-Werts                                                          | s gesendet.                            |                    |                        |              |
|         | Bit 0: Manuelle Bedienung                                                        |                                                                                                    |                                        |                    |                        |              |
|         | l elegramwert:                                                                   |                                                                                                    |                                        |                    |                        |              |
|         | 0 = inaktiv                                                                      |                                                                                                    |                                        |                    |                        |              |
|         | Bit 1: Sperren                                                                   |                                                                                                    |                                        |                    |                        |              |
|         | Telegramwert:                                                                    |                                                                                                    |                                        |                    |                        |              |
|         | 1 = aktiv                                                                        |                                                                                                    |                                        |                    |                        |              |
|         | 0 = inaktiv<br>Bit 2: Zwaposführung                                              |                                                                                                    |                                        |                    |                        |              |
|         | Telegramwert:                                                                    |                                                                                                    |                                        |                    |                        |              |
|         | 1 = aktiv                                                                        |                                                                                                    |                                        |                    |                        |              |
|         | 0 = inaktiv                                                                      |                                                                                                    |                                        |                    |                        |              |
|         | Bit 3: Frostalarm                                                                |                                                                                                    |                                        |                    |                        |              |
|         | 1 = aktiv                                                                        |                                                                                                    |                                        |                    |                        |              |
|         | 0 = inaktiv                                                                      |                                                                                                    |                                        |                    |                        |              |
|         | Bit 4: Regenalarm                                                                |                                                                                                    |                                        |                    |                        |              |
|         | Telegramwert:                                                                    |                                                                                                    |                                        |                    |                        |              |
|         | 1 = aktiv                                                                        |                                                                                                    |                                        |                    |                        |              |
|         | Bit 5: Windalarm                                                                 |                                                                                                    |                                        |                    |                        |              |
|         | Telegramwert:                                                                    |                                                                                                    |                                        |                    |                        |              |
|         | 1 = aktiv                                                                        |                                                                                                    |                                        |                    |                        |              |
|         | 0 = inaktiv                                                                      |                                                                                                    |                                        |                    |                        |              |
|         | Bit 6: Sonnenschutz-Automatik                                                    |                                                                                                    |                                        |                    |                        |              |
|         | 1 = aktiv                                                                        |                                                                                                    |                                        |                    |                        |              |
|         | 0 = inaktiv                                                                      |                                                                                                    |                                        |                    |                        |              |
|         | Bit 7:i-bus® Tool                                                                |                                                                                                    |                                        |                    |                        |              |
|         | Telegramwert:                                                                    |                                                                                                    |                                        |                    |                        |              |
|         | I = aKUV<br>Q = inaktiv                                                          |                                                                                                    |                                        |                    |                        |              |
|         | Weitere Informationen → Schlüss                                                  | eltabelle 8-Bit-Status-Byte (Jalousie), Seite 254.                                                                |                                        |                    |                        |              |
|         | Voraussetzungen für Sichtbarke                                                   | 2it:                                                                                                    |                                        |                    |                        |              |
|         | Parameterfenster Konfigurat                                                      | ion \ Parameter <u>Ausgang X + Y freigeben</u> \ Option <i>ja</i>                                                 |                                        |                    |                        |              |
|         | Parameterfenster Jalousieakt                                                     | cor A+B \ Parameterfenster Funktionen \ Parameter Appl                                                            | likation \ Option Jalousiea            | ktor               |                        |              |
|         | Parameterrenster Jalousleakt     Kommunikationsobjekt "Stat                      | <u>Cor A+B</u> \ <u>Parameterrenster Statusmeldungen</u> \ Paramete                                               | er <u>Parametereinstellung</u> \       | Option indi        | <i>Vidueli</i> \ Param | eter         |
| 140     | Szapa 1 64                                                                       | Kanal A. Jalousia                                                                                                 | DDT 19 001                             | 1 Byte             | K _ S                  |              |
| 140     |                                                                                  |                                                                                                    |                                        | i byte             | K 3                    | ·            |
|         | tionen ob die Szene aufgerufen o                                                 | 3kt kann ein Szenen-Telegramm gesendet werden. Das Sz<br>oder der Schaltzustand des Relais in der Szene gespeiche | zenen-Telegramm entnalt (<br>ert wird  | die Szenenr        | nummer und in          | rorma-       |
|         | Die Zuordnung zu einer Szenennu                                                  | ummer kann im Parameterfenster Szenenzuordnungen er                                                               | rfolgen und gilt nur für den           | Ausgang,           | in dem die Szer        | nenzuord-    |
|         | nung eingestellt wurde.                                                          |                                                                                                    |                                        |                    |                        |              |
|         | Telegrammwert:                                                                   | <i>,</i>                                                                                                    |                                        |                    |                        |              |
|         | $0 \dots 63 = Szene x (x = 1 \dots 64) auti128 191 = Szene x (x = 1 \dots 64) a$ | rufen                                                                                                    |                                        |                    |                        |              |
|         | Weitere Informationen $\rightarrow$ Schlüss                                      | seltabelle 8-Bit-Szene. Seite 260.                                                                                |                                        |                    |                        |              |
|         | <u> </u>                                                                         |                                                                                                    |                                        |                    |                        |              |
|         | U Hinweis                                                                        | une Coourse Zusenseführung eder Cooperativite Autors                                                              | a <i>til f</i> iibut aire Äreleuwer di |                    |                        | alsta mialat |
|         | zwangsweise zu einer Änderung                                                    | rm, Sperren, 2 wangstunrung oder Sonnenschutz-Automa                                                              | alik funrt eine Anderung di            | eses komn          | nunikationsobj         | ekts nicht   |
|         |                                                                                  |                                                                                                    |                                        |                    |                        |              |
|         | Voraussetzungen für Sichtbarke                                                   | II:                                                                                                    |                                        |                    |                        |              |
|         | <ul> <li>Parameterfenster Jalousieakt</li> </ul>                                 | tor A+B \ Parameterfenster Funktionen \ Parameter Appl                                                            | likation \ Option <i>Jalousiea</i>     | <i>ktor</i> \ Para | meter Funktior         | Szenen       |
|         | freigeben \ Option <i>ja</i>                                                     | · · · ·                                                                                                    | 、                                      |                    |                        |              |
| 141 144 | Szenenzuordnung x aufrufen                                                       | Kanal A: Jalousie                                                                                                 | DPT 1.017                              | 1 Bit              | K S                    |              |
|         | Über dieses Kommunikationsobj                                                    | ekt kann eine Szenenzuordnung aufgerufen werden.                                                                  |                                        |                    |                        |              |
|         | Telegrammwert:                                                                   |                                                                                                    |                                        |                    |                        |              |
|         | $1 = $ Szenenzuordnung x (x = $1 \dots 4$                                        | ) aufrufen                                                                                                    |                                        |                    |                        |              |
|         | 0 = Szenenzuordnung x (x = 1 4)                                                  | ł) aufrufen                                                                                                    |                                        |                    |                        |              |
|         | (i) Hinweis                                                                      |                                                                                                    |                                        |                    |                        |              |
|         | Durch die Funktionen Wetterala                                                   | rm, Sperren, Zwangsführung oder Sonnenschutz-Automa                                                               | <i>atik</i> führt eine Änderung di     | eses Komn          | nunikationsobj         | ekts nicht   |
|         | zwangsweise zu einer Änderung                                                    | der Behangposition.                                                                                               | 2                                      |                    |                        |              |
|         | Voraussetzungen für Sichtbarke                                                   | eit:                                                                                                    |                                        |                    |                        |              |
|         | Parameterfenster Konfigurat                                                      | ion \ Parameter <u>Ausgang X + Y freigeben</u> \ Option <i>ja</i>                                                 |                                        |                    |                        |              |
|         | Parameterfenster Jalousieakt                                                     | <u>cor A+B \ Parameterfenster Funktionen \ Parameter Appl</u>                                                     | likation \ Option Jalousiea            | <i>ktor</i> ∖Para  | meter <u>Funktior</u>  | Szenen       |
|         | treigeben \ Option ja<br>Parameterfenster Jalousiaald                            | tor A+B \ Darameterfencter Szenenzuerdnungen \ Daram                                                              | notor Paramotoroinstallung             | \ Ontion +         | ndividuall\ Dar        | ameter       |
|         | Szenenzuordnung x freigeber                                                      | A Option <i>ia</i> \ Parameter Szenenaufruf zusätzlich über K                                                     | ommunikationsobjekt \ O                | tion <i>ia</i>     |                        | ATTECE       |

### 8.30

### Kommunikationsobjekte Kanal A: Schalten

| Nr. | Funktion                                                                                                    | Kommunikationsobjektname                                                                                                    | Datenpunkttyp                                                                                                    | Länge                                                                       | Flags                                                       |                                                             |
|-----|----------------------------------------------------------------------------------------------------|----------------------------------------------------------------------------------------------------|----------------------------------------------------------------------------------------------------|-----------------------------------------------------------------------------|-------------------------------------------------------------|-------------------------------------------------------------|
| 119 | Schalten                                                                                                    | Kanal A: Schalten                                                                                                    | DPT 1.001                                                                                                    | 1 Bit                                                                       | к                                                           | S                                                           |
|     | Mit diesem Kommunikation<br>Telegrammwert Schließer:<br>1 = Ein<br>0 = Aus<br>Telegrammwert Öffner:<br>1 = Aus<br>0 = Ein                                                                                                    | isobjekt kann der Ausgang Ein- und Ausgeschaltet werden.                                                                                                    |                                                                                                    |                                                                             |                                                             |                                                             |
|     | Hinweis<br>Durch die Funktionen Logi<br>zwangsweise zu einer Ände<br>Jedes Relais kann nur eine<br>tens kommen. Weitere Info                                                                                                    | k/Schwellwert, Sperren, Zwangsführung oder Sicherheitsprior<br>erung der Kontaktstellung.<br>begrenzte Anzahl Schaltvorgänge pro Minute durchführen. Bei<br>ormationen → Technische Daten.                                                                                                    | <i>rität</i> führt eine Änderung c<br>i häufigerem Schalten kan                                                                  | dieses Komm<br>n es zu einer                                                | nunikationso<br>Verzögerun                                  | objekts nicht<br>g des Schal-                               |
|     | Voraussetzungen für Sicht<br><u>Parameterfenster Konfi</u><br><u>Parameterfenster Schalt</u>                                                                                                    | barkeit:<br><u>guration</u> \ Parameter <u>Ausgang X + Y freigeben</u> \ Option <i>ja</i><br><u>taktor A</u> \ <u>Parameterfenster Funktionen</u> \  Parameter Applikat                                                                                                    | tion \ Option Schaltaktor                                                                                                    |                                                                             |                                                             |                                                             |
| 120 | Status Schalten                                                                                                    | Kanal A: Schalten                                                                                                    | DPT 1.011                                                                                                    | 1 Bit                                                                       | KL                                                          | Ü                                                           |
|     | "Status Schalten" festgeleg<br>Telegrammwert:<br>1 = Kontakt geschlossen od<br>0 = Kontakt offen oder gesc<br>Voraussetzungen für Sicht<br>• Parameterfenster Konhi<br>• Parameterfenster Schali<br>• Darameterfenster Schali<br>dung des Schaltzustand | t.<br>er offen, je nach Parametrierung<br>:hlossen, je nach Parametrierung<br>barkeit:<br><u>guration \ Parameter Ausgang X + Y freigeben \ Option <i>ja</i><br/><u>taktor A \ Parameterfenster Funktionen \ Parameter Applikati</u><br/><u>taktor A \ Parameterfenster Grundeinstellungen \ Parameter f</u><br/>les über Kommunikationsobjekt "Status Schalten" \ Option <i>ja</i></u> | ion \ Option Schaltaktor<br>Parametereinstellung \ Op                                                                            | otion <i>individ</i> e                                                      | <i>uell</i> \ Param                                         | eter <u>Rückmel-</u>                                        |
| 121 | Sperren                                                                                                    | Kanal A: Schalten                                                                                                    | DPT 1.003                                                                                                    | 1 Bit                                                                       | к                                                           | s                                                           |
|     | Mit diesem Kommunikation<br>taktstellung des Relais kann<br>Telegrammwert:<br>1 = sperren<br>0 = freigeben                                                                                                    | isobjekt kann der Ausgang gesperrt werden. Die Funktion <i>Spe</i><br>1 im Parameter <u>Sperren</u> festgelegt werden.                                                                                                    | erren übersteuert die aktiv                                                                                                    | en Signale de                                                               | es Ausgangs                                                 | s. Die Kon-                                                 |
|     | <b>(i)</b> Hinweis<br>Die Sperre kann über das i-                                                                                                    | ·bus® Tool beeinflusst werden.                                                                                                    |                                                                                                    |                                                                             |                                                             |                                                             |
|     | <ul> <li>Voraussetzungen für Sicht</li> <li>Parameterfenster Konfi</li> <li>Parameterfenster Schalt</li> <li><u>freigeben</u> \ Option ja</li> <li>Parameterfenster Schalt</li> <li>Ein \ Aus \ unverändert</li> </ul>                                  | parkeit:<br><u>guration</u> \ Parameter <u>Ausgang X + Y freigeben</u> \ Option <i>ja</i><br><u>taktor A \ Parameterfenster Funktionen</u> \ Parameter Applikati<br><u>taktor A \ Parameterfenster Sicherheit</u> \ Parameter <u>Parameter</u><br>; (sperren)                                                                                                    | ion \ Option Schaltaktor \<br>reinstellung \ Option <i>indi</i> u                                                                | Parameter <u>F</u><br><i>riduell</i> \ Para                                 | Funktion Sicl                                               | herheit<br>ren \ Option                                     |
|     |                                                                                                    |                                                                                                    |                                                                                                    |                                                                             |                                                             |                                                             |
| 122 | Zwangsführung 1 Bit                                                                                                    | Kanal A: Schalten                                                                                                    | DPT 1.003                                                                                                    | 1 Bit                                                                       | К                                                           | S                                                           |
|     | Mit diesem Kommunikatior<br>rung kann im Parameter <u>Zw</u><br>Bei Aktivierung der Zwangs<br>Wenn die Zwangsführung a<br>kontakt des Relais den im P                                                                                                   | isobjekt kann die 1-Bit-Zwangsführung aktiviert werden. Der Ti<br><u>angsführung (1 Bit / 2 Bit)</u> festgelegt werden.<br>führung nimmt der Schaltkontakt des Relais den im Parametei<br>ktiv ist, kann der Ausgang nicht über KNX-Befehle gesteuert w<br>arameter <u>Schaltzustand bei Rücknahme von Sperren, Zwangsf</u>                                                             | Telegrammwert zum Aktivi<br>er <u>Schaltzustand bei Zwanc</u><br>verden. Bei Deaktivierung (<br><u>führung und Sicherheitspr</u> | ieren/Deakti<br>g <u>sführung</u> fe<br>der Zwangsf<br><u>iorität</u> festg | vieren der Z<br>estgelegten Z<br>ührung nimi<br>elegten Zus | wangsfüh-<br>Zustand ein.<br>nt der Schalt-<br>tand ein und |

die Bedienung wird freigegeben. Telegrammwert:

1 = Zwangsführung aktiv, Zustand Ein/Aus/unverändert

### 0 = Zwangsführung inaktiv

### (i) Hinweis

Die Zwangsführung kann über das i-bus® Tool beeinflusst werden.

Voraussetzungen für Sichtbarkeit:

- Parameterfenster Konfiguration \ Parameter Ausgang X + Y freigeben \ Option ja
- Parameterfenster Schaltaktor A \ Parameterfenster Funktionen \ Parameter Applikation \ Option Schaltaktor \ Parameter Funktion Sicherheit
   <u>freigeben</u> \ Option *ja*
- Parameterfenster Schaltaktor A \ Parameterfenster Sicherheit \ Parameter Parametereinstellung \ Option individuell \ Parameter Zwangsführung (<u>1 Bit / 2 Bit</u>) \ Option aktiviert 1 Bit – 0 Aktiv \ Option aktiviert 1 Bit – 1 Aktiv

| Nr. | Funktion                                                                                                    | Kommunikationsobjektname                                                                                                    | Datenpunkttyp                                                                                                    | Länge                                                                                                    | Flags                                                                       |                                                                          |
|-----|----------------------------------------------------------------------------------------------------|----------------------------------------------------------------------------------------------------|----------------------------------------------------------------------------------------------------|----------------------------------------------------------------------------------------------------|-----------------------------------------------------------------------------|--------------------------------------------------------------------------|
| 122 | Zwangsführung 2 Bit                                                                                                    | Kanal A: Schalten                                                                                                    | DPT 2.001                                                                                                    | 2 Bit                                                                                                    | к                                                                           | S                                                                        |
| 123 | Mit diesem Kommunikationsobjekt kann die<br>Bei der 2-Bit-Zwangsführung wird der Schaltz<br>rung zu aktivieren. Das zweite Bit dient dazu,<br>Wenn die Zwangsführung aktiv ist, kann der <i>J</i><br>kontakt des Relais den im Parameter <u>Schaltzr</u><br>die Bedienung wird freigegeben.<br>Telegrammwert (Bit 1   Bit 0):<br>0   0 = Zwangsführung inaktiv<br>0   1 = Zwangsführung inaktiv<br>1   0 = Zwangsführung aktiv, Zustand Aus<br>1   1 = Zwangsführung aktiv, Zustand Aus<br>1   1 = Zwangsführung aktiv, Zustand Aus<br>1   1 = Zwangsführung aktiv, Zustand Aus<br>1   1 = Zwangsführung aktiv, Zustand Ein<br><b>Wirden Schultz (Schubarkeit:</b><br>Parameterfenster Schaltaktor A \ Parameterfenster Schaltaktor A \ Paramet | 2-Bit-Zwangsführung aktiviert werden.<br>zustand durch den Wert des Kommunikationsobjek<br>zwischen den beiden Zuständen umzuschalten.<br>Ausgang nicht über KNX-Befehle gesteuert werden.<br>ustand bei Rücknahme von Sperren, Zwangsführung<br>bol beeinflusst werden.<br>eter <u>Ausgang X + Y freigeben</u> \ Option <i>ja</i><br><u>eterfenster Funktionen</u> \ Parameter Applikation \ Option<br>eterfenster Sicherheit \ Parameter <u>Parametereinster</u> | ts bestimmt. Das e<br>Bei Deaktivierung o<br>g und Sicherheitspr<br>otion Schaltaktor \<br>Ilung \ Option <i>indi</i> u | rste Bit dient<br>der Zwangsfü<br><u>riorität</u> festge<br>Parameter <u>Fu</u><br><i>riduell</i> \ Param | dazu, die :<br>ihrung nim<br>ilegten Zu:<br>unktion Sig<br>neter <u>Zwa</u> | Zwangsfüh-<br>amt der Schalt-<br>stand ein und<br>cherheit<br>ngsführung |
| 123 | reppeniicht sperren                                                                                                    | Kanai A: Schaiten                                                                                                    | DP1 1.003                                                                                                    | T DIC                                                                                                    | ĸ                                                                           | 5                                                                        |
|     | <ul> <li>Befehl ohne Zeitfunktion in der Funktionsket<br/>Telegrammwert:</li> <li>1 = Funktion Treppenlicht gesperrt</li> <li>0 = Funktion Treppenlicht freigegeben</li> <li>Voraussetzungen für Sichtbarkeit:</li> <li><u>Parameterfenster Konfiguration</u> \ Parame<br/>Option <i>Treppenlicht</i></li> <li><u>Parameterfenster Schaltaktor A \ Parame</u><br/><u>über Kommunikationsobjekt sperren \ Option</u></li> </ul>                                                                                                    | te weitergegeben und der Ausgang verhält sich ent<br>eter <u>Ausgang X + Y freigeben</u> \ Option <i>ja</i><br><u>iterfenster Funktionen</u> \ Parameter Applikation \ Op<br><u>iterfenster Treppenlicht</u> \ Parameter <u>Parametereins</u><br>otion <i>ja</i>                                                                                                    | sprechend seiner P<br>otion Schaltaktor \<br><u>stellung</u> \ Option <i>in</i>                                         | arametrierun<br>Parameter <u>Fu</u><br>Individuell \ Pau                                                  | g.<br><u>unktion Ze</u><br>rameter <u>Ti</u>                                | it freigeben \<br>reppenlicht                                            |
| 123 | Ein- und Ausschaltverzögerung sperren                                                                                                    | Kanal A: Schalten                                                                                                    | DPT 1.003                                                                                                    | 1 Bit                                                                                                    | к                                                                           | <u>s</u>                                                                 |
|     | Mit diesem Kommunikationsobjekt kann die<br>Ausschaltverzögerung gesperrt ist, wird der b<br>sprechend seiner Parametrierung.<br>Telegrammwert:<br>1 = Ein- und Ausschaltverzögerung gesperrt<br>0 = Ein- und Ausschaltverzögerung freigegeb<br>Hinweis                                                                                                    | Funktion <i>Ein- und Ausschaltverzögerung</i> gesperrt v<br>Einschalt-Befehl ohne Zeitfunktion in der Funktions<br>en                                                                                                    | verden. Wenn die Fi<br>kette weitergegebe                                                                               | unktion <i>Ein- u</i><br>en und der Au                                                                    | <i>ınd</i><br>sgang ver                                                     | hält sich ent-                                                           |
|     | <ul> <li>Wurde für eine Szenenzuordnung im Parame<br/>Kommunikationsobjekt gesperrt werden.</li> <li>Voraussetzungen für Sichtbarkeit:         <ul> <li><u>Parameterfenster Konfiguration</u> \ Parame</li> <li><u>Parameterfenster Schaltaktor A \ Parame</u><br/>Option <i>Ein- und Ausschaltverzögerung</i></li> <li><u>Parameterfenster Schaltaktor A \ Parame</u><br/><u>Parameterfenster Schaltaktor A \ Parame</u><br/><u>Parameterfenster Schaltaktor A \ Parame</u><br/><u>Parameterfenster Schaltaktor A \ Parame</u></li> </ul> </li> </ul>                                                                                                    | eter <u>Verzögerung</u> eine Verzögerungszeit eingestellt,<br>eter <u>Ausgang X + Y freigeben</u> \ Option <i>ja</i><br>e <u>terfenster Funktionen</u> \ Parameter Applikation \ Op<br>eterfenster Ein- und AusschaltverzögerungParameter<br>/\ Parameter <u>Ein- und Ausschaltverzögerung über K</u>                                                                                                    | kann auch die Verz<br>otion Schaltaktor \<br>erfenster Ein- und A<br>communikationsob                                   | rögerung der<br>Parameter <u>Fu</u><br>uusschaltverze<br>jekt sperren \                                   | Szene mit<br>unktion Ze<br>ögerung \<br>Option <i>ja</i>                    | diesem<br><u>it freigeben</u> \<br>Parameter                             |
| 124 | Treppenlicht Dauer-Ein                                                                                                    | Kanal A: Schalten                                                                                                    | DPT 1.001                                                                                                    | 1 Bit                                                                                                    | к                                                                           | s                                                                        |
|     | Mit diesem Kommunikationsobjekt kann der<br>im Hintergrund weiter, lösen aber keine Scha<br>Telegrammwert:<br>1 = startet Dauer-Ein-Betrieb<br>0 = beendet Dauer-Ein-Betrieb<br>Voraussetzungen für Sichtbarkeit:<br>• <u>Parameterfenster Konfiguration</u> \ Parame<br>• <u>Parameterfenster Schaltaktor A</u> \ <u>Parame</u><br>Option <i>Treppenlicht</i>                                                                                                    | Ausgang bei aktivierter Funktion <i>Treppenlicht</i> daue<br>Ithandlung aus.<br>eter <u>Ausgang X + Y freigeben</u> \ Option <i>ja</i><br>r <u>terfenster Funktionen</u> \ Parameter Applikation \ O                                                                                                    | erhaft eingeschalte<br>otion <i>Schaltaktor</i> \                                                                       | t werden. And<br>Parameter <u>Fu</u>                                                                      | lere Funkt<br>unktion Ze                                                    | ionen laufen<br>it freigeben \                                           |
| 125 | Treppenlichtzeit                                                                                                    | Kanal A: Schalten                                                                                                    | DPT 7.005                                                                                                    | 2 Bytes                                                                                                   | к                                                                           | s                                                                        |
|     | <ul> <li>Mit diesem Kommunikationsobjekt kann die<br/>Telegrammwert:</li> <li>0 65.535 s</li> <li>Voraussetzungen für Sichtbarkeit:</li> <li><u>Parameterfenster Konfiguration</u> \ Parame<br/><u>Parameterfenster Schaltaktor A \ Parame</u><br/>Option <i>Treppenlicht</i></li> <li><u>Parameterfenster Schaltaktor A \ Parame</u><br/><u>zeit über Kommunikationsobjekt ändern</u></li> </ul>                                                                                                    | <u>Treppenlichtzeit</u> eingestellt werden.<br>eter <u>Ausgang X + Y freigeben</u> \ Option <i>ja</i><br><u>eterfenster Funktionen</u> \ Parameter Applikation \ Option<br><u>iterfenster Treppenlicht</u> \ Parameter <u>Parametereins</u><br>\ Option <i>ja</i>                                                                                                    | otion Schaltaktor \                                                                                                    | Parameter <u>Fu</u> ndividuell \ Pa                                                                       | unktion Ze                                                                  | -<br>it freigeben \<br>Treppenlicht-                                     |

| Nr. | Funktion                                                                                                    | Kommunikationsobjektname                                                                                                    | Datenpunkttyp                                                                               | Länge                                                | Flags                                          |                                              |
|-----|----------------------------------------------------------------------------------------------------|----------------------------------------------------------------------------------------------------|---------------------------------------------------------------------------------------------|------------------------------------------------------|------------------------------------------------|----------------------------------------------|
| 126 | Treppenlicht vorwarnen                                                                                                    | Kanal A: Schalten                                                                                                    | DPT 1.001                                                                                   | 1 Bit                                                | KL                                             | Ü                                            |
|     | Mit diesem Kommunikationsobjekt<br>den Wert 1 gesetzt. Nach Ablauf der<br>einer Warnleuchte verwendet werde<br>Telegrammwert:<br>1 = Warnzeit läuft<br>0 = Warnzeit läuft nicht<br>Voraussetzungen für Sichtbarkeit:<br>• <u>Parameterfenster Konfiguration</u><br>• <u>Parameterfenster Schaltaktor A</u><br>Option <i>Treppenlicht</i>                                                                                                    | t kann das Ende der <u>Treppenlichtzeit</u> angezeigt werder<br>r <u>Warnzeit</u> wird das Kommunikationsobjekt auf den We<br>en.<br><u>n</u><br>\ Parameter <u>Ausgang X + Y freigeben</u> \ Option <i>ja</i><br><u>\</u> <u>Parameterfenster Funktionen</u> \ Parameter Applikat | . Zu Beginn der <u>Warnzeit</u> (<br>ert 0 gesetzt. Das Kommu<br>ion \ Option Schaltaktor \ | wird das Kor<br>nikationsobj<br>, Parameter <u> </u> | nmunikations<br>iekt kann zum<br>Funktion Zeit | objekt auf<br>Schalten<br><u>freigeben</u> \ |
|     | Parameterfenster Schaltaktor A     Ausschalten des Treppenlichts                                                                                                    | \ <u>Parameterfenster Treppenlicht</u> \ Parameter <u>Parame</u><br>\ Option <i>durch Kommunikationsobjekt</i> \ <i>durch Objekt</i>                                                                                                    | etereinstellung \ Option <i>ir</i><br>und kurzes Aus-Ein-Schal                              | ndividuell \ P<br>ten                                | arameter <u>War</u>                            | nung vor                                     |
| 127 | Statusinformation                                                                                                    | Kanal A: Schalten                                                                                                    | nonDPT                                                                                      | 1 Byte                                               | KL                                             | Ü                                            |
|     | Das Sendeverhalten kann im Param<br>rung oder Anforderung" gewählt ist<br>Bit 0: Manuelle Bedienung<br>Telegramwert:<br>1 = aktiv<br>0 = inaktiv<br>Bit 1: Sperren<br>Telegramwert:<br>1 = aktiv<br>0 = inaktiv<br>Bit 2: Zwangsführung<br>Telegramwert:<br>1 = aktiv<br>0 = inaktiv<br>Bit 3: Sicherheitspriorität 1<br>Telegramwert:<br>1 = aktiv<br>0 = inaktiv<br>Bit 4: Sicherheitspriorität 2<br>Telegramwert:<br>1 = aktiv<br>0 = inaktiv<br>Bit 4: Sicherheitspriorität 3<br>Telegramwert:<br>1 = aktiv<br>0 = inaktiv<br>Bit 5: Sicherheitspriorität 3<br>Telegramwert:<br>1 = aktiv<br>0 = inaktiv<br>Bit 6: Dauer-Ein Treppenlicht<br>Telegramwert:<br>1 = aktiv<br>0 = inaktiv<br>Bit 7: i-bus® Tool<br>Telegramwert:<br>1 = aktiv<br>0 = inaktiv<br>Bit 7: i-bus® Tool<br>Telegramwert:<br>1 = aktiv<br>0 = inaktiv<br>Für weitere Informationen → <u>Schlüs</u><br>Voraussetzungen für Sichtbarkeit:<br>• <u>Parameterfenster Schaltaktor A</u><br><u>Kommunikationsobjekt "Status</u> | sseltabelle 8-Bit-Status-Byte (Schalten), Seite 257.<br>n \ Parameter <u>Ausgang X + Y freigeben</u> \ Option <i>ja</i><br>\ \ <u>Parameterfenster Funktionen</u> \ Parameter Applikati<br>\ <u>Parameterfenster Grundeinstellungen</u> \ Parameter J                              | legt werden. Wenn die Op<br>gesendet.                                                       | tion <i>"bei Änc</i>                                 | lerung" oder "                                 | bei Ände-                                    |

| 128 | Blinken | Kanal A: Schalten                                                      | DPT 1.001 | 1 Bit | K S |
|-----|---------|------------------------------------------------------------------------|-----------|-------|-----|
|     |         | an a bislation of a Frankting Offician statistication of a Mitrosolska |           |       | (   |

Mit diesem Kommunikationsobjekt kann die Funktion Blinken aktiviert werden. Mit welchem Telegrammwert die Funktion Blinken aktiviert wird, kann im Parameter Blinken, wenn Kommunikationsobjekt Blinken gleich festgelegt werden. Für weitere Informationen  $\rightarrow$  <u>Funktion Blinken, Seite 96</u>.

### (i) Hinweis

Es kann nur eine begrenzte Anzahl von Schaltvorgängen pro Minute und Relais durchgeführt werden. Bei häufigerem Schalten kann es zu einer Verzögerung des Schaltens kommen. Weitere Informationen siehe Technische Daten.

Voraussetzungen für Sichtbarkeit:

- <u>Parameterfenster Konfiguration</u> \ Parameter <u>Ausgang X + Y freigeben</u> \ Option *ja* <u>Parameterfenster Schaltaktor A</u> \ <u>Parameterfenster Funktionen</u> \ Parameter Applikation \ Option Schaltaktor \ Parameter <u>Funktion Zeit freigeben</u> \ Option Blinken

| Nr.     | Funktion                                                                                                    | Kommunikationsobjektname                                                                                                    | Datenpunkttyp                                                                      | Länge                                      | Flags                    | 5                                   |
|---------|----------------------------------------------------------------------------------------------------|----------------------------------------------------------------------------------------------------|------------------------------------------------------------------------------------|--------------------------------------------|--------------------------|-------------------------------------|
| 129     | Szene 164                                                                                                    | Kanal A: Schalten                                                                                                    | DPT 18.001                                                                         | 1 Byte                                     | к                        | s                                   |
|         | Mit diesem Kommunikationsobjekt ka<br>tionen, ob die Szene aufgerufen oder o<br>Die Zuordnung zu einer Szenennumme<br>eingestellt wurde.<br>Telegrammwert:<br>0 63 = Szene x (x = 1 64) aufrufen<br>128 191 = Szene x (x = 1 64) speich<br>Weitere Informationen → <u>Schlüsseltab</u> | nn ein Szenen-Telegramm gesendet werden. Das<br>der Schaltzustand des Relais in der Szene gespeir<br>er kann im <u>Parameterfenster Szenenzuordnung</u> e<br>nern<br><u>elle 8-Bit-Szene, Seite 260</u> .      | s Szenen-Telegramm enthält<br>chert wird.<br>rfolgen und gilt nur für den A        | die Szenennu<br>Ausgang, in d              | ummer un<br>em die Szo   | d Informa-<br>enenzuordnung         |
|         | <b>(i)</b> Hinweis<br>Durch die Prioritäten der Sicherheitsf<br>Kontaktstellung.                                                                                                    | unktionen führt eine Wertänderung dieses Komr                                                                                                    | nunikationsobjekts nicht zw                                                        | angsweise zu                               | ı einer Änc              | derung der                          |
|         | <ul> <li>Voraussetzungen für Sichtbarkeit:</li> <li><u>Parameterfenster Konfiguration</u> \</li> <li><u>Parameterfenster Schaltaktor A \ Freigeben \ Option ja</u></li> </ul>                                                                                                    | Parameter <u>Ausgang X + Y freigeben</u> \ Option <i>ja</i><br>Parameterfenster Funktionen \ Parameter Applik                                                                                                  | ation \ Option Schaltaktor \                                                       | Parameter <u>F</u>                         | unktion S                | zenen                               |
| 130 133 | Szenenzuordnung x aufrufen                                                                                                    | Kanal A: Schalten                                                                                                    | DPT 1.017                                                                          | 1 Bit                                      | к                        | S                                   |
|         | Mit diesem Kommunikationsobjekt ka<br>Telegrammwert:<br>1 = Szenenzuordnung x (x = 1 4) aufr<br>0 = Szenenzuordnung x (x = 1 4) auf                                                                                                    | nn eine Szenenzuordnung aufgerufen werden.<br>rufen<br>rufen                                                                                                    |                                                                                    |                                            |                          |                                     |
|         | <b>(i)</b> Hinweis<br>Durch Sicherheitsprioritäten, Sperren<br>weise zu einer Änderung der Kontakt:                                                                                                    | n oder Zwangsführung führt ein Empfang des Ko<br>stellung.                                                                                                    | mmunikationsobjekts Szene                                                          | nzuordnung                                 | k aufrufen               | nicht zwangs-                       |
|         | <ul> <li>Voraussetzungen für Sichtbarkeit:</li> <li>Parameterfenster Konfiguration \</li> <li>Parameterfenster Schaltaktor A \ I<br/>freigeben \ Option ja</li> <li>Parameterfenster Schaltaktor A \ I<br/>zuordnung x freigeben \ Option ja</li> </ul>                                | Parameter <u>Ausgang X + Y freigeben</u> \ Option <i>ja</i><br>Parameterfenster Funktionen \ Parameter Applik<br>Parameterfenster Szenenzuordnung \ Parameter<br>> Parameter Szenenaufruf zusätzlich über Komr | ation \ Option Schaltaktor \ Parametereinstellung \ Opt ounikationsobiekt \ Option | Parameter <u>F</u><br>ion <i>individue</i> | unktion S:<br>// \ Param | <u>zenen</u><br>eter <u>Szenen-</u> |

# 8.31 Kommunikationsobjekte Kanal B: Schalten

| Nr.     | Funktion                                     | Kommunikationsobjektname | Datenpunkttyp | Länge | Flags |
|---------|----------------------------------------------|--------------------------|---------------|-------|-------|
| 145 159 |                                              | Kanal B: Schalten        |               |       |       |
|         | → Kommunikationsobjekte Kanal A: Schalten, S | seite 240                |               |       |       |

# 8.32 Kommunikationsobjekte Kanal C + D: Jalousie

| Nr.     | Funktion                                     | Kommunikationsobjektname | Datenpunkttyp | Länge | Flags |
|---------|----------------------------------------------|--------------------------|---------------|-------|-------|
| 160 185 |                                              | Kanal C + D: Jalousie    |               |       |       |
|         | → Kommunikationsobjekte Kanal A + B: Jalousi | e, Seite 233             |               |       |       |

# 8.33 Kommunikationsobjekte Kanal C: Schalten

| Nr.     | Funktion                                     | Kommunikationsobjektname | Datenpunkttyp | Länge | Flags |
|---------|----------------------------------------------|--------------------------|---------------|-------|-------|
| 160 174 |                                              | Kanal C: Schalten        |               |       |       |
|         | → Kommunikationsobjekte Kanal A: Schalten, S | eite 240                 |               |       |       |

# 8.34 Kommunikationsobjekte Kanal D: Schalten

| Nr. |     | Funktion                                     | Kommunikationsobjektname | Datenpunkttyp | Länge | Flags |
|-----|-----|----------------------------------------------|--------------------------|---------------|-------|-------|
| 186 | 200 |                                              | Kanal D: Schalten        |               |       |       |
|     |     | → Kommunikationsobjekte Kanal A: Schalten, S | Seite 240                |               |       |       |

# 8.35 Kommunikationsobjekte Kanal E + F: Jalousie

| Nr.     | Funktion                                     | Kommunikationsobjektname | Datenpunkttyp | Länge | Flags |
|---------|----------------------------------------------|--------------------------|---------------|-------|-------|
| 201 226 |                                              | Kanal E + F: Jalousie    |               |       |       |
|         | → Kommunikationsobjekte Kanal A + B: Jalousi | e, Seite 233             |               |       |       |

### 8.36 Kommunikationsobjekte Kanal E: Schalten

| Nr.     | Funktion                                     | Kommunikationsobjektname | Datenpunkttyp | Länge | Flags |
|---------|----------------------------------------------|--------------------------|---------------|-------|-------|
| 201 215 |                                              | Kanal E: Schalten        |               |       |       |
|         | → Kommunikationsobjekte Kanal A: Schalten, S | ieite 240                |               |       |       |

# 8.37 Kommunikationsobjekte Kanal F: Schalten

| Nr.     | Funktion                                     | Kommunikationsobjektname | Datenpunkttyp | Länge | Flags |
|---------|----------------------------------------------|--------------------------|---------------|-------|-------|
| 227 241 |                                              | Kanal F: Schalten        |               |       |       |
|         | → Kommunikationsobjekte Kanal A: Schalten, S | Seite 240                |               |       |       |

### 8.38 Kommunikationsobjekte Kanal G + H: Jalousie

| Nr.     | Funktion                                                 | Kommunikationsobjektname | Datenpunkttyp | Länge | Flags |  |
|---------|----------------------------------------------------------|--------------------------|---------------|-------|-------|--|
| 242 267 |                                                          | Kanal G + H: Jalousie    |               |       |       |  |
|         | → Kommunikationsobjekte Kanal A + B: Jalousie, Seite 233 |                          |               |       |       |  |

# 8.39 Kommunikationsobjekte Kanal G: Schalten

| Nr.     | Funktion                                             | Kommunikationsobjektname | Datenpunkttyp | Länge | Flags |  |
|---------|------------------------------------------------------|--------------------------|---------------|-------|-------|--|
| 242 256 |                                                      | Kanal G: Schalten        |               |       |       |  |
|         | → Kommunikationsobjekte Kanal A: Schalten, Seite 240 |                          |               |       |       |  |

# 8.40 Kommunikationsobjekte Kanal H: Schalten

| Nr.     | Funktion                                             | Kommunikationsobjektname | Datenpunkttyp | Länge | Flags |  |
|---------|------------------------------------------------------|--------------------------|---------------|-------|-------|--|
| 268 282 |                                                      | Kanal H: Schalten        |               |       |       |  |
|         | → Kommunikationsobjekte Kanal A: Schalten, Seite 240 |                          |               |       |       |  |

### 8.41 Kommunikationsobjekte Kanal I + J: Jalousie

| Nr.     | Funktion                                     | Kommunikationsobjektname | Datenpunkttyp | Länge | Flags |
|---------|----------------------------------------------|--------------------------|---------------|-------|-------|
| 283 308 |                                              | Kanal I + J: Jalousie    |               |       |       |
|         | → Kommunikationsobjekte Kanal A + B: Jalousi | e, Seite 233             |               |       |       |

# 8.42 Kommunikationsobjekte Kanal I: Schalten

| Nr.     | Funktion                                             | Kommunikationsobjektname | Datenpunkttyp | Länge | Flags |
|---------|------------------------------------------------------|--------------------------|---------------|-------|-------|
| 283 297 |                                                      | Kanal I: Schalten        |               |       |       |
|         | → Kommunikationsobjekte Kanal A: Schalten, Seite 240 |                          |               |       |       |

# 8.43 Kommunikationsobjekte Kanal J: Schalten

| Nr.     | Funktion                                             | Kommunikationsobjektname | Datenpunkttyp | Länge | Flags |  |
|---------|------------------------------------------------------|--------------------------|---------------|-------|-------|--|
| 309 323 |                                                      | Kanal J: Schalten        |               |       |       |  |
|         | → Kommunikationsobjekte Kanal A: Schalten, Seite 240 |                          |               |       |       |  |

### 8.44 Kommunikationsobjekte Kanal K + L: Jalousie

| Nr.     | Funktion                                                 | Kommunikationsobjektname | Datenpunkttyp | Länge | Flags |
|---------|----------------------------------------------------------|--------------------------|---------------|-------|-------|
| 324 349 |                                                          | Kanal K + L: Jalousie    |               |       |       |
|         | → Kommunikationsobjekte Kanal A + B: Jalousie, Seite 233 |                          |               |       |       |

# 8.45 Kommunikationsobjekte Kanal K: Schalten

| Nr.     | Funktion                                             | Kommunikationsobjektname | Datenpunkttyp | Länge | Flags |  |
|---------|------------------------------------------------------|--------------------------|---------------|-------|-------|--|
| 324 338 |                                                      | Kanal K: Schalten        |               |       |       |  |
|         | → Kommunikationsobjekte Kanal A: Schalten, Seite 240 |                          |               |       |       |  |

### 8.46 Kommunikationsobjekte Kanal L: Schalten

| Nr.     | Funktion                                     | Kommunikationsobjektname | Datenpunkttyp | Länge | Flags |
|---------|----------------------------------------------|--------------------------|---------------|-------|-------|
| 350 364 |                                              | Kanal L: Schalten        |               |       |       |
|         | → Kommunikationsobjekte Kanal A: Schalten, S | eite 240                 |               |       |       |

# 8.47 Kommunikationsobjekte Kanal M + N: Jalousie

| Nr.     | Funktion                                                 | Kommunikationsobjektname | Datenpunkttyp | Länge | Flags |  |
|---------|----------------------------------------------------------|--------------------------|---------------|-------|-------|--|
| 365 390 |                                                          | Kanal M + N: Jalousie    |               |       |       |  |
|         | → Kommunikationsobjekte Kanal A + B: Jalousie, Seite 233 |                          |               |       |       |  |

# 8.48 Kommunikationsobjekte Kanal M: Schalten

| Nr.     | Funktion                                             | Kommunikationsobjektname | Datenpunkttyp | Länge | Flags |
|---------|------------------------------------------------------|--------------------------|---------------|-------|-------|
| 365 379 |                                                      | Kanal M: Schalten        |               |       |       |
|         | → Kommunikationsobjekte Kanal A: Schalten, Seite 240 |                          |               |       |       |

# 8.49 Kommunikationsobjekte Kanal N: Schalten

| Nr.     | Funktion                                             | Kommunikationsobjektname | Datenpunkttyp | Länge | Flags |  |
|---------|------------------------------------------------------|--------------------------|---------------|-------|-------|--|
| 391 405 |                                                      | Kanal N: Schalten        |               |       |       |  |
|         | → Kommunikationsobjekte Kanal A: Schalten, Seite 240 |                          |               |       |       |  |

# 8.50 Kommunikationsobjekte Kanal O + P: Jalousie

| Nr.     | Funktion                                                 | Kommunikationsobjektname | Datenpunkttyp | Länge | Flags |  |
|---------|----------------------------------------------------------|--------------------------|---------------|-------|-------|--|
| 406 431 |                                                          | Kanal O + P: Jalousie    |               |       |       |  |
|         | → Kommunikationsobjekte Kanal A + B: Jalousie, Seite 233 |                          |               |       |       |  |

# 8.51 Kommunikationsobjekte Kanal O: Schalten

| Nr.     | Funktion                                             | Kommunikationsobjektname | Datenpunkttyp | Länge | Flags |
|---------|------------------------------------------------------|--------------------------|---------------|-------|-------|
| 406 420 |                                                      | Kanal O: Schalten        |               |       |       |
|         | → Kommunikationsobjekte Kanal A: Schalten, Seite 240 |                          |               |       |       |

### 8.52 Kommunikationsobjekte Kanal P: Schalten

| Nr.     | Funktion                                             | Kommunikationsobjektname | Datenpunkttyp | Länge | Flags |
|---------|------------------------------------------------------|--------------------------|---------------|-------|-------|
| 432 446 |                                                      | Kanal P: Schalten        |               |       |       |
|         | → Kommunikationsobjekte Kanal A: Schalten, Seite 240 |                          |               |       |       |

# 8.53 Kommunikationsobjekte Kanal Q + R: Jalousie

| Nr.     | Funktion                                                 | Kommunikationsobjektname | Datenpunkttyp | Länge | Flags |  |
|---------|----------------------------------------------------------|--------------------------|---------------|-------|-------|--|
| 447 472 |                                                          | Kanal Q + R: Jalousie    |               |       |       |  |
|         | → Kommunikationsobjekte Kanal A + B: Jalousie, Seite 233 |                          |               |       |       |  |

### 8.54 Kommunikationsobjekte Kanal Q: Schalten

| Nr.     | Funktion                                             | Kommunikationsobjektname | Datenpunkttyp | Länge | Flags |  |
|---------|------------------------------------------------------|--------------------------|---------------|-------|-------|--|
| 447 461 |                                                      | Kanal Q: Schalten        |               |       |       |  |
|         | → Kommunikationsobjekte Kanal A: Schalten, Seite 240 |                          |               |       |       |  |

# 8.55 Kommunikationsobjekte Kanal R: Schalten

| Nr.     | Funktion                                             | Kommunikationsobjektname | Datenpunkttyp | Länge | Flags |  |
|---------|------------------------------------------------------|--------------------------|---------------|-------|-------|--|
| 473 487 |                                                      | Kanal R: Schalten        |               |       |       |  |
|         | → Kommunikationsobjekte Kanal A: Schalten, Seite 240 |                          |               |       |       |  |

# 8.56 Kommunikationsobjekte Kanal S + T: Jalousie

| Nr.     | Funktion                                                 | Kommunikationsobjektname | Datenpunkttyp | Länge | Flags |
|---------|----------------------------------------------------------|--------------------------|---------------|-------|-------|
| 488 513 |                                                          | Kanal S + T: Jalousie    |               |       |       |
|         | → Kommunikationsobjekte Kanal A + B: Jalousie, Seite 233 |                          |               |       |       |

# 8.57 Kommunikationsobjekte Kanal S: Schalten

| Nr.     | Funktion                                             | Kommunikationsobjektname | Datenpunkttyp | Länge | Flags |  |
|---------|------------------------------------------------------|--------------------------|---------------|-------|-------|--|
| 488 502 |                                                      | Kanal R: Schalten        |               |       |       |  |
|         | → Kommunikationsobjekte Kanal A: Schalten, Seite 240 |                          |               |       |       |  |

# 8.58 Kommunikationsobjekte Kanal T: Schalten

| Nr.     | Funktion                                     | Kommunikationsobjektname | Datenpunkttyp | Länge | Flags |
|---------|----------------------------------------------|--------------------------|---------------|-------|-------|
| 514 528 |                                              | Kanal T: Schalten        |               |       |       |
|         | → Kommunikationsobjekte Kanal A: Schalten, S |                          |               |       |       |

# 8.59 Kommunikationsobjekte Kanal U + V: Jalousie

| Nr.     | Funktion                                                 | Kommunikationsobjektname | Datenpunkttyp | Länge | Flags |
|---------|----------------------------------------------------------|--------------------------|---------------|-------|-------|
| 529 554 |                                                          | Kanal U + V: Jalousie    |               |       |       |
|         | → Kommunikationsobjekte Kanal A + B: Jalousie, Seite 233 |                          |               |       |       |

### 8.60 Kommunikationsobjekte Kanal U: Schalten

| Nr.     | Funktion                                     | Kommunikationsobjektname | Datenpunkttyp | Länge | Flags |
|---------|----------------------------------------------|--------------------------|---------------|-------|-------|
| 529 543 |                                              | Kanal U: Schalten        |               |       |       |
|         | → Kommunikationsobjekte Kanal A: Schalten, S | eite 240                 |               |       |       |

# 8.61 Kommunikationsobjekte Kanal V: Schalten

| Nr.     | Funktion                                             | Kommunikationsobjektname | Datenpunkttyp | Länge | Flags |  |
|---------|------------------------------------------------------|--------------------------|---------------|-------|-------|--|
| 555 569 |                                                      | Kanal V: Schalten        |               |       |       |  |
|         | → Kommunikationsobjekte Kanal A: Schalten, Seite 240 |                          |               |       |       |  |

# 8.62 Kommunikationsobjekte Kanal W + X: Jalousie

| Nr.     | Funktion                                                 | Kommunikationsobjektname | Datenpunkttyp | Länge | Flags |
|---------|----------------------------------------------------------|--------------------------|---------------|-------|-------|
| 570 595 |                                                          | Kanal W + X: Jalousie    |               |       |       |
|         | → Kommunikationsobjekte Kanal A + B: Jalousie, Seite 233 |                          |               |       |       |

# 8.63 Kommunikationsobjekte Kanal W: Schalten

| Nr.     | Funktion                                             | Kommunikationsobjektname | Datenpunkttyp | Länge | Flags |
|---------|------------------------------------------------------|--------------------------|---------------|-------|-------|
| 570 584 |                                                      | Kanal W: Schalten        |               |       |       |
|         | → Kommunikationsobjekte Kanal A: Schalten, Seite 240 |                          |               |       |       |

# 8.64 Kommunikationsobjekte Kanal X: Schalten

| Nr.     | Funktion                                             | Kommunikationsobjektname | Datenpunkttyp | Länge | Flags |
|---------|------------------------------------------------------|--------------------------|---------------|-------|-------|
| 596 610 |                                                      | Kanal X: Schalten        |               |       |       |
|         | → Kommunikationsobjekte Kanal A: Schalten, Seite 240 |                          |               |       |       |

# 9 Bedienung

# Manuelle Bedienung

### ACHTUNG

Um das Gerät in der Betriebsart *Manuelle Bedienung* zu betreiben, muss die Busspannungsversorgung hergestellt sein.

Bei einem Busspannungsausfall wird die manuelle Bedienung beendet. Das Verhalten der Ausgänge bei Busspannungsausfall kann in der ETS-Applikation eingestellt werden: Jalousieaktor → <u>Verhalten bei Busspannungsausfall, Seite 137</u> Schaltaktor → <u>Verhalten bei Busspannungsausfall, Seite 201</u>

Die Betriebsart *Manuelle Bedienung* ermöglicht eine Vor-Ort-Bedienung des Geräts über eine Folientastatur.

Die Relais der Ausgänge können manuell geschaltet werden. Zusätzlich werden die Schaltzustände der Relais oder die Fahrposition der Jalousie angezeigt – entsprechend der gewählten Funktion des Ausgangs.

Die Anzeige des Relaisstatus erfolgt in Gruppen von vier aufeinanderfolgenden Schalt-Ausgängen oder zwei aufeinanderfolgender Jalousie-Ausgängen. Eine Mischung aus Schalt- und Jalousie-Ausgängen ist möglich, z. B. zwei Schaltausgänge und ein Jalousie-Ausgang.

Abhängig von der Parametrierung als Schalt-Ausgang oder Jalousie-Ausgang kann jedes Relais einzeln als Schalt-Ausgang oder zwei Relais paarweise als Jalousie-Ausgang bedient werden. Die Festlegung der Betriebsart *Schaltaktor* oder *Jalousieaktor* ist ausschließlich über die Parametrierung in der ETS möglich.

Im Auslieferungszustand sind alle Ausgänge des Geräts für den Betrieb als Jalousieaktor parametriert. Die manuelle Bedienung ist freigegeben und kann über die *S-Taste* auf der Folientastatur aktiviert werden.

### (i) Hinweis

Die Sicherheitsfunktionen (Wetteralarme und die Funktionen *Sicherheitspriorität, Zwangsführung* und *Sperren*) haben eine höhere Priorität als die Betriebsart *Manuelle Bedienung*. Wenn ein Ausgang durch eine Sicherheitsfunktion gesperrt ist, kann er nicht über die Folientastatur bedient werden. Wenn die Sicherheitsfunktion in der Betriebsart *Manuelle Bedienung* zurückgenommen wird, reagiert der Ausgang entsprechend seiner Parametrierung.

### (i) Hinweis

Die Ausgänge reagieren bei aktiver manueller Bedienung so lange weiter auf KNX-Befehle, bis sie über die manuelle Bedienung geschaltet wurden. Wenn ein Ausgang über die manuelle Bedienung geschaltet wurde, werden eingehende KNX-Befehle im Hintergrund verarbeitet und nicht mehr ausgeführt, bis die manuelle Bedienung beendet wird.

Weitere Informationen  $\rightarrow$  Zustand nach Beenden der manuellen Bedienung, Seite 113.

Nach Anschluss an den ABB i-bus® KNX, Busspannungswiederkehr, ETS-Download oder ETS-Reset befindet sich das Gerät im *KNX-Betrieb*. Die LED *Manuelle Bedienung* ist aus.

Weitere Informationen  $\rightarrow$  <u>Funktionsdiagramm Jalousieaktor, Seite 76</u>,  $\rightarrow$  <u>Funktionsdiagramm</u> <u>Schaltaktor, Seite 77</u>.

### 9.1.1 Manuelle Bedienung aktivieren

- S-Taste 2 ... 5 Sekunden gedrückt halten.
- ⇒ LED *Manuelle Bedienung* leuchtet. Die manuelle Bedienung ist aktiv.

### (i) Hinweis

Wenn die manuelle Bedienung über das <u>Parameterfenster Manuelle Bedienung</u> gesperrt ist, erfolgt keine Umschaltung von *KNX-Betrieb* in die Betriebsart *Manuelle Bedienung*. Die LED bleibt aus.

### 9.1.2 Manuelle Bedienung beenden

Die Betriebsart *Manuelle Bedienung* kann auf verschiedene Arten beendet werden:

- ▶ S-Taste 2 ... 5 Sekunden gedrückt halten.
- ⇒ LED *Manuelle Bedienung* erlischt. Die manuelle Bedienung wird beendet.
- Automatisch nach einer im Parameter → <u>Automatisches Zurücksetzen von manueller Bedienung auf</u> <u>KNX-Betrieb, Seite 113</u> festgelegten Zeit.
- Durch einen Download. Nach Abschluss des Downloads wird die manuelle Bedienung nicht wieder automatisch aktiviert.
- Über das Kommunikationsobjekt <u>227</u> Manuelle Bedienung beenden.

### 9.1.3 Manuelle Bedienung sperren

Die Manuelle Bedienung kann auf verschiedene Arten gesperrt werden:

- Parameter Manuelle Bedienung freigeben auf die Option nein setzen.
- Über das Kommunikationsobjekt Manuelle Bedienung freigeben/sperren .

# 10 Wartung und Reinigung

### 10.1 Wartung

Das Gerät ist bei bestimmungsgemäßer Verwendung wartungsfrei. Bei Schäden, z. B. durch Transport und/oder Lagerung, dürfen keine Reparaturen vorgenommen werden.

### 10.2 Reinigung

- 1. Gerät vor dem Reinigen spannungsfrei schalten.
- 2. Verschmutzte Geräte mit einem trockenen oder leicht mit Seifenlauge angefeuchteten Tuch reinigen.

11 Demontage und Entsorgung

### 11.1 Demontage

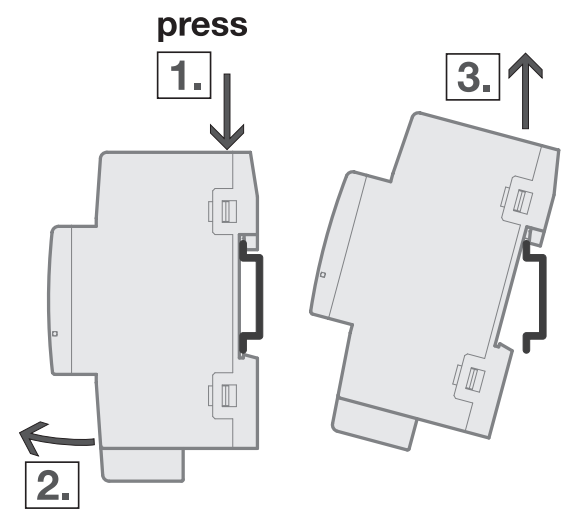

Abb. 54: Demontage von der Hutschiene

- 1. Druck auf Oberseite des Geräts ausüben.
- 2. Unterseite des Geräts von Hutschiene lösen.
- 3. Gerät nach oben von der Hutschiene nehmen.

### 11.2 Umwelt

Denken Sie an den Schutz der Umwelt.

Elektro- und Elektronikgeräte dürfen nicht zum Hausabfall gegeben werden.

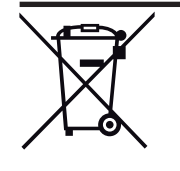

Das Gerät enthält wertvolle Rohstoffe, die wiederverwendet werden können. Geben Sie das Gerät deshalb an einer entsprechenden Annahmestelle ab. Alle Verpackungsmaterialien und Geräte sind mit Kennzeichnungen und Prüfsiegeln für die sach- und fachgerechte Entsorgung ausgestattet. Entsorgen Sie Verpackungsmaterial und Elektrogeräte bzw. deren Komponenten immer über die hierzu autorisierten Sammelstellen oder Entsorgungsbetriebe. Die Produkte entsprechen den gesetzlichen Anforderungen, insbesondere dem Elektro- und Elektronikgerätegesetz und der REACH-Verordnung. (EU-Richtlinie 2012/19/EU WEEE und 2011/65/EU RoHS) (EU-REACH-Verordnung und Gesetz zur Durchführung der Verordnung (EG) Nr.1907/2006)

# 12 Planung und Anwendung

### 12.1 Einführung

Dieses Kapitel enthält Tipps und Anwendungsbeispiele für den praktischen Einsatz des Geräts.

### 12.2 EVG-Berechnung

Das EVG (Elektronisches Vorschaltgerät) ist ein Gerät zum Betreiben von Gasentladungsleuchten, z. B. Leuchtstofflampen. Es wandelt die Netzspannung in eine für die Gasentladungslampe optimale Betriebsspannung um und ermöglicht das Zünden (Einschalten) der Gasentladungslampen. Bei der Drossel/Starter-Schaltung zünden die Lampen zeitlich versetzt, bei der EVG Schaltung zünden alle Leuchtstofflampen nahezu gleichzeitig.

Bei LED Leuchten wird das EVG als LED Treiber oder LED Konverter bezeichnet. Der LED Treiber stellt für den Betrieb der angeschlossenen Leuchtmittel (LEDs) einen konstanten Gleichstrom oder eine geglättete Gleichspannung zur Verfügung.

Für die Gleichrichtung und Stabilisierung der primärseitig eingehenden Wechselspannung bzw. Wechselstrom sind Eingangskondensatoren in der elektronischen Schaltung des EVG zur Ladungsspeicherung erforderlich. Im Einschaltmoment erfolgt die Aulladung der Eingangskondensatoren, wodurch kurzzeitig ein sehr hoher Einschaltstrom erzeugt wird. Beim Einsatz mehrerer EVG im gleichen Stromkreis können durch das gleichzeitige Laden der Kondensatoren sehr hohe Einschaltströme fließen. Dieser Einschaltspitzenstrom I<sub>p</sub> ist bei der Auslegung der Schaltkontakte und bei der Auswahl der Vorsicherung zu berücksichtigen.

Der Einschaltstrom des EVG ist nicht nur von der Watt-Zahl sondern auch vom Typ, der Anzahl der Flammen (Lampen) und vom Hersteller abhängig. Daher stellt die angegebene maximale Anzahl der pro Ausgang anschließbaren EVG nur ein Richtwert dar.

Zur Ermittlung der maximalen Anzahl der pro Ausgang anschließbaren EVG muss der Einschaltspitzenstrom I<sub>p</sub> mit dazugehöriger Impulsbreite des Vorschaltgeräts bekannt sein. Diese Angaben sind den technischen Daten des EVG zu entnehmen.

Typische Werte des Einschaltspitzenstrom I<sub>o</sub> bei

- einflammigen EVG mit T5/T8-Leuchtstofflampen: 15 ... 50 A, Impulszeit 120 ... 200 μs
- LED Treibern: 3 ... 50 A, Impulszeit 40 ... 250 μs

Der maximale Einschaltspitzenstrom  $I_p$  der Schaltausgänge ist den technischen Daten des Geräts zu entnehmen  $\rightarrow$  <u>Produktübersicht, Seite 10</u>.

### **Beispiel**:

Berechnungsbeispiel zur Ermittlung der maximalen Anzahl der pro Ausgang anschließbaren EVG:

- ABB i-bus® KNX EVG 1 x 58 CF, Einschaltspitzenstrom  $\rm I_p$  = 33,9 A (147,1  $\mu s)$
- Maximal zulässiger Einschaltspitzenstrom I<sub>p</sub> des Ausgangs 200 A

200 A / 33,9 A = 5,89

Es können 5 EVG angeschlossen werden.
### 12.3 Verriegelung der Ausgänge

Das Gerät besitzt keine elektromechanisch gegeneinander verriegelten Ausgangskontakte. Eine Verriegelung kann über eine logische Verknüpfung mit den Kommunikationsobjekten <u>Status Endlage oben</u> und <u>Status Endlage unten</u> realisiert werden. Der Ausgang sendet auf diesen Kommunikationsobjekten den Wert 1, wenn sich der Behang in der jeweiligen Endlage befindet. Der Behang befindet sich in einer Zwischenposition, wenn auf beiden Kommunikationsobjekten der Wert 0 gesendet wird.

Die Kommunikationsobjekte können im Parameter <u>Kommunikationsobjekte "Status Endlage oben/</u> <u>unten" freigeben</u> freigegeben werden.

#### **Beispiel**:

Eine Markise darf nicht verfahren werden, wenn das Fenster geöffnet ist. Umgekehrt darf das Fenster nicht über einen Antrieb geöffnet werden, wenn die Markise heruntergefahren ist.

### 12.4 Telegrammraten-Begrenzung

Mit der Telegrammraten-Begrenzung kann die vom Gerät erzeugte Buslast begrenzt werden. Die Begrenzung bezieht sich auf alle vom Gerät gesendeten Telegramme.

Das Gerät zählt die gesendeten Telegramme innerhalb des parametrierten Zeitraums. Sobald die maximale Anzahl gesendeter Telegramme erreicht ist, werden bis zum Ende des Zeitraums keine weiteren Telegramme auf den ABB i-bus® KNX gesendet. Ein neuer Zeitraum startet nach dem Ende des vorangehenden. Dabei wird der Telegrammzähler auf Null zurückgesetzt und das Senden von Telegrammen wieder zugelassen. Es wird immer der zum Zeitpunkt des Sendens aktuelle Wert des Kommunikationsobjekts gesendet.

Der erste Zeitraum (Pausenzeit) ist nicht exakt vorgegeben. Dieser Zeitraum kann zwischen null Sekunden und dem parametrierten Zeitraum liegen. Die anschließenden Sendezeiten entsprechen der parametrierten Zeit.

Beispiel:

Maximale Anzahl gesendete Telegramme = 5, Zeitraum = 5 s. 20 Telegramme stehen zum Senden bereit. Das Gerät schickt sofort 5 Telegramme. Nach maximal 5 Sekunden werden die nächsten 5 Telegramme gesendet. Ab diesem Zeitpunkt werden alle 5 Sekunden weitere 5 Telegramme auf den ABB i-bus® KNX gesendet.

# 13 Anhang

# 13.1 Schlüsseltabelle 8-Bit-Status-Byte (Jalousie)

Die folgende Schlüsseltabelle zeigt den Telegramm-Code des Kommunikationsobjekts <u>Statusinformation</u> eines Jalousie-Ausgangs an.

Im 8-Bit-Status-Byte werden alle anstehenden Zwangsführungen und Funktionen angezeigt, die das Schalten des Ausgangs beeinflussen.

X = Wert 1, zutreffend

leer = Wert 0, nicht zutreffend

| Bit-Nr     |             | 7           | 6                           | 5         | 4          | 3          | 2             | 1       | 0                  |                            |
|------------|-------------|-------------|-----------------------------|-----------|------------|------------|---------------|---------|--------------------|----------------------------|
| 8-Bit-Wert | Hexadezimal | i-bus® Tool | Sonnenschutz-Au-<br>tomatik | Windalarm | Regenalarm | Frostalarm | Zwangsführung | Sperren | Manuelle Bedienung | Bedienbarkeit Aus-<br>gang |
| 0          | 00          |             |                             |           |            |            |               |         |                    | Über KNX                   |
| 1          | 01          |             |                             |           |            |            |               |         | х                  | gesperrt                   |
| 2          | 02          |             |                             |           |            |            |               | х       |                    | gesperrt                   |
| 3          | 03          |             |                             |           |            |            |               | х       | Х                  | gesperrt                   |
| 4          | 04          |             |                             |           |            |            | Х             |         |                    | gesperrt                   |
| 5          | 05          |             |                             |           |            |            | х             |         | х                  | gesperrt                   |
| 6          | 06          |             |                             |           |            |            | х             | х       |                    | gesperrt                   |
| 7          | 07          |             |                             |           |            |            | Х             | Х       | Х                  | gesperrt                   |
| 8          | 08          |             |                             |           |            | х          |               |         |                    | gesperrt                   |
| 9          | 09          |             |                             |           |            | Х          |               |         | Х                  | gesperrt                   |
| 10         | 0A          |             |                             |           |            | х          |               | Х       |                    | gesperrt                   |
| 11         | OB          |             |                             |           |            | Х          |               | Х       | Х                  | gesperrt                   |
| 12         | 0C          |             |                             |           |            | Х          | Х             |         |                    | gesperrt                   |
| 13         | 0D          |             |                             |           |            | х          | х             |         | Х                  | gesperrt                   |
| 14         | 0E          |             |                             |           |            | х          | х             | х       |                    | gesperrt                   |
| 15         | 0F          |             |                             |           |            | Х          | х             | х       | Х                  | gesperrt                   |
| 16         | 10          |             |                             |           | Х          |            |               |         |                    | gesperrt                   |
| 17         | 11          |             |                             |           | х          |            |               |         | Х                  | gesperrt                   |
| 18         | 12          |             |                             |           | х          |            |               | х       |                    | gesperrt                   |
| 19         | 13          |             |                             |           | х          |            |               | х       | х                  | gesperrt                   |
| 20         | 14          |             |                             |           | Х          |            | Х             |         |                    | gesperrt                   |
| 21         | 15          |             |                             |           | х          |            | х             |         | х                  | gesperrt                   |
| 22         | 16          |             |                             |           | х          |            | х             | х       |                    | gesperrt                   |
| 23         | 17          |             |                             |           | Х          |            | Х             | Х       | Х                  | gesperrt                   |
| 24         | 18          |             |                             |           | х          | х          |               |         |                    | gesperrt                   |
| 25         | 19          |             |                             |           | Х          | Х          |               |         | Х                  | gesperrt                   |
| 26         | 1A          |             |                             |           | х          | х          |               | х       |                    | gesperrt                   |
| 27         | 1B          |             |                             |           | х          | х          |               | х       | Х                  | gesperrt                   |
| 28         | 1C          |             |                             |           | Х          | Х          | Х             |         |                    | gesperrt                   |
| 29         | 1D          |             |                             |           | х          | х          | х             |         | х                  | gesperrt                   |
| 30         | 1E          |             |                             |           | Х          | Х          | Х             | Х       |                    | gesperrt                   |
| 31         | 1F          |             |                             |           | х          | х          | х             | Х       | х                  | gesperrt                   |
| 32         | 20          |             |                             | Х         |            |            |               |         |                    | gesperrt                   |
| 33         | 21          |             |                             | х         |            |            |               |         | Х                  | gesperrt                   |
| 34         | 22          |             |                             | х         |            |            |               | х       |                    | gesperrt                   |
| 35         | 23          |             |                             | х         |            |            |               | Х       | Х                  | gesperrt                   |
| 36         | 24          |             |                             | х         |            |            | х             |         |                    | gesperrt                   |
| 37         | 25          |             |                             | х         |            |            | Х             |         | Х                  | gesperrt                   |
| 38         | 26          |             |                             | х         |            |            | х             | Х       |                    | gesperrt                   |
| 39         | 27          |             |                             | Х         |            |            | Х             | Х       | Х                  | gesperrt                   |
| 40         | 28          |             |                             | Х         |            | х          |               |         |                    | gesperrt                   |
| 41         | 29          |             |                             | Х         |            | Х          |               |         | Х                  | gesperrt                   |
| 42         | 2A          |             |                             | х         |            | х          |               | х       |                    | gesperrt                   |
| 43         | 2B          |             |                             | Х         |            | Х          |               | Х       | Х                  | gesperrt                   |
| 44         | 2C          |             |                             | х         |            | Х          | х             |         |                    | gesperrt                   |

| Bit-N      | r.          | 7           | 6                           | 5         | 4          | 3          | 2             | 1       | 0                  |                            |
|------------|-------------|-------------|-----------------------------|-----------|------------|------------|---------------|---------|--------------------|----------------------------|
| 8-Bit-Wert | Hexadezimal | i-bus® Tool | Sonnenschutz-Au-<br>tomatik | Windalarm | Regenalarm | Frostalarm | Zwangsführung | Sperren | Manuelle Bedienung | Bedienbarkeit Aus-<br>gang |
| 45         | 2D          |             |                             | х         |            | Х          | Х             |         | Х                  | gesperrt                   |
| 46         | 2E          |             |                             | х         |            | Х          | Х             | х       |                    | gesperrt                   |
| 47         | 2F          |             |                             | х         |            | Х          | Х             | х       | Х                  | gesperrt                   |
| 48         | 30          |             |                             | х         | х          |            |               |         |                    | gesperrt                   |
| 49         | 31          |             |                             | х         | х          |            |               |         | Х                  | gesperrt                   |
| 50         | 32          |             |                             | х         | Х          |            |               | х       |                    | gesperrt                   |
| 51         | 33          |             |                             | х         | Х          |            |               | х       | Х                  | gesperrt                   |
| 52         | 34          |             |                             | х         | Х          |            | Х             |         |                    | gesperrt                   |
| 53         | 35          |             |                             | х         | х          |            | х             |         | х                  | gesperrt                   |
| 54         | 36          |             |                             | х         | Х          |            | Х             | х       | 1                  | gesperrt                   |
| 55         | 37          |             |                             | х         | х          |            | Х             | х       | Х                  | gesperrt                   |
| 56         | 38          |             |                             | Х         | Х          | Х          |               |         |                    | gesperrt                   |
| 57         | 39          |             |                             | х         | х          | х          |               |         | х                  | gesperrt                   |
| 58         | 3A          |             |                             | х         | х          | х          |               | х       |                    | gesperrt                   |
| 59         | 3B          |             |                             | х         | х          | х          |               | х       | х                  | gesperrt                   |
| 60         | 3C          |             |                             | х         | х          | х          | х             |         |                    | gesperrt                   |
| 61         | 3D          |             |                             | х         | х          | х          | х             |         | х                  | gesperrt                   |
| 62         | 3E          |             |                             | х         | х          | х          | х             | х       |                    | gesperrt                   |
| 63         | 3F          |             |                             | х         | х          | х          | х             | х       | х                  | gesperrt                   |
| 64         | 40          |             | х                           |           |            |            |               |         |                    | I-bus + KNX                |
| 65         | 41          |             | х                           |           |            |            |               |         | х                  | gesperrt                   |
| 66         | 42          |             | х                           |           |            |            |               | х       |                    | gesperrt                   |
| 67         | 43          |             | х                           |           |            |            |               | х       | х                  | gesperrt                   |
| 68         | 44          |             | х                           |           |            |            | х             |         |                    | gesperrt                   |
| 69         | 45          |             | х                           |           |            |            | x             |         | x                  | gesperrt                   |
| 70         | 46          |             | X                           |           |            |            | X             | x       |                    | gesperrt                   |
| 71         | 47          |             | X                           |           |            |            | X             | x       | x                  | gesperrt                   |
| 72         | 48          |             | x                           |           |            | x          | ~             | ~       | ~                  | gesperrt                   |
| 73         | 49          |             | X                           |           |            | X          |               |         | x                  | gesperrt                   |
| 74         | 44          |             | x                           |           |            | x          |               | x       | ~                  | gesperrt                   |
| 75         | 4B          |             | x                           |           |            | x          |               | x       | x                  | gesperrt                   |
| 76         | 40          |             | x                           |           |            | x          | x             | ~       | ~                  | gesperrt                   |
| 77         | 4D          |             | x                           |           |            | X          | X             |         | x                  | gesperrt                   |
| 78         | 4F          |             | x                           |           |            | x          | x             | x       | ~                  | gesperrt                   |
| 79         | 4F          |             | x                           |           |            | x          | x             | x       | x                  | gesperrt                   |
| 80         | 50          |             | x                           |           | x          | ^          | ~             | ^       | ~                  | gesperrt                   |
| 81         | 51          |             | x                           |           | x          |            |               |         | x                  | gesperrt                   |
| 82         | 52          |             | x                           |           | ×          |            |               | x       | ^                  | gesperrt                   |
| 82         | 52          |             | Y                           |           | Y          |            |               | Y       | Y                  | gesperrt                   |
| 84         | 54          |             | x                           |           | x          |            | x             | ^       | ~                  | gesperrt                   |
| 85         | 55          |             | Y                           |           | Y          |            | Y             |         | Y                  | gesperrt                   |
| 05         | 55          |             | × ×                         |           | ^<br>V     |            | ^<br>V        | v       | ^                  | gesperrt                   |
| 00         | 50          |             | × ×                         |           | ^<br>V     |            | ×             | ×       | v                  | gesperrt                   |
| 01         | 51          |             | ∧<br>∨                      |           | ^<br>V     | v          | ^             | ^       | ^                  | gesperrt                   |
| 88         | 50          |             | ×                           |           | ×          | ×          |               |         | v                  | gesperrt                   |
| 89         | 59          |             | ×                           |           | × 1        | × 1        |               |         | × 1                | gesperrt                   |

| Bit-Nr     |             | 7           | 6                           | 5         | 4          | 3          | 2             | 1       | 0                  |                            |
|------------|-------------|-------------|-----------------------------|-----------|------------|------------|---------------|---------|--------------------|----------------------------|
| 8-Bit-Wert | Hexadezimal | i-bus® Tool | Sonnenschutz-Au-<br>tomatik | Windalarm | Regenalarm | Frostalarm | Zwangsführung | Sperren | Manuelle Bedienung | Bedienbarkeit Aus-<br>gang |
| 90         | 5A          |             | х                           |           | х          | х          |               | х       |                    | gesperrt                   |
| 91         | 5B          |             | х                           |           | х          | х          |               | х       | х                  | gesperrt                   |
| 92         | 5C          |             | х                           |           | х          | х          | х             |         |                    | gesperrt                   |
| 93         | 5D          |             | х                           |           | х          | х          | х             |         | х                  | gesperrt                   |
| 94         | 5E          |             | Х                           |           | Х          | Х          | Х             | Х       |                    | gesperrt                   |
| 95         | 5F          |             | х                           |           | Х          | х          | Х             | х       | Х                  | gesperrt                   |
| 96         | 60          |             | х                           | х         |            |            |               |         |                    | gesperrt                   |
| 97         | 61          |             | х                           | х         |            |            |               |         | Х                  | gesperrt                   |
| 98         | 62          |             | Х                           | Х         |            |            |               | Х       |                    | gesperrt                   |
| 99         | 63          |             | Х                           | Х         |            |            |               | Х       | Х                  | gesperrt                   |
| 100        | 64          |             | X                           | X         |            |            | X             |         |                    | gesperrt                   |
| 101        | 65          |             | X                           | X         |            |            | X             |         | Х                  | gesperrt                   |
| 102        | 66          |             | X                           | X         |            |            | X             | X       |                    | gesperrt                   |
| 103        | 67          |             | X                           | X         |            | v          | X             | X       | X                  | gesperrt                   |
| 104        | 68          |             | X                           | X         |            | X          |               |         | v                  | gesperrt                   |
| 105        | 69          |             | X                           | X         |            | X          |               | v       | X                  | gesperrt                   |
| 100        | 6R          |             | ×                           | ×         |            | ×          |               | ×       | v                  | gesperit                   |
| 107        | 60          |             | x                           | x         |            | ×          | x             | ^       | ^                  | gesperrt                   |
| 100        | 6D          |             | X                           | x         |            | X          | X             |         | x                  | gesperrt                   |
| 110        | 6E          |             | X                           | x         |            | X          | X             | x       | ~                  | gesperrt                   |
| 111        | 6F          |             | X                           | X         |            | X          | X             | X       | х                  | gesperrt                   |
| 112        | 70          |             | X                           | X         | х          |            |               |         |                    | gesperrt                   |
| 113        | 71          |             | X                           | X         | X          |            |               |         | Х                  | gesperrt                   |
| 114        | 72          |             | х                           | х         | х          |            |               | х       |                    | gesperrt                   |
| 115        | 73          |             | х                           | х         | х          |            |               | х       | х                  | gesperrt                   |
| 116        | 74          |             | х                           | х         | х          |            | х             |         |                    | gesperrt                   |
| 117        | 75          |             | х                           | х         | х          |            | х             |         | х                  | gesperrt                   |
| 118        | 76          |             | х                           | х         | х          |            | х             | х       |                    | gesperrt                   |
| 119        | 77          |             | х                           | х         | Х          |            | Х             | х       | Х                  | gesperrt                   |
| 120        | 78          |             | х                           | х         | Х          | х          |               |         |                    | gesperrt                   |
| 121        | 79          |             | Х                           | Х         | Х          | Х          |               |         | Х                  | gesperrt                   |
| 122        | 7A          |             | Х                           | Х         | Х          | Х          |               | Х       |                    | gesperrt                   |
| 123        | 7B          |             | Х                           | Х         | Х          | Х          |               | Х       | Х                  | gesperrt                   |
| 124        | 7C          |             | Х                           | Х         | Х          | Х          | Х             |         |                    | gesperrt                   |
| 125        | 7D          |             | X                           | X         | X          | Х          | Х             |         | Х                  | gesperrt                   |
| 126        | 7E          |             | X                           | X         | X          | X          | X             | X       |                    | gesperrt                   |
| 127        | /F          |             | X                           | X         | X          | X          | X             | X       | X                  | gesperrt                   |
| 128        | 80<br>01    | X           |                             |           |            |            |               |         | v                  | nur manuell                |
| 129        | 02          | ×           |                             |           |            |            |               | v       | ^                  | gesperit                   |
| 130        | 83          | ×           |                             |           |            |            |               | ×       | Y                  | gesperrt                   |
| 132        | 84          | X           |                             |           |            |            | x             | ~       | ~                  | gesperrt                   |
| 133        | 85          | X           |                             |           |            |            | X             |         | х                  | gesperrt                   |
| 134        | 86          | X           |                             |           |            |            | X             | х       |                    | gesperrt                   |
| 135        | 87          | х           |                             |           |            |            | х             | х       | х                  | gesperrt                   |
| 136        | 88          | х           |                             |           |            | х          |               |         |                    | gesperrt                   |
| 137        | 89          | х           |                             |           |            | х          |               |         | Х                  | gesperrt                   |
| 138        | 8A          | х           |                             |           |            | х          |               | х       |                    | gesperrt                   |
| 139        | 8B          | Х           |                             |           |            | Х          |               | х       | Х                  | gesperrt                   |
| 140        | 8C          | Х           |                             |           |            | х          | х             |         |                    | gesperrt                   |
| 141        | 8D          | Х           |                             |           |            | Х          | Х             |         | Х                  | gesperrt                   |
| 142        | 8E          | Х           |                             |           |            | Х          | Х             | Х       |                    | gesperrt                   |
| 143        | 8F          | Х           |                             |           |            | Х          | Х             | Х       | Х                  | gesperrt                   |
| 144        | 90          | Х           |                             |           | Х          |            |               |         |                    | gesperrt                   |
| 145        | 91          | X           |                             |           | X          |            |               |         | Х                  | gesperrt                   |
| 146        | 92          | X           |                             |           | X          |            |               | X       | .,                 | gesperrt                   |
| 147        | 93          | X           |                             |           | X          |            | ~             | Х       | Х                  | gesperrt                   |
| 148        | 94          | ×           |                             |           | X          |            | X             |         | v                  | gesperrt                   |
| 149        | 95          | ×<br>v      |                             |           | X<br>Y     |            | X<br>V        | Y       | X                  | gesperrt                   |
| 151        | 97          | x           |                             |           | x          |            | x             | x       | x                  | gesperit                   |
| 152        | 90          | x           |                             |           | x          | x          | ~             | ^       | ~                  | gespert                    |
| 1.56       | - 55        | ~           |                             |           | ~          |            |               |         |                    | gespeire                   |

| Bit-Nr  |          | 7        | 6                       | 5       | 4       | 3       | 2           | 1     | 0                |                  |
|---------|----------|----------|-------------------------|---------|---------|---------|-------------|-------|------------------|------------------|
| it-Wert | adezimal | Is® Tool | inenschutz-Au-<br>natik | Idalarm | enalarm | stalarm | angsführung | irren | nuelle Bedienung | lienbarkeit Aus- |
| 8<br>8  | He       | i-bu     | Sor                     | Wir     | Rec     | Fro     | Ň           | Spe   | Mai              | Bec              |
| 153     | 99       | х        |                         |         | х       | х       |             |       | х                | gesperrt         |
| 154     | 9A       | х        |                         |         | х       | х       |             | х     |                  | gesperrt         |
| 155     | 9B       | х        |                         |         | х       | х       |             | х     | Х                | gesperrt         |
| 156     | 9C       | х        |                         |         | Х       | Х       | х           |       |                  | gesperrt         |
| 157     | 9D       | Х        |                         |         | Х       | Х       | Х           |       | Х                | gesperrt         |
| 158     | 9E       | х        |                         |         | Х       | Х       | Х           | Х     |                  | gesperrt         |
| 159     | 9F       | х        |                         |         | Х       | Х       | Х           | Х     | Х                | gesperrt         |
| 160     | A0       | х        |                         | Х       |         |         |             |       |                  | gesperrt         |
| 161     | A1       | Х        |                         | Х       |         |         |             |       | Х                | gesperrt         |
| 162     | A2       | Х        |                         | Х       |         |         |             | Х     |                  | gesperrt         |
| 163     | A3       | Х        |                         | Х       |         |         |             | Х     | Х                | gesperrt         |
| 164     | A4       | X        |                         | Х       |         |         | X           |       |                  | gesperrt         |
| 165     | A5       | X        |                         | Х       |         |         | Х           |       | X                | gesperrt         |
| 166     | A6       | X        |                         | X       |         |         | X           | X     |                  | gesperrt         |
| 167     | A7       | X        |                         | X       |         |         | X           | X     | X                | gesperrt         |
| 168     | A8       | X        |                         | X       |         | X       |             |       | v                | gesperrt         |
| 169     | A9       | X        |                         | X       |         | X       |             | v     | X                | gesperrt         |
| 170     |          | ×        |                         | ×       |         | ×       |             | ×     | v                | gesperrt         |
| 171     | AD       | ×        |                         | ~<br>   |         | ×       | v           | ^     | ^                | gesperrt         |
| 172     |          | ×        |                         | ×       |         | ×       | ×           |       | v                | gesperit         |
| 173     | ΔF       | x        |                         | X       |         | x       | ×           | x     | ^                | gesperrt         |
| 175     | AF       | X        |                         | x       |         | X       | X           | x     | x                | gesperrt         |
| 176     | BO       | X        |                         | X       | х       | ~       | ~           | ~     | ~                | gesperrt         |
| 177     | B1       | X        |                         | X       | X       |         |             |       | х                | gesperrt         |
| 178     | B2       | х        |                         | х       | х       |         |             | х     |                  | gesperrt         |
| 179     | B3       | х        |                         | х       | х       |         |             | х     | х                | gesperrt         |
| 180     | B4       | х        |                         | х       | х       |         | х           |       |                  | gesperrt         |
| 181     | B5       | х        |                         | х       | х       |         | Х           |       | х                | gesperrt         |
| 182     | B6       | х        |                         | х       | х       |         | х           | х     |                  | gesperrt         |
| 183     | B7       | Х        |                         | Х       | Х       |         | Х           | Х     | Х                | gesperrt         |
| 184     | B8       | х        |                         | Х       | Х       | Х       |             |       |                  | gesperrt         |
| 185     | B9       | х        |                         | Х       | Х       | Х       |             |       | Х                | gesperrt         |
| 186     | BA       | х        |                         | Х       | Х       | Х       |             | Х     |                  | gesperrt         |
| 187     | BB       | х        |                         | Х       | Х       | Х       |             | Х     | Х                | gesperrt         |
| 188     | BC       | Х        |                         | Х       | Х       | Х       | Х           |       |                  | gesperrt         |
| 189     | BD       | Х        |                         | Х       | Х       | Х       | Х           |       | Х                | gesperrt         |
| 190     | BE       | Х        |                         | Х       | Х       | Х       | Х           | Х     |                  | gesperrt         |
| 191     | BF       | X        |                         | Х       | Х       | Х       | Х           | Х     | Х                | gesperrt         |
| 192     | C0       | X        | X                       |         |         |         |             |       |                  | Nur manuell      |
| 193     | C1       | X        | X                       |         |         |         |             |       | X                | gesperrt         |
| 194     | C2       | X        | X                       |         |         |         |             | X     | v                | gesperrt         |
| 105     | C3       | ×        | ×                       |         |         |         | v           | ~     | ~                | gesperrt         |
| 190     | C4       | X<br>Y   | X<br>Y                  |         |         |         | ×           |       | Y                | gesperrt         |
| 100     | C5<br>C6 | × ×      | ^<br>Y                  |         |         |         | ^<br>Y      | Y     | ^                | gesperit         |
| 199     | C0<br>C7 | x        | x                       |         |         |         | ×           | x     | x                | gesperit         |
| 200     | C8       | x        | x                       |         |         | x       | ~           | ~     | ~                | gesperrt         |
| 201     | C9       | x        | x                       |         |         | x       |             |       | x                | gesperrt         |
| 202     | CA       | x        | X                       |         |         | x       |             | х     |                  | gesperrt         |
| 203     | СВ       | x        | x                       |         |         | x       |             | x     | х                | gesperrt         |
| 204     | CC       | x        | x                       |         |         | x       | х           |       | · ·              | gesperrt         |
| 205     | CD       | х        | х                       |         |         | х       | х           |       | х                | gesperrt         |
| 206     | CE       | х        | х                       |         |         | х       | х           | х     |                  | gesperrt         |
| 207     | CF       | х        | х                       |         |         | х       | Х           | х     | х                | gesperrt         |
| 208     | D0       | х        | х                       |         | х       |         |             |       |                  | gesperrt         |
| 209     | D1       | х        | х                       |         | Х       |         |             |       | х                | gesperrt         |
| 210     | D2       | х        | х                       |         | х       |         |             | х     |                  | gesperrt         |
| 211     | D3       | Х        | х                       |         | Х       |         |             | х     | х                | gesperrt         |
| 212     | D4       | х        | х                       |         | х       |         | х           |       |                  | gesperrt         |
| 213     | D5       | Х        | Х                       |         | Х       |         | Х           |       | Х                | gesperrt         |
| 214     | D6       | х        | Х                       |         | Х       |         | Х           | Х     |                  | gesperrt         |
| 215     | D7       | Х        | Х                       |         | Х       |         | Х           | Х     | Х                | gesperrt         |

| Bit-Nr     | r.          | 7           | 6                           | 5         | 4          | 3          | 2             | 1       | 0                  |                            |
|------------|-------------|-------------|-----------------------------|-----------|------------|------------|---------------|---------|--------------------|----------------------------|
| 8-Bit-Wert | Hexadezimal | i-bus® Tool | Sonnenschutz-Au-<br>tomatik | Windalarm | Regenalarm | Frostalarm | Zwangsführung | Sperren | Manuelle Bedienung | Bedienbarkeit Aus-<br>gang |
| 216        | D8          | Х           | х                           |           | Х          | х          |               |         |                    | gesperrt                   |
| 217        | D9          | х           | х                           |           | х          | х          |               |         | х                  | gesperrt                   |
| 218        | DA          | Х           | х                           |           | Х          | Х          |               | Х       |                    | gesperrt                   |
| 219        | DB          | х           | х                           |           | х          | х          |               | х       | х                  | gesperrt                   |
| 220        | DC          | Х           | х                           |           | Х          | Х          | Х             |         |                    | gesperrt                   |
| 221        | DD          | Х           | Х                           |           | Х          | Х          | Х             |         | Х                  | gesperrt                   |
| 222        | DE          | х           | х                           |           | х          | х          | х             | х       |                    | gesperrt                   |
| 223        | DF          | Х           | Х                           |           | Х          | Х          | Х             | Х       | Х                  | gesperrt                   |
| 224        | EO          | х           | х                           | х         |            |            |               |         |                    | gesperrt                   |
| 225        | E1          | Х           | Х                           | Х         |            |            |               |         | Х                  | gesperrt                   |
| 226        | E2          | х           | х                           | х         |            |            |               | х       |                    | gesperrt                   |
| 227        | E3          | Х           | Х                           | Х         |            |            |               | Х       | Х                  | gesperrt                   |
| 228        | E4          | Х           | Х                           | Х         |            |            | Х             |         |                    | gesperrt                   |
| 229        | E5          | Х           | х                           | Х         |            |            | Х             |         | Х                  | gesperrt                   |
| 230        | E6          | Х           | Х                           | Х         |            |            | Х             | Х       |                    | gesperrt                   |
| 231        | E7          | Х           | х                           | Х         |            |            | Х             | х       | Х                  | gesperrt                   |
| 232        | E8          | Х           | Х                           | Х         |            | Х          |               |         |                    | gesperrt                   |
| 233        | E9          | Х           | х                           | Х         |            | х          |               |         | Х                  | gesperrt                   |
| 234        | EA          | Х           | Х                           | Х         |            | Х          |               | Х       |                    | gesperrt                   |
| 235        | EB          | х           | Х                           | х         |            | Х          |               | Х       | х                  | gesperrt                   |

| Bit-Nr     | r.          | 7           | 6                           | 5         | 4          | 3          | 2             | 1       | 0                  |                            |
|------------|-------------|-------------|-----------------------------|-----------|------------|------------|---------------|---------|--------------------|----------------------------|
| 8-Bit-Wert | Hexadezimal | i-bus® Tool | Sonnenschutz-Au-<br>tomatik | Windalarm | Regenalarm | Frostalarm | Zwangsführung | Sperren | Manuelle Bedienung | Bedienbarkeit Aus-<br>gang |
| 236        | EC          | Х           | х                           | Х         |            | Х          | Х             |         |                    | gesperrt                   |
| 237        | ED          | х           | х                           | х         |            | Х          | х             |         | х                  | gesperrt                   |
| 238        | EE          | х           | х                           | х         |            | Х          | х             | Х       |                    | gesperrt                   |
| 239        | EF          | х           | х                           | х         |            | Х          | х             | х       | х                  | gesperrt                   |
| 240        | FO          | х           | х                           | х         | х          |            |               |         |                    | gesperrt                   |
| 241        | F1          | Х           | Х                           | х         | Х          |            |               |         | х                  | gesperrt                   |
| 242        | F2          | х           | х                           | х         | х          |            |               | х       |                    | gesperrt                   |
| 243        | F3          | х           | х                           | х         | х          |            |               | Х       | х                  | gesperrt                   |
| 244        | F4          | х           | х                           | х         | х          |            | х             |         |                    | gesperrt                   |
| 245        | F5          | х           | х                           | х         | х          |            | х             |         | х                  | gesperrt                   |
| 246        | F6          | х           | х                           | х         | х          |            | х             | Х       |                    | gesperrt                   |
| 247        | F7          | х           | х                           | х         | х          |            | х             | Х       | х                  | gesperrt                   |
| 248        | F8          | х           | х                           | х         | х          | Х          |               |         |                    | gesperrt                   |
| 249        | F9          | Х           | Х                           | Х         | Х          | Х          |               |         | х                  | gesperrt                   |
| 250        | FA          | Х           | Х                           | Х         | Х          | Х          |               | Х       |                    | gesperrt                   |
| 251        | FB          | х           | Х                           | Х         | Х          | Х          |               | х       | х                  | gesperrt                   |
| 252        | FC          | Х           | Х                           | Х         | Х          | Х          | Х             |         |                    | gesperrt                   |
| 253        | FD          | х           | х                           | Х         | Х          | Х          | х             |         | х                  | gesperrt                   |
| 254        | FE          | Х           | Х                           | Х         | Х          | Х          | Х             | Х       |                    | gesperrt                   |
| 255        | FF          | Х           | Х                           | х         | Х          | Х          | Х             | Х       | Х                  | gesperrt                   |

Tab. 35: Schlüsseltabelle 8-Bit-Status-Byte (Jalousie)

# 13.2 Schlüsseltabelle 8-Bit-Status-Byte (Schalten)

Die folgende Schlüsseltabelle zeigt den Telegramm-Code des Kommunikationsobjekts <u>Statusinformation</u> eines Schalt-Ausgangs an.

Im 8-Bit-Status-Byte werden alle anstehenden Zwangsführungen und Funktionen angezeigt, die das Schalten des Ausgangs beeinflussen.

#### X = Wert 1, zutreffend

| leer = Wert 0, nicht zutreffend |
|---------------------------------|
|---------------------------------|

| Bit-Nr     | r.          | 7           | 6                           | 5                     | 4                     | 3                     | 2             | 1       | 0                  |                            |
|------------|-------------|-------------|-----------------------------|-----------------------|-----------------------|-----------------------|---------------|---------|--------------------|----------------------------|
| 8-Bit-Wert | Hexadezimal | i-bus® Tool | Dauer Ein Treppen-<br>licht | Sicherheitpriorität 3 | Sicherheitpriorität 2 | Sicherheitpriorität 1 | Zwangsführung | Sperren | Manuelle Bedienung | Bedienbarkeit Aus-<br>gang |
| 0          | 00          |             |                             |                       |                       |                       |               |         |                    | Über KNX                   |
| 1          | 01          |             |                             |                       |                       |                       |               |         | х                  | gesperrt                   |
| 2          | 02          |             |                             |                       |                       |                       |               | Х       |                    | gesperrt                   |
| 3          | 03          |             |                             |                       |                       |                       |               | Х       | Х                  | gesperrt                   |
| 4          | 04          |             |                             |                       |                       |                       | Х             |         |                    | gesperrt                   |
| 5          | 05          |             |                             |                       |                       |                       | Х             |         | Х                  | gesperrt                   |
| 6          | 06          |             |                             |                       |                       |                       | х             | х       |                    | gesperrt                   |
| 7          | 07          |             |                             |                       |                       |                       | Х             | Х       | Х                  | gesperrt                   |
| 8          | 08          |             |                             |                       |                       | х                     |               |         |                    | gesperrt                   |
| 9          | 09          |             |                             |                       |                       | Х                     |               |         | Х                  | gesperrt                   |
| 10         | 0A          |             |                             |                       |                       | х                     |               | Х       |                    | gesperrt                   |
| 11         | OB          |             |                             |                       |                       | х                     |               | х       | Х                  | gesperrt                   |
| 12         | 0C          |             |                             |                       |                       | Х                     | Х             |         |                    | gesperrt                   |
| 13         | 0D          |             |                             |                       |                       | Х                     | Х             |         | Х                  | gesperrt                   |
| 14         | OE          |             |                             |                       |                       | Х                     | Х             | Х       |                    | gesperrt                   |
| 15         | OF          |             |                             |                       |                       | Х                     | Х             | Х       | Х                  | gesperrt                   |
| 16         | 10          |             |                             |                       | Х                     |                       |               |         |                    | gesperrt                   |
| 17         | 11          |             |                             |                       | Х                     |                       |               |         | Х                  | gesperrt                   |
| 18         | 12          |             |                             |                       | Х                     |                       |               | Х       |                    | gesperrt                   |
| 19         | 13          |             |                             |                       | Х                     |                       |               | Х       | Х                  | gesperrt                   |
| 20         | 14          |             |                             |                       | Х                     |                       | Х             |         |                    | gesperrt                   |
| 21         | 15          |             |                             |                       | Х                     |                       | Х             |         | Х                  | gesperrt                   |
| 22         | 16          |             |                             |                       | Х                     |                       | Х             | Х       |                    | gesperrt                   |
| 23         | 17          |             |                             |                       | Х                     |                       | Х             | Х       | Х                  | gesperrt                   |
| 24         | 18          |             |                             |                       | Х                     | Х                     |               |         |                    | gesperrt                   |
| 25         | 19          |             |                             |                       | Х                     | Х                     |               |         | Х                  | gesperrt                   |
| 26         | 1A          |             |                             |                       | Х                     | Х                     |               | Х       |                    | gesperrt                   |
| 27         | 1B          |             |                             |                       | Х                     | Х                     |               | Х       | Х                  | gesperrt                   |
| 28         | 1C          |             |                             |                       | Х                     | Х                     | Х             |         |                    | gesperrt                   |
| 29         | 1D          |             |                             |                       | Х                     | Х                     | Х             |         | Х                  | gesperrt                   |
| 30         | 1E          |             |                             |                       | Х                     | Х                     | Х             | Х       |                    | gesperrt                   |
| 31         | 1F          |             |                             |                       | Х                     | Х                     | Х             | Х       | Х                  | gesperrt                   |
| 32         | 20          |             |                             | Х                     |                       |                       |               |         |                    | gesperrt                   |
| 33         | 21          |             |                             | Х                     |                       |                       |               |         | Х                  | gesperrt                   |
| 34         | 22          |             |                             | Х                     |                       |                       |               | Х       |                    | gesperrt                   |
| 35         | 23          |             |                             | Х                     |                       |                       |               | Х       | Х                  | gesperrt                   |
| 36         | 24          |             |                             | X                     |                       |                       | Х             |         |                    | gesperrt                   |
| 37         | 25          |             |                             | X                     |                       |                       | Х             |         | Х                  | gesperrt                   |
| 38         | 26          |             |                             | X                     |                       |                       | X             | X       |                    | gesperrt                   |
| 39         | 27          |             |                             | X                     |                       |                       | X             | X       | X                  | gesperrt                   |
| 40         | 28          |             |                             | X                     |                       | X                     |               |         |                    | gesperrt                   |
| 41         | 29          |             |                             | X                     |                       | X                     |               |         | X                  | gesperrt                   |
| 42         | 2A          |             |                             | X                     |                       | X                     |               | X       |                    | gesperrt                   |
| 43         | 2B          |             |                             | X                     |                       | X                     |               | X       | X                  | gesperrt                   |
| 44         | 20          |             |                             | X                     |                       | X                     | X             |         |                    | gesperrt                   |
| 45         | 2D          |             |                             | X                     |                       | X                     | X             |         | Х                  | gesperrt                   |
| 46         | 25          |             |                             | X                     |                       | X                     | X             | X       | ~                  | gesperrt                   |
| 4/         | 2F          |             |                             | X                     |                       | X                     | X             | X       | Х                  | gesperrt                   |
| 48         | 30          |             |                             | X                     | X                     |                       |               |         |                    | gesperrt                   |

| Bit-Nr  |          | 7        | 6                    | 5                | 4                | 3                | 2           | 1     | 0               |                 |
|---------|----------|----------|----------------------|------------------|------------------|------------------|-------------|-------|-----------------|-----------------|
|         |          |          | Ł                    | t 3              | t 2              | IJ               |             |       | βĹ              |                 |
| it-Wert | adezimal | is® Tool | ler Ein Treppen<br>t | nerheitpriorität | nerheitpriorität | nerheitpriorität | angsführung | irren | nuelle Bedienur | lienbarkeit Aus |
| 8       | He       | i-bu     | Dau                  | Sicl             | Sicl             | Sicl             | ŇN          | Spe   | Mai             | Bec             |
| 49      | 31       |          |                      | х                | х                |                  |             |       | х               | gesperrt        |
| 50      | 32       |          |                      | Х                | Х                |                  |             | Х     |                 | gesperrt        |
| 51      | 33       |          |                      | Х                | Х                |                  |             | Х     | Х               | gesperrt        |
| 52      | 34       |          |                      | Х                | Х                |                  | Х           |       |                 | gesperrt        |
| 53      | 35       |          |                      | Х                | Х                |                  | Х           |       | Х               | gesperrt        |
| 54      | 36       |          |                      | Х                | Х                |                  | Х           | Х     |                 | gesperrt        |
| 55      | 37       |          |                      | Х                | Х                |                  | Х           | Х     | Х               | gesperrt        |
| 56      | 38       |          |                      | Х                | Х                | Х                |             |       |                 | gesperrt        |
| 57      | 39       |          |                      | Х                | Х                | Х                |             |       | Х               | gesperrt        |
| 58      | 3A       |          |                      | Х                | Х                | Х                |             | Х     |                 | gesperrt        |
| 59      | 3B       |          |                      | Х                | Х                | Х                |             | Х     | X               | gesperrt        |
| 60      | 3C       |          |                      | X                | X                | X                | X           |       |                 | gesperrt        |
| 61      | 3D       |          |                      | X                | X                | X                | X           |       | X               | gesperrt        |
| 62      | 3E       |          |                      | X                | Х                | X                | X           | X     |                 | gesperrt        |
| 63      | 3F       |          |                      | X                | X                | X                | X           | X     | X               | gesperrt        |
| 64      | 40       |          | X                    |                  |                  |                  |             |       |                 | I-bus + KNX     |
| 65      | 41       |          | X                    |                  |                  |                  |             |       | X               | gesperrt        |
| 66      | 42       |          | X                    |                  |                  |                  |             | X     |                 | gesperrt        |
| 67      | 43       |          | X                    |                  |                  |                  |             | X     | X               | gesperrt        |
| 68      | 44       |          | X                    |                  |                  |                  | X           |       |                 | gesperrt        |
| 69      | 45       |          | X                    |                  |                  |                  | X           | ×     | X               | gesperrt        |
| 70      | 46       |          | X                    |                  |                  |                  | X           | X     |                 | gesperrt        |
| 71      | 47       |          | X                    |                  |                  | v                | X           | X     | X               | gesperrt        |
| 72      | 48       |          | ×                    |                  |                  | ×                |             |       | v               | gesperrt        |
| 74      | 49       |          | ×                    |                  |                  | A V              |             | ×     | ^               | gesperrt        |
| 75      | 4B       |          | X                    |                  |                  | x                |             | X     | x               | gesperrt        |
| 76      | 40       |          | X                    |                  |                  | x                | x           | ~     | ~               | gesperrt        |
| 70      | 40       |          | X                    |                  |                  | X                | X           |       | ×               | gesperrt        |
| 78      | 4F       |          | X                    |                  |                  | X                | x           | x     | ~               | gesperrt        |
| 79      | 4F       |          | X                    |                  |                  | X                | X           | X     | x               | gesperrt        |
| 80      | 50       |          | X                    |                  | x                |                  |             |       |                 | gesperrt        |
| 81      | 51       |          | X                    |                  | X                |                  |             |       | х               | gesperrt        |
| 82      | 52       |          | х                    |                  | х                |                  |             | х     |                 | gesperrt        |
| 83      | 53       |          | х                    |                  | х                |                  |             | х     | х               | gesperrt        |
| 84      | 54       |          | х                    |                  | х                |                  | х           |       |                 | gesperrt        |
| 85      | 55       |          | х                    |                  | х                |                  | х           |       | х               | gesperrt        |
| 86      | 56       |          | х                    |                  | х                |                  | х           | х     |                 | gesperrt        |
| 87      | 57       |          | х                    |                  | х                |                  | х           | х     | х               | gesperrt        |
| 88      | 58       |          | х                    |                  | х                | х                |             |       |                 | gesperrt        |
| 89      | 59       |          | х                    |                  | х                | Х                |             |       | х               | gesperrt        |
| 90      | 5A       |          | х                    |                  | Х                | Х                |             | х     |                 | gesperrt        |
| 91      | 5B       |          | х                    |                  | х                | Х                |             | х     | х               | gesperrt        |
| 92      | 5C       |          | х                    |                  | х                | Х                | Х           |       |                 | gesperrt        |
| 93      | 5D       |          | х                    |                  | х                | Х                | Х           |       | Х               | gesperrt        |
| 94      | 5E       |          | х                    |                  | х                | х                | Х           | х     |                 | gesperrt        |
| 95      | 5F       |          | Х                    |                  | Х                | Х                | Х           | Х     | Х               | gesperrt        |
| 96      | 60       |          | Х                    | Х                |                  |                  |             |       |                 | gesperrt        |
| 97      | 61       |          | Х                    | Х                |                  |                  |             |       | Х               | gesperrt        |

| Bit-Nr | r.   | 7     | 6       | 5        | 4      | 3    | 2   | 1     | 0      |             |
|--------|------|-------|---------|----------|--------|------|-----|-------|--------|-------------|
|        |      |       | 1       | m        | N      | Ħ    |     |       | þ      |             |
|        |      |       | ben     | ität     | ität   | ität | 5   |       | nu     | Aus         |
|        | 9    |       | rep     | rior     | rior   | rior | run |       | edie   | eit         |
| ta     | zi   | 00    | i.<br>T | eitp     | eitp   | eitp | füh |       | e<br>B | ark         |
| Ň      | de   | E S   | Ш<br>Ш  | erhe     | erhe   | erhe | sgn | ren   | nell   | enk         |
| Bit    | lexa | snq   | cht     | iche     | iche   | iche | Mai | ber   | Jan    | lang        |
| 00     | I    |       | ≞نΩ     | ن<br>ن   | ن<br>ن | Ń    | N   | S     | 2      | O           |
| 98     | 62   |       | Х       | Х        |        |      |     | Х     |        | gesperrt    |
| 99     | 63   |       | Х       | Х        |        |      |     | Х     | Х      | gesperrt    |
| 100    | 64   |       | Х       | Х        |        |      | Х   |       |        | gesperrt    |
| 101    | 65   |       | Х       | Х        |        |      | Х   |       | Х      | gesperrt    |
| 102    | 66   |       | Х       | х        |        |      | Х   | х     |        | gesperrt    |
| 103    | 67   |       | х       | х        |        |      | x   | х     | х      | gesperrt    |
| 104    | 68   |       | Y       | Y        |        | Y    |     |       |        | gesperrt    |
| 105    | 60   |       | × ×     | ×        |        | ×    |     |       | v      | gesperit    |
| 105    | 69   |       | ^       | ^        |        | ^    |     |       | ^      | gespent     |
| 106    | 6A   |       | Х       | X        |        | X    |     | X     |        | gesperrt    |
| 107    | 6B   |       | Х       | X        |        | X    |     | X     | X      | gesperrt    |
| 108    | 6C   |       | Х       | Х        |        | Х    | Х   |       |        | gesperrt    |
| 109    | 6D   |       | Х       | Х        |        | Х    | Х   |       | Х      | gesperrt    |
| 110    | 6E   |       | Х       | х        |        | х    | Х   | х     |        | gesperrt    |
| 111    | 6F   |       | Х       | х        |        | х    | Х   | х     | х      | gesperrt    |
| 112    | 70   |       | х       | х        | х      | 1    |     |       |        | gesperrt    |
| 113    | 71   |       | x       | x        | x      |      |     |       | x      | gesperrt    |
| 114    | 72   |       | v       | v        | v      |      |     | v     | ~      | gesperit    |
| 114    | 12   |       | ^<br>   | ~        | ^      |      |     | ^<br> | ~      | gesperrt    |
| 115    | 73   |       | X       | X        | X      |      |     | X     | X      | gesperrt    |
| 116    | 74   |       | X       | X        | X      |      | X   |       |        | gesperrt    |
| 117    | 75   |       | Х       | Х        | Х      |      | Х   |       | Х      | gesperrt    |
| 118    | 76   |       | Х       | х        | х      |      | Х   | Х     |        | gesperrt    |
| 119    | 77   |       | Х       | Х        | Х      |      | Х   | Х     | Х      | gesperrt    |
| 120    | 78   |       | х       | х        | х      | х    |     |       |        | gesperrt    |
| 121    | 79   |       | х       | х        | х      | x    |     |       | х      | gesperrt    |
| 122    | 70   |       | v       | v        | v      | v    |     | v     | ~      | gosporrt    |
| 122    | 70   |       |         | ×        |        | ×    |     | ×     | v      | gespent     |
| 123    | /B   |       | ×       | ×        |        | ×    |     | ~     |        | gesperrt    |
| 124    | 7C   |       | X       | X        | X      | X    | X   |       |        | gesperrt    |
| 125    | 7D   |       | Х       | Х        | Х      | Х    | Х   |       | Х      | gesperrt    |
| 126    | 7E   |       | Х       | Х        | Х      | Х    | Х   | Х     |        | gesperrt    |
| 127    | 7F   |       | Х       | Х        | х      | Х    | Х   | Х     | Х      | gesperrt    |
| 128    | 80   | Х     |         |          |        |      |     |       |        | nur manuell |
| 129    | 81   | х     |         |          |        |      |     |       | х      | gesperrt    |
| 130    | 82   | x     |         |          |        |      |     | x     |        | gesperrt    |
| 121    | 02   | v     |         |          |        |      |     | v     | v      | gesperrt    |
| 151    | 0.5  | ^     |         |          |        |      |     | ^     | ^      | gespent     |
| 132    | 84   | X     |         |          |        |      | X   |       |        | gesperrt    |
| 133    | 85   | X     |         |          |        |      | X   |       | X      | gesperrt    |
| 134    | 86   | Х     |         |          |        |      | Х   | Х     |        | gesperrt    |
| 135    | 87   | Х     |         |          |        |      | Х   | Х     | Х      | gesperrt    |
| 136    | 88   | Х     |         |          |        | Х    |     |       |        | gesperrt    |
| 137    | 89   | Х     |         |          |        | Х    |     |       | Х      | gesperrt    |
| 138    | 8A   | х     |         |          |        | х    |     | х     |        | gesperrt    |
| 139    | 8B   | х     |         |          |        | х    |     | х     | х      | gesperrt    |
| 140    | 80   | x     |         |          |        | x    | x   |       |        | gesperrt    |
| 1/1    | 20   | Y     |         |          |        | Y    | Y   |       | Y      | gespert     |
| 142    | 00   | ~     |         |          |        | ~    | ~   | v     | ^      | gespeirt    |
| 142    | 0E   | ×     |         |          |        | ×    | ×   | ×     |        | gesperrt    |
| 143    | 8F   | X     |         |          |        | X    | Х   | X     | X      | gesperrt    |
| 144    | 90   | Х     |         |          | Х      |      |     |       |        | gesperrt    |
| 145    | 91   | Х     |         |          | Х      |      |     |       | Х      | gesperrt    |
| 146    | 92   | Х     |         |          | Х      |      |     | Х     |        | gesperrt    |
| 147    | 93   | Х     |         |          | Х      |      |     | Х     | х      | gesperrt    |
| 148    | 94   | х     |         |          | х      |      | х   |       |        | gesperrt    |
| 149    | 95   | х     |         |          | х      |      | х   |       | х      | gesperrt    |
| 150    | 96   | x     |         |          | x      |      | x   | x     |        | gesperrt    |
| 150    | 55   | v     |         |          | v      |      | v   | v     | v      | gosport     |
| 151    | 91   | ^<br> |         |          | ^      |      | ^   | ^     | ^      | gesperrt    |
| 152    | 98   | X     |         | <u> </u> | X      | X    |     |       |        | gesperrt    |
| 153    | 99   | Х     |         |          | Х      | Х    |     |       | Х      | gesperrt    |
| 154    | 9A   | Х     |         |          | Х      | Х    |     | Х     |        | gesperrt    |
| 155    | 9B   | Х     |         |          | Х      | х    |     | Х     | х      | gesperrt    |
| 156    | 9C   | Х     |         |          | Х      | Х    | Х   |       |        | gesperrt    |
| 157    | 9D   | х     |         |          | х      | х    | х   |       | х      | gesperrt    |
| 158    | 9E   | х     |         |          | х      | х    | х   | х     |        | gesperrt    |
| 159    | 95   | x     |         |          | x      | x    | x   | x     | x      | gesperrt    |
| 100    |      | v     |         | v        | ~      | ~    | ~   | ~     | ~      | gespent     |
| 160    | AŬ   | X     |         | X        |        |      |     |       |        | gesperrt    |

| Bit-Nr |     | 7    | 6   | 5     | 4     | 3     | 2    | 1     | 0    |             |
|--------|-----|------|-----|-------|-------|-------|------|-------|------|-------------|
|        |     |      | 1   | m     | N     | -     |      |       | b    |             |
|        |     |      | ben | ität  | ität  | ität  | D    |       | unua | Aus         |
|        | a   |      | rep | Drior | Drior | Drior | Irun |       | edie | (eit        |
| ert    | zim |      | Lui | eitp  | eitp  | eitp  | sfüh | _     | e B  | bark        |
| it-W   | ade | - sr | tE  | Jerh  | Jerh  | Jerh  | ang  | irrer | Ind  | lien        |
| 8      | He  | i-b( | Dat | Sicl  | Sicl  | Sicl  | ŇZ   | Spe   | Mai  | gar         |
| 161    | A1  | х    |     | х     |       |       |      |       | х    | gesperrt    |
| 162    | A2  | х    |     | х     |       |       |      | х     |      | gesperrt    |
| 163    | A3  | х    |     | х     |       |       |      | х     | х    | gesperrt    |
| 164    | A4  | х    |     | х     |       |       | х    |       |      | gesperrt    |
| 165    | A5  | х    |     | х     |       |       | х    |       | х    | gesperrt    |
| 166    | A6  | х    |     | х     |       |       | х    | х     |      | gesperrt    |
| 167    | A7  | х    |     | х     |       |       | х    | х     | х    | gesperrt    |
| 168    | A8  | х    |     | х     |       | х     |      |       |      | gesperrt    |
| 169    | A9  | х    |     | х     |       | Х     |      |       | х    | gesperrt    |
| 170    | AA  | х    |     | х     |       | х     |      | х     |      | gesperrt    |
| 171    | AB  | х    |     | х     |       | Х     |      | х     | х    | gesperrt    |
| 172    | AC  | х    |     | х     |       | Х     | Х    |       |      | gesperrt    |
| 173    | AD  | х    |     | х     |       | х     | х    |       | х    | gesperrt    |
| 174    | AE  | х    |     | х     |       | Х     | Х    | х     |      | gesperrt    |
| 175    | AF  | Х    |     | Х     |       | Х     | Х    | Х     | Х    | gesperrt    |
| 176    | BO  | х    |     | х     | х     |       |      |       |      | gesperrt    |
| 177    | B1  | Х    |     | Х     | Х     |       |      |       | Х    | gesperrt    |
| 178    | B2  | х    |     | х     | х     |       |      | х     |      | gesperrt    |
| 179    | B3  | Х    |     | Х     | Х     |       |      | Х     | Х    | gesperrt    |
| 180    | B4  | х    |     | х     | х     |       | х    |       |      | gesperrt    |
| 181    | B5  | х    |     | х     | х     |       | Х    |       | х    | gesperrt    |
| 182    | B6  | х    |     | х     | х     |       | Х    | х     |      | gesperrt    |
| 183    | B7  | х    |     | х     | х     |       | Х    | х     | х    | gesperrt    |
| 184    | B8  | х    |     | Х     | Х     | Х     |      |       |      | gesperrt    |
| 185    | B9  | х    |     | х     | х     | Х     |      |       | х    | gesperrt    |
| 186    | BA  | х    |     | х     | х     | Х     |      | х     |      | gesperrt    |
| 187    | BB  | х    |     | х     | Х     | Х     |      | Х     | х    | gesperrt    |
| 188    | BC  | х    |     | х     | х     | Х     | Х    |       |      | gesperrt    |
| 189    | BD  | Х    |     | х     | Х     | Х     | Х    |       | х    | gesperrt    |
| 190    | BE  | х    |     | х     | х     | Х     | Х    | х     |      | gesperrt    |
| 191    | BF  | х    |     | х     | х     | х     | Х    | х     | х    | gesperrt    |
| 192    | C0  | х    | х   |       |       |       |      |       |      | Nur manuell |
| 193    | C1  | х    | х   |       |       |       |      |       | Х    | gesperrt    |
| 194    | C2  | Х    | х   |       |       |       |      | Х     |      | gesperrt    |
| 195    | C3  | Х    | х   |       |       |       |      | х     | х    | gesperrt    |
| 196    | C4  | х    | Х   |       |       |       | Х    |       |      | gesperrt    |
| 197    | C5  | Х    | Х   |       |       |       | Х    |       | Х    | gesperrt    |
| 198    | C6  | х    | х   |       |       |       | Х    | Х     |      | gesperrt    |
| 199    | C7  | Х    | Х   |       |       |       | Х    | Х     | Х    | gesperrt    |
| 200    | C8  | х    | х   |       |       | Х     |      |       |      | gesperrt    |
| 201    | C9  | х    | х   |       |       | Х     |      |       | Х    | gesperrt    |
| 202    | CA  | Х    | Х   |       |       | Х     |      | Х     |      | gesperrt    |
| 203    | СВ  | Х    | Х   |       |       | Х     |      | Х     | Х    | gesperrt    |
| 204    | CC  | Х    | Х   |       |       | Х     | Х    |       |      | gesperrt    |
| 205    | CD  | Х    | Х   |       |       | Х     | Х    |       | Х    | gesperrt    |
| 206    | CE  | Х    | Х   |       |       | Х     | Х    | Х     |      | gesperrt    |
| 207    | CF  | Х    | Х   |       |       | Х     | Х    | Х     | Х    | gesperrt    |
| 208    | D0  | Х    | Х   |       | Х     |       |      |       |      | gesperrt    |
| 209    | D1  | Х    | Х   |       | Х     |       |      |       | X    | gesperrt    |
| 210    | D2  | Х    | Х   |       | Х     |       |      | Х     |      | gesperrt    |
| 211    | D3  | Х    | Х   |       | Х     |       |      | Х     | X    | gesperrt    |
| 212    | D4  | Х    | Х   |       | Х     |       | Х    |       |      | gesperrt    |
| 213    | D5  | Х    | Х   |       | Х     |       | Х    |       | Х    | gesperrt    |
| 214    | D6  | Х    | Х   |       | Х     |       | Х    | Х     |      | gesperrt    |
| 215    | D7  | Х    | Х   |       | Х     |       | Х    | Х     | Х    | gesperrt    |
| 216    | D8  | Х    | Х   |       | Х     | Х     |      |       |      | gesperrt    |
| 217    | D9  | X    | Х   |       | Х     | Х     |      |       | Х    | gesperrt    |
| 218    | DA  | Х    | Х   |       | Х     | Х     |      | Х     |      | gesperrt    |
| 219    | DB  | Х    | Х   |       | Х     | Х     |      | Х     | Х    | gesperrt    |
| 220    | DC  | Х    | Х   |       | Х     | Х     | Х    |       |      | gesperrt    |
| 221    | DD  | X    | X   |       | X     | X     | X    |       | X    | gesperrt    |
| 222    | DE  | X    | Х   |       | Х     | Х     | Х    | Х     |      | gesperrt    |
| 223    | DF  | Х    | Х   |       | Х     | Х     | Х    | Х     | Х    | gesperrt    |

| Bit-Ni     | r.          | 7           | 6                           | 5                     | 4                     | 3                     | 2             | 1       | 0                  |                             |
|------------|-------------|-------------|-----------------------------|-----------------------|-----------------------|-----------------------|---------------|---------|--------------------|-----------------------------|
| 8-Bit-Wert | Hexadezimal | i-bus® Tool | Dauer Ein Treppen-<br>licht | Sicherheitpriorität 3 | Sicherheitpriorität 2 | Sicherheitpriorität 1 | Zwangsführung | Sperren | Manuelle Bedienung | Bedien barkeit Aus-<br>gang |
| 224        | EO          | Х           | Х                           | Х                     |                       |                       |               |         |                    | gesperrt                    |
| 225        | E1          | Х           | Х                           | Х                     |                       |                       |               |         | Х                  | gesperrt                    |
| 226        | E2          | Х           | Х                           | Х                     |                       |                       |               | Х       |                    | gesperrt                    |
| 227        | E3          | х           | Х                           | х                     |                       |                       |               | Х       | х                  | gesperrt                    |
| 228        | E4          | Х           | Х                           | Х                     |                       |                       | Х             |         |                    | gesperrt                    |
| 229        | E5          | Х           | Х                           | Х                     |                       |                       | Х             |         | Х                  | gesperrt                    |
| 230        | E6          | х           | Х                           | х                     |                       |                       | х             | х       |                    | gesperrt                    |
| 231        | E7          | Х           | Х                           | Х                     |                       |                       | Х             | Х       | Х                  | gesperrt                    |
| 232        | E8          | х           | Х                           | х                     |                       | х                     |               |         |                    | gesperrt                    |
| 233        | E9          | Х           | Х                           | Х                     |                       | Х                     |               |         | Х                  | gesperrt                    |
| 234        | EA          | х           | Х                           | х                     |                       | Х                     |               | Х       |                    | gesperrt                    |
| 235        | EB          | Х           | Х                           | Х                     |                       | Х                     |               | Х       | Х                  | gesperrt                    |
| 236        | EC          | Х           | Х                           | Х                     |                       | Х                     | Х             |         |                    | gesperrt                    |
| 237        | ED          | Х           | Х                           | Х                     |                       | х                     | Х             |         | Х                  | gesperrt                    |
| 238        | EE          | Х           | Х                           | Х                     |                       | Х                     | Х             | Х       |                    | gesperrt                    |
| 239        | EF          | х           | X                           | х                     |                       | X                     | х             | X       | х                  | gesperrt                    |

| Bit-N      | r.          | 7           | 6                           | 5                     | 4                      | 3                     | 2             | 1       | 0                  |                            |
|------------|-------------|-------------|-----------------------------|-----------------------|------------------------|-----------------------|---------------|---------|--------------------|----------------------------|
| 8-Bit-Wert | Hexadezimal | i-bus® Tool | Dauer Ein Treppen-<br>licht | Sicherheitpriorität 3 | Sicherheit priorität 2 | Sicherheitpriorität 1 | Zwangsführung | Sperren | Manuelle Bedienung | Bedienbarkeit Aus-<br>gang |
| 240        | FO          | Х           | Х                           | Х                     | х                      |                       |               |         |                    | gesperrt                   |
| 241        | F1          | х           | Х                           | х                     | х                      |                       |               |         | х                  | gesperrt                   |
| 242        | F2          | Х           | Х                           | Х                     | Х                      |                       |               | Х       |                    | gesperrt                   |
| 243        | F3          | х           | х                           | х                     | х                      |                       |               | х       | х                  | gesperrt                   |
| 244        | F4          | Х           | Х                           | Х                     | Х                      |                       | Х             |         |                    | gesperrt                   |
| 245        | F5          | х           | х                           | х                     | х                      |                       | х             |         | х                  | gesperrt                   |
| 246        | F6          | Х           | Х                           | Х                     | Х                      |                       | Х             | х       |                    | gesperrt                   |
| 247        | F7          | х           | Х                           | х                     | х                      |                       | х             | х       | х                  | gesperrt                   |
| 248        | F8          | х           | Х                           | х                     | х                      | х                     |               |         |                    | gesperrt                   |
| 249        | F9          | Х           | Х                           | Х                     | Х                      | Х                     |               |         | Х                  | gesperrt                   |
| 250        | FA          | Х           | Х                           | Х                     | х                      | Х                     |               | Х       |                    | gesperrt                   |
| 251        | FB          | Х           | Х                           | Х                     | х                      | Х                     |               | Х       | Х                  | gesperrt                   |
| 252        | FC          | Х           | Х                           | Х                     | Х                      | Х                     | Х             |         |                    | gesperrt                   |
| 253        | FD          | х           | Х                           | х                     | х                      | х                     | х             |         | х                  | gesperrt                   |
| 254        | FE          | Х           | Х                           | Х                     | Х                      | Х                     | Х             | Х       |                    | gesperrt                   |
| 255        | FF          | Х           | Х                           | Х                     | Х                      | Х                     | Х             | Х       | Х                  | gesperrt                   |

Tab. 36: Schlüsseltabelle 8-Bit-Status-Byte (Schalten)

## 13.3 Schlüsseltabelle 8-Bit-Szene

Die folgende Tabelle zeigt den Telegramm-Code der 64 Szenen. Jede 8-Bit-Szene wird im Hexadezimalund im Binär-Code dargestellt. Der 8-Bit-Wert wird beim Aufrufen/Speichern einer Szene gesendet.

X = Wert 1, zutreffend

leer = Wert 0, nicht zutreffend

| Bit-N      | r.          | 7                         | 6               | 5                | 4                 | 3                | 2                | 1                | 0                |               |                                               |
|------------|-------------|---------------------------|-----------------|------------------|-------------------|------------------|------------------|------------------|------------------|---------------|-----------------------------------------------|
| 8-Bit-Wert | Hexadezimal | Aufrufen 0<br>Speichern 1 | Nicht definiert | Binärzahlencodes | Binärzahlencodesn | Binärzahlencodes | Binärzahlencodes | Binärzahlencodes | Binärzahlencodes | Szenen-Nummer | Aufrufen A<br>Speichern S<br>keine Reaktion – |
| 0          | 00          |                           |                 |                  |                   |                  |                  |                  |                  | Über KNX      |                                               |
| 0          | 00          | 0                         |                 |                  |                   |                  |                  |                  |                  | 1             | A                                             |
| 1          | 01          | 0                         |                 |                  |                   |                  |                  |                  | х                | 2             | A                                             |
| 2          | 02          | 0                         |                 |                  |                   |                  |                  | Х                |                  | 3             | A                                             |
| 3          | 03          | 0                         |                 |                  |                   |                  |                  | х                | х                | 4             | A                                             |
| 4          | 04          | 0                         |                 |                  |                   |                  | Х                |                  |                  | 5             | A                                             |
| 5          | 05          | 0                         |                 |                  |                   |                  | х                |                  | х                | 6             | A                                             |
| 6          | 06          | 0                         |                 |                  |                   |                  | х                | х                |                  | 7             | A                                             |
| 7          | 07          | 0                         |                 |                  |                   |                  | х                | х                | х                | 8             | A                                             |
| 8          | 08          | 0                         |                 |                  |                   | Х                |                  |                  |                  | 9             | A                                             |
| 9          | 09          | 0                         |                 |                  |                   | х                |                  |                  | х                | 10            | A                                             |
| 10         | 0A          | 0                         |                 |                  |                   | х                |                  | х                |                  | 11            | A                                             |
| 11         | 0B          | 0                         |                 |                  |                   | Х                |                  | Х                | Х                | 12            | A                                             |
| 12         | 0C          | 0                         |                 |                  |                   | х                | х                |                  |                  | 13            | A                                             |
| 13         | 0D          | 0                         |                 |                  |                   | Х                | Х                |                  | Х                | 14            | A                                             |
| 14         | 0E          | 0                         |                 |                  |                   | х                | х                | х                |                  | 15            | A                                             |
| 15         | 0F          | 0                         |                 |                  |                   | Х                | Х                | Х                | Х                | 16            | A                                             |
| 16         | 10          | 0                         |                 |                  | х                 |                  |                  |                  |                  | 17            | A                                             |
| 17         | 11          | 0                         |                 |                  | х                 |                  |                  |                  | х                | 18            | A                                             |
| 18         | 12          | 0                         |                 |                  | Х                 |                  |                  | Х                |                  | 19            | A                                             |
| 19         | 13          | 0                         |                 |                  | Х                 |                  |                  | х                | х                | 20            | A                                             |
| 20         | 14          | 0                         |                 |                  | Х                 |                  | Х                |                  |                  | 21            | A                                             |
| 21         | 15          | 0                         |                 |                  | Х                 |                  | х                |                  | х                | 22            | A                                             |
| 22         | 16          | 0                         |                 |                  | х                 |                  | х                | х                |                  | 23            | A                                             |
| 23         | 17          | 0                         |                 |                  | Х                 |                  | Х                | Х                | х                | 24            | A                                             |
| 24         | 18          | 0                         |                 |                  | Х                 | Х                |                  |                  |                  | 25            | A                                             |
| 25         | 19          | 0                         |                 |                  | х                 | х                |                  |                  | х                | 26            | A                                             |
| 26         | 1A          | 0                         |                 |                  | х                 | х                |                  | х                |                  | 27            | А                                             |
| 27         | 1B          | 0                         |                 |                  | Х                 | Х                |                  | Х                | х                | 28            | А                                             |
| 28         | 1C          | 0                         |                 |                  | Х                 | Х                | Х                |                  |                  | 29            | A                                             |
| 29         | 1D          | 0                         |                 |                  | Х                 | Х                | Х                |                  | Х                | 30            | А                                             |
| 30         | 1E          | 0                         |                 |                  | Х                 | Х                | Х                | Х                |                  | 31            | A                                             |
| 31         | 1F          | 0                         |                 |                  | Х                 | Х                | Х                | Х                | Х                | 32            | A                                             |
| 32         | 20          | 0                         |                 | Х                |                   |                  |                  |                  |                  | 33            | A                                             |
| 33         | 21          | 0                         |                 | Х                |                   |                  |                  |                  | Х                | 34            | A                                             |
| 34         | 22          | 0                         |                 | Х                |                   |                  |                  | Х                |                  | 35            | A                                             |
| 35         | 23          | 0                         |                 | Х                |                   |                  |                  | Х                | Х                | 36            | A                                             |
| 36         | 24          | 0                         |                 | Х                |                   |                  | Х                |                  |                  | 37            | A                                             |
| 37         | 25          | 0                         |                 | Х                |                   |                  | Х                |                  | Х                | 38            | A                                             |
| 38         | 26          | 0                         |                 | Х                |                   |                  | Х                | Х                |                  | 39            | A                                             |
| 39         | 27          | 0                         |                 | Х                |                   |                  | Х                | Х                | Х                | 40            | A                                             |
| 40         | 28          | 0                         |                 | Х                |                   | Х                |                  |                  |                  | 41            | A                                             |
| 41         | 29          | 0                         |                 | Х                |                   | Х                |                  |                  | Х                | 42            | Α                                             |
| 42         | 2A          | 0                         |                 | Х                |                   | Х                |                  | Х                |                  | 43            | Α                                             |
| 43         | 2B          | 0                         |                 | X                |                   | X                |                  | Х                | Х                | 44            | A                                             |
| 44         | 2C          | 0                         |                 | X                |                   | X                | Х                |                  |                  | 45            | A                                             |
| 45         | 2D          | 0                         |                 | X                |                   | X                | X                |                  | Х                | 46            | A                                             |
| 46         | 2E          | 0                         |                 | X                |                   | X                | X                | X                |                  | 47            | A                                             |
| 47         | 2F          | 0                         |                 | X                |                   | X                | Х                | X                | Х                | 48            | A                                             |
| 48         | 30          | 0                         |                 | X                | X                 |                  |                  |                  |                  | 49            | A                                             |
| 49         | 31          | 0                         |                 | X                | X                 |                  |                  |                  | X                | 50            | A                                             |
| 50         | 32          | 0                         |                 | Х                | Х                 |                  |                  | Х                |                  | 51            | A                                             |

| Bit-N      | r.          | 7                         | 6               | 5                | 4                 | 3                | 2                | 1                | 0                |               |                                               |
|------------|-------------|---------------------------|-----------------|------------------|-------------------|------------------|------------------|------------------|------------------|---------------|-----------------------------------------------|
| 8-Bit-Wert | Hexadezimal | Aufrufen 0<br>Speichern 1 | Nicht definiert | Binärzahlencodes | Binärzahlencodesn | Binärzahlencodes | Binärzahlencodes | Binärzahlencodes | Binärzahlencodes | Szenen-Nummer | Aufrufen A<br>Speichern S<br>keine Reaktion – |
| 51         | 33          | 0                         |                 | Х                | Х                 |                  |                  | Х                | Х                | 52            | A                                             |
| 52         | 34          | 0                         |                 | х                | х                 |                  | х                |                  |                  | 53            | A                                             |
| 53         | 35          | 0                         |                 | х                | х                 |                  | х                |                  | х                | 54            | А                                             |
| 54         | 36          | 0                         |                 | х                | х                 |                  | х                | х                |                  | 55            | А                                             |
| 55         | 37          | 0                         |                 | x                | x                 |                  | x                | x                | x                | 56            | Α                                             |
| 56         | 38          | 0                         |                 | х                | х                 | х                |                  |                  |                  | 57            | Α                                             |
| 57         | 39          | 0                         |                 | x                | x                 | x                |                  |                  | x                | 58            | Α                                             |
| 58         | 3A          | 0                         |                 | X                | x                 | X                |                  | x                |                  | 59            | A                                             |
| 59         | 3B          | 0                         |                 | x                | x                 | x                |                  | x                | x                | 60            | Α                                             |
| 60         | 30          | 0                         |                 | x                | x                 | x                | x                | ~                | ~                | 61            | Δ                                             |
| 61         | 30          | 0                         |                 | x                | X                 | X                | x                |                  | x                | 62            | Δ                                             |
| 62         | 35          | 0                         |                 | x                | X                 | X                | x                | Y                | ~                | 63            | Α                                             |
| 62         | 25          | 0                         |                 | ×                | ×                 | ×                | ×                | ×                | v                | 64            | A                                             |
| 63         | 35          | 0                         | v               | ^                | ^                 | ^                | ^                | ^                | ^                | 04            | A                                             |
| 64         | 40          | -                         | X               |                  |                   |                  |                  |                  | v                |               | -                                             |
| 65         | 41          | -                         | X               |                  |                   |                  |                  |                  | X                | _             | _                                             |
| 66         | 42          | -                         | X               |                  |                   |                  |                  | X                |                  | -             | -                                             |
| 67         | 43          | -                         | X               |                  |                   |                  |                  | X                | X                | -             | -                                             |
| 68         | 44          | -                         | X               |                  |                   |                  | Х                |                  |                  | -             | -                                             |
| 69         | 45          | -                         | Х               |                  |                   |                  | Х                |                  | Х                | -             | -                                             |
| 70         | 46          | -                         | Х               |                  |                   |                  | Х                | Х                |                  | -             | -                                             |
| 71         | 47          | -                         | Х               |                  |                   |                  | Х                | X                | Х                | -             | -                                             |
| 72         | 48          | -                         | Х               |                  |                   | Х                |                  |                  |                  | -             | -                                             |
| 73         | 49          | -                         | Х               |                  |                   | Х                |                  |                  | Х                | _             | _                                             |
| 74         | 4A          | -                         | х               |                  |                   | х                |                  | х                |                  | -             | -                                             |
| 75         | 4B          | -                         | Х               |                  |                   | Х                |                  | Х                | Х                | -             | -                                             |
| 76         | 4C          | -                         | х               |                  |                   | х                | х                |                  |                  | -             | -                                             |
| 77         | 4D          | -                         | х               |                  |                   | Х                | х                |                  | Х                | -             | -                                             |
| 78         | 4E          | -                         | Х               |                  |                   | Х                | Х                | Х                |                  | -             | -                                             |
| 79         | 4F          | -                         | х               |                  |                   | Х                | Х                | Х                | Х                | -             | -                                             |
| 80         | 50          | -                         | х               |                  | х                 |                  |                  |                  |                  | -             | -                                             |
| 81         | 51          | -                         | х               |                  | х                 |                  |                  |                  | Х                | -             | -                                             |
| 82         | 52          | -                         | Х               |                  | Х                 |                  |                  | Х                |                  | -             | -                                             |
| 83         | 53          | -                         | х               |                  | Х                 |                  |                  | Х                | Х                | -             | -                                             |
| 84         | 54          | -                         | Х               |                  | Х                 |                  | Х                |                  |                  | _             | -                                             |
| 85         | 55          | -                         | х               |                  | х                 |                  | Х                |                  | Х                | -             | -                                             |
| 86         | 56          | -                         | х               |                  | Х                 |                  | Х                | Х                |                  | _             | -                                             |
| 87         | 57          | -                         | х               |                  | х                 |                  | х                | х                | х                | -             | -                                             |
| 88         | 58          | -                         | х               |                  | х                 | Х                |                  |                  |                  | -             | -                                             |
| 89         | 59          | -                         | х               |                  | х                 | Х                |                  |                  | х                | -             | -                                             |
| 90         | 5A          | -                         | х               |                  | х                 | Х                |                  | х                |                  | -             | -                                             |
| 91         | 5B          | -                         | х               |                  | х                 | Х                |                  | х                | х                | -             | -                                             |
| 92         | 5C          | -                         | х               |                  | х                 | х                | х                |                  |                  | -             | _                                             |
| 93         | 5D          | -                         | х               |                  | х                 | х                | х                |                  | х                | _             | _                                             |
| 94         | 5E          | -                         | х               |                  | х                 | х                | х                | х                |                  | _             | _                                             |
| 95         | 5F          | _                         | x               |                  | x                 | x                | x                | x                | x                | _             | _                                             |
| 96         | 60          | _                         | x               | х                |                   |                  |                  |                  |                  | _             | _                                             |
| 97         | 61          | _                         | x               | x                |                   |                  |                  |                  | x                | _             | _                                             |
| 0.0        | 62          | _                         | Y               | × ×              |                   |                  |                  | Y                | ~                |               |                                               |
| 00         | 62          |                           | v               | ×                |                   |                  |                  | ×                | v                |               |                                               |
| 100        | 64          | _                         | × ×             | ^<br>V           |                   |                  | v                | ^                | ^                |               | _                                             |
| 101        | 65          |                           | Y               | × ×              |                   |                  | × ×              |                  | Y                |               | _                                             |
| 102        | 66          |                           | × ×             | ^<br>v           |                   |                  | ^<br>v           | v                | ^                |               |                                               |
| 102        | 00          | -                         | ^               | ×                |                   |                  | · ^              | × 1              |                  |               | -                                             |

| B         P         P                                                                                                    | - |
|----------------------------------------------------------------------------------------------------|---|
| 103         67         -         X         X         ·         X         X         X         X         ·         ·         ·         ·         ·         ·         ·         X         X         X         X         ·         ·         ·         ·         ·         ·         ·         ·         X         X         X         X         ·         ·         ·         ·         ·         ·         ·         ·         ·         ·         ·         ·         ·         ·         ·         ·         ·         ·         ·         ·         ·         ·         ·         ·         ·         ·         ·         ·         ·         ·         ·         ·         ·         ·         ·         ·         ·         ·         ·         ·         ·         ·         ·         ·         ·         ·         ·         ·         ·         ·         ·         ·         ·         ·         ·         ·         ·         ·         ·         ·         ·         ·         ·         ·         ·         ·         ·         ·         ·         ·         ·         ·         ·         ·                                                                                                    | 2 |
| 104         68         -         X         X                                                                                                    |   |
| 105         69         -         X         X                                                                                                    |   |
| 106         6A         -         X         X         X         X         X         -         -         -         -         -         -         -         -         -         -         -         -         -         -         -         -         -         -         -         -         -         -         -         -         -         -         -         -         -         -         -         -         -         -         -         -         -         -         -         -         -         -         -         -         -         -         -         -         -         -         -         -         -         -         -         -         -         -         -         -         -         -         -         -         -         -         -         -         -         -         -         -         -         -         -         -         -         -         -         -         -         -         -         -         -         -         -         -         -         -         -         -         -         -         -         -         -         -         -                                                                                                    |   |
| 107         6B         -         X         X         X         X         X         -         -           108         6C         -         X         X         X         X         X         -         -         -         -         -         -         -         -         -         -         -         -         -         -         -         -         -         -         -         -         -         -         -         -         -         -         -         -         -         -         -         -         -         -         -         -         -         -         -         -         -         -         -         -         -         -         -         -         -         -         -         -         -         -         -         -         -         -         -         -         -         -         -         -         -         -         -         -         -         -         -         -         -         -         -         -         -         -         -         -         -         -         -         -         -         -         -         - </td <td></td>                                                                                                    |   |
| 100         6C         -         X         X         X         X         X         -         -         -         -         -         -         -         -         -         -         -         -         -         -         -         -         -         -         -         -         -         -         -         -         -         -         -         -         -         -         -         -         -         -         -         -         -         -         -         -         -         -         -         -         -         -         -         -         -         -         -         -         -         -         -         -         -         -         -         -         -         -         -         -         -         -         -         -         -         -         -         -         -         -         -         -         -         -         -         -         -         -         -         -         -         -         -         -         -         -         -         -         -         -         -         -         -         -         -                                                                                                    |   |
| 100         6E         -         X         X         X         X         -         -         -         -         -         -         -         -         -         -         -         -         -         -         -         -         -         -         -         -         -         -         -         -         -         -         -         -         -         -         -         -         -         -         -         -         -         -         -         -         -         -         -         -         -         -         -         -         -         -         -         -         -         -         -         -         -         -         -         -         -         -         -         -         -         -         -         -         -         -         -         -         -         -         -         -         -         -         -         -         -         -         -         -         -         -         -         -         -         -         -         -         -         -         -         -         -         -         -         -                                                                                                    |   |
|                                                                                                    |   |
| 111 6F - X X X X X X                                                                                                    |   |
| 112 70 - X X X                                                                                                    |   |
| 113 71 - X X X X X                                                                                                    |   |
| 114 72 – X X X X X – – –                                                                                                    |   |
| 115 73 - X X X X X                                                                                                    |   |
| 116 74 – X X X X X – – –                                                                                                    |   |
| 117 75 - X X X X X                                                                                                    |   |
| 118 /6 - X X X X X X                                                                                                    |   |
| 113 <i>II</i> - A A X X X A X                                                                                                    |   |
| 121 79 - X X X X X                                                                                                    |   |
| 122 7A - X X X X X                                                                                                    |   |
| 123 7B - X X X X X X                                                                                                    |   |
| 124 7C - X X X X X                                                                                                    |   |
| 125 7D - X X X X X X                                                                                                    |   |
| 126 7E – X X X X X X X - –                                                                                                    |   |
| 127 7F – X X X X X X X - –                                                                                                    |   |
| 128 80 1 1 S                                                                                                    |   |
| 129 81 1 X 2 S                                                                                                    |   |
| 130 82 1 X 3 S                                                                                                    |   |
| 131 83 1 X X 4 S                                                                                                    |   |
| 132 84 1 X 5 S                                                                                                    |   |
| 133 85 I X X 0 5                                                                                                    |   |
| 135 87 1 X X X 8 S                                                                                                    |   |
| 136 88 1 X 9 S                                                                                                    |   |
| 137 89 1 X X 10 S                                                                                                    |   |
| 138 8A 1 X X 11 S                                                                                                    |   |
| 139 8B 1 X X X 12 S                                                                                                    |   |
| 140 8C 1 X X 13 S                                                                                                    |   |
| 141 8D 1 X X X 14 S                                                                                                    |   |
| 142 8E 1 X X X 15 S                                                                                                    |   |
| 143 8F 1 X X X X 16 S                                                                                                    |   |
| 144         90         1         X         17         S           145         01         1         V         V         10         C                                                                                                    |   |
| 1         A         A         10         S           146         92         1         X         Y         10         C                                                                                                    |   |
| 147 93 1 X X X 20 S                                                                                                    |   |
| 148 94 1 X X 21 S                                                                                                    |   |
| 149 95 1 X X X 22 S                                                                                                    |   |
| 150 96 1 X X X 23 S                                                                                                    |   |
| 151 97 1 X X X X 24 S                                                                                                    |   |
| 152 98 1 X X 25 S                                                                                                    |   |
| 153 99 1 X X X 26 S                                                                                                    |   |
| 154 9A 1 X X X 27 S                                                                                                    |   |
| 155 9B 1 X X X X 28 S                                                                                                    |   |
| Yes         Yes         Yes <thyes< th=""> <thyes< th=""> <thyes< th=""></thyes<></thyes<></thyes<> |   |
| ID         I         A         A         A         X         3U         S           158         QF         1         Y         Y         Y         21         C                                                                                                    |   |
| 150 3L 1 A A A A 31 5<br>159 9F 1 X X X X X 2 32 C                                                                                                    |   |
| 160 A0 1 X 33 5                                                                                                    |   |
| 161 A1 1 X X 34 S                                                                                                    |   |
| 162 A2 1 X X 35 S                                                                                                    |   |
| 163 A3 1 X X X 36 S                                                                                                    |   |
| 164 A4 1 X X 37 S                                                                                                    |   |
|                                                                                                    |   |

| Bit-N | r.   | 7     | 6     | 5     | 4     | 3     | 2     | 1     | 0     |      |                        |
|-------|------|-------|-------|-------|-------|-------|-------|-------|-------|------|------------------------|
|       |      |       |       |       | -     |       |       |       |       |      |                        |
|       |      |       |       | des   | desr  | des   | des   | des   | des   | e    | I                      |
|       | lal  | -     | iiert | JCOC  | L CO  | JCOC  | JCO   |       | JCO   | E    | S                      |
| Vert  | ezim | ern 0 | lefir | ahlei | ahlei | ahlei | ahlei | ahlei | ahlei | NN   | en A<br>ern<br>?eak    |
| 3it-V | xad  | frufe | cht o | lärza | lärza | lärza | lärza | lärza | lärza | ener | frufe<br>eich<br>ine F |
| 8     | Не   | Sp    | , Zić | Bir   | Bir   | Bir   | Bir   | Bi    | Bir   | Sze  | kei<br>kei             |
| 166   | A6   | 1     |       | Х     |       |       | х     | Х     |       | 39   | S                      |
| 167   | A7   | 1     |       | х     |       |       | х     | х     | х     | 40   | S                      |
| 168   | A8   | 1     |       | х     |       | х     |       |       |       | 41   | S                      |
| 169   | A9   | 1     |       | Х     |       | х     |       |       | х     | 42   | S                      |
| 170   | AA   | 1     |       | Х     |       | Х     |       | Х     |       | 43   | S                      |
| 171   | AB   | 1     |       | Х     |       | Х     |       | Х     | х     | 44   | S                      |
| 172   | AC   | 1     |       | Х     |       | Х     | Х     |       |       | 45   | S                      |
| 173   | AD   | 1     |       | Х     |       | Х     | X     |       | Х     | 46   | S                      |
| 174   | AE   | 1     |       | Х     |       | Х     | X     | Х     |       | 47   | S                      |
| 175   | AF   | 1     |       | X     |       | X     | X     | X     | X     | 48   | S                      |
| 176   | BO   | 1     |       | X     | X     |       |       |       |       | 49   | S                      |
| 170   | BI   | 1     |       | X     | X     |       |       | v     | X     | 50   | S                      |
| 178   | B2   | 1     |       | X     | X     |       |       | X     | v     | 51   | S                      |
| 100   | 84   | 1     |       | ×     | ×     |       | v     | ^     | ^     | 52   | 5<br>C                 |
| 181   | B5   | 1     |       | ×     | ×     |       | ×     |       | ×     | 54   | 5                      |
| 182   | B6   | 1     |       | ×     | X     |       | x     | X     | ^     | 55   | 5                      |
| 183   | B7   | 1     |       | X     | X     |       | X     | X     | x     | 55   | 5                      |
| 184   | B8   | <br>1 |       | X     | X     | x     | ~     | ~     | ~     | 57   | 5                      |
| 185   | B0   | 1     |       | X     | X     | x     |       |       | x     | 58   | 5                      |
| 186   | BΔ   | 1     |       | X     | X     | x     |       | x     | ~     | 59   | 5                      |
| 187   | BB   | 1     |       | X     | X     | X     |       | X     | x     | 60   | s                      |
| 188   | BC   | 1     |       | x     | x     | x     | x     | ~     | ~     | 61   | s                      |
| 189   | BD   | 1     |       | x     | x     | x     | x     |       | x     | 62   | S                      |
| 190   | BF   | 1     |       | x     | x     | x     | x     | x     | ~     | 63   | s                      |
| 191   | BF   | 1     |       | X     | x     | x     | x     | X     | x     | 64   | S                      |
| 192   | CO   | _     | x     |       |       |       |       |       |       | -    | -                      |
| 193   | C1   | -     | х     |       |       |       |       |       | х     | _    | _                      |
| 194   | C2   | -     | х     |       |       |       |       | х     |       | _    | _                      |
| 195   | C3   | -     | х     |       |       |       |       | х     | х     | -    | -                      |
| 196   | C4   | -     | х     |       |       |       | х     |       |       | -    | -                      |
| 197   | C5   | -     | х     |       |       |       | х     |       | х     | -    | -                      |
| 198   | C6   | -     | х     |       |       |       | х     | х     |       | -    | -                      |
| 199   | C7   | -     | х     |       |       |       | х     | х     | х     | -    | -                      |
| 200   | C8   | -     | х     |       |       | х     |       |       |       | -    | -                      |
| 201   | C9   | -     | х     |       |       | х     |       |       | х     | -    | -                      |
| 202   | CA   | -     | х     |       |       | х     |       | х     |       | -    | -                      |
| 203   | СВ   | -     | х     |       |       | х     |       | х     | х     | -    | -                      |
| 204   | СС   | -     | х     |       |       | х     | х     |       |       | -    | -                      |
| 205   | CD   | -     | х     |       |       | х     | х     |       | х     | -    | -                      |
| 206   | CE   | -     | х     |       |       | х     | х     | х     |       | -    | -                      |
| 207   | CF   | -     | Х     |       |       | Х     | Х     | Х     | Х     | _    | -                      |
| 208   | D0   | -     | Х     |       | Х     |       |       |       |       | -    | -                      |
| 209   | D1   | -     | Х     |       | Х     |       |       |       | Х     | -    | -                      |
| 210   | D2   | -     | Х     |       | Х     |       |       | Х     |       | -    | -                      |
| 211   | D3   | -     | Х     |       | Х     |       |       | Х     | Х     | -    | -                      |
| 212   | D4   | -     | Х     |       | Х     |       | Х     |       |       | _    | -                      |
| 213   | D5   | -     | Х     |       | Х     |       | Х     |       | Х     | _    | -                      |
| 214   | D6   | -     | Х     |       | Х     |       | Х     | Х     |       | -    | -                      |
| 215   | D7   | -     | X     |       | X     |       | X     | X     | X     | -    | -                      |
| 216   | D8   | -     | X     |       | X     | X     |       |       |       | -    | -                      |
| 217   | D9   | -     | X     |       | X     | X     |       |       | X     | -    | -                      |
| 218   | DA   | -     | X     |       | X     | X     |       | X     | ~     | _    | -                      |
| 219   | DB   | -     | X     |       | X     | X     | ~     | X     | X     | -    | -                      |
| 220   | DC   | -     | X     |       | X     | X     | X     |       |       | -    | -                      |
| 221   | DD   | -     | X     |       | X     | X     | X     | ~     | X     | -    | -                      |
| 222   | DE   | -     | X     |       | X     | X     | X     | X     | ~     | -    | -                      |
| 223   | DF   | -     | X     |       | X     | Х     | X     | X     | X     | -    | -                      |
| 224   | E0   | -     | X     | X     |       |       |       |       | ~     | -    | -                      |
| 225   | E1   | -     | X     | X     |       |       |       | v     | X     | -    | -                      |
| 220   | E2   | _     | X     | X     |       |       |       | X     | v     | _    |                        |
| 221   | E3   | -     | X     | X     |       |       | v     | X     | X     | _    | -                      |
| 228   | E4   | -     | X     | X     |       |       | X     |       |       | -    | -                      |

| Bit-N      | r.          | 7                         | 6               | 5                | 4                 | 3                | 2                | 1                | 0                |               |                                               |
|------------|-------------|---------------------------|-----------------|------------------|-------------------|------------------|------------------|------------------|------------------|---------------|-----------------------------------------------|
| 8-Bit-Wert | Hexadezimal | Aufrufen 0<br>Speichern 1 | Nicht definiert | Binärzahlencodes | Binärzahlencodesn | Binärzahlencodes | Binärzahlencodes | Binärzahlencodes | Binärzahlencodes | Szenen-Nummer | Aufrufen A<br>Speichern S<br>keine Reaktion – |
| 229        | E5          | -                         | х               | Х                |                   |                  | Х                |                  | Х                | -             | -                                             |
| 230        | E6          | -                         | х               | Х                |                   |                  | Х                | Х                |                  | -             | -                                             |
| 231        | E7          | -                         | х               | Х                |                   |                  | Х                | х                | Х                | -             | -                                             |
| 232        | E8          | -                         | х               | Х                |                   | Х                |                  |                  |                  | -             | -                                             |
| 233        | E9          | -                         | х               | Х                |                   | Х                |                  |                  | Х                | -             | -                                             |
| 234        | EA          | -                         | х               | Х                |                   | Х                |                  | Х                |                  | -             | -                                             |
| 235        | EB          | -                         | х               | х                |                   | х                |                  | х                | х                | -             | -                                             |
| 236        | EC          | -                         | х               | Х                |                   | Х                | Х                |                  |                  | -             | -                                             |
| 237        | ED          | -                         | х               | х                |                   | х                | х                |                  | Х                | -             | -                                             |
| 238        | EE          | -                         | Х               | Х                |                   | Х                | Х                | Х                |                  | -             | -                                             |
| 239        | EF          | -                         | х               | Х                |                   | х                | х                | х                | Х                | -             | -                                             |
| 240        | FO          | -                         | Х               | Х                | Х                 |                  |                  |                  |                  | -             | -                                             |
| 241        | F1          | -                         | х               | х                | х                 |                  |                  |                  | Х                | _             | -                                             |
| 242        | F2          | -                         | х               | Х                | х                 |                  |                  | Х                |                  | -             | -                                             |

| Bit-N      | r.          | 7                         | 6               | 5                | 4                 | 3                | 2                | 1                | 0                |               |                                               |
|------------|-------------|---------------------------|-----------------|------------------|-------------------|------------------|------------------|------------------|------------------|---------------|-----------------------------------------------|
| 8-Bit-Wert | Hexadezimal | Aufrufen 0<br>Speichern 1 | Nicht definiert | Binärzahlencodes | Binärzahlencodesn | Binärzahlencodes | Binärzahlencodes | Binärzahlencodes | Binärzahlencodes | Szenen-Nummer | Aufrufen A<br>Speichern S<br>keine Reaktion – |
| 243        | F3          | -                         | х               | х                | х                 |                  |                  | х                | Х                | -             | -                                             |
| 244        | F4          | -                         | х               | х                | х                 |                  | х                |                  |                  | -             | -                                             |
| 245        | F5          | -                         | Х               | Х                | Х                 |                  | Х                |                  | Х                | -             | -                                             |
| 246        | F6          | -                         | х               | х                | х                 |                  | х                | х                |                  | -             | -                                             |
| 247        | F7          | -                         | Х               | Х                | Х                 |                  | Х                | Х                | Х                | -             | -                                             |
| 248        | F8          | -                         | Х               | х                | Х                 | Х                |                  |                  |                  | -             | -                                             |
| 249        | F9          | -                         | х               | х                | х                 | х                |                  |                  | х                | _             | -                                             |
| 250        | FA          | -                         | Х               | Х                | Х                 | Х                |                  | Х                |                  | -             | -                                             |
| 251        | FB          | -                         | х               | х                | х                 | х                |                  | х                | х                | -             | _                                             |
| 252        | FC          | -                         | х               | х                | х                 | х                | х                |                  |                  | -             | -                                             |
| 253        | FD          | -                         | х               | х                | х                 | х                | х                |                  | х                | _             | -                                             |
| 254        | FE          | -                         | х               | х                | х                 | х                | х                | х                |                  | -             | -                                             |
| 255        | FF          | -                         | х               | х                | х                 | х                | х                | х                | х                | -             | -                                             |

Tab. 37: Schlüsseltabelle 8-Bit-Szene

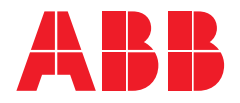

ABB STOTZ-KONTAKT GmbH

Eppelheimer Straße 82 69123 Heidelberg, Deutschland Telefon: +49 (0)6221 701 607 Telefax: +49 (0)6221 701 724 E-Mail: knx.marketing@de.abb.com

Weitere Informationen und regionale Ansprechpartner: www.abb.de/knx

www.abb.com/knx

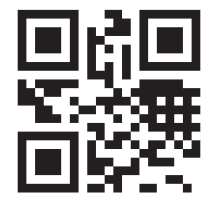

<sup>©</sup> Copyright 2019 ABB. Technische Änderungen der Produkte sowie Änderungen im Inhalt dieses Dokuments behalten wir uns jederzeit ohne Vorankündigung vor. Bei Bestellungen sind die jeweils vereinbarten Beschaffenheiten maßgebend. Die ABB AG übernimmt keinerlei Verantwortung für eventuelle Fehler oder Unvollständigkeiten in diesem Dokument. Wir behalten uns alle Rechte an diesem Dokument und den darin enthaltenen Gegenständen und Abbildungen vor. Vervielfältigung, Bekanntgabe an Dritte oder Verwertung seines Inhaltes – auch von Teilen – ist ohne vorherige schriftliche Zustimmung durch die ABB AG verboten.